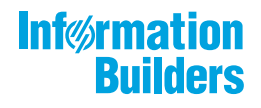

# WebFOCUS

WebFOCUS 埋め込みアプリケーション ユーザガイド Version 8.2.06

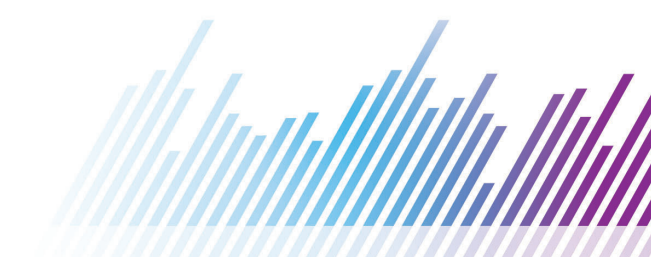

Active Technologies、EDA、EDA/SQL、FIDEL、FOCUS、Information Builders、Information Buildersのロゴ、iWay、iWay Software、Parlay、PC/FOCUS、RStat、Table Talk、Web390、WebFOCUS、WebFOCUS Active Technologies、 および WebFOCUS Magnify は Information Builders, Inc. の登録商標であり、また DataMigrator および Hyperstage は同社の商 標です。

Adobe、Adobe のロゴ、Acrobat、Adobe Reader、Flash、Adobe Flash Builder、Flex、および PostScript は米国または その他の国の Adobe Systems Incorporated の登録商標、商標です。

本マニュアルの性質上、多くのハードウェア、ソフトウェア製品の商標が本文内で使用されています。ほとんどの 場合、製品名はそれらの会社によって商標、登録商標として指定されています。したがって、弊社ではこれらの 製品名を総称として使用する意図はありません。これらの製品名を、説明されている製品を参照する以外の目的 で使用する場合、商標に関わる権利に関して十分注意が必要です。

Copyright<sup>©</sup> 2020. by Information Builders, Inc. and iWay Software. All rights reserved. Patent Pending. このマニュアルの 全部、または一部の転載、コピーは Information Builders Inc.の書面による承諾なしでは許可されません。

| WebFOCUS 埋め込み BI の概要                    | 13 |
|-----------------------------------------|----|
| 1. WebFOCUS 埋め込み BI の概要                 |    |
| 埋め込み Bl の手法と考慮事項の理解                     | 15 |
| シングルサインオンの実装                            |    |
| 同一オリジンおよびクロスオリジンシナリオでの埋め込み BI の実装       |    |
| 埋め込み Bl のベストプラクティス                      | 18 |
| フローコントロールオプション                          |    |
| ユーザコンテキストオプション                          |    |
| WebFOCUS RESTful Web サービス               | 19 |
| 2. WebFOCUS RESTful Web サービスの概要         | 21 |
| REST の概要                                |    |
| RESTful Web サービスの概要                     |    |
| HTTP メソッド GET および POST 使用時の考慮事項         |    |
| 3. WebFOCUS リポジトリ RESTful Web サービスリクエスト | 25 |
| WebFOCUS ログインリクエストの認証                   | 25 |
| クロスサイトリクエストフォージェリ (CSRF)                |    |
| CSRF トークンの取得                            |    |
| CSRF トークンの転送                            | 31 |
| シングルサインオンの構成                            | 33 |
| 例 1 - シングルサインオン環境での初期ログインリクエストの適用       | 34 |
| 例 2 - SiteMinder (初期リクエスト)              | 36 |
| 例 3 - SiteMinder (後続リクエスト)              | 38 |
| WebFOCUS からのログアウト                       |    |
| WebFOCUS リポジトリ                          |    |
| フォルダの作成および更新                            |    |
| フォルダの削除                                 |    |
| WebFOCUS リポジトリレポートの削除                   | 45 |
| フォルダおよびサブフォルダのリスト表示                     |    |

| のリスト表示.52ReportLibrary レポートのバージョンのリスト表示.56リポジトリレポートのパラメータのリスト表示.60リポジトリ内のフォルダ項目のリスト表示.64フィルタの使用.65プロパティフィルタ.65共有フィルタ.66属性フィルタ.66属性フィルタ.68演算子フィルタ.68アプリケーションパスフィルタ.68フィルタの結合.69NebFOCUS リポジトリレポートの実行.69変更管理 - エクスポート.71変更管理 - インポート.72                                                                                                    |
|----------------------------------------------------------------------------------------------------|
| ReportLibrary レポートのバージョンのリスト表示.       56         リポジトリレポートのパラメータのリスト表示.       60         リポジトリ内のフォルダ項目のリスト表示.       64         フィルタの使用.       65         プロパティフィルタ.       65         サイフィルタ.       65         現有フィルタ.       65         スロパティフィルタ.       66         属性フィルタ.       67         ファイル名フィルタ.       68         演算子フィルタ.       68         アプリケーションパスフィルタ.       68         フィルタの結合.       69         WebFOCUS リポジトリレポートの実行.       69         変更管理 - エクスポート.       71         変更管理 - インポート.       72 |
| リポジトリレポートのパラメータのリスト表示                                                                                                    |
| リポジトリ内のフォルダ項目のリスト表示                                                                                                    |
| フィルタの使用.65プロパティフィルタ.65共有フィルタ.66属性フィルタ.67ファイル名フィルタ.68演算子フィルタ.68アプリケーションパスフィルタ.68フィルタの結合.69VebFOCUS リポジトリレポートの実行.69変更管理 - エクスポート.71変更管理 - インポート.72                                                                                                    |
| プロパティフィルタ.       65         共有フィルタ.       66         属性フィルタ.       67         ファイル名フィルタ.       68         演算子フィルタ.       68         アプリケーションパスフィルタ.       68         フィルタの結合.       69         NebFOCUS リポジトリレポートの実行.       69         変更管理 - エクスポート.       71         変更管理 - インポート.       72                                                                                                    |
| 共有フィルタ                                                                                                    |
| 属性フィルタ.67ファイル名フィルタ.68演算子フィルタ.68アプリケーションパスフィルタ.68フィルタの結合.69NebFOCUS リポジトリレポートの実行.69変更管理 - エクスポート.71変更管理 - インポート.72                                                                                                    |
| ファイル名フィルタ.68演算子フィルタ.68アプリケーションパスフィルタ.68フィルタの結合.69NebFOCUS リポジトリレポートの実行.69変更管理 - エクスポート.71変更管理 - インポート.72                                                                                                    |
| <ul> <li>演算子フィルタ</li></ul>                                                                                                    |
| <ul> <li>アプリケーションパスフィルタ</li></ul>                                                                                                    |
| フィルタの結合                                                                                                    |
| WebFOCUS リポジトリレポートの実行                                                                                                    |
| 変更管理 - エクスポート                                                                                                    |
| 変更管理 - インポート                                                                                                    |
|                                                                                                    |
| 項目の公開                                                                                                    |
| 項目の非公開                                                                                                    |
| 項目のコピー                                                                                                    |
| 項目の移動                                                                                                    |
| 項目の名前変更                                                                                                    |
| NebFOCUS レポートのアップロード85                                                                                                    |
| JRL リンクの作成                                                                                                    |
| NebFOCUS レポートおよび URL のコンテンツ取得91                                                                                                    |
| プロシジャ詳細の取得92                                                                                                    |
| JescribeAdHocFex の使用93                                                                                                    |
| getContent の使用100                                                                                                    |
| istUsersFromGroup の使用102                                                                                                    |
|                                                                                                    |
| プロパティの使用106                                                                                                    |

| setLanguage の使用                                    |     |
|----------------------------------------------------|-----|
| setManagePrivateMode の使用                           |     |
| 4. WebFOCUS Reporting Server RESTful Web サービスリクエスト |     |
| WebFOCUS Reporting Server ノードのリスト表示                |     |
| アプリケーションの作成                                        |     |
| アプリケーションのリスト表示                                     |     |
| アプリケーション内のファイルのリスト表示                               |     |
| アプリケーション内のレポートパラメータのリスト表示                          |     |
| アプリケーション内のレポートの実行                                  |     |
| アプリケーションの削除                                        |     |
| 変更管理 - エクスポート                                      | 126 |
| 変更管理 - インポート                                       | 126 |
| ロールの削除                                             |     |
| ルールの追加                                             |     |
| 5. WebFOCUS セキュリティ管理 RESTful Web サービスリクエスト         |     |
| ユーザのリスト表示                                          |     |
| グループのリスト表示                                         |     |
| 権限のリスト表示                                           |     |
| ロールのリスト表示                                          |     |
| グループ内のユーザのリスト表示                                    |     |
| ユーザの追加および更新                                        |     |
| ユーザの削除                                             |     |
| グループの追加および更新                                       |     |
| グループの削除                                            |     |
| グループへのユーザの追加                                       |     |
| グループからのユーザの削除                                      |     |
| ロールの追加                                             |     |
| ロールの削除                                             |     |
| ルールの追加                                             |     |
| ルールの削除                                             |     |

| グループまたはユーザに適用されたルールのリスト表示                     |     |
|-----------------------------------------------|-----|
| リソースに適用されたルールのリスト表示                           |     |
| ロールに適用されたルールのリスト表示                            |     |
| ポリシー文字列の展開                                    |     |
| ポリシー文字列の作成                                    |     |
| リソーステンプレートの実行                                 |     |
| ユーザのパスワード変更                                   |     |
| 6. ReportCaster RESTful Web サービスリクエスト         | 181 |
| ReportCaster ReportLibrary レポートの取得            |     |
| ReportCaster ReportLibrary からのレポートの特定バージョンの削除 |     |
| アドレス帳の作成および更新                                 |     |
| ReportLibrary アクセスリストの作成および更新                 |     |
| ReportLibrary アクセスリストの削除                      |     |
| スケジュールの作成および更新                                |     |
| スケジュールのルートオブジェクト                              |     |
| スケジュールのプロパティ                                  |     |
| 通知                                            |     |
| 配信方法                                          |     |
| ReportLibrary                                 | 205 |
| Email                                         |     |
| FTP                                           |     |
| WebFOCUS リポジトリ                                | 217 |
| 実行間隔                                          |     |
| 1 回だけ実行                                       |     |
| 分単位                                           |     |
| 時間単位                                          |     |
| 日単位                                           |     |
| 週単位                                           |     |
| 月単位                                           |     |
| 年単位                                           |     |

| カスタム                 | 233 |
|----------------------|-----|
| タスク                  |     |
| WebFOCUS レポート        |     |
| WebFOCUS サーバプロシジャ    |     |
| ファイル                 | 242 |
| FTP                  | 242 |
| URL                  |     |
| 終了タグ                 |     |
| 例 1 - スケジュールの作成      | 245 |
| 例 2 - スケジュールの更新      | 250 |
| スケジュールの実行            |     |
| スケジュールの取得            |     |
| スケジュールの削除            |     |
| アドレス帳の削除             |     |
| ログ機能                 |     |
| 特定ジョブのログ削除           |     |
| 特定期間のログ削除            |     |
| オーナーのログ削除            |     |
| スケジュール ID のログ削除      |     |
| 特定期間のスケジュール ID のログ削除 |     |
| スケジュール ID の最新ログ取得    |     |
| ジョブ ID のログ取得         |     |
| オーナーのログリスト取得         |     |
| 特定期間のオーナーのログリスト取得    |     |
| スケジュールのログリスト取得       |     |
| スケジュールオーナーのリスト取得     |     |
| コンソール機能              |     |
| ジョブ優先度の変更            |     |
| ジョブステータスの取得          |     |
| キュー内のジョブリスト取得        |     |
|                      |     |

| オーナーのキュー内のジョブリスト取得                                   |     |
|------------------------------------------------------|-----|
| 実行中ジョブのリスト取得                                         |     |
| オーナーの実行中ジョブリスト取得                                     |     |
| ジョブキューからのジョブ削除                                       |     |
| 7. RESTful Web サービステストページの使用                         |     |
| テストページへのアクセス                                         |     |
| テストページの使用                                            |     |
| 8. WebFOCUS RESTful Web サービスリクエスト呼び出しの代替方法           |     |
| WebFOCUS RESTful Web サービスリクエストの呼び出し                  |     |
| 9. Visual Basic .NET、Java、HTML、jQuery コードの例          |     |
| WebFOCUS へのログイン                                      |     |
| Visual Basic .NET の例                                 |     |
| Java の例                                              | 345 |
| HTML と jQuery の例                                     |     |
| WebFOCUS フォルダのリスト表示                                  |     |
| Visual Basic .NET の例                                 |     |
| Java の例                                              | 348 |
| HTML と jQuery の例                                     |     |
| WebFOCUS レポートの実行                                     |     |
| Visual Basic .NET の例                                 |     |
| Java の例                                              | 352 |
| HTML と jQuery の例                                     |     |
| ドリルダウン、アクティブキャッシュ、Web ビューアレポートの処理                    |     |
| Visual Basic .NET の例 (signOn.aspx および WebForm2.aspx) | 355 |
| Java の例 (signOn.jsp および WebForm2.jsp)                |     |
| HTML と jQuery の例 (drillOne.html および drillTwo.html)   |     |
| ログインリクエストの XML レスポンス解析による CSRF の名前と値の取得              | 366 |
| Java の例                                              |     |
| XML パーサクラス                                           |     |
| Visual Basic .NET の例                                 |     |

| XML パーサ関数                                                                    | 371   |
|------------------------------------------------------------------------------|-------|
| 埋め込みグラフのレスポンシブ有効化                                                            | 372   |
| 10. URL コールによる WebFOCUS ツールへの直接アクセス                                          |       |
| InfoAssist の開始                                                               |       |
| WebFOCUS デザイナの開始                                                             |       |
| WebFOCUS Open Portal Services                                                | 383   |
| 11. WebFOCUS Open Portal Services の概要                                        |       |
| WebFOCUS Open Portal Services                                                | 385   |
| WebFOCUS Open Portal Services の利点                                            |       |
| Java ポートレット仕様 2.0 (JSR 286) のサポート                                            | 387   |
| 12. WebFOCUS App Parts for Microsoft SharePoint 2016 のインストール $\ldots$        | 389   |
| オンプレミス SharePoint Server                                                     |       |
| 開発者サイトおよびアプリケーションカタログを使用したその他のサイトタイプ                                         | プから   |
| のアプリケーション (アドイン) へのアクセス                                                      |       |
| Microsoft Office 365 および Azure (クラウド) での SharePoint の使用                      | 394   |
| Microsoft SharePoint 2016 に関するセキュリティ上の注意                                     |       |
| 13. WebFOCUS Portlets for the IBM WebSphere Portal Server Version 8.5 のインストー | ・ル397 |
| 要件                                                                           | 397   |
| インストールおよび構成の概要                                                               | 398   |
| WebFOCUS Open Portal Services Gateway の構成の構成                                 | 398   |
| セキュリティ設定および認証設定の構成                                                           | 400   |
| IBM WebSphere Portal Server バージョン 8.5 での WebFOCUS ポートレットの-                   | インス   |
| トールおよび構成                                                                     | 409   |
| 14. WebFOCUS Portlets for the Apache Jetspeed Portal のインストール $\ldots$        | 435   |
| 要件                                                                           | 435   |
| インストールおよび構成の概要                                                               | 436   |
| WebFOCUS Open Portal Services Gateway の構成の構成                                 |       |
| セキュリティ設定および認証設定の構成                                                           | 438   |
| WebFOCUS ポートレットの構成                                                           | 438   |
| GN パラメータの構成                                                                  |       |

| 15. URL コールによる WebFOCUS コンポーネントへの直接アクセス         |     |
|-------------------------------------------------|-----|
| レポートコンポーネント                                     | 447 |
| ディファードステータスコンポーネント                              | 449 |
| リソースツリーコンポーネント                                  | 450 |
| ポータルコンポーネント                                     | 450 |
| ポータルツリーコンポーネント                                  | 451 |
| WebFOCUS BI コンテンツの Salesforce.com への埋め込み        | 453 |
| 16. WebFOCUS BI コンテンツの Salesforce.com への埋め込み概要  |     |
| WebFOCUS レポートの実行 URL の埋め込み                      |     |
| SAML 認証の構成                                      |     |
| ID プロバイダの有効化                                    | 460 |
| WebFOCUS の構成および wfspMetadata.xml ファイルの生成        | 463 |
| Salesforce.com のサービスプロバイダとしての WebFOCUS の構成      |     |
| プログラミングソリューション                                  | 474 |
| Salesforce Extensions for Visual Studio Code    | 475 |
| Chained Callouts の使用                            | 477 |
| Developer Console へのアクセス                        |     |
| SFDC ダッシュボードへの Visualforce ページの追加               |     |
| Salesforce.com での WebFOCUS 埋め込みコンテンツのドリルバックサポート |     |
| Visualforce ページの構成                              |     |
| Apex クラスの構成                                     | 491 |
| WebFOCUS プロシジャの構成                               | 491 |
| WebFOCUS 埋め込み BI デモアプリケーション                     | 495 |
| 17. WebFOCUS 埋め込み BI デモアプリケーション                 |     |
| 埋め込み BI デモアプリケーションのインストール                       | 497 |
| サンプル埋め込みコンテンツのインストール                            |     |
| サンプルユーザ (ffadv) のインポート                          | 502 |
| 埋め込み BI デモアプリケーション (Fintoso Financial) のインストール  |     |
| 必要な HTML5 グラフ拡張機能                               | 509 |
| 埋め込み Bl デモアプリケーションの構成                           | 510 |
|                                                 |     |

| バックチャネルチケットリクエストの構成                            |        |
|------------------------------------------------|--------|
| WebFOCUS の構成                                   | 511    |
| Trusted チケットのテストページの使用                         | 518    |
| 埋め込み BI デモアプリケーション (Fintoso Financial) の使用     | 520    |
| 埋め込み BI デモアプリケーションへのアクセスと実行                    |        |
| 埋め込み BI デモアプリケーションの内部 (バックエンド) 機能の理解           | 533    |
| 埋め込み BI に関する他の考慮事項                             | 535    |
| ポータル機能の非表示                                     |        |
| 自社ブランドのカスタマイズ                                  |        |
| レスポンシブ Web デザイン                                |        |
| 代替セキュリティゾーン                                    |        |
| 埋め込み BI デモアプリケーション (Fintoso Financial) のカスタマイズ | 538    |
| ユーザ名の登録                                        |        |
| 別のポータルコンテンツの使用                                 |        |
| トラブルシューティング                                    | 539    |
| ポップアップメッセージ:WebFOCUS から Trusted チケットを取得できま     | そし。540 |
| チケット値:null                                     |        |
| チケット値:-1                                       | 541    |
| ポータルタブのエラー表示またはブランク                            |        |
| 付録 - 埋め込み BI デモアプリケーションの詳細リクエスト/レスポンスフロー.      | 545    |

# WebFOCUS 埋め込み BI の概要

このマニュアルでは、WebFOCUS 埋め込み BI の概要を紹介するとともに、開発者向け WebFOCUS RESTful Web サービスおよび WebFOCUS Open Portal Services について包括的に説明します。 WebFOCUS RESTful Web サービスおよび Open Portal Services は、埋め込み BI ソリューションの主要 コンポーネントです。詳細は、19 ページの「 WebFOCUS RESTful Web サービス 」 および383 ペ ージの「 WebFOCUS Open Portal Services 」 を参照してください。

また、このマニュアルには、WebFOCUS に同梱されている埋め込み BI デモアプリケーションについて の説明も記載されています。詳細は、495 ページの「 WebFOCUS 埋め込み BI デモアプリケーショ ン 」を参照してください。

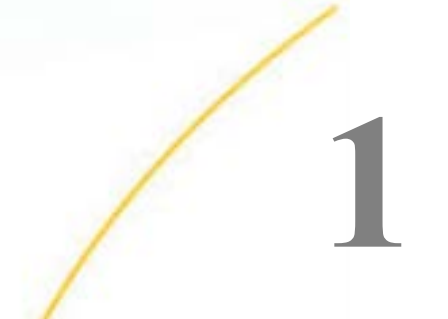

# WebFOCUS 埋め込み BI の概要

WebFOCUS 埋め込み BI を使用すると、外部アプリケーションへの WebFOCUS コンテン ツ、分析、機能の組み込みが可能になります。

ここでは、WebFOCUS 埋め込み BI の主な手法および考慮事項について説明します。

トピックス

- □ 埋め込み BI の手法と考慮事項の理解
- 埋め込み BIのベストプラクティス

#### 埋め込み BI の手法と考慮事項の理解

BIの埋め込みには、さまざまな手法を使用することができます。たとえば、次の手法があります。

- 1. WebFOCUS ポータルページなどの WebFOCUS コンテンツを HTML iframe に埋め込む。
- 2. WebFOCUS Web サービスを使用して、コンテンツをアプリケーションに埋め込む。
- 3. アプリケーションから WebFOCUS ツール (例、InfoAssist) を起動する。
- 4. WebFOCUS Open Portal Services を使用して、コンテンツ (具体的には WebFOCUS ポート レット)を JSR 286 準拠のポータル環境 (例、Microsoft SharePoint) に埋め込む。

WebFOCUS に付属のこの埋め込み BI デモアプリケーションを使用すると、iframe や Web サービスの埋め込みオプションの理解を深めることができます。

## シングルサインオンの実装

開発者が埋め込み BI アプリケーションに関して検討する 1 つ目の重要事項として、埋め込み BI アプリケーションと WebFOCUS 間のシングルサインオン (SSO) の実装方法があります。 SSO を実装すると、ユーザが認証情報を何回も入力する必要がなくなります。たとえば、次 のようなオプションを検討します。

- Windows 認証
- SAML 2.0
- ❑ Web SSO 製品
- カスタムソリューション

WebFOCUS 埋め込みアプリケーション ユーザガイド

ここでは、付属の埋め込み BI デモアプリケーションを例として、WebFOCUS で導入された Trusted チケット認証機能を使用して SSO を実装する方法について学習します。

下図のように、埋め込み BI デモアプリケーションがユーザ (**1**) を単純な方法で認証し (「ユー ザ名の登録」トピックを参照)、Trusted チケットリクエスト (**2**) を WebFOCUS に送信します。 この方法は、一般に「バックチャネル」リクエストと呼ばれます。これは、埋め込み BI アプ リケーションのホストサーバと WebFOCUS のホストサーバ間で接続が直接確立されるためで す。そのため、この接続は、ユーザの Web ブラウザが実行されているネットワークからは見 えません。

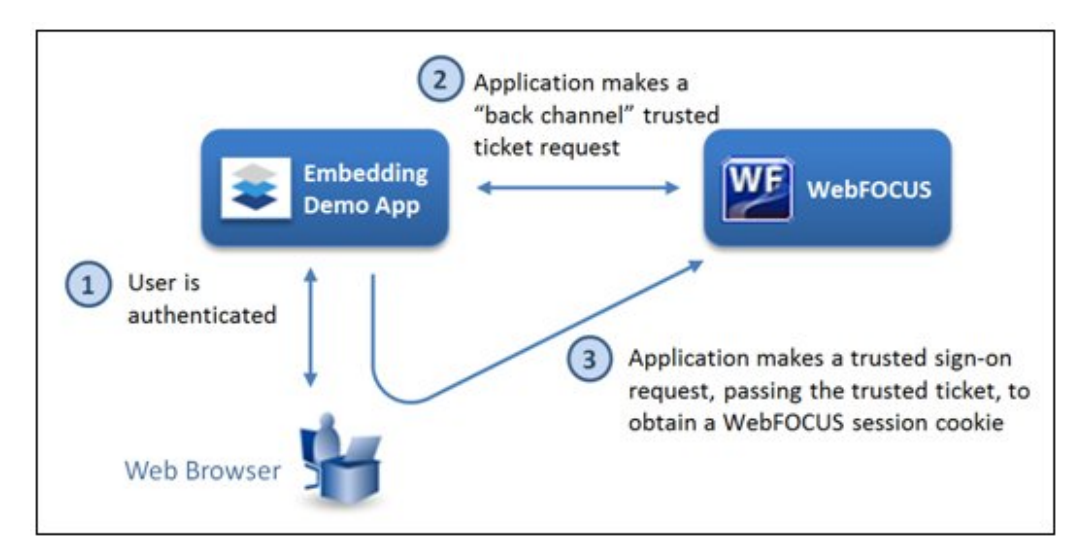

WebFOCUS は、Trusted チケットリクエストの送信元が信頼済みホストであることを確認し、 Trusted 認証チケットを返します。次にデモアプリケーションは、ユーザの Web ブラウザから 送信される Trusted ログインリクエスト (**3**) でこのチケットを提示し、WebFOCUS セッション Cookie を取得します。これ以降、埋め込み BI デモアプリケーションは、URL リクエストまた は WebFOCUS RESTful Web サービス API を使用して WebFOCUS からコンテンツを要求する ことができます。

埋め込み BI アプリケーションから WebFOCUS リソースを作成または更新する POST リクエ ストを送信する場合は、クロスサイトリクエストフォージェリ (CSRF) トークンを WebFOCUS から取得し、これらのリクエストとともに送信する必要があります。Trusted ログインリクエ ストには、CSRF トークンを取得するオプションを含めることができます。埋め込み BI デモア プリケーションは CSRF トークンを取得しますが、それを使用することはありません。

### 同一オリジンおよびクロスオリジンシナリオでの埋め込み BIの実装

2 つ目の重要事項として、展開先の位置関係があります。つまり、埋め込み BI アプリケーションと WebFOCUS が存在する位置の関係です。多くの場合、両者がシングル Web ホスト上または背後で展開されます。この展開では、下図のケース1のように、埋め込み BI アプリケーションと WebFOCUS が同一の Application Server 上で展開されている場合、または下図のケース2のように、両者がそれぞれ異なる Application Server 上で展開されているが、単一 Web サーバまたはロードバランサからアクセスされる場合があります。また、下図のケース3のように、プロキシ方式を使用することもできます。この場合、ブラウザは、WebFOCUS との中継点として機能するプロキシと交信します。

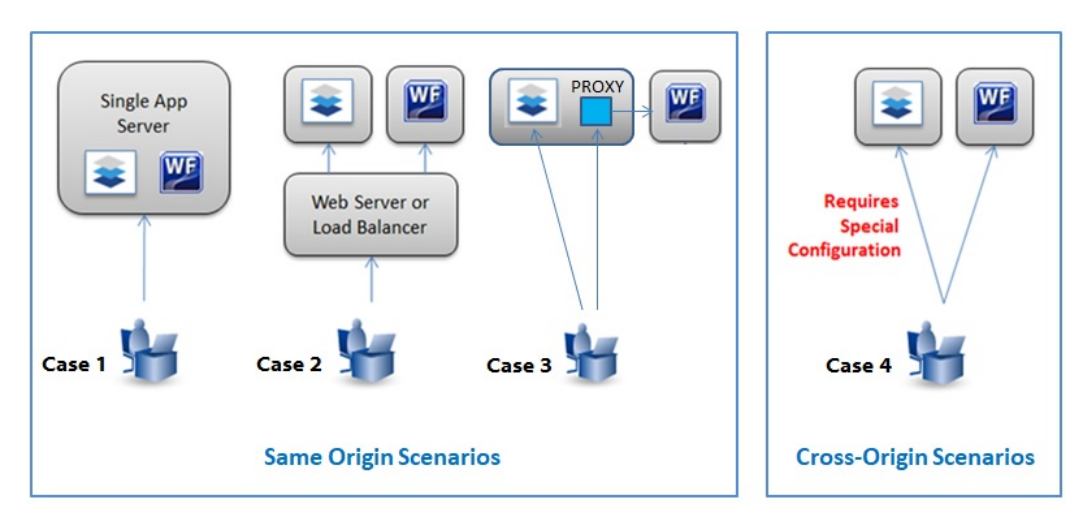

これらのケースは「同一オリジン」シナリオと呼ばれます。

一方、上図のケース4のように、ユーザがアクセスする埋め込み BI アプリケーションと WebFOCUS が2つの異なる Web ホスト上で展開されている場合もあります。このケースは 「クロスオリジン」シナリオと呼ばれます。最新の Web ブラウザに組み込まれているセキュリ ティコントロールのため、クロスオリジンシナリオで埋め込み BI デモアプリケーションを使 用する前に、WebFOCUS iframe 埋め込み機能およびクロスオリジンリクエスト共有 (CORS) 機 能を構成する必要があります。WebFOCUS でのクロスオリジン設定の構成および使用につい ての詳細は、『WebFOCUS セキュリティ管理ガイド』を参照してください。 埋め込み BI に関する他の検討事項として、自社ブランドの表示と変更、およびレスポンシブ Web デザインがあります。埋め込み BI デモアプリケーションでは、ユーザ操作を向上させる ために、WebFOCUS コンテンツおよびポータルページのスタイルを再設定し、WebFOCUS コ ンテンツ全体がホストアプリケーションと視覚的に一体化する方法が示されています。デモ アプリケーションのサンプルポータルには、レスポンシブページレイアウトが使用されていま す。このレイアウトでは、ポータルページのサイズに応じてコンテンツの配置先 iframe の高 さが動的に調整されるよう設定する必要があります。このレスポンシブ動作を可能にするに は、ポータルのプロパティで [埋め込みブロードキャスト高さ] オプションを設定し、埋め込 み BI デモアプリケーションにイベントリスナを追加します。

このように、WebFOCUS は強力な埋め込み BI サポート機能を備えています。企業が自社のカ スタム Web アプリケーションに WebFOCUS の広範な BI 機能および分析機能を組み込めるた め、簡単な操作で Web アプリケーションの利用範囲を拡張することができます。

#### 埋め込み BI のベストプラクティス

ここでは、埋め込み BI のベストプラクティスについて説明します。

#### フローコントロールオプション

- フロントチャネル iframe および AJAX (Asynchronous JavaScript and XML)の手法で使用 します。ブラウザが同一オリジンまたは異なるオリジンのホストで WebFOCUS に接続し ます。
- □ プロキシ方式 ブラウザは、WebFOCUS との中継点として機能するプロキシと交信します。

#### ユーザコンテキストオプション

- サービスアカウント 通常は、プロキシで使用されますが、必須ではありません。この場合、サービスアカウントのユーザ ID とパスワードが必要です。ユーザ固有のコンテンツが返されるためには、ユーザ ID のパラメータをプロキシコードで入力する必要があります。WebFOCUS は、これを使用してデータにフィルタを設定することができます。これは、WebFOCUS がすべてのリクエストをサービスアカウントユーザとして実行するためです。
- Trusted チケット iframe ポータル、InfoAssist のハイパーリンク、インサイトのハイパー リンク、PGX ページの埋め込みに必要です。オートリンクドリルダウンなどのインタラク ティブ機能を備えた埋め込みグラフでは、Trusted チケットの使用が推奨されます。プロキ シ構成でもフロントチャネル構成でも使用できます。

# WebFOCUS RESTful Web サービス

ここでは、WebFOCUS RESTful Web サービスを開発、使用する方法について説明します。この説明は、 Microsoft Visual Studio .NET または J2EE 開発プラットフォームから呼び出し可能なサービスとして WebFOCUS コンテンツおよび機能を公開しようとする開発者を対象としています。開発者には、 RESTful Web サービスのテクノロジおよびオブジェクト指向型プログラミングについての知識が必要 です。

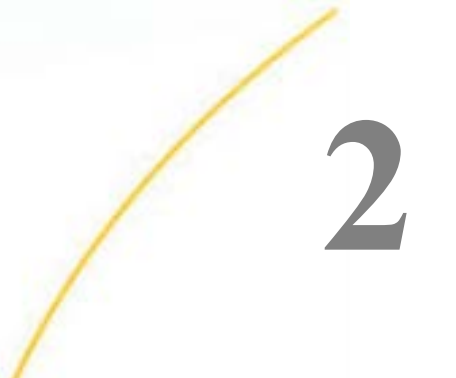

# WebFOCUS RESTful Web サービスの概 要

ここでは、REST の概要および WebFOCUS に関連する RESTful Web サービスの概要について説明します。

- トピックス
- REST の概要
- RESTful Web サービスの概要
- □ HTTP メソッド GET および POST 使用時の考慮事項

## **REST**の概要

REST アーキテクチャスタイルは、HTTP バージョン 1.0 の既存の設計を基礎として、HTTP バ ージョン 1.1 と並行して開発されました。REST アーキテクチャスタイルに準拠する実装と して代表的なものが World Wide Web です。REST の概念から、Web アーキテクチャの発展過 程が明確になります。具体的には、Web の 4 つのコンポーネント (オリジンサーバ、ゲートウ ェイ、プロキシ、クライアント) には個別の制限を設けずに、これらのコンポーネントの体系 的な相互作用の特性と制約を規定するという方法で Web アーキテクチャがどのように発展し てきたかが明らかになります。基本的に、REST は各コンポーネントの動作を適切に制御しま す。

REST スタイルのアーキテクチャは、クライアントとサーバで構成されます。クライアントは リクエストをサーバに送信し、サーバはリクエストを処理して適切なレスポンスを返します。 リクエストとレスポンスは、両者間で「リソースの表現」が送受信されることで作成されま す。リソースとは、基本的に名前を指定して識別できる、意味を持つあらゆる概念を指しま す。リソースの表現とは、一般にリソースの現在の状態または次の新しい状態を表したドキュ メントのことを指します。

クライアントは、新しい状態に遷移する準備ができると、リクエストの送信を開始します。1 つ以上のリクエストが未処理の間、そのクライアントは状態遷移中であると見なされます。各 アプリケーションの状態を表したドキュメントには、リンクが含まれています。クライアント は、このリンクを使用することで、次の新しい状態への遷移を開始することができます。

WebFOCUS 埋め込みアプリケーション ユーザガイド

REST では、複数の異なるサービスを緩やかに結合できるため、Web サーバ間のトランザクションが容易になります。REST では、SOAP より弱い型指定が使用されます。REST は、名詞と動詞に基づいたスタイルで、その可読性に重点が置かれています。SOAP とは異なり、REST では XML 解析が必要なく、サービスプロバイダとの間でメッセージへッダを送受信する必要もありません。結果的に、使用する帯域幅が減少します。また、REST のエラー処理も、SOAP で使用されるエラー処理と異なります。

#### RESTful Web サービスの概要

RESTful Web サービスは (RESTful Web API とも呼ばれる)、HTTP の使用と REST の原理に基づいて実装される Web サービスです。RESTful Web サービスは、一連のリソースと、次のように定義された 4 つの要素で構成されます。

Web サービスのベース URL。以下はその例です。

http://example.com/resources

- Web サービスでサポートされる、データのインターネットメディアタイプ。通常は XML で すが、有効なハイパーテキスト標準であれば、その他のインターネットメディアタイプを 使用することもできます。
- Web サービスでサポートされる、HTTP メソッドを使用した一連の操作 (例、GET、PUT、 POST、DELETE)。
- □ ハイパーテキスト駆動の API。

#### HTTP メソッド GET および POST 使用時の考慮事項

このマニュアルでは、説明が記載されている WebFOCUS RESTful Web サービスリクエストご とに特定の HTTP メソッドが指定されています。ここでは、開発者が WebFOCUS RESTful Web サービスリクエストで GET および POST HTTP メソッドを使用する際に考慮する注意点につ いて説明します。

- □ 指定されているメソッドが GET の場合、GET または POST のいずれかを使用できます。指定されているメソッドが POST の場合、POST のみを使用できます。
- WebFOCUS RESTful Web サービスリクエストで GET メソッドが使用されているが、そのア クションで GET の使用が許可されていない場合、次のエラーが生成されます。

ERROR\_INVALID\_HTTP\_REQUEST\_TYPE

**注意:**この動作を制御するには、[RESTful Web サービスメソッドの実行] パラメータを有 効または無効にします。下図のように、このパラメータは WebFOCUS 管理コンソールの [アプリケーションの設定] 下の [フィルタ] ページに表示されます。

| 構成                                                                                                    | フィルタ                                                                                                    |                                    |
|----------------------------------------------------------------------------------------------------|----------------------------------------------------------------------------------------------------|------------------------------------|
| <ul> <li>▶ ■ Reporting Server</li> <li>■ 配信ティレクトリ</li> <li>▼ アブリケーションの設定</li> <li>剤 アブリケーションキャッシュ</li> <li>剤 アブリケーションコンテキスト</li> </ul>                                                                                                    | <ul> <li>ジロスサイトリクエストフォージェリ保護</li> <li>ジロスサイトリクエストフォージェリトークン</li> <li>CSRF トークンなしのレガシー WFServiet リクエストを許可する</li> </ul> | IBIWF_SES_AUTH_TOKEN               |
| 鶛 アプリケーションディレクトリ<br>鶛 BI Portal                                                                                                    | RESTful Web サービスメソッドの実行                                                                                               |                                    |
| <ul> <li>         変更管理         <ul> <li>             Client 設定         </li> </ul> </li> </ul>                                                                                                    | 静的コンテンツヘッダ                                                                                                    |                                    |
| <ul> <li>湯 ディファードレポート</li> <li>湯 暗号化</li> <li>第 FSRI</li> </ul>                                                                                                    | <ul> <li>ジーキャッシュコントロールヘッダ</li> <li>ジーヘッダ有効期限</li> </ul>                                                               | public, max-age=2592000<br>2592000 |
| 道 フィルタ<br>違 Magnify                                                                                                    | Ø クロスサイトスクリプト保護                                                                                                    | False 💌                            |
| 道 複数レポート<br>満 Web ビューア                                                                                                    | <ul> <li>クロスサイトスクリプト保護ブロックモード</li> <li>X-Content-Type-Options ヘッダ</li> </ul>                                          |                                    |
| を回 その地<br>第一パラメータのプロンプト<br>第一Duick Data                                                                                                    | マルチパートリクエストの最大コンテンツサイズ                                                                                                | 2048                               |
| <ul> <li>2014 5140</li> <li>2014 5140</li> <li>2014 51</li></ul> | ジ キャッシュ前のアップロードの最大メモリサイズ                                                                                              | 256<br>保存 キャンセル                    |

- POST メソッドを使用する前に、現在の環境で異なる Web ホスト (クロスオリジン)から WebFOCUS にアクセスするかどうかを特定する必要があります。これは、クロスオリジン シナリオと呼ばれます。その場合は、WebFOCUS でクロスオリジンリクエスト共有 (CORS) 機能およびクロスサイトリクエストフォージェリ (CSRF) 機能を構成する必要があります。
  - WebFOCUS でのクロスオリジン設定の構成および使用についての詳細は、『WebFOCUS セキュリティ管理ガイド』を参照してください。
  - □ CSRF 機能についての詳細は、28 ページの「 クロスサイトリクエストフォージェリ (CSRF)」を参照してください。
- □ GET メソッドには、クエリで送信可能なデータ量に関する制限があります。実行するレポ ートにパラメータデータが大量に含まれている場合 (例、およそ 2000 バイト、場合によっ ては 4000 バイト)、必要に応じて POST メソッドを代替方法として使用する必要がありま す。

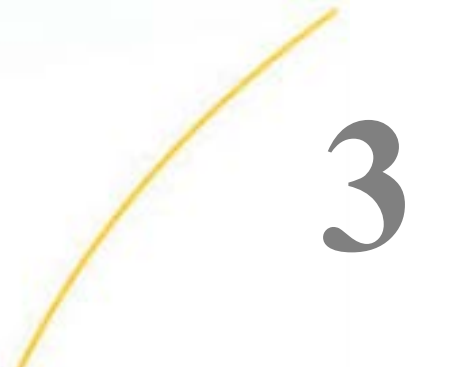

# WebFOCUS リポジトリ RESTful Web サービスリクエスト

ここでは、WebFOCUS 認証およびリポジトリの RESTful Web サービスリクエストのフォ ーマットと構造について説明します。

トピックス

- □ WebFOCUS ログインリクエストの認証
- □ クロスサイトリクエストフォージェリ (CSRF)
- □ シングルサインオンの構成
- □ WebFOCUS からのログアウト
- WebFOCUS リポジトリ

#### WebFOCUS ログインリクエストの認証

次の RESTful Web サービスリクエストを使用して、WebFOCUS ログインリクエストを認証す ることができます。認証が成功したかどうかを示す結果は、XML レスポンスで返されます。 Web サービスのレスポンスには、HTTP ヘッダ内に jsessionid が含まれています。後続のすべ ての WebFOCUS RESTful Web サービスリクエストには、HTTP ヘッダ内に jsessionid が含まれ ている必要があります。アプリケーションが特定の WebFOCUS コンポーネント (例、 WebFOCUS InfoAssist) を呼び出す必要がある場合、HTTP リクエストを送信してコンポーネン トを起動する際にも jsessionid が使用されます。これにより、WebFOCUS ログインリクエス トを再認証する必要がなくなります。また、WebFOCUS BI Portal にすでにログインしている 場合は、このログインリクエストを実行する必要はありません。ログインに成功すると、HTTP ヘッダ内に jsessionid が返されます。 注意:デフォルト設定では、RESTful Web サービスを CAS または SAML と併用する場合、CAS または SAML にログインしていないユーザが、保護されたリソースに事前認証でアクセスしよ うとすると、リクエストが CAS または SAML ログインページにリダイレクトされます。これ は、望ましいレスポンスではありません。このレスポンスを HTTP 401 (未認可) ステータスコ ードに変更し、アプリケーションが認証を実行できるようにするには、securitysettings.xml フ ァイル内で匿名アクセスを無効にする設定を構成するとともに、RESTful アプリケーション内 でリダイレクトの代わりに HTTP 401 レスポンスを示す HTTP リクエストヘッダを作成する 必要があります。

 WebFOCUS Client インストールの config ディレクトリに格納されている securitysettings.xml ファイル内で、次のように設定します。

anonymousAuthEnabled=false

RESTful アプリケーション内で、次の HTTP リクエストヘッダを作成します。

disallowSignInRedirect=true

HTTP メソッド POST

REST URL のフォーマット

http://host:port/ibi\_apps/rs/ibfs

#### 説明

host

```
WebFOCUS がインストールされているシステムの名前です。
```

port

WebFOCUS が使用するポート番号です。

#### 本文のフォーマット

IBIRS\_action=signOn&IBIRS\_userName=Userid&IBIRS\_password=Password

説明

Userid

WebFOCUS リポジトリへのログイン認証に必要なユーザ ID です。

Password

```
WebFOCUS リポジトリへのログイン認証に必要なパスワードです。
```

#### 例

次の例では、ユーザ ID「admin」とパスワード「admin」で WebFOCUS リポジトリへのログインが試行されます。

#### POST リクエストの URL

http://localhost:8080/ibi\_apps/rs/ibfs

#### 本文

IBIRS\_action=signOn&IBIRS\_userName=admin&IBIRS\_password=admin

#### レスポンス

```
<?xml version="1.0" encoding="UTF-8" standalone="no"?>
<ibfsrpc _jt="IBFSResponseObject" language="EN" name="IBIRS_action"
    returncode="10000"
returndesc="SUCCESS" subreturncode="0" subsystem="SSYS" type="simple">
    <ibfsparams size="0"/>
    <rootObject _jt="IBFSUserObject" description="" dummy="false" email=""
fullPath="IBFS:/SSYS/USERS/admin" name="admin" password="" type="User">
        <status _jt="IBFSUserStatus" name="UNDEFINED"/>
        <groups _jt="ArrayList" size="0"/>
        </rootObject>
<//wdi>
```

XML レスポンスの returncode 属性値が 10000 の場合、WebFOCUS リポジトリへのログイン に成功しています。

次の例は、認証リクエストから返されたレスポンスのトレースを示しています。

```
HTTP/1.1 200 OK
Server: Apache-Covote/1.1
X-XSS-protection: 0
Set-Cookie: JSESSIONID=BD61C838569C30474977ACDE3DAD8F54; Path=/ibi_apps/; HttpOnly
Expires: Mon, 24 Sep 2012 09:12:48 GMT
Cache-Control: private
Set-Cookie: WF_SESSIONID=1932062683094412614; Path=/
IBI_Messages: 2
IBI_Message1: (IBFS10000) SUCCESS
IBI_Message2: <IBIWF_SES_AUTH_TOKEN>=<null>
Content-Type: text/xml;charset=iso-8859-1
Transfer-Encoding: chunked
Date: Mon, 24 Sep 2012 09:07:48 GMT
205
<?xml version="1.0" encoding="UTF-8" standalone="no"?>
<ibfsrpc_jt="IBFSResponseObject" language="EN" name="signOn" returncode="10000"
        returndesc="SUCCESS" subreturncode="0" subsystem="SSYS" type="simple">
  <ibfsparams size="0"/>
  <rootObject _jt="IBFSUserObject" description="" dummy="false" email=""
        fullPath="IBFS:/SSYS/USERS/admin" name="admin" password=""
        rsPath="/ibi_apps/rs/ibfs/SSYS/USERS/admin" type="User">
    <status jt="IBSSUserStatus" name="UNDEFINED"/>
    <groups_jt="ArrayList" size="0"/>
  </rootObject>
</ibfsrpc>
```

この例の 4 行目に記述された Set-Cookie パラメータは、ユーザのセッション ID を定義し、セッション中の後続のリクエストメッセージすべてに含める必要があります。

次の例は、後続のリクエストのトレースを示しています。

```
GET http://localhost:8080/ibi_apps/rs/ibfs/WFC/Repository?IBIRS_action=get
HTTP/1.1
Host: localhost:8080
User-Agent: Mozilla/5.0 (Windows NT 6.1; WOW64; rv:15.0) Gecko/20100101
Firefox/15.0.1
Accept: text/html,application/xhtml+xml,application/xml;q=0.9,*/*;q=0.8
Accept-Language: en-us,en;q=0.5
Accept-Encoding: gzip, deflate
Connection: keep-alive
Cookie: JSESSIONID=BD61C838569C30474977ACDE3DAD8F54;
wcNewPreference=1963156A6FD0D3C6EE81F2C992ED527D;
WF_SESSIONID=1932062683094412614
```

## クロスサイトリクエストフォージェリ (CSRF)

クロスサイトリクエストフォージェリ (CSRF) は、ワンクリック攻撃またはセッションライディングとも呼ばれ、特定の Web サイトで信頼済みのユーザから不正な命令が送信される、悪意のある Web サイト攻撃の1つです。

このタイプの攻撃を回避するには、CSRF トークン保護を使用するよう WebFOCUS を構成する 必要があります。この構成では、WebFOCUS RESTful Web サービス認証リクエスト (IBIRS\_action=signOn) が実行されるたびに CSRF トークンが生成され、トークン名とトークン 値を含むこの CSRF トークンがレスポンスで返されます。

CSRF トークンは、HTTP POST リクエストすべてにパラメータとして送信される必要がありま す。送信されない場合、403 HTTP リターンコードが返され、CSRF エラーメッセージが websecurity.yyyy-mm-dd.log ファイルに記録されます。

CSRF トークンは、無作為に生成され、実際の認証済みユーザの Web セッションに格納された 値を使用することで攻撃を回避します。次に、クライアントでは、セッション中の残りすべて のリクエストおよびレスポンスを処理する際にこの値を確認し、各リクエストまたはレスポン スにこのセッションに割り当てられた値が含まれ、これらが正当なリクエストまたはレスポン スであることを確認することができます。CSRF トークンを含まない場合、または名前や値が サーバに割り当てられた名前や値と一致しない CSRF トークンを含む場合、リクエストまたは レスポンスは無効として拒否されます。

CSRF トークン保護は、Kerberos および SSO 環境でサポートされますが、事前認証されたユ ーザの CSRF トークンを取得するには、認証アプリケーションのデータベースと正確に一致す る事前認証済みユーザ ID を含む明示的な IBIRS\_action=signOn リクエストを初期ログイン処 理に追加する必要があります。この場合、パスワードは必要ありません。詳細は、33 ペー ジの「 シングルサインオンの構成」 を参照してください。

CSRF トークン保護は、WebFOCUS 管理コンソールで設定され、デフォルト設定で有効になっています。関連する設定を確認するには、[構成] タブの [アプリケーションの設定] フォルダで、[フィルタ] を選択します。

下図のように、[フィルタ] ウィンドウが表示されます。

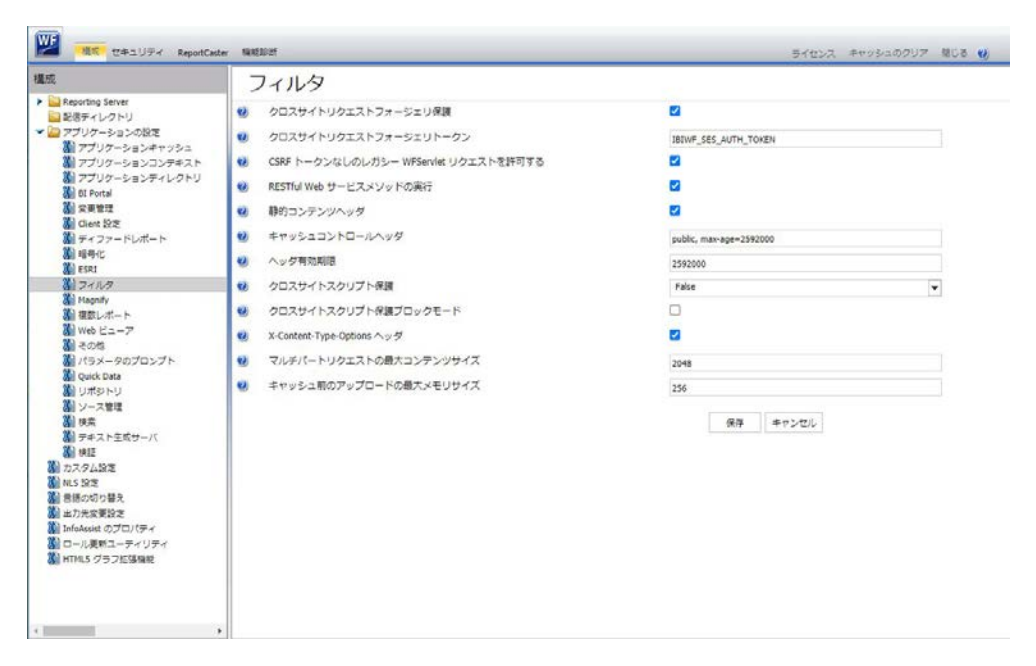

[クロスサイトリクエストフォージェリ保護] のチェックがオンになっています。

# CSRF トークンの取得

下図のように、CSRF トークンは WebFOCUS RESTful Web サービス認証アクション (IBIRS\_action=signOn)のレスポンスで返されます。

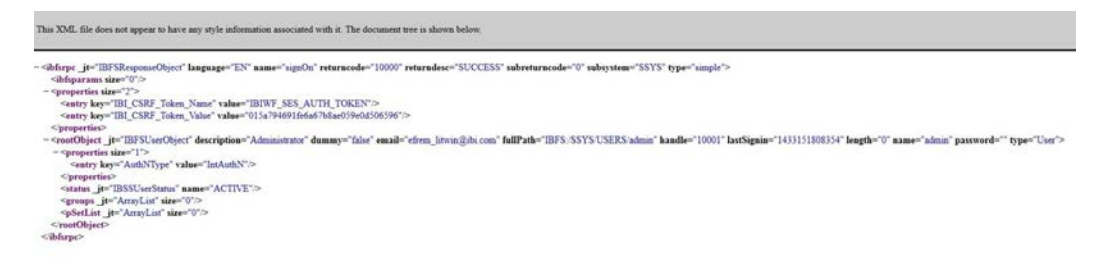

この例では、CSRF トークンの名前は IBIWF\_SES\_AUTH\_TOKEN、CSRF トークンの値は 015a794691fe6a67b8ae059e0d506596 です。

CSRF トークンの名前には、管理コンソールの [構成] タブの [フィルタ] ウィンドウにある [ク ロスサイトリクエストフォージェリトークン] (IBI\_CSRF\_TOKEN\_NAME) 設定に割り当てられ た値が使用されます。デフォルト設定では、IBIWF\_SES\_AUTH\_TOKEN が割り当てられていま す。ただし、ユーザの構成でこの設定に別の値が割り当てられている場合は、WebFOCUS は、 ログインリクエストメッセージへのレスポンスで別の CSRF トークン名を返します。

#### CSRF トークンの転送

CSRF トークン保護を使用するよう WebFOCUS が構成されている場合、CSRF トークンを必要 とするアクションでは、CSRF トークンが POST リクエスト本文内のパラメータとして渡され ます。

#### 例

次の例は、ユーザを追加する WebFOCUS RESTful Web サービスリクエストを示しています。 次の例のリクエスト本文内に示されるように、このリクエストには CSRF トークンが含まれて います。

#### POST リクエストの URL

http://localhost:8080/ibi\_apps/rs

#### 本文

```
IBIRS_path=/SSYS/USERS/testuser&IBIRS_action=put
&IBIRS_object=<object _jt="IBFSUserObject" description="Test Userid"
email="restid@informationbuilders.com" password="rest" type="User">
<status _jt="IBSSUserStatus" name="ACTIVE"/>
</object>
&IBIRS_service=ibfs&IBIWF_SES_AUTH_TOKEN=015a794691fe6a67b8ae059e0d506596
```

通常は、次の例のように、レスポンスでは新規ユーザのエントリを識別する XML コードが返 されます。

```
<ibfsrpc jt="IBFSResponseObject" language= "en US" name="put"</pre>
returncode="10000" returndesc="SUCCCESS" subreturncode="0" type="simple">
  <ibfsparams size="5">
     <entry key="IBIRS object" value="****"/>
     <entry key="IBIRS_private" value="__null"/>
     <entry key="IBIRS_replace" value="true"/>
     <entry key="IBIRS_path" value="/SSYS/USERS/testuser"/>
     <entry key="IBIRS_args" value="__null"/>
  </ibfsparams>
  <rootobject _jt="IBFSUserObject" description="Test Userid" dummy="false"</pre>
email="restid@informationbuilders.com" fullPath="IBFS:/SSYS/USERS/testuser"
handle="1784804352" length="0" name="testuser" nameSpace="DB" policy="/+//
+8P////30f/e///+//////v+AAAAA" rsPath="/ibi_apps/rs/ibfs/SSYS/USERS/
testuser" thumbPath="/ibi_apps/ibi_html/ibi_images/file_type/unknown.svg"
type="User" userStatusDisplay="Active">
     <status jt="IBSSUserStatus" name="ACTIVE"/>
     <groups _jt="ArrayList" size="0"/>
     <pSetList _jt="ArrayList" size="0"/>
  </rootObject>
 </ibfsrpc>
```

ただし、CSRF トークンを必要とするリクエストで CSRF トークンが送信されていない場合、 または無効な CSRF トークンが送信された場合、次のエラーメッセージがレスポンスで返され ます。

#### シングルサインオンの構成

WebFOCUS セキュリティに IBM Tivoli Access Manager や Computer Associates (CA) SiteMinder などのソフトウェアサービスベンダーを統合するよう構成することができます。 また、WebFOCUS セキュリティで基本認証、統合 Windows 認証 (IWA)、Kerberos 認証などの 認証方法を使用するよう構成することもできます。この方法で WebFOCUS セキュリティを構 成した場合、WebFOCUS へのログインを認証するための RESTful Web サービスリクエストは 必要ありません。詳細は、25 ページの「WebFOCUS ログインリクエストの認証」を参照し てください。

ただし、シングルサインオン認証をサポートする環境では、下図のように、初期ログイン処理 に IBIRS\_action=signOn リクエストを追加し、WebFOCUS が CSRF トークンの使用をサポート できるようにする必要があります。

```
var IBIRS_action = "signOn";
var IBIRS_userName = "user_id";
var IBIRS_password = " ";
```

```
説明
```

user\_id

シングルサインオンプロバイダに記録されたユーザ ID です。

signOn リクエストには、リクエストを送信するユーザ ID およびブランクのパスワードを含め る必要があります。ただし、これらは認証で必要な値ではありません。

WebFOCUS がユーザに返した CSRF トークンは、後続のセッション中にこのユーザから発行されるすべての HTTP POST リクエストに追加する必要があります。

次の例のように、デフォルト設定された WF-JSESSION ID というセッション ID も、signOn リ クエストへのレスポンスメッセージのヘッダに含まれる Cookie で返されます。

Set-Cookie: WF-JSESSIONID=0000v6lbcwkcbjsF-XoAls3IAHe:-1;

この Cookie は、サーバに対してこのユーザを識別します。そのため、エラーを回避するには、 セッション中にこのユーザから送信される後続のすべての RESTful Web サービスリクエスト メッセージの HTTP ヘッダにこれを含める必要があります。

クライアントアプリケーションは、最初の RESTful Web サービスリクエストを受信した後、レ スポンスヘッダを解析して Cookie を取得し、その Cookie を後続の RESTful Web サービスリ クエストに送信する必要があります。これは、そのセッションを Application Server で再利用 するためです。

## 例1-シングルサインオン環境での初期ログインリクエストの適用

次の例は、シングルサインオン環境での signOn リクエストの作成方法を示します。

```
<!DOCTYPE html>
<html>
<head>
  <title></title>
  <meta charset="utf-8" />
  <script type="text/javascript" src="http://code.
   jquery.com/jquery-3.1.0.js"> </script>
  <script type='text/javascript' src="http://cdnjs.cloudflare.com/ajax/libs/</pre>
jquery-ajaxtransport-xdomainrequest/1.0.1/jquery.xdomainrequest.min.js"></
script>
  <script type="text/javascript">
      var csrf_name;
      var csrf_value;
      var frameToBeWorkedOn = "#AjaxPlaceHolder";
      var contentType = "application/x-www-form-urlencoded; charset=utf-8";
//To run with preauthentication, use the "Modify Headers" add-in in the
//browser to set a request header of SM_USER with a value of "rest"
//which is the userid in Security Center. Then in WebFOCUS Admin Console -
>
//Security tab, turn off all authentication schemes except for
//Preauthentication
//Use SM_USER and keep all the defaults **** Make sure to START the Modify
//Headers add-in or the header variable is not sent
      $(document).ready(function (IBIRS_action, IBIRS_userName,
11
IBIRS password) {
      $(document).ready(function (IBIRS_action, IBIRS_userName) {
          if (window.XDomainRequest)
              contentType = "text/plain";
          var webMethod = "http://as8200.ibi.com:8080/ibi apps/rs";
          var IBIRS_action = "signOn";
          var IBIRS_userName = "rest";
          var IBIRS_password = "";
          var parameters = 'IBIRS_action=' + IBIRS_action +
'&IBIRS userName=' +
IBIRS_userName + '&IBIRS_password=' + IBIRS_password;
          var parameters = 'IBIRS_action=' + IBIRS_action +
'&IBIRS_userName='
 + IBIRS userName;
```

```
$.ajax({
        type: "POST",
        url: webMethod,
        data: parameters,
        dataType: "xml",
        xhrFields: {
            withCredentials: true
        },
        crossDomain: true,
        contentType: contentType,
        success: xmlParser,
        error:function(jqXHR,textStatus,errorThrown)
          {
            alert("You can not send Cross Domain AJAX requests: " +
            errorThrown);
          }
   })
});
function xmlParser(xml) {
    $(xml).find("entry").each(function () {
        if ($(this).attr("key") == "IBI_CSRF_Token_Name") {
            csrf_name = $(this).attr("value");
        if ($(this).attr("key") == "IBI_CSRF_Token_Value") {
           csrf_value = $(this).attr("value");
        }
    });
   runReport();
}
```

## 例 2 - SiteMinder (初期リクエスト)

SiteMinder を使用する場合は、WF-JSESSION ID を Cookie に含めるほか、RESTful Web サービ スリクエストのヘッダで SMSESSION Cookie を送信する必要があります。

#### リクエスト

```
GET http://host:port/ibi_apps/rs?IBIRS_action=TEST HTTP/1.1
Host: host:port
User-Agent: Mozilla/5.0 (Windows NT 6.1; WOW64; rv:20.0) Gecko/20100101 Firefox/20.0
Accept: text/html,application/xhtml+xml,application/xml;q=0.9,*/*;q=0.8
Accept-Language: en-US, en; q=0.5
Accept-Encoding: gzip, deflate
Cookie: SMSESSION=9XYcYZnboGIIfMhEeeZJ8qSQY8Q86jN/WYZ/tco/xYuXM0hNVSi4VI0kDKLq/C0
RHARUYd/J6og1b5w1M+I2alSoUJz8m28cUj13Pt221ubduHvaAmEAWHh86lQhUmLc/yae552m
YoURSzhZ2LexeE+7KgeK8fFVtBjX12DXHPBvv8vpkas8ONeYnagJbS4Td4jbT0A0Lf92k2K5H
87CDNgr+lT6iWAVEWo972+eSd7t+/iD3MDaadal7CnT1nUk1BYBT0xHNK8tg3eHUxy61Lgc7M
K/xmcf+f27S4acueluk2UAeGLG9b+qkmQ8qZ9fZ/equ5tpUL3LZ1RWsq9Zf/XXgYM/zUq6f29
mJ01lsi9XU/KI03TyPMiBT+gj3bGsK3H5Zw8KuqCJafSuqG9IzohJFtNuOokCp6Qrm2DtGXhn
fiuYKmwMdO06acFh6kVNHMsNEeiTZ6Uo2spccoHJ8I1MA9F7WkF1/yvdqhftdYcD6dKIGYF07
biKfPhAy/rjtjD23HP138V5jmMTz3A0LeLvjnlsGbxNoTKq/PVf3NPM1o5lsltTwvKYLZbx87
WOtlpOVhiAslwre/2UW7kHHIpeX1N3VP4E3ZmYDCXuxX+aJDwGEUzzAbi9uxu/aVDRMRSJY5R
LqqW8dyuqcfBaqJ94+n8WvC8tsG7nnlVDEewQNbay7w3lrWp0SYVd227KjfdSt1N9eTs08vKD
sneKjseScHZV0hCL62lzh1JwAaJg3FJNMpnIGG6MmrJ66RC4AhMaKWJgY1pOLi414V3nelJ29
YfnKE7PAvyY9jfn7iZO8vWT5EunMYPrNqsMH+dZ6atK5xx5lSCO76uYtEis1wScoCQvqV6kZi
RLyLwPv03kWeINwAkyM3QdmqAWEutR4L7NyTL4bThU5nXuScRCrQ1+EiqOxPKCBh
Connection: keep-alive
```
# レスポンス

HTTP/1.1 200 OK Date: Mon, 06 May 2013 13:38:07 GMT Server: Apache/2.0.58 (Unix) mod\_ssl/2.0.58 OpenSSL/0.9.8e-fips-rhel5 Set-Cookie: SMSESSION=jNJi3BSlZavfl0YRdpNd50mdUsBGBaoaD8DCoIqG/EnvCE2/VqlM3wAcPFr25I0 JZHmLoewUFMrz60pSwkycBk1MQLDWv2LkQVa/lESzr9PqzONyiSwXDPHWa5MXdqpmsH58b2aA f3x11pKZ/EX3D6VDPaIrRmnZE4LY7GK5YD5+wr/hVDBVWKmVlphbefCjDvlanfUCZmau8qdlN 6Csxv52ULat8QBoRmXYh+iDxDpCPqDM4Nc8z3TiVeHhsRyE+7xsAoY+22+E2VkjJ8EDv/hCdL ar9VS+nBtPALuN/Otze1C/ZRDi9X90yL3++ecsrpLW+ioqRznh7cO43URUNqoPz9M3Ea8uDJO RSde090eoAZ8x+4y9jPEMDVdBSJgE7EZ1m6d6BMaDPDAUPPP+BYMwx/EHSzM6rbpH+NJT6GOG M9qkvLhH31BjiBJZf2VvDPsqzHzIONT1xDJqGcyLTiXAt8m17ufvphnJZbpFtMi0WKfHM16Rz TwZ+9KvPW2ToeM35zhFXU2gFXE/31gj9sq7MKmihdXe1D022Rd0j7ti99PZg8Q08wsVaHh4P8 8/ITTy/DrTFqMhdu97YUEW7bAHLKK60PZtpDWCqix3T9/+ZA6MICdSuWRzX1bD2sXQs/zIsqa e/K2RHkNTSMA0bKzR+cFUsDzooM5yWApAXvYe/WsB59j0QYrEIdG4//f1Q7MT7F8DnTnVDjWs j9JlqLvewdiJWVqP+knPnaiR9oZ1GseqCjAuCbbxFcpVhKprrx/urqNzwkm9Yz0xKCd8jvXA8 1rT0yiN+jarm/nHfyjJLYt1fBOuhXploOn7TR7ZixA4n57R897LzbmZK6CsyreFJ11UbiyqSb X40M0qx+HHJ3eV7D8t+Rbdn/5UdHzGFCi1S2ZHPkbe+q09H10wxNSmnwIDEUGjQUra7vmvZaU 5cUeAXFHvCUTKVC8l1vtdSd+eAaLau5THQl1PylRSTQ0f/DwxU1Mon6EZTkRLLxR+2mvnpN6P wj; path=/; domain=.ibi.com X-XSS-protection: 0 Expires: Mon, 06 May 2013 13:43:07 GMT Cache-Control: private Set-Cookie: WF-JSESSIONID=0000v6lbcwkcbjsF-XoA1s3IAHe:-1; Path=/ibi apps

Keep-Alive: timeout=15, max=100 Connection: Keep-Alive Transfer-Encoding: chunked Content-Type: text/html; charset=utf-8 Content-Language: en-US

> SiteMinder の SMSESSION Cookie は、認証済みのセッションを識別します。詳細は、以下を 参照してください。

> https://docops.ca.com/ca-single-sign-on/12-52-sp1/en/configuring/web-agent-configuration/ session-protection/session-cookie-management

# 例 3 - SiteMinder (後続リクエスト)

次の例のように、すべての後続リクエストでは、SMSESSION Cookie および初期 RESTful Web サービスリクエストで取得したセッション Cookie を、RESTful Web サービスリクエストのヘ ッダで渡す必要があります。

```
GET http://host:port/ibi_apps/rs/ibfs/WFC/Repository?IBIRS_path=%2FWFC
%2FRepository&IBIRS action=get&IBIRS args= null HTTP/1.1
Host: host:port
User-Agent: Mozilla/5.0 (Windows NT 6.1; WOW64; rv:20.0) Gecko/20100101 Firefox/20.0
Accept: text/html,application/xhtml+xml,application/xml;g=0.9,*/*;g=0.8
Accept-Language: en-US, en; q=0.5
Accept-Encoding: gzip, deflate
Referer: http://host:port/ibi apps/rs/ibfs?IBIRS action=TEST
Cookie: SMSESSION=jNJi3BSlZavfl0YRdpNd50mdUsBGBaoaD8DCoIqG/EnvCE2/VqlM3wAcPFr2510
JZHmLoewUFMrz60pSwkycBk1MQLDWv2LkQVa/lESzr9PqzONyiSwXDPHWa5MXdqpmsH58b2aA
f3x11pKZ/EX3D6VDPaIrRmnZE4LY7GK5YD5+wr/hVDBVWKmVlphbefCjDvlanfUCZmau8gdlN
6Csxv52ULat8QBoRmXYh+iDxDpCPqDM4Nc8z3TiVeHhsRyE+7xsAoY+22+E2VkjJ8EDv/hCdL
ar9VS+nBtPALuN/Otze1C/ZRDi9X90yL3++ecsrpLW+iogRznh7cO43URUNgoPz9M3Ea8uDJO
RSde090eoAZ8x+4v9jPEMDVdBSJgE7EZ1m6d6BMaDPDAUPPP+BYMwx/EHSzM6rbpH+NJT6GOG
M9gkvLhH31BjiBJZf2VvDPsgzHzIONT1xDJgGcyLTiXAt8m17ufvphnJZbpFtMi0WKfHM16Rz
TwZ+9KvPW2ToeM35zhFXU2gFXE/31gj9sq7MKmihdXe1D022Rd0j7ti99PZg8Q08wsVaHh4P8
8/ITTy/DrTFqMhdu97YUEW7bAHLKK60PZtpDWCqix3T9/+ZA6MICdSuWRzX1bD2sXOs/zIsqa
e/K2RHkNTSMA0bKzR+cFUsDzooM5yWApAXvYe/WsB59j0QYrEIdG4//f1Q7MT7F8DnTnVDjWs
j9JlqLvewdiJWVqP+knPnaiR9oZ1GseqCjAuCbbxFcpVhKprrx/urqNzwkm9Yz0xKCd8jvXA8
1rT0yiN+jarm/nHfyjJLYt1fBOuhXploQn7TR7ZixA4n57R897LzbmZK6CsyreFJ11UbiyqSb
X40M0qx+HHJ3eV7D8t+Rbdn/5UdHzGFCi1S2ZHPkbe+g09H10wxNSmnwIDEUGjQUra7vmvZaU
5cUeAXFHvCUTKVC8l1vtdSd+eAaLau5THQl1PylRSTQ0f/DwxU1Mon6EZTkRLLxR+2mvnpN6P
wj; WF-JSESSIONID=0000v6lbcwkcbjsF-XoA1s3IAHe:-1; Connection: keep-alive
```

# WebFOCUS からのログアウト

次の RESTful Web サービスリクエストを使用して、WebFOCUS からログアウトすることがで きます。一度ログアウトすると、後続の WebFOCUS RESTful Web サービスリクエストは正し く実行されなくなります。同一ブラウザセッション内に WebFOCUS セッションが存在する場 合は、そのセッションもログアウトされます。

HTTP メソッド POST

### REST URL のフォーマット

http://host:port/ibi\_apps/rs/ibfs

説明

host

```
WebFOCUS がインストールされているシステムの名前です。
```

port

WebFOCUS が使用するポート番号です。

本文のフォーマット

IBIRS\_action=signOff

## 例

次の例では、ログアウトリクエストが WebFOCUS に送信されます。

## POST リクエストの URL

http://localhost:8080/ibi\_apps/rs/ibfs

## 本文

IBIRS\_action=signOff

# レスポンス

```
<?xml version="1.0" encoding="UTF-8" standalone="no"?>
<ibfsrpc _jt="IBFSResponseObject" language="EN" name="signOff"
returncode="10000" returndesc="SUCCESS" subreturncode="0" subsystem="SSYS"
type="simple">
    <ibfsparams size="0"/>
    <rootObject _jt="string">OK</rootObject>
</ibfsrpc>
```

# WebFOCUS リポジトリ

ここでは、さまざまな WebFOCUS リポジトリタスクに使用される RESTful Web サービスリク エストのフォーマットおよび構造について説明します。

# フォルダの作成および更新

次の RESTful Web サービスリクエストを使用して、WebFOCUS リポジトリ内でフォルダを作成、更新することができます。

### HTTP メソッド POST

### REST URL のフォーマット

http://host:port/ibi\_apps/rs/ibfs/WFC/Repository/FolderName

説明

host

```
WebFOCUS がインストールされているシステムの名前です。
```

port

WebFOCUS が使用するポート番号です。

WebFOCUS 埋め込みアプリケーション ユーザガイド

FolderName

作成するフォルダの名前です。既存のフォルダのサブフォルダを作成する場合は、REST URL に既存のフォルダ名を含める必要があります。つまり、作成するフォルダまでのパス を入力します。たとえば、「ExistingFolder/FolderName」のように指定します。

## 本文のフォーマット

IBIRS\_action=put&IBIRS\_object&Object&IBIRS\_private=MakeFolderPrivate&IBIRS\_replace=Re placeFolderProperties

説明

Object

次のフォーマットでフォルダの属性を定義する XML オブジェクトです。

```
<object _jt="IBFSMRObject"
container="true"description="FolderDescription"summary="Summary"
appName="AppList">
<properties size="numberOfProperties">
<entry key="propertyN"/>
</properties>
</object>
```

説明

FolderDescription

作成するフォルダの説明です。

#### Summary

フォルダの内容を説明する概要です。

 $AppList ( \mathcal{T}\mathcal{P} \mathcal{P} \mathcal{P} \mathcal{P})$ 

検索パスで使用されるアプリケーションのリストです。以下はその例です。

appName="ibisamp ibidemo"

properties  $(T^2)$ 

numberOfProperties

フォルダに適用するプロパティの個数です。

propertyN

フォルダに適用するプロパティです。各プロパティは、<entry> 要素の開始タグと終 了タグの間で定義されます。以下はその例です。

<entry key="autogenmyreports"/>

有効なプロパティは次のとおりです。

**□** autogenmyreports [マイコンテンツ] フォルダを自動的に作成します。

□ hidden フォルダのリストを非表示にします。

MakeFolderPrivate

プライベートフォルダにするかどうかを指定します。true または false を指定します。この属性のデフォルト値は true です。

ReplaceFolderProperties

フォルダのプロパティ (例、FolderDescription、Summary) を更新可能にするかどうかを指 定します。

次のいずれかを指定します。

□ true フォルダのプロパティを更新します。フォルダのプロパティを更新するには、現在のプロパティを取得する必要があります。次に、取得した XML オブジェクトを変更し、変更後の XML オブジェクトを入力として使用します。フォルダの現在のプロパティを取得するには、次の REST URL を使用します。

http://host:port/ibi\_apps/rs/ibfs/WFC/Repository/FolderName?
IBIRS\_action=get

□ false フォルダのプロパティを更新しません。

## 例1

次の例では、「Financial\_Reports」というフォルダが作成され、その説明として「SEC Filings」 が追加されます。

## POST リクエスト URL

http://localhost:8080/ibi\_apps/rs/ibfs/WFC/Repository/Financial\_Reports

## 本文

```
IBIRS_action=put&IBIRS_object=<object _jt="IBFSMRObject" container="true"
  description="SEC Filings" summary="Quarterly and Yearly Financial Reports reported
  to the Securities and Exchange Commission">
    </object>&IBIRS_replace=false
```

## レスポンス

```
<?xml version="1.0" encoding="UTF-8" standalone="no"?>
<ibfsrpc _jt="IBFSResponseObject" language="EN" name="IBIRS_action"
returncode="10000"
    returndesc="SUCCESS" subreturncode="0" subsystem="SSYS"
type="simple">
 <ibfsparams size="0"/>
 <rootObject _jt="IBFSMRObject" binary="false" container="true"
createdBy="admin"
    createdOn="1345146734216" defaultLng="en_US" description="SEC Filings"
dummy="false"
    effectiveRSName="EDASERVE" fullPath="IBFS:/WFC/Repository/
Financial_Reports"
    handle="75d099c0_163a_46d8_ba25_ec0be965b15d"
lastModified="1345146734216"
    lastaccessBy="admin" lastaccessOn="1345146734216" lastmodBy="admin"
length="0"
    name="Financial_Reports" ownerId="10001" ownerName="admin"
 ownerType="U"
   policy="//v+f/////9//////+AAAAA" returnedLng="en_US"
    summary="Ouarterly and Yearly Financial Reports reported to the
Securities and Exchange Commission"
    type="MRFolder">
  <nlsValues _jt="HashMap" loadFactor="0.75" threshold="12">
   <entry>
    <key _jt="string" value="en_US"/>
    <value _jt="ArrayList" size="2">
     <item _jt="string" index="0" value="SEC Filings"/>
     <item _jt="string" index="1" value="Quarterly and Yearly Financial</pre>
Reports reported to the Securities and Exchange Commission"/>
   </value>
  </entry>
  </nlsValues>
  <properties size="0"/>
 </rootObject>
</ibfsrpc>
```

XML レスポンスの returncode 属性値が 10000 の場合、フォルダは正しく作成されています。

## 例 2

次の例では、「Financial\_Reports」というフォルダが更新され、その説明が「Financial Quarterly-Yearly Reports」に変更されます。

次の REST URL は、Financial\_Reports フォルダの現在のプロパティを取得します。

http://localhost:8080/ibi\_apps/rs/ibfs/WFC/Repository/Financial\_Reports?
IBIRS\_action=get

## POST リクエスト URL

http://localhost:8080/ibi\_apps/rs/ibfs/WFC/Repository/Financial\_Reports

# 本文

```
IBIRS_action=put&IBIRS_object=
 <rootObject jt="IBFSMRObject" binary="false" container="true"
    createdBy="admin" createdOn="1349964405620" defaultLng="en US"
    description="Financial Quarterly-Yearly Reports" dummy="false"
effectiveRSName="EDASERVE"
    fullPath="IBFS:/WFC/Repository/Financial Reports"
handle="5d81bab8_7db7_40c9_96b9_df2b00ce3278"
    lastModified="1349964405620" lastaccessBy="admin"
lastaccessOn="1349969821584" lastmodBy="admin"
    length="0" name="Financial_Reports" ownerId="10001" ownerName="admin"
ownerType="U"
   policy="//3/D///9+f////f//////8AAAA=" returnedLng="en_US"
    rsPath="/ibi_apps/rs/ibfs/WFC/Repository/Financial_Reports"
    summary="Quarterly and Yearly Financial Reports reported to the
Securities and Exchange Commission"
    type="MRFolder">
  <children _jt="ArrayList" size="0"/>
  <nlsValues _jt="HashMap" loadFactor="0.75" threshold="12">
    <entry>
      <key _jt="string" value="en_US"/>
      <value _jt="ArrayList" size="2">
        <item _jt="string" index="0" value="Financial Quarterly-Yearly
Reports "/>
        <item _jt="string" index="1"
           value="Quarterly and Yearly Financial Reports reported to the
Securities and Exchange Commission"/>
      </value>
    </entry>
  </nlsValues>
  <properties size="0"/>
 </rootObject>&IBIRS_replace=true
```

# レスポンス

XML レスポンスの returncode 属性値が 10000 の場合、フォルダは正しく更新されています。

# フォルダの削除

次の RESTful Web サービスリクエストを使用して、WebFOCUS リポジトリ内のフォルダまた はサブフォルダを削除することができます。

HTTP メソッド DELETE

### REST URL のフォーマット

```
http://host:port/ibi_apps/rs/ibfs/WFC/Repository/FolderName?
IBIRS_action=delete
```

説明

host

WebFOCUS がインストールされているシステムの名前です。

port

WebFOCUS が使用するポート番号です。

### FolderName

削除するフォルダの名前です。削除するフォルダがサブフォルダの場合は、REST URL に サブフォルダの上位フォルダも含める必要があります。つまり、削除するフォルダまでの パスを入力します。 たとえば、「ParentFolderName/FolderName」のように指定します。

## 例

次の例では、RESTful\_Web\_Services フォルダ下の Car\_Reports フォルダから Manufacturing\_Reports フォルダが削除されます。

## リクエスト

http://localhost:8080/ibi\_apps/rs/ibfs/WFC/Repository/RESTful\_Web\_Services/Car\_Reports/Manufacturing\_Reports?IBIRS\_action=delete

# レスポンス

```
<?xml version="1.0" encoding="UTF-8" standalone="no"?>
<ibfsrpc _jt="IBFSResponseObject" language="EN" name="IBIRS_action"
    returncode="10000" returndesc="SUCCESS" subreturncode="0"
subsystem="SSYS" type="simple">
 <ibfsparams size="0"/>
 <rootObject _jt="IBFSMRObject" binary="false" container="true"
createdBy="admin" createdOn="1345149829421"
    defaultLng="en_US" description="Manufacturing Reports" dummy="false"
effectiveRSName="EDASERVE"
fullPath="IBFS:/WFC/Repository/RESTful_Web_Services/Car_Reports/
 Manufacturing Reports"
    handle="bb7ea628_2068_4d1c_b3cb_80555a30d53f"
lastModified="1345149829421" lastaccessBy="admin"
    lastaccessOn="1345152035853" lastmodBy="admin" length="0"
name="Manufacturing_Reports"
   returnedLng="en_US" type="MRFolder">
  <nlsValues _jt="HashMap" loadFactor="0.75" threshold="12">
   <entry>
```

```
<key _jt="string" value="en_US"/>
   <value _jt="ArrayList" size="2">
        <item _jt="string" index="0" value="Manufacturing Reports"/>
        </value>
        </entry>
        </nlsValues>
        <properties size="0"/>
        </rootObject>
        </ibfsrpc>
```

XML レスポンスの returncode 属性値が 10000 の場合、フォルダは正しく削除されています。

## WebFOCUS リポジトリレポートの削除

次の RESTful Web サービスリクエストを使用して、WebFOCUS リポジトリからレポートを削除することができます。

HTTP メソッド DELETE

## REST URL のフォーマット

```
http://host:port/ibi_apps/rs/ibfs/WFC/Repository/FolderName/ReportName?
IBIRS_action=delete
```

説明

host

WebFOCUS がインストールされているシステムの名前です。

port

WebFOCUS が使用するポート番号です。

### FolderName

WebFOCUS レポートが格納されているフォルダの名前です。WebFOCUS レポートが格納 されているフォルダがサブフォルダの場合は、REST URL にサブフォルダまでのパスを入 力する必要があります。たとえば、「TopFolderName/SubFolderName」のように指定しま す。

ReportName

削除する WebFOCUS レポートの名前です。拡張子 .fex を含める必要があります。

例

次の例では、Financial\_Reports フォルダ下の Quarterly フォルダから Income\_Statement\_March\_2010 レポートが削除されます。

# リクエスト

```
http://localhost:8080/ibi_apps/rs/ibfs/WFC/Repository/Financial_Reports
/Quarterly/Income_Statement_March_2010.fex?IBIRS_action=delete
```

# レスポンス

```
<?xml version="1.0" encoding="UTF-8" standalone="no"?>
<ibfsrpc _jt="IBFSResponseObject" language="EN" name="IBIRS_action"
returncode="10000"
    returndesc="SUCCESS" subreturncode="0" subsystem="SSYS"
type="simple">
 <ibfsparams size="0"/>
 <rootObject _jt="IBFSMRObject" appName="ibisamp" binary="false"
createdBy="admin"
    createdOn="1345218342649" defaultLng="en_US" description="Income
Statement - March 2010"
    dummy="false" extension="fex"
fullPath="IBFS:/WFC/Repository/Financial_Reports/Quarterly/
  Income Statement March 2010.fex"
    handle="7fefd079_cc95_4b8e_a99e_6d2f71e23020" inheritedPrivacy="true"
lastModified="1345218342649"
    lastaccessBy="admin" lastaccessOn="1345219257305" lastmodBy="admin"
length="5231"
    name="Income_Statement_March_2010.fex" ownerId="10001"
ownerName="admin" ownerType="U"
   policy="//v+f////f9////9/////+AAAAA" returnedLng="en_US"
type="FexFile">
  <content _jt="IBFSByteContent"
char_set="Cp1252">LSpEbyBub3QqZGVsZXR1IG9yIG1vZG1meSB0aGUqY2
9tbWVudHMgYmV...1NVTU1BU1kuUVVPVEVEU1RSSU5HLCAkCkVORFNUWUx
FCkVORAoKLVJVTgo=
  </content>
  <nlsValues _jt="HashMap" loadFactor="0.75" threshold="12">
   <entry>
   <key _jt="string" value="en_US"/>
   <value _jt="ArrayList" size="2">
  <item _jt="string" index="0" value="Income Statement - March 2010"/>
    </value>
  </entry>
  </nlsValues>
  <properties size="1">
  <entry key="tool" value="infoAssist,report,IAFull"/>
  </properties>
 </rootObject>
</ibfsrpc>
```

XML レスポンスの returncode 属性値が 10000 の場合、レポートは正しく削除されています。

# フォルダおよびサブフォルダのリスト表示

次の RESTful Web サービスリクエストを使用して、WebFOCUS リポジトリ内のフォルダおよ びサブフォルダのリストを取得することができます。

HTTP メソッド GET

## REST URL のフォーマット

http://host:port/ibi\_apps/rs/ibfs/WFC/Repository/FolderName?IBIRS\_action=get

説明

host

WebFOCUS がインストールされているシステムの名前です。

port

WebFOCUS が使用するポート番号です。

### FolderName

サブフォルダリストの取得に使用するフォルダ (サブフォルダの上位フォルダ)の名前で す。最上位フォルダのリストを取得する場合は、REST URL に FolderName は含めません。 さらに下位のサブフォルダのリストを取得するには、REST URL にその上位サブフォルダ までのパスを含める必要があります。たとえば、「ParentFolderName/FolderName」のよう に指定します。

## 例1

次の例では、最上位フォルダのリストが取得されます。

## リクエスト

http://localhost:8080/ibi\_apps/rs/ibfs/WFC/Repository?IBIRS\_action=get

# レスポンス

```
<?xml version="1.0" encoding="UTF-8" standalone="no"?>
<ibfsrpc jt="IBFSResponseObject" language="EN" name="IBIRS action"</pre>
returncode="10000"
    returndesc="SUCCESS" subreturncode="0" subsystem="SSYS"
type="simple">
 <ibfsparams size="0"/>
 <rootObject _jt="IBFSMRObject" binary="false" container="true"
createdBy="WebFOCUS"
    createdOn="1344536982043" defaultLng="en_US" description="Content"
dummy="false"
    effectiveRSName="EDASERVE" expireDate="1344536982047" externalId=""
    fullPath="IBFS:/WFC/Repository" handle="00000000001"
lastModified="1344536982047"
    lastaccessBy="admin" lastaccessOn="1345146849357" lastmodBy="WebFOCUS"
length="0"
    name="Repository" policy="///+f/////9///////////+AAAAA"
returnedLng="en_US"
    summary="Content Root" type="MRRepository">
  <children _jt="ArrayList" size="3">
   <item _jt="IBFSMRObject" binary="false" container="true"</pre>
createdBy="WebFOCUS"
      createdOn="1344536982083" defaultLng="en_US" description="Public"
dummy="false"
    effectiveRSName="EDASERVE" expireDate="1344536982083" externalId=""
      fullPath="IBFS:/WFC/Repository/Public" handle="00000000004" index="0"
lastModified="1344536982083" lastaccessBy="admin"
lastaccessOn="1344957209010"
      lastmodBy="WebFOCUS" length="0" name="Public" parent="Repository"
      policy="///+f/////9///////+AAAAA" returnedLng="en_US"
      summary="Public Folder" type="MRFolder">
    <nlsValues _jt="HashMap" loadFactor="0.75" threshold="12">
     <entry>
      <key _jt="string" value="en_US"/>
      <value _jt="ArrayList" size="2">
       <item _jt="string" index="0" value="Public"/>
       <item jt="string" index="1" value="Public Folder"/>
      </value>
```

```
</entry>
    </nlsValues>
    <properties size="0"/>
   </item>
   <item _jt="IBFSMRObject" binary="false" container="true"</pre>
createdBy="admin"
      createdOn="1345146734216" defaultLng="en_US" description="SEC
Filings" dummy="false"
      effectiveRSName="EDASERVE" fullPath="IBFS:/WFC/Repository/
Financial Reports"
      handle="75d099c0_163a_46d8_ba25_ec0be965b15d" index="1"
lastModified="1345146734216"
      lastaccessBy="admin" lastaccessOn="1345146755132" lastmodBy="admin"
length="0"
     name="Financial_Reports" ownerId="10001" ownerName="admin"
ownerType="U"
      parent="Repository" policy="//v+f/////9///////////+AAAAA"
      returnedLng="en_US"
      summary="Ouarterly and Yearly Financial Reports reported to the
Securities and Exchange Commission"
      type="MRFolder">
    <nlsValues _jt="HashMap" loadFactor="0.75" threshold="12">
     <entry>
      <key _jt="string" value="en_US"/>
      <value jt="ArrayList" size="2">
       <item _jt="string" index="0" value="SEC Filings"/>
       <item _jt="string" index="1"
          value="Quarterly and Yearly Financial Reports reported to the
Securities and Exchange Commission"/>
      </value>
     </entry>
    </nlsValues>
    <properties size="0"/>
   </item>
   <item _jt="IBFSMRObject" binary="false" container="true"</pre>
createdBy="admin" createdOn="1344607303673"
      defaultLng="en_US" description="RESTful Web Services" dummy="false"
effectiveRSName="EDASERVE"
      fullPath="IBFS:/WFC/Repository/RESTful_Web_Services"
handle="ac08f200_d2f2_4ab6_9b60_b62d8f2ad345"
      index="2" lastModified="1344957300737" lastaccessBy="admin"
lastaccessOn="1345146071751"
      lastmodBy="admin" length="0" name="RESTful_Web_Services"
ownerId="10001" ownerName="admin"
      ownerType="U" parent="Repository" policy="//v+f//////
9////////+AAAAA" returnedLng="en_US"
      summary="For documenting RESTful Web Services" type="MRFolder">
```

```
<nlsValues _jt="HashMap" loadFactor="0.75" threshold="12">
     <entry>
      <key _jt="string" value="en_US"/>
      <value _jt="ArrayList" size="2">
       <item _jt="string" index="0" value="RESTful Web Services"/>
       <item _jt="string" index="1" value="For documenting RESTful Web</pre>
Services"/>
      </value>
     </entry>
    </nlsValues>
   <properties size="0"/>
   </item>
  </children>
  <nlsValues _jt="HashMap" loadFactor="0.75" threshold="12">
   <entry>
    <key _jt="string" value="en_US"/>
    <value _jt="ArrayList" size="2">
     <item _jt="string" index="0" value="Content"/>
     <item _jt="string" index="1" value="Content Root"/>
    </value>
   </entry>
  </nlsValues>
 <properties size="0"/>
 </rootObject>
</ibfsrpc>
```

各フォルダは、<item> 要素の開始タグと終了タグの間で定義されます。フォルダの type 属性 は、MRFolder です。name 属性で、フォルダの名前が定義されます。description 属性で、フ ォルダのタイトルが定義されます。 summary 属性で、フォルダ内のコンテンツの概要が定義 されます。

下表は、この例で取得された3つのフォルダを示しています。

| フォルダ名                | タイトル                 | 概要                                     |
|----------------------|----------------------|----------------------------------------|
| Public               | Public               | パブリックフォルダ                              |
| RESTful_Web_Services | RESTful Web Services | RESTful Web サービスのドキュメン<br>ト            |
| Financial_Reports    | SEC Filings          | 証券取引委員会 (SEC) に報告する四<br>半期および年次の財務レポート |

# 例 2

次の例では、SEC Filings フォルダ (Financial\_Reports) のサブフォルダのリストが取得されます。

## リクエスト

```
http://localhost:8080/ibi_apps/rs/ibfs/WFC/Repository/Financial_Reports?
IBIRS_action=get
```

## レスポンス

```
<?xml version="1.0" encoding="UTF-8" standalone="no"?>
<ibfsrpc _jt="IBFSResponseObject" language="EN" name="IBIRS_action"</pre>
returncode="10000"
returndesc="SUCCESS" subreturncode="0" subsystem="SSYS" type="simple">
 <ibfsparams size="0"/>
 <rootObject _jt="IBFSMRObject" binary="false" container="true"
createdBy="admin"
    createdOn="1345146734216" defaultLng="en_US" description="SEC Filings"
dummy="false"
    effectiveRSName="EDASERVE" fullPath="IBFS:/WFC/Repository/
Financial_Reports"
    handle="75d099c0_163a_46d8_ba25_ec0be965b15d"
lastModified="1345146734216"
    lastaccessBy="admin" lastaccessOn="1345147040831" lastmodBy="admin"
length="0"
   name="Financial_Reports" ownerId="10001" ownerName="admin"
ownerType="U"
    policy="//v+f/////9//////+AAAAA" returnedLng="en US"
    summary="Quarterly and Yearly Financial Reports reported to the
Securities and Exchange Commission"
    type="MRFolder">
  <children _jt="ArrayList" size="1">
   <item _jt="IBFSMRObject" binary="false" container="true"</pre>
createdBy="admin" createdOn="1345147005204"
      defaultLng="en_US" description="Quarterly" dummy="false"
effectiveRSName="EDASERVE"
      fullPath="IBFS:/WFC/Repository/Financial_Reports/Quarterly"
handle="a0cfcde1_fb34_4b07_b20d_4144094ec5c2"
      index="0" inheritedPrivacy="true" lastModified="1345147005204"
lastaccessBy="admin"
      lastaccessOn="1345147013034" lastmodBy="admin" length="0"
name="Quarterly" ownerId="10001"
      ownerName="admin" ownerType="U" parent="Financial_Reports" policy="//v
+f/////f9////9/////+AAAAA"
     returnedLng="en US"
      summary="Quarterly Financial Reports reported to the Securities and
```

```
Exchange Commission" type="MRFolder">
    <nlsValues jt="HashMap" loadFactor="0.75" threshold="12">
     <entry>
      <key _jt="string" value="en_US"/>
      <value _jt="ArrayList" size="2">
       <item _jt="string" index="0" value="Quarterly"/>
       <item _jt="string" index="1"</pre>
           value="Quarterly Financial Reports reported to the Securities
and Exchange Commission"/>
     </value>
    </entry>
    </nlsValues>
   <properties size="0"/>
   </item>
  </children>
  <nlsValues _jt="HashMap" loadFactor="0.75" threshold="12">
   <entry>
    <key _jt="string" value="en_US"/>
    <value _jt="ArrayList" size="2">
     <item _jt="string" index="0" value="SEC Filings"/>
     <item _jt="string" index="1"
          value="Quarterly and Yearly Financial Reports reported to the
Securities and Exchange Commission"/>
    </value>
   </entry>
 </nlsValues>
  <properties size="0"/>
 </rootObject>
</ibfsrpc>
```

各フォルダは、<item> 要素の開始タグと終了タグの間で定義されます。 name 属性で、フォ ルダの名前が定義されます。 description 属性で、フォルダのタイトルが定義されます。 summary 属性で、フォルダ内のコンテンツの概要が定義されます。

下表は、この例で取得された1つのサブフォルダを示しています。

| サブフォルダ名   | タイトル      | 概要                                     |
|-----------|-----------|----------------------------------------|
| Quarterly | Quarterly | 証券取引委員会 (SEC) に報告する四半<br>期および年次の財務レポート |

WebFOCUS リポジトリ内のレポート、スケジュール、ReportLibrary コンテンツの リスト表示

次の RESTful Web サービスリクエストを使用して、フォルダ内のコンテンツリストを取得する ことができます。これらのコンテンツには、サブフォルダ、WebFOCUS レポート、ReportCaster スケジュール、ReportLibrary コンテンツがあります。 HTTP メソッド GET

### REST URL のフォーマット

http://host:port/ibi\_apps/rs/ibfs/WFC/Repository/FolderName?
IBIRS\_action=get

説明

host

WebFOCUS がインストールされているシステムの名前です。

port

WebFOCUS が使用するポート番号です。

#### FolderName

コンテンツリストの取得に使用するフォルダの名前です。コンテンツがサブフォルダに 存在する場合は、REST URL にサブフォルダまでのパスを入力する必要があります。 たと えば、「ParentFolderName/FolderName」のように指定します。

## 例

次の例では、Car\_Reports フォルダのコンテンツリストが取得されます。Car\_Reports フォル ダは、RESTful\_Web\_Services フォルダのサブフォルダです。

## リクエスト

```
http://localhost:8080/ibi_apps/rs/ibfs/WFC/Repository/RESTful_
Web_Services/Car_Reports?IBIRS_action=get
```

## レスポンス

```
<?xml version="1.0" encoding="UTF-8" standalone="no"?>
<ibfsrpc _jt="IBFSResponseObject" language="EN" name="IBIRS_action"
returndesc="SUCCESS" subreturncode="0" subsystem="SSYS"
        type="simple">
        <ibfsparams size="0"/>
        <rootObject _jt="IBFSMRObject" binary="false" container="true"
createdBy="admin"
        createdDy="1344607319557" defaultLng="en_US" description="Car Reports"
dummy="false"
        effectiveRSName="EDASERVE" fullPath="IBFS:/WFC/Repository/
RESTful Web Services/Car Reports"</pre>
```

```
handle="c60b1f9a_05ef_4e72_a737_e869917607db" inheritedPrivacy="true"
lastModified="1344607319557"
    lastaccessBy="admin" lastaccessOn="1345149848357" lastmodBy="admin"
length="0" name="Car_Reports"
    ownerId="10001" ownerName="admin" ownerType="U" policy="//v+f/////
f9////9////+AAAAA"
    returnedLng="en_US" type="MRFolder">
  <children _jt="ArrayList" size="6">
   <item _jt="IBFSMRObject" binary="false" container="true"</pre>
createdBy="admin" createdOn="1345149829421"
      defaultLng="en_US" description="Manufacturing Reports" dummy="false"
effectiveRSName="EDASERVE"
fullPath="IBFS:/WFC/Repository/RESTful_Web_Services/Car_Reports/
Manufacturing_Reports"
     handle="bb7ea628_2068_4d1c_b3cb_80555a30d53f" index="0"
inheritedPrivacy="true"
      lastModified="1345149829421" lastaccessBy="admin"
lastaccessOn="1345149829421" lastmodBy="admin"
      length="0" name="Manufacturing Reports" ownerId="10001"
ownerName="admin" ownerType="U"
     parent="Car_Reports" policy="//v+f////f9////9/////+AAAAA"
returnedLng="en_US" type="MRFolder">
    <nlsValues _jt="HashMap" loadFactor="0.75" threshold="12">
     <entrv>
      <key _jt="string" value="en_US"/>
      <value _jt="ArrayList" size="2">
       <item _jt="string" index="0" value="Manufacturing Reports"/>
      </value>
     </entry>
    </nlsValues>
    <properties size="0"/>
   </item>
   <item _jt="IBFSMRObject" appName="ibisamp" binary="false"</pre>
createdBy="admin" createdOn="1345044807527"
      defaultLng="en_US" description="Sales Chart By Country" dummy="false"
effectiveAppName="ibisamp"
      effectiveRSName="EDASERVE"
     extension="fex" fullPath="IBFS:/WFC/Repository/RESTful_Web_Services/
Car_Reports/
Sales_Chart_By_Country.fex"
      handle="5f4447c8_406e_41f6_8eca_7e056a4c1f27" index="1"
inheritedPrivacy="true"
      lastModified="1345044807527" lastaccessBy="admin"
lastaccessOn="1345047740027" lastmodBy="admin"
      length="5623" name="Sales_Chart_By_Country.fex" ownerId="10001"
ownerName="admin" ownerType="U"
      parent="Car_Reports" policy="//v+f/////f9////9/////+AAAAA"
```

```
returnedLng="en_US" type="FexFile">
    <nlsValues jt="HashMap" loadFactor="0.75" threshold="12">
     <entry>
      <key _jt="string" value="en_US"/>
      <value _jt="ArrayList" size="2">
       <item _jt="string" index="0" value="Sales Chart By Country"/>
      </value>
     </entry>
    </nlsValues>
    <properties size="1"></properties size="1">
     <entry key="tool" value="infoAssist,chart,IAFull"/>
    </properties>
   </item>
      <item _jt="CasterLibVersion" compressFormat="0$$" compressSize="0"</pre>
format="HTML"
          id="L8c1297c11613114a1flacce16fc9173c28b9" index="1" size="1284"
versionNumber="3">
       <createDate _jt="calendar" time="1344779970997" timeZone="America/</pre>
New_York"/>
       <expireDate _jt="calendar" time="32474876370997" timeZone="America/</pre>
New York"/>
      </item>
      <item _jt="CasterLibVersion" compressFormat="0$$" compressSize="0"</pre>
format="HTML"
          id="L84a1a1bcle50014fd419eb21d05515d9f90c" index="2" size="1284"
versionNumber="4">
       <createDate _jt="calendar" time="1344978446241" timeZone="America/</pre>
New_York"/>
       <expireDate _jt="calendar" time="32474902046242" timeZone="America/</pre>
New_York"/>
      </item>
      <item _jt="CasterLibVersion" compressFormat="0$$" compressSize="0"</pre>
format="HTML"
          id="L95dd1bb0142d0145a919b0f1b4ee0ce8390f" index="3" size="1284"
versionNumber="5">
       <createDate _jt="calendar" time="1344978694335" timeZone="America/</pre>
New_York"/>
       <expireDate _jt="calendar" time="32474902294335" timeZone="America/</pre>
New_York"/>
      </item>
     </versionList>
     <category id="RESTful_Web_Services/"
          isCategory="true" isMre="false" name="Weekly Reports"/>
    </casterObject>
   </item>
```

```
</children>
<nlsValues _jt="HashMap" loadFactor="0.75" threshold="12">
<entry>
<key _jt="string" value="en_US"/>
<value _jt="ArrayList" size="2">
<item _jt="string" index="0" value="Car Reports"/>
</value>
</entry>
</nlsValues>
<properties size="0"/>
</rootObject>
</ibfsrpc>
```

各コンテンツは、<item> 要素の開始タグと終了タグの間で定義されます。

type 属性で、次のいずれかのコンテンツ項目のコンテンツタイプが定義されます。

- MRFolder サブフォルダ
- FexFile WebFOCUS レポート
- □ **CasterSchedule** ReportCaster スケジュール
- **□ CasterLibrary** ReportLibrary コンテンツ
- □ **CasterAccessList** ReportLibrary アクセスリスト

name 属性で、コンテンツ項目の名前が定義されます。description 属性で、項目のタイトルが 定義されます。summary 属性で、コンテンツ項目の概要が定義されます。

# ReportLibrary レポートのバージョンのリスト表示

次の RESTful Web サービスリクエストを使用して、ReportLibrary に格納されている WebFOCUS レポートのバージョンのリストを取得することができます。

HTTP メソッド GET

```
REST URL のフォーマット
```

```
http://host:port/ibi_apps/rs/ibfs/WFC/Repository/FolderName/ContentName?
IBIRS_action=get
```

説明

host

WebFOCUS がインストールされているシステムの名前です。

port

WebFOCUS が使用するポート番号です。

FolderName

WebFOCUS レポートが格納されているフォルダの名前です。WebFOCUS レポートが格納 されているフォルダがサブフォルダの場合は、REST URL にサブフォルダまでのパスを入 力する必要があります。たとえば、「TopFolderName/SubFolderName」のように指定しま す。

#### ContentName

フォルダのコンテンツリストを取得した際に name 属性で定義された格納済み WebFOCUS レポートの名前です。詳細は、52 ページの「 WebFOCUS リポジトリ内のレ ポート、スケジュール、ReportLibrary コンテンツのリスト表示 」 を参照してください。

### 例

次の例では、Car\_Reports フォルダに格納されている ReportLibrary レポートの中で、 L1748ltvgq02.lib で識別される ReportLibrary レポートのバージョンリストが取得されます。 Car\_Reports フォルダは、RESTful\_Web\_Services フォルダのサブフォルダです。 L1748ltvgq02.lib は、フォルダのコンテンツリストを取得した際に name 属性で定義された名 前です。詳細は、52 ページの「WebFOCUS リポジトリ内のレポート、スケジュール、 ReportLibrary コンテンツのリスト表示」 を参照してください。

コンテンツリストの description 属性で、格納済みレポートのタイトルが定義されます。前述 の「レポート、スケジュール、ReportLibrary コンテンツのリスト表示」で紹介した例では、 L1748ltvgq02.lib のタイトルは「Sales for a Specific Country」として定義されています。

### リクエスト

http://localhost:8080/ibi\_apps/rs/ibfs/WFC/Repository/RESTful\_ Web\_Services/Car\_Reports/L1748ltvgq02.lib?IBIRS\_action=get

## レスポンス

```
<?xml version="1.0" encoding="UTF-8" standalone="no"?>
<ibfsrpc _jt="IBFSResponseObject" language="EN" name="IBIRS_action"
returncode="10000"
returndesc="SUCCESS" subreturncode="0" subsystem="SSYS" type="simple">
```

```
<ibfsparams size="0"/>
 <rootObject jt="IBFSCasterObject" binary="false" createdBy="admin"
createdOn="1344616201760"
    defaultLng="en_US" description="Sales for a Specific Country"
dummy="false"
    effectiveRSName="EDASERVE" extension="lib"
externalId="Le218a4d048cd45e4f9174bf1edc5e5a6"
fullPath="IBFS:/WFC/Repository/RESTful_Web_Services/
Car_Reports/L1748ltvgq02.lib"
    handle="51254a92I811dI4cdlIb9f9If456ca5f00b9" inheritedPrivacy="true"
lastModified="1344616201760"
    lastaccessBy="admin" lastaccessOn="1345147221049" lastmodBy="admin"
length="0"
   name="L1748ltvgq02.lib" ownerId="10001" ownerName="admin"
    ownerType="U"
   policy="//v+f////f9////9/////+AAAAA" returnedLng="en_US"
summary="Sales for a Specific Country"
    type="CasterLibrary">
  <nlsValues jt="HashMap" loadFactor="0.75" threshold="12">
   <entry>
    <key _jt="string" value="en_US"/>
    <value _jt="ArrayList" size="2">
   <item _jt="string" index="0" value="Sales for a Specific Country"/>
   <item _jt="string" index="1" value="Sales for a Specific Country"/>
    </value>
  </entry>
  </nlsValues>
  <properties size="2">
  <entry key="id" value="Le218a4d048cd45e4f9174bf1edc5e5a6"/>
  <entry key="tool" value="reportlibrary"/>
  </properties>
  <casterObject _jt="CasterContent" accessList="" accessType="OWNER"
category="Weekly Reports"
    description="Sales for a Specific Country" expireInterval="1"
expireMode="N"
    ibfsId="51254a92I811dI4cd1Ib9f9If456ca5f00b9"
ibfsPath="IBFS:/WFC/Repository/RESTful_Web_Services/Car_Reports"
id="Le218a4d048cd45e4f9174bf1edc5e5a6"
    isWatch="false" lastExecution="1344978694335" lastVersion="5"
name="L1748ltvgq02.lib" owner="admin"
policy="subscribe,|,open,delete,rename,|,security;makeRules;viewRules"
```

```
reportgid="51254a92I811dI4cd1Ib9f9If456ca5f00b9"
scheduleId="Sa48ba1f3sa760s4e57sb349s4abda6168a17"
    summary="Sales for a Specific Country"
taskId="T66ca1a2btd636t4e1dtad30t6930ae58ea09">
   <lastExecTime _jt="calendar" time="1344978694335" timeZone="America/</pre>
New York"/>
   <versionList _jt="array" itemsClass="CasterLibVersion" size="4">
    <item jt="CasterLibVersion" compressFormat="0$$" compressSize="0"</pre>
format="HTML"
       id="Lf7badbf2lca1cl4dcf1a05dl5a8ddb387705" index="0" size="1284"
versionNumber="2">
     <createDate _jt="calendar" time="1344616201629"</pre>
 timeZone="America/New_York"/>
     <expireDate _jt="calendar" time="32474885401652"
 timeZone="America/New_York"/>
    </item>
    <item _jt="CasterLibVersion" compressFormat="0$$" compressSize="0"</pre>
format="HTML"
       id="L8c1297c1l6131l4a1flaccel6fc9173c28b9" index="1" size="1284"
versionNumber="3">
     <createDate _jt="calendar" time="1344779970997"</pre>
 timeZone="America/New_York"/>
timeZone="America/New York"/>
     <expireDate _jt="calendar" time="32474902046242" timeZone="America/</pre>
New_York"/>
    </item>
    <item jt="CasterLibVersion" compressFormat="0$$" compressSize="0"</pre>
format="HTML"
       id="L95dd1bb0142d0145a919b0f1b4ee0ce8390f" index="3" size="1284"
versionNumber="5">
     <createDate _jt="calendar" time="1344978694335" timeZone="America/</pre>
New_York"/>
     <expireDate _jt="calendar" time="32474902294335" timeZone="America/</pre>
New_York"/>
    </item>
   </versionList>
   <category id="RESTful_Web_Services/" isCategory="true"
       isMre="false" name="Weekly Reports"/>
  </casterObject>
 </rootObject>
</ibfsrpc>
```

各バージョンは、<item> 要素の開始タグと終了タグの間で定義されます。

```
version 属性は、次のリストで定義されます。
```

versionNumber 格納されている WebFOCUS レポートのバージョン番号です。

```
□ format WebFOCUS レポートのフォーマットです (例、HTML)。
```

```
□ createDate バージョンが作成された日付です。
```

**■ expireDate** ReportLibrary でバージョンが期限切れになる日付です。

# リポジトリレポートのパラメータのリスト表示

次の RESTful Web サービスリストを使用して、WebFOCUS リポジトリ内の WebFOCUS レポートで使用されている現在のパラメータを取得することができます。

HTTP メソッド GET

### REST URL のフォーマット

http://host:port/ibi\_apps/rs/ibfs/WFC/Repository/FolderName/FexName?
IBIRS\_action=describeFex

説明

#### host

WebFOCUS がインストールされているシステムの名前です。

port

WebFOCUS が使用するポート番号です。

#### FolderName

WebFOCUS レポートが格納されているフォルダの名前です。WebFOCUS レポートが格納 されているフォルダがサブフォルダの場合は、REST URL にサブフォルダまでのパスを入 力する必要があります。たとえば、「TopFolderName/SubFolderName」のように指定しま す。

FexName

フォルダのコンテンツリストを取得した際に name 属性で定義された WebFOCUS レポートの名前です。詳細は、52 ページの「 WebFOCUS リポジトリ内のレポート、スケジュール、ReportLibrary コンテンツのリスト表示 」 を参照してください。

## 例

次の例では、Car\_Reports フォルダに格納されている Sales\_for\_a\_Specific\_Country.fex レポートの現在のパラメータが取得されます。Car\_Reports フォルダは、RESTful\_Web\_Services フォルダのサブフォルダです。Sales\_for\_a\_Specific\_Country.fex は、フォルダのコンテンツリストを取得した際に name 属性で定義された名前です。詳細は、52 ページの「WebFOCUS リポジトリ内のレポート、スケジュール、ReportLibrary コンテンツのリスト表示」を参照してください。

リクエスト

```
http://localhost:8080/ibi_apps/rs/ibfs/WFC/Repository/RESTful_Web_
Services/Car_Reports/Sales_for_a_Specific_Country.fex?
IBIRS_action=describeFex
```

## レスポンス

```
<?xml version="1.0" encoding="UTF-8" standalone="no"?>
<ibfsrpc _jt="IBFSResponseObject" language="EN" name="IBIRS_action"
returncode="10000"
   returndesc="SUCCESS" subreturncode="0" subsystem="SSYS" type="simple">
 <ibfsparams size="0"/>
 <rootObject isSavedParam="false">
 <bindingInfo _jt="HashMap" loadFactor="0.75" threshold="24">
  <entry>
   <key _jt="string" value="SUBSYSTEM"/>
   <value isReqParm="false" value="Self Service"/>
  </entry>
   <entry>
  <key _jt="string" value="IBI_WF_charset"/>
  <value isReqParm="false" value="windows-1252"/>
  </entry>
   <entry>
   <key _jt="string" value="IBI_Webapp_Context_Default"/>
   <value isReqParm="false" value="/ibi_apps"/>
   </entry>
   <entry>
   <key _jt="string" value="SCRIPT_NAME"/>
   <value isReqParm="false" value="/ibi_apps/WFServlet"/>
   </entry>
   <entry>
   <key _jt="string" value="IBFS1_action"/>
   <value isRegParm="true" value="runItem"/>
   </entry>
   <entry>
   <key _jt="string" value="SAVE_PARMRPT"/>
   <value isRegParm="false"
value="IBFS:/WFC/Repository/RESTful_Web_Services/Car_Reports/
Sales_for_a_Specific_Country.fex"/>
   </entry>
  </bindingInfo>
  <amperMap accessOrder="false" loadFactor="0.75" threshold="12">
   <entry>
   <key _jt="string" value="FOCFOCEXEC"/>
   <value format="" max="0.0" min="0.0" name="FOCFOCEXEC" strDef="">
     <type name="system"/>
   <displayType name="prompt"/>
```

```
<values accessOrder="false"
loadFactor="0.75" threshold="12"/>
   </value>
  </entry>
  <entry>
   <key _jt="string" value="FOCEXURL"/>
   <value format="" max="0.0" min="0.0" name="FOCEXURL" strDef="">
  <type name="set"/>
  <displayType name="prompt"/>
  <values accessOrder="false" loadFactor="0.75" threshold="12"/>
   </value>
  </entry>
  <entry>
   <key _jt="string" value="FOCHTMLURL"/>
   <value format="" max="0.0" min="0.0" name="FOCHTMLURL" strDef="">
    <type name="set"/>
  <displayType name="prompt"/>
    <values accessOrder="false" loadFactor="0.75" threshold="12"/>
   </value>
  </entry>
  <entry>
   <key _jt="string" value="GOOGLEMAPSAPIKEY"/>
   <value format="" max="0.0" min="0.0" name="GOOGLEMAPSAPIKEY" strDef="">
    <type name="set"/>
  <displayType name="prompt"/>
    <values accessOrder="false" loadFactor="0.75" threshold="12"/>
   </value>
  </entry>
  <entry>
   <key _jt="string" value="FOCREL"/>
   <value format="" max="0.0" min="0.0" name="FOCREL" strDef="">
    <type name="system"/>
  <displayType name="prompt"/>
   <values accessOrder="false" loadFactor="0.75" threshold="12"/>
   </value>
  </entry>
  <entry>
   <key _jt="string" value="EXCELSERVURL"/>
   <value format="" max="0.0" min="0.0" name="EXCELSERVURL" strDef="">
    <type name="set"/>
  <displayType name="prompt"/>
    <values accessOrder="false" loadFactor="0.75" threshold="12"/>
   </value>
  </entry>
```

```
<entry>
    <key jt="string" value="COUNTRY"/>
    <value description="Select Country:" format="" max="0.0" min="0.0"</pre>
        name="COUNTRY" operation="" strDef="">
     <type name="unresolved"/>
     <displayType name="staticType"/>
     <values accessOrder="false" loadFactor="0.75" threshold="12">
      <entry>
      <key _jt="string" value="ENGLAND"/>
      <value _jt="string" value="ENGLAND"/>
      </entry>
      <entry>
       <key _jt="string" value="JAPAN"/>
       <value _jt="string" value="JAPAN"/>
      </entry>
      <entry>
       <key _jt="string" value="FRANCE"/>
       <value _jt="string" value="FRANCE"/>
      </entry>
     </values>
   </value>
   </entry>
 </amperMap>
</rootObject>
</ibfsrpc>
```

各パラメータは、<entry> 要素の開始タグと終了タグの間で定義されます。

返された XML レスポンスには、WebFOCUS レポートで定義されたパラメータ以外に、多くの システムパラメータが含まれています。次の例のように、type 要素の name 属性で unresolved または defaultType のいずれかが定義されているエントリは、WebFOCUS レポート のパラメータです。

<type name="unresolved"/>

次の例のように、value 要素の name 属性で、選択項目として使用されているパラメータが定 義されます。

```
<value description="Select Country:" format=""
max="0.0" min="0.0" name="COUNTRY" operation="" strDef="">
```

value 要素の description 属性で、パラメータのプロンプトタイトルが定義されます。

WebFOCUS レポートのパラメータ定義に選択項目の有効値のリストが含まれている場合、XML レスポンスのパラメータ定義に別の entry 要素が追加されます。その場合は、key 要素の value 属性に有効値が格納されます。

```
<entry><key _jt="string" value="ENGLAND"/><value _jt="string"
value="ENGLAND"/></entry>
<entry><key _jt="string" value="JAPAN"/><value _jt="string"
value="JAPAN"/></entry>
<entry><key _jt="string" value="FRANCE"/><value _jt="string"
value="FRANCE"/></entry>
```

この例では、このパラメータに転送可能な有効値は、ENGLAND、JAPAN、FRANCE です。

# リポジトリ内のフォルダ項目のリスト表示

次の RESTful Web サービスリクエストを使用して、WebFOCUS リポジトリ内のフォルダの項 目リストを取得することができます。

## HTTP メソッド GET

### REST URL のフォーマット

http://host:port/ibi\_apps/rs/ibfs/WFC/Repository/folder?IBIRS\_action=list

説明

host

```
WebFOCUS がインストールされているシステムの名前です。
```

port

WebFOCUS が使用するポート番号です。

### folder

WebFOCUS リポジトリ内のフォルダの名前です。

## サンプルリクエスト (構造)

```
//Create the parameters for the GET request
             String encodedUrl = URLEncoder.encode("IBFS:/WFC/
Repository/cip/##SHARE", "UTF-8");
             System.out.println(encodedUrl);
             String getReq = request2;
             getReg += "?IBIRS_path=" + encodedUrl;
             getReq += "&IBIRS_action=" + "list";
     getReg += "&IBIRS_options=" +
11
"recursionDepth=-1;filter=*.fex;flatten=true";
11
     getReg += "&IBIRS_options=" + "recursionDepth=-1;flatten=true";
11
             getReq += "&IBIRS_forGroups=__null";
             getReq += "&IBIRS_recursionDepth=-1";
             getReg += "&IBIRS_options=&IBIRS_flatten=true";
```

以下は、このリクエストで使用可能なオプションについての説明です。

- □ flatten フォルダ構造のインデントを制御します。受容可能な値は、true または false です。
- □ recursionDepth フォルダ構造をスキャンするレベルです。この値が「-1」の場合、すべてのレベルのフォルダ構造がスキャンされます。受容可能な値は、「2」、「1」、「0」、「-1」、「-2」です。
- □ filter フィルタを作成します。詳細は、65 ページの「フィルタの使用」を参照してください。
- □ ##SHARE ログインユーザで共有される項目を定義します。

## フィルタの使用

ここでは、RESTful Web サービスリクエストのリスト表示 (IBIRS\_action=list) でのフィルタの 使用方法について説明します。次のフィルタについて、以下のセクションで説明します。

- プロパティフィルタ
- □ 共有フィルタ
- □ 属性フィルタ
- ファイル名フィルタ
- □ 演算子フィルタ
- アプリケーションパスフィルタ
- □ フィルタの結合

### プロパティフィルタ

次の例は、パスで使用されるプロパティフィルタを示しています。

IBFS:/WFC/Repository/Public/##FILTER("properties","tool=contains('IA')")

値が指定されない場合、プロパティの有無のみが確認されます。

これらのフィルタは、次のように指定します。

```
FILTER("properties"," (propl=contains('val1','val2') | prop2) & (prop3!
=contains('val3') | prop4=endsWith('val4Fragment','val5Fragment') |
prop5=oneOf('val1','val2','val3')) &
matches('matchExpr1','matchExpr2')"[,"nocase"]);
```

説明

prop1, prop2, prop3, prop4, prop5 オブジェクトのプロパティに格納されるプロパティです。以下はその例です。 FILTER("properties"," tool=startsWith('IA')")

## 比較関数リファレンス

- □ contains 特定のプロパティ内で指定した文字列を検索します。
- □ startsWith プロパティが、指定した文字列で開始されているかを確認します。
- □ endsWith プロパティが、指定した文字列で終了しているかを確認します。
- □ oneOf プロパティが、指定した引数のいずれかと等しいかどうかを確認します。
- □ matches プロパティが、指定した正規表現のいずれかと一致するかどうかを確認します。 ワイルドカード (?\*) のみを含む正規表現は、複雑な正規表現より効果的です。

## 注意

□ 値に条件を指定せず、プロパティ名のみを指定することで、プロパティの有無をテストすることができます。以下はその例です。

FILTER("properties", "prop2")

プロパティが特定の値と等しいかどうかをテストすることができます。以下はその例です。

FILTER("property","prop1='valueToCheck'");

□ 上記の例はすべて、論理演算子 (& および |) およびグループ化する括弧を使用することで、 結合することができます。

## 共有フィルタ

共有フィルタでは、次の構文フォーマットがサポートされます。

□ 構文フォーマット1

FILTER("share"[,"true"/"false"])

2つ目の引数が指定されない場合、true として解決されます。

□ 構文フォーマット 2

SHARE(["true"/"false"])

引数が指定されない場合、true として解決されます。

共有フィルタの2つ目のフォーマットは、1つ目のフォーマットの短縮(簡略)版です。

**注意:**引数が渡されない場合、SHARE または SHARE() が使用されます。

#### 属性フィルタ

属性フィルタでは、次の構文が使用されます。

FILTER("attribute","attribute\_name","attribute\_value"[,"nocase"])

説明

attribute\_name

属性の名前です。

attribute\_value

属性の値です。正規表現を指定することもできます。現在、正規表現では疑問符 (?) とア スタリスク (\*) のみがサポートされています。これは、XML に記述される IBFS オブジェ クトの属性すべてに適用されます。

nocase

オプションの引数です。attribute\_valueの大文字と小文字を区別するかどうかを指定します。

属性によって、リクエストはデータベースに送信してパフォーマンスを改善することができま す。一時項目 (COMPUTE) の場合は、すべての項目 (存在する他のフィルタによって異なる) が データベースから返されますが、高度なスクリーニングが適用されるため、パフォーマンスの 低下につながります。

2 つ目の引数が type の場合 (XML の type 属性)、type のリストを送信することができます。以下はその例です。

IBFS:/WFC/Repository/Public/
##FILTER("attribute","type","ROFexFile,HtmlFile")

このフィルタは、ファイル名フィルタとは逆に、他のタイプと同一の拡張子を共有する特定タ イプのオブジェクトを返すことができます。

たとえば、FOCEXEC (fex) のリスト表示のみが必要な場合、「FexFile」を指定することができま す。レポートオブジェクトのリスト表示が必要な場合は、「ROFexFile」を指定することができ ます。

このフィルタは非常に高速です。拡張子のみでファイルを選択することでも、処理が高速化されます。これは、拡張子が、データベースの OBJ\_TYPE タイプフィールドを使用して type (例、FexFile) に内部的にマッピングされるためです。このフィールドは、インデックス付きの整数フィールドです。

## ファイル名フィルタ

ファイル名フィルタでは、次の構文が使用されます。

FILTER("file","\*.ext;abc?efg.\* |\*.")

パイプ文字 ()) の前までがすべてフィルタに含まれます。パイプ文字 ()) の後ろはすべてフィ ルタから除外されます。パイプ文字 ()) および後続の文字はすべてオプションです。アスタリ スク (\*) および疑問符 (?) は、ワイルドカード文字として受容されます。

サブシステムが、これらの文字のいずれかを有効な文字として認識し (大文字小文字は区別し ない)、ファイル名または拡張子にそのような文字が含まれる場合、円記号 (¥) を使用してエス ケープする必要があります。

これが唯一のフィルタの場合、次のように記述されます。

IBFS:/WFC/Repository/Public/ FILTER("file","\*.ext;abc?efg.\* | \*.")

この場合、次の短縮(簡略)版フィルタを使用することもできます。

IBFS:/WFC/Repository/Public/ \*.ext;abc?efg.\* | \*.

**注意:**アスタリスクとピリオドの連続文字 (\*.) は、すべてのフォルダを表すために使用されま す (Windows のコマンド構文と同様)。

## 演算子フィルタ

演算子フィルタでは、次の構文が使用されます。

FILTER("operations","op1[,op2,op3,...,opN]")

任意のオブジェクトがフィルタを通過するためには、すべての演算子を有効にする必要があり ます。フィルタを通過するオブジェクトには、一連の演算子がすべて必要です。

### アプリケーションパスフィルタ

アプリケーションパス (APPPATH) フィルタは、APPPATH で設定されたサーバフォルダをリス ト表示します。このフィルタでは、次の構文が使用されます。

IBFS:/WFC/Repository/ccc/##FILTER("apppath")

次の短縮 (簡略) 版フィルタを使用することもできます。

IBFS:/WFC/Repository/ccc/##APPPATH

### フィルタの結合

フィルタ式は、次のように結合することができます。

FILTER(...);FILTER(...)...

ここでは、フィルタを結合する論理に AND 演算子が使用されます。この場合、評価は左から 右へと処理されます。

# WebFOCUS リポジトリレポートの実行

次の RESTful Web サービスリクエストを使用して、WebFOCUS リポジトリに格納されている レポートを実行することができます。

### HTTP メソッド POST

### REST URL のフォーマット

http://host:port/ibi\_apps/rs/ibfs/WFC/Repository/FolderName/ReportName

説明

host

WebFOCUS がインストールされているシステムの名前です。

#### port

WebFOCUS が使用するポート番号です。

### FolderName

WebFOCUS レポートが格納されているフォルダの名前です。WebFOCUS レポートが格納 されているフォルダがサブフォルダの場合は、REST URL にサブフォルダまでのパスを入 力する必要があります。たとえば、「TopFolderName/SubFolderName」のように指定しま す。

#### ReportName

実行する WebFOCUS レポートの名前です。拡張子 .fex を含める必要があります。

### 本文のフォーマット

IBIRS\_action=run&IBIRS\_proxyURL=clientPath&IBIRS\_userName=Userid& IBIRS\_password=Password&parmNameN=parmValueN&IBIRS\_args=Object

## 説明

#### clientPath

WebFOCUS への RESTful Web サービス呼び出しを実行するクライアントアプリケーションのパスです。以下はその例です。

http://myapplication.maj.com/Sales/Monthly.aspx

このパラメータは、元の WebFOCUS レポートにドリルダウンリンク、イメージへのリン ク、Web ビューアレポート、またはアクティブキャッシュレポートが含まれている場合に 使用します。

この IBIRS\_proxy URL は、PDF や Excel などリダイレクトされる出力タイプで必要です。

ドリルダウンリンクをクリックするか、Web ビューアレポートのページをクリックする と、そのリクエストは、WebFOCUS ではなく、clientPath で定義されたクライアントアプ リケーションに送信されます。このリクエストで、パラメータの名前および値がすべて送 信されます。次に、そのクライアントアプリケーションは、リクエストを以下の URL (WebFOCUS 環境) にリダイレクトする必要があります。

http://host:port/ibi\_apps/rs/ibfs

### Userid

Reporting Server のユーザ ID です。Reporting Server がセキュリティオフで実行されてい る場合、または Reporting Server ログイン認証情報が WebFOCUS Reporting Server の Client 設定で構成されている場合は、このパラメータを REST リクエストで送信する必要 はありません。

#### Password

Reporting Server のパスワードです。Reporting Server がセキュリティオフで実行されて いる場合、または Reporting Server ログイン認証情報が WebFOCUS Reporting Server の Client 設定で構成されている場合は、このパラメータを REST リクエストで送信する必要 はありません。

#### parmNameN

Reporting Server に転送される定義済みパラメータの名前です。

注意:WebFOCUS レポート内のパラメータ数に応じて、定義済みパラメータ数は異なりま す。たとえば、2 つのパラメータを必要とする WebFOCUS レポートの場合、これらのパ ラメータおよび対応する値を、この RESTful Web サービスリクエストの本文でも設定する 必要があります(&parmName1=parmValue1&parmName2=parmValue2)。使用する WebFOCUS レポートによっては、さらに多くのパラメータを必要とする場合もあります。 parmValueN

Reporting Server に転送される定義済みパラメータの値です。

### Object (オプション)

EXCEL や PDF などの MIME タイプのレポート出力を取得する際に、次のフォーマットを 使用してリダイレクトを無効にする XML オブジェクトです。

```
<rootObject _jt="HashMap">
<entry>
<key _jt="string" value="IBFS_contextVars"/>
<value _jt="HashMap">
<entry>
<key _jt="string" value="IBIWF_redirect"/>
<value _jt="string" value="NEVER"/>
</entry>
</rootObject>
```

# 例

次の例では、Sales\_for\_a\_Specific\_Country レポートが、JAPAN という値のみで実行されます。

## リクエスト

```
http://localhost:8080/ibi_apps/rs/ibfs/WFC/Repository/RESTful_Web_Services/
Car_Reports/Sales_for_a_Specific_Country.fex
```

## 本文

IBIRS\_action=run&COUNTRY=JAPAN

### レスポンス

レスポンスは、HTML、Excel、PDF、Active Report のいずれかのレポート、またはグラフです。

## 変更管理-エクスポート

次の RESTful Web サービスリクエストを使用して、変更管理のインポートで使用されるディレクトリ、ファイル、グループをエクスポートすることができます。

**注意:**この RESTful Web サービスは、WebFOCUS リポジトリと Reporting Server で共通の機 能です。

## HTTP メソッド POST

### REST URL のフォーマット

http://host:port/ibi\_apps/rs/impex

説明

host

WebFOCUS がインストールされているシステムの名前です。

port

WebFOCUS が使用するポート番号です。

本文のフォーマット

IBIRS\_action=cmExport&IBIRS\_fileName=fileName

説明

#### fileName

変更管理エクスポートのシナリオの名前です。このシナリオは、/WebFOCUSxx/cm/export フォルダに存在する必要があります。

## 例

次の例では、「RESTWS」という変更管理シナリオがエクスポートされます。

### リクエスト

http://localhost:8080/ibi\_apps/rs/impex

## 本文

IBIRS\_action=cmExport&IBIRS\_fileName=RESTWS

## レスポンス

XML レスポンスの returncode 属性値が 10000 の場合、シナリオは正しくエクスポートされて います。

# 変更管理-インポート

次の RESTful Web サービスリクエストを使用して、変更管理のエクスポートにより作成された ディレクトリ、ファイル、グループをインポートすることができます。

WebFOCUS
**注意:**この RESTful Web サービスは、WebFOCUS リポジトリと Reporting Server で共通の機 能です。

HTTP メソッド POST

REST URL のフォーマット

http://host:port/ibi\_apps/rs/impex

説明

host

WebFOCUS がインストールされているシステムの名前です。

port

WebFOCUS が使用するポート番号です。

## 本文のフォーマット

```
IBIRS_action=cmImport&IBIRS_fileName=fileName&IBIRS_resOverwrite=Overwrite
&IBIRS_importUsers=UserOpt&IBIRS_importRoles=RoleOpt
&IBIRS_importRules=RuleOpt&IBIRS_importGroups=GroupOpt
```

説明

fileName

変更管理エクスポートで使用されたシナリオの名前です。このシナリオは、/ WebFOCUSxx/cm/import フォルダに存在する必要があります。

#### Overwrite

次のいずれかの値に設定します。

- **□ true** 既存のファイルおよびグループを上書きします。
- □ false 既存のファイルおよびグループを上書きしません。

#### User0pt

次のいずれかの値に設定します。

- **□** 0 ユーザをインポートしません。
- □ 1 ユーザをインポートしますが、既存のユーザを上書きしません。
- □ 2 ユーザをインポートし、既存のユーザを上書きします。

RoleOpt

次のいずれかの値に設定します。

**□** 0 ロールをインポートしません。

- □ 1 ロールをインポートしますが、既存のロールを上書きしません。
- □ 2 ロールをインポートし、既存のロールを上書きします。

#### RuleOpt

次のいずれかの値に設定します。

- □ true ルールをインポートします。
- □ false ルールをインポートしません。

#### GroupOpt

次のいずれかの値に設定します。

- **□** 0 グループをインポートしません。
- □ 1 グループをインポートしますが、既存のグループを上書きしません。
- □ 2 グループをインポートし、既存のグループを上書きします。

### 例

次の例では、「ImportMR」という変更管理シナリオがインポートされます。既存のファイルは 上書きされません。ユーザ、グループ、ロール、ルールはインポートされません。

#### リクエスト

http://localhost:8080/ibi\_apps/rs/impex

#### 本文

IBIRS\_action=cmImport&IBIRS\_fileName=ImportMR&IBIRS\_resOverwrite=false &IBIRS\_importUsers=0&IBIRS\_importRoles=0&IBIRS\_importRules=false&IBIRS\_importGroups=0

```
<?xml version="1.0" encoding="ISO-8859-1" standalone="no"?>
<ibfsrpc _jt="IBFSResponseObject" language="EN" name="cmImport"
returncode="10000"
returndesc="SUCCESS" subreturncode="0" subsystem="SSYS" type="simple">
<ibfsparams size="7">
<entry key="IBIRS_resOverwrite" value="false"/>
<entry key="IBIRS_fileName" value="ImportMR"/>
<entry key="IBIRS_runOptions" value="0"/>
<entry key="IBIRS_importUsers" value="0"/>
<entry key="IBIRS_importRoles" value="0"/>
<entry key="IBIRS_importRoles" value="0"/>
<entry key="IBIRS_importRoles" value="10"/>
<entry key="IBIRS_importRoles" value="0"/>
<entry key="IBIRS_importGroups" value="0"/>
</ibfsparams>
```

XML レスポンスの returncode 属性値が 10000 の場合、シナリオは正しくインポートされています。

## 項目の公開

次の RESTful Web サービスリクエストを使用して、項目を公開することができます。

HTTP メソッド POST

#### REST URL のフォーマット

http://host:port/ibi\_apps/rs/ibfs/WFC/Repository/FolderName/ItemName

説明

host

WebFOCUS がインストールされているシステムの名前です。

port

WebFOCUS が使用するポート番号です。

#### FolderName

公開する項目 (ItemName で指定) が格納されているフォルダの名前、または ItemName を 省略した場合は公開するフォルダの名前です。フォルダがサブフォルダの場合は、REST URL にサブフォルダまでのパスを入力する必要があります。たとえば、「TopFolderName/ SubFolderName」のように指定します。

#### ItemName

公開する項目の名前です。項目として、WebFOCUS レポート、スケジュール、ReportLibrary アクセスリスト、ReportLibrary コンテンツを指定することができます。

# 本文のフォーマット

IBIRS\_action=publish

## 例

次の例では、「Financial\_Reports」というフォルダが公開されます。

## リクエスト

http://localhost:8080/ibi\_apps/rs/ibfs/WFC/Repository/Financial\_Reports

### 本文

IBIRS\_action=publish

### レスポンス

## 項目の非公開

次の RESTful Web サービスリクエストを使用して、項目を非公開にすることができます。

HTTP メソッド POST

#### REST URL のフォーマット

http://host:port/ibi\_apps/rs/ibfs/WFC/Repository/FolderName/ItemName

説明

host

WebFOCUS がインストールされているシステムの名前です。

port

WebFOCUS が使用するポート番号です。

#### FolderName

非公開にする項目 (ItemName で指定) が格納されているフォルダの名前、または ItemName を省略した場合は非公開にするフォルダの名前です。フォルダがサブフォルダ の場合は、REST URL にサブフォルダまでのパスを入力する必要があります。たとえば、 「TopFolderName/SubFolderName」のように指定します。

#### ItemName

非公開にする項目の名前です。項目として、WebFOCUS レポート、スケジュール、 ReportLibrary アクセスリスト、ReportLibrary コンテンツを指定することができます。

#### 本文のフォーマット

 ${\tt IBIRS\_action=unpublish\&IBIRS\_ownerPath=OwnerPath\&IBIRS\_clearShares=OwnerPath h}$ 

#### 説明

OwnerPath

項目がプライベートの場合、その項目のオーナーのフルパスを入力します。たとえば、「/ SSYS/USERS/admin」のように指定します。

#### OwnerPath

項目がプライベートの場合、次のいずれかを指定します。

□ true 項目を共有しません。

❑ false 項目を共有します。

#### 例

次の例では、「Financial\_Reports」というフォルダが非公開になります。

## リクエスト

http://localhost:8080/ibi\_apps/rs/ibfs/WFC/Repository/Financial\_Reports

### 本文

IBIRS\_action=unpublish&IBIRS\_ownerPath=&IBIRS\_clearShares=false

```
<?xml version="1.0" encoding="ISO-8859-1" standalone="no"?>
<ibfsrpc jt="IBFSResponseObject" language="EN" name="unpublish"
returncode="10000"
        returndesc="SUCCESS" subreturncode="0" subsystem="SSYS"
type="simple">
   <ibfsparams size="3">
      <entry key="IBIRS_clearShares" value="false"/>
      <entry key="IBIRS_ownerPath"/>
      <entry key="IBIRS_" value="/WFC/Repository/Financial_Reports"/>
   </ibfsparams>
   <rootObject _jt="IBFSUserObject" description="Administrator"
dummy="false" email="restadmin@informationbuilders.com"
               fullPath="IBFS:/SSYS/USERS/admin" handle="10001" name="admin"
password="$faa2f1da92f72a7d$0901495f1d42962aa242af8aad5c7958a9f86013
a190482974970e81ee0259ba82cbd3856f01c6f29a
               14abaf602143b5e79b3f18a4244b9018d9115892d363f4" rsPath="/
ibi_apps/rs/ibfs/SSYS/USERS/admin" type="User">
      <status _jt="IBSSUserStatus" name="ACTIVE"/>
      <groups _jt="ArrayList" size="0"/>
      <pSetList _jt="ArrayList" size="0"/>
   </rootObject>
</ibfsrpc>
```

# 項目のコピー

次の RESTful Web サービスリクエストを使用して、特定のフォルダから別のフォルダに項目を コピーすることができます。

HTTP メソッド POST

#### REST URL のフォーマット

http://host:port/ibi\_apps/rs/ibfs/WFC/Repository/FolderName/ItemName

説明

#### host

WebFOCUS がインストールされているシステムの名前です。

port

WebFOCUS が使用するポート番号です。

FolderName

コピーする項目 (ItemName で指定) が格納されているフォルダの名前、または ItemName を省略した場合はコピーするフォルダの名前です。フォルダがサブフォルダの場合は、 REST URL にサブフォルダまでのパスを入力する必要があります。たとえば、 「TopFolderName/SubFolderName」のように指定します。 ItemName

コピーする項目の名前です。項目として、WebFOCUS レポート、スケジュール、 ReportLibrary アクセスリスト、ReportLibrary コンテンツを指定することができます。

本文のフォーマット

 ${\tt IBIRS\_action=copy\& IBIRS\_destination=destLocation\& IBIRS\_replace=destLocation}$ 

説明

destLocation

項目のコピー先のパスを「FolderName/ItemName」のように指定します。

#### destLocation

次のいずれかを指定します。

□ true 項目のコンテンツを置換します。

□ false 項目のコンテンツを置換しません。

## 例

次の例では、RESTful\_Web\_Services フォルダ下の Car\_Reports フォルダから 「Drilldown\_Report.fex」という WebFOCUS レポートがコピーされ、Financial\_Reports フォルダ に配置されます。コンテンツは置換されます。

#### リクエスト

http://localhost:8080/ibi\_apps/rs/ibfs/WFC/Repository/RESTful\_Web\_Services/ Car\_Reports/Drilldown\_Report.fex

#### 本文

IBIRS\_action=copy&IBIRS\_destination=/WFC/Repository/Financial\_Reports/ Drilldown\_Report.fex&IBIRS\_replace=true

```
<?xml version="1.0" encoding="ISO-8859-1" standalone="no"?>
<ibfsrpc jt="IBFSResponseObject" language="EN" name="copy" returncode="10000"</pre>
        returndesc="SUCCESS" subreturncode="0" subsystem="SSYS" type="simple">
   <ibfsparams size="4">
      <entry key="IBIRS_destination" value="/WFC/Repository/Financial_Reports/</pre>
Drilldown Report.fex"/>
      <entry key="IBIRS_replace" value="true"/>
      <entry key="IBIRS_args" value="__null"/>
      <entry key="IBIRS_" value="/WFC/Repository/RESTful_Web_Services/Car_Reports/</pre>
Drilldown_Report.fex"/>
   </ibfsparams>
   <rootObject _jt="IBFSMRObject" binary="false" createdBy="admin"
createdOn="1350346978647"defaultLng="en US"
              description="Drilldown Report" dummy="false" extension="fex"
fullPath="IBFS:/WFC/Repository/Financial Reports/Drilldown Report.fex"
              handle="afba56f3_3e71_4ecf_9682_c88bb913634a" inheritedPrivacy="true"
lastModified="1350348325118" lastaccessBy="admin"
              lastaccessOn="1350348325118" lastmodBy="admin" length="5302"
name="Drilldown Report.fex" ownerId="10001"
              ownerName="admin" ownerType="U" policy="//3/D///9+f7////
f7//////8AAAA=" returnedLng="en_US"
rsPath="/ibi_apps/rs/ibfs/WFC/Repository/Financial_Reports/Drilldown_Report.fex"
type="FexFile">
      <content _jt="IBFSByteContent"
char_set="Cp1252">LSpEbyBub3QqZGVsZXR1IG9yIG1vZG1meSB0aGUqY29tbWVudHMqYmV
sb3cKLSoqVXNlZCB0byBUZXN0IFJFU10q029weSBmdW5jdGlvbmFsaXR5CiotSU5URVJO0Uxf
Q09NTUVOVCBMSU5FIzAkUEQ5NGJXd2dkbVZ5YzJsdmJqMGlNUzR3SWlCbGJtTnZaR2x1Wnowa
UQUJMRSBTRVQqSFRNTEVOQ09ERSBPTqpPTiBUQUJMRSBTRVQqU1RZTEUqKqp
JTkNMVURFPUlCR1M6L0ZJTEUvSUJJX0hUTUxfRE1SL2phdmFhc3Npc3OvaW
50bC9FTi9FTklBRGVmYXVsdF9jb21iaW5lLnN0eSwkClRZUEU9UkVQT1JULC
BUSVRMRVRFWFQ9JldGX1RJVExFL1FVT1RFRFNUUklORywgU1VNTUFSWT0mV
0ZfU1VNTUFSWS5RVU9URURTVFJJTkcsICQKRU5EU1RZTEUKRU5ECqotU1VOCq==
      </content>
      <nlsValues it="HashMap" loadFactor="0.75" threshold="12">
         <entry>
            <key _jt="string" value="en_US"/>
            <value _jt="ArrayList" size="2">
               <item _jt="string" index="0" value="Drilldown Report"/>
            </value>
         </entry>
      </nlsValues>
      <properties size="1">
         <entry key="tool" value="infoAssist,report,IAFull"/>
      </properties>
   </rootObject>
</ibfsrpc>
```

### 項目の移動

次の RESTful Web サービスリクエストを使用して、特定のフォルダから別のフォルダに項目を 移動することができます。

HTTP メソッド POST

REST URL のフォーマット

http://host:port/ibi\_apps/rs/ibfs/WFC/Repository/FolderName/ItemName

説明

#### host

WebFOCUS がインストールされているシステムの名前です。

#### port

WebFOCUS が使用するポート番号です。

#### FolderName

移動する項目 (ItemName で指定) が格納されているフォルダの名前、または ItemName を 省略した場合は移動するフォルダの名前です。フォルダがサブフォルダの場合は、REST URL にサブフォルダまでのパスを入力する必要があります。たとえば、「TopFolderName/ SubFolderName」のように指定します。

#### ItemName

移動する項目の名前です。項目として、WebFOCUS レポート、スケジュール、ReportLibrary アクセスリスト、ReportLibrary コンテンツを指定することができます。

#### 本文のフォーマット

IBIRS\_action=move&IBIRS\_destination=destLocation&IBIRS\_replace=ReplaceFlag

説明

destLocation

項目の移動先のパスを「FolderName/ItemName」のように指定します。

#### ReplaceFlag

次のいずれかを指定します。

□ true 項目のコンテンツを置換します。

□ false 項目のコンテンツを置換しません。

WebFOCUS 埋め込みアプリケーション ユーザガイド

# 例

次の例では、RESTful\_Web\_Services フォルダ下の Car\_Reports フォルダから 「Drilldown\_Report.fex」という WebFOCUS レポートが移動され、Financial\_Reports フォルダに 配置されます。コンテンツは置換されません。

## リクエスト

http://localhost:8080/ibi\_apps/rs/ibfs/WFC/Repository/RESTful\_Web\_Services/ Car\_Reports/Drilldown\_Report.fex

## 本文

IBIRS\_action=move&IBIRS\_destination=/WFC/Repository/Financial\_Reports/ Drilldown\_Report.fex&IBIRS\_replace=false

## レスポンス

```
<?xml version="1.0" encoding="ISO-8859-1" standalone="no"?>
<ibfsrpc _jt="IBFSResponseObject" language="EN" name="move"</pre>
returncode="10000"
         returndesc="SUCCESS" subreturncode="0" subsystem="SSYS"
type="simple">
  <ibfsparams size="4">
     <entry key="IBIRS_destination" value="/WFC/Repository/</pre>
Financial_Reports/Drilldown_Report.fex"/>
     <entry key="IBIRS_replace" value="false"/>
     <entry key="IBIRS_args" value="__null"/>
     <entry key="IBIRS_" value="/WFC/Repository/RESTful_Web_Services/</pre>
Car_Reports/Drilldown_Report.fex"/>
  </ibfsparams>
   <rootObject _jt="IBFSMRObject" binary="false" createdBy="admin"
createdOn="1348824882927" defaultLng="en_US"
            description="Drilldown Report" dummy="false" extension="fex"
fullPath="IBFS:/WFC/Repository/Financial_Reports/Drilldown_Report.fex"
```

```
handle="286ace9f_4cd0_4a78_a26d_69dff1b72e0f"
inheritedPrivacy="true" lastModified="1350349735829"
              lastaccessBy="admin" lastaccessOn="1350349735811"
lastmodBy="admin" length="5302" name="Drilldown_Report.fex"
              ownerId="10001" ownerName="admin" ownerType="U"
policy="//3/D///9+f7///f7/////8AAAA=" returnedLng="en_US"
rsPath="/ibi_apps/rs/ibfs/WFC/Repository/Financial_Reports/
Drilldown_Report.fex" type="FexFile">
      <content _jt="IBFSByteContent"
char_set="Cp1252">LSpEbyBub3QgZGVsZXRlIG9yIG1vZGlmeSB0aGUgY
29tbWVudHMqYmVsb3cKLSoqVXN1ZCB0byBUZXN0IFJFU1QqQ29weSBmdW5j
dGlvbmFsaXR5CiotSU5URVJOQUxfQ09NTUVOVCBMSU5FIzAkUEQ5NGJXd2d
kbVZ5YzJsdmJqMGlNUzR3SWlCbGJtTnZaR2x1Wnowa
R1M6L0ZJTEUvSUJJX0hUTUxfRE1SL2phdmFhc3Npc3QvaW50bC9FTi9FTk1
BRGVmYXVsdF9jb21iaW51LnN0eSwkClRZUEU9UkVQT1JULCBUSVRMRVRFWF
O9JldGX1RJVExFL1FVT1RFRFNUUklORywqU1VNTUFSWT0mV0ZfU1VNTUFSW
S5RVU9URURTVFJJTkcsICOKRU5EU1RZTEUKRU5ECgotU1VOCg==
      </content>
      <nlsValues _jt="HashMap" loadFactor="0.75" threshold="12">
         <entry>
            <key _jt="string" value="en_US"/>
            <value jt="ArrayList" size="2">
               <item _jt="string" index="0" value="Drilldown Report"/>
            </value>
         </entry>
      </nlsValues>
      <properties size="1">
         <entry key="tool" value="infoAssist,report,IAFull"/>
      </properties>
   </rootObject>
</ibfsrpc>
```

# 項目の名前変更

次の RESTful Web サービスリクエストを使用して、項目の名前を変更することができます。

HTTP メソッド POST

#### REST URL のフォーマット

http://host:port/ibi\_apps/rs/ibfs/WFC/Repository/FolderName/ItemName

説明

host

```
WebFOCUS がインストールされているシステムの名前です。
```

port

WebFOCUS が使用するポート番号です。

WebFOCUS 埋め込みアプリケーション ユーザガイド

#### FolderName

名前を変更する項目 (ItemName で指定) が格納されているフォルダの名前、または ItemName を省略した場合は名前を変更するフォルダの名前です。フォルダがサブフォル ダの場合は、REST URL にサブフォルダまでのパスを入力する必要があります。たとえば、 「TopFolderName/SubFolderName」のように指定します。

#### ItemName

名前を変更する項目の名前です。項目として、WebFOCUS レポート、スケジュール、 ReportLibrary アクセスリスト、ReportLibrary コンテンツを指定することができます。

## 本文のフォーマット

IBIRS\_action=rename&IBIRS\_newName=renamedItem

#### 説明

#### renamedItem

名前を変更する項目の名前です。

## 例

次の例では、Financial\_Reports フォルダの名前が、Financial\_Reports\_Renamed に変更されます。

## リクエスト

http://localhost:8080/ibi\_apps/rs/ibfs/WFC/Repository/Financial\_Reports

# 本文

IBIRS\_action=rename&IBIRS\_newName=Financial\_Reports\_Renamed

```
<?xml version="1.0" encoding="ISO-8859-1" standalone="no"?>
<ibfsrpc jt="IBFSResponseObject" language="EN" name="rename" returncode="10000"</pre>
returndesc="SUCCESS"
         subreturncode="0" subsystem="SSYS" type="simple">
   <ibfsparams size="3">
      <entry key="IBIRS newName" value="Financial Reports Renamed"/>
      <entry key="IBIRS_args" value="__null"/>
      <entry key="IBIRS_" value="/WFC/Repository/Financial_Reports"/>
   </ibfsparams>
  <rootObject _jt="IBFSMRObject" binary="false" container="true" createdBy="admin"
              createdOn="1349964405620" defaultLng="en_US" description="Financial
Quarterly-Yearly Reports"
            dummy="false" fullPath="IBFS:/WFC/Repository/Financial_Reports_Renamed"
              handle="5d81bab8_7db7_40c9_96b9_df2b00ce3278"
lastModified="1350351652269" lastaccessBy="admin"
              lastaccessOn="1350351652269" lastmodBy="admin" length="0"
name="Financial_Reports_Renamed"
              ownerId="10001" ownerName="admin" ownerType="U" policy="//3/D///9+f////
f///////8AAAA="
              returnedLng="en_US" rsPath="/ibi_apps/rs/ibfs/WFC/Repository/
Financial_Reports_Renamed"
              summary="Quarterly and Yearly Financial Reports reported to the
Securities and Exchange Commission"
              type="MRFolder">
      <nlsValues _jt="HashMap" loadFactor="0.75" threshold="12">
         <entry>
            <key _jt="string" value="en_US"/>
            <value _jt="ArrayList" size="2">
               <item _jt="string" index="0" value="Financial Quarterly-Yearly</pre>
Reports"/>
               <item _jt="string" index="1" value="Quarterly and Yearly Financial</pre>
Reports reported to the Securities and Exchange Commission"/>
            </value>
         </entry>
      </nlsValues>
      <properties size="0"/>
   </rootObject>
</ibfsrpc>
```

# WebFOCUS レポートのアップロード

次の RESTful Web サービスリクエストを使用して、WebFOCUS レポートを WebFOCUS 環境に アップロードすることができます。

HTTP メソッド POST

REST URL のフォーマット

http://host:port/ibi\_apps/rs/ibfs/WFC/Repository/FolderName/FexName

説明

host

WebFOCUS がインストールされているシステムの名前です。

port

WebFOCUS が使用するポート番号です。

FolderName

アップロードする WebFOCUS レポートの格納先フォルダの名前です。フォルダがサブフ オルダの場合は、REST URL にサブフォルダまでのパスを入力する必要があります。たと えば、「TopFolderName/SubFolderName」のように指定します。

FexName

アップロードする WebFOCUS レポートの名前です。拡張子 .fex を含める必要があります。

```
本文のフォーマット
```

IBIRS\_action=put&IBIRS\_object=Object

説明

*Object* 

```
次のフォーマットで WebFOCUS レポートを定義する XML オブジェクトです。
```

```
<rootObject _jt="IBFSMRObject" description="ReportTitle" type="FexFile">
  <content _jt="IBFSByteContent" char_set="Cp1252">ContentBase64 </
  content>
  </rootObject>
```

説明

ContentBase64

```
アップロードする WebFOCUS レポートの Base64 エンコードテキストです。
```

ReportTitle

アップロードする WebFOCUS レポートのタイトルです。

## 例

次の例では、Financial\_Reports フォルダに「Drilldown\_Report.fex」という WebFOCUS レポートが作成されます。

リクエスト

http://localhost:8080/ibi\_apps/rs/ibfs/WFC/Repository/Financial\_Reports/ Drilldown\_Report.fex

### 本文

```
IBIRS_action=put&IBIRS_object=<rootObject _jt="IBFSMRObject" description="Drilldown
Report" type="FexFile">
  <content _jt="IBFSByteContent"
char set="Cp1252">LSpEbyBub30qZGVsZXR1IG9yIG1vZG1meSB0aGUqY29tbWVudHMqYmV
     sb3cKLSoqVXNlZCB0byBUZXN0IFJFU1QqTW92ZSBmdW5jdGlvbmFsaXR
     5CiotSU5URVJOQUxfQ09NTUVOVCBMSU5FIzAkUEQ5NGJXd2dkbVZ5YzJ
     sdmJqMG1NUzR3SW1CbGJtTnZaR2x1WnowaVZWUkdMVGdpSUhOMF1XNWt
     ZV3h2Ym1VOUltNXZJajgrRFFvOElTMHRNUzR3TFMw
    TqpPTiBUQUJMRSBTRVQqSFRNTEVOQ09ERSBPTqpPTiBUQUJMRSBTRVQqU1R
     ZTEUqKqpJTkNMVURFPUlCR1M6L0ZJTEUvSUJJX0hUTUxfRE1SL2phdmFhc3
    Npc3QvaW50bC9FTi9FTk1BRGVmYXVsdF9jb21iaW51LnN0eSwkC1RZUEU9U
    kVQT1JULCBUSVRMRVRFWFQ9JldGX1RJVExFLlFVT1RFRFNUUklORywgU1VN
    TUFSWT0mV0ZfU1VNTUFSWS5RVU9URURTVFJJTkcsICQKRU5EU1RZTEUK
    RU5ECqotUlVOCq==
  </content>
</rootObject>
```

## レスポンス

```
<?xml version="1.0" encoding="ISO-8859-1" standalone="no"?>
<ibfsrpc _jt="IBFSResponseObject" language="EN" name="put"
returncode="10000" returndesc="SUCCESS"
    subreturncode="0" subsystem="SSYS" type="simple">
    <ibfsparams size="5">
        <entry key="IBIRS_replace" value="true"/>
        <entry key="IBIRS_private" value="__null"/>
        <entry key="IBIRS_object" value="&lt;rootObject
_jt=&quot;IBFSMRObject&quot;
        description=&quot;Drilldown Report&quot;
type=&quot;FexFile&quot;&gt;LSpEbyBub3QgZGVsZXRlIG9yIG1vZ
GlmeSB0aGUgY29tbWVudHMgYmVsb3cKLSogVXNlZCB0byBUZXN0IFJFUlQgT
W92ZSBmdW5jdGlvbmFsaXR5Cio</pre>
```

lFVT1RFRFNUUklORywgU1VNTUFSWT0mV0ZfU1VNTUFSWS5RVU9URURTVFJJTkcsIC QKRU5EU1RZTEUKRU5ECgotU1V0Cg==</content&gt;&lt;/rootObject&gt;"/>

```
<entry key="IBIRS_args" value="__null"/>
      <entry key="IBIRS " value="/WFC/Repository/Financial Reports/</pre>
Drilldown Report.fex"/>
   </ibfsparams>
   <rootObject _jt="IBFSMRObject" binary="false" createdBy="admin"
createdOn="1350352555666" defaultLng="en US"
           description="Drilldown Report" dummy="false" extension="fex"
fullPath="IBFS:/WFC/Repository/Financial_Reports/Drilldown_Report.fex"
               handle="ebd5f9e9_8607_439d_ac77_3089efb6184a"
inheritedPrivacy="true" lastModified="1350352555666"
               lastaccessBy="admin" lastaccessOn="1350352555666"
lastmodBy="admin" length="5302"
               name="Drilldown_Report.fex" ownerId="10001"
ownerName="admin" ownerType="U"
               policy="//3/D///9+f7////f7//////8AAAA=" returnedLng="en_US"
rsPath="/ibi_apps/rs/ibfs/WFC/Repository/Financial_Reports/
Drilldown_Report.fex" type="FexFile">
      <content _jt="IBFSByteContent"
char set="Cp1252">LSpEbyBub30qZGVsZXRlIG9yIG1vZGlmeSB0aGUq
Y29tbWVudHMqYmVsb3cKLSoqVXN1ZCB0byBUZXN0IFJFU1QqTW92ZSBmdW
5jdGlvbmFsaXR5CiotSU5URVJ00Uxf
lORywqU1VNTUFSWT0mV0ZfU1VNTUFSWS5RVU9URURTVFJJTkcsICOKRU5E
U1RZTEUKRU5ECgotU1V0Cg==
      </content>
      <nlsValues _jt="HashMap" loadFactor="0.75" threshold="12">
         <entry>
            <key _jt="string" value="en_US"/>
            <value _jt="ArrayList" size="2">
               <item _jt="string" index="0" value="Drilldown Report"/>
            </value>
         </entry>
      </nlsValues>
      <properties size="0"/>
   </rootObject>
</ibfsrpc>
```

# URL リンクの作成

次の RESTful Web サービスリクエストを使用して、WebFOCUS 環境内で URL リンクを作成す ることができます。

HTTP メソッド POST

## REST URL のフォーマット

http://host:port/ibi\_apps/rs/ibfs/WFC/Repository/FolderName/UrlName

```
説明
```

host

WebFOCUS がインストールされているシステムの名前です。

port

WebFOCUS が使用するポート番号です。

#### FolderName

URL リンクを格納するフォルダの名前です。フォルダがサブフォルダの場合は、REST URL にサブフォルダまでのパスを入力する必要があります。たとえば、「TopFolderName/ SubFolderName」のように指定します。

#### UrlName

作成する URL リンクの名前です。拡張子 .url を含める必要があります。

### 本文のフォーマット

IBIRS\_action=put&IBIRS\_object=Object

#### 説明

#### Object

```
次のフォーマットで URL リンクを定義する XML オブジェクトです。
```

```
<rootObject _jt="IBFSMRObject" description="UrlLinkTitle"
type="URLFile"> <content _jt="IBFSByteContent"
char_set="Cp1252">UrlBase64</content>
<properties size="1">
<entry key="tool" value="url"/>
</properties>
</rootObject>
```

説明

UrlLinkTitle

URL リンクのタイトルです。

UrlBase64

URL の Base64 エンコードテキストです。

#### 例

次の例では、Car\_Reports フォルダに「Yahoo.url」という URL が作成されます。URL の http:// www.yahoo.com は、Base64 でエンコードされます。

WebFOCUS 埋め込みアプリケーション ユーザガイド

## リクエスト

http://localhost:8080/ibi\_apps/rs/ibfs/WFC/Repository/RESTful\_Web\_Services/Car\_Reports/ Yahoo.url

### 本文

```
IBIRS_action=put&IBIRS_object=<rootObject _jt="IBFSMRObject" description="Yahoo"
type="URLFile">
<content _jt="IBFSByteContent" char_set="Cp1252">aHR0cDovL3d3dy55YWhvby5jb20=</content>
<properties size="1">
<entry key="tool" value="url"/>
</properties>
</rootObject>
```

### レスポンス

```
<?xml version="1.0" encoding="UTF-8" standalone="no"?>
<ibfsrpc _jt="IBFSResponseObject" language="EN" name="put" returncode="10000"
returndesc="SUCCESS" subreturncode="0" subsystem="SSYS" type="simple">
  <ibfsparams size="5">
    <entry key="IBIRS_replace" value="true"/>
    <entry key="IBIRS_private" value="__null"/>
    <entry key="IBIRS_object" value="****"/>
    <entry key="IBIRS_args" value="__null"/>
    <entry key="IBIRS_" value="/WFC/Repository/RESTful_Web_Services/Car_Reports/</pre>
Yahoo.url"/>
  </ibfsparams>
  <rootObject _jt="IBFSMRObject" binary="false" createdBy="admin"
createdOn="1356625917312" defaultLng="en_US"
       description="Yahoo" dummy="false" extension="url"
                                                              fullPath="IBFS:/WFC/
Repository/RESTful_Web_Services/Car_Reports/Yahoo.url"
      handle="1711f8b4_abbc_41c3_9c4c_7fd3288d4c62" lastModified="1356625917312"
lastaccessBy="admin"
      lastaccessOn="1356625917312" lastmodBy="admin" length="20" name="Yahoo.url"
      policy="///D///9+P////v/////+AAAA=" returnedLng="en_US"
rsPath="/ibi apps/rs/ibfs/WFC/Repository/RESTful Web Services/Car Reports/Yahoo.url"
type="URLFile">
    <content _jt="IBFSByteContent" char_set="Cp1252">aHR0cDovL3d3dy55YWhvby5jb20=
content>
          <nlsValues jt="HashMap" loadFactor="0.75" threshold="12">
       <entry>
          <key _jt="string" value="en_US"/>
          <value _jt="ArrayList" size="2">
             <item _jt="string" index="0" value="Yahoo"/>
          </value>
       </entry>
    </nlsValues>
    <properties size="0"/>
     </rootObject>
</ibfsrpc>
```

# WebFOCUS レポートおよび URL のコンテンツ取得

次の RESTful Web サービスリクエストを使用して、WebFOCUS レポートまたは URL リンク内 のテキストコンテンツを取得することができます。

HTTP メソッド GET

### REST URL のフォーマット

http://host[:port]/ibi\_apps/rs/ibfs/WFC/Repository/FolderName/ContentName?
IBIRS\_action=getContent

説明

host

WebFOCUS がインストールされているシステムの名前です。

port (オプション)

WebFOCUS が使用するポート番号です。

FolderName

コンテンツが存在するフォルダの名前です。コンテンツがサブフォルダに存在する場合 は、REST URL にサブフォルダまでのパスを入力する必要があります。 たとえば、 「ParentFolderName/FolderName」のように指定します。

## ContentName

コンテンツの名前です。WebFOCUS レポートには拡張子 .fex、URL リンクには拡張子 .url を含める必要があります。

## 例1

次の例では、Financial\_Reports フォルダから「Drilldown\_Report.fex」という WebFOCUS レポートのコンテンツが取得されます。レスポンスのコンテンツタイプは、text/plain です。

#### リクエスト

http://localhost:8080/ibi\_apps/rs/ibfs/WFC/Repository/Financial\_Reports/ Drilldown\_Report.fex?IBIRS\_action=getContent

```
TABLE FILE CAR
HEADING
"Sales by models for &CAR"
SUM SALES BY MODEL
WHERE CAR EQ '&CAR';
"Last updated: &TOD &DATE"
ON TABLE PCHOLD FORMAT HTML
ON TABLE SET PAGE-NUM OFF
ON TABLE SET SQUEEZE ON
ON TABLE SET STYLE *
GRID=OFF, $
TYPE=HEADING, STYLE=BOLD, SIZE=18, $
TYPE=FOOTING, STYLE=ITALIC, $
TYPE=TITLE, STYLE=BOLD, $
ENDSTYLE
END
```

## 例 2

次の例では、Car\_Reports フォルダから「Yahoo.url」という URL リンクのコンテンツが取得されます。レスポンスのコンテンツタイプは、text/plain です。

#### リクエスト

http://localhost:8080/ibi\_apps/rs/ibfs/WFC/Repository/RESTful\_Web\_Services/ Car\_Reports/Yahoo.url?IBIRS\_action=getContent

## レスポンス

https://search.yahoo.com/search?p=Information+Builders

## プロシジャ詳細の取得

次の RESTful Web サービスリクエストを使用して、[プロパティ] ダイアログボックスに表示される内容と同様のプロシジャの詳細を取得することができます。

## HTTP メソッド GET

### REST URL のフォーマット

```
http://host[:port]/ibi_apps/rs?
IBIRS_path=path&IBIRS_action=getDetails&IBIRS_service=describe
```

説明

host

WebFOCUS がインストールされているシステムの名前です。

```
port
```

WebFOCUS が使用するポート番号です。

## 例

```
http://server:port/ibi_apps/rs?IBFS_path=/WFC/Repository/Tests/
car_param_1.fex&IBFS_action=getDetails&IBFS_service=describe
```

## レスポンス

```
<ibfsrpc _jt="IBFSResponseObject" language="en_US" name="getDetails"
returncode="10000" returndesc="SUCCESS" subreturncode="0" type="simple">
<ibfsparams size="2">
<entry key="IBFS_args" value="__null"/>
<entry key="IBFS_path" value="/WFC/Repository/Tests/car_param_1.fex"/>
</ibfsparams>
<rootObject _jt="WFFexDetails" ibfsPath="/WFC/Repository/Tests/
car_param_1.fex" itemDescription="car param_1">
<masterFiles _jt="ArrayList" size="1">
<item _jt="WFFexMasterFileDetails" index="0" masterFileName="CAR"/>
</masterFiles>
<dataElements _jt="ArrayList" size="1">
<item _jt="WFFexDataElementDetails" fieldName="CAR.BODY.SALES" format=""</pre>
index="0"/>
</dataElements>
<sorts _jt="ArrayList" size="3">
<item jt="WFFexSortDetails" acrossField="false" byField="false"</pre>
fieldName="CAR.ORIGIN.COUNTRY" index="0" sortOrder="LOWEST"/>
<item jt="WFFexSortDetails" acrossField="false" byField="false"</pre>
fieldName="CAR.COMP.CAR" index="1" sortOrder="LOWEST"/>
<item _jt="WFFexSortDetails" acrossField="false" byField="false"</pre>
fieldName="CAR.CARREC.MODEL" index="2" sortOrder="LOWEST"/>
</sorts>
<conditions _jt="ArrayList" size="0"/>
<expressions _jt="ArrayList" size="0"/>
<outputFormats _jt="ArrayList" size="1">
<item _jt="WFFexHoldFormatDetails" format="HTML" index="0"/>
</outputFormats>
<joins jt="ArrayList" size="0"/>
</rootObject>
</ibfsrpc>
```

## describeAdHocFex の使用

次の RESTful Web サービスリクエストを使用して、adhoc プロシジャの DESCRIBE コマンド 実行についての詳細を取得することができます。

HTTP メソッド GET

REST URL のフォーマット

#### http://host[:port]/ibi\_apps/rs?

IBIRS\_path=path&IBIRS\_action=describeAdHocFex&IBIRS\_fexContent=procedureCode&IBIRS\_serv ice=ibfs

説明

host

WebFOCUS がインストールされているシステムの名前です。

port

WebFOCUS が使用するポート番号です。

#### 例

```
http://server:port/ibi_apps/rs?IBIRS_path=/WFC/Repository/
Tests&IBIRS_action=describeAdHocFex&IBIRS_fexContent=TABLE+FILE+CAR%OD
%0APRINT+CAR+BY+COUNTRY%0D%0AWHERE+COUNTRY+EQ+%27%26COUNTRY%27%0D
%0AEND&IBIRS_service=ibfs
```

## レスポンス

```
<ibfsrpc _jt="IBFSResponseObject" language="en_US" name="describeAdHocFex"
returncode="10000" returndesc="SUCCESS" subreturncode="0" type="simple">
<ibfsparams size="3">
<entry key="IBIRS_path" value="/WFC/Repository/Tests/"/>
<entry key="IBIRS_fexContent" value="TABLE FILE CAR&NewLine;PRINT CAR BY</pre>
COUNTRY
 WHERE COUNTRY EQ '&COUNTRY'
 END" />
<entry key="IBIRS_args" value="__null"/>
</ibfsparams>
<rootObject class="com.ibi.wfrs.IBFSWFDescribe" formAction="/ibi_apps/rs"
isSavedParam="false" nrOfDefaultVars="0" nrOfPromptVars="1">
<describeLevel class="com.ibi.wfrs.WFDescribeFlag" name="XMLRUN"/>
<bindingInfo _jt="HashMap" loadFactor="0.75" threshold="24">
<entry>
<key jt="string" value="IBIF describe null"/>
<value class="com.ibi.wfrs.IBFSWFDescribe$BindingVar" isRegParm="false"</pre>
value="_FOC_NULL"/>
</entry>
<entry>
<key _jt="string" value="IBIC_server"/>
<value class="com.ibi.wfrs.IBFSWFDescribe$BindingVar" isRegParm="false"</pre>
value="EDASERVE"/>
</entry>
<entry>
<key _jt="string" value="IBIRS_path"/>
<value class="com.ibi.wfrs.IBFSWFDescribe$BindingVar" isReqParm="true"</pre>
value="/WFC/Repository/Tests/"/>
</entry>
<entry>
<key _jt="string" value="IBIWF_SES_AUTH_TOKEN"/>
<value class="com.ibi.wfrs.IBFSWFDescribe$BindingVar" isRegParm="true"</pre>
value="a3bd03c4658790940e049f3176c9396c"/>
</entry>
```

```
<entry>
<key jt="string" value="FOCEXURL"/>
<value class="com.ibi.wfrs.IBFSWFDescribe$BindingVar" isRegParm="false"</pre>
value="/ibi_apps/rs?IBIF_webapp=/
ibi_apps&IBIC_server=EDASERVEretail_samples retail ibisamp tests baseapp
ibimagn rest=retail_samples retail ibisamp tests baseapp ibimagn rest&"/>
</entry>
<entry>
<key _jt="string" value="XSL_NEWLINE_DELIM"/>
<value class="com.ibi.wfrs.IBFSWFDescribe$BindingVar" isRegParm="false"</pre>
value="0xD;0xA;"/>
</entry>
<entry>
<key _jt="string" value="IBIAPP_app"/>
<value class="com.ibi.wfrs.IBFSWFDescribe$BindingVar" isRegParm="false"</pre>
value="retail_samples retail ibisamp tests baseapp ibimagn rest"/>
</entry>
<entry>
<key jt="string" value="IBI PostMsgsToParent"/>
<value class="com.ibi.wfrs.IBFSWFDescribe$BindingVar" isRegParm="true"</pre>
value="ON"/>
</entry>
<entry>
<key _jt="string" value="IBI_Webapp_Context_Default"/>
<value class="com.ibi.wfrs.IBFSWFDescribe$BindingVar" isRegParm="false"</pre>
value="/ibi_apps"/>
</entry>
<entry>
<key _jt="string" value="IBIRS_service"/>
<value class="com.ibi.wfrs.IBFSWFDescribe$BindingVar" isRegParm="true"</pre>
value="ibfs"/>
</entry>
<entry>
<key _jt="string" value="IBIRS_random"/>
<value class="com.ibi.wfrs.IBFSWFDescribe$BindingVar" isRegParm="true"</pre>
value="62998"/>
</entry>
<entry>
<key _jt="string" value="FOCHTMLURL"/>
<value class="com.ibi.wfrs.IBFSWFDescribe$BindingVar" isReqParm="false"</pre>
value="/ibi_apps/ibi_html/S12613_15368909291F"/>
</entry>
<entry>
<key _jt="string" value="SUBSYSTEM"/>
<value class="com.ibi.wfrs.IBFSWFDescribe$BindingVar" isRegParm="false"</pre>
value="Self Service"/>
</entry>
<entry>
<key _jt="string" value="IBI_CSRF_Token_Name"/>
<value class="com.ibi.wfrs.IBFSWFDescribe$BindingVar" isRegParm="false"</pre>
value="IBIWF_SES_AUTH_TOKEN"/>
</entry>
```

```
<entry>
<key jt="string" value="fromTool"/>
<value class="com.ibi.wfrs.IBFSWFDescribe$BindingVar" isRegParm="true"</pre>
value="true"/>
</entry>
<entry>
<key _jt="string" value="SCRIPT_NAME"/>
<value class="com.ibi.wfrs.IBFSWFDescribe$BindingVar" isRegParm="false"</pre>
value="/ibi_apps/rs"/>
</entry>
<entry>
<key _jt="string" value="IBIRS_action"/>
<value class="com.ibi.wfrs.IBFSWFDescribe$BindingVar" isRegParm="true"</pre>
value="describeAdHocFex"/>
</entry>
<entry>
<key _jt="string" value="IBIRS_fexContent"/>
<value class="com.ibi.wfrs.IBFSWFDescribe$BindingVar" isRegParm="true"</pre>
value="TABLE FILE CAR PRINT CAR BY COUNTRY WHERE COUNTRY EO '&COUNTRY'
END'' / >
</entry>
<entry>
<key _jt="string" value="IBIRS_args"/>
<value class="com.ibi.wfrs.IBFSWFDescribe$BindingVar" isRegParm="true"</pre>
value=" null"/>
</entry>
</bindingInfo>
<amperMap accessOrder="false" class="java.util.LinkedHashMap"</pre>
loadFactor="0.75" threshold="24">
<entrv>
<key _jt="string" value="FOCFOCEXEC"/>
<value amperIdx="0" chainIdx="-1" class="com.ibi.wfrs.IBFSWFDescribe
$AmperVar" format="" idxInChain="-1" inForm="false" isDefault="false"
max="0.0" min="0.0" name="FOCFOCEXEC" noSelection="false" parent=""
sortOrder="" validate="">
<type class="com.ibi.wfrs.IBFSAmperVarType" name="system"/>
<defValues _jt="array" itemsClass="string" size="0"/>
<displayType class="com.ibi.wfrs.IBFSAmperDisplayType" name="prompt"/>
<values accessOrder="false" class="java.util.LinkedHashMap"
loadFactor="0.75" threshold="0"/>
<parameters _jt="HashMap" loadFactor="0.75" threshold="0"/>
</value>
</entry>
<entry>
<key _jt="string" value="_PERSISTENT_APPLOCK"/>
<value amperIdx="1" chainIdx="-1" class="com.ibi.wfrs.IBFSWFDescribe</pre>
$AmperVar" format="" idxInChain="-1" inForm="false" isDefault="false"
max="0.0" min="0.0" name="_PERSISTENT_APPLOCK" noSelection="false"
parent="" sortOrder="" validate="">
<type class="com.ibi.wfrs.IBFSAmperVarType" name="global"/>
<defValues _jt="array" itemsClass="string" size="0"/>
<displayType class="com.ibi.wfrs.IBFSAmperDisplayType" name="prompt"/>
<values accessOrder="false" class="java.util.LinkedHashMap"
loadFactor="0.75" threshold="0"/>
<parameters _jt="HashMap" loadFactor="0.75" threshold="0"/>
</value>
</entry>
```

```
<entry>
<key jt="string" value=" PERSISTENT EDAAPP"/>
<value amperIdx="2" chainIdx="-1" class="com.ibi.wfrs.IBFSWFDescribe</pre>
$AmperVar" format="" idxInChain="-1" inForm="false" isDefault="false"
max="0.0" min="0.0" name="_PERSISTENT_EDAAPP" noSelection="false" parent=""
sortOrder="" validate="">
<type class="com.ibi.wfrs.IBFSAmperVarType" name="global"/>
<defValues _jt="array" itemsClass="string" size="0"/>
<displayType class="com.ibi.wfrs.IBFSAmperDisplayType" name="prompt"/>
<values accessOrder="false" class="java.util.LinkedHashMap"
loadFactor="0.75" threshold="0"/>
<parameters _jt="HashMap" loadFactor="0.75" threshold="0"/>
</value>
</entry>
<entry>
<key _jt="string" value="_PERSISTENT_EDACONF"/>
<value amperIdx="3" chainIdx="-1" class="com.ibi.wfrs.IBFSWFDescribe</pre>
$AmperVar" format="" idxInChain="-1" inForm="false" isDefault="false"
max="0.0" min="0.0" name="_PERSISTENT_EDACONF" noSelection="false"
parent="" sortOrder="" validate="">
<type class="com.ibi.wfrs.IBFSAmperVarType" name="global"/>
<defValues _jt="array" itemsClass="string" size="0"/>
<displayType class="com.ibi.wfrs.IBFSAmperDisplayType" name="prompt"/>
<values accessOrder="false" class="java.util.LinkedHashMap"</pre>
loadFactor="0.75" threshold="0"/>
<parameters _jt="HashMap" loadFactor="0.75" threshold="0"/>
</value>
</entry>
<entry>
<key _jt="string" value="_PERSISTENT_EDADEPLOY"/>
<value amperIdx="4" chainIdx="-1" class="com.ibi.wfrs.IBFSWFDescribe</pre>
$AmperVar" format="" idxInChain="-1" inForm="false" isDefault="false"
max="0.0" min="0.0" name="_PERSISTENT_EDADEPLOY" noSelection="false"
parent="" sortOrder="" validate="">
<type class="com.ibi.wfrs.IBFSAmperVarType" name="global"/>
<defValues _jt="array" itemsClass="string" size="0"/>
<displayType class="com.ibi.wfrs.IBFSAmperDisplayType" name="prompt"/>
<values accessOrder="false" class="java.util.LinkedHashMap"
loadFactor="0.75" threshold="0"/>
<parameters _jt="HashMap" loadFactor="0.75" threshold="0"/>
</value>
</entry>
<entry>
<key _jt="string" value="_PERSISTENT_EDEPLOY"/>
<value amperIdx="5" chainIdx="-1" class="com.ibi.wfrs.IBFSWFDescribe</pre>
$AmperVar" format="" idxInChain="-1" inForm="false" isDefault="false"
max="0.0" min="0.0" name="_PERSISTENT_EDEPLOY" noSelection="false"
parent="" sortOrder="" validate="">
<type class="com.ibi.wfrs.IBFSAmperVarType" name="global"/>
<defValues _jt="array" itemsClass="string" size="0"/>
<displayType class="com.ibi.wfrs.IBFSAmperDisplayType" name="prompt"/>
<values accessOrder="false" class="java.util.LinkedHashMap"</pre>
loadFactor="0.75" threshold="0"/>
<parameters _jt="HashMap" loadFactor="0.75" threshold="0"/>
</value>
</entry>
```

WebFOCUS 埋め込みアプリケーション ユーザガイド

```
<entry>
<key jt="string" value=" PERSISTENT GEO UNIFIED ROLE"/>
<value amperIdx="6" chainIdx="-1" class="com.ibi.wfrs.IBFSWFDescribe</pre>
$AmperVar" format="" idxInChain="-1" inForm="false" isDefault="false"
max="0.0" min="0.0" name="_PERSISTENT_GEO_UNIFIED_ROLE" noSelection="false"
parent="" sortOrder="" validate="">
<type class="com.ibi.wfrs.IBFSAmperVarType" name="global"/>
<defValues _jt="array" itemsClass="string" size="0"/>
<displayType class="com.ibi.wfrs.IBFSAmperDisplayType" name="prompt"/>
<values accessOrder="false" class="java.util.LinkedHashMap"
loadFactor="0.75" threshold="0"/>
<parameters _jt="HashMap" loadFactor="0.75" threshold="0"/>
</value>
</entry>
<entry>
<key _jt="string" value="_PERSISTENT_IBI_HOLDMAG_TARGET"/>
<value amperIdx="7" chainIdx="-1" class="com.ibi.wfrs.IBFSWFDescribe</pre>
$AmperVar" format="" idxInChain="-1" inForm="false" isDefault="false"
max="0.0" min="0.0" name="_PERSISTENT_IBI_HOLDMAG_TARGET"
noSelection="false" parent="" sortOrder="" validate="">
<type class="com.ibi.wfrs.IBFSAmperVarType" name="global"/>
<defValues _jt="array" itemsClass="string" size="0"/>
<displayType class="com.ibi.wfrs.IBFSAmperDisplayType" name="prompt"/>
<values accessOrder="false" class="java.util.LinkedHashMap"</pre>
loadFactor="0.75" threshold="0"/>
<parameters _jt="HashMap" loadFactor="0.75" threshold="0"/>
</value>
</entry>
<entry>
<key _jt="string" value="_PERSISTENT_OSTYPE"/>
<value amperIdx="8" chainIdx="-1" class="com.ibi.wfrs.IBFSWFDescribe</pre>
$AmperVar" format="" idxInChain="-1" inForm="false" isDefault="false"
max="0.0" min="0.0" name="_PERSISTENT_OSTYPE" noSelection="false" parent=""
sortOrder="" validate="">
<type class="com.ibi.wfrs.IBFSAmperVarType" name="global"/>
<defValues _jt="array" itemsClass="string" size="0"/>
<displayType class="com.ibi.wfrs.IBFSAmperDisplayType" name="prompt"/>
<values accessOrder="false" class="java.util.LinkedHashMap"</pre>
loadFactor="0.75" threshold="0"/>
<parameters _jt="HashMap" loadFactor="0.75" threshold="0"/>
</value>
</entry>
<entry>
<key _jt="string" value="_PERSISTENT_SRVTYPE"/>
<value amperIdx="9" chainIdx="-1" class="com.ibi.wfrs.IBFSWFDescribe</pre>
$AmperVar" format="" idxInChain="-1" inForm="false" isDefault="false"
max="0.0" min="0.0" name="_PERSISTENT_SRVTYPE" noSelection="false"
parent="" sortOrder="" validate="">
<type class="com.ibi.wfrs.IBFSAmperVarType" name="global"/>
<defValues _jt="array" itemsClass="string" size="0"/>
<displayType class="com.ibi.wfrs.IBFSAmperDisplayType" name="prompt"/>
<values accessOrder="false" class="java.util.LinkedHashMap"</pre>
loadFactor="0.75" threshold="0"/>
<parameters _jt="HashMap" loadFactor="0.75" threshold="0"/>
</value>
</entry>
```

```
<entry>
<key jt="string" value="FOCEXURL"/>
<value amperIdx="10" chainIdx="-1" class="com.ibi.wfrs.IBFSWFDescribe</pre>
$AmperVar" format="" idxInChain="-1" inForm="false" isDefault="false"
max="0.0" min="0.0" name="FOCEXURL" noSelection="false" parent=""
sortOrder="" validate="">
<type class="com.ibi.wfrs.IBFSAmperVarType" name="set"/>
<defValues _jt="array" itemsClass="string" size="0"/>
<displayType class="com.ibi.wfrs.IBFSAmperDisplayType" name="prompt"/>
<values accessOrder="false" class="java.util.LinkedHashMap"
loadFactor="0.75" threshold="0"/>
<parameters _jt="HashMap" loadFactor="0.75" threshold="0"/>
</value>
</entry>
<entry>
<key _jt="string" value="FOCHTMLURL"/>
<value amperIdx="11" chainIdx="-1" class="com.ibi.wfrs.IBFSWFDescribe</pre>
$AmperVar" format="" idxInChain="-1" inForm="false" isDefault="false"
max="0.0" min="0.0" name="FOCHTMLURL" noSelection="false" parent=""
sortOrder="" validate="">
<type class="com.ibi.wfrs.IBFSAmperVarType" name="set"/>
<defValues _jt="array" itemsClass="string" size="0"/>
<displayType class="com.ibi.wfrs.IBFSAmperDisplayType" name="prompt"/>
<values accessOrder="false" class="java.util.LinkedHashMap"</pre>
loadFactor="0.75" threshold="0"/>
<parameters _jt="HashMap" loadFactor="0.75" threshold="0"/>
</value>
</entry>
<entry>
<key _jt="string" value="GOOGLEMAPSAPIKEY"/>
<value amperIdx="12" chainIdx="-1" class="com.ibi.wfrs.IBFSWFDescribe</pre>
$AmperVar" format="" idxInChain="-1" inForm="false" isDefault="false"
max="0.0" min="0.0" name="GOOGLEMAPSAPIKEY" noSelection="false" parent=""
sortOrder="" validate="">
<type class="com.ibi.wfrs.IBFSAmperVarType" name="set"/>
<defValues _jt="array" itemsClass="string" size="0"/>
<displayType class="com.ibi.wfrs.IBFSAmperDisplayType" name="prompt"/>
<values accessOrder="false" class="java.util.LinkedHashMap"
loadFactor="0.75" threshold="0"/>
<parameters _jt="HashMap" loadFactor="0.75" threshold="0"/>
</value>
</entry>
<entry>
<key _jt="string" value="WF_TITLE"/>
<value amperIdx="13" chainIdx="-1" class="com.ibi.wfrs.IBFSWFDescribe</pre>
$AmperVar" format="" idxInChain="-1" inForm="false" isDefault="false"
max="0.0" min="0.0" name="WF_TITLE" noSelection="false" parent=""
sortOrder="" validate="">
<type class="com.ibi.wfrs.IBFSAmperVarType" name="set"/>
<defValues _jt="array" itemsClass="string" size="0"/>
<displayType class="com.ibi.wfrs.IBFSAmperDisplayType" name="prompt"/>
<values accessOrder="false" class="java.util.LinkedHashMap"</pre>
loadFactor="0.75" threshold="0"/>
<parameters _jt="HashMap" loadFactor="0.75" threshold="0"/>
</value>
</entry>
```

WebFOCUS 埋め込みアプリケーション ユーザガイド

```
<entry>
<key jt="string" value="FOCREL"/>
<value amperIdx="14" chainIdx="-1" class="com.ibi.wfrs.IBFSWFDescribe</pre>
$AmperVar" format="" idxInChain="-1" inForm="false" isDefault="false"
max="0.0" min="0.0" name="FOCREL" noSelection="false" parent=""
sortOrder="" validate="">
<type class="com.ibi.wfrs.IBFSAmperVarType" name="system"/>
<defValues _jt="array" itemsClass="string" size="0"/>
<displayType class="com.ibi.wfrs.IBFSAmperDisplayType" name="prompt"/>
<values accessOrder="false" class="java.util.LinkedHashMap"
loadFactor="0.75" threshold="0"/>
<parameters _jt="HashMap" loadFactor="0.75" threshold="0"/>
</value>
</entry>
<entry>
<key _jt="string" value="TEXTGENERATION"/>
<value amperIdx="15" chainIdx="-1" class="com.ibi.wfrs.IBFSWFDescribe</pre>
$AmperVar" format="" idxInChain="-1" inForm="false" isDefault="false"
max="0.0" min="0.0" name="TEXTGENERATION" noSelection="false" parent=""
sortOrder="" validate="">
<type class="com.ibi.wfrs.IBFSAmperVarType" name="set"/>
<defValues _jt="array" itemsClass="string" size="0"/>
<displayType class="com.ibi.wfrs.IBFSAmperDisplayType" name="prompt"/>
<values accessOrder="false" class="java.util.LinkedHashMap"</pre>
loadFactor="0.75" threshold="0"/>
<parameters _jt="HashMap" loadFactor="0.75" threshold="0"/>
</value>
</entry>
<entry>
<key _jt="string" value="COUNTRY"/>
<value amperIdx="16" chainIdx="-1" class="com.ibi.wfrs.IBFSWFDescribe</pre>
$AmperVar" format="" idxInChain="-1" inForm="true" isDefault="false"
max="0.0" min="0.0" name="COUNTRY" noSelection="false" parent=""
sortOrder="" validate="">
<type class="com.ibi.wfrs.IBFSAmperVarType" name="unresolved"/>
<defValues _jt="array" itemsClass="string" size="0"/>
<displayType class="com.ibi.wfrs.IBFSAmperDisplayType" name="prompt"/>
<values accessOrder="false" class="java.util.LinkedHashMap"</pre>
loadFactor="0.75" threshold="0"/>
<parameters _jt="HashMap" loadFactor="0.75" threshold="0"/>
</value>
</entry>
</amperMap>
<tableChainList _jt="ArrayList" size="0"/>
</rootObject>
</ibfsrpc>
```

# getContent の使用

次の RESTful Web サービスリクエストを使用して、項目内のコンテンツを取得することができます。

HTTP メソッド GET

## REST URL のフォーマット

http://host[:port]/ibi\_apps/rs? IBIRS\_path=path&IBIRS\_action=getContent&IBIRS\_service=ibfs

説明

host

WebFOCUS がインストールされているシステムの名前です。

port

WebFOCUS が使用するポート番号です。

### 例

http://server:port/ibi\_apps/rs ?IBIRS\_path=/WFC/Repository/Tests/ Car\_Required\_Parameter\_2.fex&IBIRS\_action=getContent&IBIRS\_service=ibfs

ENGINE INT CACHE SET ON SET PAGE-NUM=NOLEAD SET SOUEEZE=ON -DEFAULTH &WF\_HTMLENCODE=ON; SET HTMLENCODE=&WF\_HTMLENCODE SET HTMLCSS=ON -DEFAULTH &WF\_EMPTYREPORT=ON; SET EMPTYREPORT=&WF\_EMPTYREPORT -DEFAULTH &WF\_SUMMARY='Summary'; -DEFAULTH &WF\_TITLE='WebFOCUS Report'; TABLE FILE ibisamp/car SUM CAR.SPECS.LENGTH CAR.SPECS.WIDTH CAR.SPECS.HEIGHT CAR.SPECS.WEIGHT BY CAR.ORIGIN.COUNTRY BY CAR.COMP.CAR BY CAR.CARREC.MODEL WHERE CAR.ORIGIN.COUNTRY EQ &COUNTRY.(OR(FIND CAR.ORIGIN.COUNTRY IN ibisamp/ CAR | FORMAT=A10, SORT=ASCENDING)).COUNTRY:.; ON TABLE PCHOLD FORMAT HTML ON TABLE NOTOTAL ON TABLE SET CACHELINES 100 ON TABLE SET GRWIDTH 1 ON TABLE SET STYLE \* INCLUDE=IBFS:/FILE/IBI\_HTML\_DIR/javaassist/intl/EN/combine\_templates/ ENWarm.sty,\$ TYPE=REPORT, TITLETEXT=&WF\_TITLE.QUOTEDSTRING, SUMMARY=&WF\_SUMMARY.QUOTEDSTRING, \$ ENDSTYLE END

-RUN

## listUsersFromGroup の使用

次の RESTful Web サービスリクエストを使用して、特定のグループのユーザをすべてリスト表示することができます。

HTTP メソッド GET

### REST URL のフォーマット

http://host[:port]/ibi\_apps/rs?IBIRS\_path=/SSYS/GROUPS/
groupName&IBIRS\_action=listUsersFromGroup&IBIRS\_service=ibfs

説明

host

WebFOCUS がインストールされているシステムの名前です。

port

WebFOCUS が使用するポート番号です。

例

http://server:port/ibi\_apps/rs ?IBIRS\_path=/SSYS/GROUPS/ Administrators&IBIRS\_action=listUsersFromGroup&IBIRS\_service=ibfs

レスポンス

```
<ibfsrpc _jt="IBFSResponseObject" language="en_US"
name="listUsersFromGroup" returncode="10000" returndesc="SUCCESS"
subreturncode="0" type="simple">
<ibfsparams size="1">
<entry key="IBIRS_path" value="/SSYS/GROUPS/Administrators"/>
</ibfsparams>
<rootObject _jt="IBFSObject" container="true" description="Administrators"
dummy="false" fullPath="IBFS:/SSYS/GROUPS/Administrators" length="0"
name="Administrators" policy="/+f//f4f///9vo/+9///9//////f8AAAA"
rsPath="/ibi_apps/rs/ibfs/SSYS/GROUPS/Administrators" thumbPath="/ibi_apps/
ibi_html/ibi_images/file_type/file.svg" type="IBFSFolder">
<children _jt="ArrayList" size="6">
<item _jt="IBFSUserObject" description="20156" dummy="false" email=""</pre>
fullPath="IBFS:/SSYS/USERS/20156" handle="66186240" index="0"
lastSignin="1501528460312" length="0" name="20156" nameSpace="DB"
parent="Administrators" policy="/+f//f4f///9vo/+9///9//////f8AAAA"
rsPath="/ibi_apps/rs/ibfs/SSYS/USERS/20156" thumbPath="/ibi_apps/ibi_html/
ibi_images/file_type/file.svg" type="User" userStatusDisplay="AutoAdded">
<properties size="4">
<entry key="SeatDate" value="20170731"/>
<entry key="AuthNType" value="PreAuthN"/>
<entry key="SeatType" value="PU"/>
<entry key="autoadd" value="yes"/>
</properties>
<status jt="IBSSUserStatus" name="AUTOADD"/>
<groups _jt="ArrayList" size="0"/>
<pSetList _jt="ArrayList" size="0"/>
</item>
<item _jt="IBFSUserObject" description="Administrator" dummy="false"</pre>
email="" fullPath="IBFS:/SSYS/USERS/admin" handle="10001" index="1"
lastSignin="1537208945749" length="0" name="admin" parent="Administrators"
policy="/+f//f4f///9vo/+9///9///+///f8AAAA" rsPath="/ibi_apps/rs/ibfs/
SSYS/USERS/admin" thumbPath="/ibi_apps/ibi_html/ibi_images/file_type/
file.svg" type="User" userStatusDisplay="Active">
<properties size="3">
<entry key="SeatDate" value="20160204"/>
<entry key="AuthNType" value="PreAuthN"/>
<entry key="SeatType" value="PU"/>
</properties>
<status _jt="IBSSUserStatus" name="ACTIVE"/>
<groups _jt="ArrayList" size="0"/>
<pSetList jt="ArrayList" size="0"/>
</item>
```

```
<item _jt="IBFSUserObject" description="br01532" dummy="false" email=""</pre>
fullPath="IBFS:/SSYS/USERS/br01532" handle="1437955072" index="2"
lastSignin="1508444797540" length="0" name="br01532" nameSpace="DB"
parent="Administrators" policy="/+f//f4f///9vo/+9///9//////f8AAAA"
rsPath="/ibi_apps/rs/ibfs/SSYS/USERS/br01532" thumbPath="/ibi_apps/ibi_html/
ibi images/file type/file.svg" type="User" userStatusDisplay="Active">
<properties size="3">
<entry key="SeatDate" value="20171019"/>
<entry key="AuthNType" value="IntAuthN"/>
<entry key="SeatType" value="PU"/>
</properties>
<status _jt="IBSSUserStatus" name="ACTIVE"/>
<groups _jt="ArrayList" size="0"/>
<psetList _jt="ArrayList" size="0"/>
</item>
<item _jt="IBFSUserObject" description="ciprian" dummy="false" email=""</pre>
fullPath="IBFS:/SSYS/USERS/ciprian" handle="507591666" index="3"
lastSignin="1525710234837" length="0" name="ciprian" nameSpace="DB"
parent="Administrators" policy="/+f//f4f///9vo/+9///9///////f8AAAA"
rsPath="/ibi_apps/rs/ibfs/SSYS/USERS/ciprian" thumbPath="/ibi_apps/ibi_html/
ibi_images/file_type/file.svg" type="User" userStatusDisplay="Active">
<properties size="3">
<entry key="SeatDate" value="20180507"/>
<entry key="AuthNType" value="IntAuthN"/>
<entry key="SeatType" value="PU"/>
</properties>
<status _jt="IBSSUserStatus" name="ACTIVE"/>
<proups _jt="ArrayList" size="0"/>
<pSetList _jt="ArrayList" size="0"/>
</item>
<item _jt="IBFSUserObject" description="David" dummy="false" email=""</pre>
fullPath="IBFS:/SSYS/USERS/david" handle="624072736" index="4"
lastSignin="1525713259277" length="0" name="david" nameSpace="DB"
parent="Administrators" policy="/+f//f4f///9vo/+9///9//////f8AAAA"
rsPath="/ibi_apps/rs/ibfs/SSYS/USERS/david" thumbPath="/ibi_apps/ibi_html/
ibi_images/file_type/file.svg" type="User" userStatusDisplay="Active">
<properties size="3">
<entry key="SeatDate" value="20170522"/>
<entry key="AuthNType" value="IntAuthN"/>
<entry key="SeatType" value="PU"/>
</properties>
<status _jt="IBSSUserStatus" name="ACTIVE"/>
<groups _jt="ArrayList" size="0"/>
<pSetList _jt="ArrayList" size="0"/>
</item>
<item _jt="IBFSUserObject" description="REST user" dummy="false" email=""</pre>
fullPath="IBFS:/SSYS/USERS/rest" handle="767690752" index="5"
lastSignin="1486500642372" length="0" name="rest" nameSpace="DB"
parent="Administrators" policy="/+f//f4f///9vo/+9///9//////f8AAAA"
rsPath="/ibi_apps/rs/ibfs/SSYS/USERS/rest" thumbPath="/ibi_apps/ibi_html/
ibi_images/file_type/file.svg" type="User" userStatusDisplay="Active">
<properties size="3">
<entry key="SeatDate" value="20170202"/>
<entry key="AuthNType" value="PreAuthN"/>
<entry key="SeatType" value="PU"/>
</properties>
```

WebFOCUS 埋め込みアプリケーション ユーザガイド

```
<status _jt="IBSSUserStatus" name="ACTIVE"/>
<groups _jt="ArrayList" size="0"/>
<pSetList _jt="ArrayList" size="0"/>
</item>
</children>
</rootObject>
</ibfsrpc>
```

# プロパティの使用

次の RESTful Web サービスリクエストを使用して、特定の項目のプロパティを、拡張プロパティも含めて取得することができます。

HTTP メソッド GET

## REST URL のフォーマット

```
http://host[:port]/ibi_apps/rs?IBIRS_path=/WFC/Reppository/
path&IBIRS_action=properties&IBIRS_service=ibfs
```

説明

host

WebFOCUS がインストールされているシステムの名前です。

port

WebFOCUS が使用するポート番号です。

## 例

```
http://server:port/ibi_apps/rs ?IBIRS_path=/WFC/Repository/Tests/
Car_Required_Parameter_2.fex&IBIRS_action=properties&IBIRS_service=ibfs
```

```
<ibfsrpc _jt="IBFSResponseObject" language="en_US" name="properties"
returncode="10000" returndesc="SUCCESS" subreturncode="0" type="simple">
<ibfsparams size="2">
<entry key="IBIRS_path" value="/WFC/Repository/Tests/</pre>
Car_Required_Parameter_2.fex"/>
<entry key="IBIRS args" value=" null"/>
</ibfsparams>
<rootObject _jt="IBFSMRObject" binary="false" createdBy="admin"
createdOn="1537208115101" defaultLng="en_US" description="Car Required
Parameter 2" dummy="false" effectiveAppName="retail_samples retail ibisamp
tests baseapp ibimagn rest" effectiveRSName="EDASERVE" extension="fex"
fullPath="IBFS:/WFC/Repository/Tests/Car_Required_Parameter_2.fex"
handle="b9cb30af_8add_4857_8f73_b29eae43b1cc" lastModified="1537208172168"
lastaccessBy="admin" lastaccessOn="1537208172168" lastmodBy="admin"
length="843" name="Car Required Parameter 2.fex" ownerId="10001"
ownerName="admin" ownerPath="IBFS:/SSYS/USERS/admin" ownerType="U"
policy="/+fv/f4c///9vo/+9///9//+////f8AAAA" returnedLng="en_US" rsPath="/
ibi_apps/rs/ibfs/WFC/Repository/Tests/Car_Required_Parameter_2.fex"
signedOn="true" thumbPath="/ibi apps/ibi html/ibi images/file type/fex.svg"
type="FexFile" typeDescription="Report">
<properties size="5">
<entry key="OutputFormat" value="HTML"/>
<entry key="masters" value=""ibisamp/car""/>
<entry key="LastDescribed" value="1537208172164"/>
<entry key="tool" value="infoAssist,report,IAFull"/>
<entry key="IntentPhrase" value="Run car required parameter"/>
</properties>
<extendedProperties _jt="HashMap" loadFactor="0.75" threshold="12">
<entry>
<key _jt="string" value="_IA_Metadata"/>
<value _jt="string" value="-* Created By InfoAssist , ON: September 17,</pre>
2018, Version: HEAD, 7CACE5 -*Do not delete or modify the comments below *-
INTERNAL_COMMENT
LINE#0$PD94bWwgdmVyc2lvbj0iMS4wIiBlbmNvZGluZz0iVVRGLTgiIHN0YW5kYWxvbmU9Im5vI
j8+DQo8IS0tMS4wLS0+PFJvb3QqcmVsZWFzZT0iOS45LjkuOSIqdmVyc21vbj0iMS4zIj4NCiAqI
CA8T2JqZWN0IG9iamVjdElkPSJUYWJsZUNoYXJ0XzEiPq0KICAqICAqICA8UHJvcGVydHkqbmFtZ
T0iTGlua2VkU29vdHMiIHR5cGU9ImphdmEubGFuZv5TdHJpbmciLz4NCiAqICAqICAqFBvb3Blc
nR5IG5hbWU9ImNvbXBvbmVudEN1c3RvbVRpdGxlIiB0eXBlPSJgYXZhLmxhbmcuOm9vbGVhbiI
+ZmFsc2U8L1Byb3BlcnR5Pg0KICAgICAgICA8UHJvcGVydHkgbmFtZT0iT3B0aW9uYWxQYXJhbXM
iIHR5cGU9ImphdmEubGFuZy5TdHJpbmciLz4NCiAqICAqICAqPFByb3BlcnR5IG5hbWU9IldoZXJ
lVHlwZXNPcmRlcmVkIiB0eXB1PSJMaXN0Ij4NCiAqICAqICAqICAqIDxFbnRyeSB0eXB1PSJqYXZ
hLmxhbmcuU3RyaW5nIj5JQV9XSEVSRTwvRW50cnk+DQoqICAqICAqIDwvUHJvcGVydHk
+DOogICAgPC9PYmplY30
+DQoqICAqPE9iamVjdCBvYmplY3RJZD0iR0xPQkFMIj4NCiAqICAqICAqPFByb3BlcnR5IG5hbWU
9IlNhbXBsZURhdGEiIHR5cGU9ImphdmEubGFuZy5Cb29sZWFuIj5mYWxzZTwvUHJvcGVydHk
+DQoqICAqICAqIDxQcm9wZXJ0eSBuYW11PSJHbG9iYWxSZWNvcmRMaW1pdCIqdH1wZT0iamF2YS5
sYW5nLlN0cmluZyI
```

+NTAwPC9Qcm9wZXJ0eT4NCiAgICAgICAgPFByb3BlcnR5IG5hbWU9Ikdsb2JhbFJ1blJ1Y29yZEx pbWl0IiB0eXBlPSJqYXZhLmxhbmcuU3RyaW5nIj4wPC9Qcm9wZXJ0eT4NCiAgICAgICAgPFByb3B lcnR5IG5hbWU9Ikdsb2JhbE9wdGltaXphdGlvbiIgdHlwZT0iamF2YS5sYW5nLkJvb2x1YW4iPnR ydWU8L1Byb3BlcnR5Pg0KICAgICAgICA8UHJvcGVydHkgbmFtZT0iZmllbGREaXNwbGF5TW9kZSI gdHlwZT0iamF2YS5sYW5nLlN0cmluZyI

+bGFiZWw8L1Byb3BlcnR5Pg0KICAgICAgICA8UHJvcGVydHkgbmFtZT0icHJlZml4RGlzcGxheU1 vZGUiIHR5cGU9ImphdmEubGFuZy5TdHJpbmciLz4NCiAgICAgICAgPFByb3BlcnR5IG5hbWU9IkF jdGl2ZV9TdHlsZV9Vc2VyX3R5cGUiIHR5cGU9ImphdmEubGFuZy5TdHJpbmciPnBvd2VyPC9Qcm9 wZXJ0eT4NCiAgICAgICAgPFByb3BlcnR5IG5hbWU9IkxpbmtlZFNvcnRzIiB0eXBlPSJqYXZhLmx hbmcuU3RyaW5nIj5ub3QgaW5pdGlhbGl6ZWQ8L1Byb3BlcnR5Pg0KICAgICAgICA8UHJvcGVydHk gbmFtZT0iU2F2ZVN0YXJ0VG9vbEluVHlwZSIgdHlwZT0iamF2YS5sYW5nLlN0cmluZyI

+UmVwb3J0PC9Qcm9wZXJ0eT4NCiAgICAgICAgPFByb3BlcnR5IG5hbWU9Ikdsb2JhbFZhbHVlc1B hZ2luZyIqdHlwZT0iamF2YS5sYW5nLlN0cmluZyI+NDwvUHJvcGVydHk

+DQogICAgICAgIDxQcm9wZXJ0eSBuYW11PSJGb2N1eGVjUHJ1ZmVyZW5jZXMiIHR5cGU9Ik1hcCI +DQogICAgICAgICAgICA8RW50cnkga2V5PSJkaXNwbGF5U2xpY2Vyc1RhYkVkaXRJbmZvTW1uaVB yZWZ1cmVuY2UiIHR5cGU9ImphdmEubGFuZy5TdHJpbmciPmZhbHN1PC9FbnRyeT4NCiAgICAgICA GICAgIDxFbnRyeSBrZXk9ImRpc3BsYX1TZXJpZXNUYWJJbmZvTW1uaVByZWZ1cmVuY2UiIHR5cGU 9ImphdmEubGFuZy5TdHJpbmciPmZhbHN1PC9FbnRyeT4NCiAgICAgICAgICAgIDxFbnRyeSBrZXk 9ImF1dG9EcmlsbFNjcmlwdCIgdH1wZT0iamF2YS5sYW5nL1N0cmluZyIvPg0KICAgICAgICAgICA gPEVudHJ5IGt1eT0icnVuT25TdGFydHVwRGVmZXJyZWRJbmZvTW1uaVByZWZ1cmVuY2UiIHR5cGU 9ImphdmEubGFuZy5TdHJpbmciPmZhbHN1PC9FbnRyeT4NCiAgICAgICAgICAgIDxFbnRyeSBrZXk 9ImPhdmEubGFuZy5TdHJpbmciPmZhbHN1PC9FbnRyeT4NCiAgICAgICAgICAgIDxFbnRyeSBrZXk 9ImphdmEubGFuZy5TdHJpbmciPmZhbHN1PC9FbnRyeT4NCiAgICAgICAgICAgIDxFbnRyeSBrZXk 9ImPhdmEubGFuZy5TdHJpbmciPmZhbHN1PC9FbnRyeT4NCiAgICAgICAgICAgIDxFbnRyeSBrZXk 9ImZy5I

+ZmFsc2U8L0VudHJ5Pg0KICAgICAgICAgICAgPEVudHJ5IGtleT0iZGlzcGxheUhvbWVUYWJJbmZ vTWluaVByZWZlcmVuY2UiIHR5cGU9ImphdmEubGFuZy5TdHJpbmciPmZhbHNlPC9FbnRyeT4NCiA gICAgICAgICAgIDxFbnRyeSBrZXk9InRhcmdldEF1dG9MaW5rSW5mb01pbmlQcmVmZXJlbmNlIiB 0eXBlPSJqYXZhLmxhbmcuU3RyaW5nIj5mYWxzZTwvRW50cnk

+DQogICAgICAgICAgICA8RW50cnkga2V5PSJtZXRhZGF0YV92aWV3cyIgdH1wZT0iamF2YS5sYW5 nLlN0cmluZyI+TWV0YURhdGFUcmVlLlZJRVdfRElNUzwvRW50cnk

+DQogICAgICAgICAgICA8RW50cnkga2V5PSJkaXNwbGF5RGF0YVRhYkluZm9NaW5pUHJ1ZmVyZW5 jZSIgdHlwZT0iamF2YS5sYW5nLlN0cmluZyI

+ZmFsc2U8L0VudHJ5Pg0KICAgICAgICAgICAgPEVudHJ5IGtleT0iaW5mb0Fzc2lzdE1vZGVBbGx vd2VkSW5mb01pbmlQcmVmZXJ1bmNliiB0eXB1PSJqYXZhLmxhbmcuU3RyaW5nIj5mYWxzZTwvRW5 0cnk

+DQogICAgICAgICAgICA8RW50cnkga2V5PSJlbmFibGVBdXRvTGlua0luZm9NaW5pUHJlZmVyZW5 jZSIgdHlwZT0iamF2YS5sYW5nLlN0cmluZyI

+ZmFsc2U8L0VudHJ5Pg0KICAgICAgICAgICAgPEVudHJ5IGtleT0iZGVmYXVsdF9wcmV2aWV3X3B hZ2VsaW1pdCIgdH1wZT0iamF2YS5sYW5nL1N0cmluZyI+NTwvRW50cnk

+DQogICAgICAgICAgICA8RW50cnkga2V5PSJkaXNwbGF5SW5zZXJ0VGFiSW5mb01pbmlQcmVmZXJ lbmNliiB0eXB1PSJqYXZhLmxhbmcuU3RyaW5nIj5mYWxzZTwvRW50cnk

+DQogICAgICAgICAgICA8RW50cnkga2V5PSJydW5PblN0YXJ0dXBJbmZvTWluaVByZWZ1cmVuY2U iIHR5cGU9ImphdmEubGFuZy5TdHJpbmciPnRydWU8L0VudHJ5Pg0KICAgICAgICAgICAgPEVudHJ 5IGtleT0iZGlzcGxheUxheW91dFRhYkluZm9NaW5pUHJ1ZmVyZW5jZSIgdH1wZT0iamF2YS5sYW5 nLlN0cmluZyI

+ZmFsc2U8L0VudHJ5Pg0KICAgICAgICAgICAgPEVudHJ5IGtleT0iZGlzcGxheUludGVyYWN0aXZ lTW9k \*-INTERNAL\_COMMENT

LINE#1\$ZUluZm9NaW5pUHJlZmVyZW5jZSIgdHlwZT0iamF2YS5sYW5nLlN0cmluZyI +dHJ1ZTwvRW50cnk

+DQogICAgICAgICAgICA8RW50cnkga2V5PSJlbmFibGVJbmZvTWluaV9TYXZlIiB0eXBlPSJqYXZ hLmxhbmcuU3RyaW5nIj50cnVlPC9FbnRyeT4NCiAgICAgICAgICAgIDxFbnRyeSBrZXk9ImRlZmF lbHRfcHJldmlld19wYWdlbGltaXRfbGF5b3V0IiB0eXBlPSJqYXZhLmxhbmcuU3RyaW5nIj4xPC9 FbnRyeT4NCiAgICAgICAgICAgIDxFbnRyeSBrZXk9ImRpc3BsYXlTbGljZXJzVGFiSW50ZXJhY3R pdmVJbmZvTWluaVByZWZlcmVuY2UiIHR5cGU9ImphdmEubGFuZy5TdHJpbmciPnRydWU8L0VudHJ 5Pg0KICAgICAgICAgICAgPEVudHJ5IGtleT0iZGVmYXVsdF9jb21wb3NlX2ZvcmlhdCIgdHlwZT0 iamF2YS5sYW5nLlN0cmluZyI
```
+UERGPC9FbnRyeT4NCiAqICAqICAqICAqIDxFbnRyeSBrZXk9ImRpc3BsYXlSZXNvdXJjZXNGaWV
sZFRhYkluZm9NaW5pUHJlZmVyZW5jZSIqdHlwZT0iamF2YS5sYW5nLlN0cmluZyI
+ZmFsc2U8L0VudHJ5Pq0KICAqICAqICAqICAqPEVudHJ5IGtleT0iZGlzcGxheUZvcm1hdFRhYkl
uZm9NaW5pUHJ1ZmVyZW5jZSIgdH1wZT0iamF2YS5sYW5nLlN0cmluZyI+dHJ1ZTwvRW50cnk
+DQogICAgICAgICAgICA8RW50cnkga2V5PSJJc0dyYX1PdXRGaWVsZHNNb2RliiB0eXB1PSJqYXZ
hLmxhbmcuU3RyaW5nIj5mYWxzZTwvRW50cnk+DOogICAgICAgIDwvUHJvcGVydHk
+DQoqICAqIDxQcm9wZXJ0eSBuYW11PSJjYXNjYWR1TmFtZXMiIHR5cGU9Ik1hcCIvPq0KICA
gICAgICA8UHJvcGVydHkgbmFtZT0iTWFzdGVyX0ZpbGVzIiB0eXBlPSJTZXQiPg0KICAgICAgICA
gICAgPEVudHJ5IHR5cGU9ImphdmEubGFuZy5TdHJpbmciPmliaXNhbXAvY2FyPC9FbnRyeT4NCiA
gICAgICAgPC9Qcm9wZXJ0eT4NCiAgICAgICAgPFByb3BlcnR5IG5hbWU9Im1ldGFkYXRhVmlld0F
zIiB0eXB1PSJNYXAiPq0KICAqICAqICAqICAqPEVudHJ5IGtleT0iaWJpc2FtcC9jYXIiIHR5cGU
9ImphdmEubGFuZy5TdHJpbmciPk1ldGFEYXRhVHJ1ZS5WSUVXX0RJTVM8L0VudHJ5Pg0KICAgICA
gICA8L1Byb3BlcnR5Pq0KICAqICA9ICA8UHJvcGVydHkqbmFtZT0iZW5hYmx1UHJldmlldyIqdHl
wZT0iamF2YS5sYW5nLkJvb2x1YW4iPnRydWU8L1Byb3BlcnR5Pg0KICAgIDwvT2JqZWN0Pg0KPC9
Sb290Pq0K -*Do not delete or modify the comments above "/>
</entry>
</extendedProperties>
<nlsValues _jt="HashMap" loadFactor="0.75" threshold="1">
<entry>
<key _jt="string" value="en_US"/>
<value _jt="ArrayList" size="2">
<item _jt="string" index="0" value="Car Required Parameter 2"/>
</value>
</entry>
</nlsValues>
<fexParameters _jt="ArrayList" size="1">
<item _jt="IBRFexParameter" datadomain="COUNTRY" index="0"</pre>
multiselect="true" parmname="COUNTRY" required="true">
<amperVar amperIdx="16" chainIdx="-1" class="com.ibi.wfrs.IBFSWFDescribe</pre>
$AmperVar" description="COUNTRY:" format="A10" idxInChain="-1"
inForm="true" isDefault="false" max="0.0" min="0.0" name="COUNTRY"
noSelection="false" operation="OR" parent="" sortOrder="ASCENDING"
validate="">
<type class="com.ibi.wfrs.IBFSAmperVarType" name="unresolved"/>
<defValues _jt="array" itemsClass="string" size="0"/>
<displayType class="com.ibi.wfrs.IBFSAmperDisplayType" name="find"/>
<values accessOrder="false" class="java.util.LinkedHashMap"</pre>
loadFactor="0.75" threshold="0"/>
<dynValues class="com.ibi.wfrs.IBFSWFDescribe$DynamicAmper" displayField=""</pre>
field="CAR.ORIGIN.COUNTRY" file="ibisamp/CAR">
<type class="com.ibi.wfrs.IBFSAmperDisplayType" name="find"/>
</dynValues>
<parameters _jt="HashMap" loadFactor="0.75" threshold="0"/>
</amperVar>
</item>
</fexParameters>
</rootObject>
</ibfsrpc>
```

# runAdHocFex の使用

次の RESTful Web サービスリクエストを使用して、引数として入力された adhoc プロシジャ を実行することができます。 HTTP メソッド GET

REST URL のフォーマット

http://host[:port]/ibi\_apps/rs?IBIRS\_path=/WFC/Reppository/
path&IBIRS\_action=runAdHocFex&IBIRS\_fexContent=procedureCode&IBIRS\_service=ibfs

説明

host

WebFOCUS がインストールされているシステムの名前です。

port

WebFOCUS が使用するポート番号です。

# 例

```
http://server:port/ibi_apps/rs ?IBIRS_path=/WFC/Repository/
Tests&IBIRS_action=runAdHocFex&IBIRS_fexContent=TABLE+FILE+CAR%0D%0APRINT
+CAR+BY+COUNTRY%0D%0AEND&IBIRS_service=ibfs
```

# レスポンス

レポートが表示されます。

# setLanguage の使用

次の RESTful Web サービスリクエストを使用して、WebFOCUS セッションで使用する言語を 設定することができます。

HTTP メソッド GET

# REST URL のフォーマット

```
http://host[:port]/ibi_apps/rs?
```

IBIRS\_action=setLanguage&IBIRS\_language=localeValue&IBIRS\_service=ibfs

説明

host

WebFOCUS がインストールされているシステムの名前です。

port

WebFOCUS が使用するポート番号です。

# 例

http://server:port/ibi\_apps/rs?IBIRS\_action=setLanguage&IBIRS\_language=en-US&IBIRS\_service=ibfs

## レスポンス

```
<ibfsrpc _jt="IBFSResponseObject" language="en_US" name="setLanguage"
returncode="10000" returndesc="SUCCESS" subreturncode="0" type="simple">
<ibfsparams size="1">
<entry key="IBIRS_language" value="en-US"/>
</ibfsparams>
<rootObject _jt="IBFSLanguageObject" available="true" description="English"
enabled="true" group="0" lngIndex="0" name="en_US" name2="en">
<codePages _jt="array" itemsClass="string" size="16">
<item _jt="string" index="0" value="137"/>
<item _jt="string" index="1" value="874"/>
<item _jt="string" index="2" value="942"/>
<item _jt="string" index="3" value="946"/>
<item _jt="string" index="4" value="949"/>
<item _jt="string" index="5" value="1250"/>
<item jt="string" index="6" value="1251"/>
<item _jt="string" index="7" value="1252"/>
<item _jt="string" index="8" value="1253"/>
<item _jt="string" index="9" value="1254"/>
<item _jt="string" index="10" value="1255"/>
<item _jt="string" index="11" value="1256"/>
<item _jt="string" index="12" value="1257"/>
<item _jt="string" index="13" value="10942"/>
<item _jt="string" index="14" value="10948"/>
<item _jt="string" index="15" value="65001"/>
</codePages>
<locale class="java.util.Locale"/>
</rootObject>
</ibfsrpc>
```

# setManagePrivateMode の使用

次の RESTful Web サービスリクエストを使用して、現在のセッションにマネージャモードを設 定することができます。

HTTP メソッド POST

REST URL のフォーマット

http://host[:port]/ibi\_apps/rs

説明

host

WebFOCUS がインストールされているシステムの名前です。

port

WebFOCUS が使用するポート番号です。

# 本文のフォーマット

IBIRS\_action=setManagePrivateMode&IBIRS\_mode=true/false&IBIRS\_service=ibfs

# 例

http://server:port/ibi\_apps/rs

# 本文

IBIRS\_action=setManagePrivateMode&IBIRS\_mode=true&IBIRS\_service=ibfs

```
<ibfsrpc _jt="IBFSResponseObject" language="en_US"
name="setManagePrivateMode" returncode="10000" returndesc="SUCCESS"
subreturncode="0" type="simple">
<ibfsparams size="1">
<entry key="IBIRS_mode" value="true"/>
</ibfsparams>
<rootObject _jt="boolval" value="true"/>
</ibfsrpc>
```

# WebFOCUS Reporting Server RESTful Web サービスリクエスト

ここでは、WebFOCUS Reporting Server RESTful Web サービスリクエストのフォーマット と構造について説明します。

トピックス

- WebFOCUS Reporting Server ノードのリスト表示
- アプリケーションの作成
- アプリケーションのリスト表示
- □ アプリケーション内のファイルのリスト表示
- □ アプリケーション内のレポートパラメータのリスト表示
- □ アプリケーション内のレポートの実行
- アプリケーションの削除
- □ 変更管理 エクスポート
- □ 変更管理 インポート
- □ ロールの削除
- ルールの追加

# WebFOCUS Reporting Server ノードのリスト表示

次の RESTful Web サービスリクエストを使用して、WebFOCUS で利用可能な Reporting Server ノードをリスト表示することができます。

# HTTP メソッド GET

# REST URL のフォーマット

http://host:port/ibi\_apps/rs/ibfs?IBIRS\_action=get

説明

host

WebFOCUS がインストールされているシステムの名前です。

port

WebFOCUS が使用するポート番号です。

例

次の例では、Reporting Server ノードのリストが表示されます。

リクエスト

http://localhost:8080/ibi\_apps/rs/ibfs/EDA?IBIRS\_action=get

レスポンス

```
<?xml version="1.0" encoding="UTF-8" standalone="no"?>
<ibfsrpc _jt="IBFSResponseObject" language="EN" name="IBIRS_action" returncode="10000"
   returndesc="SUCCESS" subreturncode="0" subsystem="SSYS" type="simple">
 <ibfsparams size="0"/>
 <rootObject _jt="IBFSObject" container="true" description="EDA" dummy="false"
   fullPath="IBFS:/EDA" name="EDA" policy="///+f/////9////////+AAAAA"
type="WebFOCUSComponent">
  <children _jt="ArrayList" size="1">
   <item _jt="IBFSEDANodeObject" container="true" defaultNode="true" description=""</pre>
dummy="false"
     fullPath="IBFS:/EDA/EDASERVE" host="MyComputer" index="0" name="EDASERVE"
nodeClass="CLIENT"
     parent="EDA" policy="///+f/////9///////+AAAAA" port="8120"
 type="EDANode"/>
 </children>
 </rootObject>
</ibfsrpc>
```

Reporting Server の各ノードは、<item> 要素の開始タグと終了タグの間で定義されます。 name 属性で、Reporting Server ノードの名前が定義されます。port 属性で、Reporting Server との通信に使用される TCP/IP ポートが定義されます。

# アプリケーションの作成

次の RESTful Web サービスリクエストを使用して、アプリケーションを作成することができます。

HTTP メソッド POST

# REST URL のフォーマット

http://host:port/ibi\_apps/rs/ibfs/EDA/NodeName/AppName

説明

host

```
WebFOCUS がインストールされているシステムの名前です。
```

port

WebFOCUS が使用するポート番号です。

NodeName

WebFOCUS Reporting Server ノードの名前です。詳細は、113 ページの 「WebFOCUS Reporting Server ノードのリスト表示 」を参照してください。

#### AppName

作成するアプリケーションの名前です。作成するアプリケーションが既存のアプリケー ション内でネストされている場合は、REST URL に既存のアプリケーション名を含める必 要があります。つまり、作成するアプリケーションのパスを「ExistingApplication/ ApplicationName」のように指定します。

# 本文のフォーマット

#### IBIRS\_action=put&IBIRS\_object=Object

#### 説明

*Object* 

次のフォーマットでアプリケーションの属性を定義する XML オブジェクトです。

<object \_jt="IBFSFolder" container="true" type="IBFSFolder"></object>

# 例

次の例では、「Financial\_Reports」というアプリケーションが作成されます。

# POST リクエスト URL

http://localhost:8080/ibi\_apps/rs/ibfs/EDA/EDASERVE/Financial\_Reports

# 本文

IBIRS\_action=put&IBIRS\_object=<object \_jt="IBFSFolder" container="true"
type="IBFSFolder"></object>

# レスポンス

# アプリケーションのリスト表示

次の RESTful Web サービスリクエストを使用して、特定の Reporting Server ノードのアプリケ ーションをリスト表示することができます。

#### HTTP メソッド GET

#### REST URL のフォーマット

http://host:port/ibi\_apps/rs/ibfs/EDA/NodeName?IBIRS\_action=get

説明

host

```
WebFOCUS がインストールされているシステムの名前です。
```

port

```
WebFOCUS が使用するポート番号です。
```

#### NodeName

**Reporting Server** ノードの名前です。詳細は、113 ページの「WebFOCUS Reporting Server ノードのリスト表示」を参照してください。

# 例

次の例では、「EDASERVE」という WebFOCUS Reporting Server に存在するアプリケーション がリスト表示されます。

# リクエスト

http://localhost:8080/ibi\_apps/rs/ibfs/EDA/EDASERVE?IBIRS\_action=get

# レスポンス

```
<?xml version="1.0" encoding="UTF-8" standalone="no"?>
<ibfsrpc jt="IBFSResponseObject" language="EN" name="IBIRS action" returncode="10000"
  returndesc="SUCCESS" subreturncode="0" subsystem="SSYS" type="simple">
 <ibfsparams size="0"/>
 <rootObject _jt="IBFSEDANodeObject" container="true" defaultNode="true" description=""
  dummy="false" fullPath="IBFS:/EDA/EDASERVE" host="REST-COMPUTER" name="EDASERVE"
  nodeClass="CLIENT" policy="///+f/////9///////+AAAAA" port="8120"
type="EDANode">
  <children _jt="ArrayList" size="14">
  <item _jt="IBFSFolder" container="true" description="foccache" dummy="false"</pre>
     fullPath="IBFS:/EDA/EDASERVE/foccache" index="0" lastModified="1345560136000"
     name="foccache" parent="EDASERVE" policy="///+f/////9/////////+AAAAA"
type="IBFSFolder"/>
  <item _jt="IBFSFolder" container="true" description="maintain" dummy="false"</pre>
     fullPath="IBFS:/EDA/EDASERVE/maintain" index="12" lastModified="1344546157000"
name="maintain"
     parent="EDASERVE" policy="///+f/////9//////+AAAAA" type="IBFSFolder"/>
  <item _jt="IBFSFolder" container="true" description="session" dummy="false"</pre>
     fullPath="IBFS:/EDA/EDASERVE/session" index="13" lastModified="1344546157000"
name="session"
     parent="EDASERVE" policy="///+f/////9///////+AAAAA" type="IBFSFolder"/>
 </children>
 </rootObject>
</ibfsrpc>
```

各アプリケーションは、<item> 要素の開始タグと終了タグの間で定義されます。name 属性 で、アプリケーションの名前が定義されます。

# アプリケーション内のファイルのリスト表示

次の RESTful Web サービスリクエストを使用して、特定のアプリケーション内のすべてのファ イルをリスト表示することができます。

# HTTP メソッド GET

# REST URL のフォーマット

http://host:port/ibi\_apps/rs/ibfs/EDA/NodeName/AppName?IBIRS\_action=get

# 説明

host

```
WebFOCUS がインストールされているシステムの名前です。
```

port

WebFOCUS が使用するポート番号です。

NodeName

**Reporting Server** ノードの名前です。詳細は、113 ページの「WebFOCUS Reporting Server ノードのリスト表示 | を参照してください。

AppName

リスト表示するファイルが格納されているアプリケーションの名前です。詳細は、116 ペ ージの「アプリケーションのリスト表示」を参照してください。

例

次の例では、ibisamp アプリケーション内のすべてのファイルがリスト表示されます。

リクエスト

http://localhost:8080/ibi\_apps/rs/ibfs/EDA/EDASERVE/ibisamp?IBIRS\_action=get

```
<?xml version="1.0" encoding="UTF-8" standalone="no"?>
<ibfsrpc _jt="IBFSResponseObject" language="EN" name="IBIRS_action" returncode="10000"
  returndesc="SUCCESS" subreturncode="0" subsystem="SSYS" type="simple">
 <ibfsparams size="0"/>
 <rootObject _jt="IBFSFolder" container="true" description="ibisamp" dummy="false"
   fullPath="IBFS:/EDA/EDASERVE/ibisamp" lastModified="1345554266" name="ibisamp"
  policy="///+f/////9//////+AAAAA" type="IBFSFolder">
  <children _jt="ArrayList" size="182">
  <item _jt="IBFSFile" description="cargraph.fex" dummy="false"</pre>
      fullPath="IBFS:/EDA/EDASERVE/ibisamp/cargraph.fex" index="0"
lastModified="1328583952000"
     length="1471" name="cargraph.fex" parent="ibisamp" policy="///+f//////
9/////////+AAAAA"
     type="IBFSFile"/>
  <item _jt="IBFSFile" description="carinst.fex" dummy="false"</pre>
     fullPath="IBFS:/EDA/EDASERVE/ibisamp/carinst.fex" index="1"
lastModified="1328583952000"
     length="2624" name="carinst.fex" parent="ibisamp"
policy="///+f/////9////////////+AAAAA"
     type="IBFSFile"/>
  <item _jt="IBFSFile" description="wfmstart.html" dummy="false"</pre>
      fullPath="IBFS:/EDA/EDASERVE/ibisamp/wfmstart.html" index="181"
lastModified="1328619018000"
     length="6364" name="wfmstart.html" parent="ibisamp" policy="///+f/////
9/////////+AAAAA"
     type="IBFSFile"/>
 </children>
 </rootObject>
</ibfsrpc>
```

各ファイルは、<item> 要素の開始タグと終了タグの間で定義されます。name 属性で、ファイ ルの名前が定義されます。

次のリストは、WebFOCUS 固有のファイル拡張子を示しています。

- fex WebFOCUS レポート
- □ mas マスターファイル記述
- □ acx アクセスファイル
- foc FOCUS データベース
- **etg** DataMigrator フロー
- **□ mnt** MAINTAIN プロシジャ
- **wfm** MAINTAIN フォーム
- □ fcm コンパイル済み MAINTAIN プロシジャ
- □ ftm 通常は一時ファイルとして使用される Flat File

description 属性では、ファイルの保存時に入力されたタイトルが定義されます。

# アプリケーション内のレポートパラメータのリスト表示

次の RESTful Web サービスリクエストを使用して、アプリケーション内に格納されている WebFOCUS レポートの現在のパラメータを取得することができます。

HTTP メソッド GET

# REST URL のフォーマット

http://host:port/ibi\_apps/rs/ibfs/EDA/NodeName/Appname/FexName?
IBIRS\_action=describeFex

説明

host

WebFOCUS がインストールされているシステムの名前です。

port

WebFOCUS が使用するポート番号です。

NodeName

**Reporting Server** ノードの名前です。詳細は、113 ページの「WebFOCUS Reporting Server ノードのリスト表示 」 を参照してください。

Appname

リスト表示するファイルが格納されているアプリケーションの名前です。詳細は、116 ペ ージの「アプリケーションのリスト表示」を参照してください。

FexName

アプリケーション内のファイルをリスト取得した際に name 属性で定義された WebFOCUS レポートの名前です。 詳細は、117 ページの「 アプリケーション内のファイ ルのリスト表示 」 を参照してください。

## 例

次の例では、ibisamp アプリケーション内に存在する carinst.fex レポートの現在のパラメータ が取得されます。carinst.fex は、アプリケーション内のファイルリストを取得した際に name 属性で定義されたファイル名です。詳細は、117 ページの「アプリケーション内のファイル のリスト表示」を参照してください。

# リクエスト

http://localhost:8080/ibi\_apps/rs/ibfs/EDA/EDASERVE/ibisamp/carinst.fex?
IBIRS\_action=describeFex

```
<?xml version="1.0" encoding="UTF-8" standalone="no"?>
<ibfsrpc jt="IBFSResponseObject" language="EN" name="IBIRS action" returncode="10000"
 returndesc="SUCCESS" subreturncode="0" subsystem="SSYS" type="simple">
 <ibfsparams size="0"/>
 <rootObject isSavedParam="false">
 <bindingInfo _jt="HashMap" loadFactor="0.75" threshold="24">
  <entry>
   <key _jt="string" value="SUBSYSTEM"/>
   <value isReqParm="false" value="Self Service"/>
  </entry>
  <entry>
   <key _jt="string" value="IBI_WF_charset"/>
   <value isReqParm="false" value="windows-1252"/>
  </entry>
  <entry>
      .
      .
  <entry>
   <key _jt="string" value="WF_TITLE"/>
   <value format="" max="0.0" min="0.0" name="WF_TITLE" strDef="">
    <type name="set"/>
    <displayType name="prompt"/>
    <values accessOrder="false" loadFactor="0.75" threshold="12"/>
   </value>
  </entry>
  <entry>
   <key _jt="string" value="FOCREL"/>
   <value format="" max="0.0" min="0.0" name="FOCREL" strDef="">
    <type name="system"/>
  <displayType name="prompt"/>
```

```
<values accessOrder="false" loadFactor="0.75" threshold="12"/>
   </value>
   </entry>
   <entry>
   <key _jt="string" value="EXCELSERVURL"/>
   <value format="" max="0.0" min="0.0" name="EXCELSERVURL" strDef="">
    <type name="set"/>
  <displayType name="prompt"/>
   <values accessOrder="false" loadFactor="0.75" threshold="12"/>
   </value>
   </entry>
   <entry>
   <key _jt="string" value="COUNTRY"/>
   <value format="" max="0.0" min="0.0" name="COUNTRY" strDef="$*">
   <type name="defaultType"/>
   <displayType name="prompt"/>
   <values accessOrder="false" loadFactor="0.75" threshold="12"/>
   </value>
  </entry>
 </amperMap>
 </rootObject>
</ibfsrpc>
```

各パラメータは、<entry> 要素の開始タグと終了タグの間で定義されます。

返された XML レスポンスには、WebFOCUS レポートで定義されたパラメータ以外に、多くの システムパラメータが含まれています。type 要素の name 属性で unresolved または defaultType のいずれかが定義されているエントリは、WebFOCUS レポートのパラメータです。

<type name="unresolved"/>

value 要素の name 属性で、選択項目として使用されているパラメータが定義されます。

```
<value name="COUNTRY" strDef="$*" min="0.0" max="0.0" format="">
<type name="defaultType"/>
```

WebFOCUS レポートのパラメータ定義にデフォルト値が含まれている場合、value 要素の strDef 属性にその値が格納されます。

WebFOCUS レポートのパラメータ定義にプロンプトタイトルが含まれている場合、value 要素の description 属性にそのタイトルが格納されます。

WebFOCUS レポートのパラメータ定義に選択項目の有効値のリストが含まれている場合、XML レスポンスのパラメータ定義に別の entry 要素が追加されます。 その場合は、key 要素の value 属性に有効値が格納されます。

# アプリケーション内のレポートの実行

次の RESTful Web サービスリクエストを使用して、アプリケーション内に格納されているレポ ートを実行することができます。

HTTP メソッド POST

#### REST URL のフォーマット

http://host:port/ibi\_apps/rs/ibfs/EDA/NodeName/Appname/FexName

説明

host

WebFOCUS がインストールされているシステムの名前です。

#### port

WebFOCUS が使用するポート番号です。

NodeName

Reporting Server ノードの名前です。詳細は、113 ページの「WebFOCUS Reporting Server ノードのリスト表示」を参照してください。

#### Appname

リスト表示するファイルが格納されているアプリケーションの名前です。詳細は、116 ペ ージの「アプリケーションのリスト表示」を参照してください。

FexName

アプリケーション内のファイルをリスト取得した際に name 属性で定義された WebFOCUS レポートの名前です。 詳細は、117 ページの「 アプリケーション内のファイ ルのリスト表示 」 を参照してください。

## 本文のフォーマット

IBIRS\_action=run&IBIRS\_proxyURL=clientPath&IBIRS\_userName=Userid& IBIRS\_password=Password&parmNameN=parmValueN&IBIRS\_args=Object

#### 説明

clientPath

WebFOCUS への RESTful Web サービス呼び出しを実行するクライアントアプリケーションのパスです。以下はその例です。

http://myapplication.maj.com/Sales/Monthly.aspx

このパラメータは、元の WebFOCUS レポートにドリルダウンリンク、イメージへのリン ク、Web ビューアレポート、またはアクティブキャッシュレポートが含まれている場合に 使用します。

ドリルダウンリンクをクリックするか、Web ビューアレポートのページをクリックする と、そのリクエストは、WebFOCUS ではなく、clientPath で定義されたクライアントアプ リケーションに送信されます。このリクエストで、パラメータの名前および値がすべて送 信されます。次に、そのクライアントアプリケーションは、リクエストを以下の URL (WebFOCUS 環境) にリダイレクトする必要があります。

http://host:port/ibi\_apps/rs/ibfs

#### Userid

Reporting Server のユーザ ID です。Reporting Server がセキュリティオフで実行されてい る場合、または Reporting Server ログイン認証情報が WebFOCUS Reporting Server の Client 設定で構成されている場合は、このパラメータを REST リクエストで送信する必要 はありません。

#### Password

Reporting Server のパスワードです。Reporting Server がセキュリティオフで実行されて いる場合、または Reporting Server ログイン認証情報が WebFOCUS Reporting Server の Client 設定で構成されている場合は、このパラメータを REST リクエストで送信する必要 はありません。

#### parmNameN

Reporting Server に転送される定義済みパラメータの名前です。

注意:WebFOCUS レポート内のパラメータ数に応じて、定義済みパラメータ数は異なりま す。たとえば、2 つのパラメータを必要とする WebFOCUS レポートの場合、これらのパ ラメータおよび対応する値を、この RESTful Web サービスリクエストの本文でも設定する 必要があります(&parmName1=parmValue1&parmName2=parmValue2)。使用する WebFOCUS レポートによっては、さらに多くのパラメータを必要とする場合もあります。

#### parmValueN

Reporting Server に転送される定義済みパラメータの値です。

#### Object ( T ) > )

EXCEL や PDF などの MIME タイプのレポート出力を取得する際に、次のフォーマットを 使用してリダイレクトを無効にする XML オブジェクトです。

```
<rootObject _jt="HashMap">
<entry>
<key _jt="string" value="IBFS_contextVars"/>
<value _jt="HashMap">
<entry>
<key _jt="string" value="IBIWF_redirect"/>
<value _jt="string" value="NEVER"/>
</entry>
</value>
</entry>
</rootObject>
```

# 例

次の例では、Sales\_for\_a\_Specific\_Country レポートが、JAPAN という値のみで実行されます。

## リクエスト

http://localhost:8080/ibi\_apps/rs/ibfs/EDA/EDASERVE/ibisamp/carinst.fex

# 本文

IBIRS\_action=run&COUNTRY=JAPAN

# レスポンス

レスポンスは、HTML、Excel、PDF、Active Report のいずれかのレポート、またはグラフです。

# アプリケーションの削除

次の RESTful Web サービスリクエストを使用して、アプリケーションを削除することができます。

HTTP メソッド DELETE

#### REST URL のフォーマット

http://host:port/ibi\_apps/rs/ibfs/EDA/NodeName/Appname?IBIRS\_action=delete

#### 説明

host

WebFOCUS がインストールされているシステムの名前です。

port

WebFOCUS が使用するポート番号です。

NodeName

**Reporting Server** ノードの名前です。詳細は、113 ページの「WebFOCUS Reporting Server ノードのリスト表示 | を参照してください。

#### AppName

リスト表示するファイルが格納されているアプリケーションの名前です。詳細は、116 ペ ージの「アプリケーションのリスト表示」を参照してください。

例

次の例では、wfretail アプリケーションが削除されます。

リクエスト

http://localhost:8080/ibi\_apps/rs/ibfs/EDA/EDASERVE/wfretail?IBIRS\_action=delete

レスポンス

```
<?xml version="1.0" encoding="UTF-8" standalone="no"?>
<ibfsrpc _jt="IBFSResponseObject" language="EN" name="IBIRS_action" returncode="10000"
    returndesc="SUCCESS" subreturncode="0" subsystem="SSYS" type="simple">
    <ibfsparams size="0"/>
    <rootObject _jt="IBFSFolder" container="true" description="wfretail" dummy="false"
    fullPath="IBFS:/EDA/EDASERVE/wfretail" name="wfretail" type="IBFSFolder"/>
</ibfsrpc>
```

XML レスポンスの returncode 属性値が 10000 の場合、アプリケーションは正しく削除されて います。

#### 変更管理 - エクスポート

次の RESTful Web サービスリクエストを使用して、変更管理のインポート機能により作成され たディレクトリ、ファイル、グループをエクスポートすることができます。

詳細は、71 ページの 「 変更管理 - エクスポート 」 を参照してください。

**注意:**この RESTful Web サービスは、WebFOCUS リポジトリと Reporting Server で共通の機能です。

## 変更管理-インポート

次の RESTful Web サービスリクエストを使用して、変更管理のエクスポートにより作成された ディレクトリ、ファイル、グループをインポートすることができます。 詳細は、72 ページの「 変更管理 - インポート 」 を参照してください。 **注意:**この RESTful Web サービスは、WebFOCUS リポジトリと Reporting Server で共通の機 能です。

# ロールの削除

次の RESTful Web サービスリクエストを使用して、ロールを削除することができます。

HTTP メソッド DELETE

## REST URL のフォーマット

http://host:port/ibi\_apps/rs/ibfs/SSYS/ROLES/Role?IBIRS\_action=delete

説明

#### host

WebFOCUS がインストールされているシステムの名前です。

port

WebFOCUS が使用するポート番号です。

Role

削除するロールの名前です。

# 例

次の例では、「LibraryCustom」というロールが削除されます。

## リクエスト

http://localhost:8080/ibi\_apps/rs/ibfs/SSYS/ROLES/LibraryCustom?IBIRS\_action=delete

```
<?xml version="1.0" encoding="ISO-8859-1" standalone="no"?>
<ibfsrpc jt="IBFSResponseObject" language="EN" name="delete"</pre>
returncode="10000" returndesc="SUCCESS" subreturncode="0"
         subsystem="SSYS" type="simple">
   <ibfsparams size="2">
      <entry key="IBIRS_args" value="__null"/>
      <entry key="IBIRS_" value="/SSYS/ROLES/LibraryCustom"/>
   </ibfsparams>
   <rootObject _jt="IBFSPermissionSetObject" description="Library Privilege
- Custom" dummy="false"
              fullPath="IBFS:/SSYS/ROLES/LibraryCustom" handle="381089792"
name="LibraryCustom"
              policy="///D///9+f////f//////8AAAA=" rsPath="/
ibi_apps/rs/ibfs/SSYS/ROLES/LibraryCustom"
              showPermissions="false" subsysNameList="WFC"
type="PermissionSet">
      <pSet _jt="IBSSPermissionSet" compLvl="100" description="Library</pre>
Privilege - Custom" id="381089792"
            name="LibraryCustom" shipped="false">
         <policy _jt="IBSSPolicy" derivedDate="1349173489158">
            <policy _jt="EnumMap" _keyJT="IBSSOperation" size="3">
               <entry>
                  <key _jt="IBSSOperation" name="opLibrary"/>
                  <value _jt="IBSSVerb" name="PERMIT"/>
               </entry>
               <entry>
                  <key _jt="IBSSOperation" name="opList"/>
                  <value _jt="IBSSVerb" name="PERMIT"/>
               </entry>
               <entry>
                  <key _jt="IBSSOperation" name="opRCExplorer"/>
                  <value _jt="IBSSVerb" name="PERMIT"/>
               </entry>
            </policy>
         </policy>
         <subsysList _jt="ArrayList" size="1">
            <item _jt="IBFSSubsystem" index="0" name="WFC"/>
         </subsysList>
      </pset>
   </rootObject>
</ibfsrpc>
```

XML レスポンスの returncode 属性値が 10000 の場合、ロールは正しく削除されています。

ルールの追加

次の RESTful Web サービスリクエストを使用して、特定の項目にルールを適用することができます。

HTTP メソッド POST

REST URL のフォーマット

http://host:port/ibi\_apps/rs/ibfs/ItemToBeRestricted

説明

# host

WebFOCUS がインストールされているシステムの名前です。

port

WebFOCUS が使用するポート番号です。

ItemToBeRestricted

制限を適用する項目のパスです。以下はその例です。

/WFC/Repository/ParentFolder/FolderName

# 本文のフォーマット

IBIRS\_action=addRule&IBIRS\_path=ItemToBeRestricted&IBIRS\_subjectPath=GroupUs
er &IBIRS\_verb=RestrictType&IBIRS\_role=Role&IBIRS\_applyTo=FolderChildren

説明

ItemToBeRestricted

制限を適用する項目のパスです。以下はその例です。

/WFC/Repository/ParentFolder/FolderName

GroupUser

特定のロールを適用するグループまたはユーザ ID のパスです。以下はその例です。

/SSYS/GROUPS/group1;/SSYS/GROUPS/group2

# RestrictType

特定のロールに適用可能な制限タイプのいずれかです。次の制限タイプがあります。

- NOT\_SET
- PERMIT
- DENY
- UNPERMIT
- UNDENY
- OVERPERMIT

# □ CLEARINHERITANCE

Role

GroupUser に適用する特定のロールです。たとえば、List、Run、ListAndRun があります。 *FolderChildren* 

ルールを ItemToBeRestricted で指定した項目のみに適用するか、ItemToBeRestricted の項 目とその下位の項目に適用するか、その下位の項目のみに適用するかを指定します。有効 な値は次のとおりです。

□ FOLDER\_AND\_CHILDREN

FOLDER\_ONLY

□ CHILDREN\_ONLY

たとえば、FOLDER\_AND\_CHILDREN を使用すると、ルールが特定のフォルダとそのサブフ ォルダに適用されます。

# 例

次の例では、Financial\_Reports フォルダ下の Quarterly フォルダおよびその下位フォルダで、 ユーザ ID (restid) に対して項目のリスト表示と実行を許可するルールが追加されます。

# POST リクエスト

http://localhost:8080/ibi\_apps/rs/ibfs/WFC/Repository/Financial\_Reports/Quarterly

# 本文

```
IBIRS_action=addRule&IBIRS_path=/WFC/Repository/Financial_Reports/
Quarterly&IBIRS_subjectPath=/SSYS/USERS/restid&IBIRS_verb=PERMIT&
IBIRS_role=ListAndRun&IBIRS_applyTo=FOLDER_AND_CHILDREN
```

```
<?xml version="1.0" encoding="ISO-8859-1" standalone="no"?>
<ibfsrpc jt="IBFSResponseObject" language="EN" name="addRule"</pre>
returncode="10000" returndesc="SUCCESS" subreturncode="0" subsystem="SSYS"
type="simple">
 <ibfsparams size="5">
  <entry key="IBIRS_verb" value="PERMIT"/>
  <entry key="IBIRS_role" value="ListAndRun"/>
  <entry key="IBIRS_applyTo" value="FOLDER_AND_CHILDREN"/>
  <entry key="IBIRS_subjectPath" value="/SSYS/USERS/restid"/>
  <entry key="IBIRS_" value="/WFC/Repository/Financial_Reports/Quarterly"/>
</ibfsparams>
 <rootObject _jt="IBFSPermissionSetObject" description="List and run
content" dummy="false" fullPath="IBFS:/SSYS/ROLES/ListAndRun"
handle="10330"
    name="ListAndRun" policy="///D///9+f////f//////8AAAA=" rsPath="/
ibi_apps/rs/ibfs/SSYS/ROLES/ListAndRun" showPermissions="false"
     subsysNameList="WFC" type="PermissionSet">
  <pSet _jt="IBSSPermissionSet" compLvl="0" description="List and run</pre>
content" id="10330" name="ListAndRun" shipped="true">
   <policy _jt="IBSSPolicy" derivedDate="1348174711335">
    <policy _jt="EnumMap" _keyJT="IBSSOperation" size="2">
     <entry>
      <key _jt="IBSSOperation" name="opList"/>
      <value _jt="IBSSVerb" name="PERMIT"/>
     </entry>
     <entry>
      <key _jt="IBSSOperation" name="opRun"/>
      <value _jt="IBSSVerb" name="PERMIT"/>
     </entry>
    </policy>
   </policy>
   <subsysList _jt="ArrayList" size="1">
    <item _jt="IBFSSubsystem" index="0" name="WFC"/>
   </subsysList>
  </pSet>
 </rootObject>
</ibfsrpc>
```

XML レスポンスの returncode 属性値が 10000 の場合、ルールは正しく作成されています。

# WebFOCUS セキュリティ管理 RESTful Web サービスリクエスト

ここでは、WebFOCUS セキュリティ管理 RESTful Web サービスリクエストのフォーマットおよび構造について説明します。

## トピックス

- □ ユーザのリスト表示
- グループのリスト表示
- □ 権限のリスト表示
- □ ロールのリスト表示
- □ グループ内のユーザのリスト表示
- □ ユーザの追加および更新
- □ ユーザの削除
- □ グループの追加および更新
- □ グループの削除
- グループへのユーザの追加
- グループからのユーザの削除

- □ ロールの追加
- □ ロールの削除
- □ ルールの追加
- □ ルールの削除
- グループまたはユーザに適用されたルー ルのリスト表示
- リソースに適用されたルールのリスト表示
- □ ロールに適用されたルールのリスト表示
- □ ポリシー文字列の展開
- □ ポリシー文字列の作成
- □ リソーステンプレートの実行
- □ ユーザのパスワード変更

# ユーザのリスト表示

次の RESTful Web サービスリクエストを使用して、既存の WebFOCUS ユーザのリストを取得 することができます。

HTTP メソッド GET

## REST URL のフォーマット

http://host:port/ibi\_apps/rs/ibfs/SSYS/USERS?IBIRS\_action=get

説明

host

WebFOCUS がインストールされているシステムの名前です。

port

WebFOCUS が使用するポート番号です。

# 例

次の例では、WebFOCUS ユーザのリストが取得されます。

#### リクエスト

http://localhost:8080/ibi\_apps/rs/ibfs/SSYS/USERS?IBIRS\_action=get

```
<?xml version="1.0" encoding="UTF-8" standalone="no"?>
<ibfsrpc _jt="IBFSResponseObject" language="EN" name="IBIRS_action" returncode="10000"
  returndesc="SUCCESS" subreturncode="0" subsystem="SSYS" type="simple">
 <ibfsparams size="0"/>
 <rootObject _jt="IBFSObject" container="true" description="USERS" dummy="false"
  fullPath="IBFS:/SSYS/USERS" name="USERS" policy="///+f/////9////////+AAAAA"
  type="WebFOCUSComponent">
 <children _jt="ArrayList" size="7">
  <item jt="IBFSUserObject" description="Administrator" dummy="false"</pre>
email="restadmin@informationbuilders.com"
     fullPath="IBFS:/SSYS/USERS/admin" handle="10001" index="0" name="admin"
parent="USERS"
password="$faa2f1da92f72a7d$0901495f1d42962aa242af8aad5c7958a9f86013a1904
password="$94b192f81526ff9d$e71362964a5c2ef8e7814824dc247c8ee012ea118c1f6
0402e2467f8ba0e5bcc508c3a8d973ecce0a8738d7445e25dcfb9a96411f6c7af6e6a5fe1
     051ccb669a" policy="///+f/////9///////+AAAAA" type="User">
   <status _jt="IBSSUserStatus" name="ACTIVE"/>
   <groups _jt="ArrayList" size="0"/>
```

```
<pSetList _jt="ArrayList" size="0"/>
   </item>
   <item it="IBFSUserObject" description="MR admin 1" dummy="false" email=""</pre>
      fullPath="IBFS:/SSYS/USERS/mradmin1" handle="10004" index="2" name="mradmin1"
parent="USERS"
password="$ed23192360fccc75$6a8e50345185367b57f98b863e55b7e44fc94d10d3a1b
0b6796774b694321bb57d6af841a30a4bd7f698c1e353db3cefe332e504bc854fe7878d12
      f664cc6cde" policy="///+f/////9///////+AAAAA" type="User">
    <status _jt="IBSSUserStatus" name="ACTIVE"/>
    <groups _jt="ArrayList" size="0"/>
    <pSetList _jt="ArrayList" size="0"/>
   </item>
   <item _jt="IBFSUserObject" description="MR developer 1" dummy="false" email=""</pre>
82974970e81ee0259ba82cbd3856f01c6f29a14abaf602143b5e79b3f18a4244b9018d911
      5892d363f4" policy="///+f/////9/////+/////+AAAAA" type="User">
    <status _jt="IBSSUserStatus" name="ACTIVE"/>
    <groups _jt="ArrayList" size="0"/>
    <pSetList _jt="ArrayList" size="0"/>
   </item>
   <item _jt="IBFSUserObject" description="Basic user" dummy="false" email=""</pre>
      fullPath="IBFS:/SSYS/USERS/auser" handle="10002" index="1" name="auser"
parent="USERS"
     fullPath="IBFS:/SSYS/USERS/mrdev1" handle="10005" index="3" name="mrdev1"
parent="USERS"
password="$01265dd1edf5431e$229e70a1c6068b977b241a63d0357818ac790448cb466
d9c38e113380c29849f5a803025da486b9d7708025a4dd239d9ca123f458bfc7ff18ea5ae
      732c30a67e" policy="///+f/////9///////+AAAAA" type="User">
    <status _jt="IBSSUserStatus" name="ACTIVE"/>
    <groups _jt="ArrayList" size="0"/>
   <pSetList _jt="ArrayList" size="0"/>
   </item>
   <item _jt="IBFSUserObject" description="WebFOCUS Public User" dummy="false" email=""</pre>
      fullPath="IBFS:/SSYS/USERS/public" handle="10007" index="4" name="public"
parent="USERS"
password="$4a4d50e70fc99c07$2306ff856f98e3a01bf3742f29e77a48078fb7447e1e9
812a940e8f5b1cccb0132beb752de8d2af70ee45531934da6b0f2d1c81bd108af56d12a10
      6cdff8492f" policy="///+f/////9///////+AAAAA" type="User">
    <status _jt="IBSSUserStatus" name="ACTIVE"/>
    <groups _jt="ArrayList" size="0"/>
    <pSetList _jt="ArrayList" size="1">
     <item _jt="string" index="0" value="WF_Role_Public"/>
    </pSetList>
   </item>
```

```
<item _jt="IBFSUserObject" description="User and Group administrator"</pre>
dummy="false" email=""
      fullPath="IBFS:/SSYS/USERS/useradmin" handle="10006" index="5"
name="useradmin" parent="USERS"
password="$e7ac6cd796e2c928$569217829f425b3be8686288a648e1102bf5323140f79
b2051c920d59fc3f4cce410da7e49448a7f0efc849af04dfe92cd4ec2b78cdd59551981d9
      a1799cd0a3" policy="///+f/////9////////+AAAAA" type="User">
    <status _jt="IBSSUserStatus" name="ACTIVE"/>
    <groups _jt="ArrayList" size="0"/>
    <pSetList _jt="ArrayList" size="0"/>
   </item>
   <item _jt="IBFSUserObject" description="Desktop guest account"</pre>
dummy="false" email=""
      fullPath="IBFS:/SSYS/USERS/wfdesktop" handle="10008" index="6"
name="wfdesktop" parent="USERS"
password="$2d38eaabdf1c9719$d0b1b037587903b60623a1983a8064b626688b0182388
6215b445950752ab90de846c0caa4d0787f66835fbf642c190d040c518e816d99ce06ba50
      e5f2485b8a" policy="///+f/////9///////+AAAAA" type="User">
    <status _jt="IBSSUserStatus" name="ACTIVE"/>
    <groups _jt="ArrayList" size="0"/>
    <pSetList _jt="ArrayList" size="0"/>
   </item>
  </children>
 </rootObject>
</ibfsrpc>
```

各ユーザは、<item> 要素の開始タグと終了タグの間で定義されます。name 属性で、ユーザ ID の名前が定義されます。description 属性で、ユーザのタイトルが定義されます。email 属性 で、ユーザの Email アドレスが定義されます。status 要素の name 属性で、ユーザ ID をアク ティブにするかどうかが定義されます。以下はその例です。

<status name="ACTIVE" \_jt="IBSSUserStatus"/>

注意:password 属性は、実際の値ではありません。

# グループのリスト表示

次の RESTful Web サービスリクエストを使用して、既存の WebFOCUS グループのリストを取 得することができます。

HTTP メソッド GET

# REST URL のフォーマット

http://host:port/ibi\_apps/rs/ibfs/SSYS/GROUPS?IBIRS\_action=get

説明

host

WebFOCUS がインストールされているシステムの名前です。

port

WebFOCUS が使用するポート番号です。

例

次の例では、WebFOCUS グループのリストが取得されます。

リクエスト

http://localhost:8080/ibi\_apps/rs/ibfs/SSYS/GROUPS?IBIRS\_action=get

```
<?xml version="1.0" encoding="UTF-8" standalone="no"?>
<ibfsrpc _jt="IBFSResponseObject" language="EN" name="IBIRS_action"
returncode="10000" returndesc="SUCCESS" subreturncode="0"
         subsystem="SSYS" type="simple">
 <ibfsparams size="0"/>
 <rootObject _jt="IBFSObject" container="true" description="GROUPS"
dummy="false" fullPath="IBFS:/SSYS/GROUPS" name="GROUPS"
            policy="///+f/////9////////////+AAAAA"
type="WebFOCUSComponent">
    <children _jt="ArrayList" size="6">
       <item _jt="IBFSGroupObject" container="true" description="All</pre>
defined users" dummy="false"
             fullPath="IBFS:/SSYS/GROUPS/EVERYONE" handle="10100" index="0"
name="EVERYONE" parent="GROUPS"
             policy="///+f////9/9////4f+//P///+AAAAA" type="Group">
          <users _jt="ArrayList" size="0"/>
       </item>
       <item _jt="IBFSGroupObject" container="true"</pre>
description="Administrators" dummy="false"
            fullPath="IBFS:/SSYS/GROUPS/Administrators" handle="10101"
index="1" name="Administrators" parent="GROUPS"
            policy="///+f/////9//////+AAAAA" type="Group">
          <users _jt="ArrayList" size="0"/>
       </item>
       <item _jt="IBFSGroupObject" container="true" description="Anonymous</pre>
Users" dummy="false"
            fullPath="IBFS:/SSYS/GROUPS/Anonymous" handle="10104"
index="2" name="Anonymous" parent="GROUPS"
            policy="///+f/////9///////+AAAA" type="Group">
          <users _jt="ArrayList" size="0"/>
       </item>
       <item _jt="IBFSGroupObject" container="true"
```

```
description="Userid/Group Administrators" dummy="false"
             fullPath="IBFS:/SSYS/GROUPS/UserAdmins" handle="10106"
index="3" name="UserAdmins" parent="GROUPS"
             policy="///+f/////9//////+AAAAA" type="Group">
          <users _jt="ArrayList" size="0"/>
       </item>
<item _jt="IBFSGroupObject" container="true" description="WebFOCUS
Global Roles" dummy="false"</pre>
             fullPath="IBFS:/SSYS/GROUPS/WF_Global_Roles" handle="10111"
index="4" name="WF_Global_Roles" parent="GROUPS"
            policy="///+f/////9//////+AAAAA" type="Group">
         <users _jt="ArrayList" size="0"/>
       </item>
       <item _jt="IBFSGroupObject" container="true" description="WebFOCUS</pre>
Global Permissions" dummy="false"
             fullPath="IBFS:/SSYS/GROUPS/WF_Global_Permissions"
handle="10116" index="5" name="WF_Global_Permissions"
parent="GROUPS" policy="///+f/////9///////+AAAAA" type="Group">
         <users jt="ArrayList" size="0"/>
      </item>
    </children>
 </rootObject>
</ibfsrpc>
```

各グループは、<item> 要素の開始タグと終了タグの間で定義されます。name 属性で、グループの名前が定義されます。description 属性で、グループのタイトルが定義されます。

# 権限のリスト表示

次の RESTful Web サービスリクエストを使用して、有効な WebFOCUS 権限のリストを取得することができます。

HTTP メソッド GET

## REST URL のフォーマット

http://host:port/ibi\_apps/rs/ibfs?IBIRS\_action=privileges

説明

host

WebFOCUS がインストールされているシステムの名前です。

port

WebFOCUS が使用するポート番号です。

# レスポンス

権限のリストは、XML レスポンスドキュメントで返されます。各権限は、<item> 要素のタグ 内で定義されます。

```
<item type="Privilege" name="PrivilegeName" dummy="false"
description="PrivilegeDesc" subsysNameList="Subsystem"
parent="PRIVILEGES" ordinal="159" index="159"/>
```

説明

PrivilegeName

権限の名前です。

PrivilegeDesc

権限の説明です。

Subsystem

権限が適用されるサブシステムです。

#### 例

次の例では、WebFOCUS 権限のリストが取得されます。

#### リクエスト

http://localhost:8080/ibi\_apps/rs/ibfs?IBIRS\_action=privileges

## レスポンス

このサンプルのレスポンスドキュメントでは、権限名は opInfoAssistPersonal、説明は InfoAssist Personal です。この権限は、Session サブシステムに適用されます。

# ロールのリスト表示

次の RESTful Web サービスリクエストを使用して、有効な WebFOCUS ロールのリストを取得 することができます。

#### HTTP メソッド GET

# REST URL のフォーマット

http://host:port/ibi\_apps/rs/ibfs/SSYS/ROLES?IBIRS\_action=get

説明

## host

WebFOCUS がインストールされているシステムの名前です。

port

WebFOCUS が使用するポート番号です。

## 例

次の例では、WebFOCUS ロールのリストが取得されます。

## リクエスト

http://localhost:8080/ibi\_apps/rs/ibfs/SSYS/ROLES?IBIRS\_action=get

```
<?xml version="1.0" encoding="ISO-8859-1" standalone="no"?>
<ibfsrpc _jt="IBFSResponseObject" language="EN" name="get"
returncode="10000" returndesc="SUCCESS" subreturncode="0" subsystem="SSYS"
type="simple">
   <ibfsparams size="2">
      <entry key="IBIRS_args" value="__null"/>
      <entry key="IBIRS_" value="/SSYS/ROLES"/>
   </ibfsparams>
   <rootObject jt="IBFSObject" container="true" description="ROLES"</pre>
dummy="false" fullPath="IBFS:/SSYS/ROLES" name="ROLES"
               policy="///D///9+f////f//////8AAAA=" rsPath="/
ibi_apps/rs/ibfs/SSYS/ROLES" type="WebFOCUSComponent">
      <children _jt="ArrayList" size="76">
         <item _jt="IBFSPermissionSetObject" description="Full control or
all privileges" dummy="false"
               fullPath="IBFS:/SSYS/ROLES/SystemFullControl" handle="10301"
index="0" name="SystemFullControl" parent="ROLES"
               policy="///D///9+f////f////7/+/8AAAA=" rsPath="/
ibi_apps/rs/ibfs/SSYS/ROLES/SystemFullControl" showPermissions="false"
               subsysNameList="*" type="PermissionSet">
```

```
<pSet _jt="IBSSPermissionSet" compLvl="1" description="Full</pre>
control or all privileges" id="10301" name="SystemFullControl"
shipped="true">
               <policy _jt="IBSSPolicy" derivedDate="1349171464497">
                  <policy _jt="EnumMap" _keyJT="IBSSOperation" size="152">
                     <entry>
                        <key _jt="IBSSOperation" name="opViewPortal"/>
                        <value jt="IBSSVerb" name="OVERPERMIT"/>
                     </entry>
                     <entry>
                        <key _jt="IBSSOperation" name="opList"/>
                        <value _jt="IBSSVerb" name="OVERPERMIT"/>
                     </entry>
                     <entry>
                        <key _jt="IBSSOperation" name="opViewProps"/>
                        <value _jt="IBSSVerb" name="OVERPERMIT"/>
                     </entry>
                     <entry>
                        <key _jt="IBSSOperation"
name="opDisplayVersionInfo"/>
                        <value _jt="IBSSVerb" name="OVERPERMIT"/>
                     </entry>
                        .
                     <entry>
                        <key _jt="IBSSOperation"
name="opInfoAssistPersonal"/>
                        <value _jt="IBSSVerb" name="OVERPERMIT"/>
                     </entry>
                  </policy>
               </policy>
               <subsysList _jt="ArrayList" size="3">
                  <item _jt="IBFSSubsystem" index="0" name="ROOT"/>
                  <item _jt="IBFSSubsystem" index="1" name="WFC"/>
                  <item _jt="IBFSSubsystem" index="2" name="BIP"/>
               </subsysList>
          </pset>
        </item>
      </children>
   </rootObject>
</ibfsrpc>
```

# グループ内のユーザのリスト表示

次の RESTful Web サービスリクエストを使用して、特定のグループに属する現在の WebFOCUS ユーザのリストを取得することができます。

# HTTP メソッド GET

REST URL のフォーマット

説明

host

WebFOCUS がインストールされているシステムの名前です。

port

WebFOCUS が使用するポート番号です。

## Group

グループの名前です。

# 例

次の例では、Administrators グループ内の WebFOCUS ユーザのリストが取得されます。

#### リクエスト

```
<?xml version="1.0" encoding="UTF-8" standalone="no"?>
<ibfsrpc jt="IBFSResponseObject" language="EN" name="get" returncode="10000"</pre>
returndesc="SUCCESS" subreturncode="0" subsystem="SSYS"
         type="simple">
   <ibfsparams size="2">
      <entry key="IBIRS_args" value="&lt;object</pre>
_jt="HashMap"><entry&gt;&lt;key _jt=&quot;string&quot;
            value="TYPE"/><value _jt=&quot;string&quot;
value="USERS"/&qt;</entry&qt;&lt;/object&qt;"/>
      <entry key="IBIRS_" value="/SSYS/GROUPS/Administrators"/>
   </ibfsparams>
   <rootObject _jt="IBFSGroupObject" container="true" description="Administrators"
dummy="false"
              fullPath="IBFS:/SSYS/GROUPS/Administrators" name="Administrators"
policy="///D///9+P////v//////+AAAA="
              rsPath="/ibi_apps/rs/ibfs/SSYS/GROUPS/Administrators" type="Group">
      <children _jt="ArrayList" size="4">
         <item _jt="IBFSUserObject" description="Administrator" dummy="false"</pre>
email="restadmin@informationbuilders.com"
              fullPath="IBFS:/SSYS/USERS/admin" handle="10001" index="0" name="admin"
parent="Administrators"
             policy="///D///9+P////v/////+AAAA=" rsPath="/ibi_apps/rs/ibfs/SSYS/
USERS/admin" type="User">
            <status _jt="IBSSUserStatus" name="ACTIVE"/>
            <groups jt="ArrayList" size="0"/>
            <pSetList _jt="ArrayList" size="0"/>
         </item>
         <item _jt="IBFSUserObject" description="MR admin 1" dummy="false" email=""</pre>
fullPath="IBFS:/SSYS/USERS/mradmin1"
               handle="10004" index="1" name="mradmin1" parent="Administrators"
policy="///D///9+P////v//////+AAAA="
               rsPath="/ibi_apps/rs/ibfs/SSYS/USERS/mradmin1" type="User">
            <status _jt="IBSSUserStatus" name="ACTIVE"/>
            <groups _jt="ArrayList" size="0"/>
            <pSetList _jt="ArrayList" size="0"/>
         </item>
         <item it="IBFSUserObject" description="Rest Userid" dummy="false"</pre>
email="restid@informationbuilders.com"
               fullPath="IBFS:/SSYS/USERS/restid77" handle="222102528" index="2"
name="restid" nameSpace="DB" parent="Administrators"
               policy="///D///9+P////v//////+AAAA="
          rsPath="/ibi_apps/rs/ibfs/SSYS/USERS/restid77" type="User">
                      <status _jt="IBSSUserStatus" name="ACTIVE"/>
                      <groups _jt="ArrayList" size="0"/>
                      <pSetList _jt="ArrayList" size="0"/>
                   </item>
                </children>
                <users _jt="ArrayList" size="0"/>
             </rootObject>
```

WebFOCUS 埋め込みアプリケーション ユーザガイド

</ibfsrpc>

各ユーザは、<item> 要素の開始タグと終了タグの間で定義されます。name 属性で、ユーザの 名前が定義されます。description 属性で、ユーザのタイトルが定義されます。

# ユーザの追加および更新

次の RESTful Web サービスリクエストを使用して、WebFOCUS にユーザを追加、またはユー ザを更新することができます。

HTTP メソッド POST

#### REST URL のフォーマット

http://host:port/ibi\_apps/rs/ibfs/SSYS/USERS/Userid

説明

#### host

WebFOCUS がインストールされているシステムの名前です。

port

WebFOCUS が使用するポート番号です。

Userid

追加するユーザ ID の名前です。

#### 本文のフォーマット

IBIRS\_action=put&IBIRS\_object=Object&IBIRS\_replace=ReplaceUseridProperties

説明

Object

次のフォーマットでユーザの属性を定義する XML オブジェクトです。

```
<object _jt="IBFSUserObject" description="UseridTitle"
email="EmailAddress"
password="Password" type="User" primaryGroupPath="IBFS:/SSYS/GROUPS/
groupName"><status _jt="IBSSUserStatus" name="Status"/></object>
```

説明

UseridTitle

ユーザのタイトルです。タイトルにアンパサンド (&) を含める場合は、その文字を 「&」のようにエンコードする必要があります。

EmailAddress

ユーザの Email アドレスです。
Password

ユーザ ID に割り当てるパスワードです。

groupName

このユーザが属するプライマリグループです。

Status

追加するユーザ ID をアクティブにするか、非アクティブにするかを指定するステータ スです。ユーザ ID を追加または更新する際に、ログイン時にパスワードの変更を要求 するステータスに設定することもできます。ユーザがログインすると、ステータスは アクティブに変更されます。次の有効値のいずれかを選択します。

ACTIVE

❑ INACTIVE

MUSTCHANGE

ReplaceUseridProperties

ユーザ ID のプロパティを更新可能にするかどうかを指定する、オプションのプロパティ です。以下はプロパティの例です。

- □ Email アドレス
- □ パスワード
- □ ユーザ ID のタイトル

true (デフォルト) または false を選択します。

#### 例

次の例では、「restid」というユーザ ID が追加されます。ユーザのタイトルは「Rest Userid」 です。ユーザの Email アドレスは restid@informationbuilders.com です。ユーザのパスワード は rest です。ユーザのステータスは ACTIVE です。

## リクエスト

http://localhost:8080/ibi\_apps/rs/ibfs/SSYS/USERS/restid

### 本文

```
IBIRS_action=put&IBIRS_object=<object _jt="IBFSUserObject"
description="Rest Userid" email="restid@informationbuilders.com"
password="rest" type="User"><status _jt="IBSSUserStatus" name="ACTIVE"/></
object>
```

## レスポンス

XML レスポンスの returncode 属性値が 10000 の場合、ユーザは正しく追加されています。

# ユーザの削除

次の RESTful Web サービスリクエストを使用して、ユーザ ID を削除することができます。

```
HTTP メソッド DELETE
```

#### REST URL のフォーマット

http://host:port/ibi\_apps/rs/ibfs/SSYS/USERS/Userid?IBIRS\_action=delete

説明

#### host

WebFOCUS がインストールされているシステムの名前です。

port

WebFOCUS が使用するポート番号です。

#### Userid

削除するユーザ ID の名前です。

## 例

次の例では、「restid」というユーザ ID が削除されます。

## リクエスト

http://localhost:8080/ibi\_apps/rs/ibfs/SSYS/USERS/restid?IBIRS\_action=delete

```
<?xml version="1.0" encoding="UTF-8" standalone="no"?>
<ibfsrpc jt="IBFSResponseObject" language="EN" name="IBIRS action" returncode="10000"
returndesc="SUCCESS" subreturncode="0"
         subsystem="SSYS" type="simple">
  <ibfsparams size="0"/>
  <rootObject _jt="IBFSUserObject" description="Rest Userid" dummy="false"</pre>
email="restid@informationbuilders.com"
              fullPath="IBFS:/SSYS/USERS/restid" name="restid" nameSpace="DB"
password="$c35587264cbbbe38$ce25f3b448103e2031ee0b943bf8fd031b7bac26e1e05
91da4bb7105d2672f206de9eb7b39d4fb83eb6a01a0faea2ff1ec2ccaa70103f7723c89d0d426098c32"
             policy="///+f/////9///////+AAAAA" type="User">
     <status _jt="IBSSUserStatus" name="ACTIVE"/>
     <groups _jt="ArrayList" size="0"/>
     <pSetList _jt="ArrayList" size="0"/>
   </rootObject>
</ibfsrpc>
```

XML レスポンスの returncode 属性値が 10000 の場合、ユーザ ID は正しく削除されています。

# グループの追加および更新

次の RESTful Web サービスリクエストを使用して、WebFOCUS にグループを追加、またはグ ループを更新することができます。

HTTP メソッド POST

#### REST URL のフォーマット

http://host:port/ibi\_apps/rs/ibfs/SSYS/GROUPS/Group

説明

host

WebFOCUS がインストールされているシステムの名前です。

port

WebFOCUS が使用するポート番号です。

Group

追加するグループの名前です。

## 本文のフォーマット

IBIRS\_action=put&IBIRS\_object=Object&IBIRS\_replace=ReplaceGroupProperties

説明

Object

次のフォーマットでグループの属性を定義する XML オブジェクトです。

WebFOCUS 埋め込みアプリケーション ユーザガイド

```
<object _jt="IBFSGroupObject" container="true" description="GroupTitle"
type="Group"></object>
```

説明

GroupTitle

グループのタイトルです。

*ReplaceGroupProperties* 

グループのプロパティを更新可能にするかどうかを指定する、オプションのプロパティで す。

true (デフォルト) または false を選択します。

# 例

次の例では、「RestUsers」というグループが追加されます。グループのタイトルは「RESTful Web Services Users」です。

### リクエスト

http://localhost:8080/ibi\_apps/rs/ibfs/SSYS/GROUPS/RestUsers

## 本文

# レスポンス

XML レスポンスの returncode 属性値が 10000 の場合、グループは正しく追加されています。

# グループの削除

次の RESTful Web サービスリクエストを使用して、グループを削除することができます。

HTTP メソッド DELETE

#### REST URL のフォーマット

http://host:port/ibi\_apps/rs/ibfs/SSYS/GROUPS/Group?IBIRS\_action=delete

説明

host

WebFOCUS がインストールされているシステムの名前です。

port

WebFOCUS が使用するポート番号です。

#### Group

削除するグループの名前です。

## 例

次の例では、「RestUsers」というグループが削除されます。

#### リクエスト

```
http://localhost:8080/ibi_apps/rs/ibfs/SSYS/GROUPS/RestUsers?
IBIRS_action=delete
```

## レスポンス

XML レスポンスの returncode 属性値が 10000 の場合、グループは正しく削除されています。

## グループへのユーザの追加

次の RESTful Web サービスリクエストを使用して、グループにユーザを追加することができます。

HTTP メソッド POST

WebFOCUS 埋め込みアプリケーション ユーザガイド

## REST URL のフォーマット

http://host:port/ibi\_apps/rs/ibfs/SSYS/USERS/Userid

説明

## host

WebFOCUS がインストールされているシステムの名前です。

port

WebFOCUS が使用するポート番号です。

Userid

グループに追加するユーザ ID の名前です。

## 本文のフォーマット

IBIRS\_action=addUserToGroup&IBIRS\_groupPath=GroupPaths

説明

GroupPaths

ユーザ ID を追加するグループのパスです。以下はその例です。

/SSYS/GROUPS/group1;/SSYS/GROUPS/group2

## 例

次の例では、RestUsers グループに「restid」というユーザ ID が追加されます。

## リクエスト

http://localhost:8080/ibi\_apps/rs/ibfs/SSYS/USERS/restid

# 本文

IBIRS\_action=addUserToGroup&IBIRS\_groupPath=/SSYS/GROUPS/RestUsers

```
<?xml version="1.0" encoding="UTF-8" standalone="no"?>
<ibfsrpc jt="IBFSResponseObject" language="EN" name="IBIRS action"</pre>
returncode="10000" returndesc="SUCCESS" subreturncode="0"
         subsystem="SSYS" type="simple">
   <ibfsparams size="0"/>
   <rootObject _jt="IBFSUserObject" description="Rest Userid" dummy="false"</pre>
email="restid@informationbuilders.com"
               fullPath="IBFS:/SSYS/USERS/restid" handle="739804165"
name="restid" nameSpace="DB"
password="$c35587264cbbbe38$ce25f3b448103e2031ee0b943bf8fd031b7b
ac26e1e0591da4bb7105d2672f206de9eb7b39d4
                 fb83eb6a01a0faea2ff1ec2ccaa70103f7723c89d0d426098c32"
policy="///+f/////9///////+AAAAA" type="User">
      <status _jt="IBSSUserStatus" name="ACTIVE"/>
      <groups _jt="ArrayList" size="2">
         <item _jt="IBFSGroupObject" container="true" description="RESTful</pre>
Web Services Users" dummy="false"
               fullPath="IBFS:/SSYS/GROUPS/RestUsers" handle="1113254912"
index="0" name="RestUsers" type="Group">
            <users _jt="ArrayList" size="0"/>
         </item>
         <item _jt="IBFSGroupObject" container="true" description="All</pre>
defined users" dummy="false"
               fullPath="IBFS:/SSYS/GROUPS/EVERYONE" handle="10100"
index="1" name="EVERYONE" type="Group">
             <users _jt="ArrayList" size="0"/>
         </item>
      </groups>
      <pSetList _jt="ArrayList" size="0"/>
   </rootObject>
</ibfsrpc>
```

```
XML レスポンスの returncode 属性値が 10000 の場合、ユーザ ID はグループに正しく追加されています。
```

# グループからのユーザの削除

次の RESTful Web サービスリクエストを使用して、グループからユーザを削除することができます。

HTTP メソッド POST

```
REST URL のフォーマット
```

http://host:port/ibi\_apps/rs/ibfs/SSYS/USERS/Userid

説明

host

```
WebFOCUS がインストールされているシステムの名前です。
```

port

WebFOCUS が使用するポート番号です。

Userid

グループから削除するユーザ ID の名前です。

本文のフォーマット

IBIRS\_action=removeUserFromGroup&IBIRS\_groupPath=GroupPaths

説明

GroupPaths

ユーザ ID を削除するグループのパスです。以下はその例です。

/SSYS/GROUPS/group1;/SSYS/GROUPS/group2

## 例

次の例では、RestUsers グループから「restid」というユーザ ID が削除されます。

リクエスト

http://localhost:8080/ibi\_apps/rs/ibfs/SSYS/USERS/restid

## 本文

IBIRS\_action=removeUserFromGroup&IBIRS\_groupPath=/SSYS/GROUPS/RestUsers

```
<?xml version="1.0" encoding="UTF-8" standalone="no"?>
<ibfsrpc _jt="IBFSResponseObject" language="EN" name="IBIRS_action" returncode="10000"
returndesc="SUCCESS" subreturncode="0"
         subsystem="SSYS" type="simple">
   <ibfsparams size="0"/>
   <rootObject _jt="IBFSUserObject" description="Rest Userid" dummy="false"
email="restid@informationbuilders.com"
               fullPath="IBFS:/SSYS/USERS/restid" handle="739804165" name="restid"
nameSpace="DB"
password="$c35587264cbbbe38$ce25f3b448103e2031ee0b943bf8fd031b7bac26e1e05
91da4bb7105d2672f206de9eb7b39d4fb83eb6a01a0faea2ff1ec2ccaa70103f7723c89d0d426098c32"
type="User">
      <status _jt="IBSSUserStatus" name="ACTIVE"/>
      <groups _jt="ArrayList" size="1">
         <item _jt="IBFSGroupObject" container="true" description="All defined users"</pre>
dummy="false"
```

XML レスポンスの returncode 属性値が 10000 の場合、ユーザ ID はグループから正しく削除 されています。

# ロールの追加

次の RESTful Web サービスリクエストを使用して、ロールを追加し、そのロールに関連付ける 権限を定義することができます。

HTTP メソッド POST

#### REST URL のフォーマット

http://host:port/ibi\_apps/rs/ibfs/SSYS/ROLES/Role

説明

#### host

WebFOCUS がインストールされているシステムの名前です。

#### port

WebFOCUS が使用するポート番号です。

Role

追加するロールの名前です。

### 本文のフォーマット

IBIRS\_action=put&IBIRS\_object=Object

説明

*Object* 

ロールに関連付ける権限を定義する XML オブジェクトです。

この XML オブジェクトは、次の構造で定義されます。

```
<object _jt="IBFSPermissionSetObject" description="RoleDescription"</pre>
showPermissions="true"
      subsysNameList="Subsystem" type="PermissionSet">
 <pSet _jt="IBSSPermissionSet" compLvl="100" shipped="true">
   <policy _jt="IBSSPolicy">
     <policy _jt="EnumMap" _keyJT="IBSSOperation">
       <entry>
         <key _jt="IBSSOperation" name="Privilege1"/>
         <value _jt="IBSSVerb" name="PERMIT"/>
      </entry>
      <entry>
        <key _jt="IBSSOperation" name="Privilege2"/>
        <value _jt="IBSSVerb" name="PERMIT"/>
      </entry>
    </policy>
   </policy>
   <subsysList _jt="ArrayList">
    <item _jt="IBFSSubsystem" index="0" name="Subsystem"/>
  </subsysList>
  </pset>
</object>
```

### 説明

RoleDescription

ロールの説明です。

#### Subsystem

ロールに関連付けるサブシステムです。有効な値は次のとおりです。

- Session
- WFC
- 🖬 BIP
- 🖵 EDA
- USERS
- GROUPS
- ROLES
- 🖵 FILE
- WEB

PrivilegeN

ロールに関連付ける権限の名前です。各権限は、<entry> 要素の開始タグと終了タグの間で割り当てます。有効な権限のリストについては、138 ページの「権限のリスト表示」を参照してください。

# 例

次の例では、「LibraryCustom」というロールが追加されます。ロールの説明は「Library Privilege - Custom」です。ロールが関連付けられたサブシステムは WFC です。このロールに割り当て られた権限は、opLibrary、opList、opDisplayVersionInfo、opRCExplorer, opPortalAccess、opBidRunTime です。

# リクエスト

http://localhost:8080/ibi\_apps/rs/ibfs/SSYS/ROLES/LibraryCustom

# 本文

```
IBIRS_action=put&object=<object _jt="IBFSPermissionSetObject" description="Library
Privilege - Custom" showPermissions="true" subsysNameList="WFC" type="PermissionSet">
<pSet _jt="IBSSPermissionSet" compLvl="100" shipped="true">
<policy _jt="IBSSPolicy">
<policy _jt="IBSSPolicy">
<policy _jt="EnumMap" _keyJT="IBSSOperation">
<policy _jt="IBSSOperation" name="opLibrary"/>
<policy _jt="IBSSOperation" name="opLibrary"/>
<policy _jt="IBSSVerb" name="OpList"/>

</p
```

```
</entry>
     <entry>
         <key _jt="IBSSOperation" name="opDisplayVersionInfo"/>
         <value _jt="IBSSVerb" name="PERMIT"/>
    </entry>
    <entry>
        <key _jt="IBSSOperation" name="opRCExplorer"/>
        <value _jt="IBSSVerb" name="PERMIT"/>
     </entry>
     <entry>
         <key _jt="IBSSOperation" name="opPortalAccess"/>
         <value _jt="IBSSVerb" name="DENY"/>
     </entry>
     <entry>
         <key _jt="IBSSOperation" name="opBidRunTime"/>
         <value _jt="IBSSVerb" name="PERMIT"/>
     </entry>
    </policy>
  </policy>
  <subsysList _jt="ArrayList"><item _jt="IBFSSubsystem" index="0" name="WFC"/></
subsysList>
</pSet>
</object>
```

```
<?xml version="1.0" encoding="ISO-8859-1" standalone="no"?>
<ibfsrpc _jt="IBFSResponseObject" language="EN" name="put"</pre>
returncode="10000" returndesc="SUCCESS" subreturncode="0"
       subsystem="SSYS" type="simple">
  <ibfsparams size="5">
     <entry key="IBIRS_replace" value="true"/>
     <entry key="IBIRS_private" value="__null"/>
     <entry key="IBIRS_object" value="&lt;object</pre>
_jt="IBFSPermissionSetObject" description="Library Privilege
- Custom"
           showPermissions="true"
subsysNameList="WFC" type="PermissionSet"&qt;
           <pSet jt=&quot;IBSSPermissionSet&quot; compLvl=&quot;
100" shipped="true"&qt;
           <policy _jt=&quot;IBSSPolicy&quot;&gt; &lt;policy
_jt="EnumMap" _keyJT="IBSSOperation">
           <entry&gt;&lt;key _jt=&quot;IBSSOperation&quot;
<entry&gt;&lt;key _jt=&quot;IBSSOperation&quot;
```

```
name="opList"/> <value
jt="IBSSVerb" name="PERMIT"/&qt; </entry&qt;
            <entry&gt;&lt;key _jt=&quot;IBSSOperation&quot;
name="opDisplayVersionInfo"/>
            <value _jt=&quot;IBSSVerb&quot; name=&quot;PERMIT&quot;/
&qt;
      </entry&qt;
            <entry&gt;&lt;key _jt=&quot;IBSSOperation&quot;
name="opRCExplorer"/> <value _jt=&quot;IBSSVerb&quot;
            name="PERMIT"/> </entry&gt;
<entry&gt;&lt;key _jt=&quot;IBSSOperation&quot;
            name="opPortalAccess"/> <value
_jt="IBSSVerb" name="DENY"/> </entry&gt;
            <entry&gt;&lt;key _jt=&quot;IBSSOperation&quot;
name="opBidRunTime"/> <value _jt=&quot;IBSSVerb&quot;
            name="PERMIT"/> </entry&gt; &lt;/
policy> </policy&gt;
            <subsysList _jt=&quot;ArrayList&quot;&gt;&lt;item
_jt="IBFSSubsystem" index="0"
            name="WFC"/&qt;</subsysList&qt; &lt;/pSet&qt;
</object&gt; "/>
     <entry key="IBIRS_args" value="__null"/>
     <entry key="IBIRS_" value="/SSYS/ROLES/LibraryCustom"/>
  </ibfsparams>
  <rootObject _jt="IBFSPermissionSetObject" description="Library Privilege
- Custom" dummy="false" fullPath="IBFS:/SSYS/ROLES/LibraryCustom"
            8AAAA=" rsPath="/ibi_apps/rs/ibfs/SSYS/ROLES/LibraryCustom"
             showPermissions="false" subsysNameList="WFC"
type="PermissionSet">
     <pSet _jt="IBSSPermissionSet" compLvl="100" description="Library
Privilege - Custom" name="LibraryCustom" shipped="false">
       <policy _jt="IBSSPolicy" derivedDate="1349168261272">
          <policy _jt="EnumMap" _keyJT="IBSSOperation" size="3">
             <entry>
               <key _jt="IBSSOperation" name="opLibrary"/>
               <value _jt="IBSSVerb" name="PERMIT"/>
             </entry>
             <entry>
               <key it="IBSSOperation" name="opList"/>
               <value _jt="IBSSVerb" name="PERMIT"/>
             </entry>
             <entry>
               <key _jt="IBSSOperation" name="opRCExplorer"/>
               <value _jt="IBSSVerb" name="PERMIT"/>
             </entry>
          </policy>
       </policy>
       <subsysList _jt="ArrayList" size="1">
          <item _jt="IBFSSubsystem" index="0" name="WFC"/>
       </subsysList>
     </pSet>
  </rootObject>
</ibfsrpc>
```

XML レスポンスの returncode 属性値が 10000 の場合、ロールは正しく追加されています。

# ロールの削除

次の RESTful Web サービスリクエストを使用して、ロールを削除することができます。

HTTP メソッド DELETE

## REST URL のフォーマット

http://host:port/ibi\_apps/rs/ibfs/SSYS/ROLES/Role?IBIRS\_action=delete

説明

### host

WebFOCUS がインストールされているシステムの名前です。

#### port

WebFOCUS が使用するポート番号です。

#### Role

削除するロールの名前です。

## 例

次の例では、「LibraryCustom」というロールが削除されます。

#### リクエスト

http://localhost:8080/ibi\_apps/rs/ibfs/SSYS/ROLES/LibraryCustom?IBIRS\_action=delete

```
<?xml version="1.0" encoding="ISO-8859-1" standalone="no"?>
<ibfsrpc jt="IBFSResponseObject" language="EN" name="delete"</pre>
returncode="10000" returndesc="SUCCESS" subreturncode="0"
         subsystem="SSYS" type="simple">
   <ibfsparams size="2">
      <entry key="IBIRS args" value=" null"/>
      <entry key="IBIRS_" value="/SSYS/ROLES/LibraryCustom"/>
   </ibfsparams>
   <rootObject _jt="IBFSPermissionSetObject" description="Library Privilege
- Custom" dummy="false"
              fullPath="IBFS:/SSYS/ROLES/LibraryCustom" handle="381089792"
name="LibraryCustom"
              policy="///D///9+f////f//////8AAAA=" rsPath="/
ibi_apps/rs/ibfs/SSYS/ROLES/LibraryCustom"
              showPermissions="false" subsysNameList="WFC"
type="PermissionSet">
      <pSet _jt="IBSSPermissionSet" compLvl="100" description="Library</pre>
Privilege - Custom" id="381089792"
            name="LibraryCustom" shipped="false">
         <policy _jt="IBSSPolicy" derivedDate="1349173489158">
            <policy _jt="EnumMap" _keyJT="IBSSOperation" size="3">
               <entry>
                  <key _jt="IBSSOperation" name="opLibrary"/>
                  <value _jt="IBSSVerb" name="PERMIT"/>
               </entry>
               <entry>
                  <key _jt="IBSSOperation" name="opList"/>
                  <value _jt="IBSSVerb" name="PERMIT"/>
               </entry>
               <entry>
                  <key _jt="IBSSOperation" name="opRCExplorer"/>
                  <value _jt="IBSSVerb" name="PERMIT"/>
               </entry>
            </policy>
         </policy>
         <subsysList _jt="ArrayList" size="1">
            <item _jt="IBFSSubsystem" index="0" name="WFC"/>
         </subsysList>
      </pSet>
   </rootObject>
</ibfsrpc>
```

XML レスポンスの returncode 属性値が 10000 の場合、ロールは正しく削除されています。

ルールの追加

次の RESTful Web サービスリクエストを使用して、特定の項目にルールを適用することができます。

HTTP メソッド POST

```
REST URL のフォーマット
```

WebFOCUS 埋め込みアプリケーション ユーザガイド

http://host:port/ibi\_apps/rs/ibfs/ItemToBeRestricted

説明

## host

WebFOCUS がインストールされているシステムの名前です。

port

WebFOCUS が使用するポート番号です。

*ItemToBeRestricted* 

制限を適用する項目のパスです。以下はその例です。

/WFC/Repository/ParentFolder/FolderName

## 本文のフォーマット

IBIRS\_action=addRule&IBIRS\_path=ItemToBeRestricted&IBIRS\_subjectPath=GroupUs
er &IBIRS\_verb=RestrictType&IBIRS\_role=Role&IBIRS\_applyTo=FolderChildren

説明

*ItemToBeRestricted* 

制限を適用する項目のパスです。以下はその例です。

/WFC/Repository/ParentFolder/FolderName

#### GroupUser

特定のロールを適用するグループまたはユーザ ID のパスです。以下はその例です。

/SSYS/GROUPS/group1;/SSYS/GROUPS/group2

#### RestrictType

特定のロールに適用可能な制限タイプのいずれかです。次の制限タイプがあります。

- NOT\_SET
- PERMIT
- DENY
- UNPERMIT
- UNDENY
- OVERPERMIT

# □ CLEARINHERITANCE

Role

GroupUser に適用する特定のロールです。たとえば、List、Run、ListAndRun があります。 *FolderChildren* 

ルールを ItemToBeRestricted で指定した項目のみに適用するか、ItemToBeRestricted の項 目とその下位の項目に適用するか、その下位の項目のみに適用するかを指定します。有効 な値は次のとおりです。

□ FOLDER\_AND\_CHILDREN

FOLDER\_ONLY

□ CHILDREN\_ONLY

たとえば、FOLDER\_AND\_CHILDREN を使用すると、ルールが特定のフォルダとそのサブフ ォルダに適用されます。

# 例

次の例では、Financial\_Reports フォルダ下の Quarterly フォルダおよびその下位フォルダで、 ユーザ ID (restid) に対して項目のリスト表示と実行を許可するルールが追加されます。

# POST リクエスト

http://localhost:8080/ibi\_apps/rs/ibfs/WFC/Repository/Financial\_Reports/Quarterly

# 本文

```
IBIRS_action=addRule&IBIRS_path=/WFC/Repository/Financial_Reports/
Quarterly&IBIRS_subjectPath=/SSYS/USERS/restid&IBIRS_verb=PERMIT&
IBIRS_role=ListAndRun&IBIRS_applyTo=FOLDER_AND_CHILDREN
```

```
<?xml version="1.0" encoding="ISO-8859-1" standalone="no"?>
<ibfsrpc jt="IBFSResponseObject" language="EN" name="addRule"</pre>
returncode="10000" returndesc="SUCCESS" subreturncode="0" subsystem="SSYS"
type="simple">
 <ibfsparams size="5">
  <entry key="IBIRS_verb" value="PERMIT"/>
  <entry key="IBIRS_role" value="ListAndRun"/>
  <entry key="IBIRS_applyTo" value="FOLDER_AND_CHILDREN"/>
  <entry key="IBIRS_subjectPath" value="/SSYS/USERS/restid"/>
  <entry key="IBIRS_" value="/WFC/Repository/Financial_Reports/Quarterly"/>
</ibfsparams>
 <rootObject _jt="IBFSPermissionSetObject" description="List and run
content" dummy="false" fullPath="IBFS:/SSYS/ROLES/ListAndRun"
handle="10330"
    name="ListAndRun" policy="///D///9+f////f///////8AAAA=" rsPath="/
ibi_apps/rs/ibfs/SSYS/ROLES/ListAndRun" showPermissions="false"
     subsysNameList="WFC" type="PermissionSet">
  <pSet _jt="IBSSPermissionSet" compLvl="0" description="List and run</pre>
content" id="10330" name="ListAndRun" shipped="true">
   <policy _jt="IBSSPolicy" derivedDate="1348174711335">
    <policy _jt="EnumMap" _keyJT="IBSSOperation" size="2">
     <entry>
      <key _jt="IBSSOperation" name="opList"/>
      <value _jt="IBSSVerb" name="PERMIT"/>
     </entry>
     <entry>
      <key _jt="IBSSOperation" name="opRun"/>
      <value _jt="IBSSVerb" name="PERMIT"/>
     </entry>
    </policy>
   </policy>
   <subsysList _jt="ArrayList" size="1">
    <item _jt="IBFSSubsystem" index="0" name="WFC"/>
   </subsysList>
  </pset>
 </rootObject>
</ibfsrpc>
```

XML レスポンスの returncode 属性値が 10000 の場合、ルールは正しく作成されています。

# ルールの削除

次の RESTful Web サービスリクエストを使用して、ルールを削除することができます。

HTTP メソッド POST

## REST URL のフォーマット

http://host:port/ibi\_apps/rs/ibfs/ItemRestricted

説明

host

WebFOCUS がインストールされているシステムの名前です。

port

WebFOCUS が使用するポート番号です。

ItemRestricted

制限を適用する項目のパスです。以下はその例です。

/WFC/Repository/ParentFolder/FolderName

### 本文のフォーマット

IBIRS\_action=removeRule&IBIRS\_path=ItemRestricted&IBIRS\_subjectPath=GroupUse
r&
IBIRS\_role=Role

### 説明

ItemRestricted

制限を適用する項目のパスです。以下はその例です。

/WFC/Repository/ParentFolder/FolderName

#### GroupUser

特定のロールが適用されたグループまたはユーザ ID のパスです。以下はその例です。

/SSYS/USERS/userid

#### Role

GroupUser に適用された特定のロールです。たとえば、List、Run、ListAndRun があります。

# 例

次の例では、Financial\_Reports フォルダ下の Quarterly フォルダで、ユーザ ID (restid) に対し て項目のリスト表示と実行を許可するルールが削除されます。

#### POST リクエスト

http://localhost:8080/ibi\_apps/rs/ibfs/WFC/Repository/Financial\_Reports/Quarterly

### 本文

IBIRS\_action=removeRule&IBIRS\_path=/WFC/Repository/Financial\_Reports/Quarterly &IBIRS\_subjectPath=/SSYS/USERS/restid&IBIRS\_role=ListAndRun

WebFOCUS 埋め込みアプリケーション ユーザガイド

# レスポンス

```
<?xml version="1.0" encoding="ISO-8859-1" standalone="no"?>
<ibfsrpc _jt="IBFSResponseObject" language="EN" name="removeRule"
returncode="10000" returndesc="SUCCESS" subreturncode="0"
         subsystem="SSYS" type="simple">
   <ibfsparams size="3">
      <entry key="IBIRS_role" value="ListAndRun"/>
      <entry key="IBIRS_subjectPath" value="/SSYS/USERS/restid"/>
      <entry key="IBIRS_" value="/WFC/Repository/Financial_Reports/</pre>
Ouarterly"/>
   </ibfsparams>
   <rootObject _jt="IBFSPermissionSetObject" description="List and run
content" dummy="false" fullPath="IBFS:/SSYS/ROLES/ListAndRun"
               handle="10330" name="ListAndRun" policy="///D///9+f////
f//////8AAAA="
               rsPath="/ibi_apps/rs/ibfs/SSYS/ROLES/ListAndRun"
showPermissions="false" subsysNameList="WFC" type="PermissionSet">
      <pSet _jt="IBSSPermissionSet" compLvl="0" description="List and run</pre>
content" id="10330" name="ListAndRun" shipped="true">
         <policy _jt="IBSSPolicy" derivedDate="1349182611014">
            <policy _jt="EnumMap" _keyJT="IBSSOperation" size="2">
               <entry>
                  <key _jt="IBSSOperation" name="opList"/>
                  <value _jt="IBSSVerb" name="PERMIT"/>
               </entry>
               <entry>
                  <key _jt="IBSSOperation" name="opRun"/>
                  <value _jt="IBSSVerb" name="PERMIT"/>
               </entry>
            </policy>
         </policy>
         <subsysList _jt="ArrayList" size="1">
            <item jt="IBFSSubsystem" index="0" name="WFC"/>
         </subsysList>
      </pSet>
   </rootObject>
</ibfsrpc>
```

XML レスポンスの returncode 属性値が 10000 の場合、ルールは正しく削除されています。

# グループまたはユーザに適用されたルールのリスト表示

次の RESTful Web サービスリクエストを使用して、特定のグループまたはユーザに適用されて いるルールのリストを取得することができます。

## HTTP メソッド POST

## REST URL のフォーマット

http://host:port/ibi\_apps/rs/ibfs/GroupUser

説明

host

WebFOCUS がインストールされているシステムの名前です。

port

WebFOCUS が使用するポート番号です。

GroupUser

特定のグループまたはユーザ ID のパスです。以下はその例です。

/SSYS/USERS/userid

### 本文のフォーマット

IBIRS\_action=listRulesForSubject

## 例

次の例では、「restid」というユーザ ID に適用されているルールのリストが返されます。

POST リクエスト

```
http://localhost:8080/ibi_apps/rs/ibfs/restid
```

# 本文

IBIRS\_action=listRulesForSubject

```
<?xml version="1.0" encoding="UTF-8" standalone="no"?>
<ibfsrpc _jt="IBFSResponseObject" language="EN" name="listRulesForSubject"
returncode="10000" returndesc="SUCCESS" subreturncode="0" subsystem="SSYS"
type="simple">
    <ibfsparams size="1">
        <entry key="IBIRS_path" value="/SSYS/USERS/restid"/>
    </ibfsparams>
    <rootObject _jt="IBFSObject" container="true" description="Rules for
User:restid" dummy="false" fullPath="NO PATH/RulesList" name="RulesList"
type="IBFSFolder">
        <children _jt="ArrayList" size="1">
            <item _jt="IBFSRuleObject" compLvl="0" dummy="false" index="0"</pre>
pSetName="ListAndRun" parent="RulesList" resPathName="IBFS:/WFC/Repository/
Financial_Reports/Quarterly" subject="restid" subjectType="U" type="Rule">
                <verb _jt="IBSSVerb" name="PERMIT"/>
                <applyTo name="FOLDER_AND_CHILDREN"/>
            </item>
        </children>
    </rootObject>
</ibfsrpc>
```

XML レスポンスの returncode 属性値が 10000 の場合、ルールは正しく返されています。

# リソースに適用されたルールのリスト表示

次の RESTful Web サービスリクエストを使用して、特定のリソースに適用されているルールの リストを取得することができます。

HTTP メソッド POST

## REST URL のフォーマット

http://host:port/ibi\_apps/rs/ibfs/Resource

説明

#### host

WebFOCUS がインストールされているシステムの名前です。

#### port

WebFOCUS が使用するポート番号です。

#### Resource

特定のリソースのパスです。以下はその例です。

/WFC/Repository/ParentFolder/FolderName

## 本文のフォーマット

IBIRS\_action=listRulesForResource

# 例

次の例では、Financial\_Reports フォルダ下の Quarterly フォルダに適用されているルールのリ ストが返されます。

## POST リクエスト

http://localhost:8080/ibi\_apps/rs/ibfs/WFC/Repository/Financial\_Reports/Quarterly

# 本文

IBIRS\_action=listRulesForResource

```
<?xml version="1.0" encoding="UTF-8" standalone="no"?>
<ibfsrpc jt="IBFSResponseObject" language="EN" name="listRulesForResource"</pre>
returncode="10000" returndesc="SUCCESS" subreturncode="0" subsystem="SSYS"
type="simple">
    <ibfsparams size="1">
        <entry key="IBIRS_path" value="/WFC/Repository/Financial_Reports/</pre>
Quarterly"/>
    </ibfsparams>
    <rootObject _jt="IBFSObject" container="true" description="RulesList"
dummy="false" fullPath="NO PATH/RulesList" name="RulesList"
type="IBFSFolder">
        <children _jt="ArrayList" size="1">
            <item _jt="IBFSRuleObject" compLvl="0" dummy="false" index="0"</pre>
pSetName="ListAndRun" parent="RulesList" resPathName="IBFS:/WFC/Repository/
Financial_Reports/Quarterly" subject="restid" subjectType="U" type="Rule">
                <verb _jt="IBSSVerb" name="PERMIT"/>
                <applyTo name="FOLDER_AND_CHILDREN"/>
            </item>
        </children>
    </rootObject>
</ibfsrpc>
```

XML レスポンスの returncode 属性値が 10000 の場合、ルールは正しく返されています。

# ロールに適用されたルールのリスト表示

次の RESTful Web サービスリクエストを使用して、特定のロールに適用されているルールのリ ストを取得することができます。

### HTTP メソッド POST

#### REST URL のフォーマット

http://host:port/ibi\_apps/rs/ibfs/Role

説明

### host

WebFOCUS がインストールされているシステムの名前です。

#### port

WebFOCUS が使用するポート番号です。

Role

特定のロールです (例、List、Run、ListAndRun)。

#### 本文のフォーマット

IBIRS\_action=listRulesForRole

WebFOCUS 埋め込みアプリケーション ユーザガイド

例

次の例では、ListAndRun ロールに適用されているルールのリストが返されます。

POST リクエスト

http://localhost:8080/ibi\_apps/rs/ibfs/ListAndRun

# 本文

IBIRS\_action=listRulesForRole

# レスポンス

```
<?xml version="1.0" encoding="UTF-8" standalone="no"?>
<ibfsrpc _jt="IBFSResponseObject" language="EN" name="listRulesForRole"
returncode="10000" returndesc="SUCCESS" subreturncode="0" subsystem="SSYS"
type="simple">
    <ibfsparams size="1">
        <entry key="IBIRS_path" value="/ListAndRun"/>
    </ibfsparams>
    <rootObject _jt="IBFSObject" container="true" description="Rules with
PSET:ListAndRun" dummy="false" fullPath="NO PATH/RulesList"
name="RulesList" type="IBFSFolder">
        <children _jt="ArrayList" size="2">
            <item _jt="IBFSRuleObject" compLvl="0" dummy="false" index="0"</pre>
pSetName="ListAndRun" parent="RulesList" resPathName="IBFS:/WFC/Repository/
Public" subject="EVERYONE" subjectType="G" type="Rule">
                <verb _jt="IBSSVerb" name="PERMIT"/>
                <applyTo name="FOLDER_AND_CHILDREN"/>
            </item>
            <item _jt="IBFSRuleObject" compLvl="0" dummy="false" index="1"</pre>
pSetName="ListAndRun" parent="RulesList" resPathName="IBFS:/WFC/Repository/
Financial_Reports/Quarterly" subject="restid" subjectType="U" type="Rule">
                <verb _jt="IBSSVerb" name="PERMIT"/>
                <applyTo name="FOLDER AND CHILDREN"/>
            </item>
        </children>
    </rootObject>
</ibfsrpc>
```

XML レスポンスの returncode 属性値が 10000 の場合、ルールは正しく返されています。

# ポリシー文字列の展開

次の RESTful Web サービスリクエストを使用して、有効なポリシーを表す Base64 エンコードのポリシー文字列を、XML ドキュメント (各権限の許可または拒否のリスト) に展開することができます。

HTTP メソッド POST

REST URL のフォーマット

```
http://host:port/ibi_apps/rs/utils
```

説明

## host

WebFOCUS がインストールされているシステムの名前です。

port

WebFOCUS が使用するポート番号です。

## 本文のフォーマット

IBIRS\_action=expandPolicy&IBIRS\_base64Policy=PolicyString

説明

#### PolicyString

有効なポリシーを表す Base64 エンコードのポリシー文字列です。この文字列は、フォル ダ、ユーザ、グループなどの項目をリスト表示する RESTful Web サービスリクエストを実 行することで取得することができます。

## 例

この例では、Base64 で次のようにエンコードされたポリシー文字列が展開されます。

////D////fx////+////////4AAAA

## POST リクエスト

http://localhost:8080/ibi\_apps/rs/utils

# 本文

IBIRS\_action=expandPolicy&IBIRS\_base64Policy=///D///fx////+//////4AAAA

```
<?xml version="1.0" encoding="UTF-8" standalone="no"?>
<ibfsrpc jt="IBFSResponseObject" language="EN" name="expandPolicy"</pre>
returncode="10000" returndesc="SUCCESS" subreturncode="0" subsystem="SSYS"
type="simple">
   <ibfsparams size="1">
       4AAAA"/>
   </ibfsparams>
   <rootObject _jt="IBSSPolicy" derivedTime="1368100027309">
       <policy _jt="EnumMap" _keyJT="IBSSOperation" size="185">
           <entry>
               <key _jt="IBSSOperation" name="opLibrary"/>
               <value _jt="IBSSVerb" name="PERMIT"/>
           </entry>
           <entry>
               <key _jt="IBSSOperation" name="opViewPortal"/>
               <value _jt="IBSSVerb" name="PERMIT"/>
           </entry>
           <entry>
               <key _jt="IBSSOperation" name="opList"/>
               <value _jt="IBSSVerb" name="PERMIT"/>
           </entry>
           <entry>
               <key _jt="IBSSOperation" name="opViewProps"/>
               <value jt="IBSSVerb" name="PERMIT"/>
           </entry>
           <entry>
               <key _jt="IBSSOperation" name="opDisplayVersionInfo"/>
               <value _jt="IBSSVerb" name="PERMIT"/>
           </entry>
           <entry>
               <key _jt="IBSSOperation" name="opFavorites"/>
               <value _jt="IBSSVerb" name="PERMIT"/>
           </entry>
           <entry>
               <key _jt="IBSSOperation" name="opMagnify"/>
               <value _jt="IBSSVerb" name="PERMIT"/>
           </entry>
<entry>
               <key _jt="IBSSOperation" name="opMobileFavorites"/>
               <value _jt="IBSSVerb" name="PERMIT"/>
           </entry>
```

```
<entry>
    <key jt="IBSSOperation" name="opCustom01"/>
    <value it="IBSSVerb" name="DENY"/>
</entry>
<entry>
    <key _jt="IBSSOperation" name="opCustom02"/>
    <value _jt="IBSSVerb" name="DENY"/>
</entry>
<entry>
    <key _jt="IBSSOperation" name="opCustom03"/>
    <value _jt="IBSSVerb" name="DENY"/>
</entry>
<entrv>
    <key _jt="IBSSOperation" name="opCustom04"/>
    <value _jt="IBSSVerb" name="DENY"/>
</entry>
<entry>
    <key _jt="IBSSOperation" name="opCustom05"/>
    <value jt="IBSSVerb" name="DENY"/>
</entry>
<entry>
    <key _jt="IBSSOperation" name="opCustom06"/>
    <value _jt="IBSSVerb" name="DENY"/>
</entry>
<entry>
    <key _jt="IBSSOperation" name="opCustom07"/>
    <value _jt="IBSSVerb" name="DENY"/>
</entry>
<entry>
    <key _jt="IBSSOperation" name="opCustom08"/>
    <value _jt="IBSSVerb" name="DENY"/>
</entry>
<entry>
    <key _jt="IBSSOperation" name="opCustom09"/>
    <value _jt="IBSSVerb" name="DENY"/>
</entry>
<entry>
    <key _jt="IBSSOperation" name="opCustom10"/>
    <value _jt="IBSSVerb" name="DENY"/>
</entry>
<entry>
    <key _jt="IBSSOperation" name="opCustom11"/>
    <value _jt="IBSSVerb" name="DENY"/>
</entry>
<entry>
    <key _jt="IBSSOperation" name="opCustom12"/>
    <value _jt="IBSSVerb" name="DENY"/>
</entry>
<entry>
    <key _jt="IBSSOperation" name="opCustom13"/>
    <value _jt="IBSSVerb" name="DENY"/>
</entry>
```

```
<entry>
                <key jt="IBSSOperation" name="opCustom14"/>
                <value it="IBSSVerb" name="DENY"/>
            </entry>
            <entry>
                <key _jt="IBSSOperation" name="opCustom15"/>
                <value _jt="IBSSVerb" name="DENY"/>
            </entry>
            <entry>
                <key _jt="IBSSOperation" name="opCustom16"/>
                <value _jt="IBSSVerb" name="DENY"/>
            </entry>
            <entry>
                <key _jt="IBSSOperation" name="opCustom17"/>
                <value _jt="IBSSVerb" name="DENY"/>
            </entry>
            <entry>
                <key _jt="IBSSOperation" name="opCustom18"/>
                <value jt="IBSSVerb" name="DENY"/>
            </entry>
            <entry>
                <key _jt="IBSSOperation" name="opCustom19"/>
                <value _jt="IBSSVerb" name="DENY"/>
            </entry>
            <entry>
                <key _jt="IBSSOperation" name="opCustom20"/>
                <value _jt="IBSSVerb" name="DENY"/>
            </entry>
        </policy>
    </rootObject>
</ibfsrpc>
```

# ポリシー文字列の作成

次の RESTful Web サービスリクエストを使用して、XML ドキュメント (各権限の許可または拒 否のリスト) に基づいて、有効なポリシーを表す Base64 エンコードのポリシー文字列を返す ことができます。

HTTP メソッド POST

## REST URL のフォーマット

http://host:port/ibi\_apps/rs/utils

説明

host

WebFOCUS がインストールされているシステムの名前です。

port

WebFOCUS が使用するポート番号です。

# 本文のフォーマット

IBIRS\_action=compactPolicy&IBIRS\_policy=Policy

説明

Policy

有効なポリシーを定義する XML オブジェクトです。

# 例

次の例では、有効なポリシーが記述された XML ドキュメントに基づいて、Base64 エンコードのポリシー文字列が作成されます。

# POST リクエスト

http://localhost:8080/ibi\_apps/rs/utils

# 本文

# レスポンス

name="PERMIT"/></entry><entry><key \_jt="IBSSOperation" name="opFavorites"/><value</pre> \_jt="IBSSVerb" name="PERMIT"/></entry><entry><key \_jt="IBSSOperation" name="opMagnify"/ ><value \_jt="IBSSVerb" name="PERMIT"/></entry><entry><key \_jt="IBSSOperation" name="opMobileFavorites"/><value \_jt="IBSSVerb"</pre> name="opCustom01"/><value \_jt="IBSSVerb" name="DENY"/></entry><hey</pre> \_jt="IBSSOperation" name="opCustom02"/><value \_jt="IBSSVerb" name="DENY"/></ entry><entry><key \_jt="IBSSOperation" name="opCustom03"/><value \_jt="IBSSVerb" name="DENY"/></entry><entry><key \_jt="IBSSOperation" name="opCustom04"/><value</pre> \_jt="IBSSVerb" name="DENY"/></entry><key \_jt="IBSSOperation" name="opCustom05"/ ><value \_jt="IBSSVerb" name="DENY"/></entry><entry><key \_jt="IBSSOperation"</pre> name="opCustom06"/><value \_jt="IBSSVerb" name="DENY"/></entry><hey</pre> \_jt="IBSSOperation" name="opCustom07"/><value \_jt="IBSSVerb" name="DENY"/></ entry><entry><key \_jt="IBSSOperation" name="opCustom08"/><value \_jt="IBSSVerb" name="DENY"/></entry><key \_jt="IBSSOperation" name="opCustom09"/><value \_jt="IBSSVerb" name="DENY"/></entry><entry><key \_jt="IBSSOperation" name="opCustom10"/ ><value \_jt="IBSSVerb" name="DENY"/></entry><entry><key \_jt="IBSSOperation" name="opCustom11"/><value \_jt="IBSSVerb" name="DENY"/></entry><entry><key \_jt="IBSSOperation" name="opCustom12"/><value \_jt="IBSSVerb" name="DENY"/></ entry><entry><key \_jt="IBSSOperation" name="opCustom13"/><value \_jt="IBSSVerb" name="DENY"/></entry><key \_jt="IBSSOperation" name="opCustom14"/><value</pre> \_jt="IBSSVerb" name="DENY"/></entry><entry><key \_jt="IBSSOperation" name="opCustom15"/ ><value \_jt="IBSSVerb" name="DENY"/></entry><entry><key \_jt="IBSSOperation"</pre> name="opCustom16"/><value \_jt="IBSSVerb" name="DENY"/></entry><entry><key \_jt="IBSSOperation" name="opCustom17"/><value \_jt="IBSSVerb" name="DENY"/></ entry><entry><key \_jt="IBSSOperation" name="opCustom18"/><value \_jt="IBSSVerb"

name="DENY"/></entry><entry><key \_jt="IBSSOperation" name="opCustom19"/><value

><value \_jt="IBSSVerb" name="DENY"/></entry></policy></rootObject>

\_jt="IBSSVerb" name="DENY"/></entry><key \_jt="IBSSOperation" name="opCustom20"/

IBIRS\_action=compactPolicy&IBIRS\_policy=<rootObject \_jt="IBSSPolicy"
derivedTime="1368095042526"><policy \_jt="EnumMap" \_keyJT="IBSSOperation"</pre>

size="185"><entry><key \_jt="IBSSOperation" name="opLibrary"/><value \_jt="IBSSVerb"
name="PERMIT"/></entry><key \_jt="IBSSOperation" name="opViewPortal"/><value
\_jt="IBSSVerb" name="PERMIT"/></entry><entry><key \_jt="IBSSOperation" name="opList"/</pre>

><value \_jt="IBSSVerb" name="PERMIT"/></entry><key \_jt="IBSSOperation"
name="opViewProps"/><value \_jt="IBSSVerb" name="PERMIT"/></entry><key
\_jt="IBSSOperation" name="opDisplayVersionInfo"/><value \_jt="IBSSVerb"</pre>

# 174

```
<?xml version="1.0" encoding="UTF-8" standalone="no"?>
<ibfsrpc jt="IBFSResponseObject" language="EN" name="compactPolicy"
returncode="10000" returndesc="SUCCESS" subreturncode="0" subsystem="SSYS"
type="simple">
   <ibfsparams size="1">
      <entry key="IBIRS policy" value="&lt;rootObject</pre>
_jt="IBSSPolicy" derivedTime="
1368095042526"><policy _jt=&quot;EnumMap&quot;
_keyJT=" IBSSOperation" size="
185"><entry&gt;&lt;key _jt=&quot;IBSSOperation&quot;
name="opLibrary"/><value _jt=&quot;IBSSVerb&quot;
name="PERMIT"/></entry&gt;&lt;entry&gt;&lt;key
_jt="IBSSOperation" name="opViewPortal"/><value
_jt="IBSSVerb" name="PERMIT"/></
entry&qt;<entry&qt;&lt;key _jt=&quot;IBSSOperation&quot;
name="opList"/><value _jt=&quot;IBSSVerb&quot;
name="PERMIT"/></entry&gt;&lt;entry&gt;&lt;key
_jt="IBSSOperation" name="opViewProps"/><value
jt="IBSSVerb" name="PERMIT"/&qt;</
entry><entry&gt;&lt;key _jt=&quot;IBSSOperation&quot;
name="opDisplayVersionInfo"/><value
_jt="IBSSVerb" name="PERMIT"/></
entry><entry&gt;&lt;key _jt=&quot;IBSSOperation&quot;
name="opFavorites"/&qt;<value _jt=&quot;IBSSVerb&quot;
name="PERMIT"/&qt;</entry&qt;&lt;entry&qt;&lt;key
_jt="IBSSOperation" name="opMagnify"/><value
_jt="IBSSVerb" name="PERMIT"/></
entry><entry&gt;&lt;key _jt=&quot;IBSSOperation&quot;
name="opMobileFavorites"/><value _jt=&quot;IBSSVerb&quot;
_jt="IBSSOperation" name="opCustom01"/&qt;<value
_jt="IBSSVerb" name="DENY"/></
entry><entry&gt;&lt;key _jt=&quot;IBSSOperation&quot;
name="opCustom02"/><value _jt=&quot;IBSSVerb&quot;
name="DENY"/&qt;</entry&qt;&lt;entry&qt;&lt;key
_jt="IBSSOperation" name="opCustom03"/><value
_jt="IBSSVerb" name="DENY"/&qt;</
```

```
entry><entry&gt;&lt;key
```

```
_jt="IBSSOperation" name="opCustom04"/><value
_jt="IBSSVerb" name="DENY"/></
entry><entry&gt;&lt;key _jt=&quot;IBSSOperation&quot;
name="opCustom05"/><value _jt=&quot;IBSSVerb&quot;
name="DENY"/></entry&gt;&lt;entry&gt;&lt;key
_jt="IBSSOperation" name="opCustom06"/><value
_jt="IBSSVerb" name="DENY"/></
entry><entry&gt;&lt;key _jt=&quot;IBSSOperation&quot;
name="opCustom07"/><value _jt=&quot;IBSSVerb&quot;
name="DENY"/></entry&gt;&lt;entry&gt;&lt;key
_jt="IBSSOperation" name="opCustom08"/><value
_jt="IBSSVerb" name="DENY"/></
entry><entry&gt;&lt;key _jt=&quot;IBSSOperation&quot;
name="opCustom09"/><value _jt=&quot;IBSSVerb&quot;
name="DENY"/></entry&gt;&lt;entry&gt;&lt;key
_jt="IBSSOperation" name="opCustom10"/><value
_jt="IBSSVerb" name="DENY"/></
entry><entry&gt;&lt;key _jt=&quot;IBSSOperation&quot;
name="opCustom11"/><value _jt=&quot;IBSSVerb&quot;
name="DENY"/></entry&gt;&lt;entry&gt;&lt;key
_jt="IBSSOperation" name="opCustom12"/><value
_jt="IBSSVerb" name="DENY"/></
entry><entry&gt;&lt;key _jt=&quot;IBSSOperation&quot;
name="opCustom13"/&qt;<value _jt=&quot;IBSSVerb&quot;
name="DENY"/></entry&gt;&lt;entry&gt;&lt;key
_jt="IBSSOperation" name="opCustom14"/><value
_jt="IBSSVerb" name="DENY"/></
entry><entry&gt;&lt;key _jt=&quot;IBSSOperation&quot;
name="opCustom15"/><value _jt=&quot;IBSSVerb&quot;
name="DENY"/></entry&gt;&lt;entry&gt;&lt;key
_jt="IBSSOperation" name="opCustom16"/><value
_jt="IBSSVerb" name="DENY"/></
entry><entry&gt;&lt;key _jt=&quot;IBSSOperation&quot;
name="opCustom17"/><value _jt=&quot;IBSSVerb&quot;
name="DENY"/></entry&gt;&lt;entry&gt;&lt;key
_jt="IBSSOperation" name="opCustom18"/&qt;<value
_jt="IBSSVerb" name="DENY"/&qt;</
entry><entry&gt;&lt;key _jt=&quot;IBSSOperation&quot;
name="opCustom19"/><value _jt=&quot;IBSSVerb&quot;
name="DENY"/></entry&gt;&lt;entry&gt;&lt;key
_jt="IBSSOperation" name="opCustom20"/><value
_jt="IBSSVerb" name="DENY"/></entry&gt;&lt;/
policy></rootObject&gt;"/>
   </ibfsparams>
   <rootObject _jt="string">///D///fx////+//////4AAAA</rootObject>
</ibfsrpc>
```

# リソーステンプレートの実行

次の RESTful Web サービスリクエストを使用して、リソーステンプレートを実行し、定義済み のグループ、ロール、ポータル、フォルダを作成することができます。 リソーステンプレートについての詳細は、『WebFOCUS セキュリティ管理ガイド』の「WebFOCUS 管理」の「ドメインの理解」を参照してください。

HTTP メソッド POST

REST URL のフォーマット

http://host:port/ibi\_apps/rs/templates

説明

host

WebFOCUS がインストールされているシステムの名前です。

port

WebFOCUS が使用するポート番号です。

本文のフォーマット

IBIRS\_action=run&IBIRS\_fileName=templateName&IBIRS\_vars=object

説明

templateName

WebFOCUSxx¥config¥resource\_templates ディレクトリに格納されているリソーステンプ レートの名前です。

*Object* 

テンプレートの実行により作成される、グループ、ロール、ポータル、フォルダの名前お よび説明を定義する XML オブジェクトです。この XML オブジェクトでは、次のフォーマ ットを使用します。

```
<object _jt="HashMap"><entry><key _jt="string" value="name"/>
<value _jt="string" value="name"/></entry><entry><key _jt="string"
value="desc"/><value _jt="string" value="description"/></entry></object>
```

説明

name

```
グループ、ロール、ポータル、フォルダの名前です。
```

description

```
グループ、ロール、ポータル、フォルダの説明です。
```

# 例

次の例では、「EnterpriseDomain」というテンプレートが使用され、このテンプレートに基づ いてグループおよびフォルダが作成されます。作成されるグループおよびフォルダには、 「Sales」という名前が付けられ、「Sales Domain」という説明が追加されます。

# リクエスト

http://localhost:8080/ibi\_apps/rs/templates

# 本文

```
IBIRS_action=run&IBIRS_fileName=EnterpriseDomain&IBIRS_vars=<object
_jt="HashMap"><entry><key _jt="string" value="name"/><value _jt="string"
value="Sales"/></entry><key _jt="string" value="desc"/><value
_jt="string" value="Sales Domain"/></entry></object>
```

# レスポンス

```
<?xml version="1.0" encoding="UTF-8" standalone="no"?>
<ibfsrpc _jt="IBFSResponseObject" language="EN" name="run"</pre>
returncode="10000" returndesc="SUCCESS" subreturncode="0" subsystem="SSYS"
type="simple">
   <ibfsparams size="2">
       <entry key="IBIRS_vars" value="&lt;object</pre>
_jt="HashMap"><entry&gt;&lt;key _jt=&quot;string&quot;
value="name"/><value _jt=&quot;string&quot;
value="Sales"/></entry&gt;&lt;entry&gt;&lt;key
_jt="string" value="desc"/><value
_jt="string" value="Sales Domain"/></
entry></object&gt;"/>
       <entry key="IBIRS_fileName" value="EnterpriseDomain"/>
   </ibfsparams>
   <rootObject _jt="string"/>
</ibfsrpc>
```

XML レスポンスの returncode 属性値が 10000 の場合、テンプレートは正しく実行されています。

# ユーザのパスワード変更

次の RESTful Web サービスリクエストを使用して、ユーザのパスワードを変更することができます。

HTTP メソッド POST

## REST URL のフォーマット

http://host:port/ibi\_apps/rs/ibfs

```
説明
```

host

WebFOCUS がインストールされているシステムの名前です。

#### port

WebFOCUS が使用するポート番号です。

#### 本文のフォーマット

 ${\tt IBIRS\_action=changePassword\&IBIRS\_userName={\it Userid\&IBIRS\_password={\it Password}} \\$ 

説明

#### Userid

パスワードを変更するユーザ ID の名前です。

#### Password

新しいパスワードです。

## 例

次の例では、ユーザ ID「restid」のパスワードが「rest10」に変更されます。

#### リクエスト

http://localhost:8080/ibi\_apps/rs/ibfs

## 本文

IBIRS\_action=changePassword&IBIRS\_userName=restid&IBIRS\_password=rest10

```
<?xml version="1.0" encoding="UTF-8" standalone="no"?>
<ibfsrpc _jt="IBFSResponseObject" language="EN" name="changePassword"
returncode="10000" returndesc="SUCCESS" subreturncode="0" subsystem="SSYS"
type="simple"><ibfsparams size="2">
<entry key="IBIRS_password" value="****"/><entry key="IBIRS_userName"
value="restid"/></ibfsparams><rootObject _jt="IBFSUserObject"
description="Rest Userid" dummy="false"
email="restid@informationbuilders.com" fullPath="IBFS:/SSYS/USERS/restid"
handle="1811177469" length="0" name="restid" nameSpace="DB" policy="f//
3s///99H/7//9v/9///f//+AAAA==" rsPath="/ibi_apps/rs/ibfs/SSYS/USERS/
restid" type="User">
<status _jt="IBSSUserStatus" name="ACTIVE"/><groups _jt="ArrayList"
size="0"/><pSetList _jt="ArrayList" size="0"/></rootObject></ibfsprc>
```
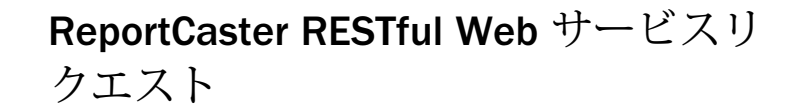

ここでは、ReportCaster RESTful Web サービスリクエストのフォーマットと構造につい て説明します。

トピックス

- ReportCaster ReportLibrary レポートの取得
- ReportCaster ReportLibrary からのレポートの特定バージョンの削除
- □ アドレス帳の作成および更新
- ReportLibrary アクセスリストの作成および更新
- ReportLibrary アクセスリストの削除
- □ スケジュールの作成および更新
- スケジュールの実行
- スケジュールの取得
- □ スケジュールの削除
- □ アドレス帳の削除
- ログ機能
- □ コンソール機能

# ReportCaster ReportLibrary レポートの取得

次の RESTful Web サービスリクエストを使用して、ReportCaster ReportLibrary から特定のバ ージョンのレポートを取得することができます。

HTTP メソッド GET

## REST URL のフォーマット

http://host:port/ibi\_apps/rs/ibfs?IBIRS\_path=path/libraryFile.lib\$
(version)&IBIRS\_action=run

説明

host

WebFOCUS がインストールされているシステムの名前です。

port

WebFOCUS が使用するポート番号です。

version

ReportLibrary 出力のバージョン番号です。

\$(version) が省略されている場合、または version が 0 (ゼロ) で置換されている場合は、最新 バージョンが取得されます。

# 例

http://server:port/ibi\_apps/rs?IBIRS\_path=/WFC/Repository/Tests/ Llch6eqp6101.lib\$(7)&IBIRS\_action=run

# GET リクエストの URL

```
http://host:port/ibi_apps/rs/ibfs?IBIRS_path=path/libraryFile.lib$
(version)&IBIRS_action=run
```

説明

host

WebFOCUS がインストールされているシステムの名前です。

port

WebFOCUS が使用するポート番号です。

version

ReportLibrary 出力のバージョン番号です。

レスポンス

レポート出力が表示されます。

# ReportCaster ReportLibrary からのレポートの特定バージョンの削除

次の RESTful Web サービスリクエストを使用して、ReportCaster ReportLibrary からレポートの特定バージョンを削除することができます。

HTTP メソッド POST

## REST URL のフォーマット

http://host:port/ibi\_apps/rs/ibfs/WFC/Repository/FolderName/ContentName

説明

host

WebFOCUS がインストールされているシステムの名前です。

port

WebFOCUS が使用するポート番号です。

FolderName

WebFOCUS レポートが格納されているフォルダの名前です。WebFOCUS レポートが格納 されているフォルダがサブフォルダの場合は、REST URL にサブフォルダまでのパスを入 力する必要があります。たとえば、「TopFolderName/SubFolderName」のように指定しま す。

ContentName

フォルダのコンテンツリストを取得した際に name 属性で定義された格納済み WebFOCUS レポートの名前です。詳細は、52 ページの「WebFOCUS リポジトリ内のレ ポート、スケジュール、ReportLibrary コンテンツのリスト表示」を参照してください。

# 本文のフォーマット

IBIRS\_action=run&IBIRS\_args=Object

説明

*Object* 

削除するレポートのバージョンを定義する XML オブジェクトです。

```
<object _jt="HashMap">
<entry>
    <key _jt="string" value="IBFS_content_revision"/>
        <value _jt="intval" value="deleteversions"/>
        <value _jt="boolval" value="true"/>
</entry>
</object>
```

説明

deleteversions

```
削除するレポートのバージョンです。
```

# アドレス帳の作成および更新

次の RESTful Web サービスリクエストを使用して、ReportCaster アドレス帳を作成または更 新することができます。アドレス帳は、レポートの配信方法が Email、FTP の場合に ReportCaster スケジュールで使用されます。

HTTP メソッド POST

## REST URL のフォーマット

http://host:port/ibi\_apps/rs/ibfs/WFC/Repository/FolderName/AddressBookName

説明

## host

WebFOCUS がインストールされているシステムの名前です。

### port

WebFOCUS が使用するポート番号です。

## FolderName

ReportCaster アドレス帳が格納されているフォルダの名前です。アドレス帳が格納され ているフォルダがサブフォルダの場合は、REST URL にサブフォルダまでのパスを入力す る必要があります。たとえば、「TopFolderName/SubFolderName」のように指定します。

## AddressBookName

追加または更新する ReportCaster アドレス帳の名前です。拡張子 .adr を含める必要があります。

# 本文のフォーマット

IBIRS\_action=put&IBIRS\_object=Object&IBIRS\_replace=ReplaceAddressBook&IBIRS\_private=Mak
ePrivate&
IBIRS\_args=AddEntriesObject

説明

## Object

ReportCaster アドレス帳を定義する XML オブジェクトです。

```
<rootObject _jt="IBFSCasterObject"
description="AddressBookDescription"
type="CasterDistributionList"><casterObject _jt="CasterAddrBook"
access="AccessType" bookName="AddressBookName"
description="AddressBookDescription" method="Method"
owner="Owner"><destinationList _jt="array"
itemsClass="CasterAddrbookDestinationElement" size="numberOfItems"><item
_jt="CasterAddrbookDestinationElement" size="numberOfItems"><item
_jt="CasterAddrbookDestinationElement" size="numberOfItems"><item
_jt="CasterAddrbookDestinationElement" size="numberOfItems"><item
_jt="CasterAddrbookDestinationElement" size="numberOfItems"><item
_jt="CasterAddrbookDestinationElement" size="numberOfItems"></tem
_itemsClass="CasterAddrbookDestinationElement" size="numberOfItems"><item
_jt="CasterAddrbookDestinationElement" size="numberOfItems"></tem
_itemsClass="CasterAddrbookDestinationElement" size="numberOfItems"><<te>item
_jt="CasterAddrbookDestinationElement" size="numberOfItems"><</te>
```

説明

AddressBookDescription

アドレス帳のタイトルです。

#### AccessType

アドレス帳のセキュリティレベルを指定します。設定可能な値は、PUBLIC または PRIVATE です。パブリックアドレス帳はすべてのユーザが表示できますが、プライベ ートアドレス帳を表示できるのはオーナーおよび管理者のみです。

### AddressBookName

追加または更新するアドレス帳の名前です。拡張子 .adr を含める必要があります。 たとえば、「REST\_Distribution\_List.adr」のように指定します。

Method

アドレス帳の配信方法を指定します。設定可能な値は、FTP、EMAIL、PRINT のいずれかです。

Owner

アドレス帳のオーナーを指定します。指定したユーザ ID は、アドレス帳にオーナーと して関連付けられ、アドレス帳の表示および編集を行う権限が与えられます。

numberOfItems

アドレス帳に追加するメンバー数です。

## *BurstValue*

BurstValueType を P に設定した場合、BurstValue で指定した値がレポートのバースト時に使用されます。

BurstValueType を W に設定した場合、ワイルドカードとしてアスタリスク (\*) および 疑問符 (?) を使用することで、バースト値の先頭、末尾、または中間の文字を表すこ とができます。以下はその例です。

a?c\*

この場合、先頭の文字が「a」で、3つ目の文字が「c」の値がすべて返されます。

BurstValueType を R に設定した場合、Java の正規表現を使用してテキストの文字列を 識別することができます。Java の正規表現は、バースト値の各インスタンスの前に配 置します。以下はその例です。

[bcr]at

この場合、bat、cat、rat のいずれかに一致する値がすべて返されます。

BurstValueType を E に設定した場合、BurstValue には値を指定しません。

#### BurstValueType

BurstValue に使用するパターンとして、次のいずれかを指定します。

- □ P テキスト
- **□ ₩** ワイルドカード
- □ R 正規表現
- **E** それ以外の場合に送信

indexValue

0 (ゼロ) を初期値として、アドレス帳に追加するメンバーごとに1ずつ増加する値です。

Location

配信方法に応じて、Location には Email アドレス、FTP パスのいずれかを指定します。 *ReplaceAddressbook* 

アドレス帳を更新するかどうかを指定します。次のオプションのいずれかを選択します。

□ true アドレス帳を更新します。アドレス帳を更新するには、既存のアドレス帳を取得 する必要があります。次に、取得した XML オブジェクトを変更し、変更後の XML オブ ジェクトを入力として使用します。既存のアドレス帳を取得するには、次の RESTful URL を使用します。

http://host:port/ibi\_apps/rs/ibfs/WFC/Repository/FolderName/AddressBookName?
IBIRS\_action=get

□ false アドレス帳を更新しません。

MakePrivate

アドレス帳をプライベートにするかどうかを指定します。true または false を指定します。

## 

アドレス帳に別のエントリを追加することを示す XML オブジェクトです。最初にアドレ ス帳を取得した上で、IBIRS\_object の Object 定義の一部として、別のエントリを destinationList タグ内に含める必要があります。アドレス帳の既存のエントリを destinationList タグ内に含める必要はありません。IBIRS\_replace を true に設定する必要 があります。

```
<object _jt="HashMap">
<entry>
<key _jt="string" value="insertitems"/>
<value _jt="string" value="true"/>
</entry>
</object>
```

# 例1

この例では、次のことが実行されます。

- □「REST\_Distribution\_List.adr」というアドレス帳が追加されます。
- アドレス帳の説明は「REST Distribution List」です。
- アドレス帳は Email 配信に使用されます。
- □ アドレス帳はプライベートに設定されます。
- バースト値が JAPAN の場合、レポートは rest@informationbuilders.com に Email 配信され ます。
- バースト値が JAPAN 以外の場合、レポートは other@informationbuilders.com に Email 配信 されます。

## POST リクエスト URL

http://localhost:8080/ibi\_apps/rs/ibfs/WFC/Repository/RESTful\_Web\_Services/Car\_Reports/REST\_Distribution\_List.adr

## 本文

```
IBIRS_action=put&IBIRS_object=<rootObject
_jt="IBFSCasterObject" description="REST Distribution List"
type="CasterDistributionList"><casterObject _jt="CasterAddrBook"
access="PRIVATE" bookName="REST_Distribution_List.adr" description="REST
Distribution List" method="EMAIL" owner="admin"><destinationList
_jt="array" itemsClass="CasterAddrbookDestinationElement" size="2"><item
_jt="CasterAddrbookDestinationElement" burstValue="" burstValueType="E"
index="0" location="other@informationbuilders.com"/><item
_jt="CasterAddrbookDestinationElement" burstValue="JAPAN"
burstValueType="P" index="1"
location="rest@informationbuilders.com"/></destinationList></casterObject
></rootObject>&IBIRS_replace=false&IBIRS_private=true
```

# レスポンス

```
<?xml version="1.0" encoding="ISO-8859-1" standalone="no"?>
<ibfsrpc _jt="IBFSResponseObject" language="EN" name="put"</pre>
returncode="10000" returndesc="SUCCESS" subreturncode="0" subsystem="SSYS"
type="simple">
   <ibfsparams size="5">
       <entry key="IBIRS_replace" value="false"/>
       <entry key="IBIRS_private" value="true"/>
      <entry key="IBIRS_object" value="&lt;rootObject</pre>
_jt="IBFSCasterObject" description="REST Distribution
List" type="CasterDistributionList"&qt;<casterObject
_jt="CasterAddrBook" access="PRIVATE"
bookName="REST_Distribution_List.adr" description="REST
Distribution List" method="EMAIL"
owner="admin"><destinationList _jt=&quot;array&quot;
itemsClass="CasterAddrbookDestinationElement" size="
2"><item _jt=&quot;CasterAddrbookDestinationElement&quot;
burstValue="" burstValueType="E" index="0"
location="other@informationbuilders.com"/><item
_jt="CasterAddrbookDestinationElement"
burstValue="JAPAN" burstValueType="P" index="
1" location="rest@informationbuilders.com"/&qt;</
destinationLis
t></casterObject&gt;&lt;/rootObject&gt; "/>
      <entry key="IBIRS args" value=" null"/>
      <entry key="IBIRS_" value="/WFC/Repository/RESTful_Web_Services/</pre>
Car_Reports/REST_Distribution_List.adr"/>
```

```
</ibfsparams>
    <rootObject jt="IBFSCasterObject" defaultLng="en US" description="REST
Distribution List" dummy="false" extension="adr"
externalId="1a7ddf0eIff6aI4886Ibde9I77c691d280a0" fullPath="/WFC/Repository/
RESTful_Web_Services/
Car Reports/REST Distribution List.adr"
handle="1a7ddf0eIff6aI4886Ibde9I77c691d280a0" length="0"
name="REST_Distribution_List.adr" policy="///D///9+f////f///////8AAAA="
rsPath="/ibi_apps/rs/ibfs/WFC/Repository/RESTful_Web_Services/Car_Reports
/REST_Distribution_List.adr" type="CasterDistributionList">
        <nlsValues _jt="HashMap" loadFactor="0.75" threshold="12">
            <entry>
                <key _jt="string" value="en_US"/>
                <value _jt="ArrayList" size="1">
                    <item _jt="string" index="0" value="REST Distribution</pre>
List"/>
                </value>
            </entry>
        </nlsValues>
        <properties size="3">
            <entry key="id" value="la7ddf0eIff6aI4886Ibde9I77c691d280a0"/>
            <entry key="tool" value="addressbook"/>
            <entry key="method" value="EMAIL"/>
        </properties>
        <casterObject jt="CasterAddrBook" access="PRIVATE"
bookName="REST Distribution List.adr" burstValue="false" description="REST
Distribution List" ibfsId="la7ddf0eIff6aI4886Ibde9I77c691d280a0"
ibfsPath="" id="la7ddf0eIff6aI4886Ibde9I77c691d280a0" method="EMAIL"
owner="admin" policy="open,delete,rename,|,security;makeRules;viewRules"
sendMethod="EMAIL" summary="">
            <destinationList _jt="array"</pre>
itemsClass="CasterAddrbookDestinationElement" size="2">
                <item _jt="CasterAddrbookDestinationElement" burstValue=""
burstValueType="E" index="0" location="other@informationbuilders.com"/>
                <item _jt="CasterAddrbookDestinationElement"
burstValue="JAPAN" burstValueType="P" index="1"
location="rest@informationbuilders.com"/>
            </destinationList>
        </casterObject>
    </rootObject>
</ibfsrpc>
```

XML レスポンスの returncode 属性値が 10000 の場合、アドレス帳は正しく追加されています。

## 例 2

この例では、次のことが実行されます。

□「REST\_Distribution\_List.adr」というアドレス帳が更新されます。

アドレス帳の説明は「REST Distribution List」です。

- □ アドレス帳は Email 配信に使用されます。
- □ アドレス帳はプライベートに設定されます。
- □ バースト値が ITALY の場合、レポートは rest@informationbuilders.com に Email 配信されます。
- バースト値が ITALY 以外の場合、レポートは other@informationbuilders.com に Email 配信 されます。

既存のアドレス帳を取得するには、次の RESTful URL を使用します。

http://localhost:8080/ibi\_apps/rs/ibfs/WFC/Repository/RESTful\_Web\_Services/Car\_Reports/ REST\_Distribution\_List.adr?IBIRS\_action=get

# POST リクエスト URL

http://localhost:8080/ibi\_apps/rs/ibfs/WFC/Repository/RESTful\_Web\_Services/Car\_Reports/ REST\_Distribution\_List.adr

# 本文

```
IBIRS_action=put&IBIRS_object=<rootObject
_jt="IBFSCasterObject" binary="false" createdOn="1350862349237"
defaultLng="en_US" description="REST Distribution List" dummy="false"
effectiveRSName="EDASERVE" extension="adr"
externalId="1a7ddf0eIff6aI4886Ibde9I77c691d280a0"
fullPath="IBFS:/WFC/Repository/RESTful_Web_Services/Car_Reports/REST_Dist
ribution_List.adr" handle="la7ddf0eIff6aI4886Ibde9I77c691d280a0"
lastModified="1350862349237" lastaccessBy="admin"
lastaccessOn="1350862566520" length="0" name="REST_Distribution_List.adr"
ownerId="10001" ownerName="admin" ownerType="U"
policy="//3/D///9+f////f//////8AAAA=" returnedLng="en_US"
rsPath="/ibi_apps/rs/ibfs/WFC/Repository/RESTful_Web_Services/Car_Reports
/REST_Distribution_List.adr" signedOn="true"
type="CasterDistributionList"><nlsValues _jt="HashMap" loadFactor="0.75"</pre>
threshold="12"><entry><key _jt="string" value="en_US"/><value
_jt="ArrayList" size="2"><item _jt="string" index="0" value="REST
Distribution List"/></value></entry></nlsValues><properties
size="3"><entry key="id"
value="1a7ddf0eIff6aI4886Ibde9I77c691d280a0"/><entry key="tool"</pre>
value="addressbook"/><entry key="method"
value="EMAIL"/></properties><casterObject _jt="CasterAddrBook"</pre>
access="PRIVATE" bookName="REST_Distribution_List.adr" burstValue="false"
description="REST Distribution List"
ibfsId="1a7ddf0eIff6aI4886Ibde9I77c691d280a0"
ibfsPath="IBFS:/WFC/Repository/RESTful Web Services/Car Reports"
id="la7ddf0eIff6aI4886Ibde9I77c691d280a0" method="EMAIL" owner="admin"
policy="open,delete,rename,|,security;makeRules;viewRules"
```

```
sendMethod="EMAIL"><destinationList _jt="array"
itemsClass="CasterAddrbookDestinationElement" size="2"><item
_jt="CasterAddrbookDestinationElement" burstValue="" burstValueType="E"
index="0" location="other@informationbuilders.com"/><item
_jt="CasterAddrbookDestinationElement" burstValue="ITALY"
burstValueType="P" index="1"
location="rest@informationbuilders.com"/></destinationList></casterObject
></rootObject>&IBIRS replace=true&IBIRS private=true
```

# レスポンス

XML レスポンスの returncode 属性値が 10000 の場合、アドレス帳は正しく更新されています。

例 3

この例では、次のことが実行されます。

- 別のエントリが REST\_Distribution\_List.adr アドレス帳に追加されます。
- バースト値が ENGLAND の場合、レポートは rest2@informationbuilders.com に Email 配信 されます。
- バースト値が FRANCE の場合、レポートは rest3@informationbuilders.com に Email 配信されます。

既存のアドレス帳を取得するには、次の RESTful URL を使用します。

http://localhost:8080/ibi\_apps/rs/ibfs/WFC/Repository/RESTful\_Web\_Services/Car\_Reports/ REST\_Distribution\_List.adr?IBIRS\_action=get

## POST リクエスト URL

http://localhost:8080/ibi\_apps/rs/ibfs/WFC/Repository/RESTful\_Web\_Services/Car\_Reports/REST\_Distribution\_List.adr

本文

IBIRS\_action=put&IBIRS\_object= <rootObject \_jt="IBFSCasterObject"</pre> createdOn="1393510291277" defaultLng="en US" description="REST Distribution List" dummy="false" effectiveRSName="EDASERVE" extension="adr" externalId="f7c08730I4adfI4c8aIb109I8e014fac5a23" fullPath="IBFS:/WFC/Repository/ RESTful\_Web\_Services/Car\_Reports/REST\_Distribution\_List.adr" handle="f7c08730I4adfI4c8aIb109I8e014fac5a23" inheritedPrivacy="true" lastModified="1393510291277" lastaccessBy="admin" lastaccessOn="1393510324927" length="0" name="REST\_Distribution\_List.adr" ownerId="10001" ownerName="admin" ownerType="U" policy="//7/w////38f9////v9//////+AAAA" returnedLng="en\_US" rsPath="/ ibi\_apps/rs/ibfs/WFC/Repository/RESTful\_Web\_Services/Car\_Reports/ REST\_Distribution\_List.adr" type="CasterDistributionList"><properties\_size="3"><entry key="id" value="f7c08730I4adfI4c8aIb109I8e014fac5a23"/><entry key="tool"</pre> value="addressbook"/><entry key="method" value="EMAIL"/></properties><nlsValues \_jt="HashMap" loadFactor="0.75" threshold="12"><entry><key \_jt="string" value="en\_US"/ ><value \_jt="ArrayList" size="2"><item \_jt="string" index="0" value="REST Distribution List"/></value></entry></nlsValues><casterObject \_jt="CasterAddrBook" access="PRIVATE" bookName="REST\_Distribution\_List.adr" burstValue="false" description="REST Distribution List" ibfsId="f7c08730I4adfI4c8aIb109I8e014fac5a23" ibfsPath="IBFS:/WFC/ Repository/RESTful Web Services/Car Reports" id="f7c0873014adf14c8a1b10918e014fac5a23" method="EMAIL" owner="admin" policy="open,delete,rename,|,security;makeRules;viewRules" sendMethod="EMAIL"><destinationList \_jt="array"</pre> itemsClass="CasterAddrbookDestinationElement" size="2"><item</pre> \_jt="CasterAddrbookDestinationElement" burstValue="ENGLAND" burstValueType="P" index="0" location="rest2@informationbuilders.com"/><item \_jt="CasterAddrbookDestinationElement" burstValue="FRANCE" burstValueType="P" index="1" location="rest3@informationbuilders.com"/></destinationList></casterObject></ rootObject>&IBIRS\_replace=true& IBIRS\_private=true&IBIRS\_args=<object \_jt="HashMap"> <entry><key \_jt="string" value="insertitems"/><value \_jt="string" value="true"/></</pre> entry></object>

# レスポンス

XML レスポンスの returncode 属性値が 10000 の場合、別のエントリがアドレス帳に正しく追加されています。

# ReportLibrary アクセスリストの作成および更新

次の RESTful Web サービスリクエストを使用して、ReportCaster ReportLibrary アクセスリス トを作成、更新することができます。アクセスリストは、配信方法を ReportLibrary に設定し た場合に ReportCaster スケジュールで使用されます。スケジュールが ReportLibrary アクセ スリストを使用するよう定義されている場合、アクセスリストで定義されたユーザまたはグル ープには、バースト値に基づいて ReportLibrary レポートの一部を表示するためのアクセス権 限が付与されます。アクセスリストの特定のエントリにバースト値が指定されていない場合、 アクセスリストで定義されたユーザまたはグループは、レポート全体を表示することができま す。

# HTTP メソッド POST

## REST URL のフォーマット

http://host:port/ibi\_apps/rs/ibfs/WFC/Repository/FolderName/LibraryAccessListName

説明

host

WebFOCUS がインストールされているシステムの名前です。

port

WebFOCUS が使用するポート番号です。

### FolderName

ReportCaster ReportLibrary アクセスリストが格納されているフォルダの名前です。 ReportLibrary アクセスリストが格納されているフォルダがサブフォルダの場合は、REST URL にサブフォルダまでのパスを入力する必要があります。 たとえば、「TopFolderName/ SubFolderName」のように指定します。

#### LibraryAccessListName

追加または更新する ReportCaster ReportLibrary アクセスリストの名前です。拡張子 .acl を含める必要があります。

## 本文のフォーマット

IBIRS\_action=put&IBIRS\_object=Object&IBIRS\_replace=ReplaceAccessList&IBIRS\_private=Make
Private

説明

Object

ReportCaster ReportLibrary アクセスリストを定義する XML オブジェクトです。

```
<rootObject _jt="IBFSCasterObject"
description="AccessListDescription"
type="CasterAccessList"><casterObject _jt="CasterLibraryAccessBook"
burstValue="burstValueFlag" description="AccessListDescription"
owner="Owner"><accessElementList _jt="array"
itemsClass="CasterLibAccessElement" size="numberOfItems">
<item _jt="CasterLibAccessElement" size="numberOfItems">
<item _jt="CasterLibAccessElement" burstValue="burstValue"
index="indexValue" memberName="member" memberType="memberType"/>
</accessElementList></casterObject></rootObject>
```

説明

#### AccessListDescription

ReportLibrary アクセスリストのタイトルです。

## *burstValueFlag*

次のいずれかを指定します。

- □ **true** ReportLibrary アクセスリストで定義された各メンバーの値に基づいてレポ ートがバーストされます。
- □ false レポートをバーストする際に ReportLibrary アクセスリストは使用されません。

#### Owner

ReportLibrary アクセスリストのオーナーです。

### numberOfItems

ReportLibrary アクセスリストに追加するメンバー数です。

*burstValue* 

レポートのバーストに使用する値です。

### indexValue

0 (ゼロ) を初期値として、ReportLibrary アクセスリストに追加するメンバーごとに1 ずつ増加する値です。

member

ReportLibrary アクセスリストのメンバーとして追加するユーザまたはグループの名前です。

memberType

ユーザには U、グループには G を指定します。

ReplaceAccessList

次のいずれかを指定します。

□ **true** ReportLibrary アクセスリストを更新します。

ReportLibrary アクセスリストを更新するには、既存の ReportLibrary アクセスリストを 取得する必要があります。次に、取得した XML オブジェクトを変更し、変更後の XML オブジェクトを入力として使用します。

既存の ReportLibrary アクセスリストを取得するには、次の REST URL を使用します。

http://host:port/ibi\_apps/rs/ibfs/WFC/Repository/FolderName/ LibraryAccessListName?IBIRS\_action=get

false ReportLibrary アクセスリストを更新しません。

## MakePrivate

ReportLibrary アクセスリストをプライベートにするかどうかを指定します。true または false を指定します。

## 例1

この例では、次のことが実行されます。

- 「RESTAccessList.acl」という ReportLibrary アクセスリストが追加されます。
- アクセスリストの説明は「REST Access List」です。
- ReportLibrary アクセスリストはプライベートに設定されます。
- □ ユーザ ID「daniel」には、主ソート値が FRANCE に一致する部分のレポートのみが表示されます。
- □ ユーザ ID「david」には、主ソート値が JAPAN に一致する部分のレポートのみが表示されます。
- □ ユーザ ID「efrem」には、主ソート値が ENGLAND に一致する部分のレポートのみが表示されます。
- □ ユーザ ID「gerry」には、主ソート値が ITALY に一致する部分のレポートのみが表示されます。

## POST リクエスト URL

http://localhost:8080/ibi\_apps/rs/ibfs/WFC/Repository/RESTful\_Web\_Services/ Car\_Reports/RESTAccessList.acl

## 本文

```
IBIRS_action=put&IBIRS_object=<rootObject
_jt="IBFSCasterObject" description="REST Access List"
type="CasterAccessList"><casterObject _jt="CasterLibraryAccessBook"
burstValue="true" description="REST Access List"
owner="admin"><accessElementList _jt="array"
itemsClass="CasterLibAccessElement" size="4"><item
_jt="CasterLibAccessElement" size="4"><item
_jt="CasterLibAccessElement" burstValue="FRANCE" index="0"
memberName="daniel" memberType="U"/><item _jt="CasterLibAccessElement"
burstValue="JAPAN" index="1" memberName="david" memberType="U"/><item
_jt="CasterLibAccessElement" burstValue="ENGLAND" index="2"
memberName="efrem" memberType="U"/><item _jt="CasterLibAccessElement"
burstValue="ITALY" index="3" memberName="gerry"
memberType="U"/></accessElementList></casterObject></rootObject>&IBIRS_re
place=false&IBIRS_private=true
```

# レスポンス

```
<?xml version="1.0" encoding="ISO-8859-1" standalone="no"?>
<ibfsrpc _jt="IBFSResponseObject" language="EN" name="put"
returncode="10000" returndesc="SUCCESS" subreturncode="0" subsystem="SSYS"
type="simple">
   <ibfsparams size="5">
      <entry key="IBIRS_replace" value="false"/>
      <entry key="IBIRS_private" value="true"/>
      <entry key="IBIRS_object" value="&lt;rootObject</pre>
_jt="IBFSCasterObject" description="REST Access List"
type="CasterAccessList"><casterObject
_jt="CasterLibraryAccessBook" burstValue="true"
description="REST Access List"
owner="admin"&qt;<accessElementList _jt=&quot;array&quot;
itemsClass="CasterLibAccessElement" size="
4"><item _jt=&quot;CasterLibAccessElement&quot;
burstValue="FRANCE" index="0"
memberName="daniel" memberType="U"/&qt;<item
_jt="CasterLibAccessElement"    burstValue="JAPAN"
index="1" memberName="david"
```

```
memberType="U"/><item
jt="CasterLibAccessElement" burstValue="ENGLAND"
index="2" memberName="efrem" memberType="U"/
><item _jt=&quot;CasterLibAccessElement&quot;
burstValue="ITALY" index="3"
memberName="gerry" memberType="U"/></
accessElementList&qt;<
/casterObject&qt;</rootObject&qt;"/>
       <entry key="IBIRS_args" value="__null"/>
       <entry key="IBIRS_" value="/WFC/Repository/RESTful_Web_Services/</pre>
Car_Reports/
RESTAccessList.acl"/>
   </ibfsparams>
   <rootObject _jt="IBFSCasterObject" defaultLng="en_US" description="REST
Access List" dummy="false" extension="acl"
externalId="C34ea5140c31c0c4f68c8534ca97cd4538363" fullPath="/WFC/
Repository/RESTful_Web_Services/Car_Reports/RESTAccessList.acl"
handle="5cal9e73I55f0I4c4cI9cd1I48340f7da5d5" length="0"
name="RESTAccessList.acl" policy="///D///9+f////f///////8AAAA="
rsPath="/ibi apps/rs/ibfs/WFC/Repository/RESTful Web Services/
Car_Reports/RESTAccessList.acl" type="CasterAccessList">
       <nlsValues _jt="HashMap" loadFactor="0.75" threshold="12">
           <entry>
               <key _jt="string" value="en_US"/>
               <value jt="ArrayList" size="1">
                   <item _jt="string" index="0" value="REST Access List"/>
               </value>
           </entry>
       </nlsValues>
       <properties size="2">
           <entry key="id" value="C34ea5140c31c0c4f68c8534ca97cd4538363"/>
           <entry key="tool" value="accesslist"/>
       </properties>
       <casterObject _jt="CasterLibraryAccessBook" burstValue="true"
description="REST Access List"
ibfsId="5ca19e73I55f0I4c4cI9cd1I48340f7da5d5" ibfsPath=""
id="C34ea5140c31c0c4f68c8534ca97cd4538363" name="" owner="admin"
policy="open,delete,rename,|,security;makeRules;viewRules" summary="">
           <accessElementList _jt="array"
itemsClass="CasterLibAccessElement" size="4">
               <item _jt="CasterLibAccessElement" burstValue="FRANCE"</pre>
index="0" memberName="daniel" memberType="U"/>
               <item _jt="CasterLibAccessElement" burstValue="JAPAN"</pre>
index="1" memberName="david" memberType="U"/>
               <item _jt="CasterLibAccessElement" burstValue="ENGLAND"</pre>
index="2" memberName="efrem" memberType="U"/>
               <item _jt="CasterLibAccessElement" burstValue="ITALY"
index="3" memberName="gerry" memberType="U"/>
           </accessElementList>
       </casterObject>
   </rootObject>
</ibfsrpc>
```

XML レスポンスの returncode 属性値が 10000 の場合、ReportLibrary アクセスリストは正しく 追加されています。

例 2

この例では、次のことが実行されます。

- □ 「RESTAccessList.acl」という ReportLibrary アクセスリストが更新されます。
- アクセスリストの説明は「REST Access List」です。
- ReportLibrary アクセスリストはプライベートに設定されます。
- ユーザ ID「daniel」には、主ソート値が FRANCE に一致する部分のレポートのみが表示されます。
- □ ユーザ ID「david」には、主ソート値が JAPAN に一致する部分のレポートのみが表示されます。
- □ ユーザ ID「efrem」には、主ソート値が ENGLAND に一致する部分のレポートのみが表示されます。
- □ ユーザ ID「gerry」には、主ソート値が ITALY に一致する部分のレポートのみが表示されます。

既存の ReportLibrary アクセスリストを取得するには、次の REST URL を使用します。

http://localhost:8080/ibi\_apps/rs/ibfs/WFC/Repository/RESTful\_Web\_Services/ Car\_Reports/RESTAccessList.acl?IBIRS\_action=get

## POST リクエスト URL

http://localhost:8080/ibi\_apps/rs/ibfs/WFC/Repository/RESTful\_Web\_Services/ Car\_Reports/RESTAccessList.acl

本文

```
IBIRS_action=put&IBIRS_object=<rootObject</pre>
jt="IBFSCasterObject" binary="false" createdOn="1349797553600"
defaultLng="en US" description="REST Access List - Updated" dummy="false"
effectiveRSName="EDASERVE" extension="acl"
externalId="C34ea5140c31c0c4f68c8534ca97cd4538363"
fullPath="IBFS:/WFC/Repository/RESTful Web Services/Car Reports/RESTAcces
sList.acl" handle="5ca19e73I55f0I4c4cI9cd1I48340f7da5d5"
lastModified="1349797553600" lastaccessBy="admin"
lastaccessOn="1349797663457" length="0" name="RESTAccessList.acl"
ownerId="10001" ownerName="admin" ownerType="U"
policy="//3/D///9+f////f//////8AAAA=" returnedLng="en_US"
rsPath="/ibi_apps/rs/ibfs/WFC/Repository/RESTful_Web_Services/Car_Reports
/RESTAccessList.acl" type="CasterAccessList"><nlsValues _jt="HashMap"</pre>
loadFactor="0.75" threshold="12"><entry><key _jt="string"</pre>
value="en_US"/><value _jt="ArrayList" size="2"><item _jt="string"</pre>
index="0" value="REST Access List -
Updated"/></value></entry></nlsValue><properties size="2"><entry
key="id" value="C34ea5140c31c0c4f68c8534ca97cd4538363"/><entry key="tool"</pre>
value="accesslist"/></properties><casterObject</pre>
_jt="CasterLibraryAccessBook" burstValue="true" description="REST Access
List - Updated" ibfsId="5ca19e73I55f0I4c4cI9cd1I48340f7da5d5"
ibfsPath="IBFS:/WFC/Repository/RESTful_Web_Services/Car_Reports"
id="C34ea5140c31c0c4f68c8534ca97cd4538363" name="RESTAccessList.acl"
owner="admin"
policy="open,delete,rename,|,security;makeRules;viewRules"><accessElement</pre>
List _jt="array" itemsClass="CasterLibAccessElement" size="4"><item
_jt="CasterLibAccessElement" burstValue="FRANCE" index="0"
memberName="daniel" memberType="U"/><item _jt="CasterLibAccessElement"</pre>
burstValue="JAPAN" index="1" memberName="david" memberType="U"/><item</pre>
_jt="CasterLibAccessElement" burstValue="ENGLAND" index="2"
memberName="efrem" memberType="U"/><item _jt="CasterLibAccessElement"</pre>
burstValue="ITALY" index="3" memberName="gerry"
memberType="U"/></accessElementList></casterObject></rootObject>&IBIRS_re
place=true&IBIRS_private=true
```

# レスポンス

XML レスポンスの returncode 属性値が 10000 の場合、ReportLibrary アクセスリストは正しく 更新されています。

# ReportLibrary アクセスリストの削除

次の RESTful Web サービスリクエストを使用して、ReportCaster ReportLibrary アクセスリストを削除することができます。

## HTTP メソッド DELETE

## REST URL のフォーマット

http://host:port/ibi\_apps/rs/ibfs/WFC/Repository/FolderName/AccessListName?
IBIRS\_action=delete

説明

## host

WebFOCUS がインストールされているシステムの名前です。

### port

WebFOCUS が使用するポート番号です。

## FolderName

ReportCaster ReportLibrary アクセスリストが格納されているフォルダの名前です。 ReportLibrary アクセスリストが格納されているフォルダがサブフォルダの場合は、REST URL にサブフォルダまでのパスを入力する必要があります。 たとえば、「TopFolderName/ SubFolderName」のように指定します。

## AccessListName

削除する ReportCaster ReportLibrary アクセスリストの名前です。拡張子 .acl を含める必要があります。

# 例

次の例では、RESTful\_Web\_Services フォルダ下の Car\_Reports フォルダから、 「RESTAccessList.acl」という ReportCaster ReportLibrary アクセスリストが削除されます。

## リクエスト

http://localhost:8080/ibi\_apps/rs/ibfs/WFC/Repository/RESTful\_Web\_Services/ Car\_Reports/RESTAccessList.acl?IBIRS\_action=delete

# レスポンス

```
<rootObject _jt="IBFSCasterObject" binary="false"
createdOn="1349435037177" defaultLng="en US" description="REST Access List"
dummy="false" extension="acl"
externalId="C3222b6bcc30c0c4582c90fdcc4c403cd249c" fullPath="IBFS:/WFC/
Repository/RESTful_Web_Services/Car_Reports/RESTAccessList.acl"
handle="b60b3b27I4bd0I4a15I923cI7db3bd6ae555" lastModified="1349435037177"
lastaccessBy="admin" lastaccessOn="1349436904650" length="0"
name="RESTAccessList.acl" policy="///D///9+f////f///////8AAAA="
returnedLng="en_US" rsPath="/ibi_apps/rs/ibfs/WFC/Repository/
RESTful_Web_Services/
Car_Reports/RESTAccessList.acl" type="CasterAccessList">
        <nlsValues _jt="HashMap" loadFactor="0.75" threshold="12">
            <entry>
                <key _jt="string" value="en_US"/>
                <value _jt="ArrayList" size="2">
                    <item _jt="string" index="0" value="REST Access List"/>
                </value>
            </entry>
        </nlsValues>
        <properties size="2">
            <entry key="id" value="C3222b6bcc30c0c4582c90fdcc4c403cd249c"/>
            <entry key="tool" value="accesslist"/>
        </properties>
    </rootObject>
</ibfsrpc>
```

XML レスポンスの returncode 属性値が 10000 の場合、ReportLibrary アクセスリストは正しく 削除されています。

# スケジュールの作成および更新

ここでは、ReportCaster スケジュールを作成、更新する際に使用する RESTful Web サービス リクエストの構造について説明します。

HTTP メソッド POST

## REST URL のフォーマット

http://host:port/ibi\_apps/rs/ibfs/WFC/Repository/FolderName/ScheduleName

## 説明

host

WebFOCUS がインストールされているシステムの名前です。

port

WebFOCUS が使用するポート番号です。

FolderName

ReportCaster スケジュールが格納されるフォルダの名前です。スケジュールが格納されるフォルダがサブフォルダの場合は、REST URL にサブフォルダまでのパスを入力する必要があります。たとえば、「TopFolderName/SubFolderName」のように指定します。

ScheduleName

追加または更新する ReportCaster スケジュールの名前です。拡張子 .sch を含める必要が あります。

## 本文のフォーマット

IBIRS\_action=put&IBIRS\_replace=ReplaceSchedule&IBIRS\_object=Object

#### 説明

ReplaceSchedule

次のオプションのいずれかを指定します。

□ True スケジュールを更新します。スケジュールを更新するには、既存のスケジュール を取得する必要があります。次に、取得した XML オブジェクトを変更し、変更後の XML オブジェクトを入力として使用します。

既存のスケジュールを取得するには、次の REST URL を使用します。

http://host:port/ibi\_apps/rs/ibfs/WFC/Repository/FolderName/ScheduleName?
IBIRS\_action=get

□ False スケジュールを更新しません。

*Object* 

ReportCaster スケジュールを定義する XML オブジェクトです。この XML オブジェクト は、次の順序で連結された 7 つのコンポーネントで構成されます。

- □ スケジュールのルートオブジェクト
- □ スケジュールのプロパティ
- □ 通知
- □ 配信方法
- □ 実行間隔
- 🛯 タスク
- □ 終了タグ

# スケジュールのルートオブジェクト

ここでは、スケジュールのルートオブジェクトについて説明します。

### 本文のフォーマット

<rootObject \_jt="IBFSCasterObject" description="ScheduleTitle" type="CasterSchedule">

説明

ScheduleTitle

スケジュールするジョブの説明です。説明の最大サイズは 90 バイトです。

# スケジュールのプロパティ

ここでは、スケジュールのプロパティについて説明します。

本文のフォーマット

```
<casterObject _jt="CasterSchedule" active="Active"
deleteJobAfterRun="DeleteJobAfterRun" description="ScheduleTitle"
owner="Owner" priority="Priority" traceType="TraceType">
```

説明

Active

スケジュールをアクティブにするかどうかを示すフラグです。true に設定すると、スケジ ュールはアクティブになります。false に設定すると、スケジュールは非アクティブにな ります。

DeleteJobAfterRun

ジョブの実行後にスケジュールを削除するかどうかを示すフラグです。true に設定する と、すべてのタスクが完了した後にジョブが削除されます。false に設定すると、ジョブ は削除されません。

ScheduleTitle

スケジュールするジョブの説明です。説明の最大サイズは 90 バイトです。

Owner

このスケジュールのオーナーです。オーナー名の最大サイズは48バイトです。

Priority

スケジュールジョブの優先度です。この値の範囲は、1(最上位の優先度)から5(最下位の 優先度)までです。

WebFOCUS 埋め込みアプリケーション ユーザガイド

TraceType

- 次のトレースタイプのいずれかを指定します。
- □ 0 = デフォルトのトレース。ReportCaster トレース構成の設定を使用します。
- □ 1=トレースなし
- □ 2=スケジュールのトレース
- □ 3=スケジュールおよびレポートのトレース

# 通知

スケジュール済みレポートを配信する場合、ReportCaster を使用して配信に関するログ情報を 特定のユーザに通知することができます。この通知機能はスケジュールごとの設定変更が可 能で、非アクティブ時に通知、常に通知、エラー時に通知のいずれかに設定することができま す。各スケジュールでは、次の2タイプの通知を同時に送信することができます。

- □ 簡易通知 ログ情報の一部が送信されます。
- □ 詳細通知 ログ情報のすべてが送信されます。

#### 本文のフォーマット

```
<notification _jt="CasterScheduleNotification"
addressForBriefNotification="BriefNotificationAddress"
addressForFullNotification="FullNotificationAddress" description=""
from="FromAddress"
subject="Subject" type="NotificationType"/>
```

説明

### BriefNotificationAddress

ReportCaster でスケジュールが実行された際に簡易通知メッセージを送信する Email アドレスです。簡易通知 Email には、実行されたスケジュールのログ情報の一部が含まれます。簡易通知 Email アドレスの最大サイズは 75 バイトです。

### FullNotificationAddress

ReportCaster でスケジュールが実行された際に詳細通知メッセージを送信する Email アドレスです。詳細通知 Email には、実行されたスケジュールのログ情報がすべて含まれます。詳細通知 Email アドレスの最大サイズは 75 バイトです。

## FromAddress

ReportCaster でスケジュールが実行された際に通知を送信する送信者の Email アドレス です。送信者アドレスの最大サイズは 75 バイトです。

Subject

ReportCaster でスケジュールが実行された際に送信する Email 通知の件名です。Email 件 名の最大サイズは 255 バイトです。

### NotificationType

ReportCaster でスケジュールが実行された際に送信する通知メッセージのタイプです。 ALWAYS、INACTIVE、ONERROR の3タイプがあります。

# 配信方法

ReportCaster スケジュールの作成時に、次の4タイプの配信方法のいずれかを選択することができます。

ReportLibrary

Email

- FTP
- WebFOCUS リポジトリ

## ReportLibrary

この配信方法は、スケジュールされた ReportCaster ジョブの出力を ReportCaster ReportLibrary に格納する場合に使用します。ReportCaster ReportLibrary は、データベース内で 構成され、共通アクセスが提供されるセキュアなアーカイブ環境です。ReportLibrary は、 ReportCaster 製品とともに、オプションとして使用することができます。

## 本文のフォーマット

```
<distributionList _jt="array" itemsClass="CasterScheduleDistribution"
size="1">
    <item accessListFullPath="AccessListPath" accessType="AccessType"
    category="Category"
        compressionEnabled="CompressionEnabled"
        description="DistributionName" destinationPath="DestinationPath"
enabled="true"</pre>
```

## 説明

## *AccessListPath*

AccessType を ACCESS\_LIST に設定した場合に、ReportLibrary コンテンツの表示を制御す るアクセスリストのパスです。たとえば、「IBFS:/WFC/Repository/RESTful\_Web\_Services/ Car\_Reports/RESTAccessList.acl」のように指定します。

### AccessType

この ReportLibrary 配信のアクセスタイプです。アクセスタイプには、ReportLibrary レポートの表示を制御する次の 3 つのオプションがあります。

- PUBLIC
- OWNER
- ACCESS\_LIST

### Category

このレポートに関連付けられた ReportLibrary カテゴリです。カテゴリは ReportLibrary の ルートディレクトリに相当し、レポート配信の分類に使用します。

ReportLibrary に配信する WebFOCUS リポジトリレポート以外のタスクはすべて、スケジュールの作成時にいずれかのカテゴリに割り当てる必要があります。スケジュールされ たレポートおよびそのレポートの後続のバージョンはすべて、そのレポートに割り当てら れたカテゴリのサブディレクトリに格納されます。該当するカテゴリが存在しない場合、 配信時に新しいカテゴリが作成されます (例、ルートディレクトリ)。

カテゴリ名に使用可能な文字は最大で 90 バイトです。

CompressionEnabled

次のオプションのいずれかを指定します。

□ **True** ReportLibrary に格納する前にレポートを圧縮します。

□ **False** ReportLibrary に格納する前にレポートを圧縮しません。

## DistributionName

配信に割り当てられる名前です (例、ReportLibrary)。

DestinationPath

ReportLibrary コンテンツを格納するフォルダのパスです。以下はその例です。

IBFS:/WFC/Repository/RESTful\_Web\_Services/Car\_Reports

### ExpirationData

ReportLibrary に格納されたレポートの有効期限の計算に使用される有効期限データです。 ExpirationMode と組み合わせて使用する際に、ExpirationMode で指定された値と、整数値 で表される有効期限データにより、レポートを期限切れにするかどうかが決定されます。 たとえば、ExpirationMode を D に設定し、ExpirationData を 3 に設定した場合、レポート は 3 日後に期限切れになります。ExpirationMode を V に設定した場合、ExpirationData は バージョン数のしきい値を表し、このしきい値を超えたレポートが ReportLibrary で期限切 れになります。

## ExpirationMode

ReportLibrary レポートの有効期限を計算する際の基準です。次の7つの有効期限モード があります。

- **」** D 日
- □ H 時間
- **□** M 月
- V バージョン
- □₩週
- **□** Y 年
- **□** N なし

ExpirationData と組み合わせて使用する際に、ExpirationData で指定された整数値により、 ReportLibrary レポートの有効期限が決定されます。たとえば、ExpirationMode を D に設定 し、ExpirationData を 3 に設定した場合、レポートは 3 日後に期限切れになります。 ExpirationMode を V に設定した場合、ExpirationData はバージョン数のしきい値を表し、 このしきい値を超えたレポートが ReportLibrary で期限切れになります。

ValueOnly

次のオプションのいずれかを指定します。

□ True 配信をアクセスリストで定義された値に制限します。

□ False 配信をアクセスリストで定義された値に制限しません。

AuthEnabled

次のオプションのいずれかを指定します。

□ True メールサーバで認証を必要とします。

□ False メールサーバで認証を必要としません。

#### AuthPassword

AuthEnabled を true に設定した場合に、メールサーバへの認証に使用するパスワードです。

### AuthUserid

AuthEnabled を true に設定した場合に、メールサーバへの認証に使用するアカウント名です。

#### LibraryURL

ReportLibrary Email 通知に含めるベース URL です。SendEmailAfterSaveReport を使用し て ReportLibrary 通知を有効にした場合、メッセージが記述された Email が ReportLibrary レポートにアクセス可能なすべてのユーザに送信されます。通常、このメッセージにはレ ポートが作成されたことを知らせる通知およびそのレポートをブラウザに表示するため の URL が記載されています。ベース URL は、ReportCaster 環境の内部または外部でアク セス可能な任意の値に設定することができます。

LibraryURL に使用可能な文字は最大で 128 バイトです。以下はその例です。

http://localhost:8080/ibi\_apps/library/report.rc

## MailFrom

この ReportLibrary Email 通知で送信される Email の送信者アドレスです。 SendEmailAfterSaveReport を使用して、ReportLibrary Email 通知を有効にする必要があり ます。送信者アドレスの最大サイズは 65 バイトです。

### MailMessage

この ReportLibrary Email 通知の一部として送信される Email メッセージの内容です。 SendEmailAfterSaveReport を使用して、ReportLibrary Email 通知を有効にする必要があり ます。Email メッセージの最大サイズは 255 バイトです。

### MailReply

この ReportLibrary Email 通知で送信される Email の返信アドレスです。 SendEmailAfterSaveReport を使用して、ReportLibrary Email 通知を有効にする必要があり ます。返信アドレスの最大サイズは 65 バイトです。

#### MailServer

この ReportLibrary Email 通知の送信に使用されるメールサーバの名前です。 SendEmailAfterSaveReport を使用して、ReportLibrary Email 通知を有効にする必要があり ます。メールサーバ名の最大サイズは 65 バイトです。

## MailSubject

この ReportLibrary Email 通知で送信される Email の件名です。SendEmailAfterSaveReport を使用して、ReportLibrary Email 通知を有効にする必要があります。件名の最大サイズは 255 バイトです。

### SendEmailAfterSaveReport

レポートが ReportLibrary に保存された際に、Email 通知を送信するかどうかを指定しま す。この値を true に設定した場合、このレポートにアクセス可能なユーザに Email 通知が 送信されます。この値を false に設定した場合、Email 通知は送信されません。

#### SSLflag

次のオプションのいずれかを指定します。

□ True メールサーバにセキュア SSL 接続が必要です。

□ False メールサーバにセキュア SSL 接続を必要としません。

### TLSflag

次のオプションのいずれかを指定します。

- □ True メールサーバにセキュア TLS 接続が必要です。
- □ False メールサーバにセキュア TLS 接続を必要としません。

# Email

この配信方法は、スケジュールされた ReportCaster ジョブの出力を Email で配信する場合に 使用します。

# 本文のフォーマット

```
<distributionList _jt="array" itemsClass="CasterScheduleDistribution"</pre>
size="1">
  <item _jt="CasterScheduleDistributionEmail" authEnabled="AuthEnabled"</pre>
authPassword="AuthPassword" authUserId="AuthUserid"
        description="DistributionName" enabled="true" index="0"
inlineMessage="InlineMessage" inlineTaskIndex="InlineTaskIndex"
        mailFrom="MailFrom" mailReplyAddress="MailReply"
mailServerName="MailServer" mailSubject="MailSubject"
        sendingReportAsAttachment="AttachmentFlag" sslEnabled="SSLflag"
tlsEnabled="TLSflag" zipFileName="ZipFileName"
        zipResult="ZipFlag">
    <destination _jt="CasterScheduleDestination"</pre>
distributionFile="DistFile" distributionListFullPath="DistPath"
          singleAddress="SingleAddress" type="Type">
      <dynamicAddress _jt="CasterScheduleDynamicAddress"</pre>
password="Password" procedureName="ProcedureName"
```

```
serverName="ServerName" userName="UserName"/>
</destination>
</item>
</distributionList>
```

## 説明

AuthEnabled

次のオプションのいずれかを指定します。

□ True メールサーバで認証を必要とします。

□ False メールサーバで認証を必要としません。

### AuthPassword

AuthEnabled を true に設定した場合に、メールサーバへの認証に使用するパスワードです。

AuthUserid

AuthEnabled を true に設定した場合に、メールサーバへの認証に使用するアカウント名です。

DistributionName

配信に割り当てられる名前です (例、Email)。

InlineMessage

Email レポート配信に関連付けられた埋め込みメッセージです。埋め込みメッセージとは、レポートを添付ファイルとして送信する場合に、Email の本文に含めるメッセージのことです。レポートを本文として埋め込んで送信する場合は、このメッセージを設定することはできません。埋め込みメッセージの最大サイズは 255 バイトです。

#### *InlineTaskIndex*

Email の本文に埋め込まれるタスクインデックスです。ReportCaster スケジュールには複数のタスクを含めることができます。スケジュール内の1つのタスクが1つのレポートに相当します。これらのタスクは連続的に実行されます。タスクインデックスは、スケジュール配信の複数のタスクに連続的に割り当てられた0からNまでのインデックス番号です。このインデックス番号は、埋め込みEmail 配信をする場合に特に重要です。それは、複数のタスクのうち1つのタスクのみを埋め込みレポートとして配信できるためです。その他のレポートは添付ファイルとして送信されます。

MailFrom

Email でスケジュール配信する場合に [送信者] に使用する Email アドレスです。MailFrom の最大サイズは 65 バイトです。

MailReply

Email でスケジュール配信する場合に [返信アドレス] に使用する Email アドレスです。返 信アドレスの最大サイズは 65 バイトです。

MailServer

Email でスケジュール配信する場合に使用する SMTP メールサーバの名前です。メールサ ーバ名の最大サイズは 65 バイトです。

MailSubject

Email でスケジュール配信する場合に [件名] に使用する Email の件名です。件名の最大サ イズは 65 バイトです。

*AttachmentFlag* 

次のオプションのいずれかを指定します。

- **□ True** レポートは添付ファイルとして送信されます。
- □ False レポートは Email 本文に埋め込まれて送信されます。

SSLflag

次のオプションのいずれかを指定します。

□ True メールサーバにセキュア SSL 接続が必要です。

□ False メールサーバにセキュア SSL 接続を必要としません。

## TLSflag

次のオプションのいずれかを指定します。

□ True メールサーバにセキュア TLS 接続が必要です。

□ False メールサーバにセキュア TLS 接続を必要としません。

#### *ZipFileName*

Email でスケジュール配信する場合に使用する ZIP ファイルの名前です。ZipFlag を true に設定する必要があります。ZIP ファイル名の最大サイズは 64 バイトです。

### *ZipFlag*

次のオプションのいずれかを指定します。

□ True 出力を圧縮します。

□ False 出力を圧縮しません。

### DistFile

Distribution Server にアクセス可能な物理ファイルに格納された1件以上の宛先のリストです。Type を DISTRIBUTION\_FILE に設定する必要があります。

### DistPath

1件以上の宛先が定義された ReportCaster アドレス帳のフルパスです。以下はその例です。

IBFS:/WFC/Repository/RESTful\_Web\_Services/Car\_Reports/REST\_List.adr

Type を DISTRIBUTION\_LIST に設定する必要があります。

### SingleAddress

レポート受信者の Email アドレスです。

複数の Email アドレスの区切り文字がカンマ (,) の場合、レポートは 1 通の Email で配信 されます。

複数の Email アドレスの区切り文字がセミコロン (;) の場合、レポートは複数の Email で 配信されます (1 通の Email につき 1 件のアドレス)。 Type を SINGLE\_ADDRESS に設定する必要があります。

Туре

次の有効値のいずれかです。

- □ DISTRIBUTION\_FILE
- DISTRIBUTION\_LIST
- DYNAMIC\_ADDRESS
- SINGLE\_ADDRESS

### Password

ダイナミック配信リストを作成する WebFOCUS プロシジャが格納された Reporting Server への認証に必要なパスワードです。

Type を DYNAMIC\_ADDRESS に設定する必要があります。

ProcedureName

ダイナミック配信リストを作成する WebFOCUS プロシジャ名をアプリケーション名で修飾した名前です。たとえば、「ibisamp/getEmails」のように指定します。

Type を DYNAMIC\_ADDRESS に設定する必要があります。

ServerName

ダイナミック配信リストを作成する WebFOCUS プロシジャが格納された Reporting Server の名前です。

Type を DYNAMIC\_ADDRESS に設定する必要があります。

UserName

ダイナミック配信リストを作成する WebFOCUS プロシジャが格納された Reporting Server のユーザ ID です。

Type を DYNAMIC\_ADDRESS に設定する必要があります。

## FTP

この配信方法は、スケジュールされた ReportCaster レポートを FTP 経由で配信する場合に使用します。

本文のフォーマット

```
<distributionList _jt="array" itemsClass="CasterScheduleDistribution"</pre>
size="1">
  <item compressionFormat="CompressionFormat" description="DistributionName"</pre>
        enabled="true" ftpLocation="FTPlocation" ftpPassword="FTPpass"
ftpServerName="FTPserver" ftpUserName="FTPuser"
        index="0" indexFile="IndexFile" passwordAuthEnabled="passwordFlag"
publicKeyAuthEnabled="publicFlag"
        sftpEnabled="SFTPflag" zipBurstReportsTogether="ZipBurstTogether"
zipFileName="ZipFileName"
        zipResult="ZipResult">
    <destination _jt="CasterScheduleDestination"</pre>
distributionFile="DistFile" distributionListFullPath="DistPath"
          singleAddress="SingleFile" type="Type">
      <dynamicAddress _jt="CasterScheduleDynamicAddress"</pre>
password="Password" procedureName="ProcedureName"
            serverName="ServerName" userName="UserName"/>
    </destination>
  </item>
</distributionList>
```

## 説明

CompressionFormat

配信前に出力を圧縮するオプションです。次のいずれかを選択します。

- □ 0 このオプションは、アーカイブファイル (.zip)、圧縮ファイル (.zip) を作成する場合、または圧縮しない場合に選択します。
- □ 1 このオプションは、圧縮ファイル (.gz) を作成する場合に選択します。

DistributionName

配信に割り当てられる名前です (例、FTP)。

FTPlocation

FTP 配信でスケジュールされたレポートのルートディレクトリです。レポートは、この送 信先に FTP で送信されます。ただし、配信リストを使用してレポートをセクション別にバ ーストし、この FTPlocation ディレクトリのサブディレクトリに分割して配信する場合を 除きます。

FTPpass

レポート配信時に送信先 FTP サーバの認証に必要なパスワードです。FTP パスワードは、 ユーザが FTP サーバにアクセスする際に必要な認証情報の一部です。

FTPserver

送信先 FTP サーバの名前です。

FTPuser

レポート配信時に送信先 FTP サーバの認証に必要なユーザ名です。FTP ユーザ名は、ユー ザが FTP サーバにアクセスする際に必要な認証情報の一部です。

#### IndexFile

バースト機能を有効にしてスケジュール済みレポートを FTP で配信する場合、そのレポートに関連付けるインデックスファイルを指定します。バースト機能を有効にした場合、このインデックスファイルでそれぞれのインデックスページを作成するファイル名を指定します。

バーストを有効にしたが (Burst=TRUE)、インデックスファイルを指定していない場合、イ ンデックスファイル名は index.htm に設定されます。

注意:レポートのバーストは、配信タイプが DISTRIBUTION LIST、DISTRIBUTION FILE、 DYNAMIC LIST の場合に使用します。配信タイプが SINGLE ADDRESS の場合、レポートは 単一アドレスに送信されるためバーストを使用する必要はありません。

#### passwordFlag

パスワード認証です。SFTPflag を true に設定した場合、次のオプションのいずれかを指定 します。

□ True パスワード認証を有効にします。

□ False パスワード認証を無効にします。

#### publicFlag

パブリックキー認証です。SFTPflag を true に設定した場合、次のオプションのいずれかを 指定します。

□ True パブリックキー認証を有効にします。

□ False パブリックキー認証を無効にします。

SFTPflag

true に設定した場合、FTP サーバにセキュア SSH ファイル転送プロトコル (SFTP) が必要です。

false に設定した場合、FTP サーバにセキュア SSH ファイル転送プロトコル (SFTP) は必要ありません。

## *ZipBurstTogether*

圧縮に .zip を使用するオプションです。このオプションを true に設定し、ZipResult を true に設定した場合、配信前にアーカイブ .zip ファイルが作成されます。

このオプションを false に設定し、ZipResult を true に設定した場合、配信前に圧縮 .zip ファイルが作成されます。

圧縮を必要としない場合、または CompressionFormat を 1 に設定した場合にも、この値 を false に設定します。

### *ZipFileName*

アーカイブ.zip ファイルまたは圧縮.zip ファイルを格納するファイル名です。

CompressionFormat を 0 (ゼロ) に設定し、ZipResult を true に設定する必要があります。

ZipResult

圧縮ファイルを使用するオプションです。true に設定した場合、配信前にアーカイブ.zip ファイルまたは圧縮.zip ファイルが作成されます。圧縮に.gz を使用する場合は、配信前 に圧縮.gz ファイルが作成されます。CompressionFormat で圧縮タイプを設定し、

ZipBurstTogether で配信前にアーカイブ.zip ファイルを作成するか、圧縮.zip ファイルを 作成するかを設定します。

false に設定した場合、配信前にファイルは圧縮されません。

## DistFile

Distribution Server にアクセス可能な物理ファイルに格納された1件以上の配信先のリストです。

Type を DISTRIBUTION\_FILE に設定する必要があります。

## DistPath

1件以上の配信先が定義された ReportCaster アドレス帳のフルパスです。たとえば、 「IBFS:/WFC/Repository/RESTful\_Web\_Services/Car\_Reports/REST\_List.adr」のように指定 します。

Type を DISTRIBUTION\_LIST に設定する必要があります。

## SingleFile

配信先を単一アドレスに設定した場合に使用する単一ファイル名です。

Type を SINGLE\_ADDRESS に設定する必要があります。

Туре

以下は有効値のリストです。

□ DISTRIBUTION\_FILE
□ DISTRIBUTION\_LIST

DYNAMIC\_ADDRESS

□ SINGLE\_ADDRESS

### Password

ダイナミック配信リストを作成する WebFOCUS プロシジャが格納された Reporting Server への認証に必要なパスワードです。

Type を DYNAMIC\_ADDRESS に設定する必要があります。

## ProcedureName

ダイナミック配信リストを作成する WebFOCUS プロシジャ名をアプリケーション名で修飾した名前です。たとえば、「ibisamp/getEmails」のように指定します。

Type を DYNAMIC\_ADDRESS に設定する必要があります。

## ServerName

ダイナミック配信リストを作成する WebFOCUS プロシジャが格納された Reporting Server の名前です。

Type を DYNAMIC\_ADDRESS に設定する必要があります。

## UserName

ダイナミック配信リストを作成する WebFOCUS プロシジャが格納された Reporting Server のユーザ ID です。

Type を DYNAMIC\_ADDRESS に設定する必要があります。

# WebFOCUS リポジトリ

この配信方法は、スケジュールされた ReportCaster ジョブの出力を WebFOCUS リポジトリに 格納する場合に使用します。

## DistributionName

配信に割り当てられる名前です (例、WebFOCUS リポジトリ)。

## FolderName

レポートを格納する WebFOCUS リポジトリフォルダのフルパスです。たとえば、 「IBFS:/WFC/Repository/RESTful\_Web\_Services/Car\_Reports」のように指定します。

# 実行間隔

ReportCaster スケジュールの作成時に、次の7タイプの実行間隔のいずれかを選択することができます。

- 1回だけ実行
- □ 分単位
- □ 時間単位
- □ 日単位
- □ 週単位
- □ 月単位
- □ 年単位

# 1回だけ実行

このオプションは、スケジュールジョブを1回だけ実行する場合に使用します。

```
<timeInfoList _jt="array" itemsClass="CasterScheduleTimeInfo" size="1">
<item description="" enabled="true" index="0" name="">
<startTime _jt="calendar" time="StartTime"/>
</item>
</timeInfoList>
```

## 説明

StartTime

新しいスケジュールの初回の実行時間を指定します。

新しいスケジュールを作成したり、実行予定のジョブを変更したりすると、新しい開始時 間が作成されます。

デフォルトの開始時間は、現在の時間です。

開始時間は、UNIX時間 (1970年1月1日0時0分0秒からの経過秒数) で表されます。

UNIX 時間の末尾には、ミリ秒を表す3つの0(ゼロ)が追加されます。

開始時間は、UTC (協定世界時) でも表されます。

たとえば、UTC の 2012 年 12 月 17 日 15 時 0 分 0 秒は、1355756400000 に変換されます。

# 分単位

この設定は、分単位の時間間隔で実行するスケジュールジョブに使用します。

# 本文のフォーマット

```
<item disabled="false" type="2" name="" description=""
index="0" class="ibi.broker.api.data.schedule.TimeInfoMinute"
wednesday="WednesdayFlag" tuesday="TuesdayFlag" thursday="ThursdayFlag"
sunday="SundayFlag" saturday="SaturdayFlag" monday="MondayFlag"
friday="FridayFlag" frequency="Frequency">
<nextRunTime _jt="calendar" time="nextRunTime"/>
<startTime _jt="calendar" time="EndTime"/>
<endTime _jt="calendar" time="EndTime"/>
```

## 説明

Frequency

分単位で実行するスケジュール済みイベントの頻度です。

たとえば、レポートの Email 配信を 5 分ごとに実行するよう設定する場合、この頻度は 5 になります。

## FridayFlag

ReportCaster ジョブを金曜日にスケジュールするかどうかを指定します。true に設定すると、ジョブは金曜日に実行されます。

## MondayFlag

ReportCaster ジョブを月曜日にスケジュールするかどうかを指定します。true に設定すると、ジョブは月曜日に実行されます。

## SaturdayFlag

ReportCaster ジョブを土曜日にスケジュールするかどうかを指定します。true に設定す ると、ジョブは土曜日に実行されます。

### SundayFlag

ReportCaster ジョブを日曜日にスケジュールするかどうかを指定します。true に設定す ると、ジョブは日曜日に実行されます。

#### ThursdayFlag

ReportCaster ジョブを木曜日にスケジュールするかどうかを指定します。true に設定すると、ジョブは木曜日に実行されます。

### TuesdayFlag

ReportCaster ジョブを火曜日にスケジュールするかどうかを指定します。true に設定すると、ジョブは火曜日に実行されます。

#### WednesdayFlag

ReportCaster ジョブを水曜日にスケジュールするかどうかを指定します。 true に設定す ると、ジョブは水曜日に実行されます。

#### StartTime

新しいスケジュールの初回の実行時間を指定します。

新しいスケジュールを作成したり、実行予定のジョブを変更したりすると、新しい開始時 間が作成されます。

デフォルトの開始時間は、現在の時間です。

開始時間は、UNIX時間(1970年1月1日0時0分0秒からの経過秒数)で表されます。

UNIX 時間の末尾には、ミリ秒を表す3つの0(ゼロ)が追加されます。

開始時間は、UTC (協定世界時) でも表されます。

たとえば、UTC の 2012 年 12 月 17 日 15 時 0 分 0 秒は、1355756400000 に変換されます。

EndTime

スケジュールの最終回の実行時間を指定します。

終了時間は、UNIX 時間 (1970 年1月1日0時0分0秒からの経過秒数) で表されます。

UNIX 時間の末尾には、ミリ秒を表す3つの0(ゼロ)が追加されます。

終了時間は、UTC (協定世界時) でも表されます。

たとえば、UTC の 2013 年 12 月 31 日 15 時 0 分 0 秒は、1388502000000 に変換されます。

## 時間単位

この設定は、時間単位の時間間隔で実行するスケジュールジョブに使用します。

```
<item disabled="false" type="2" name="" description=""
index="0" class="ibi.broker.api.data.schedule.TimeInfoHour"
wednesday="WednesdayFlag" tuesday="TuesdayFlag" thursday="ThursdayFlag"
sunday="SundayFlag" saturday="SaturdayFlag" monday="MondayFlag"
friday="FridayFlag" frequency="Frequency">
<nextRunTime _jt="calendar" time="nextRunTime"/>
<startTime _jt="calendar" time="EndTime"/>
<endTime _jt="calendar" time="EndTime"/>
```

#### Frequency

時間単位で実行するスケジュール済みイベントの頻度です。

たとえば、レポートの Email 配信を 5 時間ごとに実行するよう設定する場合、この頻度は 5 になります。

## FridayFlag

ReportCaster ジョブを金曜日にスケジュールするかどうかを指定します。true に設定すると、ジョブは金曜日に実行されます。

#### MondayFlag

ReportCaster ジョブを月曜日にスケジュールするかどうかを指定します。true に設定すると、ジョブは月曜日に実行されます。

## SaturdayFlag

ReportCaster ジョブを土曜日にスケジュールするかどうかを指定します。true に設定すると、ジョブは土曜日に実行されます。

### SundayFlag

ReportCaster ジョブを日曜日にスケジュールするかどうかを指定します。true に設定す ると、ジョブは日曜日に実行されます。

## ThursdayFlag

ReportCaster ジョブを木曜日にスケジュールするかどうかを指定します。true に設定すると、ジョブは木曜日に実行されます。

## TuesdayFlag

ReportCaster ジョブを火曜日にスケジュールするかどうかを指定します。true に設定す ると、ジョブは火曜日に実行されます。

#### WednesdayFlag

ReportCaster ジョブを水曜日にスケジュールするかどうかを指定します。 true に設定す ると、ジョブは水曜日に実行されます。

#### StartTime

新しいスケジュールの初回の実行時間を指定します。

新しいスケジュールを作成したり、実行予定のジョブを変更したりすると、新しい開始時 間が作成されます。

デフォルトの開始時間は、現在の時間です。

開始時間は、UNIX 時間 (1970 年 1 月 1 日 0 時 0 分 0 秒からの経過秒数) で表されます。

UNIX 時間の末尾には、ミリ秒を表す3つの0(ゼロ)が追加されます。

開始時間は、UTC (協定世界時) でも表されます。

たとえば、UTC の 2012 年 12 月 17 日 15 時 0 分 0 秒は、1355756400000 に変換されます。

EndTime

スケジュールの最終回の実行時間を指定します。

終了時間は、UNIX 時間 (1970 年 1 月 1 日 0 時 0 分 0 秒からの経過秒数) で表されます。

UNIX 時間の末尾には、ミリ秒を表す3つの0(ゼロ)が追加されます。

終了時間は、UTC (協定世界時) でも表されます。

たとえば、UTC の 2013 年 12 月 31 日 15 時 0 分 0 秒は、1388502000000 に変換されます。

## 日単位

この設定は、日単位の時間間隔で実行するスケジュールジョブに使用します。

```
<timeInfoList _jt="array" itemsClass="CasterScheduleTimeInfo" size="1">
    <item description="" enabled="true" frequency="Frequency" index="0"
    name="">
        <startTime _jt="calendar" time="StartTime"/>
        <endTime _jt="calendar" time="EndTime"/>
        <secondaryRunInterval _jt="CasterScheduleTimeInterval"
    duration="Duration" interval="Interval"
            isEnabled="SecondaryIntervalFlag"><untilTime_jt="calendar"
        time="UntilTime"/>
        </secondaryRunInterval>
            //secondaryRunInterval>
        </item>
    </timeInfoList>
```

### Frequency

日単位で実行するスケジュール済みイベントの頻度です。たとえば、レポートの Email 配 信を5日ごとに実行するよう設定する場合、この頻度は5になります。

#### StartTime

新しいスケジュールの初回の実行時間として指定する開始時間です。

新しいスケジュールを作成したり、実行予定のジョブを変更したりすると、新しい開始時 間が作成されます。

デフォルトの開始時間は、現在の時間です。

開始時間は、UNIX 時間 (1970 年 1 月 1 日 0 時 0 分 0 秒からの経過秒数) で表されます。

UNIX 時間の末尾には、ミリ秒を表す3つの0(ゼロ)が追加されます。

開始時間は、UTC (協定世界時) でも表されます。

たとえば、UTC の 2012 年 12 月 17 日 15 時 0 分 0 秒は、1355756400000 に変換されます。

EndTime

スケジュールの最終回の実行時間として指定する終了時間です。

終了時間は、UNIX 時間 (1970 年 1 月 1 日 0 時 0 分 0 秒からの経過秒数) で表されます。

UNIX 時間の末尾には、ミリ秒を表す3つの0(ゼロ)が追加されます。

終了時間は、UTC (協定世界時) でも表されます。

たとえば、UTC の 2013 年 12 月 31 日 15 時 0 分 0 秒は、1388502000000 に変換されます。

## Duration

SecondaryIntervalFlag の継続期間です。 SecondaryIntervalFlag を true に設定した場合、分単位で指定された継続時間が適用されます。UntilTime を 18000000 に設定する必要があります。

#### Interval

分単位の時間間隔です。SecondaryIntervalFlag を true に設定した場合、時間間隔が n 分ご とに適用されます。

## SecondaryIntervalFlag

時間間隔の設定です。true に設定すると、時間間隔の設定が有効になります。false に設定すると、時間間隔の設定が無効になります。

#### UntilTime

時間間隔の終了時間です。SecondaryIntervalFlag を true に設定した場合、時間間隔の終了時間が適用されます。Duration を -1 に設定する必要があります。

時間間隔の終了時間は、UNIX 時間 (1970 年 1 月 1 日 0 時 0 分 0 秒からの経過秒数) で表 されます。

時間間隔の終了時間の設定には時間部分のみが使用されるため、使用する日付は関係しま せん。

通常、UntilTimeの設定には、スケジュールの作成日または更新日が使用されます。

UNIX 時間の末尾には、ミリ秒を表す3つの0(ゼロ)が追加されます。

時間間隔の終了時間は、UTC (協定世界時) でも表されます。

たとえば、UTC の 2012 年 10 月 19 日 20 時 38 分 0 秒は、1350679080000 に変換さ れます。時間間隔の終了時間を設定する場合、「2012 年 10 月 19 日」は無視されます。

## 週単位

この設定は、週単位の時間間隔で実行するスケジュールジョブに使用します。

```
<timeInfoList _jt="array" itemsClass="CasterScheduleTimeInfo" size="1">
<item _jt="CasterScheduleTimeInfoWeek" description="" enabled="true"
frequency="Frequency" friday="FridayFlag" index="0"
monday="MondayFlag" name="" saturday="SaturdayFlag"
sunday="SundayFlag" thursday="ThursdayFlag"
tuesday="TuesdayFlag" wednesday="WednesdayFlag">
<startTime _jt="calendar" time="StartTime"/>
<endTime _jt="calendar" time="EndTime"/>
<secondaryRunInterval _jt="CasterScheduleTimeInterval"
duration="Duration" interval="Interval"
isEnabled="SecondaryIntervalFlag"><untilTime_jt="calendar"
time="UntilTime"/>
</secondaryRunInterval>
</item>
</timeInfoList>
```

#### Frequency

週単位で実行するスケジュール済みイベントの頻度です。

たとえば、レポートの Email 配信を 5 週間ごとに実行するよう設定する場合、この頻度は 5 になります。

## FridayFlag

ReportCaster ジョブを金曜日にスケジュールするかどうかを指定します。true に設定すると、ジョブは金曜日に実行されます。

### MondayFlag

ReportCaster ジョブを月曜日にスケジュールするかどうかを指定します。true に設定すると、ジョブは月曜日に実行されます。

## SaturdayFlag

ReportCaster ジョブを土曜日にスケジュールするかどうかを指定します。true に設定す ると、ジョブは土曜日に実行されます。

## SundayFlag

ReportCaster ジョブを日曜日にスケジュールするかどうかを指定します。true に設定す ると、ジョブは日曜日に実行されます。

## ThursdayFlag

ReportCaster ジョブを木曜日にスケジュールするかどうかを指定します。true に設定すると、ジョブは木曜日に実行されます。

## TuesdayFlag

ReportCaster ジョブを火曜日にスケジュールするかどうかを指定します。true に設定す ると、ジョブは火曜日に実行されます。

#### WednesdayFlag

ReportCaster ジョブを水曜日にスケジュールするかどうかを指定します。 true に設定す ると、ジョブは水曜日に実行されます。

### StartTime

新しいスケジュールの初回の実行時間を指定します。

新しいスケジュールを作成したり、実行予定のジョブを変更したりすると、新しい開始時 間が作成されます。

デフォルトの開始時間は、現在の時間です。

開始時間は、UNIX時間(1970年1月1日0時0分0秒からの経過秒数)で表されます。

UNIX 時間の末尾には、ミリ秒を表す3つの0(ゼロ)が追加されます。

開始時間は、UTC (協定世界時) でも表されます。

たとえば、UTC の 2012 年 12 月 17 日 15 時 0 分 0 秒は、1355756400000 に変換されます。

EndTime

スケジュールの最終回の実行時間を指定します。

終了時間は、UNIX 時間 (1970 年 1 月 1 日 0 時 0 分 0 秒からの経過秒数) で表されます。

UNIX 時間の末尾には、ミリ秒を表す3つの0(ゼロ)が追加されます。

終了時間は、UTC (協定世界時) でも表されます。

たとえば、UTC の 2013 年 12 月 31 日 15 時 0 分 0 秒は、1388502000000 に変換されます。

Duration

SecondaryIntervalFlag の継続期間です。 SecondaryIntervalFlag を true に設定した場合、分 単位で指定された継続時間が適用されます。 UntilTime は 18000000 に設定する必要が あります。

Interval

分単位の時間間隔です。SecondaryIntervalFlag を true に設定した場合、時間間隔が n 分ご とに適用されます。

## SecondaryIntervalFlag

時間間隔の設定です。 true に設定すると、時間間隔の設定が有効になります。false に設定すると、時間間隔の設定が無効になります。

UntilTime

時間間隔の終了時間です。SecondaryIntervalFlag を true に設定した場合、時間間隔の終了時間が適用されます。Duration を -1 に設定する必要があります。

時間間隔の終了時間は、UNIX 時間 (1970 年 1 月 1 日 0 時 0 分 0 秒からの経過秒数) で表 されます。

時間間隔の終了時間の設定には時間部分のみが使用されるため、使用する日付は関係しま せん。

通常、UntilTime の設定には、スケジュールの作成日または更新日が使用されます。

UNIX 時間の末尾には、ミリ秒を表す3つの0(ゼロ)が追加されます。

時間間隔の終了時間は、UTC (協定世界時) でも表されます。

たとえば、UTC の 2012 年 10 月 19 日 20 時 38 分 0 秒は、1350679080000 に変換さ れます。時間間隔の終了時間を設定する場合、「2012 年 10 月 19 日」は無視されます。

## 月単位

この設定は、月単位の時間間隔で実行するスケジュールジョブに使用します。

```
本文のフォーマット
```

```
<timeInfoList _jt="array" itemsClass="CasterScheduleTimeInfo" size="1">
  <item dayOfWeek="DayOfWeek" dayOfWeekEnabled="DayOfWeekEnabled" description=""</pre>
       enabled="true" frequency="Frequency" index="0" lastDayOfMonth="LastDayOfMonth"
name="" type="5" weekOfMonth="WeekOfMonth">
    <startTime _jt="calendar" time="StartTime"/>
    <endTime _jt="calendar" time="EndTime"/>
    <daysOfMonth _jt="array" size="31">
     <item _jt="boolval" index="0" value="false"/>
     <item jt="boolval" index="1" value="false"/>
     <item _jt="boolval" index="2" value="false"/>
     <item _jt="boolval" index="3" value="false"/>
     <item _jt="boolval" index="4" value="false"/>
     <item jt="boolval" index="5" value="false"/>
     <item _jt="boolval" index="6" value="false"/>
     <item jt="boolval" index="7" value="false"/>
     <item _jt="boolval" index="8" value="false"/>
     <item jt="boolval" index="9" value="false"/>
     <item _jt="boolval" index="10" value="false"/>
     <item jt="boolval" index="11" value="false"/>
     <item _jt="boolval" index="12" value="false"/>
     <item _jt="boolval" index="13" value="false"/>
     <item _jt="boolval" index="14" value="false"/>
     <item _jt="boolval" index="15" value="false"/>
     <item _jt="boolval" index="16" value="false"/>
```

```
<item _jt="boolval" index="17" value="false"/>
      <item jt="boolval" index="18" value="false"/>
      <item _jt="boolval" index="19" value="false"/>
      <item _jt="boolval" index="20" value="false"/>
      <item _jt="boolval" index="21" value="false"/>
      <item _jt="boolval" index="22" value="false"/>
      <item _jt="boolval" index="23" value="false"/>
      <item _jt="boolval" index="24" value="false"/>
      <item _jt="boolval" index="25" value="false"/>
      <item _jt="boolval" index="26" value="false"/>
      <item _jt="boolval" index="27" value="false"/>
      <item _jt="boolval" index="28" value="false"/>
      <item _jt="boolval" index="29" value="false"/>
      <item _jt="boolval" index="30" value="false"/>
    </daysOfMonth>
    <secondaryRunInterval _jt="CasterScheduleTimeInterval" duration="Duration"</pre>
interval="Interval" isEnabled="SecondaryIntervalFlag">
      <untilTime _jt="calendar" time="UntilTime"/>
    </secondaryRunInterval>
  </item>
</timeInfoList>
```

DayOfWeek

レポートを実行する曜日です。 DayOfWeekEnabled を true に設定する必要があります。 有効な値は次のとおりです。

- **1**月曜
- □ 2 火曜
- □ 3 水曜
- □ 4 木曜
- □ 5 金曜
- □ 6 土曜

DayofWeekEnabled

設定する曜日または日です。true に設定した場合、DayOfWeek および WeekOfMonth を設 定する必要があります。

false に設定した場合、DaysOfMonth および LastDayOfMonth のいずれか一方または両方 を設定する必要があります。 Frequency

月単位で実行するスケジュール済みイベントの頻度です。 たとえば、レポートの Email 配 信を2月ごとに実行するよう設定する場合、この頻度は2になります。

#### *LastDayOfMonth*

月の最終日フラグを設定するかどうかを指定します。このフラグを true に設定すると、日 付に関係なく、月の最終日にスケジュールが実行されます。

たとえば、このフラグを true に設定した場合、2 月 28 日に実行するよう設定されたスケ ジュールの次回実行日は、3 月 31 日になります。true に設定しない場合、翌月の同日に ジョブが実行されます。

このフラグを false に設定した場合、レポートは 3 月 28 日に実行されます。翌月の同日 に相当する日が存在しない場合、レポートは実行されません。

## WeekOfMonth

レポートを実行する月単位の週番号です。DayOfWeekEnabled を true に設定する必要が あります。 有効な値は次のとおりです。

- □1 第1週
- □2 第2週
- □3 第3週
- □ 4 第 4 週
- □ 5 最終週

*StartTime* 

新しいスケジュールの初回の実行時間を指定します。

新しいスケジュールを作成したり、実行予定のジョブを変更したりすると、新しい開始時 間が作成されます。

デフォルトの開始時間は、現在の時間です。

開始時間は、UNIX 時間 (1970 年 1 月 1 日 0 時 0 分 0 秒からの経過秒数) で表されます。

UNIX 時間の末尾には、ミリ秒を表す3つの0(ゼロ)が追加されます。

開始時間は、UTC (協定世界時) でも表されます。

たとえば、UTC の 2012 年 12 月 17 日 15 時 0 分 0 秒は、1355756400000 に変換されます。

### EndTime

スケジュールの最終回の実行時間を指定します。

終了時間は、UNIX 時間 (1970 年 1 月 1 日 0 時 0 分 0 秒からの経過秒数) で表されます。

UNIX 時間の末尾には、ミリ秒を表す3つの0(ゼロ)が追加されます。

終了時間は、UTC (協定世界時) でも表されます。

たとえば、UTC の 2013 年 12 月 31 日 15 時 0 分 0 秒は、1388502000000 に変換されます。

#### days0fmonth

レポートを実行する日付として選択された日を示す 31 要素配列です。すべての配列メンバーの初期値は false に設定されています。

各配列メンバーには、index 属性が関連付けられます。

index の値は 0 (ゼロ) から始まり、連続する日ごとに 1 ずつ増加します。たとえば、 index=0 は月の初日を表します。

true に設定された配列メンバーが、スケジュールを実行する日になります。 DayOfWeekEnabled を false に設定する必要があります。

## Duration

SecondaryIntervalFlag の継続期間です。 SecondaryIntervalFlag を true に設定した場合、分 単位で指定された継続時間が適用されます。 UntilTime は 18000000 に設定する必要が あります。

## Interval

分単位の時間間隔です。SecondaryIntervalFlag を true に設定した場合、時間間隔が n 分ご とに適用されます。

## Secondary Interval Flag

時間間隔の設定です。 true に設定すると、時間間隔の設定が有効になります。 false に設定すると、時間間隔の設定が無効になります。

UntilTime

時間間隔の終了時間です。SecondaryIntervalFlag を true に設定した場合、時間間隔の終了 時間が適用されます。 Duration を -1 に設定する必要があります。

時間間隔の終了時間は、UNIX 時間 (1970 年 1 月 1 日 0 時 0 分 0 秒からの経過秒数) で表 されます。 時間間隔の終了時間の設定には時間部分のみが使用されるため、使用する日付は関係しま せん。

通常、UntilTimeの設定には、スケジュールの作成日または更新日が使用されます。

UNIX 時間の末尾には、ミリ秒を表す3つの0(ゼロ)が追加されます。

時間間隔の終了時間は、UTC (協定世界時) でも表されます。

たとえば、UTC の 2012 年 10 月 19 日 20 時 38 分 0 秒は、1350679080000 に変換さ れます。時間間隔の終了時間を設定する場合、「2012 年 10 月 19 日」は無視されます。

## 年単位

この設定は、年単位の時間間隔で実行するスケジュールジョブに使用します。

## 本文のフォーマット

```
<timeInfoList _jt="array" itemsClass="CasterScheduleTimeInfo" size="1">
    <item description="" enabled="true" frequency="Frequency" index="0"
    name="">
        <startTime _jt="calendar" time="StartTime"/>
        <endTime _jt="calendar" time="EndTime"/>
        <secondaryRunInterval _jt="CasterScheduleTimeInterval"
        duration="Duration" interval="Interval"
            isEnabled="SecondaryIntervalFlag">
            <untilTime _jt="calendar" time="UntilTime"/>
        <secondaryRunInterval="Interval"
            isEnabled="SecondaryIntervalFlag">
            <untilTime _jt="calendar" time="UntilTime"/>
        </secondaryRunInterval>
        </item>
</timeInfoList>
```

## 説明

Frequency

年単位で実行するスケジュール済みイベントの頻度です。

たとえば、レポートの Email 配信を1年ごとに実行するよう設定する場合、この頻度は1 になります。

StartTime

新しいスケジュールの初回の実行時間を指定します。

新しいスケジュールを作成したり、実行予定のジョブを変更したりすると、新しい開始時 間が作成されます。

デフォルトの開始時間は、現在の時間です。

開始時間は、UNIX 時間 (1970 年 1 月 1 日 0 時 0 分 0 秒からの経過秒数) で表されます。 UNIX 時間の末尾には、ミリ秒を表す 3 つの 0 (ゼロ) が追加されます。 開始時間は、UTC (協定世界時) でも表されます。

たとえば、UTC の 2012 年 12 月 17 日 15 時 0 分 0 秒は、1355756400000 に変換されます。

## EndTime

スケジュールの最終回の実行時間を指定します。

終了時間は、UNIX 時間 (1970 年 1 月 1 日 0 時 0 分 0 秒からの経過秒数) で表されます。 UNIX 時間の末尾には、ミリ秒を表す 3 つの 0 (ゼロ) が追加されます。

終了時間は、UTC (協定世界時) でも表されます。

たとえば、UTC の 2013 年 12 月 31 日 15 時 0 分 0 秒は、1388502000000 に変換されます。

## Duration

SecondaryIntervalFlag の継続期間です。 SecondaryIntervalFlag を true に設定した場合、分単位で指定された継続時間が適用されます。 UntilTime は 18000000 に設定する必要があります。

### Interval

分単位の時間間隔です。SecondaryIntervalFlag を true に設定した場合、時間間隔が n 分ご とに適用されます。

#### SecondaryIntervalFlag

時間間隔の設定です。 true に設定すると、時間間隔の設定が有効になります。 false に設定すると、時間間隔の設定が無効になります。

#### UntilTime

時間間隔の終了時間です。SecondaryIntervalFlag を true に設定した場合、時間間隔の終了時間が適用されます。 Duration を -1 に設定する必要があります。

時間間隔の終了時間は、UNIX 時間 (1970 年 1 月 1 日 0 時 0 分 0 秒からの経過秒数) で表 されます。

時間間隔の終了時間の設定には時間部分のみが使用されるため、使用する日付は関係しま せん。

通常、UntilTimeの設定には、スケジュールの作成日または更新日が使用されます。

UNIX 時間の末尾には、ミリ秒を表す3つの0(ゼロ)が追加されます。

時間間隔の終了時間は、UTC (協定世界時) でも表されます。

たとえば、UTC の 2012 年 10 月 19 日 20 時 38 分 0 秒は、1350679080000 に変換さ れます。時間間隔の終了時間を設定する場合、「2012 年 10 月 19 日」は無視されます。

# カスタム

この設定は、特定の日付を指定してスケジュールジョブを実行する場合に使用します。

## 本文のフォーマット

```
<timeInfoList _jt="array" itemsClass="CasterScheduleTimeInfo" size="1">
  <item description="" enabled="true" index="0" name="" type="7">
    <startTime _jt="calendar" time="StartTime"/>
    <endTime _jt="calendar" time="EndTime"/>
    <dateList _jt="array" itemsClass="java.util.Calendar"</pre>
size="numberOfItems">
      <item _jt="calendar" index="0" time="date1"/>
      <item _jt="calendar" index="1" time="date2"/>
    </dateList>
    <secondaryRunInterval _jt="CasterScheduleTimeInterval"</pre>
duration="Duration" interval="Interval"
          isEnabled="SecondaryIntervalFlag"><untilTime _jt="calendar"</pre>
time="UntilTime"/>
   </secondaryRunInterval>
  </item>
</timeInfoList>
```

## 説明

StartTime

新しいスケジュールの初回の実行時間を指定します。

新しいスケジュールを作成したり、実行予定のジョブを変更したりすると、新しい開始時 間が作成されます。

デフォルトの開始時間は、現在の時間です。

開始時間は、UNIX 時間 (1970 年 1 月 1 日 0 時 0 分 0 秒からの経過秒数) で表されます。

UNIX 時間の末尾には、ミリ秒を表す3つの0(ゼロ)が追加されます。

開始時間は、UTC (協定世界時) でも表されます。

たとえば、UTC の 2012 年 12 月 17 日 15 時 0 分 0 秒は、1355756400000 に変換されます。

EndTime

スケジュールの最終回の実行時間を指定します。

終了時間は、UNIX 時間 (1970 年1月1日0時0分0秒からの経過秒数) で表されます。

UNIX 時間の末尾には、ミリ秒を表す 3 つの 0 (ゼロ) が追加されます。

終了時間は、UTC (協定世界時) でも表されます。

たとえば、UTC の 2013 年 12 月 31 日 15 時 0 分 0 秒は、1388502000000 に変換されます。

## dateList

レポートの実行日として選択された日付を示す項目配列です。

各項目には、index 属性が関連付けられます。

index の値は 0 (ゼロ) から始まり、日付ごとに 1 ずつ増加します。

各項目には、日付が関連付けられます (例、date1、date2)。

日付は、UNIX 時間 (1970年1月1日0時0分0秒からの経過秒数) で表されます。

UNIX 時間の末尾には、ミリ秒を表す3つの0(ゼロ)が追加されます。

日付は、UTC (協定世界時) でも表されます。

たとえば、UTC の 2012 年 12 月 17 日 15 時 0 分 0 秒は、1355756400000 に変換されます。

numberOfItems

実行するレポートに対して定義される日付の数です。

Duration

SecondaryIntervalFlag の継続期間です。 SecondaryIntervalFlag を true に設定した場合、分単位で指定された継続時間が適用されます。 UntilTime は 18000000 に設定する必要があります。

Interval

分単位の時間間隔です。SecondaryIntervalFlag を true に設定した場合、時間間隔が n 分ご とに適用されます。

## SecondaryIntervalFlag

時間間隔の設定です。 true に設定すると、時間間隔の設定が有効になります。 false に設定すると、時間間隔の設定が無効になります。

UntilTime

時間間隔の終了時間です。SecondaryIntervalFlag を true に設定した場合、時間間隔の終了時間が適用されます。 Duration を -1 に設定する必要があります。

時間間隔の終了時間は、UNIX 時間 (1970 年 1 月 1 日 0 時 0 分 0 秒からの経過秒数) で表 されます。 時間間隔の終了時間の設定には時間部分のみが使用されるため、使用する日付は関係しま せん。

通常、UntilTimeの設定には、スケジュールの作成日または更新日が使用されます。

UNIX 時間の末尾には、ミリ秒を表す3つの0(ゼロ)が追加されます。

時間間隔の終了時間は、UTC (協定世界時) でも表されます。

たとえば、UTC の 2012 年 10 月 19 日 20 時 38 分 0 秒は、1350679080000 に変換さ れます。時間間隔の終了時間を設定する場合、「2012 年 10 月 19 日」は無視されます。

## タスク

ReportCaster スケジュールの作成時に、次の5タイプのタスクのいずれかを選択することが できます。

- WebFOCUS レポート
- WebFOCUS サーバプロシジャ
- ファイル
- 🖵 FTP
- URL

## WebFOCUS レポート

[WebFOCUS レポート]を選択すると、WebFOCUS リポジトリ内に存在するレポートを対象と して、レポートの配信をスケジュールすることができます。レポートにアラートを関連付ける ことで、特定のアラート条件が発動されたときに実行するアクションをスケジュールすること ができます。実行するレポートがアラートでない場合、XML の alert タグは必要ありません。

```
<taskList _jt="array" itemsClass="CasterScheduleTask" size="1">
<item alertEnabled="AlertFlag" burst="BurstFlag"
description="TaskDescription" domainHREF="" enabled="true"
execId="ServerUserid"
execPassword="ServerPassword"
firstPostProcessingProcedure="FirstPostProcedure"
firstPreProcessingProcedure="FirstPreProcedure"
procedureDescription="" procedureName="ProcedureName"
reportName="ReportName"
```

#### AlertFlag

アラートを有効にするかどうかを指定する値です。

true に設定すると、アラートが有効になります。false に設定すると、アラートが無効に なります。

### BurstFlag

レポートバーストを有効にするかどうかを指定する値です。レポートバーストを使用す ると、主ソートフィールドに基づいて1つのレポートを複数のセクションに分割すること ができます。分割したレポートセクションは、Distribution Server から個別のレポートとし て配信されます。これらのレポートセクションへのアクセスは、配信リストの Email アド レスまたは ReportLibrary アクセスリストのユーザ ID に関連付けられたバースト値 (主ソ ートフィールドの固有の値) により異なります。

#### TaskDescription

タスクの説明に使用するテキストです。説明の最大サイズは 255 バイトです。

ServerUserid

WebFOCUS Reporting Server への接続を確立する際に必要なユーザ名です。このユーザ名 は、ユーザがスケジュール実行時に WebFOCUS Reporting Server に常駐する WebFOCUS プロシジャにアクセスしたり、ジョブの実行時にこのプロシジャを実行したりする際に必 要な認証情報の1つです。

セキュリティが設定されていない Reporting Server を使用する場合でも、この設定の値を 指定する必要があります。

#### ServerPassword

WebFOCUS Reporting Server への接続を確立する際に必要なパスワードです。このパスワードは、各ユーザがスケジュール実行時に WebFOCUS Reporting Server に常駐する WebFOCUS プロシジャにアクセスしたり、ジョブの実行時にこのプロシジャを実行したりする際に必要な認証情報の1つです。セキュリティが設定されていない Reporting Server を使用する場合でも、この設定の値を指定する必要があります。

#### *FirstPostProcedure*

使用可能な 2 つの実行後プロシジャのうち、最初のプロシジャの名前です。実行後プロシ ジャ (WebFOCUS サーバプロシジャおよび WebFOCUS レポートで使用可能) は、関連する タスクの実行後に同期的に実行される、レポート作成を目的としない WebFOCUS プロシ ジャです。通常、実行後プロシジャは、演算環境またはデータ環境の再設定に使用しま す。

## FirstPreProcedure

使用可能な 2 つの実行前プロシジャのうち、最初のプロシジャの名前です。実行前プロシ ジャ (WebFOCUS サーバプロシジャおよび WebFOCUS レポートで使用可能) は、関連する タスクの実行前に同期的に実行される、レポート作成を目的としない WebFOCUS プロシ ジャです。通常、実行前プロシジャは、レポートの実行前に条件を設定またはテストする 目的で使用されます。

## ProcedureName

実行する WebFOCUS レポートのフルパスです。たとえば、「IBFS:/WFC/Repository/ RESTful\_Web\_Services/Car\_Reports/Sales\_Report\_by\_Country.fex」のように指定します。

ReportName

出力を添付ファイルとして送信する際のファイル名です。レポート名の最大サイズは 64 バイトです。

#### SecondPostProcedure

使用可能な 2 つの実行後プロシジャのうち、2 つ目のプロシジャの名前です。 実行後プロ シジャ (WebFOCUS サーバプロシジャおよび WebFOCUS レポートで使用可能) は、関連す るタスクの実行後に同期的に実行される、レポート作成を目的としない WebFOCUS プロ シジャです。通常、実行後プロシジャは、演算環境またはデータ環境の再設定に使用しま す。

#### SecondPreProcedure

使用可能な 2 つの実行前プロシジャのうち、2 つ目のプロシジャの名前です。実行前プロ シジャ (WebFOCUS サーバプロシジャおよび WebFOCUS レポートで使用可能) は、関連す るタスクの実行前に同期的に実行される、レポート作成を目的としない WebFOCUS プロ シジャです。通常、実行前プロシジャは、レポートの実行前に条件を設定またはテストす る目的で使用されます。

#### SendFormat

WebFOCUS Reporting Server により生成されるレポートフォーマットです。たとえば、 PDF、HTML、AHTML、EXL07、DFIX DELIMITER、COM があります。

## ServerName

このタスクに関連付けられた WebFOCUS レポートおよびプロシジャの実行に使用する WebFOCUS Reporting Server の名前です。

## *NumberOfParameters*

WebFOCUS レポートに送信されるパラメータの数です。

#### IndexValue

0 (ゼロ) を初期値として、WebFOCUS レポートに送信されるパラメータごとに1 ずつ増加 する値です。

#### ParameterName

WebFOCUS レポートに送信されるパラメータの名前です。名前の最大長は 64 バイトで す。

#### ParameterValue

WebFOCUS レポートに送信されるパラメータ (ParameterName) に関連付けるパラメータ 値です。値の最大長は 255 バイトです。

## ResetInterval

AlertFlag を true に設定した場合、ResetInterval は、アラート発動時にアラートスケジュー ルが実行された時間から、アラートスケジュールが再度有効になる時間までの時間間隔 (遅延)を表します。実際の時間間隔は、ResetType で指定された時間単位が基準になりま す。

たとえば、ResetType を HOUR に設定した場合、リセット間隔に 3 を指定すると、遅延は 3 時間になります。

*ResetType* 

AlertFlag を true に設定した場合、ResetType の有効値は次のとおりです。

- MINUTE
- HOUR
- 🖵 DAY
- WEEK
- MONTH
- YEAR
- □ CONTINUE 即座にアラートを再度有効にします。
- □ AUTO 条件が True 以外になった場合にアラートを再度有効にします。
- □ TERMINATE スケジュールを無効にします。

# WebFOCUS サーバプロシジャ

[WebFOCUS サーバプロシジャ] を選択すると、WebFOCUS Reporting Server に存在するレポートを対象として、レポートの配信をスケジュールすることができます。WebFOCUS サーバプロシジャは、Distribution Server にアクセス可能な WebFOCUS Reporting Server に常駐するWebFOCUS レポート (プロシジャ)です。

```
<taskList _jt="array" itemsClass="CasterScheduleTask" size="1">
  <item _jt="CasterScheduleWFServerProcedure" burst="BurstFlag"</pre>
description="TaskDescription" enabled="true"
        execId="ServerUserid" execPassword="ServerPassword"
firstPostProcessingProcedure="FirstPostProcedure"
        firstPreProcessingProcedure="FirstPreProcedure" index="0"
procedureName="ProcedureName" reportName="ReportName"
        secondPostProcessingProcedure="SecondPostProcedure"
secondPreProcessingProcedure="SecondPreProcedure"
        sendFormat="SendFormat" serverName="ServerName">
    <parameterList _jt="array" itemsClass="CasterScheduleParameter"</pre>
size="NumberOfParameters">
      <item _jt="CasterScheduleParameter" enabled="true"
index="IndexValue" name="ParameterName" value="ParameterValue"/>
    </parameterList>
  </item>
</taskList>
```

### BurstFlag

レポートバーストを有効にするかどうかを指定する値です。レポートバーストを使用す ると、主ソートフィールドに基づいて1つのレポートを複数のセクションに分割すること ができます。分割したレポートセクションは、Distribution Server から個別のレポートとし て配信されます。これらのレポートセクションへのアクセスは、配信リストの Email アド レスまたは ReportLibrary アクセスリストのユーザ ID に関連付けられたバースト値 (主ソ ートフィールドの固有の値) により異なります。

## TaskDescription

タスクの説明に使用するテキストです。説明の最大サイズは 255 バイトです。

#### ServerUserid

WebFOCUS Reporting Server への接続を確立する際に必要なユーザ名です。このユーザ名 は、ユーザがスケジュール実行時に WebFOCUS Reporting Server に常駐する WebFOCUS プロシジャにアクセスしたり、ジョブの実行時にこのプロシジャを実行したりする際に必 要な認証情報の1つです。セキュリティが設定されていない Reporting Server を使用す る場合でも、この設定の値を指定する必要があります。

#### ServerPassword

WebFOCUS Reporting Server への接続を確立する際に必要なパスワードです。このパスワードは、各ユーザがスケジュール実行時に WebFOCUS Reporting Server に常駐する WebFOCUS プロシジャにアクセスしたり、ジョブの実行時にこのプロシジャを実行したり する際に必要な認証情報の1つです。

### FirstPostProcedure

使用可能な 2 つの実行後プロシジャのうち、最初のプロシジャの名前です。実行後プロシ ジャ (WebFOCUS サーバプロシジャおよび WebFOCUS レポートで使用可能) は、関連する タスクの実行後に同期的に実行される、レポート作成を目的としない WebFOCUS プロシ ジャです。通常、実行後プロシジャは、演算環境またはデータ環境の再設定に使用しま す。

## *FirstPreProcedure*

使用可能な 2 つの実行前プロシジャのうち、最初のプロシジャの名前です。実行前プロシ ジャ (WebFOCUS サーバプロシジャおよび WebFOCUS レポートで使用可能) は、関連する タスクの実行前に同期的に実行される、レポート作成を目的としない WebFOCUS プロシ ジャです。通常、実行前プロシジャは、レポートの実行前に条件を設定またはテストする 目的で使用されます。 ProcedureName

実行する WebFOCUS サーバプロシジャのフルパスです。たとえば、「ibisamp/carinst」の ように指定します。

### ReportName

出力を添付ファイルとして送信する際のファイル名です。レポート名の最大サイズは 64 バイトです。

## SecondPostProcedure

使用可能な 2 つの実行後プロシジャのうち、2 つ目のプロシジャの名前です。 実行後プロ シジャ (WebFOCUS サーバプロシジャおよび WebFOCUS レポートで使用可能) は、関連す るタスクの実行後に同期的に実行される、レポート作成を目的としない WebFOCUS プロ シジャです。通常、実行後プロシジャは、演算環境またはデータ環境の再設定に使用しま す。

## SecondPreProcedure

使用可能な2つの実行前プロシジャのうち、2つ目のプロシジャの名前です。実行前プロシジャ (WebFOCUS サーバプロシジャおよび WebFOCUS レポートで使用可能) は、関連するタスクの実行前に同期的に実行される、レポート作成を目的としない WebFOCUS プロシジャです。通常、実行前プロシジャは、レポートの実行前に条件を設定またはテストする目的で使用されます。

## SendFormat

WebFOCUS Reporting Server により生成されるレポートフォーマットです。たとえば、 PDF、HTML、AHTML、EXL07、DFIX DELIMITER、COM があります。

ServerName

このタスクに関連付けられた WebFOCUS プロシジャの実行に使用する WebFOCUS Reporting Server の名前です。

### NumberOfParameters

WebFOCUS レポートに送信されるパラメータの数です。

IndexValue

0 (ゼロ) を初期値として、WebFOCUS レポートに送信されるパラメータごとに1 ずつ増加 する値です。

ParameterName

WebFOCUS レポートに送信されるパラメータの名前です。名前の最大長は 64 バイトです。

#### ParameterValue

WebFOCUS レポートに送信されるパラメータ (ParameterName) に関連付けるパラメータ 値です。値の最大長は 255 バイトです。

## ファイル

[ファイル] を選択すると、ReportCaster Distribution Server が読み取り権限を所有する、完全 修飾パスで指定されたファイルの配信をスケジュールすることができます。

## 本文のフォーマット

```
<taskList _jt="array" itemsClass="CasterScheduleTask" size="1">
<item deleteFileAfterRetrieval="DeleteFile" description="TaskDescription"
enabled="true" index="0" procedureName="FileLocation"
reportName="ReportName"/>
</taskList>
```

## 説明

## DeleteFile

ファイルを削除するかどうかを指定します。

true に設定すると、ProcedureName で指定したファイルが配信後に削除されます。

false に設定すると、ProcedureName で指定したファイルは配信後に削除されません。

#### TaskDescription

タスクの説明に使用するテキストです。説明の最大サイズは 255 バイトです。

FileLocation

配信するファイルのフルパスです。たとえば、「C:\Documentation\HTML \REST\_Documentation\_version\_2.html」のように指定します。

ReportName

出力を添付ファイルとして送信する際のファイル名です。

## FTP

[FTP] を選択すると、任意の FTP サーバに存在するファイルの配信をスケジュールすることが できます。

```
<taskList _jt="array" itemsClass="CasterScheduleTask" size="1">
  <item deleteAfterRetrieval="DeleteFile" description="TaskDescription"
        enabled="true" index="0" password="FTPpass"
passwordAuthEnabled="passwordFlag" procedureName="FileLocation"
        publicKeyAuthEnabled="publicFlag" reportName="ReportName"
sendFormat="SendFormat"
        serverName="FTPserver" sftpEnabled="SFTPflag" userName="FTPuser"/>
</taskList>
```

DeleteFile

ファイルを削除するかどうかを指定します。

true に設定すると、ProcedureName で指定したファイルが配信後に削除されます。

false に設定すると、ProcedureName で指定したファイルは配信後に削除されません。

## TaskDescription

タスクの説明に使用するテキストです。説明の最大サイズは 255 バイトです。

FTPpass

FTP サーバでの認証に必要なパスワードです。FTP パスワードは、Distribution Server が FTP サーバにアクセスする際に必要な認証情報の一部です。

passwordFlag

パスワード認証です。

SFTPflag を true に設定し、passwordFlag を true に設定した場合、パスワード認証が有効 になります。

SFTPflag を true に設定し、passwordFlag を false に設定した場合、パスワード認証が無効 になります。

FileLocation

配信するファイルのフルパスです。たとえば、「outgoing\HTML \REST Documentation version 2.html」のように指定します。

publicFlag

パブリックキー認証です。

SFTPflag を true に設定し、publicFlag を true に設定した場合、パブリックキー認証が有効 になります。

SFTPflag を true に設定し、publicFlag を false に設定した場合、パブリックキー認証が無 効になります。

WebFOCUS 埋め込みアプリケーション ユーザガイド

ReportName

出力を添付ファイルとして送信する際のファイル名です。

SendFormat

WebFOCUS Reporting Server により生成されるレポートフォーマットです。たとえば、 PDF、HTML、AHTML、EXL07、DFIX DELIMITER、COM があります。

FTPserver

配信するファイルが存在する FTP サーバの名前です。

SFTPflag

セキュア SSH ファイル転送プロトコル (SFTP) です。

true に設定した場合、FTP サーバにセキュア SSH ファイル転送プロトコル (SFTP) が必要です。

false に設定した場合、FTP サーバにセキュア SSH ファイル転送プロトコル (SFTP) は必要ありません。

FTPuser

FTP サーバでの認証に必要なユーザ名です。 FTP パスワードは、Distribution Server が FTP サーバにアクセスする際に必要な認証情報の一部です。

URL

[URL] を選択すると、実行時に ReportCaster が指定済みの URL に接続し、その URL から返さ れるページを取得した上で、そのページを配信します。このタスクを使用して、任意のタイプ の URL を呼び出すことができます。たとえば、JSP および ASP ページで実行するプログラム や、他のレポートプログラムで生成されたレポートがあります。

TaskDescription

タスクの説明に使用するテキストです。説明の最大サイズは 255 バイトです。

Password

URL の Web サーバへのアクセスに必要なパスワードです。このパスワードは、HTTP ヘッ ダに埋め込まれて送信されます。

ReportName

出力を添付ファイルとして送信する際のファイル名です。

URLstring

配信する Web ページの URL です。

Username

URL の Web サーバへのアクセスに必要なユーザ名です。このユーザ名は、HTTP ヘッダに 埋め込まれて送信されます。

IndexValue

0 (ゼロ) を初期値として、Web ページに送信されるパラメータごとに 1 ずつ増加する値です。

ParameterName

Web ページに送信されるパラメータの名前です。名前の最大長は 64 バイトです。

ParameterValue

Web ページに送信されるパラメータ (ParameterName) に関連付けるパラメータ値です。 値の最大長は 255 バイトです。

# 終了タグ

次の終了タグを使用する必要があります。

</casterObject></rootObject>

# 例1-スケジュールの作成

次の例では、「Sales\_Report\_by\_Country」という WebFOCUS レポートを UTC の 2012 年 12 月 17 日 15 時 0 分 0 秒に一度だけ実行する REST\_Schedule スケジュールを作成し、その出力を ReportLibrary に配信します。レポートは、COUNTRY パラメータが ENGLAND に設定され、 DEALER\_COST パラメータが 10000 に設定された上で実行されます。

WebFOCUS 埋め込みアプリケーション ユーザガイド

## POST リクエスト URL のフォーマット

http://localhost:8080/ibi\_apps/rs/ibfs/WFC/Repository/RESTful\_Web\_Services/ Car\_Reports/REST\_Schedule.sch

```
IBIRS_action=put&IBIRS_replace=false&IBIRS_object=
<rootObject _jt="IBFSCasterObject" description="Schedule Created through REST"
type="CasterSchedule">
  <casterObject _jt="CasterSchedule" active="true" deleteJobAfterRun="false"
description="Schedule Created through REST" owner="admin" priority="3" traceType="0">
    <notification _jt="CasterScheduleNotification" addressForBriefNotification=""
addressForFullNotification="" description="" from="" subject="" type="INACTIVE"/>
    <distributionList _jt="array" itemsClass="CasterScheduleDistribution" size="1">
    <item accessListFullPath="" accessType="OWNER" category=""</pre>
compressionEnabled="false"
            description="Report Library" destinationPath="IBFS:/WFC/Repository/
RESTful_Web_Services/Car_Reports" enabled="true" expirationData="1"
            expirationMode="N" index="0" valueonly="false">
        <storageLibraryEmail authEnabled="false" authPassword="" authUserId=""</pre>
             libraryURL="http://localhost:8080/ibi_apps/library/report.rc" mailFrom=""
mailMessage="" mailReplyAddress="" mailServerName="ibismtp.ibi.com"
             mailSubject="" sendEmailAfterSaveReport="false" sslEnabled="false"
tlsEnabled="false"/>
      </item>
    </distributionList>
    <timeInfoList _jt="array" itemsClass="CasterScheduleTimeInfo" size="1">
      <item description="" enabled="true" index="0" name="">
        <startTime _jt="calendar" time="1355756400000"/>
      </item>
    </timeInfoList>
    <taskList _jt="array" itemsClass="CasterScheduleTask" size="1">
      <item alertEnabled="false" burst="true" description="Task 1" domainHREF=""</pre>
enabled="true"
            execId="guest" execPassword="guest" firstPostProcessingProcedure=""
firstPreProcessingProcedure="" index="0" procedureDescription=""
procedureName="IBFS:/WFC/Repository/RESTful_Web_Services/Car_Reports/
Sales_Report_by_Country.fex" reportName="car_sales.htm"
             secondPostProcessingProcedure="" secondPreProcessingProcedure=""
sendFormat="HTML" serverName="EDASERVE">
        <parameterList _jt="array" itemsClass="CasterScheduleParameter" size="2">
          <item _jt="CasterScheduleParameter" enabled="true" index="0" name="COUNTRY"</pre>
value="ENGLAND"/>
          <item _jt="CasterScheduleParameter" enabled="true" index="1"</pre>
name="DEALER_COST" value="10000"/>
        </parameterList>
      </item>
    </taskList>
  </casterObject>
</rootObject>
```

# レスポンス

```
<?xml version="1.0" encoding="ISO-8859-1" standalone="no"?>
<ibfsrpc jt="IBFSResponseObject" language="EN" name="put" returncode="10000"</pre>
returndesc="SUCCESS" subreturncode="0"
     subsystem="SSYS" type="simple">
 <ibfsparams size="5">
   <entry key="IBIRS replace" value="false"/>
   <entry key="IBIRS_private" value="__null"/>
   <entry key="IBIRS_object" value="&lt;rootObject _jt=&quot;IBFSCasterObject&quot;</pre>
        description="Schedule Created through REST"
type="CasterSchedule"&qt;
         <casterObject _jt=&quot;CasterSchedule&quot; active=&quot;true&quot;
deleteJobAfterRun="false"
         description="Schedule Created through REST"
owner="admin" priority="3"
         traceType=&guot;0&guot;> <notification
_jt="CasterScheduleNotification" addressForBriefNotification=""
         addressForFullNotification="" description=""
from="" subject=""
         type="INACTIVE"/&qt; <distributionList jt=&quot;array&quot;
itemsClass=&guot;CasterScheduleDistribution&guot;
         size="1"><item accessListFullPath=&quot;&quot;
accessType="OWNER" category=""
         class=" ibi.broker.api.data.schedule.StorageLibrary"
compressionEnabled="false"
         description="Report
Library"destinationPath="IBFS:/WFC/Repository/RESTful_Web_Services/
         Car_Reports"
         enabled="true" expirationData="1"
expirationMode="N" index="O"
         valueonly="false"><storageLibraryEmail
authEnabled="false" authPassword=""
        authUserId=&guot;&guot;
class="ibi.broker.api.data.schedule.StorageLibraryEmail"
libraryURL="http://localhost:8080/ibi_apps/library/report.rc"
mailFrom="" mailMessage=""
         mailReplyAddress="" mailServerName="ibismtp.ibi.com"
mailSubject=&guot;&guot;
         sendEmailAfterSaveReport=&guot;false&guot; sslEnabled=&guot;false&guot;
tlsEnabled="false"/></item&gt;&lt;/distributionList&gt;
<timeInfoList _jt=&quot;array&quot;
         itemsClass="CasterScheduleTimeInfo" size="
l"><item class=&quot;ibi.broker.api.data.schedule.TimeInfoOnce&quot;
         description="" enabled="true" index="0"
name=""><startTime _jt=&quot;calendar&quot;
```

```
time="1355756400000"/&qt;</item&qt;&lt;/timeInfoList&qt; &lt;taskList
jt="array"
         itemsClass="CasterScheduleTask" size="1"&qt;<item
alertEnabled="false" burst="true"
         class="ibi.broker.api.data.schedule.TaskStandardReport"
description="Task 1" domainHREF=""
         enabled="true" execId="quest"
         execPassword="quest" firstPostProcessingProcedure=""
firstPreProcessingProcedure=""
         index="0" procedureDescription=""
         procedureName="IBFS:/WFC/Repository/RESTful_Web_Services/
Car_Reports/Sales_Report_by_Country.fex"
         reportName="car_sales.htm"
secondPostProcessingProcedure=" " secondPreProcessingProcedure=" "
         sendFormat=&guot;HTML&guot;
serverName="EDASERVE"><parameterList _jt=&quot;array&quot;
         itemsClass="CasterScheduleParameter" size="
2"><item _jt=&quot;CasterScheduleParameter&quot;
         enabled="true" index="0" name="COUNTRY"
         value="ENGLAND"/&qt;<item
_jt="CasterScheduleParameter" enabled="true" index="1"
         name="DEALER_COST" value="10000"/></
parameterList></item&gt;&lt;/taskList&gt;
         </casterObject&gt;&lt;/rootObject&gt; "/>
   <entry key="IBIRS args" value=" null"/>
   <entry key="IBIRS_" value="/WFC/Repository/RESTful_Web_Services/Car_Reports/</pre>
REST_Schedule.sch"/>
 </ibfsparams>
 <rootObject _jt="IBFSCasterObject" defaultLng="en_US" description="Schedule Created
through REST" dummy="false" extension="sch"
        externalId="Sebc72ee3sd148s41ees8a8fs9c92340b99bb" fullPath="/WFC/Repository/
RESTful_Web_Services/Car_Reports/REST_Schedule.sch"
        handle="9f013bcaI357fI4c69Ib7ceI1e96775f72cb" length="0"
name="REST_Schedule.sch" policy="///D///9+f////f///////8AAAA="
        rsPath="/ibi_apps/rs/ibfs/WFC/Repository/RESTful_Web_Services
/Car_Reports/REST_Schedule.sch" type="CasterSchedule">
   <nlsValues _jt="HashMap" loadFactor="0.75" threshold="12">
     <entry>
      <key _jt="string" value="en_US"/>
      <value _jt="ArrayList" size="1">
        <item _jt="string" index="0" value="Schedule Created through REST"/>
      </value>
     </entry>
   </nlsValues>
   <properties size="2">
     <entry key="id" value="Sebc72ee3sd148s41ees8a8fs9c92340b99bb"/>
     <entry key="tool" value="schedule"/>
```

```
</properties>
    <casterObject jt="CasterSchedule" active="false"
compressedReport="false" deleteJobAfterRun="false"
          description="Schedule Created through REST" destinationAddress="OWNER"
ibfsId="9f013bcaI357fI4c69Ib7ceI1e96775f72cb"
          ibfsPath="" id="Sebc72ee3sd148s41ees8a8fs9c92340b99bb" name=""
nextRunTime="disabled" notification="INACTIVE"
          owner="admin"
policy="open,delete,rename,|,run,|,security;makeRules;viewRules" priority="3"
recurrence="0"
          scheduleId="Sebc72ee3sd148s41ees8a8fs9c92340b99bb" scheduleTitle="Schedule
Created through REST" sendMethod="LIBRARY"
          statusLastExecuted="" summary="" taskType="1" traceType="0"><notification</pre>
_jt="CasterScheduleNotification"
         addressForBriefNotification="" addressForFullNotification="" description=""
from="" subject="" type="INACTIVE"/>
   <distributionList _jt="array" itemsClass="CasterScheduleDistribution" size="1">
   <item accessList="" accessListFullPath="" accessType="OWNER" category=""</pre>
              compressionEnabled="false" counter="0" description="Report Library"
destinationIbfsId="c60b1f9a 05ef 4e72 a737 e869917607db"
             destinationPath="IBFS:/WFC/Repository/RESTful Web Services
/Car_Reports" enabled="true" expirationData="1" expirationMode="N"
              id="De465359cddf8fd41d2da9f3d1fd0080f2220" index="0" type="LIBRARY"
valueonly="false">
          <storageLibraryEmail authEnabled="false" authPassword="" authUserId=""</pre>
                libraryURL="http://localhost:8080/ibi_apps/library/report.rc"
mailFrom="" mailMessage="" mailReplyAddress=""
                mailServerName="ibismtp.ibi.com" mailSubject=""
sendEmailAfterSaveReport="false" sslEnabled="false" tlsEnabled="false"/>
        </item>
      </distributionList>
      <timeInfoList _jt="array" itemsClass="CasterScheduleTimeInfo" size="1">
        <item description="" enabled="true" id="Iace3d448i9197i4611i927di2969f6607559"</pre>
              index="0" name="" type="0">
       <nextRunTime _jt="calendar" time="1355756400000"/>
```

```
<startTime _jt="calendar" time="1355756400000"/>
        </item>
      </timeInfoList>
      <taskList _jt="array" itemsClass="CasterScheduleTask" size="1">
        <item alertEnabled="false" burst="true" description="Task 1" domainHREF=""</pre>
              enabled="true" execId="guest" execPassword="guest"
firstPostProcessingProcedure="" firstPreProcessingProcedure=""
           folderHREF="" id="T65819f8at8felt4db5t9c10t07c10277175b" index="0"
procedureDescription=""
           procedureId="64e971c8_fd80_4d07_99a7_a2356743010b"
procedureName="IBFS:/WFC/Repository/RESTful_Web_Services/Car_Reports/
Sales_Report_by_Country.fex" reportName=
              "car_sales.htm"
              secondPostProcessingProcedure="" secondPreProcessingProcedure=""
sendFormat="HTML" serverName="EDASERVE" type="1">
          <parameterList _jt="array" itemsClass="CasterScheduleParameter" size="2">
            <item _jt="CasterScheduleParameter" enabled="true" index="0"</pre>
name="COUNTRY" type="0" value="ENGLAND"/>
            <item _jt="CasterScheduleParameter" enabled="true" index="1"</pre>
name="DEALER_COST" type="0" value="10000"/>
          </parameterList>
        </item>
      </taskList>
      <lastTimeExecuted _jt="calendar" time="18000000"/>
    </casterObject>
  </rootObject>
</ibfsrpc>
```

XML レスポンスの returncode 属性値が 10000 の場合、スケジュールは正しく追加されています。

# 例2-スケジュールの更新

次の例では、「Sales\_Report\_by\_Country」という WebFOCUS レポートを UTC の 2012 年 12 月 17 日 15 時 0 分 0 秒に一度だけ実行する REST\_Schedule スケジュールを更新し、その出力を ReportLibrary に配信します。レポートは、COUNTRY パラメータが ENGLAND に設定され、 DEALER COST パラメータが 10000 に設定された上で実行されます。

既存のスケジュールを取得するには、次の REST URL を使用します。

http://localhost:8080/ibi\_apps/rs/ibfs/WFC/Repository/RESTful\_Web\_Services/Car\_Reports/ REST\_Schedule.sch?IBIRS\_action=get

## POST リクエスト URL のフォーマット

http://localhost:8080/ibi\_apps/rs/ibfs/WFC/Repository/ RESTful\_Web\_Services/Car\_Reports/REST\_Schedule.sch

```
IBIRS_action=put&IBIRS_replace=true&IBIRS_object=
  <rootObject jt="IBFSCasterObject" binary="false" createdOn="1350492747568"</pre>
defaultLng="en US" description="Schedule Created through REST"
         dummy="false" effectiveRSName="EDASERVE" extension="sch"
externalId="Sebc72ee3sd148s41ees8a8fs9c92340b99bb"
fullPath="IBFS:/WFC/Repository/RESTful Web Services/Car Reports/REST Schedule.sch"
handle="9f013bcaI357fI4c69Ib7ceI1e96775f72cb"
         lastModified="1350492747568" lastaccessBy="admin"
lastaccessOn="1350492822549" length="0" name="REST_Schedule.sch" ownerId="10001"
         ownerName="admin" ownerType="U" policy="//3/D///9+f7////f//////8AAAA="
returnedLng="en_US"
        rsPath="/ibi_apps/rs/ibfs/WFC/Repository/RESTful_Web_Services/
Car_Reports/REST_Schedule.sch" signedOn="true" type="CasterSchedule">
    <nlsValues _jt="HashMap" loadFactor="0.75" threshold="12">
      <entrv>
        <key _jt="string" value="en_US"/>
        <value _jt="ArrayList" size="2">
           <item _jt="string" index="0" value="Schedule Created through REST"/>
        </value>
     </entry>
   </nlsValues>
    <properties size="2"><</pre>
     <entry key="id" value="Sebc72ee3sd148s41ees8a8fs9c92340b99bb"/>
     <entry key="tool" value="schedule"/>
    </properties>
    <casterObject _jt="CasterSchedule" active="false"
compressedReport="false" deleteJobAfterRun="false"
        description="Schedule Created through REST" destinationAddress="OWNER"
ibfsId="9f013bcaI357fI4c69Ib7ceI1e96775f72cb"
         ibfsPath="IBFS:/WFC/Repository/RESTful_Web_Services/Car_Reports"
id="Sebc72ee3sd148s41ees8a8fs9c92340b99bb"
         name="REST Schedule.sch" nextRunTime="disabled" notification="INACTIVE"
owner="admin"
policy="open,delete,rename,|,run,|,security;makeRules;viewRules" priority="3"
recurrence="0"
         scheduleId="Sebc72ee3sd148s41ees8a8fs9c92340b99bb" scheduleTitle="Schedule
Created through REST sendMethod="LIBRARY"
        statusLastExecuted="" taskType="1" traceType="0">
      <notification _jt="CasterScheduleNotification" addressForBriefNotification=""
addressForFullNotification="" description=""
             from="" id="" subject="" type="INACTIVE"/>
      <distributionList jt="array" itemsClass="CasterScheduleDistribution" size="1">
```

```
<item accessList="" accessListFullPath="" accessType="OWNER" category=""</pre>
              compressionEnabled="false" counter="0" description="Report Library"
destinationIbfsId="c60b1f9a 05ef 4e72 a737 e869917607db"
destinationPath="IBFS:/WFC/Repository/RESTful_Web_Services/Car_Reports" enabled="true"
expirationData="1" expirationMode="N"
              id="De465359cddf8fd41d2da9f3d1fd0080f2220" index="0" type="LIBRARY"
valueonly="false">
          <storageLibraryEmail authEnabled="false" authPassword="" authUserId=""</pre>
                libraryURL="http://localhost:8080/ibi_apps/library/report.rc"
mailFrom="" mailMessage="" mailReplyAddress=""
                mailServerName="ibismtp.ibi.com" mailSubject=""
sendEmailAfterSaveReport="false" sslEnabled="false" tlsEnabled="false"/>
        </item>
      </distributionList>
      <timeInfoList _jt="array" itemsClass="CasterScheduleTimeInfo" size="1">
        <item description="" enabled="true" id="Iace3d448i9197i4611i927di2969f6607559"</pre>
              index="0" name="" type="0">
       <nextRunTime _jt="calendar" time="1355756400000"/>
     <startTime _jt="calendar" time="1355756400000"/>
        </item>
      </timeInfoList>
      <taskList _jt="array" itemsClass="CasterScheduleTask" size="1">
        <item alertEnabled="false" burst="true" description="Task 1" domainHREF=""</pre>
              enabled="true" execId="guest" execPassword=""
firstPostProcessingProcedure="" firstPreProcessingProcedure="" folderHREF=""
              id="T65819f8at8fe1t4db5t9c10t07c10277175b" index="0"
procedureDescription="" procedureId="64e971c8_fd80_4d07_99a7_a2356743010b"
              procedureName="IBFS:/WFC/Repository/RESTful_Web_Services/
Car_Reports/Sales_Report_by_Country.fex" reportName="car_sales.htm"
              secondPostProcessingProcedure="" secondPreProcessingProcedure=""
sendFormat="HTML" serverName="EDASERVE" type="1">
          <parameterList _jt="array" itemsClass="CasterScheduleParameter" size="2">
            <item _jt="CasterScheduleParameter" enabled="true" index="0"</pre>
name="COUNTRY" type="0" value="ENGLAND"/>
            <item _jt="CasterScheduleParameter" enabled="true" index="1"</pre>
name="DEALER_COST" type="0" value="10000"/>
          </parameterList>
        </item>
      </taskList>
      <lastTimeExecuted _jt="calendar" time="18000000"/>
    </casterObject>
 </rootObject>
```

# レスポンス

XML レスポンスの returncode 属性値が 10000 の場合、スケジュールは正しく更新されています。

# スケジュールの実行

次の RESTful Web サービスリクエストを使用して、既存の ReportCaster スケジュールを実行 することができます。
HTTP メソッド POST

REST URL のフォーマット

http://host:port/ibi\_apps/rs/ibfs/WFC/Repository/FolderName/ScheduleName

説明

host

WebFOCUS がインストールされているシステムの名前です。

port

WebFOCUS が使用するポート番号です。

#### FolderName

ReportCaster スケジュールが格納されているフォルダの名前です。ReportCaster スケジュールが格納されているフォルダがサブフォルダの場合、REST URL にそのサブフォルダ までのパスを入力する必要があります。たとえば、「TopFolderName/SubFolderName」の ように指定します。

#### ScheduleName

実行する ReportCaster スケジュールの名前です。拡張子.sch を含める必要があります。

本文のフォーマット

IBIRS\_action=run

## 例

次の例は、「REST\_Schedule」という ReportCaster スケジュールを実行する方法を示しています。

### POST リクエスト URL

http://localhost:8080/ibi\_apps/rs/ibfs/WFC/Repository/RESTful\_Web\_Services/Car\_Reports/REST\_Schedule.sch

### 本文

IBIRS\_action=run

レスポンス

ジョブ番号は HTML フォーマットで返されます。以下はその例です。

J453ce7a4je11bj48ffj832ej9053e5377495

# スケジュールの取得

次の RESTful Web サービスリクエストを使用して、既存の ReportCaster スケジュールを取得 することができます。

HTTP メソッド GET

## REST URL のフォーマット

http://host:port/ibi\_apps/rs/ibfs/WFC/Repository/FolderName/ ScheduleNameIBIRS\_action=get

説明

host

WebFOCUS がインストールされているシステムの名前です。

port

WebFOCUS が使用するポート番号です。

#### FolderName

ReportCaster スケジュールが格納されているフォルダの名前です。ReportCaster スケジュールが格納されているフォルダがサブフォルダの場合、REST URL にそのサブフォルダ までのパスを入力する必要があります。たとえば、「TopFolderName/SubFolderName」の ように指定します。

#### ScheduleName

取得する ReportCaster スケジュールの名前です。拡張子.sch を含める必要があります。

## 例

次の例では、RESTful\_Web\_Services フォルダ下の Car\_Reports フォルダから、 「REST\_Schedule.sch」というスケジュールが取得されます。

## リクエスト

http://localhost:8080/ibi\_apps/rs/ibfs/WFC/Repository/RESTful\_Web\_Services/ Car\_Reports/REST\_Schedule.sch?IBIRS\_action=get

```
<?xml version="1.0" encoding="UTF-8" standalone="no"?>
<ibfsrpc jt="IBFSResponseObject" language="EN" name="get" returncode="10000"</pre>
returndesc="SUCCESS" subreturncode="0" subsystem="SSYS" type="simple">
  <ibfsparams size="2">
    <entry key="IBIRS_args" value="__null"/>
    <entry key="IBIRS_" value="/WFC/Repository/RESTful_Web_Services/Car_Reports/</pre>
REST Schedule.sch"/>
  </ibfsparams>
  <rootObject _jt="IBFSCasterObject" binary="false" createdOn="1356718595487"
defaultLng="en_US" description="Schedule Created through REST"
        dummy="false" effectiveRSName="EDASERVE" extension="sch"
externalId="S1995b2ecsa8f6s4096sa62es1867fa2d7a85"
fullPath="IBFS:/WFC/Repository/RESTful_Web_Services/Car_Reports/REST_Schedule.sch"
handle="7c2fd2a3I2dbcI400dIb666I3512e8d8b89f"
        lastModified="1356718595487" lastaccessBy="admin" lastaccessOn="1356719962891"
length="0" name="REST_Schedule.sch" ownerId="10001"
        ownerName="admin" ownerType="U" policy="//3/D///9+P9////v//////+AAAA="
returnedLng="en_US"
rsPath="/ibi apps/rs/ibfs/WFC/Repository/RESTful Web Services/Car Reports/
REST_Schedule.sch" type="CasterSchedule">
    <nlsValues _jt="HashMap" loadFactor="0.75" threshold="12">
      <entry>
        <key _jt="string" value="en_US"/>
        <value _jt="ArrayList" size="2">
          <item jt="string" index="0" value="Schedule Created through REST"/>
        </value>
      </entry>
    </nlsValues>
    <properties size="2">
      <entry key="id" value="S1995b2ecsa8f6s4096sa62es1867fa2d7a85"/>
      <entry key="tool" value="schedule"/>
    </properties>
    <casterObject _jt="CasterSchedule" active="false" compressedReport="false"</pre>
deleteJobAfterRun="false"
           description="Schedule Created through REST" destinationAddress="OWNER"
ibfsId="7c2fd2a3I2dbcI400dIb666I3512e8d8b89f"
           ibfsPath="IBFS:/WFC/Repository/RESTful Web Services/Car Reports"
id="S1995b2ecsa8f6s4096sa62es1867fa2d7a85"
           name="REST_Schedule.sch" nextRunTime="disabled" notification="INACTIVE"
owner="admin"
           policy="open,delete,rename, |,run, |,security;makeRules;viewRules"
priority="3" recurrence="0"
           scheduleId="S1995b2ecsa8f6s4096sa62es1867fa2d7a85" scheduleTitle="Schedule
Created through REST" sendMethod="LIBRARY"
           statusLastExecuted="" taskType="1" traceType="0">
      <notification _jt="CasterScheduleNotification"
```

```
addressForBriefNotification="" addressForFullNotification="" description=""
            from="" id="" subject="" type="INACTIVE"/>
   <distributionList _jt="array" itemsClass="CasterScheduleDistribution" size="1">
        <item accessList="" accessListFullPath="" accessType="OWNER" category=""</pre>
              compressionEnabled="false" counter="0" description="Report Library"
              destinationIbfsId="c60b1f9a 05ef 4e72 a737 e869917607db"
destinationPath="IBFS:/WFC/Repository/RESTful_Web_Services/Car_Reports"
              disabled="false" expirationData="1" expirationMode="N"
id="D58215579d4885d4b5eda023d9f44d1b4da01" index="0" type="LIBRARY"
              valueonly="false">
          <storageLibraryEmail authEnabled="false" authPassword="" authUserId=""</pre>
                libraryURL="http://localhost:8080/ibi_apps/library/report.rc"
mailFrom="" mailMessage="" mailReplyAddress=""
                mailServerName="ibismtp.ibi.com" mailSubject=""
sendEmailAfterSaveReport="false" sslEnabled="false" tlsEnabled="false"/>
        </item>
      </distributionList>
      <timeInfoList _jt="array" itemsClass="CasterScheduleTimeInfo" size="1">
        <item description="" disabled="false"
id="Ifc777178i1ab0i42faibd06i81df82c234e7"
              index="0" name="" type="0">
   <nextRunTime _jt="calendar" time="1355756400000" timeZone="America/New_York"/>
   <startTime _jt="calendar" time="1355756400000" timeZone="America/New_York"/>
        </item>
      </timeInfoList>
      <taskList _jt="array" itemsClass="CasterScheduleTask" size="1">
        <item alertEnabled="false" burst="true" description="Task 1" disabled="false"</pre>
              domainHREF="" execId="guest" execPassword=""
firstPostProcessingProcedure="" firstPreProcessingProcedure="" folderHREF=""
              id="Tcdde20bdt3305t436ata200tecd3367ad16f" index="0"
procedureDescription=""
              procedureId="64e971c8_fd80_4d07_99a7_a2356743010b"
              procedureName="IBFS:/WFC/Repository/RESTful_Web_Services/
Car_Reports/Sales_Report_by_Country.fex" reportName="car_sales.htm"
              secondPostProcessingProcedure=" secondPreProcessingProcedure=" 
sendFormat="HTML" serverName="EDASERVE" type="1">
          <parameterList it="array" itemsClass="CasterScheduleParameter" size="2">
            <item _jt="CasterScheduleParameter" index="0" name="COUNTRY" type="0"</pre>
useDefaultValue="false" value="ENGLAND"/>
            <item jt="CasterScheduleParameter" index="1" name="DEALER COST" type="0"</pre>
useDefaultValue="false" value="10000"/>
          </parameterList>
        </item>
      </taskList>
      <lastTimeExecuted _jt="calendar" time="18000000" timeZone="America/New_York"/>
    </casterObject>
  </rootObject>
```

```
</ibfsrpc>
```

# スケジュールの削除

次の RESTful Web サービスリクエストを使用して、既存の ReportCaster スケジュールを削除 することができます。

HTTP メソッド DELETE

### REST URL のフォーマット

http://host:port/ibi\_apps/rs/ibfs/WFC/Repository/FolderName/ScheduleName?
IBIRS\_action=delete

説明

host

WebFOCUS がインストールされているシステムの名前です。

port

WebFOCUS が使用するポート番号です。

#### FolderName

ReportCaster スケジュールが格納されているフォルダの名前です。ReportCaster スケジュールが格納されているフォルダがサブフォルダの場合、REST URL にそのサブフォルダ までのパスを入力する必要があります。たとえば、「TopFolderName/SubFolderName」の ように指定します。

#### ScheduleName

削除する ReportCaster スケジュールの名前です。拡張子 .sch を含める必要があります。

## 例

次の例では、RESTful\_Web\_Services フォルダ下の Car\_Reports フォルダから、 「REST\_Schedule.sch」という ReportCaster スケジュールが削除されます。

## リクエスト

http://localhost:8080/ibi\_apps/rs/ibfs/WFC/Repository/RESTful\_Web\_Services/ Car\_Reports/REST\_schedule.sch?IBIRS\_action=delete

```
<?xml version="1.0" encoding="UTF-8" standalone="no"?>
<ibfsrpc jt="IBFSResponseObject" language="EN" name="delete" returncode="10000"</pre>
returndesc="SUCCESS" subreturncode="0" subsystem="SSYS" type="simple">
  <ibfsparams size="2">
    <entry key="IBIRS_args" value="__null"/>
    <entry key="IBIRS_" value="/WFC/Repository/RESTful_Web_Services/Car_Reports/</pre>
REST schedule.sch"/>
  </ibfsparams>
  <rootObject _jt="IBFSCasterObject" binary="false" createdOn="1355156594727"
defaultLng="en_US" description="Schedule Created through REST"
   dummy="false" extension="sch" externalId="Sdc748ba8s5ff1s4390sb3c1s3777d7686d9f"
       fullPath="IBFS:/WFC/Repository/RESTful_Web_Services/
Car_Reports/REST_Schedule.sch" handle="4b4c8010Ib22cI4609I9c41Ie7102db522b1"
       lastModified="1356617719033" lastaccessBy="admin" lastaccessOn="1356623237446"
length="0" name="REST Schedule.sch" ownerId="10001"
       ownerName="admin" ownerType="U" policy="//3/D///9+P9////v/////+AAAA="
returnedLng="en_US"
rsPath="/ibi_apps/rs/ibfs/WFC/Repository/RESTful_Web_Services/Car_Reports/
REST_Schedule.sch" type="CasterSchedule">
    <nlsValues _jt="HashMap" loadFactor="0.75" threshold="12">
      <entry>
        <key _jt="string" value="en_US"/>
        <value _jt="ArrayList" size="2">
          <item _jt="string" index="0" value="Schedule Created through REST"/>
        </value>
      </entry>
    </nlsValues>
    <properties size="2">
      <entry key="id" value="Sdc748ba8s5ff1s4390sb3c1s3777d7686d9f"/>
      <entry key="tool" value="schedule"/>
    </properties>
  </rootObject>
</ibfsrpc>
```

```
XML レスポンスの returncode 属性値が 10000 の場合、ReportCaster スケジュールは正しく削除されています。
```

# アドレス帳の削除

次の RESTful Web サービスリクエストを使用して、既存の ReportCaster アドレス帳を削除す ることができます。

HTTP メソッド DELETE

## REST URL のフォーマット

http://host:port/ibi\_apps/rs/ibfs/WFC/Repository/FolderName/AddressBookName?
IBIRS\_action=delete

説明

host

WebFOCUS がインストールされているシステムの名前です。

port

WebFOCUS が使用するポート番号です。

#### FolderName

ReportCaster アドレス帳が格納されているフォルダの名前です。 ReportCaster アドレス 帳が格納されているフォルダがサブフォルダの場合、REST URL にそのサブフォルダまで のパスを入力する必要があります。 たとえば、「TopFolderName/SubFolderName」のよう に指定します。

#### AddressBookName

削除する ReportCaster アドレス帳の名前です。拡張子 .adr を含める必要があります。

例

次の例では、RESTful\_Web\_Services フォルダ下の Car\_Reports フォルダから、 「REST\_Distribution\_List.adr」という ReportCaster アドレス帳が削除されます。

#### リクエスト

http://localhost:8080/ibi\_apps/rs/ibfs/WFC/Repository/RESTful\_Web\_Services/ Car\_Reports/REST\_Distribution\_List.adr?IBIRS\_action=delete

```
lastModified="1350862989380" lastaccessBy="admin"
lastaccessOn="1356623807376" length="0" name="REST Distribution List.adr"
ownerId="10001"
         ownerName="admin" ownerType="U" policy="//3/D///9+P////v///////+AAAA="
returnedLng="en_US"
         rsPath="/ibi_apps/rs/ibfs/WFC/Repository/RESTful_Web_Services/
Car_Reports/REST_Distribution_List.adr" type="CasterDistributionList">
    <nlsValues _jt="HashMap" loadFactor="0.75" threshold="12">
     <entry>
        <key _jt="string" value="en_US"/>
        <value _jt="ArrayList" size="2">
          <item _jt="string" index="0" value="REST Distribution List"/>
        </value>
     </entry>
    </nlsValues>
    <properties size="3">
     <entry key="id" value="la7ddf0eIff6aI4886Ibde9I77c691d280a0"/>
     <entry key="tool" value="addressbook"/>
     <entry key="method" value="EMAIL"/>
   </properties>
  </rootObject>
</ibfsrpc>
```

XML レスポンスの returncode 属性値が 10000 の場合、ReportCaster アドレス帳は正しく削除 されています。

# ログ機能

ここでは、さまざまな ReportCaster ログ機能に使用される RESTful Web サービスリクエスト のフォーマットおよび構造について説明します。

# 特定ジョブのログ削除

次の RESTful Web サービスリクエストを使用して、指定したジョブの ReportCaster ログを削除することができます。

HTTP メソッド GET

REST URL のフォーマット

http://host:port/ibi\_apps/services/LogServiceREST/deleteLogByJobId?jobId=jobId

説明

host

WebFOCUS がインストールされているシステムの名前です。

port

WebFOCUS が使用するポート番号です。

jobId

ReportCaster ジョブを識別する一意の ID です。

例

次の例では、ジョブ ID J34558adaj1b4dj4e6cjaddcj3745b2688f2c の ReportCaster ログが削除されます。

リクエスト

http://localhost:8080/ibi\_apps/services/LogServiceREST/deleteLogByJobId? jobId=J34558adaj1b4dj4e6cjaddcj3745b2688f2c

# レスポンス

```
<ns:deleteLogByJobIdResponse xmlns:ns="http://ws.api.broker.ibi">
<ns:return xmlns:xsi="http://www.w3.org/2001/XMLSchema-instance" xsi:nil="true"/>
</ns:deleteLogByJobIdResponse>
```

# 特定期間のログ削除

次の RESTful Web サービスリクエストを使用して、指定した期間に実行されたスケジュールの ReportCaster ログをすべて削除することができます。

期間の開始時間を指定しない場合、終了時間以前のログレコードがすべて削除されます。

期間の終了時間を指定しない場合、開始時間以降のログレコードがすべて削除されます。

HTTP メソッド GET

#### REST URL のフォーマット

http://host:port/ibi\_apps/services/LogServiceREST/deleteLogList?startTime=startTime&
endTime=endTime

説明

host

WebFOCUS がインストールされているシステムの名前です。

port

WebFOCUS が使用するポート番号です。

startTime

ログ削除の開始時間です。次のフォーマットを使用する必要があります。

YYYY/MM/DD%20HH:MM:SS

endTime

ログ削除の終了時間です。次のフォーマットを使用する必要があります。

YYYY/MM/DD%20HH:MM:SS

## 例

次の例では、2014-02-20 11:00:00 から 2014-02-20 13:00:00 までの ReportCaster ログがす べて削除されます。

### リクエスト

```
http://localhost:8080/ibi_apps/services/LogServiceREST/deleteLogList?
startTime=2014/02/20%2011:00:00&
endTime=2014/02/20%2013:00:00
```

# レスポンス

```
<ns:deleteLogListResponse xmlns:ns="http://ws.api.broker.ibi">
<ns:return>2</ns:return>
</ns:deleteLogListResponse>
```

<return> 要素内の値は、削除された ReportCaster ログの個数を示しています。

# オーナーのログ削除

次の RESTful Web サービスリクエストを使用して、指定した期間に実行されたスケジュールの ReportCaster ログの中で、特定ログオーナーのログをすべて削除することができます。

期間の開始時間を指定しない場合、終了時間以前のログレコードがすべて削除されます。

期間の終了時間を指定しない場合、開始時間以降のログレコードがすべて削除されます。

HTTP メソッド GET

REST URL のフォーマット

http://host:port/ibi\_apps/services/LogServiceREST/deleteLogListByOwner?owner=owner& startTime=startTime&endTime=endTime

説明

host

WebFOCUS がインストールされているシステムの名前です。

port

WebFOCUS が使用するポート番号です。

owner

ReportCaster ログのオーナーです。

startTime

ログ削除の開始時間です。次のフォーマットを使用する必要があります。

YYYY/MM/DD%20HH:MM:SS

endTime

ログ削除の終了時間です。次のフォーマットを使用する必要があります。

YYYY/MM/DD%20HH:MM:SS

## 例

次の例では、admin というログオーナーの ReportCaster ログの中で、2014-02-21 09:00:00 から 2014-02-21 10:00:00 までのログがすべて削除されます。

### リクエスト

http://localhost:8080/ibi\_apps/services/LogServiceREST/deleteLogListByOwner? owner=admin& startTime=2014/02/21%2009:00:00&endTime=2014/02/21%2010:00:00

## レスポンス

<ns:deleteLogListByOwnerResponse xmlns:ns="http://ws.api.broker.ibi"> <ns:return>2</ns:return> </ns:deleteLogListByOwnerResponse>

<return> 要素内の値は、削除された ReportCaster ログの個数を示しています。

# スケジュール ID のログ削除

次の RESTful Web サービスリクエストを使用して、スケジュール ID で識別されるスケジュー ルの ReportCaster ログをすべて削除することができます。

HTTP メソッド GET

#### REST URL のフォーマット

http://host:port/ibi\_apps/services/LogServiceREST/deleteLogListByScheduleId?
scheduleId=scheduleId

説明

host

WebFOCUS がインストールされているシステムの名前です。

port

WebFOCUS が使用するポート番号です。

scheduleId

ReportCaster スケジュールのスケジュール ID です。

# 例

次の例では、スケジュール ID S23f65030s728as482asa632s879fd9f6a727 の ReportCaster ログがすべて削除されます。

### リクエスト

http://localhost:8080/ibi\_apps/services/LogServiceREST/deleteLogListByScheduleId? scheduleId=S23f65030s728as482asa632s879fd9f6a727

# レスポンス

# 特定期間のスケジュールIDのログ削除

次の RESTful Web サービスリクエストを使用して、スケジュール ID で識別されるスケジュー ルの ReportCaster ログの中で、指定した期間に実行されたログをすべて削除することができ ます。

期間の開始時間を指定しない場合、終了時間以前のログレコードがすべて削除されます。

期間の終了時間を指定しない場合、開始時間以降のログレコードがすべて削除されます。

HTTP メソッド GET

## REST URL のフォーマット

http://host:port/ibi\_apps/services/LogServiceREST/deleteLogListByScheduleIdByCalendar?
scheduleId=scheduleId&
startTime=startTime&endTime

説明

host

WebFOCUS がインストールされているシステムの名前です。

port

WebFOCUS が使用するポート番号です。

scheduleId

```
ReportCaster スケジュールのスケジュール ID です。
```

startTime

ログ削除の開始時間です。次のフォーマットを使用する必要があります。

YYYY/MM/DD%20HH:MM:SS

endTime

ログ削除の終了時間です。次のフォーマットを使用する必要があります。 YYYY/MM/DD%20HH:MM:SS

## 例

次の例では、スケジュール ID Sca76e628s892as43a4sbddcs10875ff7f188 で識別されるスケ ジュールの ReportCaster ログの中で、2014-02-21 12:00:00 から 2014-02-21 13:00:00 まで のログがすべて削除されます。

## リクエスト

```
http://localhost:8080/ibi_apps/services/LogServiceREST/
deleteLogListByScheduleIdByCalendar?
scheduleId=Sca76e628s892as43a4sbddcs10875ff7f188&
startTime=2014/02/21%2012:00:00&endTime=2014/02/21%2013:00:00
```

# レスポンス

# スケジュール ID の最新ログ取得

次の RESTful Web サービスリクエストを使用して、スケジュール ID で識別されるスケジュー ルの最新 ReportCaster ログを取得することができます。

HTTP メソッド GET

### REST URL のフォーマット

http://host:port/ibi\_apps/services/LogServiceREST/getLastLogByScheduleId? scheduleId=scheduleId

説明

host

WebFOCUS がインストールされているシステムの名前です。

port

WebFOCUS が使用するポート番号です。

scheduleId

ReportCaster スケジュールのスケジュール ID です。

# 例

次の例では、スケジュール ID Sca76e628s892as43a4sbddcs10875ff7f188 の最新 ReportCaster ログが取得されます。

# リクエスト

http://localhost:8080/ibi\_apps/services/LogServiceREST/getLastLogByScheduleId? scheduleId=Sca76e628s892as43a4sbddcs10875ff7f188

```
<ns:qetLastLogByScheduleIdResponse xmlns:ns="http://ws.api.broker.ibi">
    <ns:return xmlns:ax264="http://io.java/xsd" xmlns:ax263="http://rmi.java/xsd"
xmlns:ax267="http://dslog.data.api.broker.ibi/xsd" xmlns:xsi="http://www.w3.org/2001/
XMLSchema-instance" xmlns:ax261="http://schedule.data.api.broker.ibi/xsd"
xsi:type="ax267:DsLog">
        <ax267:IBFSObjectType>0</ax267:IBFSObjectType>
        <ax267:description xsi:nil="true"/>
        <ax267:endTime>2014-02-24T09:00:25.861-05:00</ax267:endTime>
        <ax267:errorType>0</ax267:errorType>
        <ax267:ibfsId>Sca76e628s892as43a4sbddcs10875ff7f188</ax267:ibfsId>
        <ax267:ibfsPath/>
        <ax267:id>J4ce5d61ejf6b2j441dja02ej084628360372</ax267:id>
        <ax267:jobId>J4ce5d61ejf6b2j441dja02ej084628360372</ax267:jobId>
        <ax267:logElementList xsi:type="ax267:DsLogElement">
            <ax267:error>false</ax267:error>
            <ax267:execId xsi:nil="true"/>
            <ax267:message>Schedule Executed On Demand at IBI-Laptop:8201 (IBI-Laptop/
172.44.18.74)</ax267:message>
            <ax267:messageCode>BTP1010</ax267:messageCode>
            <ax267:taskDescription xsi:nil="true"/>
            <ax267:time>2014-02-24T09:00:23.126-05:00</ax267:time>
            <ax267:warning>false</ax267:warning>
        </ax267:logElementList>
        <ax267:logElementList xsi:type="ax267:DsLogElement">
            <ax267:error>false</ax267:error>
            <ax267:execId xsi:nil="true"/>
            <ax267:message>Job placed in the waiting queue at 2014-02-24
09:00:23.104-0500 (1,393,250,423,104)</ax267:message>
<ax267:messageCode>BTP1010</ax267:messageCode>
            <ax267:taskDescription xsi:nil="true"/>
            <ax267:time>2014-02-24T09:00:23.140-05:00</ax267:time>
            <ax267:warning>false</ax267:warning>
        </ax267:logElementList>
        <ax267:logElementList xsi:type="ax267:DsLogElement">
            <ax267:error>false</ax267:error>
            <ax267:execId xsi:nil="true"/>
            <ax267:message>Job started running at 2014-02-24 09:00:23.122-0500
(1,393,250,423,122)</ax267:message>
```

```
<ax267:messageCode>BTP1010</ax267:messageCode>
            <ax267:taskDescription xsi:nil="true"/>
            <ax267:time>2014-02-24T09:00:23.141-05:00</ax267:time>
            <ax267:warning>false</ax267:warning>
        </ax267:logElementList>
        <ax267:logElementList xsi:type="ax267:DsLogElement">
            <ax267:error>false</ax267:error>
            <ax267:execId xsi:nil="true"/>
            <ax267:message>Job remained in waiting queue for 0.018 seconds</
ax267:message>
            <ax267:messageCode>BTP1010</ax267:messageCode>
            <ax267:taskDescription xsi:nil="true"/>
            <ax267:time>2014-02-24T09:00:23.141-05:00</ax267:time>
            <ax267:warning>false</ax267:warning>
        </ax267:logElementList>
        <ax267:logElementList xsi:type="ax267:DsLogElement">
            <ax267:error>false</ax267:error>
            <ax267:execId>quest</ax267:execId>
            <ax267:message>Starting task: Task 1</ax267:message>
            <ax267:messageCode>BTP1020</ax267:messageCode>
            <ax267:taskDescription>ibisamp/carinst</ax267:taskDescription>
            <ax267:time>2014-02-24T09:00:23.752-05:00</ax267:time>
            <ax267:warning>false</ax267:warning>
        </ax267:logElementList>
        <ax267:logElementList xsi:type="ax267:DsLogElement">
            <ax267:error>false</ax267:error>
            <ax267:execId>guest</ax267:execId>
            <ax267:message>Task type: EDA RPC</ax267:message>
            <ax267:messageCode>BTP1020</ax267:messageCode>
            <ax267:taskDescription>ibisamp/carinst</ax267:taskDescription>
            <ax267:time>2014-02-24T09:00:23.752-05:00</ax267:time>
            <ax267:warning>false</ax267:warning>
        </ax267:logElementList>
        <ax267:logElementList xsi:type="ax267:DsLogElement">
            <ax267:error>false</ax267:error>
            <ax267:execId>guest</ax267:execId>
            <ax267:message>Procedure name: ibisamp/carinst</ax267:message>
            <ax267:messageCode>BTP1020</ax267:messageCode>
            <ax267:taskDescription>ibisamp/carinst</ax267:taskDescription>
            <ax267:time>2014-02-24T09:00:23.752-05:00</ax267:time>
            <ax267:warning>false</ax267:warning>
        </ax267:logElementList>
```

```
<ax267:logElementList xsi:type="ax267:DsLogElement">
            <ax267:error>false</ax267:error>
            <ax267:execId>quest</ax267:execId>
            <ax267:message>Connecting to server EDASERVE with execution id
guest at 2014-02-24 09:00:23.753-0500 (1,393,250,423,753)</ax267:message>
            <ax267:messageCode>BTP1020</ax267:messageCode>
            <ax267:taskDescription>ibisamp/carinst</ax267:taskDescription>
            <ax267:time>2014-02-24T09:00:23.753-05:00</ax267:time>
            <ax267:warning>false</ax267:warning>
        </ax267:logElementList>
        <ax267:logElementList xsi:type="ax267:DsLogElement">
            <ax267:error>false</ax267:error>
            <ax267:execId>guest</ax267:execId>
            <ax267:message>Connection to the Reporting Server EDASERVE
established at 2014-02-24 09:00:24.323-0500 (1,393,250,424,323)</
ax267:message>
            <ax267:messageCode>BTP1020</ax267:messageCode>
            <ax267:taskDescription>ibisamp/carinst</ax267:taskDescription>
            <ax267:time>2014-02-24T09:00:24.323-05:00</ax267:time>
            <ax267:warning>false</ax267:warning>
        </ax267:logElementList>
        <ax267:logElementList xsi:type="ax267:DsLogElement">
            <ax267:error>false</ax267:error>
            <ax267:execId>quest</ax267:execId>
            <ax267:message>The time to establish a connection to the
Reporting Server EDASERVE was 0.57 seconds</ax267:message>
            <ax267:messageCode>BTP1020</ax267:messageCode>
            <ax267:taskDescription>ibisamp/carinst</ax267:taskDescription>
            <ax267:time>2014-02-24T09:00:24.325-05:00</ax267:time>
            <ax267:warning>false</ax267:warning>
        </ax267:logElementList>
        <ax267:logElementList xsi:type="ax267:DsLogElement">
            <ax267:error>false</ax267:error>
            <ax267:execId>guest</ax267:execId>
            <ax267:message>Executing focexec.</ax267:message>
            <ax267:messageCode>BTP1020</ax267:messageCode>
            <ax267:taskDescription>ibisamp/carinst</ax267:taskDescription>
            <ax267:time>2014-02-24T09:00:24.351-05:00</ax267:time>
            <ax267:warning>false</ax267:warning>
        </ax267:logElementList>
```

```
<ax267:logElementList xsi:type="ax267:DsLogElement">
            <ax267:error>false</ax267:error>
            <ax267:execId>quest</ax267:execId>
            <ax267:message>0 HOLDING HTML FILE ON PC DISK ...</
ax267:message>
            <ax267:messageCode>BTP1020</ax267:messageCode>
            <ax267:taskDescription>ibisamp/carinst</ax267:taskDescription>
            <ax267:time>2014-02-24T09:00:24.974-05:00</ax267:time>
            <ax267:warning>false</ax267:warning>
        </ax267:logElementList>
        <ax267:logElementList xsi:type="ax267:DsLogElement">
            <ax267:error>false</ax267:error>
            <ax267:execId>guest</ax267:execId>
            <ax267:message>Connection to the Reporting Server EDASERVE
closed at 2014-02-24 09:00:25.040-0500 (1,393,250,425,040)</ax267:message>
            <ax267:messageCode>BTP1020</ax267:messageCode>
            <ax267:taskDescription>ibisamp/carinst</ax267:taskDescription>
            <ax267:time>2014-02-24T09:00:25.040-05:00</ax267:time>
            <ax267:warning>false</ax267:warning>
        </ax267:logElementList>
        <ax267:logElementList xsi:type="ax267:DsLogElement">
            <ax267:error>false</ax267:error>
            <ax267:execId>guest</ax267:execId>
            <ax267:message>Job ran on the Reporting Server EDASERVE for
0.717 seconds</ax267:message>
            <ax267:messageCode>BTP1020</ax267:messageCode>
            <ax267:taskDescription>ibisamp/carinst</ax267:taskDescription>
            <ax267:time>2014-02-24T09:00:25.040-05:00</ax267:time>
            <ax267:warning>false</ax267:warning>
        </ax267:logElementList>
        <ax267:logElementList xsi:type="ax267:DsLogElement">
            <ax267:error>false</ax267:error>
            <ax267:execId>guest</ax267:execId>
            <ax267:message>Task finished.</ax267:message>
            <ax267:messageCode>BTP1020</ax267:messageCode>
            <ax267:taskDescription>ibisamp/carinst</ax267:taskDescription>
            <ax267:time>2014-02-24T09:00:25.040-05:00</ax267:time>
            <ax267:warning>false</ax267:warning>
        </ax267:logElementList>
        <ax267:logElementList xsi:type="ax267:DsLogElement">
            <ax267:error>false</ax267:error>
            <ax267:execId xsi:nil="true"/>
            <ax267:message>Starting distribution: Report Library</
ax267:message>
            <ax267:messageCode>BTP1010</ax267:messageCode>
            <ax267:taskDescription xsi:nil="true"/>
            <ax267:time>2014-02-24T09:00:25.060-05:00</ax267:time>
            <ax267:warning>false</ax267:warning>
        </ax267:logElementList>
```

```
<ax267:logElementList xsi:type="ax267:DsLogElement">
            <ax267:error>false</ax267:error>
            <ax267:execId xsi:nil="true"/>
            <ax267:message>Distribution method: Report Library</
ax267:message>
            <ax267:messageCode>BTP1010</ax267:messageCode>
            <ax267:taskDescription xsi:nil="true"/>
            <ax267:time>2014-02-24T09:00:25.060-05:00</ax267:time>
            <ax267:warning>false</ax267:warning>
        </ax267:logElementList>
        <ax267:logElementList xsi:type="ax267:DsLogElement">
            <ax267:error>false</ax267:error>
            <ax267:execId xsi:nil="true"/>
            <ax267:message>Report distributed to ReportLibrary
(Ld7e0274610c0514dc11a18f10d3d1d20d9a9) with the group id
Lc8f723df65ca6cebd2b86b264f4cfc14 at the version 15 </ax267:message>
            <ax267:messageCode>DS10001</ax267:messageCode>
            <ax267:taskDescription>Distribute</ax267:taskDescription>
            <ax267:time>2014-02-24T09:00:25.309-05:00</ax267:time>
            <ax267:warning>false</ax267:warning>
        </ax267:logElementList>
        <ax267:logElementList xsi:type="ax267:DsLogElement">
            <ax267:error>false</ax267:error>
            <ax267:execId xsi:nil="true"/>
            <ax267:message>Library access option "Private" is applied.
ax267:message>
            <ax267:messageCode>BTP1010</ax267:messageCode>
            <ax267:taskDescription>Distribute</ax267:taskDescription>
            <ax267:time>2014-02-24T09:00:25.309-05:00</ax267:time>
            <ax267:warning>false</ax267:warning>
        </ax267:logElementList>
        <ax267:logElementList xsi:type="ax267:DsLogElement">
            <ax267:error>false</ax267:error>
            <ax267:execId xsi:nil="true"/>
            <ax267:message>Retrieving email address list for library watch
list</ax267:message>
            <ax267:messageCode>BTP1010</ax267:messageCode>
            <ax267:taskDescription>Distribute</ax267:taskDescription>
            <ax267:time>2014-02-24T09:00:25.312-05:00</ax267:time>
            <ax267:warning>false</ax267:warning>
        </ax267:logElementList>
```

```
<ax267:logElementList xsi:type="ax267:DsLogElement">
            <ax267:error>false</ax267:error>
            <ax267:execId xsi:nil="true"/>
            <ax267:message>Library Notification email sent to
myEmail@ibi.com</ax267:message>
            <ax267:messageCode>BTP1010</ax267:messageCode>
            <ax267:taskDescription>Distribute</ax267:taskDescription>
            <ax267:time>2014-02-24T09:00:25.639-05:00</ax267:time>
            <ax267:warning>false</ax267:warning>
        </ax267:logElementList>
        <ax267:logElementList xsi:type="ax267:DsLogElement">
            <ax267:error>false</ax267:error>
            <ax267:execId xsi:nil="true"/>
            <ax267:message>Distribution finished.</ax267:message>
            <ax267:messageCode>BTP1010</ax267:messageCode>
            <ax267:taskDescription>Distribute</ax267:taskDescription>
            <ax267:time>2014-02-24T09:00:25.642-05:00</ax267:time>
            <ax267:warning>false</ax267:warning>
        </ax267:logElementList>
        <ax267:logElementList xsi:type="ax267:DsLogElement">
            <ax267:error>false</ax267:error>
            <ax267:execId xsi:nil="true"/>
            <ax267:message>Job finished at 2014-02-24 09:00:25.642-0500
(1,393,250,425,642)</ax267:message>
            <ax267:messageCode>BTP1010</ax267:messageCode>
            <ax267:taskDescription>Distribute</ax267:taskDescription>
            <ax267:time>2014-02-24T09:00:25.643-05:00</ax267:time>
            <ax267:warning>false</ax267:warning>
        </ax267:logElementList>
        <ax267:logElementList xsi:type="ax267:DsLogElement">
            <ax267:error>false</ax267:error>
            <ax267:execId xsi:nil="true"/>
            <ax267:message>Job time on distribution server after the report
completed was 0.582 seconds</ax267:message>
            <ax267:messageCode>BTP1010</ax267:messageCode>
            <ax267:taskDescription>Distribute</ax267:taskDescription>
            <ax267:time>2014-02-24T09:00:25.643-05:00</ax267:time>
            <ax267:warning>false</ax267:warning>
        </ax267:logElementList>
```

```
<ax267:logElementList xsi:type="ax267:DsLogElement">
            <ax267:error>false</ax267:error>
            <ax267:execId xsi:nil="true"/>
            <ax267:message>Total running time was 2.52 seconds</
ax267:message>
            <ax267:messageCode>BTP1010</ax267:messageCode>
            <ax267:taskDescription>Distribute</ax267:taskDescription>
            <ax267:time>2014-02-24T09:00:25.644-05:00</ax267:time>
            <ax267:warning>false</ax267:warning>
        </ax267:logElementList>
        <ax267:logElementList xsi:type="ax267:DsLogElement">
            <ax267:error>false</ax267:error>
            <ax267:execId xsi:nil="true"/>
            <ax267:message>Total elapsed time (including the queue time)
was 2.538 seconds</ax267:message>
            <ax267:messageCode>BTP1010</ax267:messageCode>
            <ax267:taskDescription>Distribute</ax267:taskDescription>
            <ax267:time>2014-02-24T09:00:25.645-05:00</ax267:time>
            <ax267:warning>false</ax267:warning>
        </ax267:logElementList>
        <ax267:logElementList xsi:type="ax267:DsLogElement">
            <ax267:error>false</ax267:error>
            <ax267:execId xsi:nil="true"/>
            <ax267:message>Brief notification successfully sent to
myEmail@ibi.com.</ax267:message>
            <ax267:messageCode>BTP1020</ax267:messageCode>
            <ax267:taskDescription xsi:nil="true"/>
            <ax267:time>2014-02-24T09:00:25.751-05:00</ax267:time>
            <ax267:warning>false</ax267:warning>
        </ax267:logElementList>
        <ax267:logElementList xsi:type="ax267:DsLogElement">
            <ax267:error>false</ax267:error>
            <ax267:execId xsi:nil="true"/>
            <ax267:message>Log report notification successfully sent to
myEmail@ibi.com.</ax267:message>
            <ax267:messageCode>BTP1020</ax267:messageCode>
            <ax267:taskDescription xsi:nil="true"/>
            <ax267:time>2014-02-24T09:00:25.861-05:00</ax267:time>
            <ax267:warning>false</ax267:warning>
        </ax267:logElementList>
        <ax267:name xsi:nil="true"/>
        <ax267:owner>admin</ax267:owner>
        <ax267:scheduleDescription>Carinst Report</
ax267:scheduleDescription>
        <ax267:scheduleId>Sca76e628s892as43a4sbddcs10875ff7f188
ax267:scheduleId>
        <ax267:startTime>2014-02-24T09:00:23.126-05:00</ax267:startTime>
        <ax267:summary xsi:nil="true"/>
    </ns:return>
```

</ns:getLastLogByScheduleIdResponse>

下表は、XML レスポンスドキュメントで返される有効な errorType コード値のリストおよびその説明です。

| errorType コード値 | 説明               |
|----------------|------------------|
| 0              | エラーなし            |
| 1              | エラー              |
| 2              | 整 <u>生</u><br>言口 |
| 6              | 実行中すべて           |
| 7              | 実行中 (エラーあり)      |

# ジョブIDのログ取得

次の RESTful Web サービスリクエストを使用して、ジョブ ID で識別されるジョブの最新 ReportCaster ログを取得することができます。

HTTP メソッド GET

REST URL のフォーマット

http://host:port/ibi\_apps/services/LogServiceREST/getLogByJobId?processId=jobId

説明

host

WebFOCUS がインストールされているシステムの名前です。

port

WebFOCUS が使用するポート番号です。

### jobId

ReportCaster ジョブを識別する一意の ID です。

## 例

次の例では、ジョブ ID J0c6828cfj96f0j4363ja81ejd41e3782cff2 の ReportCaster ログが取得 されます。

リクエスト

http://localhost:8080/ibi\_apps/services/LogServiceREST/getLogByJobId?
processId=J0c6828cfj96f0j4363ja81ejd41e3782cff2

```
<ns:qetLoqByJobIdResponse xmlns:ns="http://ws.api.broker.ibi">
    <ns:return xmlns:ax264="http://io.java/xsd" xmlns:ax263="http://rmi.java/xsd"
xmlns:ax267="http://dslog.data.api.broker.ibi/xsd" xmlns:xsi="http://www.w3.org/2001/
XMLSchema-instance xmlns:ax261="http://schedule.data.api.broker.ibi/xsd"
xsi:type="ax267:DsLog">
        <ax267:IBFSObjectType>0</ax267:IBFSObjectType>
        <ax267:description xsi:nil="true"/>
        <ax267:endTime>2014-02-19T16:19:08.674-05:00</ax267:endTime>
        <ax267:errorType>0</ax267:errorType>
        <ax267:ibfsId>Sca76e628s892as43a4sbddcs10875ff7f188</ax267:ibfsId>
        <ax267:ibfsPath/>
        <ax267:id>J0c6828cfj96f0j4363ja81ejd41e3782cff2</ax267:id>
        <ax267:jobId>J0c6828cfj96f0j4363ja81ejd41e3782cff2</ax267:jobId>
        <ax267:logElementList xsi:type="ax267:DsLogElement">
            <ax267:error>false</ax267:error>
            <ax267:execId xsi:nil="true"/>
            <ax267:message>Schedule Executed On Demand at IBI-Laptop:8201 (IBI-Laptop/
172.44.18.74)</ax267:message>
            <ax267:messageCode>BTP1010</ax267:messageCode>
            <ax267:taskDescription xsi:nil="true"/>
            <ax267:time>2014-02-19T16:19:08.061-05:00</ax267:time>
            <ax267:warning>false</ax267:warning>
        </ax267:logElementList>
        <ax267:logElementList xsi:type="ax267:DsLogElement">
            <ax267:error>false</ax267:error>
            <ax267:execId xsi:nil="true"/>
            <ax267:message>Job placed in the waiting queue at 2014-02-19
16:19:08.055-0500 (1,392,844,748,055)</ax267:message>
            <ax267:messageCode>BTP1010</ax267:messageCode>
            <ax267:taskDescription xsi:nil="true"/>
            <ax267:time>2014-02-19T16:19:08.061-05:00</ax267:time>
            <ax267:warning>false</ax267:warning>
        </ax267:logElementList>
        <ax267:logElementList xsi:type="ax267:DsLogElement">
            <ax267:error>false</ax267:error>
            <ax267:execId xsi:nil="true"/>
            <ax267:message>Job started running at 2014-02-19 16:19:08.056-0500
(1,392,844,748,056)</ax267:message>
            <ax267:messageCode>BTP1010</ax267:messageCode>
            <ax267:taskDescription xsi:nil="true"/>
            <ax267:time>2014-02-19T16:19:08.061-05:00</ax267:time>
            <ax267:warning>false</ax267:warning>
        </ax267:logElementList>
```

```
<ax267:logElementList xsi:type="ax267:DsLogElement">
            <ax267:error>false</ax267:error>
            <ax267:execId xsi:nil="true"/>
            <ax267:message>Job remained in waiting queue for 0.0010 seconds</
ax267:message>
            <ax267:messageCode>BTP1010</ax267:messageCode>
            <ax267:taskDescription xsi:nil="true"/>
            <ax267:time>2014-02-19T16:19:08.061-05:00</ax267:time>
            <ax267:warning>false</ax267:warning>
        </ax267:logElementList>
        <ax267:logElementList xsi:type="ax267:DsLogElement">
            <ax267:error>false</ax267:error>
            <ax267:execId>guest</ax267:execId>
            <ax267:message>Starting task: Task 1</ax267:message>
            <ax267:messageCode>BTP1020</ax267:messageCode>
            <ax267:taskDescription>ibisamp/carinst</ax267:taskDescription>
            <ax267:time>2014-02-19T16:19:08.129-05:00</ax267:time>
            <ax267:warning>false</ax267:warning>
        </ax267:logElementList>
        <ax267:logElementList xsi:type="ax267:DsLogElement">
            <ax267:error>false</ax267:error>
            <ax267:execId>guest</ax267:execId>
            <ax267:message>Task type: EDA RPC</ax267:message>
            <ax267:messageCode>BTP1020</ax267:messageCode>
            <ax267:taskDescription>ibisamp/carinst</ax267:taskDescription>
            <ax267:time>2014-02-19T16:19:08.130-05:00</ax267:time>
            <ax267:warning>false</ax267:warning>
        </ax267:logElementList>
        <ax267:logElementList xsi:type="ax267:DsLogElement">
            <ax267:error>false</ax267:error>
            <ax267:execId>guest</ax267:execId>
            <ax267:message>Procedure name: ibisamp/carinst</ax267:message>
            <ax267:messageCode>BTP1020</ax267:messageCode>
            <ax267:taskDescription>ibisamp/carinst</ax267:taskDescription>
            <ax267:time>2014-02-19T16:19:08.130-05:00</ax267:time>
            <ax267:warning>false</ax267:warning>
        </ax267:logElementList>
```

```
<ax267:logElementList xsi:type="ax267:DsLogElement">
            <ax267:error>false</ax267:error>
            <ax267:execId>quest</ax267:execId>
            <ax267:message>Connecting to server EDASERVE with execution id
guest at 2014-02-19 16:19:08.130-0500 (1,392,844,748,130)</ax267:message>
            <ax267:messageCode>BTP1020</ax267:messageCode>
            <ax267:taskDescription>ibisamp/carinst</ax267:taskDescription>
            <ax267:time>2014-02-19T16:19:08.130-05:00</ax267:time>
            <ax267:warning>false</ax267:warning>
        </ax267:logElementList>
        <ax267:logElementList xsi:type="ax267:DsLogElement">
            <ax267:error>false</ax267:error>
            <ax267:execId>guest</ax267:execId>
            <ax267:message>Connection to the Reporting Server EDASERVE
established at 2014-02-19 16:19:08.157-0500 (1,392,844,748,157) </
ax267:message>
            <ax267:messageCode>BTP1020</ax267:messageCode>
            <ax267:taskDescription>ibisamp/carinst</ax267:taskDescription>
            <ax267:time>2014-02-19T16:19:08.158-05:00</ax267:time>
            <ax267:warning>false</ax267:warning>
        </ax267:logElementList>
        <ax267:logElementList xsi:type="ax267:DsLogElement">
            <ax267:error>false</ax267:error>
            <ax267:execId>quest</ax267:execId>
            <ax267:message>The time to establish a connection to the
Reporting Server EDASERVE was 0.027 seconds</ax267:message>
            <ax267:messageCode>BTP1020</ax267:messageCode>
            <ax267:taskDescription>ibisamp/carinst</ax267:taskDescription>
            <ax267:time>2014-02-19T16:19:08.158-05:00</ax267:time>
            <ax267:warning>false</ax267:warning>
        </ax267:logElementList>
        <ax267:logElementList xsi:type="ax267:DsLogElement">
            <ax267:error>false</ax267:error>
            <ax267:execId>guest</ax267:execId>
            <ax267:message>Executing focexec.</ax267:message>
            <ax267:messageCode>BTP1020</ax267:messageCode>
            <ax267:taskDescription>ibisamp/carinst</ax267:taskDescription>
            <ax267:time>2014-02-19T16:19:08.158-05:00</ax267:time>
            <ax267:warning>false</ax267:warning>
        </ax267:logElementList>
        <ax267:logElementList xsi:type="ax267:DsLogElement">
            <ax267:error>false</ax267:error>
            <ax267:execId>quest</ax267:execId>
            <ax267:message>0 HOLDING HTML FILE ON PC DISK ...</
ax267:message>
            <ax267:messageCode>BTP1020</ax267:messageCode>
            <ax267:taskDescription>ibisamp/carinst</ax267:taskDescription>
            <ax267:time>2014-02-19T16:19:08.215-05:00</ax267:time>
            <ax267:warning>false</ax267:warning>
        </ax267:logElementList>
```

```
<ax267:logElementList xsi:type="ax267:DsLogElement">
            <ax267:error>false</ax267:error>
            <ax267:execId>quest</ax267:execId>
            <ax267:message>Connection to the Reporting Server EDASERVE
closed at 2014-02-19 16:19:08.217-0500 (1,392,844,748,217)</ax267:message>
            <ax267:messageCode>BTP1020</ax267:messageCode>
            <ax267:taskDescription>ibisamp/carinst</ax267:taskDescription>
            <ax267:time>2014-02-19T16:19:08.217-05:00</ax267:time>
            <ax267:warning>false</ax267:warning>
        </ax267:logElementList>
        <ax267:logElementList xsi:type="ax267:DsLogElement">
            <ax267:error>false</ax267:error>
            <ax267:execId>guest</ax267:execId>
            <ax267:message>Job ran on the Reporting Server EDASERVE for
0.06 seconds</ax267:message>
            <ax267:messageCode>BTP1020</ax267:messageCode>
            <ax267:taskDescription>ibisamp/carinst</ax267:taskDescription>
            <ax267:time>2014-02-19T16:19:08.218-05:00</ax267:time>
            <ax267:warning>false</ax267:warning>
        </ax267:logElementList>
        <ax267:logElementList xsi:type="ax267:DsLogElement">
            <ax267:error>false</ax267:error>
            <ax267:execId>guest</ax267:execId>
            <ax267:message>Task finished.</ax267:message>
            <ax267:messageCode>BTP1020</ax267:messageCode>
            <ax267:taskDescription>ibisamp/carinst</ax267:taskDescription>
            <ax267:time>2014-02-19T16:19:08.218-05:00</ax267:time>
            <ax267:warning>false</ax267:warning>
        </ax267:logElementList>
        <ax267:logElementList xsi:type="ax267:DsLogElement">
            <ax267:error>false</ax267:error>
            <ax267:execId xsi:nil="true"/>
            <ax267:message>Starting distribution: Report Library
ax267:message>
            <ax267:messageCode>BTP1010</ax267:messageCode>
            <ax267:taskDescription xsi:nil="true"/>
            <ax267:time>2014-02-19T16:19:08.231-05:00</ax267:time>
            <ax267:warning>false</ax267:warning>
        </ax267:logElementList>
```

```
<ax267:logElementList xsi:type="ax267:DsLogElement">
            <ax267:error>false</ax267:error>
            <ax267:execId xsi:nil="true"/>
            <ax267:message>Distribution method: Report Library</
ax267:message>
            <ax267:messageCode>BTP1010</ax267:messageCode>
            <ax267:taskDescription xsi:nil="true"/>
            <ax267:time>2014-02-19T16:19:08.231-05:00</ax267:time>
            <ax267:warning>false</ax267:warning>
        </ax267:logElementList>
        <ax267:logElementList xsi:type="ax267:DsLogElement">
            <ax267:error>false</ax267:error>
            <ax267:execId xsi:nil="true"/>
            <ax267:message>Report distributed to ReportLibrary
(L0bbafb2al37ef149941834cl3b614c4afeaf) with the group id
Lc8f723df65ca6cebd2b86b264f4cfc14 at the version 3 </ax267:message>
            <ax267:messageCode>DS10001</ax267:messageCode>
            <ax267:taskDescription>Distribute</ax267:taskDescription>
            <ax267:time>2014-02-19T16:19:08.327-05:00</ax267:time>
            <ax267:warning>false</ax267:warning>
        </ax267:logElementList>
        <ax267:logElementList xsi:type="ax267:DsLogElement">
            <ax267:error>false</ax267:error>
            <ax267:execId xsi:nil="true"/>
            <ax267:message>Library access option "Private" is applied.
ax267:message>
            <ax267:messageCode>BTP1010</ax267:messageCode>
            <ax267:taskDescription>Distribute</ax267:taskDescription>
            <ax267:time>2014-02-19T16:19:08.327-05:00</ax267:time>
            <ax267:warning>false</ax267:warning>
        </ax267:logElementList>
        <ax267:logElementList xsi:type="ax267:DsLogElement">
            <ax267:error>false</ax267:error>
            <ax267:execId xsi:nil="true"/>
            <ax267:message>Retrieving email address list for library watch
list</ax267:message>
            <ax267:messageCode>BTP1010</ax267:messageCode>
            <ax267:taskDescription>Distribute</ax267:taskDescription>
            <ax267:time>2014-02-19T16:19:08.327-05:00</ax267:time>
            <ax267:warning>false</ax267:warning>
        </ax267:logElementList>
        <ax267:logElementList xsi:type="ax267:DsLogElement">
            <ax267:error>false</ax267:error>
            <ax267:execId xsi:nil="true"/>
            <ax267:message>Library Notification email sent to
myEmail@ibi.com</ax267:message>
            <ax267:messageCode>BTP1010</ax267:messageCode>
            <ax267:taskDescription>Distribute</ax267:taskDescription>
            <ax267:time>2014-02-19T16:19:08.454-05:00</ax267:time>
            <ax267:warning>false</ax267:warning>
        </ax267:logElementList>
```

```
<ax267:logElementList xsi:type="ax267:DsLogElement">
            <ax267:error>false</ax267:error>
            <ax267:execId xsi:nil="true"/>
            <ax267:message>Distribution finished.</ax267:message>
            <ax267:messageCode>BTP1010</ax267:messageCode>
            <ax267:taskDescription>Distribute</ax267:taskDescription>
            <ax267:time>2014-02-19T16:19:08.456-05:00</ax267:time>
            <ax267:warning>false</ax267:warning>
        </ax267:logElementList>
        <ax267:logElementList xsi:type="ax267:DsLogElement">
            <ax267:error>false</ax267:error>
            <ax267:execId xsi:nil="true"/>
            <ax267:message>Job finished at 2014-02-19 16:19:08.456-0500
(1,392,844,748,456)</ax267:message>
            <ax267:messageCode>BTP1010</ax267:messageCode>
            <ax267:taskDescription>Distribute</ax267:taskDescription>
            <ax267:time>2014-02-19T16:19:08.456-05:00</ax267:time>
            <ax267:warning>false</ax267:warning>
        </ax267:logElementList>
        <ax267:logElementList xsi:type="ax267:DsLogElement">
            <ax267:error>false</ax267:error>
            <ax267:execId xsi:nil="true"/>
            <ax267:message>Job time on distribution server after the report
completed was 0.225 seconds</ax267:message>
            <ax267:messageCode>BTP1010</ax267:messageCode>
            <ax267:taskDescription>Distribute</ax267:taskDescription>
            <ax267:time>2014-02-19T16:19:08.457-05:00</ax267:time>
            <ax267:warning>false</ax267:warning>
        </ax267:logElementList>
        <ax267:logElementList xsi:type="ax267:DsLogElement">
            <ax267:error>false</ax267:error>
            <ax267:execId xsi:nil="true"/>
            <ax267:message>Total running time was 0.4 seconds</
ax267:message>
            <ax267:messageCode>BTP1010</ax267:messageCode>
            <ax267:taskDescription>Distribute</ax267:taskDescription>
            <ax267:time>2014-02-19T16:19:08.457-05:00</ax267:time>
            <ax267:warning>false</ax267:warning>
        </ax267:logElementList>
```

```
<ax267:logElementList xsi:type="ax267:DsLogElement">
            <ax267:error>false</ax267:error>
            <ax267:execId xsi:nil="true"/>
            <ax267:message>Total elapsed time (including the queue time)
was 0.401 seconds</ax267:message>
            <ax267:messageCode>BTP1010</ax267:messageCode>
            <ax267:taskDescription>Distribute</ax267:taskDescription>
            <ax267:time>2014-02-19T16:19:08.457-05:00</ax267:time>
            <ax267:warning>false</ax267:warning>
        </ax267:logElementList>
        <ax267:logElementList xsi:type="ax267:DsLogElement">
            <ax267:error>false</ax267:error>
            <ax267:execId xsi:nil="true"/>
            <ax267:message>Brief notification successfully sent to
myEmail@ibi.com.</ax267:message>
            <ax267:messageCode>BTP1020</ax267:messageCode>
            <ax267:taskDescription xsi:nil="true"/>
            <ax267:time>2014-02-19T16:19:08.565-05:00</ax267:time>
            <ax267:warning>false</ax267:warning>
        </ax267:logElementList>
        <ax267:logElementList xsi:type="ax267:DsLogElement">
            <ax267:error>false</ax267:error>
            <ax267:execId xsi:nil="true"/>
            <ax267:message>Log report notification successfully sent to
myEmail@ibi.com.</ax267:message>
            <ax267:messageCode>BTP1020</ax267:messageCode>
            <ax267:taskDescription xsi:nil="true"/>
            <ax267:time>2014-02-19T16:19:08.674-05:00</ax267:time>
            <ax267:warning>false</ax267:warning>
        </ax267:logElementList>
        <ax267:name xsi:nil="true"/>
        <ax267:owner>admin</ax267:owner>
        <ax267:scheduleDescription>Carinst Report</
ax267:scheduleDescription>
        <ax267:scheduleId>Sca76e628s892as43a4sbddcs10875ff7f188</
ax267:scheduleId>
        <ax267:startTime>2014-02-19T16:19:08.061-05:00</ax267:startTime>
        <ax267:summary xsi:nil="true"/>
    </ns:return>
</ns:getLogByJobIdResponse>
```

下表は、XML レスポンスドキュメントで返される有効な errorType コード値のリストおよびその説明です。

| errorType コード値 | 説明    |
|----------------|-------|
| 0              | エラーなし |
| 1              | エラー   |
| 2              | 整告    |

| errorType コード値 | 説明          |
|----------------|-------------|
| 6              | 実行中すべて      |
| 7              | 実行中 (エラーあり) |

# オーナーのログリスト取得

次の RESTful Web サービスリクエストを使用して、指定したオーナーのログ情報リストを取得 することができます。各ログの詳細は返されません。

HTTP メソッド GET

### REST URL のフォーマット

http://host:port/ibi\_apps/services/LogServiceREST/getLogInfoListByOwner?owner=owner

説明

host

WebFOCUS がインストールされているシステムの名前です。

port

WebFOCUS が使用するポート番号です。

owner

ログのオーナーです。

## 例

次の例では、admin というオーナーのログ情報リストが取得されます。

リクエスト

http://localhost:8080/ibi\_apps/services/LogServiceREST/getLogInfoListByOwner?
owner=admin

```
<ns:getLogInfoListByOwnerResponse xmlns:ns="http://ws.api.broker.ibi"</pre>
xmlns:ax264="http://io.java/xsd" xmlns:ax263="http://rmi.java/xsd"
xmlns:ax267="http://dslog.data.api.broker.ibi/xsd" xmlns:ax261="http://
schedule.data.api.broker.ibi/xsd">
    <ns:return xmlns:xsi="http://www.w3.org/2001/XMLSchema-instance"</pre>
xsi:type="ax267:DsLog">
        <ax267:IBFSObjectType>0</ax267:IBFSObjectType>
        <ax267:description xsi:nil="true"/>
        <ax267:endTime>2014-02-19T16:14:42.279-05:00</ax267:endTime>
        <ax267:errorType>2</ax267:errorType>
        <ax267:ibfsId>Sca76e628s892as43a4sbddcs10875ff7f188</ax267:ibfsId>
        <ax267:ibfsPath/>
        <ax267:id>J73498ee4j33caj409bjacbbj47ab9f66920d</ax267:id>
        <ax267:jobId>J73498ee4j33caj409bjacbbj47ab9f66920d</ax267:jobId>
        <ax267:logElementList xsi:nil="true"/>
        <ax267:name xsi:nil="true"/>
        <ax267:owner>admin</ax267:owner>
        <ax267:scheduleDescription>Carinst Report</
ax267:scheduleDescription>
        <ax267:scheduleId>Sca76e628s892as43a4sbddcs10875ff7f188
ax267:scheduleId>
        <ax267:startTime>2014-02-19T16:14:41.146-05:00</ax267:startTime>
        <ax267:summary xsi:nil="true"/>
    </ns:return>
    <ns:return xmlns:xsi="http://www.w3.org/2001/XMLSchema-instance"</pre>
xsi:type="ax267:DsLog">
        <ax267:IBFSObjectType>0</ax267:IBFSObjectType>
        <ax267:description xsi:nil="true"/>
        <ax267:endTime>2014-02-19T16:16:22.945-05:00</ax267:endTime>
        <ax267:errorType>2</ax267:errorType>
        <ax267:ibfsId>Sca76e628s892as43a4sbddcs10875ff7f188</ax267:ibfsId>
        <ax267:ibfsPath/>
        <ax267:id>J5004dec7j6c9cj4009jab87j97b8fa04831a</ax267:id>
        <ax267:jobId>J5004dec7j6c9cj4009jab87j97b8fa04831a</ax267:jobId>
        <ax267:logElementList xsi:nil="true"/>
        <ax267:name xsi:nil="true"/>
        <ax267:owner>admin</ax267:owner>
        <ax267:scheduleDescription>Carinst Report</
ax267:scheduleDescription>
        <ax267:scheduleId>Sca76e628s892as43a4sbddcs10875ff7f188
ax267:scheduleId>
        <ax267:startTime>2014-02-19T16:16:22.298-05:00</ax267:startTime>
        <ax267:summarv xsi:nil="true"/>
    </ns:return>
```

```
<ns:return xmlns:xsi="http://www.w3.org/2001/XMLSchema-instance"</pre>
xsi:type="ax267:DsLog">
        <ax267:IBFSObjectType>0</ax267:IBFSObjectType>
        <ax267:description xsi:nil="true"/>
        <ax267:endTime>2014-02-19T16:19:08.674-05:00</ax267:endTime>
        <ax267:errorType>0</ax267:errorType>
        <ax267:ibfsId>Sca76e628s892as43a4sbddcs10875ff7f188</ax267:ibfsId>
        <ax267:ibfsPath/>
        <ax267:id>J0c6828cfj96f0j4363ja8lejd4le3782cff2</ax267:id>
        <ax267:jobId>J0c6828cfj96f0j4363ja81ejd41e3782cff2</ax267:jobId>
        <ax267:logElementList xsi:nil="true"/>
        <ax267:name xsi:nil="true"/>
        <ax267:owner>admin</ax267:owner>
        <ax267:scheduleDescription>Carinst Report</
ax267:scheduleDescription>
        <ax267:scheduleId>Sca76e628s892as43a4sbddcs10875ff7f188
ax267:scheduleId>
        <ax267:startTime>2014-02-19T16:19:08.061-05:00</ax267:startTime>
        <ax267:summary xsi:nil="true"/>
    </ns:return>
    <ns:return xmlns:xsi="http://www.w3.org/2001/XMLSchema-instance"</pre>
xsi:type="ax267:DsLog">
        <ax267:IBFSObjectType>0</ax267:IBFSObjectType>
        <ax267:description xsi:nil="true"/>
        <ax267:endTime>2014-02-19T16:22:16.729-05:00</ax267:endTime>
        <ax267:errorType>0</ax267:errorType>
        <ax267:ibfsId>Sca76e628s892as43a4sbddcs10875ff7f188</ax267:ibfsId>
        <ax267:ibfsPath/>
        <ax267:id>Jd5ae6d5cj3283j4bc2ja36ejc29fd6895419</ax267:id>
        <ax267: jobId>Jd5ae6d5c j3283 j4bc2 ja36e jc29fd6895419</ax267: jobId>
        <ax267:logElementList xsi:nil="true"/>
        <ax267:name xsi:nil="true"/>
        <ax267:owner>admin</ax267:owner>
        <ax267:scheduleDescription>Carinst Report</
ax267:scheduleDescription>
        <ax267:scheduleId>Sca76e628s892as43a4sbddcs10875ff7f188
ax267:scheduleId>
        <ax267:startTime>2014-02-19T16:22:16.030-05:00</ax267:startTime>
        <ax267:summary xsi:nil="true"/>
    </ns:return>
```

```
<ns:return xmlns:xsi="http://www.w3.org/2001/XMLSchema-instance"</pre>
xsi:type="ax267:DsLog">
        <ax267:IBFSObjectType>0</ax267:IBFSObjectType>
        <ax267:description xsi:nil="true"/>
        <ax267:endTime>2014-02-19T16:29:31.724-05:00</ax267:endTime>
        <ax267:errorType>0</ax267:errorType>
        <ax267:ibfsId>Sca76e628s892as43a4sbddcs10875ff7f188</ax267:ibfsId>
        <ax267:ibfsPath/>
        <ax267:id>Jbcdb8429jab89j4ed8j95d2j25dd04279f5c</ax267:id>
        <ax267: jobId>Jbcdb8429 jab89 j4ed8 j95d2 j25dd04279f5c</ax267: jobId>
        <ax267:logElementList xsi:nil="true"/>
        <ax267:name xsi:nil="true"/>
        <ax267:owner>admin</ax267:owner>
        <ax267:scheduleDescription>Carinst Report</
ax267:scheduleDescription>
        <ax267:scheduleId>Sca76e628s892as43a4sbddcs10875ff7f188
ax267:scheduleId>
        <ax267:startTime>2014-02-19T16:29:31.083-05:00</ax267:startTime>
        <ax267:summary xsi:nil="true"/>
    </ns:return>
    <ns:return xmlns:xsi="http://www.w3.org/2001/XMLSchema-instance"</pre>
xsi:type="ax267:DsLog">
        <ax267:IBFSObjectType>0</ax267:IBFSObjectType>
        <ax267:description xsi:nil="true"/>
        <ax267:endTime>2014-02-22T21:26:23.251-05:00</ax267:endTime>
        <ax267:errorType>0</ax267:errorType>
        <ax267:ibfsId>Sca76e628s892as43a4sbddcs10875ff7f188</ax267:ibfsId>
        <ax267:ibfsPath/>
        <ax267:id>J06ea07cbj164cj4c0djad92jabc788ea8f76</ax267:id>
        <ax267:jobId>J06ea07cbj164cj4c0djad92jabc788ea8f76</ax267:jobId>
        <ax267:logElementList xsi:nil="true"/>
        <ax267:name xsi:nil="true"/>
        <ax267:owner>admin</ax267:owner>
        <ax267:scheduleDescription>Carinst Report</
ax267:scheduleDescription>
        <ax267:scheduleId>Sca76e628s892as43a4sbddcs10875ff7f188
ax267:scheduleId>
        <ax267:startTime>2014-02-22T21:26:18.515-05:00</ax267:startTime>
        <ax267:summary xsi:nil="true"/>
    </ns:return>
```

```
<ns:return xmlns:xsi="http://www.w3.org/2001/XMLSchema-instance"</pre>
xsi:type="ax267:DsLog">
        <ax267:IBFSObjectType>0</ax267:IBFSObjectType>
        <ax267:description xsi:nil="true"/>
        <ax267:endTime>2014-02-24T09:00:25.861-05:00</ax267:endTime>
        <ax267:errorType>0</ax267:errorType>
        <ax267:ibfsId>Sca76e628s892as43a4sbddcs10875ff7f188</ax267:ibfsId>
        <ax267:ibfsPath/>
        <ax267:id>J4ce5d6lejf6b2j441dja02ej084628360372</ax267:id>
        <ax267:jobId>J4ce5d61ejf6b2j441dja02ej084628360372</ax267:jobId>
        <ax267:logElementList xsi:nil="true"/>
        <ax267:name xsi:nil="true"/>
        <ax267:owner>admin</ax267:owner>
        <ax267:scheduleDescription>Carinst Report</
ax267:scheduleDescription>
        <ax267:scheduleId>Sca76e628s892as43a4sbddcs10875ff7f188
ax267:scheduleId>
        <ax267:startTime>2014-02-24T09:00:23.126-05:00</ax267:startTime>
        <ax267:summary xsi:nil="true"/>
    </ns:return>
</ns:getLogInfoListByOwnerResponse>
```

下表は、XML レスポンスドキュメントで返される有効な errorType コード値のリストおよびその説明です。

| errorType コード値 | 説明               |
|----------------|------------------|
| 0              | エラーなし            |
| 1              | エラー              |
| 2              | 整 <u>生</u><br>言口 |
| 6              | 実行中すべて           |
| 7              | 実行中 (エラーあり)      |

# 特定期間のオーナーのログリスト取得

次の RESTful Web サービスリクエストを使用して、指定したオーナーの特定期間に実行された ログ情報リストを取得することができます。

期間の開始時間を指定しない場合、終了時間以前のログ情報リストが取得されます。 期間の終了時間を指定しない場合、開始時間以降のログ情報リストが取得されます。 各ログの詳細は返されません。 HTTP メソッド GET

REST URL のフォーマット

http://host:port/ibi\_apps/services/LogServiceREST/getLogInfoListByOwnerByCalendar?
owner=owner&
startTimesstartTime&endTime=endTime

説明

host

WebFOCUS がインストールされているシステムの名前です。

port

WebFOCUS が使用するポート番号です。

#### owner

ReportCaster ログのオーナーです。

#### startTime

ログ取得の開始時間です。次のフォーマットを使用する必要があります。 YYYY/MM/DD%20HH:MM:SS

#### endTime

ログ取得の終了時間です。次のフォーマットを使用する必要があります。 YYYY/MM/DD%20HH:MM:SS

#### 例

次の例では、admin というオーナーの 2014-02-19 00:00:00 から 2014-02-19 23:59:59 まで のログ情報リストが取得されます。

#### リクエスト

http://localhost:8080/ibi\_apps/services/LogServiceREST/getLogInfoListByOwnerByCalendar? owner=admin& startTime=2014/02/19%2000:00:00&endTime=2014/02/19%2023:59:59

```
<ns:getLogInfoListByOwnerByCalendarResponse xmlns:ns="http://</pre>
ws.api.broker.ibi" xmlns:ax264="http://io.java/xsd" xmlns:ax263="http://
rmi.java/xsd" xmlns:ax267="http://dslog.data.api.broker.ibi/xsd"
xmlns:ax261="http://schedule.data.api.broker.ibi/xsd">
    <ns:return xmlns:xsi="http://www.w3.org/2001/XMLSchema-instance"</pre>
xsi:type="ax267:DsLog">
        <ax267:IBFSObjectType>0</ax267:IBFSObjectType>
        <ax267:description xsi:nil="true"/>
        <ax267:endTime>2014-02-19T16:14:42.279-05:00</ax267:endTime>
        <ax267:errorType>2</ax267:errorType>
        <ax267:ibfsId>Sca76e628s892as43a4sbddcs10875ff7f188</ax267:ibfsId>
        <ax267:ibfsPath/>
        <ax267:id>J73498ee4j33caj409bjacbbj47ab9f66920d</ax267:id>
        <ax267:jobId>J73498ee4j33caj409bjacbbj47ab9f66920d</ax267:jobId>
        <ax267:logElementList xsi:nil="true"/>
        <ax267:name xsi:nil="true"/>
        <ax267:owner>admin</ax267:owner>
        <ax267:scheduleDescription>Carinst Report</
ax267:scheduleDescription>
        <ax267:scheduleId>Sca76e628s892as43a4sbddcs10875ff7f188
ax267:scheduleId>
        <ax267:startTime>2014-02-19T16:14:41.146-05:00</ax267:startTime>
        <ax267:summary xsi:nil="true"/>
    </ns:return>
    <ns:return xmlns:xsi="http://www.w3.org/2001/XMLSchema-instance"</pre>
xsi:type="ax267:DsLog">
        <ax267:IBFSObjectType>0</ax267:IBFSObjectType>
        <ax267:description xsi:nil="true"/>
        <ax267:endTime>2014-02-19T16:16:22.945-05:00</ax267:endTime>
        <ax267:errorType>2</ax267:errorType>
        <ax267:ibfsId>Sca76e628s892as43a4sbddcs10875ff7f188</ax267:ibfsId>
        <ax267:ibfsPath/>
        <ax267:id>J5004dec7j6c9cj4009jab87j97b8fa04831a</ax267:id>
        <ax267:jobId>J5004dec7j6c9cj4009jab87j97b8fa04831a</ax267:jobId>
```
```
<ax267:logElementList xsi:nil="true"/>
        <ax267:name xsi:nil="true"/>
        <ax267:owner>admin</ax267:owner>
        <ax267:scheduleDescription>Carinst Report</
ax267:scheduleDescription>
        <ax267:scheduleId>Sca76e628s892as43a4sbddcs10875ff7f188
ax267:scheduleId>
        <ax267:startTime>2014-02-19T16:16:22.298-05:00</ax267:startTime>
        <ax267:summary xsi:nil="true"/>
    </ns:return>
    <ns:return xmlns:xsi="http://www.w3.org/2001/XMLSchema-instance"</pre>
xsi:type="ax267:DsLog">
        <ax267:IBFSObjectType>0</ax267:IBFSObjectType>
        <ax267:description xsi:nil="true"/>
        <ax267:endTime>2014-02-19T16:19:08.674-05:00</ax267:endTime>
        <ax267:errorType>0</ax267:errorType>
        <ax267:ibfsId>Sca76e628s892as43a4sbddcs10875ff7f188</ax267:ibfsId>
        <ax267:ibfsPath/>
        <ax267:id>J0c6828cfj96f0j4363ja81ejd41e3782cff2</ax267:id>
        <ax267:jobId>J0c6828cfj96f0j4363ja81ejd41e3782cff2</ax267:jobId>
        <ax267:logElementList xsi:nil="true"/>
        <ax267:name xsi:nil="true"/>
        <ax267:owner>admin</ax267:owner>
        <ax267:scheduleDescription>Carinst Report</
ax267:scheduleDescription>
        <ax267:scheduleId>Sca76e628s892as43a4sbddcs10875ff7f188
ax267:scheduleId>
        <ax267:startTime>2014-02-19T16:19:08.061-05:00</ax267:startTime>
        <ax267:summary xsi:nil="true"/>
    </ns:return>
    <ns:return xmlns:xsi="http://www.w3.org/2001/XMLSchema-instance"</pre>
xsi:type="ax267:DsLog">
        <ax267:IBFSObjectType>0</ax267:IBFSObjectType>
        <ax267:description xsi:nil="true"/>
        <ax267:endTime>2014-02-19T16:22:16.729-05:00</ax267:endTime>
        <ax267:errorType>0</ax267:errorType>
        <ax267:ibfsId>Sca76e628s892as43a4sbddcs10875ff7f188</ax267:ibfsId>
        <ax267:ibfsPath/>
        <ax267:id>Jd5ae6d5cj3283j4bc2ja36ejc29fd6895419</ax267:id>
        <ax267:jobId>Jd5ae6d5cj3283j4bc2ja36ejc29fd6895419</ax267:jobId>
        <ax267:logElementList xsi:nil="true"/>
        <ax267:name xsi:nil="true"/>
        <ax267:owner>admin</ax267:owner>
        <ax267:scheduleDescription>Carinst Report</
ax267:scheduleDescription>
        <ax267:scheduleId>Sca76e628s892as43a4sbddcs10875ff7f188
ax267:scheduleId>
        <ax267:startTime>2014-02-19T16:22:16.030-05:00</ax267:startTime>
        <ax267:summary xsi:nil="true"/>
    </ns:return>
```

```
<ns:return xmlns:xsi="http://www.w3.org/2001/XMLSchema-instance"</pre>
xsi:type="ax267:DsLog">
        <ax267:IBFSObjectType>0</ax267:IBFSObjectType>
        <ax267:description xsi:nil="true"/>
        <ax267:endTime>2014-02-19T16:29:31.724-05:00</ax267:endTime>
        <ax267:errorType>0</ax267:errorType>
        <ax267:ibfsId>Sca76e628s892as43a4sbddcs10875ff7f188</ax267:ibfsId>
        <ax267:ibfsPath/>
        <ax267:id>Jbcdb8429jab89j4ed8j95d2j25dd04279f5c</ax267:id>
        <ax267:jobId>Jbcdb8429jab89j4ed8j95d2j25dd04279f5c</ax267:jobId>
        <ax267:logElementList xsi:nil="true"/>
        <ax267:name xsi:nil="true"/>
        <ax267:owner>admin</ax267:owner>
        <ax267:scheduleDescription>Carinst Report</
ax267:scheduleDescription>
        <ax267:scheduleId>Sca76e628s892as43a4sbddcs10875ff7f188
ax267:scheduleId>
        <ax267:startTime>2014-02-19T16:29:31.083-05:00</ax267:startTime>
        <ax267:summary xsi:nil="true"/>
    </ns:return>
</ns:getLogInfoListByOwnerByCalendarResponse>
```

下表は、XML レスポンスドキュメントで返される有効な errorType コード値のリストおよびその説明です。

| errorType コード値 | 説明          |
|----------------|-------------|
| 0              | エラーなし       |
| 1              | エラー         |
| 2              | 警告          |
| 6              | 実行中すべて      |
| 7              | 実行中 (エラーあり) |

## スケジュールのログリスト取得

次の RESTful Web サービスリクエストを使用して、スケジュール ID で識別されるスケジュー ルのログ情報リストを取得することができます。各ログの詳細は返されません。

HTTP メソッド GET

REST URL のフォーマット

WebFOCUS

http://host:port/ibi\_apps/services/LogServiceREST/getLogInfoListByScheduleId?
scheduleId=scheduleId

説明

host

WebFOCUS がインストールされているシステムの名前です。

port

WebFOCUS が使用するポート番号です。

scheduleId

ReportCaster スケジュールのスケジュール ID です。

### 例

次の例では、スケジュール ID Sca76e628s892as43a4sbddcs10875ff7f188 のログ情報リスト が取得されます。

リクエスト

http://localhost:8080/ibi\_apps/services/LogServiceREST/getLogInfoListByScheduleId? scheduleId=Sca76e628s892as43a4sbddcs10875ff7f188

```
<ns:qetLogInfoListByScheduleIdResponse xmlns:ns="http://ws.api.broker.ibi"
xmlns:ax264="http://io.java/xsd" xmlns:ax263="http://rmi.java/xsd"
xmlns:ax267="http://dslog.data.api.broker.ibi/xsd" xmlns:ax261="http://
schedule.data.api.broker.ibi/xsd">
    <ns:return xmlns:xsi="http://www.w3.org/2001/XMLSchema-instance"</pre>
xsi:type="ax267:DsLog">
        <ax267:IBFSObjectType>0</ax267:IBFSObjectType>
        <ax267:description xsi:nil="true"/>
        <ax267:endTime>2014-02-19T16:14:42.279-05:00</ax267:endTime>
        <ax267:errorType>2</ax267:errorType>
        <ax267:ibfsId>Sca76e628s892as43a4sbddcs10875ff7f188</ax267:ibfsId>
        <ax267:ibfsPath/>
        <ax267:id>J73498ee4j33caj409bjacbbj47ab9f66920d</ax267:id>
        <ax267:jobId>J73498ee4j33caj409bjacbbj47ab9f66920d</ax267:jobId>
        <ax267:logElementList xsi:nil="true"/>
        <ax267:name xsi:nil="true"/>
        <ax267:owner>admin</ax267:owner>
        <ax267:scheduleDescription>Carinst Report</
ax267:scheduleDescription>
        <ax267:scheduleId>Sca76e628s892as43a4sbddcs10875ff7f188
ax267:scheduleId>
        <ax267:startTime>2014-02-19T16:14:41.146-05:00</ax267:startTime>
        <ax267:summary xsi:nil="true"/>
    </ns:return>
    <ns:return xmlns:xsi="http://www.w3.org/2001/XMLSchema-instance"</pre>
xsi:type="ax267:DsLog">
        <ax267:IBFSObjectType>0</ax267:IBFSObjectType>
        <ax267:description xsi:nil="true"/>
        <ax267:endTime>2014-02-19T16:16:22.945-05:00</ax267:endTime>
        <ax267:errorType>2</ax267:errorType>
        <ax267:ibfsId>Sca76e628s892as43a4sbddcs10875ff7f188</ax267:ibfsId>
        <ax267:ibfsPath/>
        <ax267:id>J5004dec7j6c9cj4009jab87j97b8fa04831a</ax267:id>
        <ax267:jobId>J5004dec7j6c9cj4009jab87j97b8fa04831a</ax267:jobId>
        <ax267:logElementList xsi:nil="true"/>
        <ax267:name xsi:nil="true"/>
        <ax267:owner>admin</ax267:owner>
        <ax267:scheduleDescription>Carinst Report</
ax267:scheduleDescription>
```

```
<ax267:scheduleId>Sca76e628s892as43a4sbddcs10875ff7f188</ax267:scheduleId>
        <ax267:startTime>2014-02-19T16:16:22.298-05:00</ax267:startTime>
        <ax267:summary xsi:nil="true"/>
    </ns:return>
    <ns:return xmlns:xsi="http://www.w3.org/2001/XMLSchema-instance"</pre>
xsi:type="ax267:DsLog">
        <ax267:IBFSObjectType>0</ax267:IBFSObjectType>
        <ax267:description xsi:nil="true"/>
        <ax267:endTime>2014-02-19T16:19:08.674-05:00</ax267:endTime>
        <ax267:errorType>0</ax267:errorType>
        <ax267:ibfsId>Sca76e628s892as43a4sbddcs10875ff7f188</ax267:ibfsId>
        <ax267:ibfsPath/>
        <ax267:id>J0c6828cfj96f0j4363ja81ejd41e3782cff2</ax267:id>
        <ax267:jobId>J0c6828cfj96f0j4363ja81ejd41e3782cff2</ax267:jobId>
        <ax267:logElementList xsi:nil="true"/>
        <ax267:name xsi:nil="true"/>
        <ax267:owner>admin</ax267:owner>
        <ax267:scheduleDescription>Carinst Report</
ax267:scheduleDescription>
        <ax267:scheduleId>Sca76e628s892as43a4sbddcs10875ff7f188
ax267:scheduleId>
        <ax267:startTime>2014-02-19T16:19:08.061-05:00</ax267:startTime>
        <ax267:summary xsi:nil="true"/>
    </ns:return>
    <ns:return xmlns:xsi="http://www.w3.org/2001/XMLSchema-instance"</pre>
xsi:type="ax267:DsLog">
        <ax267:IBFSObjectType>0</ax267:IBFSObjectType>
        <ax267:description xsi:nil="true"/>
        <ax267:endTime>2014-02-19T16:22:16.729-05:00</ax267:endTime>
        <ax267:errorType>0</ax267:errorType>
        <ax267:ibfsId>Sca76e628s892as43a4sbddcs10875ff7f188</ax267:ibfsId>
        <ax267:ibfsPath/>
        <ax267:id>Jd5ae6d5cj3283j4bc2ja36ejc29fd6895419</ax267:id>
        <ax267:jobId>Jd5ae6d5cj3283j4bc2ja36ejc29fd6895419</ax267:jobId>
        <ax267:logElementList xsi:nil="true"/>
        <ax267:name xsi:nil="true"/>
        <ax267:owner>admin</ax267:owner>
        <ax267:scheduleDescription>Carinst Report</
ax267:scheduleDescription>
        <ax267:scheduleId>Sca76e628s892as43a4sbddcs10875ff7f188
ax267:scheduleId>
        <ax267:startTime>2014-02-19T16:22:16.030-05:00</ax267:startTime>
        <ax267:summarv xsi:nil="true"/>
    </ns:return>
```

```
<ns:return xmlns:xsi="http://www.w3.org/2001/XMLSchema-instance"</pre>
xsi:type="ax267:DsLog">
        <ax267:IBFSObjectType>0</ax267:IBFSObjectType>
        <ax267:description xsi:nil="true"/>
        <ax267:endTime>2014-02-19T16:29:31.724-05:00</ax267:endTime>
        <ax267:errorType>0</ax267:errorType>
        <ax267:ibfsId>Sca76e628s892as43a4sbddcs10875ff7f188</ax267:ibfsId>
        <ax267:ibfsPath/>
        <ax267:id>Jbcdb8429jab89j4ed8j95d2j25dd04279f5c</ax267:id>
        <ax267:jobId>Jbcdb8429jab89j4ed8j95d2j25dd04279f5c</ax267:jobId>
        <ax267:logElementList xsi:nil="true"/>
        <ax267:name xsi:nil="true"/>
        <ax267:owner>admin</ax267:owner>
        <ax267:scheduleDescription>Carinst Report</
ax267:scheduleDescription>
        <ax267:scheduleId>Sca76e628s892as43a4sbddcs10875ff7f188
ax267:scheduleId>
        <ax267:startTime>2014-02-19T16:29:31.083-05:00</ax267:startTime>
        <ax267:summary xsi:nil="true"/>
    </ns:return>
    <ns:return xmlns:xsi="http://www.w3.org/2001/XMLSchema-instance"</pre>
xsi:type="ax267:DsLog">
        <ax267:IBFSObjectType>0</ax267:IBFSObjectType>
        <ax267:description xsi:nil="true"/>
        <ax267:endTime>2014-02-22T21:26:23.251-05:00</ax267:endTime>
        <ax267:errorType>0</ax267:errorType>
        <ax267:ibfsId>Sca76e628s892as43a4sbddcs10875ff7f188</ax267:ibfsId>
        <ax267:ibfsPath/>
        <ax267:id>J06ea07cbj164cj4c0djad92jabc788ea8f76</ax267:id>
        <ax267:jobId>J06ea07cbj164cj4c0djad92jabc788ea8f76</ax267:jobId>
        <ax267:logElementList xsi:nil="true"/>
        <ax267:name xsi:nil="true"/>
        <ax267:owner>admin</ax267:owner>
        <ax267:scheduleDescription>Carinst Report</
ax267:scheduleDescription>
        <ax267:scheduleId>Sca76e628s892as43a4sbddcs10875ff7f188
ax267:scheduleId>
        <ax267:startTime>2014-02-22T21:26:18.515-05:00</ax267:startTime>
        <ax267:summary xsi:nil="true"/>
    </ns:return>
```

```
<ns:return xmlns:xsi="http://www.w3.org/2001/XMLSchema-instance"</pre>
xsi:type="ax267:DsLog">
        <ax267:IBFSObjectType>0</ax267:IBFSObjectType>
        <ax267:description xsi:nil="true"/>
        <ax267:endTime>2014-02-24T09:00:25.861-05:00</ax267:endTime>
        <ax267:errorType>0</ax267:errorType>
        <ax267:ibfsId>Sca76e628s892as43a4sbddcs10875ff7f188</ax267:ibfsId>
        <ax267:ibfsPath/>
        <ax267:id>J4ce5d6lejf6b2j441dja02ej084628360372</ax267:id>
        <ax267:jobId>J4ce5d61ejf6b2j441dja02ej084628360372</ax267:jobId>
        <ax267:logElementList xsi:nil="true"/>
        <ax267:name xsi:nil="true"/>
        <ax267:owner>admin</ax267:owner>
        <ax267:scheduleDescription>Carinst Report</
ax267:scheduleDescription>
        <ax267:scheduleId>Sca76e628s892as43a4sbddcs10875ff7f188
ax267:scheduleId>
        <ax267:startTime>2014-02-24T09:00:23.126-05:00</ax267:startTime>
        <ax267:summary xsi:nil="true"/>
    </ns:return>
</ns:getLogInfoListByScheduleIdResponse>
```

下表は、XML レスポンスドキュメントで返される有効な errorType コード値のリストおよびその説明です。

| errorType コード値 | 説明          |
|----------------|-------------|
| 0              | エラーなし       |
| 1              | エラー         |
| 2              | <u> </u>    |
| 6              | 実行中すべて      |
| 7              | 実行中 (エラーあり) |
|                |             |

# スケジュールオーナーのリスト取得

次の RESTful Web サービスリクエストを使用して、スケジュールオーナーのリストを取得する ことができます。

HTTP メソッド GET

REST URL のフォーマット

http://host:port/ibi\_apps/services/LogServiceREST/getOwnerList

説明

host

WebFOCUS がインストールされているシステムの名前です。

port

WebFOCUS が使用するポート番号です。

### 例

次の例では、スケジュールオーナーのリストが取得されます。

リクエスト

http://localhost:8080/ibi\_apps/services/LogServiceREST/getOwnerList

### レスポンス

<return> 要素内の値は、スケジュールオーナーを示しています。

## コンソール機能

ここでは、さまざまな ReportCaster ステータス機能に使用される RESTful Web サービスリク エストのフォーマットおよび構造について説明します。

## ジョブ優先度の変更

次の RESTful Web サービスリクエストを使用して、ジョブキューに存在する実行待ちジョブの 優先度を変更することができます。

### HTTP メソッド GET

#### REST URL のフォーマット

```
http://host:port/ibi_apps/services/ConsoleServiceREST/changeJobPriority?
jobId=jobId&priority=priority
```

説明

host

WebFOCUS がインストールされているシステムの名前です。

port

WebFOCUS が使用するポート番号です。

jobId

ReportCaster ジョブを識別する一意の ID です。

priority

ジョブキューに存在する実行待ちジョブの優先度です。1 は優先度が最も高く、5 は最も 低いことを示します。

例

次の例では、ジョブ ID Jc12b4443jb1f8j4c19j90aaj7ba31ac4dbf5 で識別される ReportCaster ジョブの優先度が 1 に変更されます。

リクエスト

http://localhost:8080/ibi\_apps/services/ConsoleServiceREST/changeJobPriority? jobId=Jc12b4443jb1f8j4c19j90aaj7ba31ac4dbf5&priority=1

## レスポンス

## ジョブステータスの取得

次の RESTful Web サービスリクエストを使用して、キュー内の既存 ReportCaster ジョブのス テータスを取得することができます。

HTTP メソッド GET

REST URL のフォーマット

http://host:port/ibi\_apps/services/ConsoleServiceREST/getJobStatus?jobId=jobId

説明

host

WebFOCUS がインストールされているシステムの名前です。

port

WebFOCUS が使用するポート番号です。

WebFOCUS 埋め込みアプリケーション ユーザガイド

#### jobId

ReportCaster ジョブを識別する一意の ID です。

# 例

次の例では、ジョブ ID Jc12b4443jb1f8j4c19j90aaj7ba31ac4dbf5 で識別される ReportCaster ジョブのステータスが返されます。

## リクエスト

http://localhost:8080/ibi\_apps/services/ConsoleServiceREST/getJobStatus? jobId=Jcl2b4443jblf8j4c19j90aaj7ba3lac4dbf5

## レスポンス

```
<ns:getJobStatusResponse xmlns:ns="http://ws.api.broker.ibi">
<ns:return>l</ns:return>
</ns:getJobStatusResponse>
```

下表は、ReportCaster ジョブステータスのリターンコードのリストおよびその説明です。

| getJobStatus リターンコード | 説明                                                                                  |
|----------------------|-------------------------------------------------------------------------------------|
| -1                   | jobld で識別される ReportCaster ジョブは存在しません。                                               |
| 0                    | jobld で識別される ReportCaster ジョブは存在します<br>が、このジョブのステータスを表示する権限が呼び出<br>し元ユーザに許可されていません。 |
| 1                    | jobld で識別される ReportCaster ジョブは実行待ちキューにあります。                                         |
| 2                    | jobld で識別される ReportCaster ジョブは実行中で<br>す。                                            |
| 3                    | jobld で識別される ReportCaster ジョブは完了しました。                                               |

# キュー内のジョブリスト取得

次の RESTful Web サービスリクエストを使用して、ジョブキューに存在する実行待ち ReportCaster ジョブのリストを取得することができます。

WebFOCUS

HTTP メソッド GET

REST URL のフォーマット

http://host:port/ibi\_apps/services/ConsoleServiceREST/getJobsInQueue

説明

host

WebFOCUS がインストールされているシステムの名前です。

port

WebFOCUS が使用するポート番号です。

### 例

次の例では、ジョブキューに存在する実行待ち ReportCaster ジョブのリストが取得されます。

リクエスト

http://localhost:8080/ibi\_apps/services/ConsoleServiceREST/getJobsInQueue

```
<ns:getJobsInQueueResponse xmlns:ns="http://ws.api.broker.ibi"</pre>
xmlns:ax220="http://rmi.java/xsd" xmlns:ax221="http://io.java/xsd"
xmlns:ax224="http://schedule.data.api.broker.ibi/xsd" xmlns:ax226="http://
console.data.api.broker.ibi/xsd">
    <ns:return xmlns:xsi="http://www.w3.org/2001/XMLSchema-instance"</pre>
xsi:type="ax226:Job">
        <ax226:distributionServerName xsi:nil="true"/>
        <ax226:fullyOualifiedServerName xsi:nil="true"/>
        <ax226:id>J6dleb46fj9a2dj46e0jb532j711fa60ec7e1</ax226:id>
        <ax226:schedule xsi:type="ax224:Schedule">
            <ax224:IBFSObjectType>113</ax224:IBFSObjectType>
            <ax224:active>true</ax224:active>
            <ax224:compressedReport>false</ax224:compressedReport>
            <ax224:deleteJobAfterRun>false</ax224:deleteJobAfterRun>
            <ax224:description>Carinst Report 2</ax224:description>
            <ax224:distribution xsi:type="ax224:DistributionEmail">
                <ax224:description/>
                <ax224:disabled>false</ax224:disabled>
                <ax224:id/>
                <ax224:type>EMAIL</ax224:type>
                <ax224:authEnabled>false</ax224:authEnabled>
                <ax224:authPassword/>
                <ax224:authUserId/>
                <ax224:destination xsi:type="ax224:Destination">
                    <ax224:distributionFile/>
                    <ax224:distributionList/>
                    <ax224:distributionListFullPath/>
                    <ax224:dynamicAddress xsi:type="ax224:DynamicAddress">
                        <ax224:password/>
                        <ax224:procedureName/>
                        <ax224:serverName/>
                        <ax224:userName/>
                    </ax224:dvnamicAddress>
                    <ax224:singleAddress/>
                    <ax224:type>DISTRIBUTION_LIST</ax224:type>
                </ax224:destination>
                <ax224:inlineMessage/>
                <ax224:inlineTaskIndex>0</ax224:inlineTaskIndex>
                <ax224:mailFrom/>
                <ax224:mailReplyAddress/>
                <ax224:mailServerName/>
                <ax224:mailSubject/>
```

```
<ax224:sendingReportAsAttachment>true</ax224:sendingReportAsAttachment>
                <ax224:sslEnabled>false</ax224:sslEnabled>
                <ax224:tlsEnabled>false</ax224:tlsEnabled>
                <ax224:zipFileName/>
                <ax224:zipResult>false</ax224:zipResult>
            </ax224:distribution>
            <ax224:distributionList xsi:type="ax224:DistributionEmail">
                <ax224:description/>
                <ax224:disabled>false</ax224:disabled>
                <ax224:id/>
                <ax224:type>EMAIL</ax224:type>
                <ax224:authEnabled>false</ax224:authEnabled>
                <ax224:authPassword/>
                <ax224:authUserId/>
                <ax224:destination xsi:type="ax224:Destination">
                    <ax224:distributionFile/>
                    <ax224:distributionList/>
                    <ax224:distributionListFullPath/>
                    <ax224:dynamicAddress xsi:type="ax224:DynamicAddress">
                        <ax224:password/>
                        <ax224:procedureName/>
                        <ax224:serverName/>
                        <ax224:userName/>
                    </ax224:dynamicAddress>
                    <ax224:singleAddress/>
                    <ax224:type>DISTRIBUTION_LIST</ax224:type>
                </ax224:destination>
                <ax224:inlineMessage/>
                <ax224:inlineTaskIndex>0</ax224:inlineTaskIndex>
                <ax224:mailFrom/>
                <ax224:mailReplyAddress/>
                <ax224:mailServerName/>
                <ax224:mailSubject/>
                <ax224:sendingReportAsAttachment>true</
ax224:sendingReportAsAttachment>
                <ax224:sslEnabled>false</ax224:sslEnabled>
                <ax224:tlsEnabled>false</ax224:tlsEnabled>
                <ax224:zipFileName/>
                <ax224:zipResult>false</ax224:zipResult>
            </ax224:distributionList>
```

```
<ax224:firstTask xsi:type="ax224:TaskWFServerProcedure">
                <ax224:description>WebFocus Server Procedure task</
ax224:description>
                <ax224:disabled>false</ax224:disabled>
                <ax224:id/>
                <ax224:procedureId/>
                <ax224:procedureName/>
                <ax224:reportName/>
                <ax224:taskRetry xsi:nil="true"/>
                <ax224:type>0</ax224:type>
                <ax224:allowFormatList xsi:nil="true"/>
                <ax224:burst>false</ax224:burst>
                <ax224:execId/>
                <ax224:execPassword/>
                <ax224:firstPostProcessingProcedure/>
                <ax224:firstPreProcessingProcedure/>
                <ax224:formatInFex>false</ax224:formatInFex>
                <ax224:parameterList xsi:nil="true"/>
                <ax224:secondPostProcessingProcedure/>
                <ax224:secondPreProcessingProcedure/>
                <ax224:sendFormat>HTML</ax224:sendFormat>
                <ax224:serverName>EDASERVE</ax224:serverName>
            </ax224:firstTask>
            <ax224:ibfsId>6dff2b49I8245I4638I9e9fIc5900a9a12d5
ax224:ibfsId>
            <ax224:ibfsPath/>
            <ax224:id>S23f65030s728as482asa632s879fd9f6a727</ax224:id>
            <ax224:lastModified>2014-03-11T18:26:05.912-04:00
ax224:lastModified>
            <ax224:lastTimeExecuted>1970-01-01T00:00:00.000-05:00
ax224:lastTimeExecuted>
            <ax224:name/>
            <ax224:notification xsi:type="ax224:Notification">
                <ax224:addressForBriefNotification/>
                <ax224:addressForFullNotification/>
                <ax224:description/>
                <ax224:from/>
                <ax224:id/>
                <ax224:subject/>
                <ax224:type>INACTIVE</ax224:type>
```

```
</ax224:notification>
```

```
<ax224:owner>admin</ax224:owner>
            <ax224:priority>3</ax224:priority>
            <ax224:statusLastExecuted/>
            <ax224:summarv/>
            <ax224:taskList xsi:type="ax224:TaskWFServerProcedure">
                <ax224:description>WebFocus Server Procedure task
ax224:description>
                <ax224:disabled>false</ax224:disabled>
                <ax224:id/>
                <ax224:procedureId/>
                <ax224:procedureName/>
                <ax224:reportName/>
                <ax224:taskRetry xsi:nil="true"/>
                <ax224:type>0</ax224:type>
                <ax224:allowFormatList xsi:nil="true"/>
                <ax224:burst>false</ax224:burst>
                <ax224:execId/>
                <ax224:execPassword/>
                <ax224:firstPostProcessingProcedure/>
                <ax224:firstPreProcessingProcedure/>
                <ax224:formatInFex>false</ax224:formatInFex>
                <ax224:parameterList xsi:nil="true"/>
                <ax224:secondPostProcessingProcedure/>
                <ax224:secondPreProcessingProcedure/>
                <ax224:sendFormat>HTML</ax224:sendFormat>
                <ax224:serverName>EDASERVE</ax224:serverName>
            </ax224:taskList>
            <ax224:timeInfo xsi:type="ax224:TimeInfoOnce">
                <ax224:description/>
                <ax224:disabled>false</ax224:disabled>
                <ax224:id/>
                <ax224:name/>
                <ax224:nextRunTime>1970-01-01T00:00:00.000-05:00
ax224:nextRunTime>
                <ax224:startTime>2014-03-11T18:26:05.912-04:00
ax224:startTime>
                <ax224:type>0</ax224:type>
            </ax224:timeInfo>
            <ax224:timeInfoList xsi:type="ax224:TimeInfoOnce">
                <ax224:description/>
                <ax224:disabled>false</ax224:disabled>
                <ax224:id/>
                <ax224:name/>
                <ax224:nextRunTime>1970-01-01T00:00:00.000-05:00
ax224:nextRunTime>
                <ax224:startTime>2014-03-11T18:26:05.912-04:00
ax224:startTime>
                <ax224:type>0</ax224:type>
            </ax224:timeInfoList>
```

# オーナーのキュー内のジョブリスト取得

次の RESTful Web サービスリクエストを使用して、ジョブキューに存在する実行待ち ReportCaster ジョブの中で、特定のスケジュールオーナーが所有するジョブのリストを取得す ることができます。

HTTP メソッド GET

REST URL のフォーマット

http://host:port/ibi\_apps/services/ConsoleServiceREST/getJobsInQueueByOwner?owner=owner

説明

host

WebFOCUS がインストールされているシステムの名前です。

port

WebFOCUS が使用するポート番号です。

owner

ReportCaster スケジュールのオーナーです。

## 例

次の例では、ジョブキューに存在する実行待ち ReportCaster ジョブの中で、admin というオ ーナーが所有するジョブのリストが取得されます。

リクエスト

http://localhost:8080/ibi\_apps/services/ConsoleServiceREST/getJobsInQueueByOwner?
owner=admin

```
<ns:getJobsInQueueByOwnerResponse xmlns:ns="http://ws.api.broker.ibi"</pre>
xmlns:ax220="http://rmi.java/xsd" xmlns:ax221="http://io.java/xsd"
xmlns:ax224="http://schedule.data.api.broker.ibi/xsd" xmlns:ax226="http://
console.data.api.broker.ibi/xsd">
    <ns:return xmlns:xsi="http://www.w3.org/2001/XMLSchema-instance"</pre>
xsi:type="ax226:Job">
        <ax226:distributionServerName xsi:nil="true"/>
        <ax226:fullyOualifiedServerName xsi:nil="true"/>
        <ax226:id>Jc12b4443jb1f8j4c19j90aaj7ba31ac4dbf5</ax226:id>
        <ax226:schedule xsi:type="ax224:Schedule">
            <ax224:IBFSObjectType>113</ax224:IBFSObjectType>
            <ax224:active>true</ax224:active>
            <ax224:compressedReport>false</ax224:compressedReport>
            <ax224:deleteJobAfterRun>false</ax224:deleteJobAfterRun>
            <ax224:description>Carinst Report</ax224:description>
            <ax224:distribution xsi:type="ax224:DistributionEmail">
                <ax224:description/>
                <ax224:disabled>false</ax224:disabled>
                <ax224:id/>
                <ax224:type>EMAIL</ax224:type>
                <ax224:authEnabled>false</ax224:authEnabled>
                <ax224:authPassword/>
                <ax224:authUserId/>
                <ax224:destination xsi:type="ax224:Destination">
                    <ax224:distributionFile/>
                    <ax224:distributionList/>
                    <ax224:distributionListFullPath/>
                    <ax224:dynamicAddress xsi:type="ax224:DynamicAddress">
                        <ax224:password/>
                        <ax224:procedureName/>
                        <ax224:serverName/>
                        <ax224:userName/>
                    </ax224:dvnamicAddress>
                    <ax224:singleAddress/>
                    <ax224:type>DISTRIBUTION_LIST</ax224:type>
                </ax224:destination>
                <ax224:inlineMessage/>
                <ax224:inlineTaskIndex>0</ax224:inlineTaskIndex>
                <ax224:mailFrom/>
                <ax224:mailReplyAddress/>
                <ax224:mailServerName/>
                <ax224:mailSubject/>
```

```
<ax224:sendingReportAsAttachment>true</ax224:sendingReportAsAttachment>
                <ax224:sslEnabled>false</ax224:sslEnabled>
                <ax224:tlsEnabled>false</ax224:tlsEnabled>
                <ax224:zipFileName/>
                <ax224:zipResult>false</ax224:zipResult>
            </ax224:distribution>
            <ax224:distributionList xsi:type="ax224:DistributionEmail">
                <ax224:description/>
                <ax224:disabled>false</ax224:disabled>
                <ax224:id/>
                <ax224:type>EMAIL</ax224:type>
                <ax224:authEnabled>false</ax224:authEnabled>
                <ax224:authPassword/>
                <ax224:authUserId/>
                <ax224:destination xsi:type="ax224:Destination">
                    <ax224:distributionFile/>
                    <ax224:distributionList/>
                    <ax224:distributionListFullPath/>
                    <ax224:dynamicAddress xsi:type="ax224:DynamicAddress">
                        <ax224:password/>
                        <ax224:procedureName/>
                        <ax224:serverName/>
                        <ax224:userName/>
                    </ax224:dynamicAddress>
                    <ax224:singleAddress/>
                    <ax224:type>DISTRIBUTION_LIST</ax224:type>
                </ax224:destination>
                <ax224:inlineMessage/>
                <ax224:inlineTaskIndex>0</ax224:inlineTaskIndex>
                <ax224:mailFrom/>
                <ax224:mailReplyAddress/>
                <ax224:mailServerName/>
                <ax224:mailSubject/>
                <ax224:sendingReportAsAttachment>true</
ax224:sendingReportAsAttachment>
                <ax224:sslEnabled>false</ax224:sslEnabled>
                <ax224:tlsEnabled>false</ax224:tlsEnabled>
                <ax224:zipFileName/>
                <ax224:zipResult>false</ax224:zipResult>
            </ax224:distributionList>
```

```
<ax224:firstTask xsi:type="ax224:TaskWFServerProcedure">
                <ax224:description>WebFocus Server Procedure task</
ax224:description>
                <ax224:disabled>false</ax224:disabled>
                <ax224:id/>
                <ax224:procedureId/>
                <ax224:procedureName/>
                <ax224:reportName/>
                <ax224:taskRetry xsi:nil="true"/>
                <ax224:type>0</ax224:type>
                <ax224:allowFormatList xsi:nil="true"/>
                <ax224:burst>false</ax224:burst>
                <ax224:execId/>
                <ax224:execPassword/>
                <ax224:firstPostProcessingProcedure/>
                <ax224:firstPreProcessingProcedure/>
                <ax224:formatInFex>false</ax224:formatInFex>
                <ax224:parameterList xsi:nil="true"/>
                <ax224:secondPostProcessingProcedure/>
                <ax224:secondPreProcessingProcedure/>
                <ax224:sendFormat>HTML</ax224:sendFormat>
                <ax224:serverName>EDASERVE</ax224:serverName>
            </ax224:firstTask>
            <ax224:ibfsId>Sca76e628s892as43a4sbddcs10875ff7f188
ax224:ibfsId>
            <ax224:ibfsPath/>
            <ax224:id>Sca76e628s892as43a4sbddcs10875ff7f188</ax224:id>
            <ax224:lastModified>2014-02-24T14:25:09.581-05:00
ax224:lastModified>
            <ax224:lastTimeExecuted>1970-01-01T00:00:00.000-05:00
ax224:lastTimeExecuted>
            <ax224:name/>
            <ax224:notification xsi:type="ax224:Notification">
                <ax224:addressForBriefNotification/>
                <ax224:addressForFullNotification/>
                <ax224:description/>
                <ax224:from/>
                <ax224:id/>
                <ax224:subject/>
                <ax224:type>INACTIVE</ax224:type>
```

</ax224:notification>

```
<ax224:owner>admin</ax224:owner>
            <ax224:priority>3</ax224:priority>
            <ax224:statusLastExecuted/>
            <ax224:summary/>
            <ax224:taskList xsi:type="ax224:TaskWFServerProcedure">
                <ax224:description>WebFocus Server Procedure task
ax224:description>
                <ax224:disabled>false</ax224:disabled>
                <ax224:id/>
                <ax224:procedureId/>
                <ax224:procedureName/>
                <ax224:reportName/>
                <ax224:taskRetry xsi:nil="true"/>
                <ax224:type>0</ax224:type>
                <ax224:allowFormatList xsi:nil="true"/>
                <ax224:burst>false</ax224:burst>
                <ax224:execId/>
                <ax224:execPassword/>
                <ax224:firstPostProcessingProcedure/>
                <ax224:firstPreProcessingProcedure/>
                <ax224:formatInFex>false</ax224:formatInFex>
                <ax224:parameterList xsi:nil="true"/>
                <ax224:secondPostProcessingProcedure/>
                <ax224:secondPreProcessingProcedure/>
                <ax224:sendFormat>HTML</ax224:sendFormat>
                <ax224:serverName>EDASERVE</ax224:serverName>
            </ax224:taskList>
            <ax224:timeInfo xsi:type="ax224:TimeInfoOnce">
                <ax224:description/>
                <ax224:disabled>false</ax224:disabled>
                <ax224:id/>
                <ax224:name/>
                <ax224:nextRunTime>1970-01-01T00:00:00.000-05:00
ax224:nextRunTime>
                <ax224:startTime>2014-02-24T14:25:09.581-05:00
ax224:startTime>
                <ax224:type>0</ax224:type>
            </ax224:timeInfo>
            <ax224:timeInfoList xsi:type="ax224:TimeInfoOnce">
                <ax224:description/>
                <ax224:disabled>false</ax224:disabled>
                <ax224:id/>
                <ax224:name/>
                <ax224:nextRunTime>1970-01-01T00:00:00.000-05:00
ax224:nextRunTime>
                <ax224:startTime>2014-02-24T14:25:09.581-05:00
ax224:startTime>
                <ax224:type>0</ax224:type>
            </ax224:timeInfoList>
```

# 実行中ジョブのリスト取得

次の RESTful Web サービスリクエストを使用して、実行中 ReportCaster ジョブのリストを取得することができます。

### HTTP メソッド GET

### REST URL のフォーマット

http://host:port/ibi\_apps/services/ConsoleServiceREST/getRunningJobs

説明

host

WebFOCUS がインストールされているシステムの名前です。

port

WebFOCUS が使用するポート番号です。

## 例

次の例では、実行中 ReportCaster ジョブのリストが取得されます。

### リクエスト

http://localhost:8080/ibi\_apps/services/ConsoleServiceREST/getRunningJobs

```
<ns:getRunningJobsResponse xmlns:ns="http://ws.api.broker.ibi"</pre>
xmlns:ax220="http://rmi.java/xsd" xmlns:ax221="http://io.java/xsd"
xmlns:ax224="http://schedule.data.api.broker.ibi/xsd" xmlns:ax226="http://
console.data.api.broker.ibi/xsd">
    <ns:return xmlns:xsi="http://www.w3.org/2001/XMLSchema-instance"</pre>
xsi:type="ax226:Job">
        <ax226:distributionServerName xsi:nil="true"/>
        <ax226:fullyOualifiedServerName xsi:nil="true"/>
        <ax226:id>J41d8861bj53f5j4a60j8568jeddf39416a88</ax226:id>
        <ax226:schedule xsi:type="ax224:Schedule">
            <ax224:IBFSObjectType>113</ax224:IBFSObjectType>
            <ax224:active>true</ax224:active>
            <ax224:compressedReport>false</ax224:compressedReport>
            <ax224:deleteJobAfterRun>false</ax224:deleteJobAfterRun>
            <ax224:description>Carinst Report 2</ax224:description>
            <ax224:distribution xsi:type="ax224:DistributionEmail">
                <ax224:description/>
                <ax224:disabled>false</ax224:disabled>
                <ax224:id/>
                <ax224:type>EMAIL</ax224:type>
                <ax224:authEnabled>false</ax224:authEnabled>
                <ax224:authPassword/>
                <ax224:authUserId/>
                <ax224:destination xsi:type="ax224:Destination">
                    <ax224:distributionFile/>
                    <ax224:distributionList/>
                    <ax224:distributionListFullPath/>
                    <ax224:dynamicAddress xsi:type="ax224:DynamicAddress">
                        <ax224:password/>
                        <ax224:procedureName/>
                        <ax224:serverName/>
                        <ax224:userName/>
                    </ax224:dvnamicAddress>
                    <ax224:singleAddress/>
                    <ax224:type>DISTRIBUTION_LIST</ax224:type>
                </ax224:destination>
                <ax224:inlineMessage/>
                <ax224:inlineTaskIndex>0</ax224:inlineTaskIndex>
                <ax224:mailFrom/>
                <ax224:mailReplyAddress/>
                <ax224:mailServerName/>
                <ax224:mailSubject/>
```

```
<ax224:sendingReportAsAttachment>true</ax224:sendingReportAsAttachment>
                <ax224:sslEnabled>false</ax224:sslEnabled>
                <ax224:tlsEnabled>false</ax224:tlsEnabled>
                <ax224:zipFileName/>
                <ax224:zipResult>false</ax224:zipResult>
            </ax224:distribution>
            <ax224:distributionList xsi:type="ax224:DistributionEmail">
                <ax224:description/>
                <ax224:disabled>false</ax224:disabled>
                <ax224:id/>
                <ax224:type>EMAIL</ax224:type>
                <ax224:authEnabled>false</ax224:authEnabled>
                <ax224:authPassword/>
                <ax224:authUserId/>
                <ax224:destination xsi:type="ax224:Destination">
                    <ax224:distributionFile/>
                    <ax224:distributionList/>
                    <ax224:distributionListFullPath/>
                    <ax224:dynamicAddress xsi:type="ax224:DynamicAddress">
                        <ax224:password/>
                        <ax224:procedureName/>
                        <ax224:serverName/>
                        <ax224:userName/>
                    </ax224:dynamicAddress>
                    <ax224:singleAddress/>
                    <ax224:type>DISTRIBUTION_LIST</ax224:type>
                </ax224:destination>
                <ax224:inlineMessage/>
                <ax224:inlineTaskIndex>0</ax224:inlineTaskIndex>
                <ax224:mailFrom/>
                <ax224:mailReplyAddress/>
                <ax224:mailServerName/>
                <ax224:mailSubject/>
                <ax224:sendingReportAsAttachment>true</
ax224:sendingReportAsAttachment>
                <ax224:sslEnabled>false</ax224:sslEnabled>
                <ax224:tlsEnabled>false</ax224:tlsEnabled>
                <ax224:zipFileName/>
                <ax224:zipResult>false</ax224:zipResult>
            </ax224:distributionList>
```

```
<ax224:firstTask xsi:type="ax224:TaskWFServerProcedure">
                <ax224:description>WebFocus Server Procedure task</
ax224:description>
                <ax224:disabled>false</ax224:disabled>
                <ax224:id/>
                <ax224:procedureId/>
                <ax224:procedureName/>
                <ax224:reportName/>
                <ax224:taskRetry xsi:nil="true"/>
                <ax224:type>0</ax224:type>
                <ax224:allowFormatList xsi:nil="true"/>
                <ax224:burst>false</ax224:burst>
                <ax224:execId/>
                <ax224:execPassword/>
                <ax224:firstPostProcessingProcedure/>
                <ax224:firstPreProcessingProcedure/>
                <ax224:formatInFex>false</ax224:formatInFex>
                <ax224:parameterList xsi:nil="true"/>
                <ax224:secondPostProcessingProcedure/>
                <ax224:secondPreProcessingProcedure/>
                <ax224:sendFormat>HTML</ax224:sendFormat>
                <ax224:serverName>EDASERVE</ax224:serverName>
            </ax224:firstTask>
            <ax224:ibfsId>6dff2b49I8245I4638I9e9fIc5900a9a12d5
ax224:ibfsId>
            <ax224:ibfsPath/>
            <ax224:id>S23f65030s728as482asa632s879fd9f6a727</ax224:id>
            <ax224:lastModified>2014-03-11T18:27:46.710-04:00
ax224:lastModified>
            <ax224:lastTimeExecuted>1970-01-01T00:00:00.000-05:00
ax224:lastTimeExecuted>
            <ax224:name/>
            <ax224:notification xsi:type="ax224:Notification">
                <ax224:addressForBriefNotification/>
                <ax224:addressForFullNotification/>
                <ax224:description/>
                <ax224:from/>
                <ax224:id/>
                <ax224:subject/>
                <ax224:type>INACTIVE</ax224:type>
```

```
</ax224:notification>
```

```
<ax224:owner>admin</ax224:owner>
            <ax224:priority>3</ax224:priority>
            <ax224:statusLastExecuted/>
            <ax224:summarv/>
            <ax224:taskList xsi:type="ax224:TaskWFServerProcedure">
                <ax224:description>WebFocus Server Procedure task
ax224:description>
                <ax224:disabled>false</ax224:disabled>
                <ax224:id/>
                <ax224:procedureId/>
                <ax224:procedureName/>
                <ax224:reportName/>
                <ax224:taskRetry xsi:nil="true"/>
                <ax224:type>0</ax224:type>
                <ax224:allowFormatList xsi:nil="true"/>
                <ax224:burst>false</ax224:burst>
                <ax224:execId/>
                <ax224:execPassword/>
                <ax224:firstPostProcessingProcedure/>
                <ax224:firstPreProcessingProcedure/>
                <ax224:formatInFex>false</ax224:formatInFex>
                <ax224:parameterList xsi:nil="true"/>
                <ax224:secondPostProcessingProcedure/>
                <ax224:secondPreProcessingProcedure/>
                <ax224:sendFormat>HTML</ax224:sendFormat>
                <ax224:serverName>EDASERVE</ax224:serverName>
            </ax224:taskList>
            <ax224:timeInfo xsi:type="ax224:TimeInfoOnce">
                <ax224:description/>
                <ax224:disabled>false</ax224:disabled>
                <ax224:id/>
                <ax224:name/>
                <ax224:nextRunTime>1970-01-01T00:00:00.000-05:00
ax224:nextRunTime>
                <ax224:startTime>2014-03-11T18:27:46.710-04:00
ax224:startTime>
                <ax224:type>0</ax224:type>
            </ax224:timeInfo>
            <ax224:timeInfoList xsi:type="ax224:TimeInfoOnce">
                <ax224:description/>
                <ax224:disabled>false</ax224:disabled>
                <ax224:id/>
                <ax224:name/>
                <ax224:nextRunTime>1970-01-01T00:00:00.000-05:00
ax224:nextRunTime>
                <ax224:startTime>2014-03-11T18:27:46.710-04:00
ax224:startTime>
                <ax224:type>0</ax224:type>
            </ax224:timeInfoList>
```

WebFOCUS 埋め込みアプリケーション ユーザガイド

```
<ax224:traceType>0</ax224:traceType>
        </ax226:schedule>
        <ax226:startTime>2014-03-11T18:25:35.827-04:00</ax226:startTime>
        <ax226:status>1</ax226:status>
    </ns:return>
    <ns:return xmlns:xsi="http://www.w3.org/2001/XMLSchema-instance"</pre>
xsi:type="ax226:Job">
        <ax226:distributionServerName xsi:nil="true"/>
        <ax226:fullyQualifiedServerName xsi:nil="true"/>
        <ax226:id>Jbc069445jb73dj4b41j9051j5dd542f3074e</ax226:id>
        <ax226:schedule xsi:type="ax224:Schedule">
            <ax224:IBFSObjectType>113</ax224:IBFSObjectType>
            <ax224:active>true</ax224:active>
            <ax224:compressedReport>false</ax224:compressedReport>
            <ax224:deleteJobAfterRun>false</ax224:deleteJobAfterRun>
            <ax224:description>Carinst Report 2</ax224:description>
            <ax224:distribution xsi:type="ax224:DistributionEmail">
                <ax224:description/>
                <ax224:disabled>false</ax224:disabled>
                <ax224:id/>
                <ax224:type>EMAIL</ax224:type>
                <ax224:authEnabled>false</ax224:authEnabled>
                <ax224:authPassword/>
                <ax224:authUserId/>
                <ax224:destination xsi:type="ax224:Destination">
                    <ax224:distributionFile/>
                    <ax224:distributionList/>
                    <ax224:distributionListFullPath/>
                    <ax224:dynamicAddress xsi:type="ax224:DynamicAddress">
                        <ax224:password/>
                        <ax224:procedureName/>
                        <ax224:serverName/>
                        <ax224:userName/>
                    </ax224:dynamicAddress>
                    <ax224:singleAddress/>
                    <ax224:type>DISTRIBUTION_LIST</ax224:type>
                </ax224:destination>
```

```
<ax224:inlineMessage/>
                <ax224:inlineTaskIndex>0</ax224:inlineTaskIndex>
                <ax224:mailFrom/>
                <ax224:mailReplyAddress/>
                <ax224:mailServerName/>
                <ax224:mailSubject/>
                <ax224:sendingReportAsAttachment>true</
ax224:sendingReportAsAttachment>
                <ax224:sslEnabled>false</ax224:sslEnabled>
                <ax224:tlsEnabled>false</ax224:tlsEnabled>
                <ax224:zipFileName/>
                <ax224:zipResult>false</ax224:zipResult>
            </ax224:distribution>
            <ax224:distributionList xsi:type="ax224:DistributionEmail">
                <ax224:description/>
                <ax224:disabled>false</ax224:disabled>
                <ax224:id/>
                <ax224:type>EMAIL</ax224:type>
                <ax224:authEnabled>false</ax224:authEnabled>
                <ax224:authPassword/>
                <ax224:authUserId/>
                <ax224:destination xsi:type="ax224:Destination">
                    <ax224:distributionFile/>
                    <ax224:distributionList/>
                    <ax224:distributionListFullPath/>
                    <ax224:dynamicAddress xsi:type="ax224:DynamicAddress">
                        <ax224:password/>
                        <ax224:procedureName/>
                        <ax224:serverName/>
                        <ax224:userName/>
                    </ax224:dynamicAddress>
                    <ax224:singleAddress/>
                    <ax224:type>DISTRIBUTION_LIST</ax224:type>
                </ax224:destination>
                <ax224:inlineMessage/>
                <ax224:inlineTaskIndex>0</ax224:inlineTaskIndex>
                <ax224:mailFrom/>
                <ax224:mailReplyAddress/>
                <ax224:mailServerName/>
                <ax224:mailSubject/>
                <ax224:sendingReportAsAttachment>true</
ax224:sendingReportAsAttachment>
                <ax224:sslEnabled>false</ax224:sslEnabled>
                <ax224:tlsEnabled>false</ax224:tlsEnabled>
                <ax224:zipFileName/>
                <ax224:zipResult>false</ax224:zipResult>
            </ax224:distributionList>
```

```
<ax224:firstTask xsi:type="ax224:TaskWFServerProcedure">
                <ax224:description>WebFocus Server Procedure task</
ax224:description>
                <ax224:disabled>false</ax224:disabled>
                <ax224:id/>
                <ax224:procedureId/>
                <ax224:procedureName/>
                <ax224:reportName/>
                <ax224:taskRetry xsi:nil="true"/>
                <ax224:type>0</ax224:type>
                <ax224:allowFormatList xsi:nil="true"/>
                <ax224:burst>false</ax224:burst>
                <ax224:execId/>
                <ax224:execPassword/>
                <ax224:firstPostProcessingProcedure/>
                <ax224:firstPreProcessingProcedure/>
                <ax224:formatInFex>false</ax224:formatInFex>
                <ax224:parameterList xsi:nil="true"/>
                <ax224:secondPostProcessingProcedure/>
                <ax224:secondPreProcessingProcedure/>
                <ax224:sendFormat>HTML</ax224:sendFormat>
                <ax224:serverName>EDASERVE</ax224:serverName>
            </ax224:firstTask>
            <ax224:ibfsId>6dff2b49I8245I4638I9e9fIc5900a9a12d5
ax224:ibfsId>
            <ax224:ibfsPath/>
            <ax224:id>S23f65030s728as482asa632s879fd9f6a727</ax224:id>
            <ax224:lastModified>2014-03-11T18:27:46.710-04:00
ax224:lastModified>
            <ax224:lastTimeExecuted>1970-01-01T00:00:00.000-05:00
ax224:lastTimeExecuted>
            <ax224:name/>
            <ax224:notification xsi:type="ax224:Notification">
                <ax224:addressForBriefNotification/>
                <ax224:addressForFullNotification/>
                <ax224:description/>
                <ax224:from/>
                <ax224:id/>
                <ax224:subject/>
                <ax224:type>INACTIVE</ax224:type>
```

```
</ax224:notification>
```

```
<ax224:owner>admin</ax224:owner>
            <ax224:priority>3</ax224:priority>
            <ax224:statusLastExecuted/>
            <ax224:summarv/>
            <ax224:taskList xsi:type="ax224:TaskWFServerProcedure">
                <ax224:description>WebFocus Server Procedure task
ax224:description>
                <ax224:disabled>false</ax224:disabled>
                <ax224:id/>
                <ax224:procedureId/>
                <ax224:procedureName/>
                <ax224:reportName/>
                <ax224:taskRetry xsi:nil="true"/>
                <ax224:type>0</ax224:type>
                <ax224:allowFormatList xsi:nil="true"/>
                <ax224:burst>false</ax224:burst>
                <ax224:execId/>
                <ax224:execPassword/>
                <ax224:firstPostProcessingProcedure/>
                <ax224:firstPreProcessingProcedure/>
                <ax224:formatInFex>false</ax224:formatInFex>
                <ax224:parameterList xsi:nil="true"/>
                <ax224:secondPostProcessingProcedure/>
                <ax224:secondPreProcessingProcedure/>
                <ax224:sendFormat>HTML</ax224:sendFormat>
                <ax224:serverName>EDASERVE</ax224:serverName>
            </ax224:taskList>
            <ax224:timeInfo xsi:type="ax224:TimeInfoOnce">
                <ax224:description/>
                <ax224:disabled>false</ax224:disabled>
                <ax224:id/>
                <ax224:name/>
                <ax224:nextRunTime>1970-01-01T00:00:00.000-05:00
ax224:nextRunTime>
                <ax224:startTime>2014-03-11T18:27:46.710-04:00
ax224:startTime>
                <ax224:type>0</ax224:type>
            </ax224:timeInfo>
            <ax224:timeInfoList xsi:type="ax224:TimeInfoOnce">
                <ax224:description/>
                <ax224:disabled>false</ax224:disabled>
                <ax224:id/>
                <ax224:name/>
                <ax224:nextRunTime>1970-01-01T00:00:00.000-05:00
ax224:nextRunTime>
                <ax224:startTime>2014-03-11T18:27:46.710-04:00
ax224:startTime>
                <ax224:type>0</ax224:type>
            </ax224:timeInfoList>
```

WebFOCUS 埋め込みアプリケーション ユーザガイド

```
<ax224:traceType>0</ax224:traceType>
        </ax226:schedule>
        <ax226:startTime>2014-03-11T18:25:40.622-04:00</ax226:startTime>
        <ax226:status>1</ax226:status>
    </ns:return>
    <ns:return xmlns:xsi="http://www.w3.org/2001/XMLSchema-instance"</pre>
xsi:type="ax226:Job">
        <ax226:distributionServerName xsi:nil="true"/>
        <ax226:fullyQualifiedServerName xsi:nil="true"/>
        <ax226:id>J07e3e5b8j0608j49bfj823ajc00d8768a7ba</ax226:id>
        <ax226:schedule xsi:type="ax224:Schedule">
            <ax224:IBFSObjectType>113</ax224:IBFSObjectType>
            <ax224:active>true</ax224:active>
            <ax224:compressedReport>false</ax224:compressedReport>
            <ax224:deleteJobAfterRun>false</ax224:deleteJobAfterRun>
            <ax224:description>Carinst Report 2</ax224:description>
            <ax224:distribution xsi:type="ax224:DistributionEmail">
                <ax224:description/>
                <ax224:disabled>false</ax224:disabled>
                <ax224:id/>
                <ax224:type>EMAIL</ax224:type>
                <ax224:authEnabled>false</ax224:authEnabled>
                <ax224:authPassword/>
                <ax224:authUserId/>
                <ax224:destination xsi:type="ax224:Destination">
                    <ax224:distributionFile/>
                    <ax224:distributionList/>
                    <ax224:distributionListFullPath/>
                    <ax224:dynamicAddress xsi:type="ax224:DynamicAddress">
                        <ax224:password/>
                        <ax224:procedureName/>
                        <ax224:serverName/>
                        <ax224:userName/>
                    </ax224:dynamicAddress>
                    <ax224:singleAddress/>
                    <ax224:type>DISTRIBUTION_LIST</ax224:type>
                </ax224:destination>
```

```
<ax224:inlineMessage/>
                <ax224:inlineTaskIndex>0</ax224:inlineTaskIndex>
                <ax224:mailFrom/>
                <ax224:mailReplyAddress/>
                <ax224:mailServerName/>
                <ax224:mailSubject/>
                <ax224:sendingReportAsAttachment>true</
ax224:sendingReportAsAttachment>
                <ax224:sslEnabled>false</ax224:sslEnabled>
                <ax224:tlsEnabled>false</ax224:tlsEnabled>
                <ax224:zipFileName/>
                <ax224:zipResult>false</ax224:zipResult>
            </ax224:distribution>
            <ax224:distributionList xsi:type="ax224:DistributionEmail">
                <ax224:description/>
                <ax224:disabled>false</ax224:disabled>
                <ax224:id/>
                <ax224:type>EMAIL</ax224:type>
                <ax224:authEnabled>false</ax224:authEnabled>
                <ax224:authPassword/>
                <ax224:authUserId/>
                <ax224:destination xsi:type="ax224:Destination">
                    <ax224:distributionFile/>
                    <ax224:distributionList/>
                    <ax224:distributionListFullPath/>
                    <ax224:dynamicAddress xsi:type="ax224:DynamicAddress">
                        <ax224:password/>
                        <ax224:procedureName/>
                        <ax224:serverName/>
                        <ax224:userName/>
                    </ax224:dynamicAddress>
                    <ax224:singleAddress/>
                    <ax224:type>DISTRIBUTION_LIST</ax224:type>
                </ax224:destination>
                <ax224:inlineMessage/>
                <ax224:inlineTaskIndex>0</ax224:inlineTaskIndex>
                <ax224:mailFrom/>
                <ax224:mailReplyAddress/>
                <ax224:mailServerName/>
                <ax224:mailSubject/>
                <ax224:sendingReportAsAttachment>true</
ax224:sendingReportAsAttachment>
                <ax224:sslEnabled>false</ax224:sslEnabled>
                <ax224:tlsEnabled>false</ax224:tlsEnabled>
                <ax224:zipFileName/>
                <ax224:zipResult>false</ax224:zipResult>
            </ax224:distributionList>
```

```
<ax224:firstTask xsi:type="ax224:TaskWFServerProcedure">
                <ax224:description>WebFocus Server Procedure task</
ax224:description>
                <ax224:disabled>false</ax224:disabled>
                <ax224:id/>
                <ax224:procedureId/>
                <ax224:procedureName/>
                <ax224:reportName/>
                <ax224:taskRetry xsi:nil="true"/>
                <ax224:type>0</ax224:type>
                <ax224:allowFormatList xsi:nil="true"/>
                <ax224:burst>false</ax224:burst>
                <ax224:execId/>
                <ax224:execPassword/>
                <ax224:firstPostProcessingProcedure/>
                <ax224:firstPreProcessingProcedure/>
                <ax224:formatInFex>false</ax224:formatInFex>
                <ax224:parameterList xsi:nil="true"/>
                <ax224:secondPostProcessingProcedure/>
                <ax224:secondPreProcessingProcedure/>
                <ax224:sendFormat>HTML</ax224:sendFormat>
                <ax224:serverName>EDASERVE</ax224:serverName>
            </ax224:firstTask>
            <ax224:ibfsId>6dff2b49I8245I4638I9e9fIc5900a9a12d5
ax224:ibfsId>
            <ax224:ibfsPath/>
            <ax224:id>S23f65030s728as482asa632s879fd9f6a727</ax224:id>
            <ax224:lastModified>2014-03-11T18:27:46.710-04:00
ax224:lastModified>
            <ax224:lastTimeExecuted>1970-01-01T00:00:00.000-05:00
ax224:lastTimeExecuted>
            <ax224:name/>
            <ax224:notification xsi:type="ax224:Notification">
                <ax224:addressForBriefNotification/>
                <ax224:addressForFullNotification/>
                <ax224:description/>
                <ax224:from/>
                <ax224:id/>
                <ax224:subject/>
                <ax224:type>INACTIVE</ax224:type>
```

```
</ax224:notification>
```

```
<ax224:owner>admin</ax224:owner>
            <ax224:priority>3</ax224:priority>
            <ax224:statusLastExecuted/>
            <ax224:summary/>
            <ax224:taskList xsi:type="ax224:TaskWFServerProcedure">
                <ax224:description>WebFocus Server Procedure task
ax224:description>
                <ax224:disabled>false</ax224:disabled>
                <ax224:id/>
                <ax224:procedureId/>
                <ax224:procedureName/>
                <ax224:reportName/>
                <ax224:taskRetry xsi:nil="true"/>
                <ax224:type>0</ax224:type>
                <ax224:allowFormatList xsi:nil="true"/>
                <ax224:burst>false</ax224:burst>
                <ax224:execId/>
                <ax224:execPassword/>
                <ax224:firstPostProcessingProcedure/>
                <ax224:firstPreProcessingProcedure/>
                <ax224:formatInFex>false</ax224:formatInFex>
                <ax224:parameterList xsi:nil="true"/>
                <ax224:secondPostProcessingProcedure/>
                <ax224:secondPreProcessingProcedure/>
                <ax224:sendFormat>HTML</ax224:sendFormat>
                <ax224:serverName>EDASERVE</ax224:serverName>
            </ax224:taskList>
            <ax224:timeInfo xsi:type="ax224:TimeInfoOnce">
                <ax224:description/>
                <ax224:disabled>false</ax224:disabled>
                <ax224:id/>
                <ax224:name/>
                <ax224:nextRunTime>1970-01-01T00:00:00.000-05:00
ax224:nextRunTime>
                <ax224:startTime>2014-03-11T18:27:46.710-04:00
ax224:startTime>
                <ax224:type>0</ax224:type>
            </ax224:timeInfo>
```

```
<ax224:timeInfoList xsi:type="ax224:TimeInfoOnce">
                <ax224:description/>
                <ax224:disabled>false</ax224:disabled>
                <ax224:id/>
                <ax224:name/>
                <ax224:nextRunTime>1970-01-01T00:00:00.000-05:00
ax224:nextRunTime>
                <ax224:startTime>2014-03-11T18:27:46.710-04:00
ax224:startTime>
                <ax224:type>0</ax224:type>
            </ax224:timeInfoList>
            <ax224:traceType>0</ax224:traceType>
        </ax226:schedule>
        <ax226:startTime>2014-03-11T18:25:47.863-04:00</ax226:startTime>
        <ax226:status>1</ax226:status>
    </ns:return>
</ns:getRunningJobsResponse>
```

# オーナーの実行中ジョブリスト取得

次の RESTful Web サービスリクエストを使用して、実行中の ReportCaster ジョブの中で、特 定のスケジュールオーナーが所有するジョブのリストを取得することができます。

HTTP メソッド GET

### REST URL のフォーマット

http://host:port/ibi\_apps/services/ConsoleServiceREST/getRunningJobsByOwner?owner=owner

#### 説明

host

WebFOCUS がインストールされているシステムの名前です。

port

WebFOCUS が使用するポート番号です。

owner

```
ReportCaster スケジュールのオーナーです。
```

## 例

次の例では、実行中 ReportCaster ジョブの中で、admin というオーナーが所有するジョブの リストが取得されます。

### リクエスト

http://localhost:8080/ibi\_apps/services/ConsoleServiceREST/getRunningJobsByOwner?
owner=admin

```
<ns:getRunningJobsByOwnerResponse xmlns:ns="http://ws.api.broker.ibi"</pre>
xmlns:ax220="http://rmi.java/xsd" xmlns:ax221="http://io.java/xsd"
xmlns:ax224="http://schedule.data.api.broker.ibi/xsd" xmlns:ax226="http://
console.data.api.broker.ibi/xsd">
    <ns:return xmlns:xsi="http://www.w3.org/2001/XMLSchema-instance"</pre>
xsi:type="ax226:Job">
        <ax226:distributionServerName xsi:nil="true"/>
        <ax226:fullyQualifiedServerName xsi:nil="true"/>
        <ax226:id>J00709cc0jdeddj4115ja3d9j353dcd5bc11e</ax226:id>
        <ax226:schedule xsi:type="ax224:Schedule">
            <ax224:IBFSObjectType>113</ax224:IBFSObjectType>
            <ax224:active>true</ax224:active>
            <ax224:compressedReport>false</ax224:compressedReport>
            <ax224:deleteJobAfterRun>false</ax224:deleteJobAfterRun>
            <ax224:description>Carinst Report 2</ax224:description>
            <ax224:distribution xsi:type="ax224:DistributionEmail">
                <ax224:description/>
                <ax224:disabled>false</ax224:disabled>
                <ax224:id/>
                <ax224:type>EMAIL</ax224:type>
                <ax224:authEnabled>false</ax224:authEnabled>
                <ax224:authPassword/>
                <ax224:authUserId/>
                <ax224:destination xsi:type="ax224:Destination">
                    <ax224:distributionFile/>
                    <ax224:distributionList/>
                    <ax224:distributionListFullPath/>
                    <ax224:dynamicAddress xsi:type="ax224:DynamicAddress">
                        <ax224:password/>
                        <ax224:procedureName/>
                        <ax224:serverName/>
                        <ax224:userName/>
                    </ax224:dynamicAddress>
                    <ax224:singleAddress/>
                    <ax224:type>DISTRIBUTION_LIST</ax224:type>
                </ax224:destination>
                <ax224:inlineMessage/>
                <ax224:inlineTaskIndex>0</ax224:inlineTaskIndex>
                <ax224:mailFrom/>
                <ax224:mailReplyAddress/>
                <ax224:mailServerName/>
                <ax224:mailSubject/>
```

```
<ax224:sendingReportAsAttachment>true</
ax224:sendingReportAsAttachment>
                <ax224:sslEnabled>false</ax224:sslEnabled>
                <ax224:tlsEnabled>false</ax224:tlsEnabled>
                <ax224:zipFileName/>
                <ax224:zipResult>false</ax224:zipResult>
            </ax224:distribution>
            <ax224:distributionList xsi:type="ax224:DistributionEmail">
                <ax224:description/>
                <ax224:disabled>false</ax224:disabled>
                <ax224:id/>
                <ax224:type>EMAIL</ax224:type>
                <ax224:authEnabled>false</ax224:authEnabled>
                <ax224:authPassword/>
                <ax224:authUserId/>
                <ax224:destination xsi:type="ax224:Destination">
                    <ax224:distributionFile/>
                    <ax224:distributionList/>
                    <ax224:distributionListFullPath/>
                    <ax224:dynamicAddress xsi:type="ax224:DynamicAddress">
                        <ax224:password/>
                        <ax224:procedureName/>
                        <ax224:serverName/>
                        <ax224:userName/>
                    </ax224:dynamicAddress>
                    <ax224:singleAddress/>
                    <ax224:type>DISTRIBUTION_LIST</ax224:type>
                </ax224:destination>
                <ax224:inlineMessage/>
                <ax224:inlineTaskIndex>0</ax224:inlineTaskIndex>
                <ax224:mailFrom/>
                <ax224:mailReplyAddress/>
                <ax224:mailServerName/>
                <ax224:mailSubject/>
                <ax224:sendingReportAsAttachment>true</
ax224:sendingReportAsAttachment>
                <ax224:sslEnabled>false</ax224:sslEnabled>
                <ax224:tlsEnabled>false</ax224:tlsEnabled>
                <ax224:zipFileName/>
                <ax224:zipResult>false</ax224:zipResult>
            </ax224:distributionList>
```
```
<ax224:firstTask xsi:type="ax224:TaskWFServerProcedure">
                <ax224:description>WebFocus Server Procedure task</
ax224:description>
                <ax224:disabled>false</ax224:disabled>
                <ax224:id/>
                <ax224:procedureId/>
                <ax224:procedureName/>
                <ax224:reportName/>
                <ax224:taskRetry xsi:nil="true"/>
                <ax224:type>0</ax224:type>
                <ax224:allowFormatList xsi:nil="true"/>
                <ax224:burst>false</ax224:burst>
                <ax224:execId/>
                <ax224:execPassword/>
                <ax224:firstPostProcessingProcedure/>
                <ax224:firstPreProcessingProcedure/>
                <ax224:formatInFex>false</ax224:formatInFex>
                <ax224:parameterList xsi:nil="true"/>
                <ax224:secondPostProcessingProcedure/>
                <ax224:secondPreProcessingProcedure/>
                <ax224:sendFormat>HTML</ax224:sendFormat>
                <ax224:serverName>EDASERVE</ax224:serverName>
            </ax224:firstTask>
            <ax224:ibfsId>6dff2b49I8245I4638I9e9fIc5900a9a12d5
ax224:ibfsId>
            <ax224:ibfsPath/>
            <ax224:id>S23f65030s728as482asa632s879fd9f6a727</ax224:id>
            <ax224:lastModified>2014-02-24T14:42:43.031-05:00
ax224:lastModified>
            <ax224:lastTimeExecuted>1970-01-01T00:00:00.000-05:00
ax224:lastTimeExecuted>
            <ax224:name/>
            <ax224:notification xsi:type="ax224:Notification">
                <ax224:addressForBriefNotification/>
                <ax224:addressForFullNotification/>
                <ax224:description/>
                <ax224:from/>
                <ax224:id/>
                <ax224:subject/>
                <ax224:type>INACTIVE</ax224:type>
            </ax224:notification>
            <ax224:owner>admin</ax224:owner>
            <ax224:priority>3</ax224:priority>
            <ax224:statusLastExecuted/>
            <ax224:summary/>
```

```
<ax224:taskList xsi:type="ax224:TaskWFServerProcedure">
                <ax224:description>WebFocus Server Procedure task</
ax224:description>
                <ax224:disabled>false</ax224:disabled>
                <ax224:id/>
                <ax224:procedureId/>
                <ax224:procedureName/>
                <ax224:reportName/>
                <ax224:taskRetry xsi:nil="true"/>
                <ax224:type>0</ax224:type>
                <ax224:allowFormatList xsi:nil="true"/>
                <ax224:burst>false</ax224:burst>
                <ax224:execId/>
                <ax224:execPassword/>
                <ax224:firstPostProcessingProcedure/>
                <ax224:firstPreProcessingProcedure/>
                <ax224:formatInFex>false</ax224:formatInFex>
                <ax224:parameterList xsi:nil="true"/>
                <ax224:secondPostProcessingProcedure/>
                <ax224:secondPreProcessingProcedure/>
                <ax224:sendFormat>HTML</ax224:sendFormat>
                <ax224:serverName>EDASERVE</ax224:serverName>
            </ax224:taskList>
            <ax224:timeInfo xsi:type="ax224:TimeInfoOnce">
                <ax224:description/>
                <ax224:disabled>false</ax224:disabled>
                <ax224:id/>
                <ax224:name/>
                <ax224:nextRunTime>1970-01-01T00:00:00.000-05:00
ax224:nextRunTime>
                <ax224:startTime>2014-02-24T14:42:43.031-05:00
ax224:startTime>
                <ax224:type>0</ax224:type>
            </ax224:timeInfo>
            <ax224:timeInfoList xsi:type="ax224:TimeInfoOnce">
                <ax224:description/>
                <ax224:disabled>false</ax224:disabled>
                <ax224:id/>
                <ax224:name/>
                <ax224:nextRunTime>1970-01-01T00:00:00.000-05:00
ax224:nextRunTime>
                <ax224:startTime>2014-02-24T14:42:43.031-05:00
ax224:startTime>
                <ax224:type>0</ax224:type>
            </ax224:timeInfoList>
            <ax224:traceType>0</ax224:traceType>
        </ax226:schedule>
```

```
<ax226:startTime>2014-02-24T14:24:35.685-05:00</ax226:startTime>
        <ax226:status>1</ax226:status>
    </ns:return>
    <ns:return xmlns:xsi="http://www.w3.org/2001/XMLSchema-instance"</pre>
xsi:type="ax226:Job">
        <ax226:distributionServerName xsi:nil="true"/>
        <ax226:fullyQualifiedServerName xsi:nil="true"/>
        <ax226:id>Jfbd27992j5c60j4f48ja110jea71ff6ae996</ax226:id>
        <ax226:schedule xsi:type="ax224:Schedule">
            <ax224:IBFSObjectType>113</ax224:IBFSObjectType>
            <ax224:active>true</ax224:active>
            <ax224:compressedReport>false</ax224:compressedReport>
            <ax224:deleteJobAfterRun>false</ax224:deleteJobAfterRun>
            <ax224:description>Carinst Report 2</ax224:description>
            <ax224:distribution xsi:type="ax224:DistributionEmail">
                <ax224:description/>
                <ax224:disabled>false</ax224:disabled>
                <ax224:id/>
                <ax224:type>EMAIL</ax224:type>
                <ax224:authEnabled>false</ax224:authEnabled>
                <ax224:authPassword/>
                <ax224:authUserId/>
                <ax224:destination xsi:type="ax224:Destination">
                    <ax224:distributionFile/>
                    <ax224:distributionList/>
                    <ax224:distributionListFullPath/>
                    <ax224:dynamicAddress xsi:type="ax224:DynamicAddress">
                        <ax224:password/>
                        <ax224:procedureName/>
                        <ax224:serverName/>
                        <ax224:userName/>
                    </ax224:dynamicAddress>
                    <ax224:singleAddress/>
                    <ax224:type>DISTRIBUTION_LIST</ax224:type>
                </ax224:destination>
                <ax224:inlineMessage/>
                <ax224:inlineTaskIndex>0</ax224:inlineTaskIndex>
                <ax224:mailFrom/>
                <ax224:mailReplyAddress/>
                <ax224:mailServerName/>
                <ax224:mailSubject/>
                <ax224:sendingReportAsAttachment>true</
ax224:sendingReportAsAttachment>
                <ax224:sslEnabled>false</ax224:sslEnabled>
                <ax224:tlsEnabled>false</ax224:tlsEnabled>
                <ax224:zipFileName/>
                <ax224:zipResult>false</ax224:zipResult>
            </ax224:distribution>
```

```
<ax224:distributionList xsi:type="ax224:DistributionEmail">
                <ax224:description/>
                <ax224:disabled>false</ax224:disabled>
                <ax224:id/>
                <ax224:type>EMAIL</ax224:type>
                <ax224:authEnabled>false</ax224:authEnabled>
                <ax224:authPassword/>
                <ax224:authUserId/>
                <ax224:destination xsi:type="ax224:Destination">
                    <ax224:distributionFile/>
                    <ax224:distributionList/>
                    <ax224:distributionListFullPath/>
                    <ax224:dynamicAddress xsi:type="ax224:DynamicAddress">
                        <ax224:password/>
                        <ax224:procedureName/>
                        <ax224:serverName/>
                        <ax224:userName/>
                    </ax224:dynamicAddress>
                    <ax224:singleAddress/>
                    <ax224:type>DISTRIBUTION_LIST</ax224:type>
                </ax224:destination>
                <ax224:inlineMessage/>
                <ax224:inlineTaskIndex>0</ax224:inlineTaskIndex>
                <ax224:mailFrom/>
                <ax224:mailReplyAddress/>
                <ax224:mailServerName/>
                <ax224:mailSubject/>
                <ax224:sendingReportAsAttachment>true</
ax224:sendingReportAsAttachment>
                <ax224:sslEnabled>false</ax224:sslEnabled>
                <ax224:tlsEnabled>false</ax224:tlsEnabled>
                <ax224:zipFileName/>
                <ax224:zipResult>false</ax224:zipResult>
            </ax224:distributionList>
```

```
<ax224:firstTask xsi:type="ax224:TaskWFServerProcedure">
                <ax224:description>WebFocus Server Procedure task</
ax224:description>
                <ax224:disabled>false</ax224:disabled>
                <ax224:id/>
                <ax224:procedureId/>
                <ax224:procedureName/>
                <ax224:reportName/>
                <ax224:taskRetry xsi:nil="true"/>
                <ax224:type>0</ax224:type>
                <ax224:allowFormatList xsi:nil="true"/>
                <ax224:burst>false</ax224:burst>
                <ax224:execId/>
                <ax224:execPassword/>
                <ax224:firstPostProcessingProcedure/>
                <ax224:firstPreProcessingProcedure/>
                <ax224:formatInFex>false</ax224:formatInFex>
                <ax224:parameterList xsi:nil="true"/>
                <ax224:secondPostProcessingProcedure/>
                <ax224:secondPreProcessingProcedure/>
                <ax224:sendFormat>HTML</ax224:sendFormat>
                <ax224:serverName>EDASERVE</ax224:serverName>
            </ax224:firstTask>
            <ax224:ibfsId>6dff2b49I8245I4638I9e9fIc5900a9a12d5
ax224:ibfsId>
            <ax224:ibfsPath/>
            <ax224:id>S23f65030s728as482asa632s879fd9f6a727</ax224:id>
            <ax224:lastModified>2014-02-24T14:42:43.032-05:00
ax224:lastModified>
            <ax224:lastTimeExecuted>1970-01-01T00:00:00.000-05:00
ax224:lastTimeExecuted>
            <ax224:name/>
            <ax224:notification xsi:type="ax224:Notification">
                <ax224:addressForBriefNotification/>
                <ax224:addressForFullNotification/>
                <ax224:description/>
                <ax224:from/>
                <ax224:id/>
                <ax224:subject/>
                <ax224:type>INACTIVE</ax224:type>
            </ax224:notification>
            <ax224:owner>admin</ax224:owner>
            <ax224:priority>3</ax224:priority>
            <ax224:statusLastExecuted/>
            <ax224:summary/>
```

```
<ax224:taskList xsi:type="ax224:TaskWFServerProcedure">
                <ax224:description>WebFocus Server Procedure task</
ax224:description>
                <ax224:disabled>false</ax224:disabled>
                <ax224:id/>
                <ax224:procedureId/>
                <ax224:procedureName/>
                <ax224:reportName/>
                <ax224:taskRetry xsi:nil="true"/>
                <ax224:type>0</ax224:type>
                <ax224:allowFormatList xsi:nil="true"/>
                <ax224:burst>false</ax224:burst>
                <ax224:execId/>
                <ax224:execPassword/>
                <ax224:firstPostProcessingProcedure/>
                <ax224:firstPreProcessingProcedure/>
                <ax224:formatInFex>false</ax224:formatInFex>
                <ax224:parameterList xsi:nil="true"/>
                <ax224:secondPostProcessingProcedure/>
                <ax224:secondPreProcessingProcedure/>
                <ax224:sendFormat>HTML</ax224:sendFormat>
                <ax224:serverName>EDASERVE</ax224:serverName>
            </ax224:taskList>
            <ax224:timeInfo xsi:type="ax224:TimeInfoOnce">
                <ax224:description/>
                <ax224:disabled>false</ax224:disabled>
                <ax224:id/>
                <ax224:name/>
                <ax224:nextRunTime>1970-01-01T00:00:00.000-05:00
ax224:nextRunTime>
                <ax224:startTime>2014-02-24T14:42:43.031-05:00
ax224:startTime>
                <ax224:type>0</ax224:type>
            </ax224:timeInfo>
            <ax224:timeInfoList xsi:type="ax224:TimeInfoOnce">
                <ax224:description/>
                <ax224:disabled>false</ax224:disabled>
                <ax224:id/>
                <ax224:name/>
                <ax224:nextRunTime>1970-01-01T00:00:00.000-05:00
ax224:nextRunTime>
                <ax224:startTime>2014-02-24T14:42:43.031-05:00
ax224:startTime>
                <ax224:type>0</ax224:type>
            </ax224:timeInfoList>
            <ax224:traceType>0</ax224:traceType>
        </ax226:schedule>
```

```
<ax226:startTime>2014-02-24T14:24:35.817-05:00</ax226:startTime>
        <ax226:status>1</ax226:status>
    </ns:return>
    <ns:return xmlns:xsi="http://www.w3.org/2001/XMLSchema-instance"</pre>
xsi:type="ax226:Job">
        <ax226:distributionServerName xsi:nil="true"/>
        <ax226:fullyQualifiedServerName xsi:nil="true"/>
        <ax226:id>J57602256jc2bfj4523j8492j138f33deb40f</ax226:id>
        <ax226:schedule xsi:type="ax224:Schedule">
            <ax224:IBFSObjectType>113</ax224:IBFSObjectType>
            <ax224:active>true</ax224:active>
            <ax224:compressedReport>false</ax224:compressedReport>
            <ax224:deleteJobAfterRun>false</ax224:deleteJobAfterRun>
            <ax224:description>Carinst Report 2</ax224:description>
            <ax224:distribution xsi:type="ax224:DistributionEmail">
                <ax224:description/>
                <ax224:disabled>false</ax224:disabled>
                <ax224:id/>
                <ax224:type>EMAIL</ax224:type>
                <ax224:authEnabled>false</ax224:authEnabled>
                <ax224:authPassword/>
                <ax224:authUserId/>
                <ax224:destination xsi:type="ax224:Destination">
                    <ax224:distributionFile/>
                    <ax224:distributionList/>
                    <ax224:distributionListFullPath/>
                    <ax224:dynamicAddress xsi:type="ax224:DynamicAddress">
                        <ax224:password/>
                        <ax224:procedureName/>
                        <ax224:serverName/>
                        <ax224:userName/>
                    </ax224:dynamicAddress>
                    <ax224:singleAddress/>
                    <ax224:type>DISTRIBUTION_LIST</ax224:type>
                </ax224:destination>
                <ax224:inlineMessage/>
                <ax224:inlineTaskIndex>0</ax224:inlineTaskIndex>
                <ax224:mailFrom/>
                <ax224:mailReplyAddress/>
                <ax224:mailServerName/>
                <ax224:mailSubject/>
                <ax224:sendingReportAsAttachment>true</
ax224:sendingReportAsAttachment>
                <ax224:sslEnabled>false</ax224:sslEnabled>
                <ax224:tlsEnabled>false</ax224:tlsEnabled>
                <ax224:zipFileName/>
                <ax224:zipResult>false</ax224:zipResult>
            </ax224:distribution>
```

```
<ax224:distributionList xsi:type="ax224:DistributionEmail">
                <ax224:description/>
                <ax224:disabled>false</ax224:disabled>
                <ax224:id/>
                <ax224:type>EMAIL</ax224:type>
                <ax224:authEnabled>false</ax224:authEnabled>
                <ax224:authPassword/>
                <ax224:authUserId/>
                <ax224:destination xsi:type="ax224:Destination">
                    <ax224:distributionFile/>
                    <ax224:distributionList/>
                    <ax224:distributionListFullPath/>
                    <ax224:dynamicAddress xsi:type="ax224:DynamicAddress">
                        <ax224:password/>
                        <ax224:procedureName/>
                        <ax224:serverName/>
                        <ax224:userName/>
                    </ax224:dynamicAddress>
                    <ax224:singleAddress/>
                    <ax224:type>DISTRIBUTION_LIST</ax224:type>
                </ax224:destination>
                <ax224:inlineMessage/>
                <ax224:inlineTaskIndex>0</ax224:inlineTaskIndex>
                <ax224:mailFrom/>
                <ax224:mailReplyAddress/>
                <ax224:mailServerName/>
                <ax224:mailSubject/>
                <ax224:sendingReportAsAttachment>true</
ax224:sendingReportAsAttachment>
                <ax224:sslEnabled>false</ax224:sslEnabled>
                <ax224:tlsEnabled>false</ax224:tlsEnabled>
                <ax224:zipFileName/>
                <ax224:zipResult>false</ax224:zipResult>
            </ax224:distributionList>
            <ax224:firstTask xsi:type="ax224:TaskWFServerProcedure">
                <ax224:description>WebFocus Server Procedure task</
ax224:description>
                <ax224:disabled>false</ax224:disabled>
                <ax224:id/>
                <ax224:procedureId/>
                <ax224:procedureName/>
                <ax224:reportName/>
                <ax224:taskRetry xsi:nil="true"/>
                <ax224:type>0</ax224:type>
                <ax224:allowFormatList xsi:nil="true"/>
```

```
<ax224:burst>false</ax224:burst>
                <ax224:execId/>
                <ax224:execPassword/>
                <ax224:firstPostProcessingProcedure/>
                <ax224:firstPreProcessingProcedure/>
                <ax224:formatInFex>false</ax224:formatInFex>
                <ax224:parameterList xsi:nil="true"/>
                <ax224:secondPostProcessingProcedure/>
                <ax224:secondPreProcessingProcedure/>
                <ax224:sendFormat>HTML</ax224:sendFormat>
                <ax224:serverName>EDASERVE</ax224:serverName>
            </ax224:firstTask>
            <ax224:ibfsId>6dff2b49I8245I4638I9e9fIc5900a9a12d5
ax224:ibfsId>
            <ax224:ibfsPath/>
            <ax224:id>S23f65030s728as482asa632s879fd9f6a727</ax224:id>
            <ax224:lastModified>2014-02-24T14:42:43.032-05:00
ax224:lastModified>
            <ax224:lastTimeExecuted>1970-01-01T00:00:00.000-05:00
ax224:lastTimeExecuted>
            <ax224:name/>
            <ax224:notification xsi:type="ax224:Notification">
                <ax224:addressForBriefNotification/>
                <ax224:addressForFullNotification/>
                <ax224:description/>
                <ax224:from/>
                <ax224:id/>
                <ax224:subject/>
                <ax224:type>INACTIVE</ax224:type>
            </ax224:notification>
            <ax224:owner>admin</ax224:owner>
            <ax224:priority>3</ax224:priority>
            <ax224:statusLastExecuted/>
            <ax224:summary/>
            <ax224:taskList xsi:type="ax224:TaskWFServerProcedure">
                <ax224:description>WebFocus Server Procedure task</
ax224:description>
                <ax224:disabled>false</ax224:disabled>
                <ax224:id/>
                <ax224:procedureId/>
                <ax224:procedureName/>
                <ax224:reportName/>
                <ax224:taskRetry xsi:nil="true"/>
                <ax224:type>0</ax224:type>
                <ax224:allowFormatList xsi:nil="true"/>
                <ax224:burst>false</ax224:burst>
```

```
<ax224:execId/>
                <ax224:execPassword/>
                <ax224:firstPostProcessingProcedure/>
                <ax224:firstPreProcessingProcedure/>
                <ax224:formatInFex>false</ax224:formatInFex>
                <ax224:parameterList xsi:nil="true"/>
                <ax224:secondPostProcessingProcedure/>
                <ax224:secondPreProcessingProcedure/>
                <ax224:sendFormat>HTML</ax224:sendFormat>
                <ax224:serverName>EDASERVE</ax224:serverName>
            </ax224:taskList>
            <ax224:timeInfo xsi:type="ax224:TimeInfoOnce">
                <ax224:description/>
                <ax224:disabled>false</ax224:disabled>
                <ax224:id/>
                <ax224:name/>
                <ax224:nextRunTime>1970-01-01T00:00:00.000-05:00
ax224:nextRunTime>
                <ax224:startTime>2014-02-24T14:42:43.032-05:00
ax224:startTime>
                <ax224:type>0</ax224:type>
            </ax224:timeInfo>
            <ax224:timeInfoList xsi:type="ax224:TimeInfoOnce">
                <ax224:description/>
                <ax224:disabled>false</ax224:disabled>
                <ax224:id/>
                <ax224:name/>
                <ax224:nextRunTime>1970-01-01T00:00:00.000-05:00
ax224:nextRunTime>
                <ax224:startTime>2014-02-24T14:42:43.032-05:00
ax224:startTime>
                <ax224:type>0</ax224:type>
            </ax224:timeInfoList>
            <ax224:traceType>0</ax224:traceType>
        </ax226:schedule>
        <ax226:startTime>2014-02-24T14:24:36.070-05:00</ax226:startTime>
        <ax226:status>1</ax226:status>
    </ns:return>
</ns:getRunningJobsByOwnerResponse>
```

## ジョブキューからのジョブ削除

次の RESTful Web サービスリクエストを使用して、ジョブキューから特定の ReportCaster ジョブを削除することができます。

HTTP メソッド GET

#### REST URL のフォーマット

http://host:port/ibi\_apps/services/ConsoleServiceREST/removeJobFromQueue?jobId=jobId

説明

host

WebFOCUS がインストールされているシステムの名前です。

port

WebFOCUS が使用するポート番号です。

jobId

ReportCaster ジョブを識別する一意の ID です。

例

次の例では、ジョブ ID Jc12b4443jb1f8j4c19j90aaj7ba31ac4dbf5 で識別される ReportCaster ジョブがジョブキューから削除されます。

リクエスト

http://localhost:8080/ibi\_apps/services/ConsoleServiceREST/removeJobFromQueue? jobId=Jc12b4443jb1f8j4c19j90aaj7ba31ac4dbf5

#### レスポンス

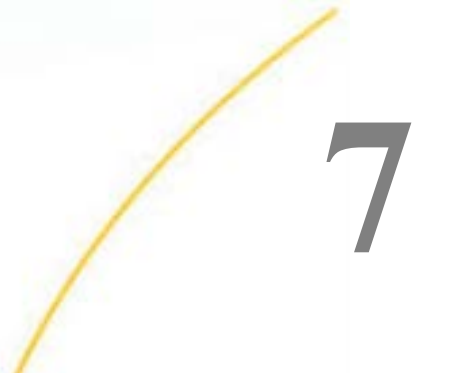

# RESTful Web サービステストページの 使用

ここでは、RESTful Web サービスの機能をテスト、デバッグするためのテストページの 使用方法について説明します。

トピックス

□ テストページへのアクセス

テストページの使用

テストページへのアクセス

テストページにアクセスするには、ブラウザのアドレスバーに次の URL を入力します。

http://host:port/ibi\_apps/rs?IBIRS\_action=TEST

説明

host

WebFOCUS がインストールされているシステムの名前です。

port

WebFOCUS が使用するポート番号です。

下図のように、ブラウザにテストページが表示されます。

| Rifs   templates   impex   utils   o                                                                            | describe   defer   inde                       | xadmin                                                                                                    |                                                             |                                               |                                                                      |                                                                                   |  |
|----------------------------------------------------------------------------------------------------|-----------------------------------------------|----------------------------------------------------------------------------------------------------|-------------------------------------------------------------|-----------------------------------------------|----------------------------------------------------------------------|-----------------------------------------------------------------------------------|--|
| WebFOCUS ibfs Web Servi<br>addRule addUserT<br>IstUsersFromGroup<br>unpublish                                   | ces<br>loGroup bulkDelet<br>o move privileges | eRules bulkLoadUsers change<br>s properties publish put rer                                                                                                    | ePassword coov delete descri<br>moveBule removeUserFromGrou | beAdHocFex describeFex<br>o cename cun cunAdh | i pet getContent list listRulesFor<br>iocFex runDeferred setLanguage | Resource listRulesForRole listRulesForSub)<br>setManagePrivateMode signOff signOn |  |
| addRule (POST)                                                                                                  |                                               | TRTPS subjectPath                                                                                                    | TRIPS work                                                  | TRIPS role                                    | TRIPS applyTo                                                        | TRIWE SEC AUTH TOKEN                                                              |  |
| ibina_path                                                                                                    | addRule                                       | lores_subjects and                                                                                                    | PERMIT                                                      |                                               | FOLDER_AND_CHILDREN                                                  | ✓[st8b807174cad707e58a385e93cbe9]                                                 |  |
| addUserToGroup (POST)<br>IBIRS_path                                                                             | IBIRS_action                                  | IBIRS_groupPath                                                                                                    | IBIWF_SES_AUTH_TOKEN                                        |                                               |                                                                      |                                                                                   |  |
|                                                                                                    | addUserToGroup                                |                                                                                                    | fcf8b807174cad797e58a385e93cbe9                             |                                               |                                                                      |                                                                                   |  |
| bulkDeleteRules (POST)                                                                                          |                                               |                                                                                                    |                                                             |                                               |                                                                      |                                                                                   |  |
| IBIRS_action IBIRS_rules                                                                                        |                                               | IBIWF_SES_AUTH_TOKEN                                                                                                    |                                                             |                                               |                                                                      |                                                                                   |  |
| bukDeleteRules ファイルを選択                                                                                          | 道院されていません                                     | fcf8b807174cad7f07e58a385e93cbe9                                                                                                    | 3                                                           |                                               |                                                                      |                                                                                   |  |
| bulkLoadUsers (POST)                                                                                            |                                               |                                                                                                    |                                                             |                                               |                                                                      |                                                                                   |  |
| IBIRS_action IBIRS_user                                                                                         | 5                                             | IBIWF_SES_AUTH_TOKEN                                                                                                    |                                                             |                                               |                                                                      |                                                                                   |  |
| bukLoadUsers ファイルを選択                                                                                            | 目離れされていません                                    | fcf8b807174cad7f07e58a385e93cbe9                                                                                                    | 2                                                           |                                               |                                                                      |                                                                                   |  |
| changePassword (POST)                                                                                           |                                               |                                                                                                    |                                                             |                                               |                                                                      |                                                                                   |  |
| IBIRS_action IBIRS_user                                                                                         | Name                                          | IBIRS_password                                                                                                    | IBIWF_SES_AUTH_TOKEN                                        |                                               |                                                                      |                                                                                   |  |
| changePassword                                                                                                  |                                               |                                                                                                    | 1ct8b807174cad7107e58a385e93cbe9                            |                                               |                                                                      |                                                                                   |  |
| the second second second second second second second second second second second second second second second se |                                               | Carlos and Carlos and Car |                                                             |                                               |                                                                      |                                                                                   |  |

WebFOCUS 埋め込みアプリケーション ユーザガイド

#### テストページの使用

テストページの上部には、7 つのボタン (ibfs、impex、templates、utils、describe、defer、 indexadmin) があります。各ボタンをクリックすると、テスト可能な RESTful Web サービス機 能のリストが表示されます。

- □ ibfs このカテゴリには、RESTful Web サービス機能の大部分が含まれています。変更管理 およびテンプレートの機能は含まれていません。
- □ impex このカテゴリには、変更管理をサポートする機能が含まれています。変更管理のエ クスポートおよびインポートの機能があります。
- templates このカテゴリには、テンプレートをサポートする機能が含まれています。テンプレートの作成および実行の機能があります。
- □ utils このカテゴリには、ユーティリティをサポートする機能が含まれています。ポリシ ー文字列の展開および作成の機能があります。

RESTful Web サービスの各カテゴリでは、RESTful Web サービス機能の各テストが IBIRS\_action パラメータ値に基づいて実行されます。このパラメータは、すべての RESTful Web サービスに含まれています。テストページでは、各テストのボタン名が IBIRS\_action パ ラメータ値を表しています。テストページの上部で各テストのリンク (例、put) をクリックす ると、そのテストの IBIRS\_action パラメータ値に基づいたフォームが表示されます。各機能 のテストに必要なパラメータ名は、テキストボックスまたはドロップダウンリストの上に表示 されます。

パスの入力が必要なパラメータの場合、テストページの URL (IBIRS\_action=TEST の部分を除 く) にカテゴリ名を加えたパスが、その REST リクエストの URL になります。たとえば、47 ページの「フォルダおよびサブフォルダのリスト表示」の例1の場合、テストページのテ キストボックスに、「/WFC/Repository」というパスを入力してテストすることができます。

各テストが正常に動作するには、WebFOCUS へのログインが認証されている必要があります。 認証された状態にするには、WebFOCUS BI Portal にログインするか、テストページの signOn セクションで認証情報を入力し、signOn ボタンをクリックします。 例

次の例では、147 ページの「 グループの追加および更新 」 の例に基づいて、グループを追加するテストが実行されます。

| TDIRO_path             | IDIRO_OCO    | UNITET TOTAL SES_AUTH_TOR                                                                      |                  |                   |                          |              |     |
|------------------------|--------------|------------------------------------------------------------------------------------------------|------------------|-------------------|--------------------------|--------------|-----|
|                        | publish      | (fcf8b807174cad7f07e58a385e93c                                                                 | be9              |                   |                          |              |     |
| put (POST)             |              |                                                                                                |                  |                   |                          |              |     |
| IBIRS_path             | IBIRS_acti   | on IBIRS_object                                                                                | IB               | IRS_private       | IBIRS_args               |              |     |
| /SSYS/GROUPS/RestUsers | [ put ]      | (cd)ect <u>li="Ufifreeuchblect"</u><br>description="RESiful Reb Serv<br>type="Group">(/ob)ect> | containers"true" | null              | •][true                  | (_pull       |     |
| removeRule (POST)      |              |                                                                                                | TOTOS - L        |                   |                          | 171          |     |
| IBIRS_path             | IBIRS_acti   | on IBIRS_subjectPath                                                                           | TBIRS_role       | IBIWF             | _SES_AUTH_TOKEN          |              |     |
| 6                      | removeRule   |                                                                                                |                  | fcf8b807          | 174cad7f07e58a385e93cbe9 |              |     |
| removeUserFromGroup    | (POST)       |                                                                                                |                  |                   |                          |              | - 1 |
| IBIRS path             | IBIRS acti   | on IBIRS groupPath                                                                             | IBIWF_SES        | AUTH TOKEN        |                          |              |     |
|                        | removeUserFr | omGroup                                                                                        | fcf8b807174cad   | 107e58a385e93cbe9 |                          |              |     |
|                        |              |                                                                                                |                  |                   |                          |              |     |
| rename (POST)          |              |                                                                                                |                  |                   |                          |              |     |
| IBIRS_path             | IBIRS_acti   | on IBIRS_newName                                                                               | IBIRS_args       | IBIWF_SES_AUT     |                          | H_TOKEN      |     |
|                        | rename       |                                                                                                | _nul I           |                   | fcf8b807174cad7f07e58    | la385e93cbe9 |     |
|                        |              |                                                                                                |                  |                   |                          |              |     |
|                        |              |                                                                                                |                  |                   |                          |              |     |
|                        |              |                                                                                                |                  |                   |                          |              |     |

8

# WebFOCUS RESTful Web サービスリク エスト呼び出しの代替方法

ここでは、WebFOCUS RESTful Web サービスリクエストの呼び出しに使用可能な代替方 法について説明します。

トピックス

□ WebFOCUS RESTful Web サービスリクエストの呼び出し

## WebFOCUS RESTful Web サービスリクエストの呼び出し

WebFOCUS RESTful Web サービスリクエストでは、URL パスの rs に続く部分をパラメータと して表すことができます。IBIRS\_service は、カテゴリのパラメータを表します。IBIRS\_path は、実行する特定の機能のパスを表します。

例

次の例は、47 ページの「フォルダおよびサブフォルダのリスト表示」の例1で使用された リクエストの REST URL を示しています。

http://localhost:8080/ibi\_apps/rs/ibfs/WFC/Repository?IBIRS\_action=get

このリクエストは、次のように指定して送信することもできます。

http://localhost:8080/ibi\_apps/rs?IBIRS\_action=get&IBIRS\_path=/WFC/
Repository&IBIRS\_service=ibfs

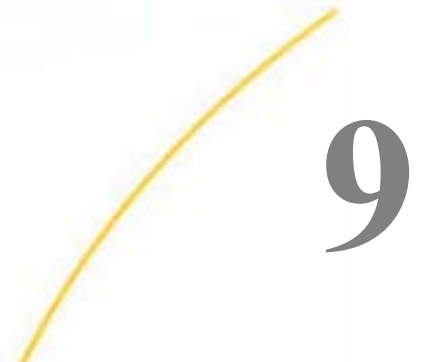

## Visual Basic .NET、Java、HTML、jQuery コードの例

ここでは、WebFOCUS RESTful Web サービスリクエストの作成方法に関する Visual Basic .NET、Java、HTML、jQuery コードの例を紹介します。

トピックス

■ WebFOCUS へのログイン

□ WebFOCUS フォルダのリスト表示

- WebFOCUS レポートの実行
- □ ドリルダウン、アクティブキャッシュ、Web ビューアレポートの処理
- □ ログインリクエストの XML レスポンス解析による CSRF の名前と値の取得
- □ 埋め込みグラフのレスポンシブ有効化

## WebFOCUS へのログイン

ここでは、WebFOCUS にログインする方法をコードの例で説明します。

#### Visual Basic .NET の例

```
Imports System.Net
Imports System.IO
Imports System.Text
Dim cookies As New CookieContainer
Dim webStream As Stream
Dim webResponse As String = ""
Dim request As HttpWebRequest
Dim response As HttpWebResponse
Dim postData As String
request = WebRequest.Create("http://localhost:8080/ibi_apps/rs/ibfs")
request.Method = "POST"
postData = "IBIRS_action=signOn&IBIRS_userName=admin&IBIRS_password=admin"
request.CookieContainer = cookies
Dim byteArray As Byte() = Encoding.UTF8.GetBytes(postData)
request.ContentType = "application/x-www-form-urlencoded"
request.ContentLength = byteArray.Length
Dim dataStream As Stream = request.GetRequestStream()
dataStream.Write(byteArray, 0, byteArray.Length)
dataStream.Close()
response = request.GetResponse()
webStream = response.GetResponseStream()
Dim webStreamReader As New StreamReader(webStream)
While webStreamReader.Peek >= 0
        webResponse = webStreamReader.ReadToEnd()
End While
```

## Java の例

```
import java.awt.Frame;
import java.io.BufferedReader;
import java.io.InputStream;
import java.io.InputStreamReader;
import org.apache.commons.httpclient.*;
import org.apache.commons.httpclient.methods.*;
String request = "http://localhost:8080/ibi_apps/rs/ibfs";
HttpClient client = new HttpClient();
PostMethod method = new PostMethod(request);
method.addParameter("IBIRS_action","signOn");
method.addParameter("IBIRS_userName", "admin");
method.addParameter("IBIRS_password","admin");
int statusCode = client.executeMethod(method);
Header[] cookies = null;
InputStream rstream = null;
rstream = method.getResponseBodyAsStream();
cookies = method.getResponseHeaders("Set-Cookie");
BufferedReader br = new BufferedReader(new InputStreamReader(rstream));
String line;
while ((line = br.readLine()) != null) {
    System.out.println(line);
br.close();
```

### HTML と jQuery の例

```
<!DOCTYPE html>
<html>
<head>
    <title></title>
    <meta charset="utf-8" />
    <script type="text/javascript" src="http://code.jquery.com/jquery-3.1.0.js"> 
script>
    <script type='text/javascript' src="http://cdnjs.cloudflare.com/ajax/libs/jquery-</pre>
ajaxtransport-xdomainrequest/1.0.1/
jquery.xdomainrequest.min.js"></script>
    <script type="text/javascript">
        var csrf name;
        var csrf_value;
        $(document).ready(function (IBIRS_action, IBIRS_userName, IBIRS_password) {
            var contentType = "application/x-www-form-urlencoded; charset=utf-8";
            if (window.XDomainRequest)
                contentType = "text/plain";
            var divToBeWorkedOn = "#AjaxPlaceHolder";
            var webMethod = "http://machine:port/ibi_apps/rs/ibfs";
            var IBIRS_action = "signOn";
            var IBIRS_userName = "admin";
            var IBIRS_password = "admin";
            var parameters = 'IBIRS_action=' + IBIRS_action + '&IBIRS_userName=' +
IBIRS_userName + '&IBIRS_password=' + IBIRS_password;
            $.ajax({
                type: "POST",
                url: webMethod,
                data: parameters,
                dataType: "xml",
                contentType: contentType,
                success: alert("success"),
                complete: function(xhr,status) {
                    alert(xhr.responseText);
                    alert(xhr.getAllResponseHeaders());
                },
                error:function(jqXHR,textStatus,errorThrown)
                    alert("You can not send Cross Domain AJAX requests: " +
errorThrown);
                  }
            })
        });
```

```
</script>
</head>
<body>
<div id="AjaxPlaceHolder">
<div align="center"><img src="logo_webfocus.png" id="load" width="140"
height="60" align="middle" /></div>
</div>
</div>
</div>
</body>
</html>
```

#### WebFOCUS フォルダのリスト表示

次のコードの例は、WebFOCUS の最上位フォルダのリストを取得する方法を示しています。 この例を実行する要件として、ログインリクエストが成功し、そのレスポンスから HTTP ヘッ ダ Cookie が取得されている必要があります。

#### Visual Basic .NET の例

```
Imports System.Net
Imports System.IO
Imports System.Text
Dim request3 As HttpWebRequest
Dim response3 As HttpWebResponse
Dim webStream3 As Stream
Dim webResponse3 As String = ""
Dim tempfile As String
request3 = WebRequest.Create("http://localhost:8080/ibi_apps/rs/ibfs/WFC/
Repository?IBIRS_action=get")
request3.Method = "GET"
'cookies is defined as CookieContainer in the Signing-On to WebFOCUS example
request3.CookieContainer = cookies
response3 = request3.GetResponse()
webStream3 = response3.GetResponseStream()
Dim webStreamReader3 As New StreamReader(webStream3)
tempfile = "c:\temp\Folders.xml"
FileOpen(1, tempfile, OpenMode.Output)
While webStreamReader3.Peek >= 0
     webResponse3 = webStreamReader3.ReadToEnd()
     PrintLine(1, webResponse3)
End While
FileClose(1)
Dim xmlElem = XElement.Parse(webResponse3)
```

## Java の例

```
import java.awt.Frame;
import java.io.BufferedReader;
import java.io.File;
import java.io.FileOutputStream;
import java.io.InputStream;
import java.io.InputStreamReader;
import java.io.PrintWriter;
import org.apache.commons.httpclient.*;
import org.apache.commons.httpclient.methods.*;
String request3 = "http://localhost:8080/ibi_apps/rs/ibfs/WFC/Repository?
IBIRS_action=get";
GetMethod method_getFolders = new GetMethod(request3);
// cookies is defined as Header[] in the Signing-On to WebFOCUS example
for(int h=0; h<cookies.length; h++){</pre>
       method_getFolders.addRequestHeader(cookies[h].getName(), cookies[h].getValue());
// client is defined as HttpClient in the Signing-On to WebFOCUS example
int statusCode3 = client.executeMethod(method_getFolders);
InputStream rstream3 = null;
rstream3 = method_getFolders.getResponseBodyAsStream();
File tempfile = new File("c:\\temp\\Folders.xml");
FileOutputStream fos = new FileOutputStream(tempfile);
PrintWriter out=new PrintWriter(fos);
BufferedReader br3 = new BufferedReader(new InputStreamReader(rstream3));
String line3;
String newOutput = null;
while ((line3 = br3.readLine()) != null) {
    newOutput = line3;
    out.println(newOutput);
    System.out.println(line3);
}
br3.close();
out.close();
```

HTMLと jQuery の例

```
<!DOCTYPE html>
<html>
<head>
    <title></title>
    <meta charset="utf-8" />
    <script type="text/javascript" src="http://code.jquery.com/jquery-3.1.0.js"> 
script>
    <script type='text/javascript' src="http://cdnjs.cloudflare.com/ajax/libs/jquery-</pre>
ajaxtransport-xdomainrequest/1.0.1/
jquery.xdomainrequest.min.js"></script>
    <script type="text/javascript">
        var csrf_name;
       var csrf value;
       var frameToBeWorkedOn = "#AjaxPlaceHolder";
        var contentType = "application/x-www-form-urlencoded; charset=utf-8";
        $(document).ready(function (IBIRS_action, IBIRS_userName, IBIRS_password) {
            if (window.XDomainRequest)
                contentType = "text/plain";
            var webMethod = "http://machine:port/ibi_apps/rs/ibfs";
            var IBIRS_action = "signOn";
            var IBIRS_userName = "admin";
            var IBIRS password = "admin";
            var parameters = 'IBIRS_action=' + IBIRS_action + '&IBIRS_userName=' +
IBIRS_userName + '&IBIRS_password=' + IBIRS_password;
            $.ajax({
                type: "POST",
                url: webMethod,
                data: parameters,
                dataType: "xml",
                xhrFields: {
                    withCredentials: true
                },
                crossDomain: true,
                contentType: contentType,
                success: listFolders,
                error:function(jqXHR,textStatus,errorThrown)
                  {
                    alert("You can not send Cross Domain AJAX requests: " +
errorThrown);
                  }
            })
        });
        function listFolders() {
            if (window.XDomainRequest)
                contentType = "text";
```

```
var webMethod = "http://machine:port/ibi_apps/rs/ibfs/WFC/Repository";
            var IBIRS action = "get";
            var parameters = 'IBIRS_action=' + IBIRS_action;
            $.ajax({
                type: "GET",
                url: webMethod,
                data: parameters,
                dataType: "xml",
                xhrFields: {
                    withCredentials: true
                },
                crossDomain: true,
                success: xmlParse,
                //complete: function(xhr,status) {
                   alert(xhr.responseText);
                11
                // AjaxPlaceHolder.innerText = xhr.responseText;
                //},
                error: function (jqXHR, textStatus, errorThrown) {
                    alert("You can not send Cross Domain AJAX requests: " +
errorThrown);
                }
            })
        }
        function xmlParse(xml) {
            $(xml).find("item").each(function () {
                if ($(this).attr("type") == "MRFolder") {
                    folder_name = $(this).attr("name");
                    AjaxPlaceHolder.appendChild(document.createTextNode(folder_name +
"\n"));
                3
            });
   </script>
</head>
<body>
   <hl>These are the top-level folders under the Respository</hl>
       <textarea id="AjaxPlaceHolder" name="AjaxPlaceHolder"
style="position:absolute; width:500px; height:500px;" ></textarea>
</body>
</html>
```

#### WebFOCUS レポートの実行

次のコードの例は、RESTful\_Web\_Services フォルダ下の Car\_Reports フォルダに格納されて いる「Sales\_for\_a\_Specific\_Country」という WebFOCUS レポートを実行する方法を示してい ます。この例を実行する要件として、ログインリクエストが成功し、そのレスポンスから HTTP ヘッダ Cookie が取得されている必要があります。

#### Visual Basic .NET の例

```
Imports System.Net
Imports System. IO
Imports System.Text
Dim request2 As HttpWebRequest
Dim response2 As HttpWebResponse
Dim webStream2 As Stream
Dim webResponse2 As String = ""
request2 =
WebRequest.Create("http://localhost:8080/ibi_apps/rs/ibfs/WFC/Repository/
RESTful_Web_Services/Car_Reports/Sales_for_a_Specific_Country.fex")
request2.Method = "POST"
'cookies is defined as CookieContainer in the Signing-On to WebFOCUS example
request2.CookieContainer = cookies
postData = "IBIRS_action=run&COUNTRY=ENGLAND"
Dim byteArray2 As Byte() = Encoding.UTF8.GetBytes(postData)
request2.ContentType = "application/x-www-form-urlencoded"
request2.ContentLength = byteArray2.Length
Dim dataStream2 As Stream = request2.GetRequestStream()
dataStream2.Write(byteArray2, 0, byteArray2.Length)
dataStream2.Close()
response2 = request2.GetResponse()
webStream2 = response2.GetResponseStream()
Dim webStreamReader2 As New StreamReader(webStream2)
While webStreamReader2.Peek >= 0
    webResponse2 = webStreamReader2.ReadToEnd()
End While
WebBrowser1.DocumentText = webResponse2
```

## Java の例

```
import java.awt.Frame;
import java.io.BufferedReader;
import java.io.File;
import java.io.FileOutputStream;
import java.io.InputStream;
import java.io.InputStreamReader;
import java.io.PrintWriter;
import org.apache.commons.httpclient.*;
import org.apache.commons.httpclient.methods.*;
String request2 = "http://localhost:8080/ibi_apps/rs/ibfs/WFC/Repository/RESTful_Web_
Services/Car_Reports/Sales_for_a_Specific_Country.fex";
PostMethod method_report = new PostMethod(request2);
method_report.addParameter("IBIRS_action", "run");
method_report.addParameter("COUNTRY","ENGLAND");
// cookies is defined as Header[] in the Signing-On to WebFOCUS example
for(int h=0; h<cookies.length; h++){</pre>
        System.out.println(cookies[h]);
        method_report.addRequestHeader(cookies[h].getName(), cookies[h].getValue());
}
// client is defined as HttpClient in the Signing-On to WebFOCUS example
int statusCode2 = client.executeMethod(method report);
InputStream rstream2 = null;
rstream2 = method_report.getResponseBodyAsStream();
File tempfile = new File("c:\\temp\\Report.htm");
FileOutputStream fos = new FileOutputStream(tempfile);
PrintWriter out=new PrintWriter(fos);
BufferedReader br2 = new BufferedReader(new InputStreamReader(rstream2));
String line2;
String newOutput = null;
while ((line2 = br2.readLine()) != null) {
    newOutput = line2;
    out.println(newOutput);
    System.out.println(line2);
br2.close();
out.close();
```

HTMLとjQueryの例

```
<!DOCTYPE html>
<html>
<head>
    <title></title>
    <meta charset="utf-8" />
    <script type="text/javascript" src="http://code.jquery.com/jquery-3.1.0.js"> 
script>
    <script type='text/javascript' src="http://cdnjs.cloudflare.com/ajax/libs/jquery-</pre>
ajaxtransport-xdomainrequest/1.0.1/
jquery.xdomainrequest.min.js"></script>
    <script type="text/javascript">
        var csrf name;
       var csrf_value;
        var frameToBeWorkedOn = "#AjaxPlaceHolder";
        var contentType = "application/x-www-form-urlencoded; charset=utf-8";
        $(document).ready(function (IBIRS_action, IBIRS_userName, IBIRS_password) {
            if (window.XDomainRequest)
                contentType = "text/plain";
            var webMethod = "http://machine:port/ibi_apps/rs";
            var IBIRS action = "signOn";
            var IBIRS_userName = "admin";
            var IBIRS_password = "admin";
            var parameters = 'IBIRS_action=' + IBIRS_action + '&IBIRS_userName=' +
IBIRS_userName + '&IBIRS_password=' + IBIRS_password;
            $.ajax({
                type: "POST",
                url: webMethod,
                data: parameters,
                dataType: "xml",
                xhrFields: {
                    withCredentials: true
                },
                crossDomain: true,
                contentType: contentType,
                success: xmlParser,
                error:function(jqXHR,textStatus,errorThrown)
                  {
                    alert("You can not send Cross Domain AJAX requests: " +
errorThrown);
                  }
            })
        });
        function xmlParser(xml) {
```

```
$(xml).find("entry").each(function () {
                if ($(this).attr("key") == "IBI CSRF Token Name") {
                    csrf_name = $(this).attr("value");
                if ($(this).attr("key") == "IBI_CSRF_Token_Value") {
                    csrf value = $(this).attr("value");
            });
            runReport();
        function runReport() {
            if (window.XDomainRequest)
                contentType = "text/plain";
            var webMethod = "http://machine:port/ibi_apps/rs/ibfs/WFC/Repository/Tests/
Revenue_by_Product_Category.fex";
            var IBIRS_action = "run";
            var BUSINESS_REGION = "'North America'";
            var BUSINESS_SUB_REGION = "'MidWest'";
            var parameters = 'IBIRS action=' + IBIRS action + '&BUSINESS REGION=' +
BUSINESS_REGION + '&BUSINESS_SUB_REGION=' + BUSINESS_SUB_REGION + '&' + csrf_name +
'=' + csrf_value;
            $.ajax({
                type: "POST",
                url: webMethod,
                data: parameters,
                dataType: "html",
                xhrFields: {
                    withCredentials: true
                },
                crossDomain: true,
                contentType: contentType,
/*
                success: alert("success"),
                                              * /
                complete: function(xhr,status) {
/*
                    alert(xhr.responseText); */
                    $("AjaxPlaceHolder".html(xhr.responseText)); */
                    document.AjaxPlaceHolder.document.body.innerHTML =
xhr.responseText;
                },
                error: function (jqXHR, textStatus, errorThrown) {
                    alert("You can not send Cross Domain AJAX requests: " +
errorThrown);
                }
            })
    </script>
</head>
<body>
    <iframe id="AjaxPlaceHolder" name="AjaxPlaceHolder" height="600" width="900"</pre>
align="middle" style="position:absolute; top: 5px; left: 5px"></iframe>
</body>
</html>
```

### ドリルダウン、アクティブキャッシュ、Web ビューアレポートの処理

次のコードの例は、RESTful\_Web\_Services フォルダ下の Car\_Reports フォルダに格納されて いる「ODP\_Report.fex」という Web ビューアレポートを実行する方法を示しています。

この例には、次のページが含まれています。

- □ signOn ページ 初期リクエストの実行に使用されます。
- WebForm2 ページ WebFOCUS レポートで Web ビューアを使用するために必要な、追加の RESTful Web サービスリクエストの実行に使用されます。

この WebForm2 ページを使用して、ドリルダウンやアクティブキャッシュを利用したページ 表示のリクエストを処理することもできます。

signOn ページには、最初の WebFOCUS レポートを実行する RESTful Web サービスリクエスト が含まれています。Web ビューアのページ表示やイメージ取得に必要な追加の RESTful Web サービスリクエストがクライアントアプリケーションに転送されるように、IBIRS\_clientPath パラメータが設定されています。以下はその例です。

IBIRS\_clientPath=http://localhost:51970/WebForm2.aspx

### Visual Basic .NET の例 (signOn.aspx および WebForm2.aspx)

#### signOn.aspx

```
Imports System.Net
Imports System.IO
Public Class signOn
    Inherits System.Web.UI.Page
    Dim cookies As New CookieContainer
    Protected Sub Page_Load(ByVal sender As Object, ByVal e As System.EventArgs)
Handles Me.Load
        Dim webStream As Stream
        Dim webResponse As String = ""
        Dim request As HttpWebRequest
        Dim responsel As HttpWebResponse
        Dim postData As String
        request = WebRequest.Create("http://localhost.:8080/ibi_apps/rs/ibfs")
request.Method = "POST"
        postData = "IBIRS_action=signOn&IBIRS_userName=admin&IBIRS_password=admin"
        request.CookieContainer = cookies
```

```
Dim byteArray As Byte() = Encoding.UTF8.GetBytes(postData)
        request.ContentType = "application/x-www-form-urlencoded"
        request.ContentLength = byteArray.Length
        Dim dataStream As Stream = request.GetRequestStream()
       dataStream.Write(byteArray, 0, byteArray.Length)
       dataStream.Close()
        response1 = request.GetResponse()
        webStream = response1.GetResponseStream()
        Dim request2 As HttpWebRequest
        Dim response2 As HttpWebResponse
        Dim webStream2 As Stream
        Dim webResponse2 As String = ""
        Dim uri As New System.Uri("http://localhost.:8080/ibi_apps/rs")
        request2 = WebRequest.Create(uri)
        request2.Method = "POST"
        request2.CookieContainer = cookies
        postData = "IBIRS_action=run" + _
                   "&IBIRS clientPath=/WebForm2.aspx" +
"&IBIRS_path=/WFC/Repository/RESTful_Web_Services/Car_Reports/ODP_Report.fex" + ____
                   "&IBIRS_service=ibfs" + _
                   "&IBIRS_htmlPath=http://localhost:8080/ibi_apps/ibi_html"
Dim byteArray2 As Byte() = Encoding.UTF8.GetBytes(postData)
        request2.ContentType = "application/x-www-form-urlencoded"
        request2.ContentLength = byteArray2.Length
        Dim dataStream2 As Stream = request2.GetRequestStream()
        dataStream2.Write(byteArray2, 0, byteArray2.Length)
        dataStream2.Close()
        response2 = request2.GetResponse()
        Dim i As Integer
        Dim cookieArray As New CookieCollection
        cookieArray = cookies.GetCookies(uri)
        For i = 0 To cookies.Count - 1
            Dim aCookie As New HttpCookie(cookieArray(i).Name)
            aCookie.Value = cookieArray(i).Value
            Response.Cookies.Add(aCookie)
       Next i
        webStream2 = response2.GetResponseStream()
        Dim webStreamReader2 As New StreamReader(webStream2)
        While webStreamReader2.Peek >= 0
            webResponse2 = webStreamReader2.ReadToEnd()
        End While
        Response.Output.Write(webResponse2)
   End Sub
End Class
```

WebForm2.aspx

```
Imports System.Net
Imports System.IO
Public Class WebForm2
    Inherits System.Web.UI.Page
    Protected Sub Page_Load(ByVal sender As Object, ByVal e As System.EventArgs)
Handles Me.Load
        Dim tDrillURL As String = Request.ServerVariables("QUERY_STRING")
        Dim i As Integer
        Dim gParm As String
        Dim qValue As String
        Dim IBIRS_path As String = ""
        Dim Clicked_On As String = ""
        Dim cookies As New CookieContainer
        Dim request3 As HttpWebRequest
        Dim response3 As HttpWebResponse
        Dim webStream3 As Stream
        Dim webResponse3 As String = ""
        Dim getData As String
        Dim uris As String = "http://localhost.:8080/ibi apps/rs"
        Dim uri As New System.Uri(uris)
getData = "http://localhost.:8080/ibi_apps/rs?" + _
                  tDrillURL + _
                  "&IBIRS_clientPath=/WebForm2.aspx" +
                  "&IBIRS_htmlPath=http://localhost:8080/ibi_apps/ibi_html"
request3 = WebRequest.Create(getData)
        request3.Method = "GET"
        Dim j As Integer
        For j = 0 To Request.Cookies.Count - 1
            Dim rCookie As New System.Net.Cookie
            rCookie.Name = Request.Cookies(j).Name
            rCookie.Value = Request.Cookies(j).Value
            cookies.Add(uri, rCookie)
            Dim aCookie As New HttpCookie(Request.Cookies(j).Name)
            aCookie.Value = Request.Cookies(j).Value
            Response.Cookies.Add(aCookie)
        Next j
        request3.CookieContainer = cookies
        response3 = request3.GetResponse()
        webStream3 = response3.GetResponseStream()
        Dim binaryReader3 As New BinaryReader(webStream3)
        Dim readData() As Byte = Nothing
        Dim byteArray() As Byte = Nothing
        Dim byteStart As Integer = 0
        Dim byteLength As Integer
```

```
While (True)
    readData = binaryReader3.ReadBytes(4096)
    If (readData.Length = 0) Then
        Exit While
    End If
    byteLength = readData.Length
    ReDim Preserve byteArray(byteLength + byteStart - 1)
    Array.Copy(readData, 0, byteArray, byteStart, byteLength)
    byteStart = byteStart + byteLength
    End While
    Response.OutputStream.Write(byteArray, 0, byteArray.Length)
End Sub
```

End Class

Java の例 (signOn.jsp および WebForm2.jsp)

signOn.jsp

```
<%@ page language="java" contentType="text/html; charset=ISO-8859-1"</pre>
    pageEncoding="ISO-8859-1" session="true"
    import="
    java.io.BufferedReader,
    java.io.IOException,
    java.io.InputStream,
    java.io.InputStreamReader,
    java.io.File,
    java.io.FileOutputStream,
    java.io.PrintWriter,
    java.net.URI,
    java.net.URISyntaxException,
    org.apache.commons.httpclient.*,
    org.apache.commons.httpclient.methods.*,
    sax.xml.parser.SaxHandler,
    javax.xml.parsers.ParserConfigurationException,
    javax.xml.parsers.SAXParser,
    javax.xml.parsers.SAXParserFactory,
    org.xml.sax.SAXException
    " 2 >
<!DOCTYPE html PUBLIC "-//W3C//DTD HTML 4.01 Transitional//EN" "http://www.w3.org/TR/
html4/loose.dtd">
<%
    String request1 = "http://localhost:8080/ibi_apps/rs/ibfs";
    HttpClient client = new HttpClient();
    PostMethod method = new PostMethod(request1);
    method.addParameter("IBIRS_action", "signOn");
    method.addParameter("IBIRS_userName", "admin");
    method.addParameter("IBIRS_password", "admin");
    client.executeMethod(method);
    Header[] cookies = null;
    InputStream response1 = null;
    response1 = method.getResponseBodyAsStream();
    cookies = method.getResponseHeaders("Set-Cookie");
    SAXParserFactory factory = SAXParserFactory.newInstance();
    SAXParser parser = factory.newSAXParser();
    SaxHandler handler = new SaxHandler();
    parser.parse(response1, handler);
    String csrfName = handler.getResults()[0].toString();
   String csrfValue = handler.getResults()[1].toString();
    System.out.println("csrfName = " + csrfName);
11
11
      System.out.println("csrfValue = " + csrfValue);
```

```
String request2 = "http://localhost:8080/ibi apps/rs";
   PostMethod method report = new PostMethod(request2);
   method_report.addParameter("IBIRS_action","run");
   method_report.addParameter("IBIRS_clientPath","/drillDownJSP/WebForm2.jsp");
   method_report.addParameter("IBIRS_path", "/EDA/EDASERVE/ibisamp/carinst.fex");
   method_report.addParameter("IBIRS_service","ibfs");
   method_report.addParameter("IBIRS_htmlPath","http://localhost:8080/ibi_apps/
ibi_html");
   method report.addParameter(csrfName,csrfValue);
    // cookies is defined as Header[] in the Signing-On to WebFOCUS example
   for(int h=0; h<cookies.length; h++){</pre>
11
      System.out.println(cookies[h]);
   method_report.addRequestHeader(cookies[h].getName(), cookies[h].getValue());
   String str = cookies[h].getName() + cookies[h].getValue();
//write cookie to a disk file and then read it back in the next JSP
   String nameOfTextFile = "c:/temp/jsessionid.txt";
   try {
        PrintWriter pw = new PrintWriter(new FileOutputStream(nameOfTextFile));
       pw.println(str);
        //clean up
       pw.close();
    } catch(IOException e) {
       out.println(e.getMessage());
    }
   method_report.setRequestHeader("Content-type", "application/x-www-form-
urlencoded");
    // client is defined as HttpClient in the Signing-On to WebFOCUS example
    client.executeMethod(method_report);
   InputStream response2 = null;
   response2 = method_report.getResponseBodyAsStream();
   BufferedReader br2 = new BufferedReader(new InputStreamReader(response2));
   String line2;
   String newOutput = null;
   while ((line2 = br2.readLine()) != null) {
   newOutput = line2;
   out.println(newOutput);
11
     System.out.println(line2);
```

```
응>
```

WebForm2.jsp
```
<%@ page language="java" contentType="text/html; charset=ISO-8859-1"</pre>
    pageEncoding="ISO-8859-1"
import="
    java.io.BufferedReader,
    java.io.IOException,
    java.io.InputStream,
    java.io.InputStreamReader,
    java.io.File,
    java.io.FileOutputStream,
    java.io.PrintWriter,
    java.io.FileReader,
    java.net.URI,
    java.net.URISyntaxException,
    org.apache.commons.httpclient.*,
    org.apache.commons.httpclient.methods.*,
    sax.xml.parser.SaxHandler,
    javax.xml.parsers.ParserConfigurationException,
    javax.xml.parsers.SAXParser,
    javax.xml.parsers.SAXParserFactory,
    org.xml.sax.SAXException
    " %>
<!DOCTYPE html PUBLIC "-//W3C//DTD HTML 4.01 Transitional//EN" "http://www.w3.org/TR/
html4/loose.dtd">
<%
    String tDrillURL ="";
    int i;
    String qParm;
    String qValue;
    String IBIRS_path = "";
    String Clicked_On = "";
    Header[] cookies = null;
    HttpClient client = new HttpClient();
    tDrillURL = request.getQueryString();
    read saved cookie from text file
11
    String txtFilePath = "c:/temp/jsessionid.txt";
    BufferedReader reader = new BufferedReader(new FileReader(txtFilePath));
    StringBuilder sb = new StringBuilder();
    String line;
    while((line = reader.readLine())!= null){
        sb.append(line);
// System.out.println(sb.toString());
    reader.close();
```

```
String request3 = "http://localhost:8080/ibi apps/rs";
   GetMethod method_report2 = new GetMethod(request3);
   method_report2.setQueryString(tDrillURL);
   method_report2.getParams().setParameter("IBIRS_clientPath", "/drillDownJSP/
WebForm2.jsp");
   method_report2.getParams().setParameter("IBIRS_htmlPath", "http://localhost:8080/
ibi_apps/ibi_html");
   String cookie=sb.toString();
    System.out.println("webform2 cookie before replace " + cookie);
11
   cookie = cookie.replace("Set-Cookie","");
11
    System.out.println("webform2 cookie after replace " + cookie);
   method_report2.setRequestHeader("Cookie", cookie);
11
     l
   method_report2.setRequestHeader("Content-type", "application/x-www-form-
urlencoded");
   int statusCode = client.executeMethod(method_report2);
   System.out.println(statusCode);
   InputStream response3 = null;
   response3 = method_report2.getResponseBodyAsStream();
   BufferedReader br2 = new BufferedReader(new InputStreamReader(response3));
   String line3;
   String newOutput = null;
   while ((line3 = br2.readLine()) != null) {
   newOutput = line3;
   out.println(newOutput);
응>
```

# HTMLとjQueryの例(drillOne.html および drillTwo.html)

#### drillOne.html

```
<!DOCTYPE html>
<html>
<head>
    <title></title>
    <meta charset="utf-8" />
    <script type="text/javascript" src="http://code.jquery.com/jquery-3.1.0.js"> 
script>
    <script type='text/javascript' src="http://cdnjs.cloudflare.com/ajax/libs/jquery-</pre>
ajaxtransport-xdomainrequest/1.0.1/
jquery.xdomainrequest.min.js"></script>
    <script type="text/javascript">
       var csrf_name;
       var csrf_value;
       var frameToBeWorkedOn = "#AjaxPlaceHolder";
        var contentType = "application/x-www-form-urlencoded; charset=utf-8";
        $(document).ready(function (IBIRS_action, IBIRS_userName, IBIRS_password) {
            if (window.XDomainRequest)
                contentType = "text/plain";
            var webMethod = "http://machine:port/ibi apps/rs";
            var IBIRS_action = "signOn";
            var IBIRS_userName = "admin";
            var IBIRS_password = "admin";
            var parameters = 'IBIRS_action=' + IBIRS_action + '&IBIRS_userName=' +
IBIRS_userName + '&IBIRS_password=' + IBIRS_password;
            $.ajax({
                type: "POST",
                url: webMethod,
                data: parameters,
                dataType: "xml",
                xhrFields: {
                    withCredentials: true
                },
                crossDomain: true,
                contentType: contentType,
                success: xmlParser,
                error:function(jqXHR,textStatus,errorThrown)
                  {
                    alert("You can not send Cross Domain AJAX requests: " +
errorThrown);
                  }
            })
        });
        function xmlParser(xml) {
            $(xml).find("entry").each(function () {
```

```
if ($(this).attr("key") == "IBI_CSRF_Token_Name") {
                    csrf name = $(this).attr("value");
                if ($(this).attr("key") == "IBI_CSRF_Token_Value") {
                    csrf_value = $(this).attr("value");
            });
            runReport();
        function runReport() {
            if (window.XDomainRequest)
                contentType = "text/plain";
            var webMethod = "http://machine:port/ibi_apps/rs";
            var IBIRS_action = "run";
            var IBIRS_clientPath = "/src/drillTwo.html";
            var IBIRS_path = "/EDA/EDASERVE/ibisamp/carinst.fex";
            var IBIRS_service = "ibfs";
            var IBIRS_htmlPath = "http://machine:port/ibi_apps/ibi_html";
            var parameters = 'IBIRS action=' + IBIRS action + '&IBIRS clientPath=' +
IBIRS_clientPath + '&IBIRS_path=' + IBIRS_path
                + '&IBIRS_service=' + IBIRS_service + '&IBIRS_htmlPath=' +
IBIRS_htmlPath + '&' + csrf_name + '=' + csrf_value;
            $.ajax({
                type: "POST",
                url: webMethod,
                data: parameters,
                dataType: "html",
                xhrFields: {
                    withCredentials: true
                },
                crossDomain: true,
                contentType: contentType,
/*
                success: alert("success"),
                                             */
                complete: function(xhr,status) {
/*
                    alert(xhr.responseText); */
/*
                    $("AjaxPlaceHolder".html(xhr.responseText));
                                                                    */
                    document.AjaxPlaceHolder.document.body.innerHTML =
xhr.responseText;
                },
                error: function (jqXHR, textStatus, errorThrown) {
                    alert("You can not send Cross Domain AJAX requests: " +
errorThrown);
            })
    </script>
</head>
<body>
    <iframe id="AjaxPlaceHolder" name="AjaxPlaceHolder" height="600" width="900"</pre>
align="middle" style="position:absolute; top: 5px; left: 5px"></iframe>
</body>
</html>
```

drillTwo.html

```
<!DOCTYPE html>
<html>
<head>
          <title></title>
           <meta charset="utf-8" />
          <script type="text/javascript" src="http://code.jquery.com/jquery-3.1.0.js"> <///code.jquery.com/jquery-3.1.0.js"> <///code.jquery.com/jquery-3.1.0.js"> <///code.jquery.com/jquery-3.1.0.js"> <///code.jquery.com/jquery-3.1.0.js"> <//code.jquery.com/jquery-3.1.0.js"> <//code.jquery.com/jquery-3.1.0.js"> <//code.jquery.com/jquery-3.1.0.js"> <//code.jquery.com/jquery-3.1.0.js"> <//code.jquery.com/jquery-3.1.0.js"> <//code.jquery.com/jquery-3.1.0.js"> <//code.jquery.com/jquery-3.1.0.js"> <//code.jquery.com/jquery-3.1.0.js"> <//code.jquery.com/jquery-3.1.0.js"> <//code.jquery.com/jquery-3.1.0.js"> <//code.jquery.com/jquery-3.1.0.js"> <//code.jquery.com/jquery-3.1.0.js"> <//code.jquery.com/jquery-3.1.0.js"> </code.jquery.com/jquery-3.1.0.js"> </code.jquery.com/jquery-3.1.0.js"> </code.jquery.com/jquery-3.1.0.js"> </code.jquery.com/jquery-3.1.0.js"> </code.jquery.com/jquery-3.1.0.js"> </code.jquery.com/jquery-3.1.0.js"> </code.jquery.com/jquery-3.1.0.js"</code.jquery.com/jquery.com/jquery.
script>
           <script type='text/javascript' src="http://cdnjs.cloudflare.com/ajax/libs/jquery-</pre>
ajaxtransport-xdomainrequest/1.0.1/
jquery.xdomainrequest.min.js"></script>
           <script type="text/javascript">
                     var frameToBeWorkedOn = "#AjaxPlaceHolder";
                     var contentType = "application/x-www-form-urlencoded; charset=utf-8";
                     var tDrillURLx = window.location.search;
                     var tDrillURL = tDrillURLx.slice(1);
                      $(document).ready(function () {
                                 if (window.XDomainRequest)
                                            contentType = "text/plain";
                                var webMethod = "http://machine:port/ibi_apps/rs";
                                var IBIRS_action = "get";
                                var IBIRS_clientPath = "/src/drillTwo.html";
                                var IBIRS_htmlPath = "http://machine:port/ibi_apps/ibi_html";
                                var parameters = tDrillURL + '&IBIRS clientPath=' + IBIRS clientPath +
'&IBIRS_htmlPath=' + IBIRS_htmlPath;
                                 $.ajax({
                                            type: "GET",
                                            url: webMethod,
                                            data: parameters,
                                            dataType: "html",
                                            xhrFields: {
                                                      withCredentials: true
                                            },
                                            crossDomain: true,
                                            contentType: contentType,
/*
                                           success: alert("success"),
                                                                                                                              * /
                                            complete: function(xhr,status) {
```

```
/*
                     alert(xhr.responseText); */
.
/*
                     $("AjaxPlaceHolder".html(xhr.responseText)); */
                     document.AjaxPlaceHolder.document.body.innerHTML =
xhr.responseText;
                },
                error: function (jqXHR, textStatus, errorThrown)
{
                     alert("You can not send Cross Domain AJAX requests: " +
errorThrown);
                 }
            })
        })
    </script>
</head>
<body>
    <iframe id="AjaxPlaceHolder" name="AjaxPlaceHolder" height="600" width="900"</pre>
align="middle" style="position:absolute; top: 5px; left: 5px"></iframe>
</body>
</html>
```

# ログインリクエストの XML レスポンス解析による CSRF の名前と値の取得

ここでは、ログインリクエストの XML レスポンスを解析してクロスサイトリクエストフォー ジェリ (CSRF) の名前と値を取得する方法をコード例で説明します。取得した CSRF の名前と 値は、後続の POST リクエストに送信することができます。

# Java の例

```
import java.awt.Desktop;
import java.io.BufferedReader;
import java.io.IOException;
import java.io.InputStream;
import java.io.InputStreamReader;
import java.io.File;
import java.io.FileOutputStream;
import java.io.PrintWriter;
import java.net.URI;
import java.net.URISyntaxException;
import javax.xml.parsers.ParserConfigurationException;
import javax.xml.parsers.SAXParser;
import javax.xml.parsers.SAXParserFactory;
import org.apache.commons.httpclient.Header;
import org.apache.commons.httpclient.HttpClient;
import org.apache.commons.httpclient.HttpException;
import org.apache.commons.httpclient.methods.PostMethod;
import org.xml.sax.SAXException;
/**
* @author
 *
*/
public class runReport
ł
    /**
     * @param args
     * @throws IOException
    * @throws HttpException
    * @throws SAXException
     * @throws ParserConfigurationException
     * @throws URISyntaxException
     * /
    public static void main(String[] args) throws HttpException, IOException,
ParserConfigurationException, SAXException, URISyntaxException
    {
        String request = "http://localhost:8080/ibi_apps/rs/ibfs";
        HttpClient client = new HttpClient();
        PostMethod method = new PostMethod(request);
        method.addParameter("IBIRS_action", "signOn");
        method.addParameter("IBIRS_userName", "admin");
        method.addParameter("IBIRS password", "admin");
```

```
client.executeMethod(method);
        Header[] cookies = null;
        InputStream rstream = null;
       rstream = method.getResponseBodyAsStream();
        cookies = method.getResponseHeaders("Set-Cookie");
        /* parse rstream XML for csrf token */
        SAXParserFactory factory = SAXParserFactory.newInstance();
       SAXParser parser = factory.newSAXParser();
       SaxHandler handler
                           = new SaxHandler();
       parser.parse(rstream, handler);
       String csrfName = SaxHandler.results[0];
       String csrfValue = SaxHandler.results[1];
       System.out.println("csrfName = " + csrfName);
       System.out.println("csrfValue = " + csrfValue);
       String request2 = "http://localhost:8080/ibi_apps/rs/ibfs/WFC/Repository/Tests/
car_param.fex";
        PostMethod method_report = new PostMethod(request2);
        method_report.addParameter("IBIRS_action", "run");
        method report.addParameter("COUNTRY", "ENGLAND");
        method_report.addParameter("CAR","JAGUAR");
       method_report.addParameter("MODEL","XJ12L AUTO");
       method_report.addParameter(csrfName,csrfValue);
        // cookies is defined as Header[] in the Signing-On to WebFOCUS example
        for(int h=0; h<cookies.length; h++){</pre>
        System.out.println(cookies[h]);
        method_report.addRequestHeader(cookies[h].getName(), cookies[h].getValue());
        // client is defined as HttpClient in the Signing-On to WebFOCUS example
        int statusCode2 = client.executeMethod(method_report);
        InputStream rstream2 = null;
        rstream2 = method_report.getResponseBodyAsStream();
        File tempfile = new File("c:\\temp\\Report.htm");
        FileOutputStream fos = new FileOutputStream(tempfile);
        PrintWriter out=new PrintWriter(fos);
        BufferedReader br2 = new BufferedReader(new InputStreamReader(rstream2));
        String line2;
        String newOutput = null;
        while ((line2 = br2.readLine()) != null) {
        newOutput = line2;
        out.println(newOutput);
        System.out.println(line2);
        // bring up the HTML report in the default browser
        URI xtempfile = new URI ("file:/c:/temp/Report.htm");
        Desktop.getDesktop().browse(xtempfile);
       br2.close();
        out.close();
    }
}
```

```
XMLパーサクラス
```

XML パーサクラスは「SaxHandler」と呼ばれ、別のクラスファイルに記述されています。

```
import org.xml.sax.Attributes;
import org.xml.sax.SAXException;
import org.xml.sax.helpers.DefaultHandler;
public class SaxHandler extends DefaultHandler {
       static String[] results = new String[2];
           public void startElement(String uri, String localName, String qName,
Attributes attributes)
           throws SAXException {
               if (qName.equals("entry")) {
                            String keyName = attributes.getValue("key");
                            if (keyName.equals("IBI_CSRF_Token_Name")) {
                                  String tokenNameKeyValue =
                                  attributes.getValue("value");
                                  System.out.println("key value is " +
                                  tokenNameKeyValue);
                                  results[0] = tokenNameKeyValue;
                            if (keyName.equals("IBI_CSRF_Token_Value")) {
                                  String tokenValueKeyValue =
                                  attributes.getValue("value");
                                  System.out.println("key value is " +
                                  tokenValueKeyValue)
                                  results[1] = tokenValueKeyValue;
                            }
               }
           }
}
```

## Visual Basic .NET の例

```
Imports System.Net
Imports System.Text
Imports System.IO
Module Module1
   Sub Main()
        Dim cookies As New CookieContainer
        Dim webStream As Stream
        Dim webResponse As String = ""
        Dim request As HttpWebRequest
        Dim response As HttpWebResponse
        Dim postData As String
        Dim csrf(2) As String
        request = WebRequest.Create("http://localhost:8080/ibi apps/rs/ibfs")
        request.Method = "POST"
        postData = "IBIRS_action=signOn&IBIRS_userName=admin&IBIRS_password=admin"
        request.CookieContainer = cookies
        Dim byteArray As Byte() = Encoding.UTF8.GetBytes(postData)
        request.ContentType = "application/x-www-form-urlencoded"
        request.ContentLength = byteArray.Length
        Dim dataStream As Stream = request.GetRequestStream()
        dataStream.Write(byteArray, 0, byteArray.Length)
       dataStream.Close()
        response = request.GetResponse()
        webStream = response.GetResponseStream()
        Dim webStreamReader As New StreamReader(webStream)
        While webStreamReader.Peek >= 0
            webResponse = webStreamReader.ReadToEnd()
        End While
        csrf = XMLParse.XMLParseCSRF.doParseXML(webResponse)
        Console.WriteLine("csrf token name is " + csrf(0))
        Console.WriteLine("csrf key value is " + csrf(1))
        Console.ReadKey()
        Dim request2 As HttpWebRequest
        Dim response2 As HttpWebResponse
        Dim webStream2 As Stream
        Dim webResponse2 As String = ""
        request2 = WebRequest.Create("http://localhost:8080/ibi_apps/rs/ibfs/WFC/
Repository/Tests/car_param.fex")
       request2.Method = "POST"
        'cookies is defined as CookieContainer in the Signing-On to WebFOCUS example
        request2.CookieContainer = cookies
       postData = "IBIRS_action=run&COUNTRY=ENGLAND&CAR=JAGUAR&MODEL=XJ12L%20AUTO" +
"\&" + csrf(0) + "=" + csrf(1)
        Dim byteArray2 As Byte() = Encoding.UTF8.GetBytes(postData)
        request2.ContentType = "application/x-www-form-urlencoded"
        request2.ContentLength = byteArray2.Length
```

```
Dim dataStream2 As Stream = request2.GetRequestStream()
       dataStream2.Write(byteArray2, 0, byteArray2.Length)
       dataStream2.Close()
       response2 = request2.GetResponse()
       webStream2 = response2.GetResponseStream()
        'Write to disk
       Dim fs As New FileStream("c:\temp\output.htm", FileMode.Create)
        Dim read As Byte() = New Byte(255) {}
        Dim count As Integer = webStream2.Read(read, 0, read.Length)
       While count > 0
            fs.Write(read, 0, count)
            count = webStream2.Read(read, 0, read.Length)
        End While
        'Close everything
        fs.Close()
       webStream2.Close()
        Process.Start("c:\temp\output.htm")
   End Sub
End Module
```

# XMLパーサ関数

XML パーサ関数は「doParseXML」と呼ばれ、「XMLParseCSRF.vb」という別のクラスファイル に記述されています。このクラスは、再利用できるよう別のプロジェクトに配置されていま す。

```
Imports System.IO
Imports System.Xml
Public Class XMLParseCSRF
    Public Shared Function doParseXML(inResponse As String) As String()
        Dim results(2) As String
        Dim m xmlr As XmlTextReader = New XmlTextReader(New StringReader(inResponse))
        While m_xmlr.Read()
            If (m_xmlr.NodeType = XmlNodeType.Element) Then
                If m_xmlr.Name = "entry" Then
                    Dim keyName As String = m_xmlr.GetAttribute("key")
                    If (keyName = "IBI_CSRF_Token_Name") Then
                        Dim tokenKeyNameValue As String = m_xmlr.GetAttribute("value")
                        Console.WriteLine("tokenKeyName value is " + tokenKeyNameValue)
                        results(0) = tokenKeyNameValue
                    End If
                    If (keyName = "IBI_CSRF_Token_Value") Then
                        Dim tokenValueKeyValue As String = m_xmlr.GetAttribute("value")
                        Console.WriteLine("tokenValueKey value is " +
                        tokenValueKeyValue)
                        results(1) = tokenValueKeyValue
                    End If
                End If
            End If
        End While
        'close the reader
        m xmlr.Close()
        Return results
    End Function
End Class
```

# 埋め込みグラフのレスポンシブ有効化

```
埋め込みグラフのレスポンシブを有効化するには、次の2つの方法が使用できます。
```

```
jQuery を使用
```

```
jQuery を使用しない
```

```
<script type="text/javascript" src="/ibi_apps/tdg/jschart/distribution/
tdgchart-min.js"></script>
var chart = new tdgchart();
chart.width = container.clientWidth;
chart.height = container.clientHHeight;
chart.loadRemoteProperties('some_url_that_resolves_to_a_jschart_request',
'jschart',
{onLoad: 'redraw'}
);
window.onresize = function()
```

```
{ chart.width = container.clientWidth; chart.height =
container.clientHeight; chart.redraw(); }
```

# URL コールによる WebFOCUS ツール への直接アクセス

ここでは、WebFOCUS InfoAssist および WebFOCUS デザイナへの直接アクセスに使用可 能な URL コールのフォーマットおよび構造について説明します。WebFOCUS InfoAssist および WebFOCUS デザイナは、新しいコンテンツの作成に使用します。

トピックス

□ InfoAssist の開始

■ WebFOCUS デザイナの開始

## InfoAssist の開始

次の URL コールを使用して、InfoAssist を外部から開始することができます。

http[s]://hostname:port/context\_root/ia?[tool=tool\_value][&is508={true|false}]
[&master=master\_name]&item=ibfs\_path

説明

hostname

WebFOCUS がインストールされているシステムの名前です。

port

WebFOCUS が使用するポート番号です。

context\_root

WebFOCUS アプリケーションで使用するコンテキストルートです。たとえば、「ibi\_apps」 と入力します。

tool\_value

必要に応じて、item パラメータがフォルダまたはフォルダリンクに設定されている場合、 ここで指定した値が、InfoAssist の開始時に使用されるツール (モード) になります。

□ report (デフォルト)

レポートモードで開始します。

#### chart

グラフモードで開始します。

WebFOCUS 埋め込みアプリケーション ユーザガイド

🖵 idis

ビジュアライゼーションモードで開始します。

#### document

ドキュメントモードで開始します。

#### sample

サンプルの作成に使用します。この場合、item パラメータはフォルダに設定する必要 があります。また、master パラメータで特定のマスターファイルを指定する必要があ ります。

&is508={true|false}

オプションです。InfoAssist を 508 準拠モードで開始するかどうかを指定します。true または false を指定します。

master\_name

オプションです。item パラメータがフォルダまたはフォルダリンクに設定されている場合、ここで指定した値が、使用するマスターファイルになります。マスターファイルを指定しない場合、ユーザは選択を要求されます。

ibfs\_path

必須です。次のいずれかの項目への IBFS パスです。

- フォルダ
- □ グラフ
- □ テーブル
- フォルダへのリンク
- □ グラフへのリンク
- □ テーブルへのリンク
- レポートオブジェクトへのリンク

レポートオブジェクトへのリンクを指定した場合、InfoAssist は、指定したレポートオ ブジェクトを事前ロードした状態で開きます。これにより、ユーザは [マイレポート] を作成することができます。

注意:item パラメータに指定する値は、UTF-8 でエンコードする必要があります。

http://host:port/ibi\_apps/ia?tool=chart&master=CAR&item=IBFS%3A%2FWFC%2FRepository%
2FPublic%2Fbig14%2FChart1.fex

この例では、InfoAssist がグラフモードで開始され、CAR マスターファイルが使用されます。 これはセキュアな URL のため、下図のように WebFOCUS ログインページが最初に表示されま す。続行するには、ユーザが有効なユーザ名とパスワードを入力する必要があります。

**注意**:WebFOCUS ログインページは、ユーザがまだログインしていない場合にのみ表示され ます。ユーザが WebFOCUS にすでにログインしている場合、このページは表示されません。

| WebFOCUS にようこそ                       | アクセッビリティを有効にする                                                                                                    |
|--------------------------------------|----------------------------------------------------------------------------------------------------|
|                                      | WebFOCUSログイン                                                                                                    |
| Rusiness Intelligence and Applytics  | 고~げ名:                                                                                                    |
| Busiliess Intelligence and Analytics | and the second second sec |
| For Everyone                         | パスワード:                                                                                                    |
| → WebFOCUS のエディションを見る                | ログイン                                                                                                    |
| <ul> <li>インフォメーションセンターを開く</li> </ul> | パブリックアクセス                                                                                                    |
|                                      |                                                                                                    |
|                                      |                                                                                                    |

アプリケーション開発者は、代替のログインプロシジャ (例、Web サービス signOn コール、 他の SSO オプション) を使用することで、WebFOCUS ログインページの表示を省略すること ができます。詳細は、『WebFOCUS セキュリティ管理ガイド』を参照してください。

# WebFOCUS デザイナの開始

この URL コールを使用して、WebFOCUS デザイナを外部から開始することができます。

```
http[s]://hostname:port/context_root/designer?is508={true|false}
[&master=master_name]&item=ibfs_path&tool=framework&startlocation=initial_ibfs_path
&startUpConditions=condition[&visTypes=chart_type]
```

説明

#### hostname

WebFOCUS がインストールされているシステムの名前です。

port

WebFOCUS が使用するポート番号です。

#### context\_root

WebFOCUS アプリケーションで使用するコンテキストルートです。たとえば、「ibi\_apps」 と入力します。

#### is508={true|false}

WebFOCUS デザイナを 508 準拠モードで開始するかどうかを指定するオプションのブー ル値です。true または false を指定します。

#### master\_name

必要に応じて、使用するマスターファイルを指定します。修飾パスを使用してアプリケー ションフォルダを指定することも、マスターファイル名のみを入力することもできます。 マスターファイルを指定しない場合、"mode":"internal" 起動条件に従って、WebFOCUS デ ザイナを使用して新しいコンテンツを作成する際に、マスターファイルの指定が要求され ます。"mode":"assemble" 起動条件に従って、既存のコンテンツでビジュアライゼーショ ンを構成する場合は、マスターファイルを指定しないでください。

#### ibfs\_path

.fex プロシジャファイルまたはフォルダへの IBFS パスです。

項目のパスをフォルダに設定すると、新規コンテンツの作成でマスターファイルを選択す る場合、または[コンテンツ]タブから既存の項目にアクセスする場合に、デフォルトのワ ークスペースとしてこのフォルダが使用されます。

項目のパスをプロシジャに設定すると、このプロシジャがデザイナで開きます。

注意:item パラメータに指定する値は、UTF-8 でエンコードする必要があります。

#### &tool=framework

コンテンツ作成ツールとして WebFOCUS デザイナを指定します。

#### initial\_ibfs\_path

ワークスペースまたはフォルダのパスです。ビジュアライゼーションの初回保存時のデ フォルトパスを設定します。 condition

WebFOCUS デザイナの初期状態を設定します。condition には、次のいずれかを指定する ことができます。

#### %7B"mode":"assemble"%7D

外部コンテンツからビジュアライゼーションを構成することができます。

#### %7B"mode":"internal"%7D

複数コンテンツのビジュアライゼーションとして、新しいグラフおよびレポートを作 成することができます。

#### %7B"firstAction":%5B"dataTab"%5D%7D

[データ] タブで WebFOCUS デザイナを開始し、データソースを結合して、複数コンテンツのビジュアライゼーションとして新しいグラフおよびレポートを作成することができます。この場合、master パラメータに値が必要です。

#### chart\_type

必要に応じて、新規コンテンツでビジュアライゼーションを作成する場合に、1つまたは 複数の項目の開始コンテンツタイプを指定することができます。コンテンツの選択オプ ションを使用して、コンテンツタイプを変更することもできます。単一のコンテンツタイ プ名を入力することも、複数のコンテンツタイプ名をセミコロン (;) で区切って入力する こともできます。グラフタイプのコンテンツタイプ名は、プロシジャ内の agnosticSettings:chartTypeFullName プロパティから取得することができます。レポート の場合、標準レポートおよびタブ付きレポートの作成には table を使用し、グリッドレポ ートの作成には table grid を使用します。

#### 例

http://localhost:8080/ibi\_apps/designer? is508=false&master=wfretail82%2Fwf\_retail\_lite &item=IBFS%3A%2FWFC%2FRepository%2FMy\_Workspace%2F~admin&tool=framework &startlocation=IBFS%3A%2FWFC%2FRepository%2FMy\_Workspace%2F~admin%2F &startUpConditions= %7B"mode":"internal"%7D&visTypes=X Y Plots Bubble;com.ibi.arc;table grid この例では、WebFOCUS デザイナが、新規ビジュアライゼーションで開始され、wfretail82 ア プリケーションフォルダの wf\_retail\_lite マスターファイルを使用しています。キャンバスに は、バブルグラフ、com.ibi.arc グラフ拡張機能を使用した円弧グラフ、グリッドレポートの 3 つの項目が表示されています。

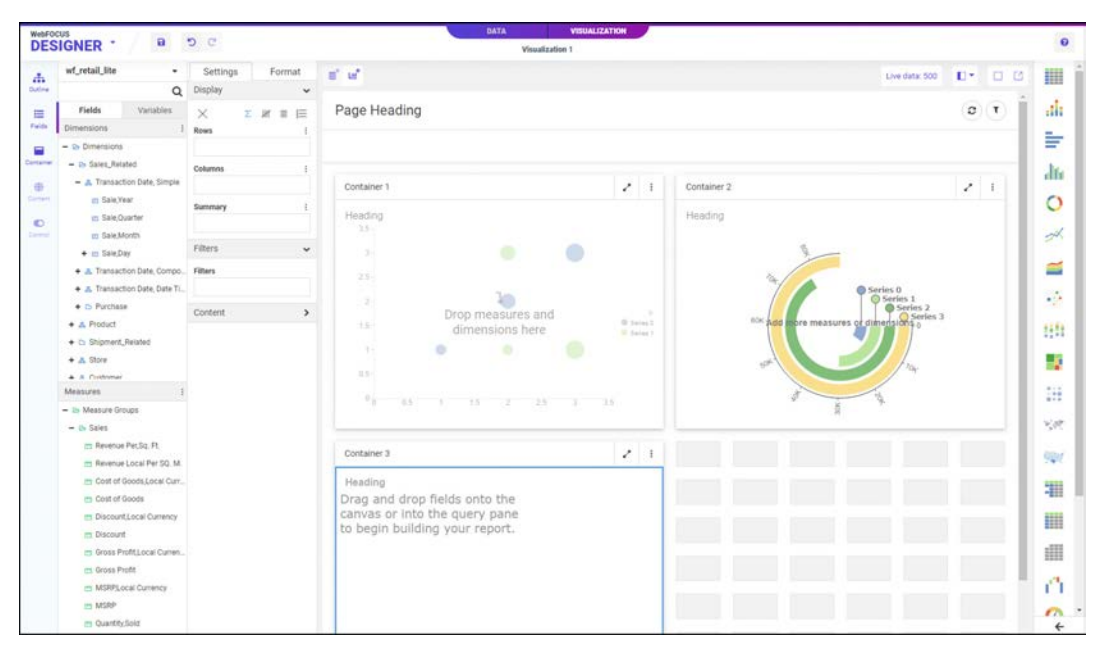

これはセキュアな URL のため、下図のように WebFOCUS ログインページが最初に表示されま す。続行するには、ユーザが有効なユーザ名とパスワードを入力する必要があります。 **注意**:WebFOCUS ログインページは、ユーザがまだログインしていない場合にのみ表示され ます。ユーザが WebFOCUS にすでにログインしている場合、このページは表示されません。

| Business Intelligence and Analytics | ァクセンビリティを有効にする<br>WebFOCUS ログイン・<br>チェ・ |
|-------------------------------------|-----------------------------------------|
| Business Intelligence and Analytics | Te                                      |
| Business Intelligence and Analytics |                                         |
|                                     |                                         |
| For Evenyone                        | J ← K :                                 |
| For Everyone                        |                                         |
| → WebFOCUS のエディションを見る               |                                         |
|                                     |                                         |
| ● インフォメーションセンターを開く パッツ・             | שלדטעא                                  |
|                                     |                                         |

アプリケーション開発者は、代替のログインプロシジャ (例、Web サービス signOn コール、 他の SSO オプション) を使用することで、WebFOCUS ログインページの表示を省略すること ができます。詳細は、『WebFOCUS セキュリティ管理ガイド』を参照してください。

# WebFOCUS Open Portal Services

WebFOCUS Open Portal Services を使用すると、シングルサインオン (SSO) 経由で企業内情報ポータル (EIP) に WebFOCUS コンテンツをシームレスに統合することができます。これにより、ユーザが WebFOCUS コンテンツを簡単かつ安全に使用、操作することが可能になります。

WebFOCUS は、企業データの利用範囲を拡張し、EIP の投資効果を高めるための機能を備えています。 WebFOCUS Open Portal Services を使用すると、他社製 EIP 内で作成されたコンテンツにレポート構造 を組み込むことで、企業全体に WebFOCUS BI を展開することができます。

ここでは、Microsoft SharePoint 2016 および 2013、IBM WebSphere バージョン 8.5、Apache Jetspeed バージョン 2.3.1 の Portal Server 環境で WebFOCUS Open Portal Services およびそのポータルコンポ ーネントをインストールして使用する方法について説明します。このセクションは、特定の EIP に WebFOCUS ポータルコンポーネントをインストールして構成し、他社製アプリケーション上で WebFOCUS BI コンテンツを使用可能にする管理者を対象にしています。

# WebFOCUS Open Portal Services の概 要

WebFOCUS バージョン 8 の WebFOCUS Open Portal Services を使用すると、シングルサ インオン (SSO) 経由での企業内情報ポータル (EIP) へのシームレスな統合が可能になり ます。これにより、ユーザが簡単かつ安全に WebFOCUS コンテンツを使用、操作するこ とができます。

WebFOCUS は、企業データの利用範囲を拡張し、EIP の投資効果を高めるための機能を 備えています。WebFOCUS Open Portal Services を使用すると、他社製 EIP 内で作成され たコンテンツにレポート構造を組み込むことで、企業全体に WebFOCUS BI を展開する ことができます。

WebFOCUS BI テクノロジは、優れた操作性、展開性、拡張性を備え、35 種類を超える プラットフォームで 90 種類以上のデータソースにアクセス可能な BI ソフトウェアソ リューションです。これらのデータソースには、レガシーデータ、データウェアハウス、 ERP (Enterprise Resource Planning)、CRM (Customer Relationship Management) なども 含まれます。あらゆるソースのデータアクセスおよびデータ統合が可能なため、既存の データ環境での複雑な操作が軽減されます。

次のセクションでは、WebFOCUS Open Portal Services の機能および利点の概要について 説明します。

トピックス

WebFOCUS Open Portal Services

- □ WebFOCUS Open Portal Services の利点
- Java ポートレット仕様 2.0 (JSR 286) のサポート

#### WebFOCUS Open Portal Services

WebFOCUS Open Portal Services を使用して、WebFOCUS BI 機能の利用範囲を既存の EIP フレームワーク内のエンドユーザにまで拡張することができます。ユーザは、次のことを行えます。

- □ BI コンテンツを表示、格納、取得する方法をパーソナライズして、業務効率を最適化する。
- □ 各コンテンツウィンドウに含めるコンテンツ、およびそのコンテンツを表示、編成する方 法を決定する。

WebFOCUS 埋め込みアプリケーション ユーザガイド

□ 同一ポータルページでグラフとレポートを統合する。

□ レポートおよびクエリのすべてのタイプ (例、adhoc、OLAP) に分析ツールを使用する。

下図は、EIP 内に表示された WebFOCUS コンテンツを示しています。

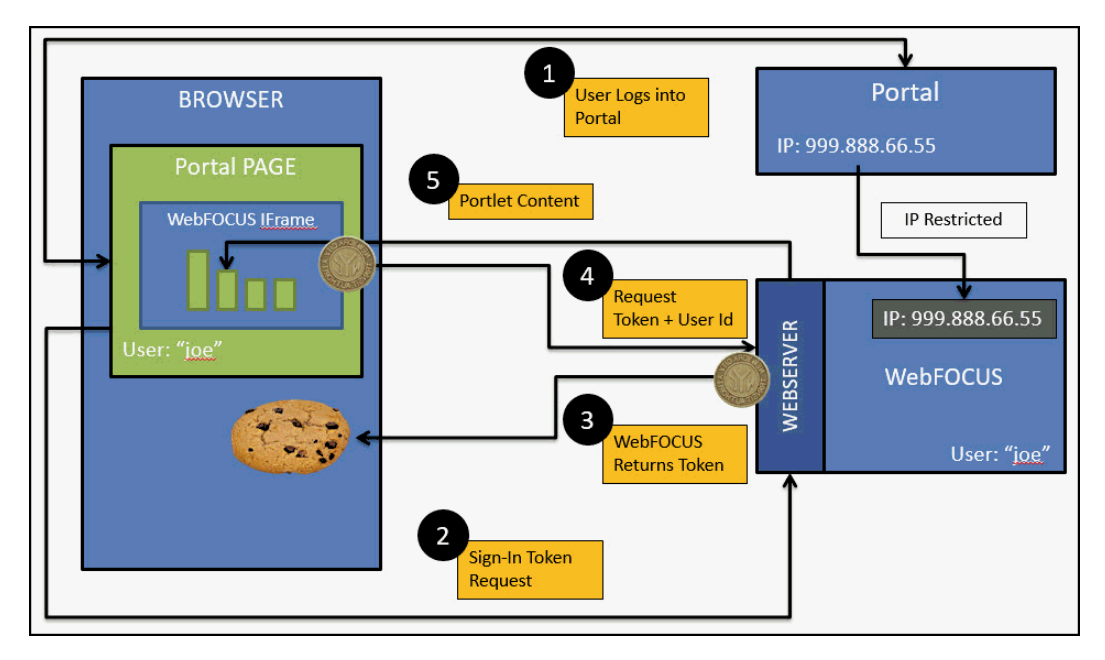

# WebFOCUS Open Portal Services の利点

WebFOCUS Open Portal Services の利点

- パーソナライズされたポータルページから企業全体の重要なデータにすばやくアクセスする。
- □ ポータル内でレポート機能と分析機能を統合し、リアルタイム情報を提供することで操作 性を強化する。
- □ 社内のユーザの役割に基づいて、ユーザによる BI 情報の表示、ナビゲート、共有、視覚化、分析を可能にする。
- 承認されたユーザに正確なビジネスレポートをタイムリーに提供するための内部セキュリティおよび外部セキュリティをサポートする。

# Java ポートレット仕様 2.0 (JSR 286) のサポート

Java ポートレット仕様 2.0 (JSR 286) は、ポートレットを作成するための標準 API を定義した ものです。ポートレットは、ポータルからのアプリケーションの提供を可能にする、アプリケ ーションとポータル間の統合コンポーネントです。

2008 年 6 月にリリースされた JSR 286 は、2003 年 10 月にリリースされた Java ポートレット仕様 1.0 (JSR 168) の後継仕様です。JSR 286 の新機能および強化点により、JSR 168 で 定義されていなかった箇所が補足されています。

WebFOCUS バージョン 8.2 SP01 以降では、JSR 286 準拠のポータル環境 (例、IBM WebSphere Portal Server) で WebFOCUS ポートレットを使用することができます。

# WebFOCUS App Parts for Microsoft SharePoint 2016 のインストール

ここでは、管理者が WebFOCUS App Parts for the Microsoft SharePoint Portal Server 2016 をインストールする方法について説明します。

トピックス

- オンプレミス SharePoint Server
- 開発者サイトおよびアプリケーションカタログを使用したその他のサイトタイプからのアプリケーション (アドイン) へのアクセス
- Microsoft Office 365 および Azure (クラウド) での SharePoint の使用
- □ Microsoft SharePoint 2016 に関するセキュリティ上の注意

# オンプレミス SharePoint Server

ここでは、オンプレミスの SharePoint Server の構成方法について説明します。

Microsoft SharePoint Portal Server 2016 では、WebFOCUS App Parts が、SharePoint のアドイン (WfApp.app) として同梱されており、次の WebFOCUS インストールディレクトリに格納されています。

drive:¥ibi¥WebFOCUS82¥utilities¥ops¥sharepoint-addin

説明

drive:

WebFOCUS インストールディレクトリを表すドライブ名です。

セキュリティについては、WebFOCUS 環境と SharePoint 環境の両方で同一のセキュリティパ ラダイムが適用されていることを確認してください。

- 1. Windows 管理者として、アプリケーション (アドイン) を使用するドメインユーザ ID を追加します。
- [サーバーの全体管理] ページを使用して、[サービス アプリケーションの管理] および [User Profile Service Application] が構成済みであることを確認します。この場合、[アプリ ケーション構成の管理] 下で [サービス アプリケーションの管理] を選択します。
- 3. 使用するドメインユーザ ID が、[サーバーの全体管理] のユーザプロファイルに存在するこ とを確認します。存在しない場合は、[サービス アプリケーションの管理] 下の [User Profile Service] のリンクをクリックし、新しいユーザプロファイルを作成します。

- 4. [ユーザー]下で [ユーザープロファイルの管理]を選択し、特定の名前を検索します。
- 5. [sysadmin] ロールが割り当てられ、[SharePoint\_config] データベースの [db\_owner] および [Sharepoint\_shell\_access] のユーザー マッピングが割り当てられたドメインユーザ ID を、 ログイン ID として SQL Server に追加します。
- 6. SharePoint 管理シェルを、[管理者として実行] オプションを使用して起動します。
- 次のコマンドを使用して、現在のセッションおよびスクリプトに PowerShell スナップイン をロードします。
   Add-PSSnapin Microsoft.Sharepoint.Powershell
- 8. 次のコマンドを使用し、spshell 管理者としてユーザを追加します。 Add-SPShellAdmin -UserName *domain*\username
- 次のコマンドを使用して、アドインのサブドメインを設定します。
   Set-SPAppDomain "*wfapp.ibi.com*"
- 10.次のコマンドを使用して、アドインを実行するためのアカウントを設定します。

\$account = New-SPManagedAccount

11.次のコマンドを使用して、アカウント、アプリケーションプール、データベースの設定を 定義します。

a. \$account = Get-SPManagedAccount "domain\user"

b. \$appPoolSubSvc = New-SPServiceApplicationPool -Name
SettingsServiceAppPool -Account \$account

c. \$appPoolAppSvc = New-SPServiceApplicationPool -Name AppServiceAppPool -Account \$account

d. \$appSubSvc = New-SPSubscriptionSettingsServiceApplication ApplicationPool \$appPoolSubSvc -Name SettingsServiceApp -DatabaseName
SettingsServiceDB
(Note: The user ID must be sysadmin or dbcreator for this command.)

e. \$proxySubSvc = New-SPSubscriptionSettingsServiceApplicationProxy ServiceApplication \$appSubSvc

f. \$appAppSvc = New-SPAppManagementServiceApplication ApplicationPool \$appPoolAppSvc -Name AppServiceApp -DatabaseName
AppServiceDB

g. \$proxyAppSvc = New-SPAppManagementServiceApplicationProxy ServiceApplication \$appAppSvc

12.次のコマンドを使用して、アドインの接頭語を設定します。

Set-SPAppSiteSubscriptionName -Name "add-in" -Confirm:\$false

完全なアプリケーション (アドイン)名が表示されます。以下はその例です。

http://add-in-61844c031b3e0d.wfapp.ibi.com/sites/WFapp/

**注意**:wfapp.ibi.com (またはこれ以外) のドメインに対するサポートの提供は、SharePoint 管理者の責任です。

SharePoint Server が構成され、アプリケーション (アドイン) がサポートされます。

# 開発者サイトおよびアプリケーションカタログを使用したその他のサイトタイプからのアプ リケーション (アドイン) へのアクセス

ここでは、開発者サイトおよびアプリケーションカタログを使用してその他のサイトタイプか ら、アプリケーション (アドイン) にアクセスする方法について説明します。

# 手順 開発者サイトからアプリケーション (アドイン) にアクセスするには

開発者サイトからアプリケーション (アドイン) にアクセスするには、次の手順を実行します。

- 1. [サーバーの全体管理] ページから、[サイト コレクションの作成] を使用して開発者サイト を作成します。
- 別のマシンから、ブラウザを使用して次の新しい開発者 Web サイトに移動します。 http://sharepointServer/sites/developerSite
- 次のサイトから、WebFOCUS App を事前登録します。
   http://sharepointServer/sites/developerSite/\_layouts/15/appregnew.aspx
- [クライアント ID] には、次のように入力します。
   40f398ee-1f96-4e4e-96dd-9f7218a3b880
- 5. [クライアント シークレット]の横の、[生成] をクリックします。
- 6. [タイトル] テキストボックスにタイトルを入力します。
- [アプリドメイン] テキストボックスに、次のように新しいホストを入力します。
   http://www.webfocusdavid.com
- 8. [リダイレクト先の URL] テキストボックスに、次のように URL を入力します。 http://www.webfocusdavid.com/default.aspx
- 9. [作成]をクリックします。
- 10. 左側のウィンドウで、[テスト中アプリ]を選択します。

- 11. [展開する新しいアプリ] のリンクをクリックします。
- 12. 表示されたダイアログボックスで、[アップロード] をクリックし、[WFApp.app] を特定し、 アップロードします。
- 13. [展開] をクリック後、プロンプトで [信頼する] をクリックします。
- 14. ブラウザをリフレッシュし、「インストール中」のメッセージが非表示になると、アプリ ケーションが使用可能になります。
- 15. このサイトでページを作成します。
- 16. ページ上部の [挿入] タブから [アプリ パーツ] を選択すると、[WebFOCUS App Parts] が使 用可能になります。

1つ目のアプリパーツを挿入すると、フレームにエラーメッセージが表示され、アドイン にアクセスするために Windows Hosts ファイルに追加が必要なホストが表示されます。

- 17. この Hosts ファイルには、SharePoint Server マシンの実際の IP アドレスを使用します。
- ブラウザをリフレッシュします。
   「アクセスは拒否されました」という 403 エラーメッセージがウィンドウに表示される場合があります。この場合、別のブラウザタブで WebFOCUS にログインする必要があります。

# 手順 アプリケーションカタログを使用してその他のサイトタイプからアプリケーショ ン (アドイン) にアクセスするには

アプリケーションカタログを使用してその他のサイトタイプからアプリケーション (アドイン) にアクセスするには、次の手順を実行します。

- [ファームの管理者] アカウントを使用して [サーバーの全体管理] ページにアクセスし、ウ ィンドウ左側の [アプリ] をクリック後、[アプリ管理] 下の [アプリ カタログの管理] を選 択します。
- 2. [新しいアプリ カタログサイトを作成する] ラジオボタンを選択し、[OK] をクリックしま す。
- 3. [アプリ カタログの作成] ページで、[アプリ カタログ サイト] のタイトルを入力します。 必要に応じて説明も入力します。
- [URL] テキストボックスに、このサイトで使用する URL を次のように入力します。 http://sharepointServer/sites/mycatalog
- 5. [サイト コレクション管理者 (プライマリ)] セクションで、カタログを管理するユーザの名 前を入力し、確認のために [名前の確認] をクリックします。
- [エンドユーザー] セクションで、カタログの閲覧対象とするユーザまたはグループの名前 を入力し、確認のために [名前の確認] をクリックします。

- 必要なオプションのクォータを選択し、[OK] をクリックしてカタログを作成します。
   カタログが作成されると、[アプリ カタログの管理] ページにこのアプリカタログサイトの URL が表示されます。
- 8. ブラウザで、このアプリカタログの Web サイトに移動し、ページ左側の [SharePoint 用ア プリ] をクリックします。
- [新規] をクリックすると表示される [ドキュメントの追加] ダイアログボックスでファイ ルの選択ボタンをクリック後、アプリケーションファイルが格納されたフォルダに移動 し、ファイルを選択してアップロードします。
- 10. [OK] をクリックします。
- 11. [サーバーの全体管理] ページを使用して、[サイト コレクションの作成] から、非開発者サ イトを作成します。
- 12. 別のマシンのブラウザで、次の新しい Web サイトに移動します。

http://sharepointServer/sites/testSite

- 13. 次のサイトから、WebFOCUS App を事前登録します。 http://sharepointServer/sites/testSite/\_layouts/15/appregnew.aspx
- **14.** [クライアント ID] テキストボックスに、次の ID を入力します。 40f398ee-1f96-4e4e-96dd-9f7218a3b880
- 15. [クライアント シークレット] の横の、[生成] をクリックします。
- 16. [タイトル] テキストボックスにタイトルを入力します。
- **17.** [アプリ ドメイン] テキストボックスに、次のように新しいホストを入力します。 http://www.webfocusdavid.com
- **18.** [リダイレクト先の URL] テキストボックスに、次のように URL を入力します。 http://www.webfocusdavid.com/default.aspx
- 19. [作成]、[OK] を順にクリックします。
- 20. ウィンドウ右上の歯車メニューから、[アプリの追加] をクリックし、[自分のアプリ] ページを表示します。
- 21. [Information Builders WebFOCUS applets] を選択します。
- 22. [WebFOCUS を信頼しますか?] ダイアログボックスで、[信頼する] ボタンをクリックします。

これにより、サイトにアプリケーションが追加されます。

WebFOCUS 埋め込みアプリケーション ユーザガイド

- 23. このサイトでページを作成します。
- 24. ページ上部の [挿入] タブから [アプリ パーツ] を選択すると、使用可能な WebFOCUS App Parts が表示されます。

1 つ目のアプリパーツを挿入すると、フレームにエラーメッセージが表示され、アドイン にアクセスするために Windows の Hosts ファイルに追加が必要なホストが表示されま す。この Hosts ファイルには、SharePoint Server マシンの実際の IP アドレスを使用する ことができます。

25. ブラウザをリフレッシュします。

「アクセスは拒否されました」という 403 エラーメッセージがウィンドウに表示される場合があります。この場合、別のブラウザタブで WebFOCUS にログインする必要があります。

## Microsoft Office 365 および Azure (クラウド) での SharePoint の使用

クラウドで SharePoint を使用するには、WebFOCUS でセキュアソケットレイヤ (SSL) を構成 する必要があります。

**注意:**次の手順では、例として Microsoft Office 365 を使用しますが、全般的な手順は Microsoft Azure 環境にも適用されます。

- 1. SharePoint Online のアカウントで Office 365 にログインします。
- 2. SharePoint 管理センター ([A] および [Admin] タイル) で、左側ウィンドウから [アプリ] を 選択し、[アプリ カタログ] をクリックします。
- 3. [新しいアプリ カタログ サイトを作成する] を選択し、[OK] をクリックします。
- [アプリ カタログ サイト コレクションの作成] ページで必要な情報を入力し、[OK] をクリ ックします。
- 5. 管理センター内のアプリカタログサイトに移動し、[アプリ]、[アプリ カタログ] を順に選 択します。
- アプリカタログサイトのホームページで、[SharePoint 用アプリの配布] というタイトルを 選択し、[新しいアプリ] をクリックします。
- 7. アップロードするアプリケーションが格納されたフォルダに移動して選択し、[開く] をク リックします。
- [ドキュメントの追加] ダイアログボックスで、このアプリケーションのバージョンについてのコメントがあればオプションで追加し、[OK] をクリックします。
- ユーザが自分のサイトにこのアプリケーションを追加できるよう、[有効]のチェックがオンになっていることを確認します。

10.[Save] をクリックします。

- **11**.アプリカタログサイトで、WebFOCUS App を事前登録します。次のサイトを使用します。 http://*sharepointServer*/sites/*testSite*/\_layouts/15/appregnew.aspx
- 12.アプリカタログサイトで [設定] をクリックし、[アプリの追加] を選択します。
- 13.追加するアプリケーションを選択後、プロンプトで[信頼する]を選択します。
- 14.新しいサイトコレクションを作成します。
- 15.ブラウザでこの新しいサイトコレクションの URL に移動し、[設定] メニューから [アプリ の追加] を選択します。
- 16.WebFOCUS App を選択し、新しいサイトに追加します。
  - インストール後、ページを作成し、リボンの [アプリ パーツ] を使用して WebFOCUS App Parts を追加することができます。
- 17.[Web パーツの編集] ウィンドウで、WebFOCUS の HTTPS URL を指定し、WebFOCUS 環境 が SSL で構成されていることを確認します。

# Microsoft SharePoint 2016 に関するセキュリティ上の注意

Microsoft SharePoint 2016 は、バックチャネルリクエストを開始することができません。そのため、統合 Windows 認証など、SharePoint 2016 と WebFOCUS で同一のセキュリティスキームを実装することをお勧めします。
# WebFOCUS Portlets for the IBM WebSphere Portal Server Version 8.5

のインストール

ここでは、WebFOCUS Portlets for the IBM WebSphere Portal Server Version 8.5 のインストールおよび構成方法について説明します。

トピックス

- □ 要件
- □ インストールおよび構成の概要
- □ WebFOCUS Open Portal Services Gateway の構成
- □ セキュリティ設定および認証設定の構成
- IBM WebSphere Portal Server バージョン 8.5 での WebFOCUS ポートレットのインス トールおよび構成

# 要件

WebFOCUS ポートレットをインストールする前に、次のコンポーネントがインストールされ、 使用可能であることを確認してください。

- IBM WebSphere Portal Server バージョン 8.5 (JSR 286 準拠のポータル環境)
- WebFOCUS バージョン 8.2 SP01 以降

WebFOCUS のインストールについての詳細は、『WebFOCUS インストールガイド for Windows』を参照してください。

IBM WebSphere Portal 8.5 Cumulative Fix 16 および IBM WebSphere Application Server version 8.5.5 Fix Pack 14

また、IBM WebSphere Application Server の構成には、Java バージョン 8 が必要です。

ops286.war ファイル (WebFOCUS Open Portal Services から提供され、JSR 286 に準拠した一連の WebFOCUS ポートレットを格納)

Opsgw.war ファイル (WebFOCUS Open Portal Services Gateway を格納)

**注意:**opsgw.war ファイルは、WebFOCUS 環境および IBM WebSphere Portal Server がそれ ぞれ別のマシンにインストールされているため、WebFOCUS Open Portal Services Gateway の展開が必要な場合のみ必要です。 ops286.war ファイルおよび opsgw.war ファイルは、WebFOCUS インストールの次のフォルダ に格納されています。

<drive>:¥ibi¥WebFOCUS82¥webapps

## インストールおよび構成の概要

ここでは、WebFOCUS ポートレットを JSR 286 準拠のポータル環境に展開するためのインス トールプロセスおよびガイドラインについて、概要を説明します。

1. 管理コンソール (または同様のユーザインターフェース) を使用して、WebFOCUS インスト ールに同梱された ops286.war ファイルを展開します。

ops286.war ファイルは、WebFOCUS インストールの次のフォルダに格納されています。

<drive>:¥ibi¥WebFOCUS82¥webapps

詳細は、各ポータル環境に対応する管理マニュアルを参照してください。

 WebFOCUS 環境およびポータル環境がそれぞれ別のマシンにインストールされている場合は、ポータル環境をホストする Application Server に WebFOCUS Open Portal Services Gateway を展開する必要があります。

たとえば、IBM WebSphere Portal 環境の場合、IBM WebSphere Application Server に WebFOCUS Open Portal Services Gateway を展開する必要があります。

3. コンソールまたは同様のユーザインターフェースで使用可能なページデザイン用ユーティ リティを使用し、ポータル環境で新しいポータルページを作成します。ポータルページの 作成後、必要に応じて、このページに1つまたは複数の WebFOCUS ポートレットを追加 することができます。

詳細は、各ポータル環境に対応するマニュアルを参照してください。

### WebFOCUS Open Portal Services Gatewayの構成

ここでは、JSR 286 準拠のポータル環境をホストする Application Server で WebFOCUS Open Portal Services Gateway を構成する方法について説明します。

注意:WebFOCUS 環境 とポータル環境がそれぞれ別のマシンにインストールされている場合 は、ゲートウェイを使用する必要があります。

## 手順 WebFOCUS Open Portal Services Gateway を構成するには

1. 次のディレクトリから opsgw.war ファイルを特定します。

<drive>:¥ibi¥WebFOCUS82¥webapps

- このアーカイブを一時ディレクトリに抽出します。以下はその例です。
   c:¥gw\_temp
- 3. 次のディレクトリから web.xml ファイルを特定します。

c:¥gw\_temp¥WEB-INF

4. テキストエディタを使用して web.xml ファイルを開き、次のセクションを特定します。

```
<context-param>
  <param-name>target_server_url</param-name>
  <param-value>{protocol}://{servername}{:port}</param-value>
</context-param>
```

説明

```
protocol
```

使用する通信プロトコルです (例、HTTP または HTTPS)。

servername

WebFOCUS がインストールされている Application Server 名です。

port

サーバのリスナポート番号です。

5. 使用する WebFOCUS 環境に対応する適切な値を入力します。以下はその例です。

```
<context-param>
<param-name>target_server_url</param-name>
<param-value>http://hostname:8080</param-value>
</context-param>
```

6. 変更した web.xml ファイルを保存し、次の名前規則を使用してアーカイブを再パッケージ 化します。

contextpath.war

説明

contextpath

WebFOCUS インストールのコンテキストパスです (例、ibi\_apps.war)。

| C:\WINDOWS\system32\cmd.exe                                                                                                    | - 🗆 × | ] |
|----------------------------------------------------------------------------------------------------|-------|---|
| C:\gw>jar -cvf ibi_apps.war .<br>added manifest<br>ignoring entry META-INF/<br>ignoring entry META-INF/MANIFEST.MF<br>adding: WEB-INF/Cin = 0> (out= 0>(stored 0%)<br>adding: WEB-INF/Lib/(in = 0> (out= 0>(stored 0%)<br>adding: WEB-INF/Lib/(in = 0> (out= 0)(stored 0%)<br>adding: WEB-INF/Lib/opsgu.jar(in = 99877) (out= 7288)(deflated 3%)<br>adding: WEB-INF/Lib/opsgu.jar(in = 11403) (out= 10437)(deflated 8%)<br>adding: WEB-INF/Lib/opsgutil.jar(in = 11403) (out= 10437)(deflated 8%)<br>adding: WEB-INF/Lib/srv.jar(in = 398936) (out= 388541)(deflated 2%)<br>adding: WEB-INF/Lib/util.jar(in = 233236) (out= 222046)(deflated 4%)<br>adding: WEB-INF/Lib/util.jar(in = 1460) (out= 536)(deflated 63%) |       |   |
| C:\gw>                                                                                                    | •     | 1 |

7. 再パッケージ化した .war ファイルのコピーを作成し、ファイル名を「ibi\_html.war」に変更します。

注意:この場合、コンテキストパスの名前規則を使用する必要があります。

8. JSR 286 準拠のポータル環境の展開先 Application Server に、ibi\_apps.war および ibi\_html.war の 2 つの .war ファイルを展開します。

たとえば、IBM WebSphere Portal 環境の場合、IBM WebSphere Application Server にこれ らの .war ファイルを展開する必要があります。

Application Server での .war ファイルの展開についての詳細は、各 Application Server に対応する管理マニュアルまたはユーザマニュアルを参照してください。

## セキュリティ設定および認証設定の構成

WebFOCUS では、WebFOCUS 管理コンソールを使用して、WebFOCUS Open Portal Services の セキュリティ設定および認証設定を構成することができます。

ops286.war ファイルおよび opsgw.war ファイルは、WebFOCUS インストールの次のフォルダ に格納されています。

<drive>:¥ibi¥WebFOCUS82¥webapps

**注意:**WebFOCUS Open Portal Services のセキュリティおよび認証構成の設定は、 securitysettings-portlet.xml ファイルに格納されています。このファイルは、WebFOCUS イン ストールの次のフォルダに格納されています。 <drive>:¥ibi¥WebFOCUS82¥config¥securitysettings-portlet.xml

# 手順 IP アドレスアクセスを有効にするには

WebFOCUS 管理コンソールを使用して IP アドレスアクセスを有効にするには、次の手順を実行します。

1. 下図のように、WebFOCUS ホームページから WebFOCUS 管理コンソールにアクセスします。

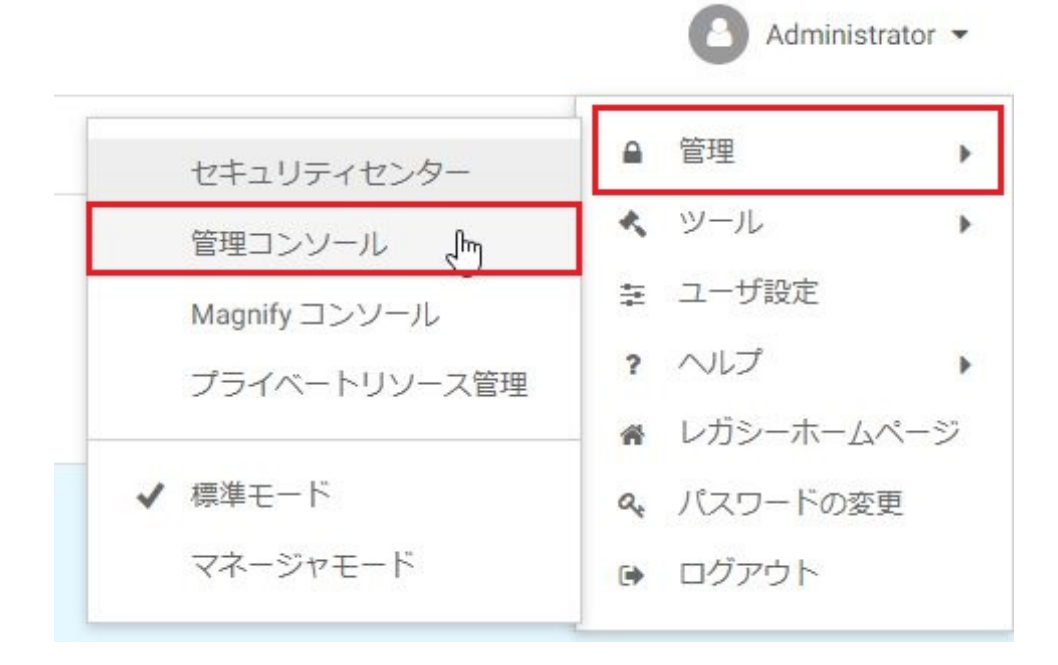

下図のように、WebFOCUS 管理コンソールが開きます。

| 構成  |                   |  |
|-----|-------------------|--|
| ► E | Reporting Server  |  |
| E   | Reporting Server  |  |
|     | アプリケーションの設定       |  |
| 8   | カスタム設定            |  |
| ß   | NLS 設定            |  |
| 1   | 自言語の切り替え          |  |
| 3   | 出力先変更設定           |  |
| S.  | InfoAssist のプロパティ |  |
| ß   | ロール更新ユーティリティ      |  |
| J.  | HTML5 グラフ拡張機能     |  |

2. 下図のように、[セキュリティ] タブをクリックします。

| WebFOCUS セキュリティ                       | セキュリティの構成                               |
|---------------------------------------|-----------------------------------------|
| ✔ 🦾 セキュリティの構成                         | ビイエジノイの伸展                               |
| 10 内部                                 | ク前                                      |
| 》 外部                                  | (1) (1) (1) (1) (1) (1) (1) (1) (1) (1) |
| 「「「「」「」「」「」「」」                        |                                         |
| ▼ े セキュリティゾーン                         | · · · · · · · · · · · · · · · · · · ·   |
| 🕶 🔤 デフォルト                             | と言語相                                    |
|                                       |                                         |
| 1000000000000000000000000000000000000 |                                         |
| ▶ 🔤 モバイル                              |                                         |
| ▶ 🗎 ポートレット                            |                                         |
|                                       |                                         |

3. 下図のように、左側ウィンドウで [セキュリティゾーン]、[ポートレット] を順に展開し、 [認証] を選択します。

| VebFOCUS セキュリティ | 言双言正               |       |
|-----------------|--------------------|-------|
|                 | 中心口止               |       |
| との部             | 名前                 | ステータス |
|                 | HTTP X.509 認証      | 無効    |
|                 | JEE コンテナベース認証      | 無効    |
|                 | リクエストヘッダ認証         | 無効    |
| Take ()         | CAS 認証             | 無効    |
| ()目 11/2 エフトージ  | フォームベース認証          | ✓ 有効  |
|                 | HTTP Basic 認証      | 無効    |
|                 | SAML 認証            | 無効    |
|                 | Kerberos/SPNEGO 認証 | 無効    |
| 通 リクエストー教       | OpenID Connect 認証  | 無効    |
|                 | Remember Me 認証     | ✓ 有効  |
|                 | 唐名認証               | 無効    |
|                 | Trusted チケット認証     | 無効    |

4. 下図のように、[フォームベース認証] をダブルクリックします。

# 認証

| 名前                 | ステータス |
|--------------------|-------|
| HTTP X.509 認証      | 無効    |
| JEE コンテナベース認証      | 無効    |
| リクエストヘッダ認証         | 無効    |
| CAS 認証             | 無効    |
| フォームベース認証          | ✓ 有効  |
| HTTP Basic 認証      | 無効    |
| SAML 認証            | 無効    |
| Kerberos/SPNEGO 認証 | 無効    |
| OpenID Connect 認証  | 無効    |
| Remember Me 認証     | ✓ 有効  |
| 匿名認証               | 無効    |
| Trusted チケット認証     | 無効    |
|                    |       |

下図のように、[フォームベース認証設定の編集]ダイアログボックスが開きます。

| フォームベース認証設定の編集                                        | x     |
|-------------------------------------------------------|-------|
| ✓ IP アドレスアクセスを有効にする                                   |       |
| IP アドレスパターンを有効にする (カンマ区切り)                            |       |
| 127.0.0.1,0:0:0:0:0:0:0:1,::1                         |       |
| (* = 0 個以上の任意の文字列、? = 任意の 1 文字、\ = リテラル *?\ のエスケープ文字) |       |
| ✓ クライアント IP 一致を有効にする                                  |       |
| □ ユーザキャッシュを有効にする                                      |       |
| <ul> <li>ログインフォームアクセスを HTTPS 経由に強制する</li> </ul>       |       |
| и ок б                                                | キャンセル |
|                                                       |       |

次の手順を実行します。

- a. [IP アドレスアクセスを有効にする] のチェックをオンにします。
- b. [IP アドレスパターン] テキストボックスに、IP アドレスまたはアクセスを許可するアドレス (有効な接続) を指定します。
   複数の IP アドレスを指定する場合は、カンマ (,) 区切り文字を使用します。
- c. [OK] をクリックします。

5. 下図のように、右側ウィンドウで [保存] をクリックします。

| アクション        |
|--------------|
| オブション        |
| キー管理         |
| CORS 設定      |
| 無効にする        |
| <u>\sa</u> # |
| セキュリティゾーン    |
| 🔒 保存         |
| 🛃 エクスポート     |
| 📓 インボート      |
| 0 ヘレプ        |

下図のように、構成データが正常に保存されたことを示すメッセージダイアログボックス が表示されます。

| G | Web セキュリティ構成データは正常 |
|---|--------------------|
| Y | に保存されました。          |
|   |                    |

6. [OK] をクリックします。

下図のように、変更を有効にするには Web アプリケーションを再起動する必要があることを示すメッセージダイアログボックスが表示されます。

| CHARLEN MALE A SUCION |
|-----------------------|
| Web マプリケーションを再起動して    |
| Web アプラクーションを再起動して    |
| 200°</td              |
|                       |
| OK                    |
|                       |

- 7. [OK] をクリックします。
- 8. Web アプリケーションを再起動します。

# 手順 ユーザ ID からドメインプレフィックスおよびサフィックスを除外するには

Windows 認証を使用してポータル環境に接続する場合 (例、ユーザ名 IBI¥john\_smith を使用)、 次の手順で説明する設定を有効にして、ユーザ ID からドメインプレフィックスおよびサフィ ックスを除外することができます。

**注意:**BI Portal のユーザ ID (mr\_user\_id) は、basedir ディレクトリで WINDOWS\_DOMAIN ¥mr\_user\_id と定義する必要があります。

### プレフィックスの除外

この設定が有効な場合、Windows ドメインは除外され、ポータルユーザは mr\_user\_id として BI Portal にログインされます。この設定が無効な場合 (デフォルト設定)、Windows ドメイン は除外されず、ポータルユーザは WINDOWS\_DOMAIN¥mr\_user\_id としてログインされます。

### サフィックスの除外

アクセスするポータル環境で、「@」の文字を使用してユーザ ID (プレフィックス) とドメイン (サフィックス) を区切る認証プロバイダが使用されている場合 (例、mr\_user\_id@abc.com)、次 の手順に従ってこの設定を有効にする必要があります。この場合、「@」文字に続くサフィッ クスが除外され、ポータルユーザは mr\_user\_id としてログインされます。

WebFOCUS 管理コンソールを使用して、ユーザ ID からドメインプレフィックスおよびサフィックスを除外するには、次の手順を実行します。

1. 「IP アドレスアクセスを有効にするには」の手順1から3の説明に従って、WebFOCUS管 理コンソールの[セキュリティ]タブにアクセスします。 2. 下図のように、[JEE コンテナベース認証] をダブルクリックします。

| 認証 |  |
|----|--|
|    |  |

| 名前                 | ステータス |  |
|--------------------|-------|--|
| HTTP X.509 認証      | 無効    |  |
| JEE コンテナベース認証      | 無効    |  |
| リクエストヘッダ認証         | 無効    |  |
| CAS 認証             | 無効    |  |
| フォームベース認証          | ✓ 有効  |  |
| HTTP Basic 認証      | 無効    |  |
| SAML 認証            | 無効    |  |
| Kerberos/SPNEGO 認証 | 無効    |  |
| OpenID Connect 認証  | 無効    |  |
| Remember Me 認証     | ✓ 有効  |  |
| 匿名認証               | 無効    |  |
| Trusted チケット認証     | 無効    |  |
|                    |       |  |

下図のように、[JEE コンテナベース認証設定の編集] ダイアログボックスが開きます。

| EE コンテナベース認証設定の編集  |          | x              |
|--------------------|----------|----------------|
| ✓ JEE ユーザプリンシパル名から | ドメイン名を除外 |                |
|                    |          |                |
|                    | 104      | <b>ふ</b> キャンセル |

- 3. [JEE ユーザプリンシパル名からドメイン名を除外] のチェックをオンにします。
- 4. [OK] をクリックします。

5. 下図のように、右側ウィンドウで [保存] をクリックします。

| アクション     |
|-----------|
| オプション     |
| キー管理      |
| CORS 設定   |
| 無効にする     |
| (言件)      |
| セキュリティゾーン |
| 🔒 保存      |
| 🛃 エクスポート  |
| ┏ インボート   |
| ❷ ヘルプ     |

下図のように、構成データが正常に保存されたことを示すメッセージダイアログボックス が表示されます。

| G | Web セキュリティ構成データは正常 |
|---|--------------------|
| Y | に保存されました。          |
|   |                    |

6. [OK] をクリックします。

下図のように、変更を有効にするには Web アプリケーションを再起動する必要があることを示すメッセージダイアログボックスが表示されます。

| 1. | これらの恋雨を有効にするには     |
|----|--------------------|
| 1) |                    |
| V  | Web アプリケーションを再起動して |
|    | ください。              |
|    |                    |
|    |                    |
|    | OK                 |

- 7. [OK] をクリックします。
- 8. Web アプリケーションを再起動します。

# IBM WebSphere Portal Server バージョン 8.5 での WebFOCUS ポートレットのインストールおよび構成

IBM WebSphere Portal Server バージョン 8.5 に WebFOCUS ポートレットをインストールす るには、管理者に管理権限が必要です。ポータルで管理権限を所有する場合は、管理者は ops286.war ファイルをアップロードします。このファイルには、各 WebFOCUS ポートレット に関する詳細情報が格納されており、他のポータルコンポネントでクエリ実行可能なデータベ ースに配置されます。インストール時に、Application Server は、ops286.war ファイルを解凍 し、ポートレットクラスおよびリソースをファイルシステムに配置します。

各 WebFOCUS ポートレットは、インストール時にアクティブ状態に設定されます。 WebFOCUS ポートレットをインストールしたユーザをオーナーとして定義する新しいルール が、アクセスコントロールに自動的に追加され、オーナーにはこのポートレットへの管理アク セスが与えられます。このユーザは、WebFOCUS ポートレットへのアクセスおよび使用を許 可するために、他のグループおよびユーザにポートレットのアクセス権限を割り当てる必要が あります。認可権限およびアクセス権限の割り当てについての詳細は、IBM WebSphere Portal Server バージョン 8.5 に対応する管理 (アクセスコントロール) マニュアルを参照してくださ い。

**注意:IBM WebSphere Portal** 環境への WebFOCUS ポートレットのインストールは、1回のみ 実行できます。WebFOCUS ポートレットのインスタンスが2つ必要な場合は、ポートレット をコピーして2つ目のインスタンスを作成する必要があります。

- ここでは、次の項目について説明します。
- IBM WebSphere Portal Server バージョン 8.5 に WebFOCUS ポートレットをインストール するには
- □ WebFOCUS ポートレットのパラメータおよび値を変更するには
- □ WebFOCUS ポートレットをコピーするには
- WebFOCUS ポートレットのパラメータの参照

# 手順 IBM WebSphere Portal Server バージョン 8.5 に WebFOCUS ポートレットをインス トールするには

IBM WebSphere Portal Server バージョン 8.5 に WebFOCUS ポートレットをインストールするには、次の手順を実行します。

1. 下図のように、ブラウザから IBM WebSphere Portal Server 管理コンソールにアクセスし、 [Log In] をクリックします。

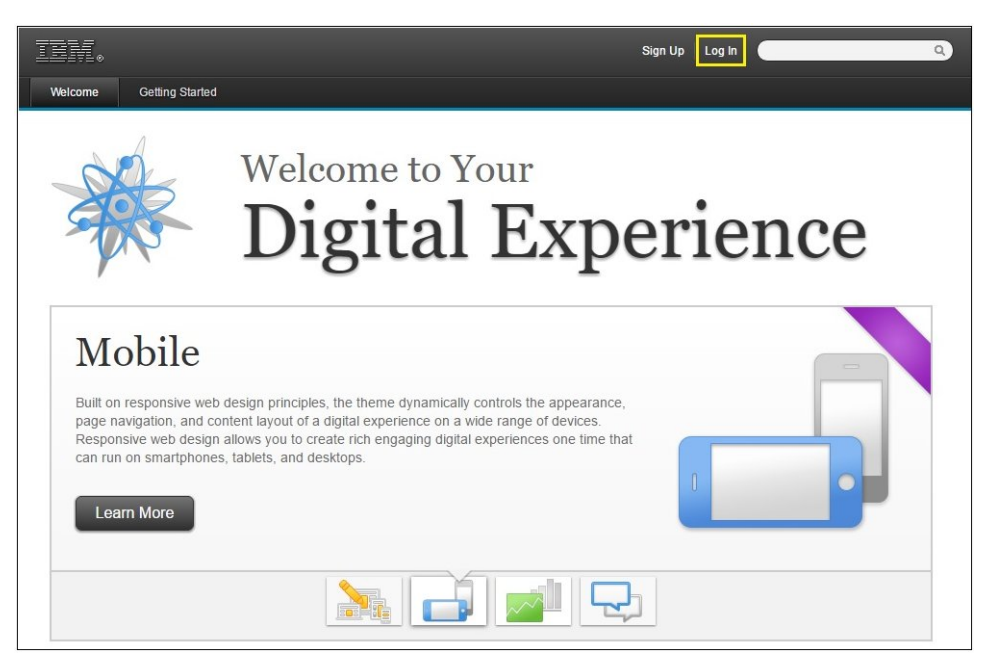

| I Isar ID: |        |  |  |
|------------|--------|--|--|
| admin      |        |  |  |
| Password:  |        |  |  |
|            |        |  |  |
| 1          | Canaal |  |  |

下図のように、[Log in with your Portal account] ダイアログボックスが表示されます。

- 2. 管理者権限を所有するユーザの ID およびパスワードを入力し、[Log in] をクリックしま す。
- 3. 下図のように、コンソール上部パネルにある管理メニュー (工具レンチのアイコン)から、 [Portlet Management] を選択します。

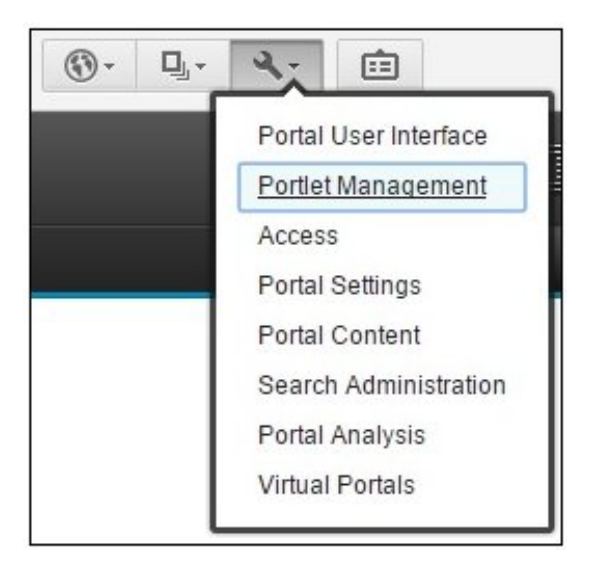

# 下図のように、[Portlet Management] ページが開きます。

| ten.                                                                                                |                                                                                                    | adm                                          | nin Actions                                               | Log Out   🧿                                                                                               | ٩ |
|----------------------------------------------------------------------------------------------------|----------------------------------------------------------------------------------------------------|----------------------------------------------|-----------------------------------------------------------|----------------------------------------------------------------------------------------------------|---|
| WebSphere Portal                                                                                    |                                                                                                    |                                              |                                                           |                                                                                                    |   |
| WebSphere Portal > Portlet Management                                                               |                                                                                                    |                                              |                                                           |                                                                                                    |   |
| Welcome<br>Portal User Interface<br>Manage Pages                                                    | Portle                                                                                                   | et Manage                                    | ement                                                     |                                                                                                    |   |
| Themes and Skins<br>Page Templates                                                                  | Manage                                                                                                   | the portlets and V                           | Veb service                                               | s that the site uses.                                                                                     |   |
| Portlet Management     Web Modules     Applications     Portlets     Web Sentree                    | Web Modules<br>Install WAR files. View and work w<br>that comprise a WAR file and the<br>an application. | with the applications portlets that comprise | Web Servi<br>Define the We<br>the Web servi<br>Virtual We | ices<br>be service producers for the site. Manage<br>ces that the site produces.<br>b Application Manager | ć |
| Virtual Web Application Manager<br>Access                                                           | Applications<br>Manage applications and the portle<br>application.                                       | ets that comprise an                         | Create and ma                                             | anage remote content.                                                                                     |   |
| Users and Groups<br>Resource Permissions<br>User and Group Permissions<br>Credential Vault          | Portlets<br>Copy, configure, delete, and contro<br>portlets. Provide portlets as Web s                   | ol access for installed<br>services.         |                                                           |                                                                                                    |   |
| Portal Settings<br>Global Settings<br>Custom Unique Names<br>Supported Markups<br>Supported Clients |                                                                                                    |                                              |                                                           |                                                                                                    |   |
| Import XML                                                                                          |                                                                                                    |                                              |                                                           |                                                                                                    |   |

4. 左側ウィンドウまたは中央ウィンドウから [Web Modules] をクリックします。

下図のように、[Manage Web Modules] ダイアログボックスが開きます。

| Search by: File name starts with 🔻 Search:                                                                                               | Search                                                                                       |                                        |
|----------------------------------------------------------------------------------------------------|----------------------------------------------------------------------------------------------|----------------------------------------|
| Web module Click Install to install a Web module. Select<br>module from your portal or click Assign Access to allow o<br>Install Consume | t a Web module to view its portlet applications and po<br>thers to work with the Web module. | rtiets. Click Delete to remove the Web |
|                                                                                                    | Page 1 of                                                                                    | 7 🕨 📄 Jump to page: 1 🖉                |
| Name                                                                                                    | API Type Status                                                                              |                                        |
| login.war                                                                                                    | JSR 168                                                                                      | D 🖓 🖉 🗄                                |
| selfcare.war                                                                                                    | JSR 168                                                                                      | D 🗘 🔎 🗊                                |
| wsrpproxy.war                                                                                                    | JSR 286                                                                                      | B 🗘 🖉 🗄                                |
| WelcomePortlet.war                                                                                                    | IBM API                                                                                      | B 🗘 🖉 f                                |
| sitemap.war                                                                                                    | JSR 168                                                                                      | D ¢ 2 1                                |
| portletWiring.war                                                                                                    | IBM API                                                                                      | D () 2 (                               |
| PortletManager.war                                                                                                    | IBM API                                                                                      | D 2                                    |
| ManageWebservices.war                                                                                                    | IBM API                                                                                      | 602                                    |
|                                                                                                    | IBM API                                                                                      | <b>b b b b</b>                         |
| ThemesAndSkinsManager.war                                                                                                    |                                                                                              |                                        |

5. [Install] をクリックします。

下図のように、[Installing a Web module, Step 1: Select WAR file] ダイアログボックスが表示されます。

| anage Web Modules                                                                                                    | *=                      |
|----------------------------------------------------------------------------------------------------|-------------------------|
| Installing a Web module, Step 1: Select WAR file.                                                                                                    |                         |
| ্ৰুClick the Browse button to specify the location of the WAR file to install. Click the Next button to continue or the Cancel b<br>Web module page. | utton to go back to the |
| Directory:<br>Choose File No file chosen                                                                                                    |                         |
| Next Cancel                                                                                                    |                         |

- 6. [Choose File] をクリックします。
- 7. WebFOCUS インストールの次のフォルダを参照し、ops286.war ファイルを選択します。

<drive>:¥ibi¥WebFOCUS82¥webapps¥ops286.war

| → · ↑            | This PC | > OS (C:) > ibi > WebFOCUS82 > | webapps > V Ö     | Search webap | os ,            |
|------------------|---------|--------------------------------|-------------------|--------------|-----------------|
| ganize 🔻 New fol | lder    |                                |                   |              | EE ▼ <b>□</b> ( |
| Quick access     |         | Name                           | Date modified     | Туре         | Size            |
| Downloads        | *       | 📙 ibi_help                     | 1/18/2017 3:17 PM | File folder  |                 |
| Desktop          | *       | webfocus                       | 1/18/2017 3:06 PM | File folder  |                 |
|                  |         | approot.war                    | 1/18/2017 3:17 PM | WAR File     | 456 KE          |
|                  | <u></u> | ibi_help.war                   | 1/18/2017 3:17 PM | WAR File     | 248,823 KE      |
| Pictures 🛛       | ×       | ibi_html.war                   | 1/18/2017 3:17 PM | WAR File     | 455 KE          |
|                  |         | ops.war                        | 1/17/2017 8:27 PM | WAR File     | 6,774 KE        |
|                  |         | ops286.war                     | 1/17/2017 8:27 PM | WAR File     | 7,783 KE        |
|                  |         | opsgw.war                      | 1/17/2017 8:27 PM | WAR File     | 807 KE          |
|                  |         | vebfocus.war                   | 1/18/2017 3:17 PM | WAR File     | 335,528 KE      |
| File             | name:   | ops286.war                     | ~                 | All Files    |                 |

8. [Open] をクリックします。

下図のように、[Manage Web Modules] ダイアログボックスがリフレッシュされ、選択した ops286.war ファイルが表示されます。

| anage Web Modules                                                                                                    | *=                         |
|----------------------------------------------------------------------------------------------------|----------------------------|
| installing a Web module, Step 1: Select WAR file.                                                                          |                            |
| Click the Browse button to specify the location of the WAR file to install. Click the Next button to continue or the Cance | I button to go back to the |
| Web module page.                                                                                                    |                            |
| Directory:                                                                                                    |                            |
| Choose File ops286.war                                                                                                    |                            |
| Next Cancel                                                                                                    |                            |
| Calicel                                                                                                    |                            |

9. [Next] をクリックします。

下図のように、[Installing a Web module, Step 2: View WAR file contents] ダイアログボッ クスが表示されます。

| Installing a Web module, Step 2: View WAR file contents.                                                                                                    |                                                           |
|----------------------------------------------------------------------------------------------------|-----------------------------------------------------------|
| $\bigcirc$ The selected WAR file contents are displayed below. Select the Finish button to instal                                                                                                    | the WAR file or the Cancel button to go back to the Web m |
|                                                                                                    |                                                           |
| Web Application display name from web.xml: OPS Portlets 82                                                                                                    |                                                           |
|                                                                                                    |                                                           |
| Portlet applications                                                                                                    | Portlets                                                  |
| Application Name not available for this Application                                                                                                    | Resource Tree                                             |
|                                                                                                    | Report Portlet                                            |
|                                                                                                    | Defer Status                                              |
|                                                                                                    | Portal Tree                                               |
|                                                                                                    | Portal                                                    |
|                                                                                                    |                                                           |
|                                                                                                    |                                                           |
|                                                                                                    |                                                           |
|                                                                                                    |                                                           |
| The Application will be installed with the following parameters. You may modify these va                                                                                                    | lues.                                                     |
| The Application will be installed with the following parameters. You may modify these va                                                                                                    | lues.                                                     |
| The Application will be installed with the following parameters. You may modify these va<br>The option to limit deployment names is set in DeploymentService properties. The limit is                                                                                                    | lues.<br>s set to 21 characters.                          |
| The Application will be installed with the following parameters. You may modify these va<br>The option to limit deployment names is set in DeploymentService properties. The limit is                                                                                                    | lues.<br>s set to 21 characters.                          |
| The Application will be installed with the following parameters. You may modify these va<br>The option to limit deployment names is set in DeploymentService properties. The limit is<br>Enterprise Application display name                                                                                                    | lues.<br>s set to 21 characters.                          |
| The Application will be installed with the following parameters. You may modify these va<br>The option to limit deployment names is set in DeploymentService properties. The limit is<br>Enterprise Application display name<br>PA_OPS_Portlets_82_1                                                                                              | lues.<br>s set to 21 characters.                          |
| The Application will be installed with the following parameters. You may modify these va<br>The option to limit deployment names is set in DeploymentService properties. The limit is<br>Enterprise Application display name<br>PA_OPS_Portlets_82_1<br>Context root                                                                              | lues.<br>s set to 21 characters.                          |
| The Application will be installed with the following parameters. You may modify these va<br>The option to limit deployment names is set in DeploymentService properties. The limit is<br>Enterprise Application display name<br>PA_OPS_Portlets_82_1<br>Context root<br>wps/PA_OPS_Portlets_82_1                                                  | lues.<br>s set to 21 characters.                          |
| The Application will be installed with the following parameters. You may modify these va<br>The option to limit deployment names is set in DeploymentService properties. The limit is<br>Enterprise Application display name<br>PA_OPS_Portlets_82_1<br>© Start application                                                                       | lues.<br>s set to 21 characters.                          |
| The Application will be installed with the following parameters. You may modify these va<br>The option to limit deployment names is set in DeploymentService properties. The limit is<br>interprise Application display name<br>A_OPS_Portlets_82_1<br>2ontext root<br>wps/PA_OPS_Portlets_82_1<br>Start application<br>Do not start application  | lues.<br>s set to 21 characters.                          |
| The Application will be installed with the following parameters. You may modify these va<br>The option to limit deployment names is set in DeploymentService properties. The limit is<br>Enterprise Application display name<br>PA_OPS_Portlets_82_1<br>Context root<br>wps/PA_OPS_Portlets_82_1<br>Start application<br>Do not start application | lues.<br>s set to 21 characters.                          |

選択した ops286.war ファイルのコンテンツが表示されます。インストール対象の WebFOCUS ポートレットがリスト表示されます。

10. [Finish] をクリックして、WebFOCUS ポートレットをインストールします。

インストールが完了すると、インストールの完了または失敗を確認するメッセージが表示 されます。インストールが完了すると、WebFOCUS ポートレットがポートレットカタログ に追加され、アクティブになります。このポートレットの使用を他のユーザに許可するに は、アクセス権限の設定が必要です。

認可権限およびアクセス権限の割り当てについての詳細は、IBM WebSphere Portal Server バージョン 8.5 に対応する管理 (アクセスコントロール) マニュアルを参照してください。

11. ops286.war ファイルがインストールされたことを確認するには、[Manage Web Modules] ダイアログボックスの右向き矢印をクリックし、複数のページに表示された IBM WebSphere Portal Server バージョン 8.5 にインストール済みのすべての Web モジュー ルのリストを確認します。

下図のように、ops286.warファイルがリストに表示されていることを確認できます。

| Search by: File name starts with V Search:                                                                                 | Search                                                                                 |                                        |
|----------------------------------------------------------------------------------------------------|----------------------------------------------------------------------------------------|----------------------------------------|
| Veb module Click Install to install a Web module. Select a<br>module from your portal or click Assign Access to allow othe | Web module to view its portlet applications and po<br>ers to work with the Web module. | rtlets. Click Delete to remove the Web |
| Install Consume                                                                                                    |                                                                                        |                                        |
|                                                                                                    | 🔳 🔳 Page 5 of 7                                                                        | 7 🕨 📕 Jump to page: 5 🗖                |
| Name                                                                                                    | API Type Status                                                                        |                                        |
| wp.portlet.pagepicker.war                                                                                                  | JSR 286                                                                                | D 🖓 🖉 🕻                                |
| ops286.war                                                                                                    | JSR 286                                                                                | D 🖓 🖉 🗄                                |
| wp.contentmapping.picker.portlet.war                                                                                       | JSR 286                                                                                | B 🖓 🖉 🛙                                |
| wp.portlet.pageproperties.war                                                                                              | JSR 286                                                                                | D 🖓 🖉 🗄                                |
| wp.portlet.themeoptanalyzer.war                                                                                            | JSR 286                                                                                | D 🖓 🖉 🛙                                |
| wp.asa.portlet.war                                                                                                    | JSR 286                                                                                | D 🖓 🖉 🗄                                |
| lwwcm-authoring-portlet.war                                                                                                | IBM API                                                                                | D 🖓 🖉 🕻                                |
| wwcm-administration-portlet.war                                                                                            | IBM API                                                                                | D 🖓 🖉 f                                |
| FeedServiceAdminPortlet.war                                                                                                | JSR 168                                                                                | B 🗭 🖉 🗄                                |
|                                                                                                    |                                                                                        |                                        |

12. 下図のように、左側ウィンドウで [Portlets] をクリックします。

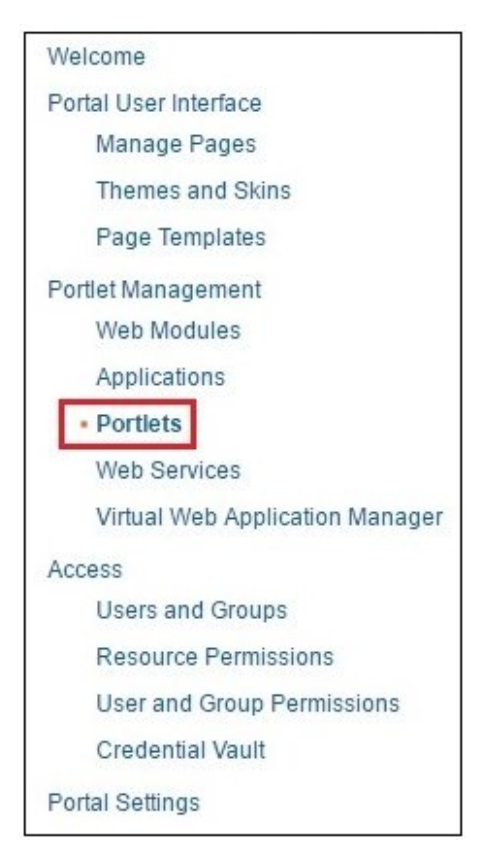

13. [Manage Portlets] ダイアログボックスの右向き矢印をクリックし、複数のページに表示された IBM WebSphere Portal Server バージョン 8.5 で展開済みの使用可能なすべてのポートレットのリストを確認します。

下図のように、WebFOCUS ポートレットが表示されたリストの最終ページに移動します。

| o                            |                           |                            | C 1                    |                          |                              |
|------------------------------|---------------------------|----------------------------|------------------------|--------------------------|------------------------------|
| Search by: Title starts wit  | n • Search:               |                            | Search                 |                          |                              |
| Portlets Click Copy to crea  | ate a duplicate of the po | ortlet. Click Configure to | set titles, descriptio | ns and parameters. Click | Delete to remove the portlet |
| rom your portal. Click Assig | gn Access to allow othe   | rs to work with the portle | ət.                    | •                        | •                            |
|                              |                           |                            |                        | 🖪 🖪 Page 10 of 10        | Jump to page: 10             |
| Title                        | API Type                  | Unique name                | Provided               | Remote portlet Status    |                              |
| Styles                       | JSR 286                   | wps.p.Styles               |                        |                          | * • / •                      |
| Resource Tree                | JSR 286                   |                            |                        |                          | * • 2 2 •                    |
| Report Portlet               | JSR 286                   |                            |                        |                          | * D Z 2 Ó                    |
| Defer Status                 | JSR 286                   |                            |                        |                          | * D Z 2 Ó                    |
| Portal Tree                  | JSR 286                   |                            |                        |                          | * • 2 2 •                    |
| Portal                       | JSR 286                   |                            |                        |                          |                              |
|                              |                           |                            |                        | a Page 10 of 10          | lump to page 10              |

#### 注意事項および追加手順

■ WebFOCUS ポートレットのパラメータのいずれかを変更する必要がある場合は、 [Portlet Management] ページの利用可能な構成オプションのリストから [Portlets] を

選択します。構成する WebFOCUS ポートレットの [Configure portlet] アイコン <sup>1</sup> をクリックします。

- WebFOCUS 環境と IBM WebSphere Portal Server がそれぞれ別のマシンにインストー ルされている場合は、IBM WebSphere Portal をホストする Application Server に WebFOCUS Open Portal Services Gateway を展開する必要があります。
- ユーザインターフェースで使用可能なページデザイン用ユーティリティを使用し、IBM WebSphere Portal 環境で新しいポータルページを作成します。ポータルページの作成 後、必要に応じて、このページに1つまたは複数のWebFOCUS ポートレットを追加す ることができます。

IBM WebSphere Portal でのポータルページの作成方法およびページへのポートレット の追加方法についての詳細は、IBM WebSphere Portal Server バージョン 8.5 の対応す るユーザマニュアルを参照してください。

# 手順 WebFOCUS ポートレットのパラメータおよび値を変更するには

WebFOCUS ポートレットのパラメータおよび値を変更するには、次の手順を実行します。

1. 下図のように、左側ウィンドウで [Portlet Management] 下の [Portlets] をクリックします。

| Weld  | ome                             |
|-------|---------------------------------|
| Porta | al User Interface               |
|       | Manage Pages                    |
|       | Themes and Skins                |
|       | Page Templates                  |
| Portl | et Management                   |
|       | Web Modules                     |
|       | Applications                    |
|       | Portlets                        |
|       | Web Services                    |
|       | Virtual Web Application Manager |
| Acce  | SS                              |
|       | Users and Groups                |
|       | Resource Permissions            |
|       | User and Group Permissions      |
|       | Credential Vault                |
| Porta | al Settings                     |

下図のように、[Manage Portlets] ダイアログボックスが開きます。

| contraction and the second                                          |                                      |                                                                         |                |                                                       |
|---------------------------------------------------------------------|--------------------------------------|-------------------------------------------------------------------------|----------------|-------------------------------------------------------|
| Search by: Title starts with                                        | <ul> <li>Search:</li> </ul>          |                                                                         | Search         |                                                       |
| Portlets Click Copy to create a<br>rom your portal. Click Assign Ac | duplicate of the<br>cess to allow ot | portlet. Click Configure to set title<br>hers to work with the portlet. | s, description | ns and parameters. Click Delete to remove the portlet |
|                                                                     |                                      |                                                                         |                | Page 1 of 10 🕞 📄 Jump to page: 1 🛃                    |
| Title                                                               | API Type                             | Unique name                                                             | Provided       | Remote portlet Status                                 |
| Login                                                               | JSR 168                              | wps.p.Login                                                             |                | Last page 🗗 🖌 🖉 🛍                                     |
| Profile Management                                                  | JSR 168                              | wps.p.Selfcare                                                          |                | * D 2 0                                               |
| WSRP Proxy Portlet                                                  | JSR 286                              | wps.p.wsrp.proxyportlet                                                 |                | * 1 2 0                                               |
| About WebSphere Portal                                              | IBM API                              | wps.p.Welcome                                                           |                | * 1 2 0                                               |
| Search Sitemap                                                      | JSR 168                              | wps.p.Sitemap                                                           |                | * D 2 0                                               |
| Portlet Wiring Tool                                                 | IBM API                              | wps.p.Wiring                                                            |                | * 1 2 1 1                                             |
| Manage Web Modules                                                  | IBM API                              | wps.p.Portlet Manager                                                   |                | * 1 2 9 1                                             |
| Manage Portlets                                                     | IBM API                              | wps.p.Manage My Portlets                                                |                | * D 7 9 0                                             |
| Manage Applications                                                 | IBM API                              | wps.p.Manage My Portlet<br>Applications                                 |                | * • 2 •                                               |
| Web Service Configuration                                           | IBM API                              | wps.p.Manage Webservices                                                |                | × D Z D 🛍                                             |
|                                                                     |                                      |                                                                         |                | Page 1 of 10 El El Jump to page 1                     |

2. [Last page] アイコンをクリックし、下図のように、WebFOCUS ポートレットのリストの 最終ページに移動します。

| lanage Portlets                                                                                                    |              |              |          |                       |                  |
|----------------------------------------------------------------------------------------------------|--------------|--------------|----------|-----------------------|------------------|
| Search by: Title starts wit                                                                                                    | th • Search: |              | Search   |                       |                  |
| Portlets Click Copy to create a duplicate of the portlet. Click Configure to set titles, descriptions and parameters. Click Delete to remove the portlet from your portal. Click Assign Access to allow others to work with the portlet. |              |              |          |                       |                  |
|                                                                                                    |              |              |          | Page 10 of 10         | Jump to page: 10 |
| Title                                                                                                    | API Type     | Unique name  | Provided | Remote portlet Status |                  |
| Styles                                                                                                    | JSR 286      | wps.p.Styles |          |                       | ® D Z 2 6        |
| Resource Tree                                                                                                    | JSR 286      |              |          |                       | ® D Z 2 6        |
| Report Portlet                                                                                                    | JSR 286      |              |          |                       | × D Z 2 Ó        |
| Defer Status                                                                                                    | JSR 286      |              |          |                       | * D Z 2 D        |
| Portal Tree                                                                                                    | JSR 286      |              |          |                       | * • / / •        |
| Portal                                                                                                    | JSR 286      |              |          |                       | * • 2 •          |
|                                                                                                    |              |              |          | Date 10 of 10         | lumm to none 10  |

3. 構成する WebFOCUS ポートレットの [Configure portlet] アイコン  $\square$  をクリックします。

たとえば、下図では、WebFOCUS レポートポートレット の [Configure portlet] アイコンが 選択されています。

| Search by: Title starts wi                              | th • Search:                                         |                                                           | Search                       |                           |                              |
|---------------------------------------------------------|------------------------------------------------------|-----------------------------------------------------------|------------------------------|---------------------------|------------------------------|
| Portlets Click Copy to creation your portal. Click Assi | ate a duplicate of the po<br>gn Access to allow othe | ortlet. Click Configure to<br>ers to work with the portle | set titles, descripti<br>et. | ons and parameters. Click | Delete to remove the portlet |
|                                                         |                                                      |                                                           |                              | I Page 10 of 10           | Jump to page: 10             |
| Title                                                   | API Type                                             | Unique name                                               | Provided                     | Remote portlet Status     |                              |
| Styles                                                  | JSR 286                                              | wps.p.Styles                                              |                              |                           | * DZ2                        |
| Resource Tree                                           | JSR 286                                              |                                                           |                              |                           | × D Z 2 B                    |
| Report Portlet                                          | JSR 286                                              |                                                           |                              |                           | × DZ2 D                      |
| Defer Status                                            | JSR 286                                              |                                                           |                              |                           | * D Z P m                    |
| Portal Tree                                             | JSR 286                                              |                                                           |                              |                           | Configure                    |
| Portal                                                  | JSR 286                                              |                                                           |                              |                           | × D Z Z D                    |
|                                                         |                                                      |                                                           |                              | Ial a Page 10 of 10       | lump to page 10              |

下図のように、WebFOCUS レポートポートレットの構成ダイアログボックスが開きます。

| Manage Portlets                                                                                                    |                                                                                                    | *=                                     |
|----------------------------------------------------------------------------------------------------|----------------------------------------------------------------------------------------------------|----------------------------------------|
| Configure portlet: Report Portlet                                                                                                    |                                                                                                    |                                        |
| Web module: ops286.war                                                                                                    |                                                                                                    |                                        |
| Preference and Values Enter a new<br>remove a preference and value. Click                                                                                                    | preference and value pair in the blank fields to create a new preferenc<br>.OK to keep your changes or Cancel to quit. | e for this portlet, or click Delete to |
| New Preference:                                                                                                    | New value:                                                                                                    |                                        |
|                                                                                                    |                                                                                                    | * Add                                  |
|                                                                                                    |                                                                                                    |                                        |
|                                                                                                    |                                                                                                    | Page 1 of 1                            |
| Preference                                                                                                    | Value                                                                                                    |                                        |
| contextpath                                                                                                    | /ibi_apps                                                                                                    | 2 6                                    |
| gn                                                                                                    | 1                                                                                                    | 2 1                                    |
| height                                                                                                    | 500                                                                                                    | 26                                     |
| portletKey                                                                                                    | 2                                                                                                    | 2 6                                    |
| showrefresh                                                                                                    | yes                                                                                                    | 20                                     |
| userrunonly                                                                                                    | no                                                                                                    | 20                                     |
| width                                                                                                    | 500                                                                                                    |                                        |
|                                                                                                    |                                                                                                    | Page 1 of 1                            |
| want to set titles and descriptions.<br>Cache Scope for HTTP and fragment<br>Non-shared cache for a single u<br>Share cache across all users (n<br>Cache Expiration for HTTP and fragm<br>Portlet cache always expires<br>Portlet cache never expires<br>Portlet cache expires after this m | caches<br>ser<br>ot applicable if "cache always expires" option is selected below)<br>rent caches<br>any seconds       |                                        |

WebFOCUS レポートポートレットで使用可能な構成パラメータ (IBM WebSphere Portal Server では「Preference」と呼ばれる) が、表形式で表示されます。

a. 値を変更するには、変更するパラメータの [Edit value] アイコン (鉛筆アイコン) をク リックします。 選択したパラメータの [Edit preference] ダイアログボックスが開きます。たとえば、 下図では、[height] パラメータの [Edit preference] ダイアログボックスが表示されて います。

| Manage Portlets                                       |             | *: |
|-------------------------------------------------------|-------------|----|
| Edit preference height                                |             |    |
| C Enter a new value far the cale and r                | reference   |    |
| C Enter a new value for the selected p                | i elerence. |    |
| $Q$ Enter a new value for the selected $\mathfrak{r}$ | initiane.   |    |
| Preference:                                           | Value:      |    |

- b. 必要に応じてパラメータ値を変更後、[OK] をクリックします。
- 4. WebFOCUS ポートレット (例、WebFOCUS レポート) の構成ダイアログボックスで、[I want to set titles and descriptions] リンクをクリックし、このポートレットのタイトルおよび説 明を変更することができます。

| want to set titles and descriptions.                                                             |
|--------------------------------------------------------------------------------------------------|
| Cache Scope for HTTP and fragment caches                                                         |
| Non-shared cache for a single user                                                               |
| Share cache across all users (not applicable if "cache always expires" option is selected below) |
| Cache Expiration for HTTP and fragment caches                                                    |
| Portlet cache always expires                                                                     |
| O Portlet cache never expires                                                                    |
| Portlet cache expires after this many seconds                                                    |
| OK Cancel                                                                                        |

下図のように、選択した WebFOCUS ポートレットの [Set Locale-specific titles and descriptions] ダイアログボックスが開きます。

| Manage Portlets                                                                    |                                                                              |                              | ¥≣ |
|------------------------------------------------------------------------------------|------------------------------------------------------------------------------|------------------------------|----|
| Set Locale-specific titles and descrip<br>QClick Edit to set the titles and descri | otions for Report Portlet<br>ption for a given locale. Click OK to save your | settings.                    |    |
|                                                                                    |                                                                              | Page 1 of 4 🕨 🗾 Jump to page | :1 |
| Locale                                                                             | Title                                                                        | Description                  |    |
| Arabic                                                                             |                                                                              |                              |    |
| Brazilian Portuguese                                                               |                                                                              |                              | Ø  |
| Catalan                                                                            |                                                                              |                              | Ø  |
| Croatian                                                                           |                                                                              |                              |    |
| Czech                                                                              |                                                                              |                              |    |
| Danish                                                                             |                                                                              |                              |    |
| Dutch                                                                              |                                                                              |                              |    |
| English                                                                            | Report Portlet                                                               | Report Portlet               |    |
| Finnish                                                                            |                                                                              |                              |    |
| French                                                                             |                                                                              |                              |    |
|                                                                                    |                                                                              | Page 1 of 4 🕨 📄 Jump to page | :1 |
| OK Cancel                                                                          |                                                                              |                              |    |
|                                                                                    |                                                                              |                              |    |

5. [English] の横の [Edit] アイコン (鉛筆アイコン) をクリックし、ポートレットのタイトルお よび説明を変更します。 下図のように、[Set title and description for English] ダイアログボックスが開きます。

| Manage Portlets                       | *= |
|---------------------------------------|----|
| Set title and description for English |    |
| Current title:                        |    |
| Report Portlet                        |    |
| Current description:                  |    |
| Report Portlet                        |    |
| New title:                            |    |
| Report Portlet                        |    |
| New description:                      |    |
| Report Portlet                        |    |
|                                       |    |
| OK Cancel                             |    |

- WebFOCUS ポートレットのタイトルおよび簡単な説明を入力し、[OK] をクリックします。
   [Set Locale-specific titles and descriptions] ダイアログボックスに戻ります。
- 7. [OK] をクリックします。

WebFOCUS ポートレットの構成のメインダイアログボックスに戻ります。

8. [OK] をクリックします。

下図のように、[Manage Portlets] のメインダイアログボックスに戻り、ポートレットへの 変更が保存されたことを示すメッセージが表示されます。

| EJPAQ3309I: Suc                                              | cessfully saved change                              | es to portlet Report Portle                               | it.                          |                           |                                                                  |
|--------------------------------------------------------------|-----------------------------------------------------|-----------------------------------------------------------|------------------------------|---------------------------|------------------------------------------------------------------|
| Search by: Title starts wi                                   | th ▼ Search:                                        |                                                           | Search                       | ]                         |                                                                  |
| Portlets Click Copy to creation your portal. Click Assi      | ate a duplicate of the p<br>gn Access to allow othe | ortlet. Click Configure to<br>ers to work with the portle | set titles, descripti<br>et. | ons and parameters. Click | Delete to remove the portle                                      |
|                                                              |                                                     |                                                           |                              | 🖪 🖪 Page 10 of 10         | Jump to page: 10                                                 |
| Title                                                        | API Type                                            | Unique name                                               | Provided                     | Remote portlet Status     |                                                                  |
| 04.1                                                         | JSR 286                                             | wps.p.Styles                                              |                              |                           | × D Z 2 6                                                        |
| styles                                                       |                                                     |                                                           |                              |                           |                                                                  |
| styles<br>Resource Tree                                      | JSR 286                                             |                                                           |                              |                           |                                                                  |
| Resource Tree<br>Report Portlet                              | JSR 286<br>JSR 286                                  |                                                           |                              |                           |                                                                  |
| Resource Tree Report Portlet Defer Status                    | JSR 286<br>JSR 286<br>JSR 286                       |                                                           |                              |                           |                                                                  |
| Resource Tree Report Portlet Defer Status Portal Tree        | JSR 286<br>JSR 286<br>JSR 286<br>JSR 286            |                                                           |                              |                           |                                                                  |
| Resource Tree Report Portlet Defer Status Portal Tree Portal | JSR 286<br>JSR 286<br>JSR 286<br>JSR 286<br>JSR 286 |                                                           |                              |                           | 8 L Z Z C<br>8 L Z A<br>8 L Z A<br>8 L Z A<br>8 L Z A<br>8 L Z A |

# 手順 WebFOCUS ポートレットをコピーするには

IBM WebSphere Portal 環境で既存の WebFOCUS ポートレットをコピーするには、次の手順を 実行します。

1. 下図のように、左側ウィンドウで [Portlet Management] 下の [Portlets] をクリックします。

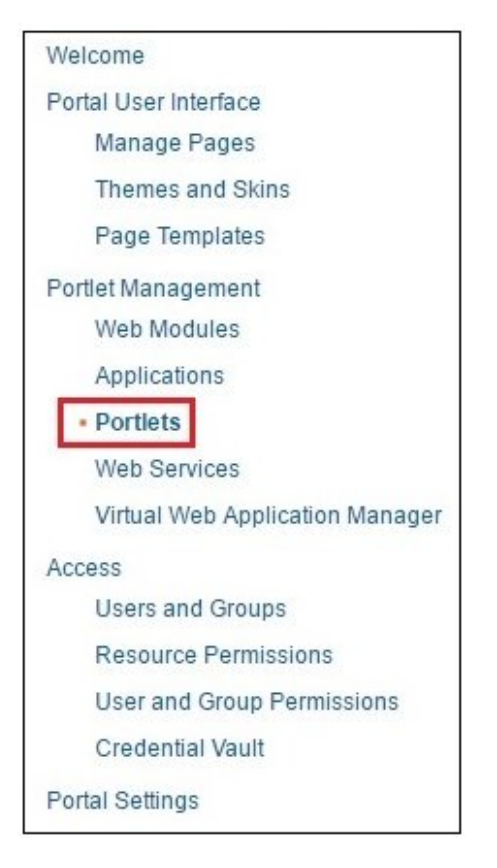

下図のように、[Manage Portlets] ダイアログボックスが開きます。

| contraction and the second                                          |                                      |                                                                         |                |                                                       |
|---------------------------------------------------------------------|--------------------------------------|-------------------------------------------------------------------------|----------------|-------------------------------------------------------|
| Search by: Title starts with                                        | <ul> <li>Search:</li> </ul>          |                                                                         | Search         |                                                       |
| Portlets Click Copy to create a<br>rom your portal. Click Assign Ac | duplicate of the<br>cess to allow ot | portlet. Click Configure to set title<br>hers to work with the portlet. | s, description | ns and parameters. Click Delete to remove the portlet |
|                                                                     |                                      |                                                                         |                | Page 1 of 10 🕞 📄 Jump to page: 1 🛃                    |
| Title                                                               | API Type                             | Unique name                                                             | Provided       | Remote portlet Status                                 |
| Login                                                               | JSR 168                              | wps.p.Login                                                             |                | Last page 🗗 🖌 🖉 🛍                                     |
| Profile Management                                                  | JSR 168                              | wps.p.Selfcare                                                          |                | * D 2 0                                               |
| WSRP Proxy Portlet                                                  | JSR 286                              | wps.p.wsrp.proxyportlet                                                 |                | * 1 2 0                                               |
| About WebSphere Portal                                              | IBM API                              | wps.p.Welcome                                                           |                | * 1 2 0                                               |
| Search Sitemap                                                      | JSR 168                              | wps.p.Sitemap                                                           |                | * D 2 0                                               |
| Portlet Wiring Tool                                                 | IBM API                              | wps.p.Wiring                                                            |                | * 1 2 1 1                                             |
| Manage Web Modules                                                  | IBM API                              | wps.p.Portlet Manager                                                   |                | * 1 2 9 1                                             |
| Manage Portlets                                                     | IBM API                              | wps.p.Manage My Portlets                                                |                | * D 7 9 0                                             |
| Manage Applications                                                 | IBM API                              | wps.p.Manage My Portlet<br>Applications                                 |                | * • 2 •                                               |
| Web Service Configuration                                           | IBM API                              | wps.p.Manage Webservices                                                |                | × D Z D 🛍                                             |
|                                                                     |                                      |                                                                         |                | Page 1 of 10 El El Jump to page 1                     |

2. [Last page] アイコンをクリックし、下図のように、WebFOCUS ポートレットのリストの 最終ページに移動します。

| Search by: Title starts wit                                                                                                    | h 🔻 Search: |              | Search   |                       |                  |  |
|----------------------------------------------------------------------------------------------------|-------------|--------------|----------|-----------------------|------------------|--|
| Portlets Click Copy to create a duplicate of the portlet. Click Configure to set titles, descriptions and parameters. Click Delete to remove the portlet from your portal. Click Assign Access to allow others to work with the portlet. |             |              |          |                       |                  |  |
| Titlo                                                                                                    | API Tupo    | Unique name  | Provided | Page 10 of 10         | Jump to page: 10 |  |
| Styles                                                                                                    | JSR 286     | wps.p.Styles | Flovided | Remote portiet Status | örzem            |  |
| Resource Tree                                                                                                    | JSR 286     |              |          |                       | * 6 7 7 6        |  |
| Report Portlet                                                                                                    | JSR 286     |              |          |                       | * 6 7 2 6        |  |
| Defer Status                                                                                                    | JSR 286     |              |          |                       | * D Z Z D        |  |
| Portal Tree                                                                                                    | JSR 286     |              |          |                       | * DZD            |  |
| Portal                                                                                                    | JSR 286     |              |          |                       | * D Z 2 D        |  |
|                                                                                                    |             |              |          | I Page 10 of 10       | Jump to page: 10 |  |

3. コピーする WebFOCUS ポートレットの [Copy portlet] アイコン ひをクリックします。

たとえば、下図では、WebFOCUS レポートポートレット の [Copy portlet] アイコンが選択 されています。

| Search by: Title starts wit | th <b>v</b> Search:       |                            | Search                 |                           |                        |        |
|-----------------------------|---------------------------|----------------------------|------------------------|---------------------------|------------------------|--------|
| Portlets Click Copy to crea | ate a duplicate of the po | ortlet. Click Configure to | set titles, descriptio | ons and parameters. Click | Delete to remove the p | ortlet |
|                             |                           |                            | er t.                  | Page 10 of 10             | Jump to page: 10       | 0      |
| Title                       | API Type                  | Unique name                | Provided               | Remote portlet Status     |                        |        |
| Styles                      | JSR 286                   | wps.p.Styles               |                        |                           | <u>ه</u> D Z 2         |        |
| Resource Tree               | JSR 286                   |                            |                        |                           | ® D Z 2                | 10     |
| Report Portlet              | JSR 286                   |                            |                        |                           | 嬼҇҇Ҽ҄҄҄҂               |        |
| Defer Status                | JSR 286                   |                            |                        |                           | B PLAC                 | 1      |
| Portal Tree                 | JSR 286                   |                            |                        |                           |                        | ' D    |
| Portal                      | JSR 286                   |                            |                        |                           | × D Z Z                |        |
|                             |                           |                            |                        | [] ] Page 10 of 10        | Jump to page 10        | 10     |

下図のように、[Copy Portlets] ダイアログボックスが開きます。

| manage Fordets                                                                    | 10.5                           |
|-----------------------------------------------------------------------------------|--------------------------------|
| Copy portlet                                                                      |                                |
| ${f Q}$ The copied portlet will be associated with the existing portlet applicati | on that contains this portlet. |
| Places provide the new name for partial Depart Partial                            |                                |
| Please provide the new name for portlet Report Portlet:<br>Copy of Report Portlet |                                |
| Please provide the new name for portlet Report Portlet:<br>Copy of Report Portlet |                                |
| Please provide the new name for portlet Report Portlet:<br>Copy of Report Portlet |                                |

- 4. コピーする WebFOCUS ポートレットの名前を指定します。
- 5. [OK] をクリックします。

下図のように、WebFOCUS ポートレットのコピーが [Manage Portlets] ダイアログボック スに表示され、使用可能になります。

| nanago r or doto                                                                                             |                                                                           |                                                           |                              |                               |                                                                            |
|----------------------------------------------------------------------------------------------------|---------------------------------------------------------------------------|-----------------------------------------------------------|------------------------------|-------------------------------|----------------------------------------------------------------------------|
| EJPAQ3202I: Succes:<br>Report Portlet.                                                                       | sfully created portle                                                     | t application Copy of Ap                                  | plication Name no            | t available for this Applicat | ion and portlet Copy of                                                    |
| Search by: Title starts with                                                                                 | ▼ Search:                                                                 |                                                           | Search                       |                               |                                                                            |
| Portlets Click Copy to create<br>tom your portal. Click Assign A                                             | a duplicate of the p<br>Access to allow othe                              | ortlet. Click Configure to<br>ers to work with the portle | set titles, descripti<br>et. | ons and parameters. Click     | Jump to page: 10                                                           |
| Title                                                                                                    | API Type                                                                  | Unique name                                               | Provided                     | Remote portlet Status         |                                                                            |
|                                                                                                    |                                                                           |                                                           |                              |                               |                                                                            |
| Styles                                                                                                    | JSR 286                                                                   | wps.p.Styles                                              |                              |                               | <u>®</u> <b>D Z Z b</b>                                                    |
| Styles<br>Resource Tree                                                                                      | JSR 286<br>JSR 286                                                        | wps.p.Styles                                              |                              |                               | * D Z Z D                                                                  |
| Styles<br>Resource Tree<br>Report Portlet                                                                    | JSR 286<br>JSR 286<br>JSR 286                                             | wps.p.Styles                                              |                              |                               | * C Z A 6<br>* C Z A 6<br>* C Z A 6                                        |
| Styles<br>Resource Tree<br>Report Portlet<br>Defer Status                                                    | JSR 286<br>JSR 286<br>JSR 286<br>JSR 286                                  | wps.p.Styles                                              |                              |                               | * C 2 2 6<br>* C 2 2 6<br>* C 2 2 6<br>* C 2 2 6                           |
| Styles<br>Resource Tree<br>Report Portlet<br>Defer Status<br>Portal Tree                                     | JSR 286<br>JSR 286<br>JSR 286<br>JSR 286<br>JSR 286                       | wps.p.Styles                                              |                              |                               | 8 C 2 A 6<br>8 C 2 A 6<br>8 C 2 A 6<br>8 C 2 A 6<br>8 C 2 A 6<br>8 C 2 A 6 |
| Styles<br>Resource Tree<br>Report Portlet<br>Defer Status<br>Portal Tree<br>Portal                           | JSR 286<br>JSR 286<br>JSR 286<br>JSR 286<br>JSR 286<br>JSR 286            | wps.p.Styles                                              |                              |                               |                                                                            |
| Styles<br>Resource Tree<br>Report Portlet<br>Defer Status<br>Portal Tree<br>Portal<br>Copy of Report Portlet | JSR 286<br>JSR 286<br>JSR 286<br>JSR 286<br>JSR 286<br>JSR 286<br>JSR 286 | wps.p.Styles                                              |                              |                               |                                                                            |

# 参照 WebFOCUS ポートレットのパラメータの参照

ここでは、JSR 286 準拠のポータル環境で変更可能な WebFOCUS ポートレットのパラメータの参照について説明します。

### WebFOCUS レポートポートレット

下表は、WebFOCUS レポートポートレットで使用可能な構成パラメータのリストおよび説明 です。

| パラメータ       | 説明および値                                                      |
|-------------|-------------------------------------------------------------|
| contextpath | デフォルト設定で、WebFOCUS のコンテキ<br>ストパスは次のように設定されています。<br>/ibi_apps |

| パラメータ       | 説明および値                                                                                                    |
|-------------|----------------------------------------------------------------------------------------------------|
| gn          | 複数の WebFOCUS レポートポートレットを<br>追加した場合、[gn] パラメータを使用してこ<br>れらのインスタンスを区別し、各インスタン<br>スの属性を保持します (例、幅、高さ)。                                    |
|             | たとえば、ポータルページに 3 つの<br>WebFOCUS レポートポートレットを追加し<br>た場合、レポートポートレットのインスタン<br>スごとに一意の gn 値を指定します。                                           |
|             | デフォルト値は1に設定されています。                                                                                                    |
| height      | フレームの高さ (ピクセル単位) です。デフ<br>ォルトの高さは、500 ピクセルに設定され<br>ています。                                                                               |
| portletKey  | WebFOCUS レポートポートレットの<br>portletKey パラメータのデフォルト値は、2<br>に設定されています。                                                                       |
| showrefresh | showrefresh オプションを有効にするには<br>yes、無効にするには no を入力します。デ<br>フォルト値は yes に設定されています。                                                          |
| userrunonly | WebFOCUS レポートポートレットで設定可<br>能なモードを指定します。                                                                                                |
|             | この値がデフォルト値の no に設定されて<br>いる場合は、ユーザは独自のブロックタイプ<br>を選択、表示することができます。                                                                      |
|             | この値が yes に設定されている場合は、<br>WebFOCUS レポートポートレットが固定レ<br>ポートとして使用され、BI Portal の管理者権<br>限を所有しないユーザは、このブロックの表<br>示のみが可能で、これを変更することはでき<br>ません。 |

| パラメータ | 説明および値                                                 |
|-------|--------------------------------------------------------|
| width | フレームの幅 (ピクセル単位) です。デフォ<br>ルトの幅は、500 ピクセルに設定されてい<br>ます。 |

### WebFOCUS ディファードステータス

下表は、WebFOCUS ディファードステータスポートレットで使用可能な構成パラメータのリ ストおよび説明です。

| パラメータ       | 説明および値                                                                    |
|-------------|---------------------------------------------------------------------------|
| contextpath | デフォルト設定で、WebFOCUS のコンテキ<br>ストパスは次のように設定されています。<br>/ibi_apps               |
| height      | フレームの高さ (ピクセル単位) です。デフ<br>ォルトの高さは、600 ピクセルに設定され<br>ています。                  |
| portletKey  | WebFOCUS ディファードステータスポート<br>レットの portletKey パラメータのデフォル<br>ト値は、3 に設定されています。 |
| width       | フレームの幅 (ピクセル単位) です。デフォ<br>ルトの幅は、380 ピクセルに設定されてい<br>ます。                    |

WebFOCUS リソースツリー

下表は、WebFOCUS リソースツリーポートレットで使用可能な構成パラメータのリストおよび説明です。

| パラメータ       | 説明および値                                                              |
|-------------|---------------------------------------------------------------------|
| contextpath | デフォルト設定で、WebFOCUS のコンテキ<br>ストパスは次のように設定されています。<br>/ibi_apps         |
| height      | フレームの高さ (ピクセル単位) です。デフ<br>ォルトの高さは、600 ピクセルに設定され<br>ています。            |
| portletKey  | WebFOCUS リソースツリーポートレットの<br>portletKey パラメータのデフォルト値は、1<br>に設定されています。 |
| width       | フレームの幅 (ピクセル単位) です。デフォ<br>ルトの幅は、400 ピクセルに設定されてい<br>ます。              |

### WebFOCUS ポータル

下表は、WebFOCUS ポータルポートレットで使用可能な構成パラメータのリストおよび説明 です。

| パラメータ       | 説明および値                                                      |
|-------------|-------------------------------------------------------------|
| contextpath | デフォルト設定で、WebFOCUS のコンテキ<br>ストパスは次のように設定されています。<br>/ibi_apps |
| height      | フレームの高さ (ピクセル単位) です。デフ<br>ォルトの高さは、600 ピクセルに設定され<br>ています。    |
| パラメータ      | 説明および値                                                           |
|------------|------------------------------------------------------------------|
| portletKey | WebFOCUS ポータルポートレットの<br>portletKey パラメータのデフォルト値は、4<br>に設定されています。 |
| portalName | WebFOCUS ポータルポートレットの<br>portalName パラメータのデフォルト値は /<br>に設定されています。 |
| width      | フレームの幅 (ピクセル単位) です。デフォ<br>ルトの幅は、 1000 ピクセルに設定されてい<br>ます。         |

## WebFOCUS ポータルツリー

下表は、WebFOCUS ポータルツリーポートレットで使用可能な構成パラメータのリストおよび説明です。

| パラメータ       | 説明および値                                                              |
|-------------|---------------------------------------------------------------------|
| contextpath | デフォルト設定で、WebFOCUS のコンテキ<br>ストパスは次のように設定されています。<br>/ibi_apps         |
| height      | フレームの高さ (ピクセル単位) です。デフ<br>ォルトの高さは、600 ピクセルに設定され<br>ています。            |
| portletKey  | WebFOCUS ポータルツリーポートレットの<br>portletKey パラメータのデフォルト値は、5<br>に設定されています。 |
| width       | フレームの幅 (ピクセル単位) です。デフォ<br>ルトの幅は、400 ピクセルに設定されてい<br>ます。              |

# ■ WebFOCUS Portlets for the Apache Jetspeed Portal のインストール

ここでは、WebFOCUS Portlets for the Apache Jetspeed Portal のインストールおよび構成 方法について説明します。

トピックス

□ 要件

- □ インストールおよび構成の概要
- □ WebFOCUS Open Portal Services Gateway の構成
- □ セキュリティ設定および認証設定の構成
- WebFOCUS ポートレットの構成
- □ GN パラメータの構成

## 要件

WebFOCUS ポートレットをインストールする前に、次のコンポーネントがインストールされ、 使用可能であることを確認してください。

Apache Jetspeed Portal バージョン 2.3.1 (JSR 286 準拠のポータル環境)

WebFOCUS バージョン 8.2 SP01 以降

WebFOCUS のインストールについての詳細は、『WebFOCUS インストールガイド for Windows』を参照してください。

- ops286.war ファイル (WebFOCUS Open Portal Services から提供され、JSR 286 に準拠した一連の WebFOCUS ポートレットを格納)
- Opsgw.war ファイル (WebFOCUS Open Portal Services Gateway を格納)

**注意**: opsgw.war ファイルは、WebFOCUS 環境および Apache Jetspeed Portal がそれぞれ 別のマシンにインストールされているため、WebFOCUS Open Portal Services Gateway を使 用する必要がある場合のみ必要です。

ops286.war ファイルおよび opsgw.war ファイルは、WebFOCUS インストールの次のフォルダ に格納されています。

<drive>:¥ibi¥WebFOCUS82¥webapps

## インストールおよび構成の概要

ここでは、WebFOCUS ポートレットを JSR 286 準拠のポータル環境に展開するためのインス トールプロセスおよびガイドラインについて、概要を説明します。

1. 管理コンソール (または同様のユーザインターフェース) を使用して、WebFOCUS インスト ールに同梱された ops286.war ファイルを展開します。

ops286.war ファイルは、WebFOCUS インストールの次のフォルダに格納されています。

<drive>:¥ibi¥WebFOCUS82¥webapps

詳細は、各ポータル環境に対応する管理マニュアルを参照してください。

2. WebFOCUS 環境およびポータル環境がそれぞれ別のマシンにインストールされている場合は、ポータル環境をホストする Application Server に WebFOCUS Open Portal Services Gateway を展開する必要があります。

たとえば、Apache Jetspeed Portal 環境の場合、Apache Tomcat Application Server に WebFOCUS Open Portal Services Gateway を展開する必要があります。

3. コンソールまたは同様のユーザインターフェースで使用可能なページデザイン用ユーティ リティを使用し、ポータル環境で新しいポータルページを作成します。ポータルページの 作成後、必要に応じて、このページに1つまたは複数の WebFOCUS ポートレットを追加 することができます。

詳細は、各ポータル環境に対応するマニュアルを参照してください。

#### WebFOCUS Open Portal Services Gatewayの構成

ここでは、JSR 286 準拠のポータル環境をホストする Application Server で WebFOCUS Open Portal Services Gateway を構成する方法について説明します。

注意:WebFOCUS 環境 とポータル環境がそれぞれ別のマシンにインストールされている場合 は、ゲートウェイを使用する必要があります。

### 手順 WebFOCUS Open Portal Services Gateway を構成するには

- 次のディレクトリから opsgw.war ファイルを特定します。
   <drive>:¥ibi¥WebFOCUS82¥webapps
- 2. このアーカイブを一時ディレクトリに抽出します。以下はその例です。 c:¥gw\_temp
- 次のディレクトリから web.xml ファイルを特定します。
   c:¥gw\_temp¥WEB-INF

4. テキストエディタを使用して web.xml ファイルを開き、次のセクションを特定します。

```
<context-param>
<param-name>target_server_url</param-name>
<param-value>{protocol}://{servername}{:port}</param-value>
</context-param>
```

説明

protocol

使用する通信プロトコルです (例、HTTP または HTTPS)。

servername

WebFOCUS がインストールされている Application Server 名です。

port

サーバのリスナポート番号です。

5. 使用する WebFOCUS 環境に対応する適切な値を入力します。以下はその例です。

```
<context-param>
<param-name>target_server_url</param-name>
<param-value>http://hostname:8080</param-value>
</context-param>
```

6. 変更した web.xml ファイルを保存し、次の名前規則を使用してアーカイブを再パッケージ 化します。

contextpath.war

説明

contextpath

WebFOCUS インストールのコンテキストパスです (例、ibi\_apps.war)。

| C:\WINDOWS\system32\cmd.exe                                                                                                    | - | × |  |
|----------------------------------------------------------------------------------------------------|---|---|--|
| C:\gw}jar -cuf ibi_apps.war .<br>added manifest<br>ignoring entry META-INF/<br>ignoring entry META-INF/MANIFESI.MF<br>adding: WEB-INF/(in = 0) (out= 0)(stored 0%)<br>adding: WEB-INF/lib/(in = 0) (out= 0)(stored 0%)<br>adding: WEB-INF/lib/nls.jar(in = 99877) (out= 96611)(deflated 3%)<br>adding: WEB-INF/lib/opsgw.jar(in = 7559) (out= 7288)(deflated 3%)<br>adding: WEB-INF/lib/opsgw.jar(in = 11403) (out= 10437)(deflated 8%)<br>adding: WEB-INF/lib/opsgw.jar(in = 398936) (out= 388541)(deflated 8%)<br>adding: WEB-INF/lib/sru.jar(in = 233236) (out= 388541)(deflated 2%)<br>adding: WEB-INF/lib/util.jar(in = 233236) (out= 222046)(deflated 4%)<br>adding: WEB-INF/web.xml(in = 1460) (out= 536)(deflated 63%) |   | • |  |
| C:∖gw>                                                                                                    |   | - |  |

7. 再パッケージ化した .war ファイルのコピーを作成し、ファイル名を「ibi\_html.war」に変更します。

WebFOCUS 埋め込みアプリケーション ユーザガイド

注意:この場合、コンテキストパスの名前規則を使用する必要があります。

8. JSR 286 準拠のポータル環境の展開先 Application Server に、ibi\_apps.war および ibi\_html.war の 2 つの .war ファイルを展開します。

たとえば、Apache Jetspeed Portal 環境の場合、Apache Tomcat Application Server にこれ らの .war ファイルを展開する必要があります。

Application Server での .war ファイルの展開についての詳細は、各 Application Server に対応する管理マニュアルまたはユーザマニュアルを参照してください。

## セキュリティ設定および認証設定の構成

WebFOCUS では、WebFOCUS 管理コンソールを使用して、WebFOCUS Open Portal Services の セキュリティ設定および認証設定を構成することができます。

## WebFOCUS ポートレットの構成

Jetspeed Portal を使用して、Apache Jetspeed 2.3.1 Portal Server に WebFOCUS ポートレット を構成することができます。

### 手順 WebFOCUS ポートレットを構成するには

WebFOCUS ポートレットを構成するには、次の手順を実行します。

- 1. Jetspeed Portal に管理者としてログインします。
- 2. 左側ウィンドウの [Jetspeed Administration] をクリックし、[Portlet Application Manager] タブを選択します。

下図のように、[Registry Application List] ウィンドウが開きます。

| Jetspee                         | ed               |             |            |                   |              |              |                  |                 |
|---------------------------------|------------------|-------------|------------|-------------------|--------------|--------------|------------------|-----------------|
| User Management Role Management | Group Management | Portlet App | lication M | <b>lanager</b> Po | ortal Site I | Manager      | SSO Manageme     | ent Permissions |
|                                 | Gues             | t Space >>  | Jetspee    | d Administrat     | ion >> F     | Portlet App  | lication Manager |                 |
| Users Admin Pages               | Reg              | istry Appl  | ications   | List              |              |              |                  |                 |
| User Management Profiled Pages  |                  |             |            | Search            | Deploy.      | <u>Refre</u> | sh   🗹 Portlet 🖲 | Clone           |
| SSO Demo                        |                  |             | Арр        | lications         |              |              | Portlets         | / Clones        |
| Additional Links                | Nan              | ne          | Version    | Path              | Status       | Actions      | Name             | Cloned Actions  |
| Jetspeed 2 Home Page            |                  | owser       | 2.0        | /dbbrowser        | €            | Stop         | Defer Status     | Clone           |
| Apache Software Foundation      | dem              | 0           | 2.0        | /demo             | €            | Stop         | Portal           | Clone           |
| Apache Portals                  | <u>j2-ac</u>     | lmin        | 2.0        | /j2-admin         | €            |              | Portal Tree      | Clone           |
| PDF Portlet                     | jetsp            | eed-layouts | 1.0        | <local></local>   | €            |              | Report Portlet   | Clone           |
|                                 | ops2             | <u>86</u>   | 2.0        | /ops286           | €            | Stop         | Resource Tree    | Clone           |
|                                 | rss              |             | 2.0        | /rss              | €            | Stop         | << <1>>>>        |                 |
|                                 | web              | content2    | 2.0        | /webcontent       | 2 🕀          | Stop         |                  |                 |
|                                 | << <             | (1>>>       |            |                   |              |              |                  |                 |

3. [Applications] セクションで、[ops286] をクリックします。

Jetspeed 2.3.1 Portal で使用可能な WebFOCUS ポートレットのリストが表示されます。

4. 特定の WebFOCUS ポートレットを構成するには、[Portlets / Clones] セクションの対応す るハイパーリンクをクリックします。たとえば、[Resource Tree] ハイパーリンクをクリッ クします。 [PortletDetailsManager] ウィンドウが開き、選択した WebFOCUS リソースツリーポートレットの使用可能なプロパティが表示されます。

| Registry App     | lication                                      | s List          |        |         |                |           |         |         |  |
|------------------|-----------------------------------------------|-----------------|--------|---------|----------------|-----------|---------|---------|--|
|                  | Search   Deploy   Refresh   🖉 Portlet 🖉 Clone |                 |        |         |                |           |         |         |  |
|                  | Арр                                           | lications       |        |         | Portlet        | ts / Clon | es      |         |  |
| Name             | Version                                       | Path            | Status | Actions | Name           | Cloned    | Actions |         |  |
| dbbrowser        | 2.0                                           | /dbbrowser      | €      | Stop    | Defer Status   |           | Clone   |         |  |
| demo             | 2.0                                           | /demo           | €      | Stop    | Portal         |           | Clone   |         |  |
| j <u>2-admin</u> | 2.0                                           | /j2-admin       | €      |         | Portal Tree    |           | Clone   |         |  |
| jetspeed-layouts | 1.0                                           | <local></local> | €      |         | Report Portlet |           | Clone   |         |  |
| ops286           | 2.0                                           | /ops286         | 4      | Stop    | Resource Tree  |           | Clone   |         |  |
| rss              | 2.0                                           | /rss            | \$     | Stop    | << < 1 > >>    |           |         |         |  |
| webcontent2      | 2.0                                           | /webcontent2    | 4      | Stop    |                |           |         |         |  |
| << <1>>>>        |                                               |                 |        |         |                |           |         |         |  |
| PortletDetail    | sManag                                        | er - resource   | e-tree |         |                |           |         |         |  |
| Details Me       | etaData                                       | Preferences     | Langu  | lages   | Parameters     | Security  | Conter  | nt Type |  |
|                  | 100010                                        |                 | Lange  | ages .  |                | security  |         |         |  |
| Name             |                                               |                 |        |         | 1              | /alue     |         |         |  |
| portletł         | (ey                                           |                 |        |         | 1              | 1         |         |         |  |
| width            |                                               |                 |        |         | 4              | 100       |         |         |  |
| context          | path                                          |                 |        |         | /              | ibi_apps  |         |         |  |
| height           |                                               |                 |        |         | e              | 500       |         |         |  |
| 0                |                                               |                 |        |         |                |           |         |         |  |
| Savel Delete     |                                               |                 |        |         |                |           |         |         |  |
| Save Delete      |                                               |                 |        |         |                |           |         |         |  |

- 5. [Preferences] タブをクリックします。
- 6. 次のパラメータの値を変更します(必要な場合)。
  - □ portletKey デフォルト値は1に設定されています。
  - □ width デフォルト値は 400 に設定されています。
  - □ contextpath デフォルト値は /ibi\_apps に設定されています。
  - □ height デフォルト値は 600 に設定されています。
- 7. [保存]をクリックして、変更を保存、適用します。
- 8. 次の WebFOCUS ポートレットに対しても、この手順を繰り返します。
  - 🛯 レポート
  - □ ディファードステータス
  - □ ポータル

□ ポータルツリー

# 手順 WebFOCUS ポートレットのページを追加するには

Jetspeed で WebFOCUS ポートレットのページを追加するには、次の手順を実行します。

1. Jetspeed Portal に管理者としてログインします。

Jetspeed Portal が開き、デフォルト設定で [Welcome] ページが表示されます。

| Jetsp                                                                                                  | eed                                                                                            |                                                             |                 | Search                                                                                                    | Portal Administrator   <u>Log out</u>                                                 |
|----------------------------------------------------------------------------------------------------|------------------------------------------------------------------------------------------------|-------------------------------------------------------------|-----------------|----------------------------------------------------------------------------------------------------|---------------------------------------------------------------------------------------|
| David CSS Demo Welcome                                                                                 | to Jetspeed 2 About SS                                                                         | D Demo RSS Demo                                             | Script Portlets |                                                                                                    |                                                                                       |
|                                                                                                    | Guest Space >> Welcome                                                                         | to Jetspeed 2                                               |                 |                                                                                                    | 0?                                                                                    |
| Folders<br>Jetspeed Administration<br>Public Space                                                     | Pick a Number<br>Pick a Number Guess (                                                         | Count Game                                                  | 2 i ? # B 🖥 💌 🔺 | Locale Selector                                                                                                    | <b>P v</b> A                                                                          |
| Charts<br>Delegated Security<br>Responsive                                                             | You have made 0 guess t<br>Enter a number between 1 a<br>Ready to start a New game.            | hus far.<br>nd 100                                          |                 | Login Portlet                                                                                                    | e <b>19 19 19 19 19 19 19 19 19 19 19 19 19 1</b>                                     |
| Top Pages Jetspeed Administration Profiled Pages                                                       | 0<br>Help Edit Max Min Norma                                                                   | Guess<br>Redirect Test                                      |                 | Welcome admin                                                                                                    |                                                                                       |
| SSO Demo<br>Additional Links                                                                           | Role Security Test                                                                             |                                                             | i / D v A       | Forgotten Password                                                                                                    | 7 B T A                                                                               |
| Jetspeed 2 Home Page<br>Jetspeed 2 Wiki<br>Apache Software Foundation<br>Apache Portals<br>PDF Portlet | isUserInRole:<br>Role Ref Name Role Nam<br>Administrator admin<br>Manager manager<br>User user | e PortletRequest Sen<br>true true<br>true true<br>true true | /letRequest     | If you have forgotten your passw<br>one and send it to you via your e<br>enter the exact same email addr<br>registered.<br>email address:<br>Reguest New Password | vord, we can create a new<br>smail address. You must<br>ess with which you originally |
|                                                                                                    | For help on role configura                                                                     | ation select the help                                       | icon.           |                                                                                                    |                                                                                       |

2. 下図のように、右上にある [Edit] ボタンをクリックします。

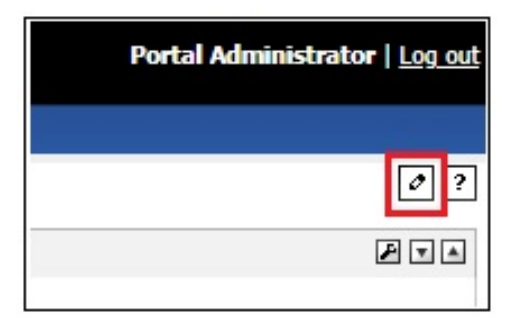

| Page/Folder (          | Customizer                     |   |                          |
|------------------------|--------------------------------|---|--------------------------|
| Layout Config          | juration                       |   |                          |
| Theme:                 | jetspeed                       | ۲ |                          |
| Layout:                | Two Columns                    | ۲ | Change Layout Add Layout |
| Portlet<br>Theme:      |                                | • | Change Portlets Theme    |
| Page Configura         | tion                           |   |                          |
| Page Name: 🕅           | /ebFOCUS                       |   |                          |
| Title:                 |                                |   |                          |
| Short Title:           |                                |   |                          |
| Create Page Cha        | ange Page Name                 |   |                          |
| Navigation: M          | love Page Left Move Page Right |   |                          |
| Delete this D<br>page: | elete                          |   |                          |

下図のように、[Page/Folder Customizer] ウィンドウが表示されます。

3. [Page Configuration] セクションで、[Page Name] テキストボックスに新しいページの名前 (例、WebFOCUS) を入力し、[Create Page] をクリックします。

下図のように、「WebFOCUS」という名前の新しいページが作成され、タブとして表示されます。

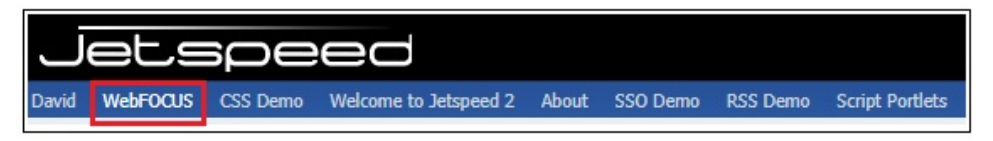

4. 下図のように、[WebFOCUS] タブを選択し、右上にある [Edit] ボタンをクリックします。

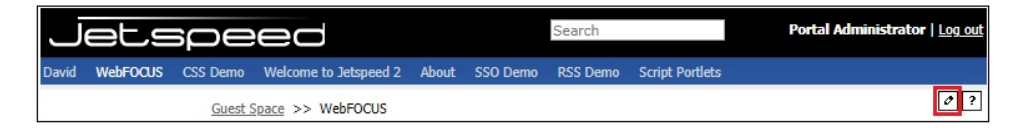

[Page/Folder Customizer] ウィンドウに戻ります。

5. 下図のように、[Page/Folder Customizer] ウィンドウ右上の [Add Portlet] ボタンをクリックします。

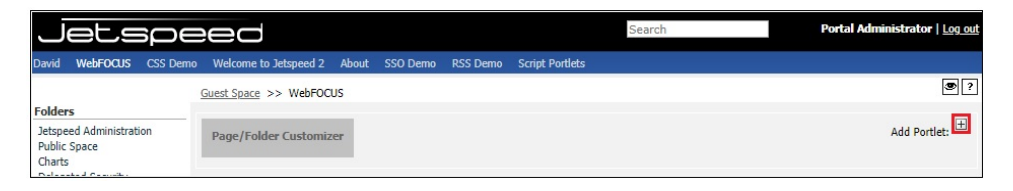

下図のように、[Portlet Selector] ウィンドウが開き、新しいページに追加することができ るポートレットの利用可能リストが表示されます。

| Portlet Selector                                                                                                    |                                                                                                    |                                                                                                    |                                                                                                    |
|----------------------------------------------------------------------------------------------------|----------------------------------------------------------------------------------------------------|----------------------------------------------------------------------------------------------------|----------------------------------------------------------------------------------------------------|
| Search portlet:                                                                                                    | Search Refresh 🐗                                                                                                    |                                                                                                    |                                                                                                    |
| All Administration Finance Fun News Se                                                                                                    | ecurity Sports Technology Tools Tutorial Search [GoBack]                                                                                                    |                                                                                                    |                                                                                                    |
| Previous First 1 2 3 4 5                                                                                                    | Last Next                                                                                                    |                                                                                                    |                                                                                                    |
| Locale Selector                                                                                                    | Login with Active Authentication                                                                                                    | Login with Active Authentication                                                                                                    | 🥌 MFA Login                                                                                                    |
| Locale Selector is a portlet to select<br>your preferred locale (language).<br><u>Add</u> Count: 0                                                                                                    | Logs a user on to the Jetspeed portal by entering a username and<br>password. Authenticates using full Jetspeed Active Authentication.<br><u>Add</u> Count: 0                                                                                                    | Logs a user on to the Jetspeed portal by<br>entering a username and password in an<br>XHTML form. Authenticates using full<br>Jetspeed Active Authentication.<br><u>Add</u> Count: 0                                          | MFA Login<br><u>Add</u> Count: 0                                                                                                    |
| NoopPortlet                                                                                                    | OpenID IFrame Portlet                                                                                                    | CopenID Login Portlet                                                                                                    | PSML Security                                                                                                    |
| This is a do nothing portlet, primarily<br>for test and profiling purposes<br><u>Add</u> Count: 0                                                                                                    | Places an HTML IFrame inside a portlet for easily hosting other web<br>application content within a portlet. This portlet will display a<br>configured page when the current session is not logged in using a<br>specified OpenID provider. Sizes of both normal and maximized<br>modes are configurable in edit mode.<br><u>Add</u> Count: 0 | Logs a user on to the Jetspeed portal<br>using an OpenID Provider and a built in<br>Relaying Party servlet implimentation.<br>Copies and maintains user information in<br>Jetspeed user data on login.<br><u>Add</u> Count: 0 | Constraints<br>Declarative Security Constraint<br>editor. Manages PSML global<br>security constraints to grant or<br>deny access to pages and<br>folders.<br>Add Count: 0      |
| Page Navigator                                                                                                    | Page Usage Chart                                                                                                    | Pick a number game                                                                                                    | Portal                                                                                                    |
| Jetspeed page navigation management<br>controller:<br><u>Add</u> Count: 0                                                                                                    | Page Usage Chart<br><u>Add</u> Count: 0                                                                                                    | This portlet runs the popular Pick A<br>Number guessing game. The goal is to<br>guess, in the least number of guesses, a<br>number between [1{Range}]<br>Add Count: 0                                                         | Portal<br><u>Add</u> Count: 0                                                                                                    |
| 🔒 Portal Data Serializer                                                                                                    | Portal DynamicPage WebContent Portlet                                                                                                    | Portal Login (Basic)                                                                                                    | Portal Site Manager                                                                                                    |
| The Portal Data Serializer imports and<br>exports Jetspeed data from and to<br>Jetspeed schema. From here you<br>import and export users, groups, roles<br>and other Jetspeed objects.<br><u>Add</u> Count: 0 | Portal DynamicPage enabled content portiet that displays content of<br>another website inside the portal without using frames. All links are<br>rewritten back to the portal to attempt to proxy all content through<br>the portal.<br><u>Add</u> Count: 0                                                                                    | Logs a user on to the Jetspeed portal by<br>entering a username and password.<br>Authentication bypasses JAAS and active<br>authentication.<br><u>Add</u> Count: 0                                                            | The Portal Site Manager displays<br>a hierarchical view of the entire<br>portal site. From here you can<br>add, edit, and delete folders,<br>links, and pages.<br>Add Count: 0 |
| Portal Statistics                                                                                                    | Portal Tree                                                                                                    | Portlet API CSS Styles Demo                                                                                                    | 🔶 Portlet Clone Manager                                                                                                    |
| Provides statistics about portal access<br>hits by page, portlet, and by user.<br>Statistical results are sorted by highest<br>hit rate.<br>Add Count: 0                                                      | Portal Tree<br><u>Add</u> Count: 0                                                                                                    | CSS Demo Portlet demonstating the<br>different styles available to you from the<br>Portlet API standard styles. See the portlet<br>spec: appendix PLT.C CSS Style Definitions<br>Add Count: 0                                 | Create Portlet Clone<br>Add Count: 0                                                                                                    |

6. リストから、新しいページに追加する WebFOCUS ポートレットを特定します。

下図は、各 WebFOCUS ポートレットがこのリストでどのように表示されるかを示しています。

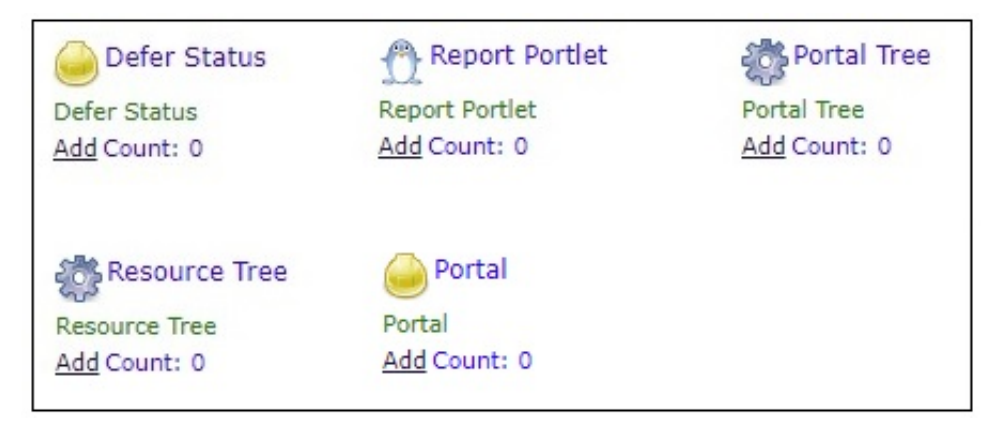

- 7. 新しいページに追加する WebFOCUS ポートレットの [Add] ハイパーリンクをクリックします。
- 8. 下図のように、緑色の左向き (後方) 矢印または [GoBack] ハイパーリンクをクリックして、 [Portlet Selector] ウィンドウを閉じます。

| Portlet Selector  |                                                                               |
|-------------------|-------------------------------------------------------------------------------|
| Search portlet:   | Search Refresh                                                                |
| All Administratio | on Finance Fun News Security Sports Technology Tools Tutorial Search [GoBack] |

[Page/Folder Customizer] ウィンドウに戻ります。

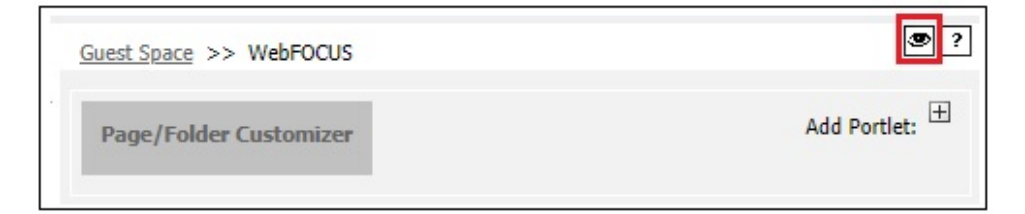

9. 右上の [View] ボタンをクリックします。

選択した WebFOCUS ポートレットが、指定したページレイアウトで表示されます。次の 例では、新しい WebFOCUS ページで WebFOCUS レポートポートレットおよび WebFOCUS リソースツリーポートレットが表示され、実行されています。

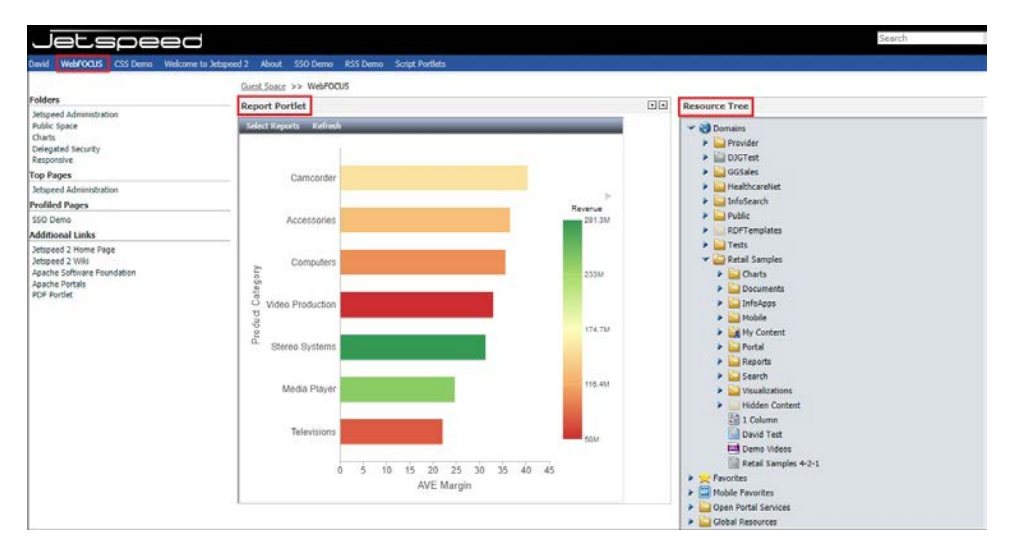

## GN パラメータの構成

複数の WebFOCUS レポートコンポーネントを追加した場合、[gn] パラメータを使用してこれ らのインスタンスを区別し、各インスタンスの属性を保持します (例、幅、高さ、リフレッシ ュ間隔)。 たとえば、ポータルページに3つのレポートコンポーネントを追加した場合、レポートコン ポーネントのインスタンスごとに一意のgn値を指定します。下図は、3つのWebFOCUSレポ ートを使用した場合のこの機能を示しています。

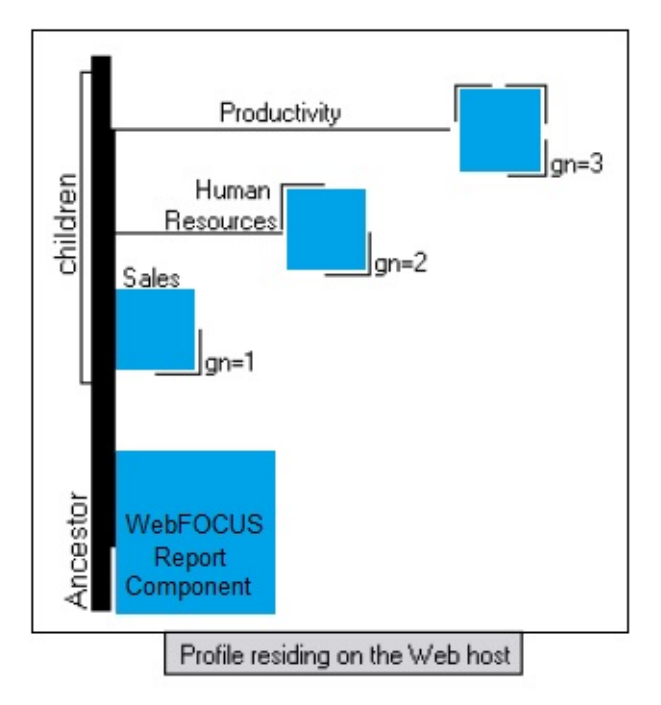

レポートコンポーネントの各インスタンスで指定した属性は保持されます。3 つのレポート コンポーネントがすべて同一の [gn] 値を使用し、いずれか 1 つのコンポーネントの幅または 高さを変更した場合、これ以外のインスタンスにも変更が反映され、十分な結果が得られない 場合があります。以下はその例です。

http://hostname:port/context/report.ops?gn=number

説明

hostname

WebFOCUS Client のインストール先およびホスト先のマシンです。

port

WebFOCUS Client に割り当てられたポート番号です。

number

レポートコンポーネントの番号を表す一意の数値です。

URL コールによる WebFOCUS コンポ ーネントへの直接アクセス

ここでは、WebFOCUS コンポーネントへの直接アクセスに使用可能な URL コールのフォ ーマットおよび構造について説明します (例、アプリケーション内でのアクセス、他社製 ポータル環境の外部からのアクセス)。

#### トピックス

レポートコンポーネント

15

- □ ディファードステータスコンポーネント
- □ リソースツリーコンポーネント
- □ ポータルコンポーネント
- □ ポータルツリーコンポーネント

#### レポートコンポーネント

WebFOCUS レポートコンポーネントに直接アクセスするには、次の URL を使用します。

http://hostname:port/context/report.ops?userrunonly=yes|no&showrefresh=yes| no&gn=n&usescrollbars=yes|no&showtimestamp=yes|no

下表は、WebFOCUS レポートコンポーネントのパラメータのリストおよびその説明です。

| パラメータ    | 説明                                                 |
|----------|----------------------------------------------------|
| hostname | WebFOCUS Client のホストマシンのホスト<br>名 (または IP アドレス) です。 |
| port     | WebFOCUS Client のポート番号です。                          |
| context  | アプリケーションのコンテキストパスです。<br>以下はその例です。<br>/ibi_apps     |

WebFOCUS 埋め込みアプリケーション ユーザガイド

| パラメータ       | 説明                                                                                                    |
|-------------|----------------------------------------------------------------------------------------------------|
| userrunonly | レポートコンポーネントに表示されるコン<br>テンツの変更をユーザに許可するかどうか<br>を制御します。                                                                                                    |
|             | このパラメータを no (デフォルト) に設定<br>した場合、ユーザは WebFOCUS コンテンツ<br>項目およびその表示モードを選択すること<br>ができます。                                                                                                    |
|             | このパラメータを yes に設定した場合、<br>WebFOCUS 管理権限を所有しないユーザに<br>は、レポートコンポーネントにデフォルトコ<br>ンテンツ項目 (例、レポート) が表示され、<br>[レポートの選択] メニューオプションは選<br>択不可になります。これにより、デフォルト<br>設定で選択されているコンテンツ項目をユ<br>ーザが変更できなくなります。 |
| showrefresh | このパラメータを no に設定した場合、レポ<br>ートコンポーネントメニューで [リフレッ<br>シュ] オプションが非表示になり、ユーザが<br>コンテンツ項目を手動でリフレッシュでき<br>なくなります。                                                                                    |
|             | このパラメータを yes (デフォルト) に設定<br>した場合、レポートコンポーネントメニュー<br>に [リフレッシュ] オプションが表示され、<br>ユーザはコンテンツ項目を手動でリフレッ<br>シュすることができます。                                                                            |

| パラメータ         | 説明                                                                                                    |
|---------------|----------------------------------------------------------------------------------------------------|
| gn            | 複数の WebFOCUS レポートコンポーネント<br>を追加した場合、このパラメータを使用して<br>これらのインスタンスを区別し、各インスタ<br>ンスの属性を保持します (例、幅、高さ、リ<br>フレッシュ間隔)。 |
|               | たとえば、ポータルページに 3 つのレポー<br>トコンポーネントを追加した場合、レポート<br>コンポーネントのインスタンスごとに一意<br>の gn 値を指定する必要があります。                    |
| usescrollbars | このパラメータを no に設定した場合、レポ<br>ートコンポーネントのコンテンツ項目にス<br>クロールバーは表示されません。                                               |
|               | このパラメータを yes (デフォルト) に設定<br>した場合、レポートコンポーネントのコンテ<br>ンツ項目にスクロールバーが表示されます。                                       |
|               | この設定は、コンテンツ項目がコンポーネン<br>トの幅と高さを超える場合に特に役立ちま<br>す (例、レポートの行数が多い場合)。                                             |
| showtimestamp | このパラメータを no (デフォルト) に設定<br>した場合、レポートコンポーネントにタイム<br>スタンプは表示されません。                                               |
|               | このパラメータを yes に設定した場合、レ<br>ポートコンポーネントにタイムスタンプが<br>表示されます。                                                       |

# ディファードステータスコンポーネント

WebFOCUS ディファードステータスコンポーネントに直接アクセスするには、次の URL を使用します。

http://hostname:port/context/deferstatus.ops

下表は、WebFOCUS ディファードステータスコンポーネントのパラメータのリストおよびそ の説明です。

| パラメータ    | 説明                                                 |
|----------|----------------------------------------------------|
| hostname | WebFOCUS Client のホストマシンのホスト<br>名 (または IP アドレス) です。 |
| port     | WebFOCUS Client のポート番号です。                          |
| context  | アプリケーションのコンテキストパスです。<br>以下はその例です。<br>/ibi_apps     |

# リソースツリーコンポーネント

WebFOCUS リソースコンポーネントに直接アクセスするには、次の URL を使用します。

http://hostname:port/context/domain.ops

下表は、WebFOCUS リソースツリーコンポーネントのパラメータのリストおよびその説明です。

| パラメータ    | 説明                                                 |
|----------|----------------------------------------------------|
| hostname | WebFOCUS Client のホストマシンのホスト<br>名 (または IP アドレス) です。 |
| port     | WebFOCUS Client のポート番号です。                          |
| context  | アプリケーションのコンテキストパスです。<br>以下はその例です。<br>/ibi_apps     |

# ポータルコンポーネント

WebFOCUS ポータルコンポーネントに直接アクセスするには、次の URL を使用します。

http://hostname:port/context/portal.ops?portalPath=

下表は、WebFOCUS ポータルコンポーネントのパラメータのリストおよびその説明です。

| パラメータ      | 説明                                                 |
|------------|----------------------------------------------------|
| hostname   | WebFOCUS Client のホストマシンのホスト<br>名 (または IP アドレス) です。 |
| port       | WebFOCUS Client のポート番号です。                          |
| context    | アプリケーションのコンテキストパスです。<br>以下はその例です。<br>/ibi_apps     |
| portalPath | WebFOCUS ポータルへのパスです。                               |

ポータルツリーコンポーネント

WebFOCUS ポータルツリーコンポーネントに直接アクセスするには、次の URL を使用します。 http://hostname:port/context/portaltree.ops

下表は、WebFOCUS ポータルツリーコンポーネントのパラメータのリストおよびその説明で す。

| パラメータ    | 説明                                                 |
|----------|----------------------------------------------------|
| hostname | WebFOCUS Client のホストマシンのホスト<br>名 (または IP アドレス) です。 |
| port     | WebFOCUS Client のポート番号です。                          |
| context  | アプリケーションのコンテキストパスです。<br>以下はその例です。<br>/ibi_apps     |

# WebFOCUS BI コンテンツの Salesforce.com への埋め込み

Salesforce.com は、最先端の顧客関係管理 (CRM) プラットフォームを開発するクラウドコンピューティング企業です。プラットフォームには、セールス、サービス、マーケティング用のクラウドベースのアプリケーションが組み込まれています。ここでは、WebFOCUS BI コンテンツを Salesforce.com に埋め込む方法について説明します。

# WebFOCUS BI コンテンツの Salesforce.com への埋め込み概要

ここでは、WebFOCUS BI コンテンツを Salesforce.com に埋め込む方法について説明します。

トピックス

- WebFOCUS レポートの実行 URL の埋め込み
- SAML 認証の構成
- プログラミングソリューション
- □ Salesforce.com での WebFOCUS 埋め込みコンテンツのドリルバックサポート

#### WebFOCUS レポートの実行 URL の埋め込み

ここでは、WebFOCUS レポートを実行する URL を Salesforce.com (SFDC) に埋め込む簡単な 例について説明します。

以下はその例です。

https://hostname:port/ibi\_apps/rs/ibfs/WFC/Repository/Tests/Car\_Report.fex? IBIRS\_action=run

- 1. WebFOCUS 環境が SSL で構成されていることを確認します。
- 2. Salesforce.com にログインします。
- 3. 下図のように、歯車アイコンをクリックして [Setup] メニューにアクセスします。

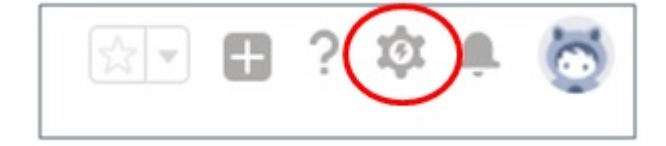

4. 下図のように、左側ウィンドウの [PLATFORM TOOLS] 下で、[User Interface] を展開し、 [Tabs] をクリックします。

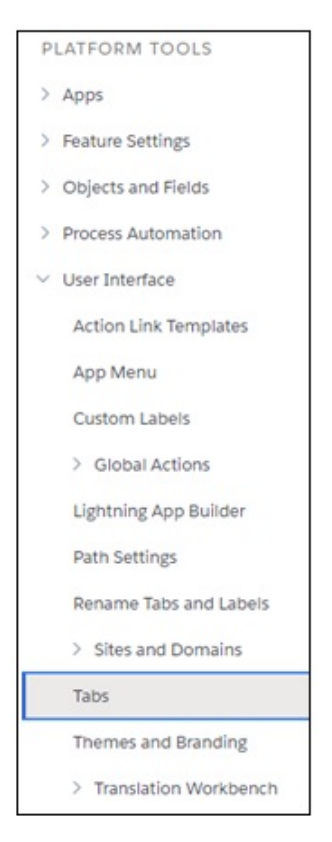

5. 下図のように、[Web Tabs] から [New] をクリックします。

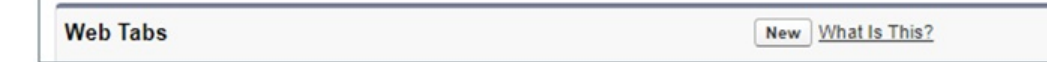

下図のように、[New Web Tab] ダイアログボックスが開き [Step 1. Choose Tab Layout] ウィンドウが表示されます。

| New Web Tab                                                                                                    | Help for this Page 🥝 |
|----------------------------------------------------------------------------------------------------|----------------------|
|                                                                                                    |                      |
| Step 1. Choose Tab Layout                                                                                                    | Step 1 of 5          |
| Choose the page layout of the web tab you wish to create.                                                                                                    |                      |
| Full page style gives you maximum screen real estate for the content you embed in the salesforce com window                                                                  |                      |
| 2 columns with sates of ex.com subclass<br>2 column style provides useful salesforce com functions, like Search and Recent Items, on the same page as your embedded content. |                      |
|                                                                                                    | Next Cancel          |

6. [Full page width] レイアウトが選択されていることを確認し、[Next] をクリックします。

下図のように、[Step 2. Define Content and Display Properties] ウィンドウが開きます。

| New Web Tab                                                         |                                                                         | Help for this Page 🥹 |
|---------------------------------------------------------------------|-------------------------------------------------------------------------|----------------------|
| Step 2. Define Content and Display Pro                              | perties                                                                 | Step 2 of 5          |
| Fill in information about the web tab.                              |                                                                         |                      |
| Display Properties                                                  |                                                                         |                      |
| Tab Label<br>Tab Name<br>Tab Style<br>Content Frame Height (pixels) | Test Tab 0<br>Test_Tab 1<br>600 0                                       |                      |
| Splash Page                                                         |                                                                         |                      |
| (Optional) Choose a Home Page Custom Lin<br>Splash Page Custom Link | k to show as a splash page the first time your users click on this tab. |                      |
| Description                                                         |                                                                         |                      |
| Description                                                         |                                                                         |                      |
|                                                                     |                                                                         | Previous Next Cancel |

7. [Display Properties] エリアの [Tab Label] テキストボックスに値を入力し、[Tab Style] ドロ ップダウンリストから値を選択します。 8. 必要に応じて、[Content Frame Height (pixels)] のデフォルト値 (600) を変更し、[Next] を クリックします。

下図のように、[Step 3. Enter the URL Details] ウィンドウが開きます。

| Step 3. Enter the URL D                                                                                        | etails                                                                                                    | Step 3 of 5                |
|----------------------------------------------------------------------------------------------------|----------------------------------------------------------------------------------------------------|----------------------------|
| Enter the web page addres                                                                                      | s in the Link URL field. You can enter a simple URL just as it appears in the browser address bar, or you can use one or more merge fields to insert organization-specific data from salesforce | e.com into URL parameters. |
| Some sites may not work in                                                                                     | a Web tab because of browser security settings, or because the site has prevented itself from being displayed in a frame. For more information, visit the Salesforce Help.                      |                            |
| Examples:                                                                                                    |                                                                                                    |                            |
| Simple<br>With Merge Field                                                                                     | https://yoursite.com<br>https://yoursite.com/search?q=(!Org_Name)                                                                                                    |                            |
| Available Merge Fields                                                                                         |                                                                                                    |                            |
| Available Merge Fields<br>Select Field Type<br>Organization Fields ▼<br>Select Field<br>Copy Merge Field Value |                                                                                                    |                            |
| Button or Link UDL                                                                                             |                                                                                                    | = Required Information     |
| https://asS200.lbi.com.84                                                                                      | 43/BL appartun/Igts/UZECRepository/Tests/Car_Begot.fdx                                                                                                    |                            |
|                                                                                                    | Encoding Unicode (UTF-8)                                                                                                    |                            |
|                                                                                                    |                                                                                                    | Previous Next Cancel       |

9. WebFOCUS レポートを実行する URL を画面下部に入力します。

以下はその例です。

https://hostname:port/ibi\_apps/run/ibfs/WFC/Repository/Tests/ Car\_Report.fex

- 10.[Next] をクリックします。
- **11.後続の [Add to Profiles]** および [Add to Custom Apps] のステップでは一切の変更を行わな いでください。
- 12.[Save] をクリックします。

下図のように、作成した新しいタブ (例、Test Tab) が、[Web Tabs] エリアに表示されます。

| Web Tabs                   | New What Is This? |
|----------------------------|-------------------|
| Edit   Del <u>Test Tab</u> | 👸 Big top         |

13.下図のように、[Tiles] メニューをクリックします。

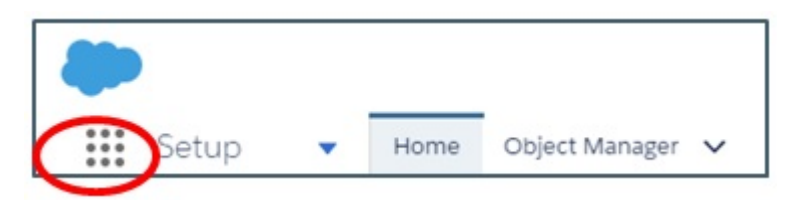

14.下図のように、対応するタイルをクリックして Salesforce.com アプリケーションを開きます。

| pp Launc | her                                                                     |   | Q Find an app or item                                                         |   |                                                                                 |   | Visit AppExchan                                                                    |
|----------|-------------------------------------------------------------------------|---|-------------------------------------------------------------------------------|---|---------------------------------------------------------------------------------|---|------------------------------------------------------------------------------------|
| All Apps | Service<br>Manage customer service with<br>accounts, contacts, cas More | 9 | Marketing<br>Best-in-class on-demand marketing<br>automation                  | 8 | Community<br>Salesforce CRM Communities                                         | - | Salesforce Chatter<br>The Salesforce Chatter social<br>network, including pro More |
| Þ        | Content<br>Salesforce CRM Content                                       |   | Sales Console<br>(Lightning Experience) Lets sales<br>reps work with mul More | Q | Service Console<br>(Lightning Experience) Lets<br>support agents work with More | Ø | Sales<br>Manage your sales process with<br>accounts, leads, oppo More              |

15.下図のように、作成したタブ (例、Test Tab) を選択し、URL で指定した WebFOCUS レポートを実行し、その出力を表示します。

|           |            |                                      |         |       | Q S    | earch Salesford | e |            |          |   |            |   |           |        |   |          |        |   | *       | 2?       | ¢ .  | ( |
|-----------|------------|--------------------------------------|---------|-------|--------|-----------------|---|------------|----------|---|------------|---|-----------|--------|---|----------|--------|---|---------|----------|------|---|
| Sales     | Home (     | Chatter Opportunities 🗸              | Leads 🗸 | Tasks | ✓ File | is Accounts     | ~ | Contacts 🗸 | Campaign | ~ | Dashboards | ~ | Reports 🗸 | Groups | ~ | Calendar | People | ~ | Cases 🗸 | Test Tat | More |   |
| COUNTRY   | CAR        | MODEL                                |         |       |        |                 |   |            |          |   |            |   |           |        |   |          |        |   |         |          |      |   |
| ENGLAND   | JAGUAR     | V12XKE AUTO                          |         |       |        |                 |   |            |          |   |            |   |           |        |   |          |        |   |         |          |      |   |
|           |            | XJ12L AUTO                           |         |       |        |                 |   |            |          |   |            |   |           |        |   |          |        |   |         |          |      |   |
|           | JENSEN     | INTERCEPTOR III                      |         |       |        |                 |   |            |          |   |            |   |           |        |   |          |        |   |         |          |      |   |
|           | TRIUMPH    | TR7                                  |         |       |        |                 |   |            |          |   |            |   |           |        |   |          |        |   |         |          |      |   |
| FRANCE    | PEUGEOT    | 504 4 DOOR                           |         |       |        |                 |   |            |          |   |            |   |           |        |   |          |        |   |         |          |      |   |
| ITALY     | ALFA ROMEO | 2000 4 DOOR BERLINA                  |         |       |        |                 |   |            |          |   |            |   |           |        |   |          |        |   |         |          |      |   |
|           |            | 2000 GT VELOCE<br>2000 SPIDER VELOCE |         |       |        |                 |   |            |          |   |            |   |           |        |   |          |        |   |         |          |      |   |
|           |            |                                      |         |       |        |                 |   |            |          |   |            |   |           |        |   |          |        |   |         |          |      |   |
|           | MASERATI   | DORA 2 DOOR                          |         |       |        |                 |   |            |          |   |            |   |           |        |   |          |        |   |         |          |      |   |
| JAPAN     | DATSUN     | B210 2 DOOR AUTO                     |         |       |        |                 |   |            |          |   |            |   |           |        |   |          |        |   |         |          |      |   |
|           | TOYOTA     | COROLLA 4 DOOR DIX AUTO              |         |       |        |                 |   |            |          |   |            |   |           |        |   |          |        |   |         |          |      |   |
| W GERMANY | AUDI       | 100 LS 2 DOOR AUTO                   |         |       |        |                 |   |            |          |   |            |   |           |        |   |          |        |   |         |          |      |   |
|           | BMW        | 2002 2 DOOR                          |         |       |        |                 |   |            |          |   |            |   |           |        |   |          |        |   |         |          |      |   |
|           |            | 2002 2 DOOR AUTO                     |         |       |        |                 |   |            |          |   |            |   |           |        |   |          |        |   |         |          |      |   |
|           |            | 3.0 SI 4 DOOR                        |         |       |        |                 |   |            |          |   |            |   |           |        |   |          |        |   |         |          |      |   |
|           |            | 3.0 SI 4 DOOR AUTO                   |         |       |        |                 |   |            |          |   |            |   |           |        |   |          |        |   |         |          |      |   |
|           |            | 5301 4 DOOR                          |         |       |        |                 |   |            |          |   |            |   |           |        |   |          |        |   |         |          |      |   |
|           |            | 530I 4 DOOR AUTO                     |         |       |        |                 |   |            |          |   |            |   |           |        |   |          |        |   |         |          |      |   |

## SAML 認証の構成

ここでは、Salesforce.com と WebFOCUS とのシングルサインオン (SSO) ログインとして、 SAML 認証を構成する方法について説明します。これにより、Salesforce.com と WebFOCUS に別々にログインする必要がなくなります。

# ID プロバイダの有効化

- 1. Salesforce.com にログインします。
- 2. 下図のように、歯車アイコンをクリックして [Setup] メニューにアクセスします。

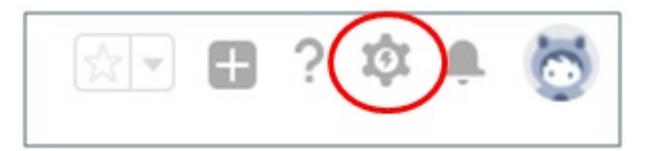

3. 下図のように、左側ウィンドウの [SETTINGS] 下で [Company Settings] を展開し、[My Domain] をクリックします。

|    | My Domain           |
|----|---------------------|
|    | Language Settings   |
|    | Holidays            |
|    | Fiscal Year         |
|    | Critical Updates    |
|    | Company Information |
|    | > Calendar Settings |
|    | Business Hours      |
| ~  | Company Settings    |
| SE | TTINGS              |

下図のように、[My Domain] ウィンドウが開きます。

| 開用 Serup<br>My Domain                                                                                                    |
|----------------------------------------------------------------------------------------------------|
| My Domain                                                                                                    |
| My Domain Step 1                                                                                                    |
| Showcase your company's brand and keep your data more secure by adding a custom domain name to your Salesforce URL. Because having a custom domain is more secure, some Salesforce features require it stakeholders can agree on.                                                                                                    |
| Step 1 Choose Domain Name Choose Domain Name Domain Name Domain Registration Pending Domain Testing Domain Deployed to Users                                                                                                    |
| Choose Your Domain Name                                                                                                    |
| Enter a domain name and drex written is a variator. In some or your name dreve regulating. Unity satisfythe Cuthomer Support Can change your domain name once it's registered. Your domain name can be up to 40 characters. It can include lefters, numbers, and hyphens; but it can't start or end with a hyphen. <a href="https://bligbmn">https://bligbmn</a> -deved.my.salesforce.com/ <a href="https://bligbmn">Check Availability @ Available</a> Register Domain After you click Register Domain, Salesforce takes a few minutes to update its naming registries. You receive an email when it's done. |

- 4. ドメイン名を指定し、[Check Availability] をクリックします。
- 5. ドメインを確認後、[Register Domain] をクリックします。
- 6. ドメインの登録後、下図のように、[Log in] をクリックしてこのドメインにログインしま す。

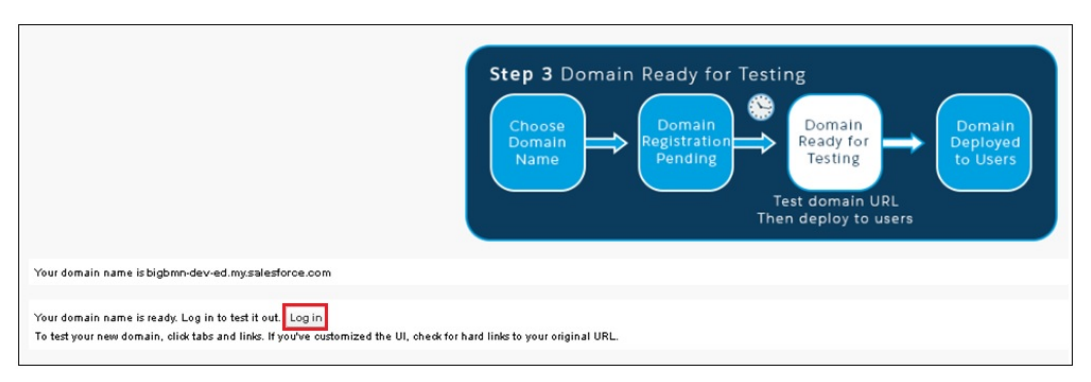

7. 下図のように、左側ウィンドウで [Security Controls] を展開し、[Identity Provider] を選択します。

| Switch to the modern, intelligent<br>Salesforce.     Identity Provider Setup     Enable Identity Provider       Get Started     Click Enable Identity Provider to enable your Salesforce.com organization as an identity provider.       Salesforce Mobile Quick Start     Service Providers       Force.com Home     Name       Administer     No Service Providers       Manage Users     Manage Territories       Company Profile     Company Profile                                                                                                    |
|----------------------------------------------------------------------------------------------------|
| Get Started       Click Enable Identity Provider to enable your Salesforce.com organization as an identity provider.         Salesforce Mobile Quick Start       Service Providers         Force.com Home       Name         Administer       No Service Providers         Manage Lisers       Manage formitories         Manage Iterritories       Company Profile                                                                                                    |
| Salesforce Mobile Quick Start       Service Providers       Service Providers are now created via Connected Application of the service Providers are now created via Connected Application of the service Providers are now created via Connected Application o |
| Name     Created Date       No Service Providers       Administer       Manage Users       Manage Apps       Manage Iterritories       Company Profile                                                                                                    |
| Administer  Manage Users Manage Apps Manage Territories Company Profile                                                                                                    |
| Manage Users     Manage Apps     Manage Ferritories     Company Profile                                                                                                    |
| Manage Apps     Manage Territories     Company Profile                                                                                                    |
| Manage Territories     Company Profile                                                                                                    |
| Company Profile                                                                                                    |
|                                                                                                    |
| Security Controls                                                                                                    |
| Health Check                                                                                                    |
| Sharing Settings                                                                                                    |
| Field Accessibility                                                                                                    |
| Password Policies                                                                                                    |
| Session Settings                                                                                                    |
| Login Flows                                                                                                    |
| Network Access                                                                                                    |
| Activations                                                                                                    |
| Session Management                                                                                                    |
| Login Access Policies                                                                                                    |
| Certificate and Key<br>Management                                                                                                    |
| Single Sign-On Settings                                                                                                    |
| Auth. Providers                                                                                                    |
| Identity Provider                                                                                                    |
| View Setup Audit Trail                                                                                                    |
| Expire All Passwords                                                                                                    |

8. [Enable Identity Provider] をクリックします。

下図の画面が表示されます。

| Identity Provider                                                                          |                                              |
|--------------------------------------------------------------------------------------------|----------------------------------------------|
| Identity Provider Setup                                                                    |                                              |
| Choose the certificate that Salesforce.com uses when communicating with service providers: | SelfSignedCert_07Dec2017_145541  Save Cancel |

9. [Save] をクリックします。

次の画面が表示され、ID プロバイダ、メタデータ、証明書に関する詳細が表示されます。

| Identity Provider                                     |                                                                                                    |
|-------------------------------------------------------|----------------------------------------------------------------------------------------------------|
|                                                       |                                                                                                    |
| Enable Salesforce.com as an identity provider s       | so you can use single sign-on with other web sites, and define the appropriate service providers whose applications support single sign-on. You can switch to different service |
| providers without having to log in again. Learn n     | nore                                                                                                    |
|                                                       |                                                                                                    |
|                                                       |                                                                                                    |
|                                                       |                                                                                                    |
|                                                       |                                                                                                    |
| Identity Provider Setup                               | Edit Disable Download Certificate Download Metadata                                                                                                    |
|                                                       |                                                                                                    |
| ▼ Details                                             |                                                                                                    |
| Issuer                                                | https://bigbmn-dev-ed.mysalesforce.com                                                                                                    |
|                                                       |                                                                                                    |
| ▼ Currently chosen certificate details                |                                                                                                    |
| Label                                                 | SelfSignedCert_07Dec2017_145541 Unique Name SelfSignedCert_07Dec2017_145541                                                                                                    |
| Created Date                                          | 12/7/2017 6:55 AM Expiration Date 12/7/2018 4:00 AM                                                                                                    |
| Key Size                                              | 2048                                                                                                    |
|                                                       |                                                                                                    |
| <ul> <li>SAML Metadata Discovery Endpoints</li> </ul> |                                                                                                    |
| Salesforce Identity                                   | https://biobmn-dev-ed.mvsalesforce.com/.well-known/samlido.xml                                                                                                    |
|                                                       |                                                                                                    |
|                                                       |                                                                                                    |
| Service Providers                                     | Service Providers are now created via Connected Apps. Click here,                                                                                                    |
| Name                                                  | Created Date                                                                                                    |
| No Senice Providers                                   |                                                                                                    |
| ite control ronders                                   |                                                                                                    |

10.[Download Metadata] をクリックします。

次の WebFOCUS ディレクトリにメタデータをコピーします。

¥ibi¥WebFOCUS82¥config¥was¥saml

このメタデータは、ID プロバイダが使用する XML ファイル用に WebFOCUS を構成するために使用されます。

個々のファイル名は重要ではありませんが、securitysettings.xml ファイルの構成値は、適切なメタデータファイルを参照する必要があります。

| SAMLIdP-00D11000003pWq6.xml           | 12/7/2017 10:02 AM | XML Document         | 3 KB |
|---------------------------------------|--------------------|----------------------|------|
| 🐺 SelfSignedCert_07Dec2017_145541.crt | 12/7/2017 10:02 AM | Security Certificate | 2 KB |

## WebFOCUS の構成および wfspMetadata.xml ファイルの生成

このプロセスは、次の手順に大きく分けられます。

- □ WebFOCUS の署名および暗号化に使用するキーの組み合わせの作成 (keytool コマンド)
- □ Salesforce.com の証明書のインポート (keytool コマンド)
- wfspMetadata.xml ファイルの生成
- wfspMetadata.xml ファイルおよび SalesforceMetadata.xml ファイルを使用するための WebFOCUS の構成

WebFOCUS 埋め込みアプリケーション ユーザガイド

WebFOCUS を構成し、wfspMetadata.xml ファイルを生成するには、次の手順を実行します。

- 1. WebFOCUS 管理コンソールに移動し、[セキュリティ] タブをクリックします。
- 2. 左側ウィンドウで [セキュリティゾーン]、[デフォルト] を順に展開し、[認証] をクリック します。
- 右側ウィンドウで、[キー管理] をクリックします。
   [キー管理] ダイアログボックスが開きます。
- 4. キーストアのパスワードを指定します。
- 5. [追加]をクリックします。

下図のように、[証明書エイリアスとパスワード] ダイアログボックスが開きます。

| ~~~~               |            | Inertibi_CONFIGURATION_DIRECTORT //was/wirkeystole.jks |       |  |
|--------------------|------------|--------------------------------------------------------|-------|--|
| ーストアパ              | スワード:      |                                                        |       |  |
| 明書エイリ              | 証明書エイリアスとノ | (スワード x                                                | 1     |  |
| 証明書のエ~<br>webfocus | キーストアの証明書  | きエイリアス:                                                |       |  |
|                    |            |                                                        |       |  |
|                    | パスワード:     |                                                        |       |  |
|                    | □ デフォルト証明  | 書エイリアス                                                 | 🗙 削除  |  |
|                    |            |                                                        | クスポート |  |
|                    |            |                                                        |       |  |
|                    |            | ✓ OK ③キャンセル                                            |       |  |
|                    |            |                                                        |       |  |
|                    |            |                                                        |       |  |

6. 証明書のエイリアスとパスワードをそれぞれ対応するテキストボックスに指定し、[デフォ ルト証明書エイリアス]のチェックをオンにします。

キーストアのパスワード、証明書のエイリアス、証明書のパスワードはすべて、キーを生成するための keytool コマンドに含まれます。

- 7. [OK] をクリックして変更を保存し、[証明書エイリアスとパスワード] ダイアログボックス を閉じます。
- 8. [OK] をクリックして変更を保存し、[キー管理] ダイアログボックスを閉じます。

9. 下図のように、[認証] ウィンドウで [SAML 認証] を右クリックし、コンテキストメニュー から [編集] を選択します。

| WebFOCUS セキュリティ       | ≡刃≣IT                                  |
|-----------------------|----------------------------------------|
| ▼ 🤷 セキュリティの構成         | 「「「」」「「」」「」」「」」「」」「」」「」」「」」「」」「」」」「」」」 |
| 》<br>[1] 内部<br>[1] 内部 | 名前                                     |
|                       | HTTP X.509 認証                          |
|                       | JEE コンテナベース認証                          |
|                       | リクエストヘッダ認証                             |
|                       | CAS 認証                                 |
| (注) ロンクエフト 二部         | フォームベース認証                              |
|                       | HTTP Basic 認証                          |
|                       | SAML 認証                                |
|                       | Ker 有効にする                              |
|                       | Op                                     |
|                       | Remember Me about                      |
|                       | 匿名認証                                   |
|                       | Trusted チケット認証                         |

下図のように、[SAML 認証設定の編集] ダイアログボックスが開きます。

|                                              | file:{IBI_CONFIGURATION_DIRECTORY}/was/saml/wfspMetadata.xml |        |  |  |
|----------------------------------------------|--------------------------------------------------------------|--------|--|--|
| エンティティエイリアス                                  | defaultWFAlias                                               |        |  |  |
| <b>8名証明書エイリアス:</b>                           | webfocus                                                     |        |  |  |
| 音号化証明書エイリアス:                                 | webfocus                                                     | •      |  |  |
| SL/TLS 証明書エイリアス:                             | なし                                                           | •      |  |  |
| 2キュリティプロファイル:                                | Metadata Interoperability Profile (MetaIOP)                  | -      |  |  |
| SL/TLS セキュリティプロファイル:                         | PKIX Profile                                                 | •      |  |  |
| 客名アルゴリズム: ✓ シングルログアウトのサポート ✓ 案名済みログアウトリクエストが | http://www.w3.org/2001/04/xmldsig-more#rsa-                  | sha512 |  |  |
|                                              |                                                              |        |  |  |
| <ul> <li>署名済みログアウトレスポンスが</li> </ul>          | 必要                                                           |        |  |  |

10.次のパラメータの値を指定します。

□ エンティティエイリアス

- □ 署名証明書エイリアス
- □ 暗号化証明書エイリアス
- 11.[シングルログアウトのサポート]のチェックをオフにします。

このオプションが選択されたままの場合、WebFOCUS からログアウトすると Salesforce.com からも自動的にログアウトします。

12.その他すべてのパラメータでは、デフォルト値のままにします。

注意:この例では、署名証明書と暗号化証明書に同一の証明書が使用されていますが、最初に keytool コマンドで構成されている場合は、異なる2つの証明書を使用することもできます。

13.[メタデータの生成]をクリックします。

下図のように、[サービスプロバイダ (SP) メタデータの生成] ダイアログボックスが開きます。

|                                                                                                    | http://localh                                                                                                    | iost/ibi_apps/s     | p                                                                                               |                  |  |
|----------------------------------------------------------------------------------------------------|----------------------------------------------------------------------------------------------------|---------------------|-------------------------------------------------------------------------------------------------|------------------|--|
| エンティティ ベース URL:                                                                                                    | http://localh                                                                                                    | iost/ibi_apps       |                                                                                                 |                  |  |
| エンティティエイリアス                                                                                                    | defaultWFAlias                                                                                                    |                     |                                                                                                 |                  |  |
| 署名証明書エイリアス:                                                                                                    | webfocus 💌                                                                                                    |                     |                                                                                                 |                  |  |
| 暗号化証明書エイリアス:                                                                                                    | webfocus                                                                                                    |                     |                                                                                                 | •                |  |
| SSL/TLS 証明書エイリアス:                                                                                                    | なし                                                                                                    |                     |                                                                                                 | -                |  |
| セキュリティプロファイル:                                                                                                    | Metadata Interoperability Profile (MetaIOP                                                                                                    |                     |                                                                                                 | <b>*</b>         |  |
| SSL/TLS セキュリティプロファイル:                                                                                                    | PKIX Profile                                                                                                    |                     |                                                                                                 | -                |  |
| メタデータに異名 (このチェック                                                                                                    | なオンにする                                                                                                    | と、指定され              | た墨名キーを使用!                                                                                       | って、牛成済みメタデータ     |  |
|                                                                                                    | http://www.                                                                                                    | w3.org/2001/0       | 04/xmldsia-more#r                                                                               | sa-sha512        |  |
| <ul> <li></li></ul>                                                                                                    | F<br>が必要<br>が必要                                                                                                    |                     |                                                                                                 |                  |  |
| <ul> <li>         署名済みログアウトリクエストが         <ul> <li>             署名済みログアウトリクエストが             </li> <li>             署名済みログアウトレスポンスが         </li> </ul> </li> </ul> | *<br>が必要<br>が必要<br>デフォルト                                                                                                    | 追加済み                | 名前                                                                                              |                  |  |
| <ul> <li>              星名済みログアウトリクエストが          </li> <li>             署名済みログアウトリスポンスが         </li> <li>             ダングルサインオンバインディング:      </li> </ul>           | *<br>が必要<br>デフォルト<br>・                                                                                                    | 追加済み                | 名前<br>SSO HTTP-POS                                                                              | т                |  |
| <ul> <li>         署名済みログアウトリクエストが         <ul> <li>             署名済みログアウトレスポンスが         </li> <li>             署名済みログアウトレスポンスが         </li> </ul> </li> </ul>     | *<br>が必要<br>デフォルト<br>●<br>○                                                                                                    | 追加済み<br><b>✓</b>    | 名前<br>SSO HTTP-POS <sup>T</sup><br>SSO Artifact                                                 | т                |  |
| <ul> <li>              ま名済みログアウトリクエストが             ま名済みログアウトレスポンスが      </li> <li>             ま名済みログアウトレスポンスが         </li> </ul>                                 | *<br>が必要<br>デフォルト<br>○<br>○                                                                                                    | 追加済み<br>✓<br>□      | 名前<br>SSO HTTP-POS<br>SSO Artifact<br>SSO PAOS<br>Hok SSO HTTP.                                 | T                |  |
| <ul> <li>              著名済みログアウトリクエストが</li></ul>                                                                                                    | *<br>が必要<br>デフォルト<br>●<br>○<br>○<br>○                                                                                                    | 追加済み<br>✔<br>□<br>□ | 名前<br>SSO HTTP-POS<br>SSO Artifact<br>SSO PAOS<br>HoK SSO HTTP-<br>HoK SSO Artifac              | T<br>.POST<br>:t |  |
| <ul> <li></li></ul>                                                                                                    | *<br>が必要<br>デフォルト<br>○<br>○<br>○<br>○<br>○<br>○<br>○                                                                                                    | 追加済み<br>✓<br>□<br>□ | 名前<br>SSO HTTP-POS <sup>-</sup><br>SSO Artifact<br>SSO PAOS<br>HoK SSO HTTP-<br>HoK SSO Artifac | T<br>POST<br>tt  |  |
| <ul> <li>■ 客名済みログアウトリクエストが</li> <li>■ 客名済みログアウトレスポンスが</li> <li>シングルサインオンバインディング:</li> <li>サポートされる NameID:</li> </ul>                                               | <ul> <li>ボ必要</li> <li>ボ必要</li> <li>デフォルト</li> <li>○</li> <li>○</li> <li>○</li> <li>○</li> <li>○</li> <li>○</li> <li>○</li> <li>□</li> <li>□</li>     &lt;</ul> | 追加済み<br>✓<br>□<br>□ | 名前<br>SSO HTTP-POS<br>SSO Artifact<br>SSO PAOS<br>HoK SSO HTTP-<br>HoK SSO Artifac              | T<br>POST<br>tt  |  |
| <ul> <li>■ 客名済みログアウトリクエストが</li> <li>■ 客名済みログアウトレスポンスが</li> <li>シングルサインオンバインディング:</li> <li>サポートされる NameID:</li> </ul>                                               | *<br>が必要<br>デフォルト<br>●<br>○<br>○<br>○<br>○<br>○<br>○<br>○<br>○<br>○<br>○<br>○<br>○<br>○<br>○<br>○<br>○<br>○<br>○                                                                                                    | 追加済み<br>✓<br>□<br>□ | 名前<br>SSO HTTP-POS'<br>SSO Artifact<br>SSO PAOS<br>HoK SSO HTTP-<br>HoK SSO Artifac             | T<br>POST<br>t   |  |
| <ul> <li>■ 署名済みログアウトリクエストが</li> <li>■ 署名済みログアウトレスポンスが</li> <li>シングルサインオンバインディング:</li> <li>サポートされる NameID:</li> </ul>                                               | r<br>が必要<br>デフォルト<br>○<br>○<br>○<br>○<br>○<br>○<br>○<br>○<br>○<br>○<br>○<br>○<br>○<br>○<br>○<br>○<br>○<br>○<br>○                                                                                                    | 追加済み<br>✓<br>□      | 名前<br>SSO HTTP-POS<br>SSO Artifact<br>SSO PAOS<br>HoK SSO HTTP-<br>HoK SSO Artifac              | T<br>.POST<br>.t |  |

14.[生成] をクリックします。

WebFOCUS 埋め込みアプリケーション ユーザガイド

注意:キーストアまたは証明書のパスワードに問題がある場合は、wfspMetadata.xmlファ イルではなく JSON ファイルが返されます。

15.wfspMetadata.xml ファイルを次の WebFOCUS ディレクトリにコピーします。

config¥was¥saml

このファイルは、ADFS の構成で使用するため、ADFS 管理者に提供します。

- 16.代替認証ゾーンを有効にすることで、SAML 認証でなくフォームベース認証を使用してロ ーカルマシンから WebFOCUS にログインすることができます。これにより、構成に関する 問題を解決することができます。
- 17.下図のように、デフォルト認証ゾーンで [フォームベース認証] および [匿名認証] を無効に し、[SAML 認証] を有効にします。

| WebFOCUS セキュリティ                                                                                                    | 1201J                                                                                                    | アクション                                                                  |                  |
|----------------------------------------------------------------------------------------------------|----------------------------------------------------------------------------------------------------|------------------------------------------------------------------------|------------------|
| <ul> <li>ごかせキュリティの構成</li> <li>読 内部</li> <li>読 外部</li> <li>30 かお</li> </ul>                                                                                                    | 名町<br>HTTP X.509 認証                                                                                               | スデータス<br>開始                                                            | オプション<br>キー管理    |
| <ul> <li>● セキュリティゾーン</li> <li>● デフォルト</li> <li>※ 認知</li> <li>※ 以クエストー級</li> </ul>                                                                                                    | メモ コンデナペース際証<br>リクエストヘッダ際証<br>Cos 認証<br>フォームペース際証<br>HTTP Back 認証                                                 | 単称<br>単称<br>単称<br>単称<br>単称<br>単称                                       | CORS 設定<br>無効にする |
| <ul> <li>ロモバイル</li> <li>ロボートレット</li> <li>ビロ</li> <li>ビジョン</li> <li>ビジョン</li> <li>ビジン</li> <li>ビジン</li> <li>ビジン</li> <li>ビジン</li> <li>ビジン</li> <li <li="">ビジン</li></ul> | SARE, 2022<br>Kerberos/SINECO 2522<br>OpenIO Connect 2522<br>Ramember Me 2532<br>WickS122<br>Trusted 4F2 VI 14783 | <ul> <li>単物</li> <li>単物</li> <li>単物</li> <li>単物</li> <li>単物</li> </ul> |                  |
|                                                                                                    |                                                                                                    |                                                                        | <b>ل</b> الہ (1) |

18.[保存] をクリックします。

19.Application Server を再起動し、これらの変更を有効にします。

ただし、次のセクションで説明する手順が完了するまではログインを試行しないでください。
# Salesforce.com のサービスプロバイダとしての WebFOCUS の構成

Salesforce.com のサービスプロバイダとして WebFOCUS を構成するには、次の手順を実行します。

- 1. Salesforce.com で作成した新しいドメインにログインします。
- 2. 左側ウィンドウの [Administer] 下で [Security Controls] を展開し、[Identity Provider] を選択 します。
- 3. 下図のように、[Service Providers are now created via Connected Apps. Click here] をクリックします。

| Identity Provider                                                                                           |                                                                                                    |                             |                                                   | Help for this Page 🤞                                                     |
|----------------------------------------------------------------------------------------------------|----------------------------------------------------------------------------------------------------|-----------------------------|---------------------------------------------------|--------------------------------------------------------------------------|
| Enable Salesforce.com as an identity provider s<br>providers without having to log in again. <u>Learn r</u> | o you can use single sign on with other web sites, and define the appropriate service providers wh<br>2005. | ose applications support si | ngle sign-on. You can switch to different service | Quick Tips<br>Certificates and Kevs<br>About Single Sign-On<br>Mr Domain |
| Identity Provider Setup                                                                                     | Edit Disable Download Certificate Download Metadata                                                         |                             |                                                   |                                                                          |
| ▼ Details                                                                                                   |                                                                                                    |                             |                                                   |                                                                          |
| Issuer                                                                                                    | https://bigbmn-dev-ed.my.salesforce.com                                                                     |                             |                                                   |                                                                          |
| ▼ Currently chosen certificate details                                                                      |                                                                                                    |                             |                                                   |                                                                          |
| Label                                                                                                    | SelfSignedCert 07Dec2017 145541                                                                             | Unique Name                 | SelfSignedCert_07Dec2017_145541                   |                                                                          |
| Created Date                                                                                                | 12/7/2017 6:55 AM                                                                                           | Expiration Date             | 12/7/2018 4:00 AM                                 |                                                                          |
| Key Size                                                                                                    | 2048                                                                                                    |                             |                                                   |                                                                          |
| ▼ SAML Metadata Discovery Endpoints                                                                         |                                                                                                    |                             |                                                   |                                                                          |
| Salesforce Identity                                                                                         | https://bigbmn-dev-ed.my.salesforce.com/.well-known/samlidp.xml                                             |                             |                                                   |                                                                          |
| Service Providers                                                                                           | Service Providers are now created via Connected Apps. Click here                                            |                             |                                                   |                                                                          |
| Name                                                                                                    | Created Date                                                                                                |                             |                                                   |                                                                          |
| No Service Providers                                                                                        |                                                                                                    |                             |                                                   |                                                                          |

| Ve/ | w Connected App             |                                                                                                    |
|-----|-----------------------------|----------------------------------------------------------------------------------------------------|
|     |                             | Save Cancel                                                                                                    |
|     | Basic Information           |                                                                                                    |
|     |                             |                                                                                                    |
|     | Connected App Name          | WebFOCUS                                                                                                    |
|     | API Name                    | WebFOCUS                                                                                                    |
|     | Contact Email               | WebFOCUS@ibi.com                                                                                                    |
|     | Contact Phone               | 212-736-4433                                                                                                    |
|     | Logo Image URL 🥥 🗍          |                                                                                                    |
|     | Ļ                           | Upload logo image or Choose one of our sample logos                                                                                                    |
|     | Icon URL 🥥 🛛                |                                                                                                    |
|     | lafo IIRI                   | Choose one of our sample logos                                                                                                    |
|     | Bescription 2               | N/- 1 FOOLID 0000                                                                                                    |
|     | besch priori of [           | WebFOLUS 8202                                                                                                    |
| ,   | API (Enable OAuth Settings) |                                                                                                    |
|     | Enable OAuth Settings       |                                                                                                    |
|     |                             |                                                                                                    |
| ,   | Web Ann Settings            |                                                                                                    |
|     | Start URL ()                | https://bmp.8202.iki.com/iki.spps8/                                                                                                    |
|     | Enable SAML                 |                                                                                                    |
|     | Entity Id                   | https://https://https/ |
|     | ACS UP                      | https://dmin-6202.ibi.com/bi_appso/sp                                                                                                    |
|     | Fooble Single Lagout        | https://bmn-8202.ibi.com/ibi_apps8/sami/SSO/alias/bmn8202                                                                                                    |
|     | Enable Single Logout        |                                                                                                    |
|     | Subject Type 📀              | Username                                                                                                    |
|     | Name ID Format 🥥            | um:oasis:names:tc:SAML:1.1:nameid-format:unspecified                                                                                                    |
|     | Issuer 🥥                    | https://bigbmn-dev-ed.my.salesforce.com                                                                                                    |
|     | IdP Certificate 🥥           | SelfSignedCert_07Dec2017_145541 ▼                                                                                                    |
|     | Verify Request Signatures 🥥 |                                                                                                    |
|     | Encrypt SAML Response 🥥     |                                                                                                    |

下図のように、[New Connected App] ダイアログボックスが開きます。

注意:このダイアログボックスの [Web App Settings] で [Enable SAML] のチェックをオン にした場合は、入力が必要な SAML 情報が表示されます。Salesforce.com では、他の ID プロバイダと同様に WebFOCUS のメタデータをアップロードすることができないため、こ の情報は、wfspMetadata.xml ファイルからコピーする必要があります。

4. [ACS URL] および [Entity Id] の値を wfspMetadata.xml ファイルからコピーします。

entityID は、wfspMetadata.xml ファイル内で検索することができます。

- 5. [Save] をクリックしてこれらの構成設定を保存します。
- 6. 下図のように、歯車アイコンをクリックして [Setup] メニューにアクセスします。

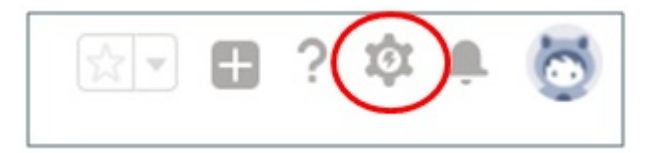

- 7. 左側ウィンドウの [PLATFORM TOOLS] 下で、[Apps]、[Connected Apps]、[Manage Connected Apps] を順に展開します。
- 8. 作成した接続済みアプリの [Label] を選択します (例、WebFOCUS)。

下図のように、接続済みアプリ (WebFOCUS) の構成ウィンドウが表示されます。

| Connected App<br>WebFCCUS<br>• Back to List: Connected Apps<br>Connected App Detail | Edit Policies<br>Ve<br>De                                              | raion 1<br>scription WebFOCUS 8202 | Protable View (Help                                       |
|-------------------------------------------------------------------------------------|------------------------------------------------------------------------|------------------------------------|-----------------------------------------------------------|
| System Info                                                                         |                                                                        |                                    |                                                           |
| Installed By                                                                        | Ben Naphtali                                                           | Installed Date                     | 12/8/2017 9:04 AM                                         |
| Last Modified By                                                                    | Ben Naphtali                                                           | Last Modified Date                 | 12/8/2017 9:36 AM                                         |
| Basic Information Info URL                                                          |                                                                        | Start URL<br>Mobile Start URL      | https://bmn-8202.ibi.com/ibi_apps8/                       |
| SAML Service Provider Settings                                                      |                                                                        |                                    |                                                           |
| Entity Id                                                                           | https://bmn-8202.ibi.com/ibi_apps8/sp                                  | ACS URL                            | https://bmn-8202.ibi.com/ibi_apps8/saml/SSO/alias/bmn8202 |
| Subject Type                                                                        | Username                                                               | Issuer                             | https://bigbmn-dev-ed.my.salesforce.com                   |
| Idp Certificate                                                                     | SelfSignedCert 07Dec2017 145541                                        |                                    |                                                           |
| Name ID Format                                                                      | um:oasis:names:tc:SAML:1.1:nameid-format:unspecified                   |                                    |                                                           |
| Verify Request Signatures                                                           |                                                                        |                                    |                                                           |
| Enable Single Logout                                                                | Disabled                                                               |                                    |                                                           |
| SAML Login Information<br>View and download SAML endpoint metadata                  | for your organization, communities, or custom domains.                 |                                    |                                                           |
| Your Organization Download Metadata                                                 |                                                                        |                                    |                                                           |
| IdP-Initiated Login URL                                                             | https://bigbmn-dev-ed.mv.salesforce.com/idp/login?app=0sp11000000CaUk  |                                    |                                                           |
| SP-Initiated POST Endpoint                                                          | https://bigbmn-dev-ed.my.salesforce.com/idp/endpoint/HttpPost          |                                    |                                                           |
| SP-Initiated Redirect Endpoint                                                      | https://bigbmn-dev-ed.my.salesforce.com/idp/endpoint/HttpRedirect      |                                    |                                                           |
| Metadata Discovery Endpoint                                                         | https://bigbmn-dev-ed.my.salesforce.com/.well-known/samlidp/WebFOCUS.  | mli                                |                                                           |
| Single Logout Endpoint                                                              | https://bigbmn-dev-ed.my.salesforce.com/services/auth/idp/saml2/logout |                                    |                                                           |

サービスプロバイダとして WebFOCUS へのアクセスをユーザに許可するには、この [Connected App] にプロファイルを追加する必要があります。 9. 下図のように、画面を下方向にスクロールし、[Manage Profiles]を選択します。

| Custom Connected App Handler                 |                        |
|----------------------------------------------|------------------------|
| Apex Plugin Class                            |                        |
| Run As                                       |                        |
| Jser Provisioning Settings                   |                        |
| Enable User Provisioning 📧                   |                        |
| Trusted IP Range for OAuth Web server flow   |                        |
| No application-defined IP ranges             |                        |
| Profiles                                     | Manage Profiles        |
| No profiles associated with this app.        |                        |
| Permission Sets                              | Manage Permission Sets |
| No permission sets associated with this app. |                        |
| Custom Attributes                            | New                    |
|                                              |                        |

下図のように、[Application Profile Assignment] ダイアログボックスが開きます。

| Application Profile<br>+ Beck to Connected App Detail<br>Select the appropriate profiles t | Assignment<br>o choose which users have access to this application. |             |
|--------------------------------------------------------------------------------------------|---------------------------------------------------------------------|-------------|
| Select                                                                                     | Profiles                                                            | Description |
|                                                                                            | Analytics Cloud Integration User                                    |             |
|                                                                                            | Analytics Cloud Security User                                       |             |
|                                                                                            | Authenticated Website                                               |             |
| 0                                                                                          | Authenticated Website                                               |             |
| 0                                                                                          | Chatter External User                                               |             |
|                                                                                            | Chatter Free User                                                   |             |
|                                                                                            | Chatter Moderator User                                              |             |
|                                                                                            | Contract Manager                                                    |             |
| 0                                                                                          | Cross Org Data Proxy User                                           |             |
| 0                                                                                          | Custom: Marketing Profile                                           |             |
| 0                                                                                          | Custom: Sales Profile                                               |             |
| 8                                                                                          | Custom: Support Profile                                             |             |
| 8                                                                                          | Customer Community Login User                                       |             |
|                                                                                            | Customer Community Plus Login User                                  |             |
|                                                                                            | Customer Community Plus User                                        |             |
| 0                                                                                          | Customer Community User                                             |             |
|                                                                                            | Customer Portal Manager Custom                                      |             |
|                                                                                            | Customer Portal Manager Standard                                    |             |
|                                                                                            | External Identity User                                              |             |
|                                                                                            | Force.com - App Subscription User                                   |             |
| 2                                                                                          | Force.com - Free User                                               |             |
|                                                                                            | Gold Partner User                                                   |             |
|                                                                                            | High \ôlume Customer Portal                                         |             |
|                                                                                            | High \ôlume Customer Portal User                                    |             |
|                                                                                            | Identity User                                                       |             |
|                                                                                            | Marketing User                                                      |             |
|                                                                                            | Partner App Subscription User                                       |             |
|                                                                                            | Partner Community Login User                                        |             |
|                                                                                            | Partner Community User                                              |             |
|                                                                                            | Read Only                                                           |             |
|                                                                                            | Silver Partner User                                                 |             |
| 0                                                                                          | Solution Manager                                                    |             |
|                                                                                            | Standard Platform User                                              |             |
| •                                                                                          | Standard User                                                       |             |
|                                                                                            | System Administrator                                                |             |
|                                                                                            | Mork.com Only User                                                  |             |

10.SAML 認証プロバイダとして、Salesforce.com から WebFOCUS にアクセスするユーザを選択し、[Save] をクリックします。

11.手順8で示した接続済みアプリ (WebFOCUS)の構成ウィンドウに戻ります。

下図のように、接続済みアプリ (WebFOCUS) に割り当てたプロファイルが、[Profiles] セクションに表示されます。

| Profiles              | Manage Profiles |  |
|-----------------------|-----------------|--|
| Profile               |                 |  |
| Force.com - Free User |                 |  |
| System Administrator  |                 |  |

**12.構成した URL を使用して、WebFOCUS へのログインをテストすることができます。** https://*server*.ibi.com/ibi\_apps/

Salesforce.com のログインページにリダイレクトされます。

13.Salesforce.com のユーザ認証情報を入力します。

WebFOCUS にリダイレクトされます。これは、サービスプロバイダが開始したログインで す (WebFOCUS からのログイン)。

14.Salesforce.com の URL を使用して Salesforce.com にログインした場合、WebFOCUS のコ ンテンツにもバックエンドからログインされます。

これは、ID プロバイダが開始したログインです。

## プログラミングソリューション

WebFOCUS レポートを実行するための Salesforce.com (SFDC) への URL の埋め込みは、 WebFOCUS BI コンテンツの埋め込みの単純な例です。SFDC でより高度な埋め込みを実行す るためには (例、複数の Web サービスの呼び出し、Cookie の確認)、プログラミングが必要に なります。

Apex クラスは Java クラスに類似していますが、SFDC 用に特別なコードを使用します。同様 に、Visualforce ページは Java Server Page (JSPs) に類似しています。

SAML を統合せずに、signOn Web サービスを構成する場合、または複数の Web サービスを実行する場合は、SFDC で「連鎖コールアウト (Chained Callouts)」と呼ばれるコールアウトを使用する必要があります。詳細は、477 ページの「 Chained Callouts の使用 」 を参照してください。

#### Salesforce Extensions for Visual Studio Code

SFDC では、Force.com IDE と呼ばれる Eclipse のプラグインが使用できます。これは、SFDC のアプリケーションを作成、変更、展開するための統合された開発環境です。2019 年 10 月 12 日に、SFDC は Force.com IDE の使用を廃止します。今後は、Salesforce Extensions for Visual Studio (VS) Code へのマイグレートをユーザに推奨しています。Salesforce Extensions for Visual Studio (VS) Code の使用には、ダウンロードおよびインストールが必要です。

Salesforce Extensions for VS Code で使用可能な軽量で拡張性のある VS Code エディタには、 Salesforce プラットフォームの開発ツールが含まれています。これらのツールは、開発組織 (スクラッチ組織、サンドボックス、Developer Edition (DE) 組織)、Apex、Aura コンポーネン ト、Visualforce で使用するための機能を備えています。

下図は Force.com IDE を示しています (参照例)。

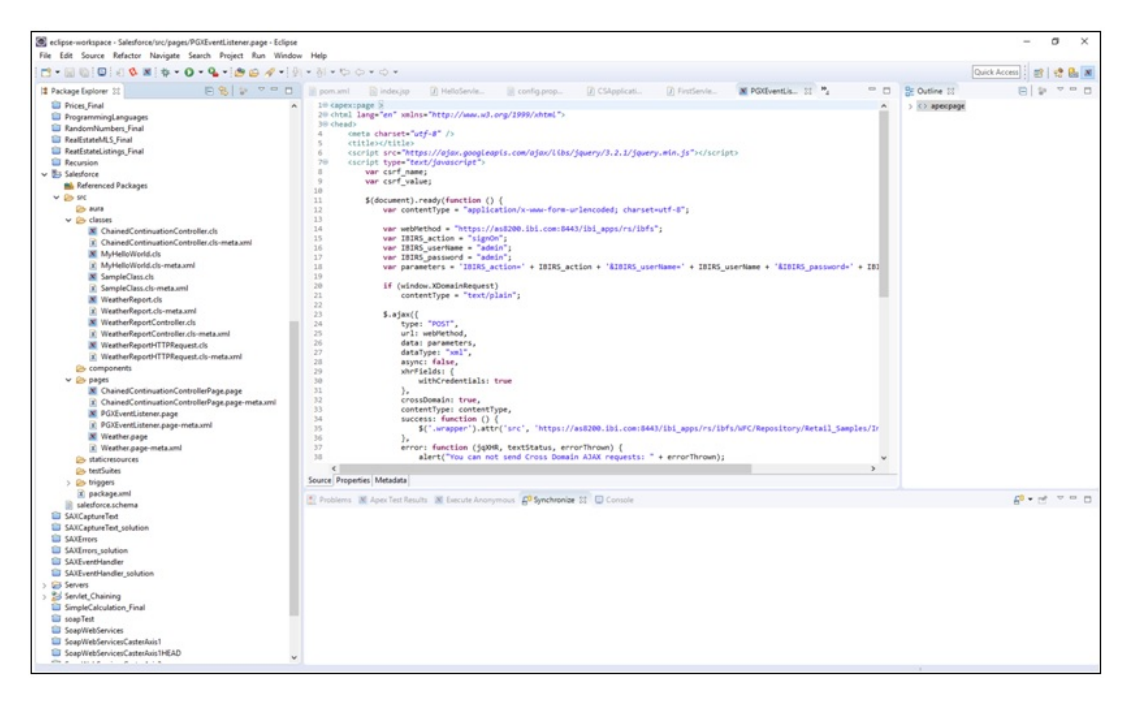

下図は、Salesforce Extensions の VS Code エディタを示しています。

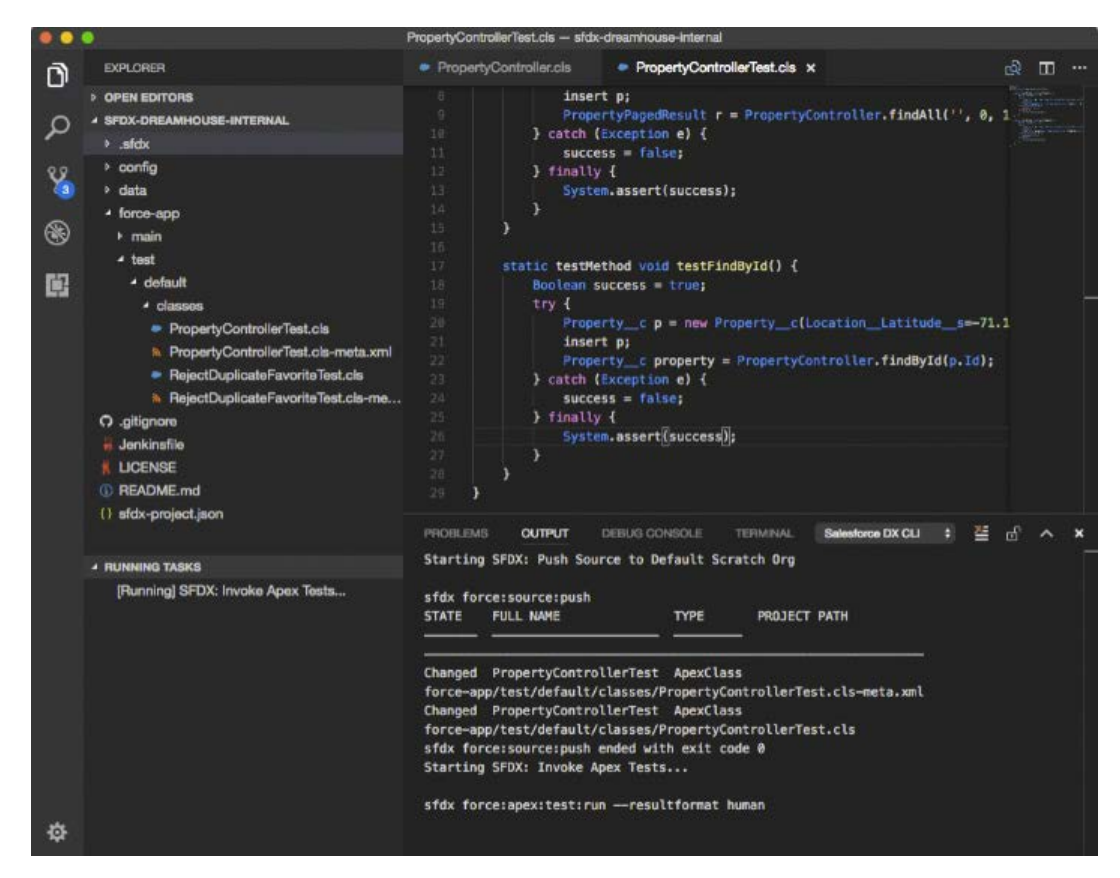

Salesforce Extensions for VS Code は、以下の Visual Studio Marketplace サイトから無償でダウンロードすることができます。

https://marketplace.visualstudio.com/items?itemName=salesforce.salesforcedx-vscode

このサイトでは、ダウンロード以外にも、要件およびマニュアルなどの追加リソースを確認することができます。Salesforce Extensions for VS Code のインストールおよび使用前に、これらの要件を確認することをお勧めします。

Salesforce Extensions for VS Code をユーザ環境にインストールすると、下図のように、この エディタの主要機能の1つとしてコマンドパレットが使用できます。これは、ユーザ独自の SFDC プロジェクトを開発する際によく使用されます。

|                               |                                                                                                    | Welcome                                        |                         |
|-------------------------------|----------------------------------------------------------------------------------------------------|------------------------------------------------|-------------------------|
| ome ×                         | >create                                                                                             |                                                |                         |
| /isual S                      | ESLint: Create ESLint configuration<br>SFDX: Create and Set Up Project for IS                       | V Debugging                                    |                         |
| diting evo                    | SFDX: Create Project<br>SFDX: Create Project with Manifest<br>Terminal: Create New Integrated Termi | inal                                           |                         |
| tart<br>w file                | Terminal: Create New Integrated Termi<br>TSLint: Create a 'tslint.json' file                        | inal (In Active Workspace)                     |                         |
| en folder<br>Id workspace fol | der                                                                                                 | Tools and languages<br>Install support for Jan | vaScript, TypeScript, I |

コマンドパレットは、コマンドのリポジトリを備えており、文字列(例、Create)を入力するだ けですばやくリポジトリ内の検索を実行できます。検索後、返されたコマンドのリストから選 択したコマンドを直接実行することができます。コマンドパレットを開くには、Ctrl+Shift+P キーを押します。

Salesforce Extensions for VS Code を使用して作成する構文はすべて、SFDC で実行することができます。これは、Force.com IDE と同様です。

Force.com IDE から Salesforce Extensions for VS Code へのマイグレートについての詳細は、 次の記事を参照してください。

https://developer.salesforce.com/tools/vscode/en/getting-started/migrate-from-forcecom-ide

#### Chained Callouts の使用

「Callout」(コールアウト)は、SFDC で外部 Web サービスの呼び出しに使用される用語です。

「Chained Callouts」とは、signOn からプロシジャの実行、スケジュールの実行など1つ前の インスタンスからのレスポンスを必要とする連鎖的な Callout のことです。

以下はその例です。

```
public with sharing class ChainedContinuationController {
    // Unique label for the initial callout request
   public String requestLabel1;
    // Unique label for the chained callout request
    public String requestLabel2;
    // Result of initial callout
    public String result1 {get;set;}
    // Result of chained callout
   public String result2 {get;set;}
    // Endpoint of long-running service
   private static final String LONG_RUNNING_SERVICE_URL1 =
        'http://pmdev.ibi.com/ibi_apps/rs/ibfs';
    private static final String LONG_RUNNING_SERVICE_URL2 =
        'http://pmdev.ibi.com/ibi_apps/rs/ibfs/WFC/Repository/David_SFDC/
Car_Report.fex';
    // Action method
    public Object invokeInitialRequest() {
      // Create continuation with a timeout
      Continuation con = new Continuation(60);
      // Set callback method
      con.continuationMethod='processInitialResponse';
      // Create first callout request
      String body1 =
 'IBIRS_action=signOn&IBIRS_userName=david&IBIRS_password=david';
     HttpRequest reg = new HttpRequest();
     req.setMethod('POST');
     req.setBody(body1);
     req.setHeader('Content-Type', 'application/x-www-form-urlencoded');
      req.setEndpoint(LONG_RUNNING_SERVICE_URL1);
      // Add initial callout request to continuation
      this.requestLabel1 = con.addHttpRequest(req);
      // Return the continuation
```

```
// Callback method for initial request
   public Object processInitialResponse() {
      // Get the response by using the unique label
     HttpResponse response = Continuation.getResponse(this.requestLabel1);
     // Set the result variable that is displayed on the Visualforce page
     this.result1 = response.getBody();
     String cookie = response.getHeader('Set-Cookie');
     Continuation chainedContinuation = null;
     // Chain continuation if some condition is met
     //if (response.getBody().toLowerCase().contains('expired')) {
     // Create a second continuation
     chainedContinuation = new Continuation(60);
     // Set callback method
     chainedContinuation.continuationMethod='processChainedResponse';
     // Create callout request
     HttpRequest req = new HttpRequest();
     req.setMethod('GET');
     req.setHeader('Content-Type', 'application/x-www-form-urlencoded');
     req.setHeader('Cookie', cookie);
     req.setEndpoint(LONG_RUNNING_SERVICE_URL2 + '?IBIRS_action=run');
      // Add callout request to continuation
     this.requestLabel2 = chainedContinuation.addHttpRequest(req);
     //}
     // Start another continuation
     return chainedContinuation;
    // Callback method for chained request
   public Object processChainedResponse() {
      // Get the response for the chained request
     HttpResponse response = Continuation.getResponse(this.requestLabel2);
     // Set the result variable that is displayed on the Visualforce page
     this.result2 = response.getBody();
     // Return null to re-render the original Visualforce page
     return null;
    }
}
```

次の例は、Visualforce ページの定義に使用する構文の例です。

```
<apex:page controller="ChainedContinuationController" showChat="false"</pre>
showHeader="false">
   <apex:form >
      <!-- Invokes the action method when the user clicks this button. -->
      <apex:commandButton action="{!invokeInitialRequest}" value="Start
Request " reRender="panel"/>
   </apex:form>
   <apex:outputPanel id="panel">
       <!-- Displays the response body of the initial callout. -->
       <apex:outputText value="{!result1}" />
       <br/>
       <!-- Displays the response body of the chained callout. -->
       <!-- Need to use "escape=false" so the HTML response is rendered
using the tags -->
       <apex:outputText value="{!result2}" escape="false" />
   </apex:outputPanel>
</apex:page>
```

## Developer Console へのアクセス

下図のように、Developer Console にアクセスすることができます。

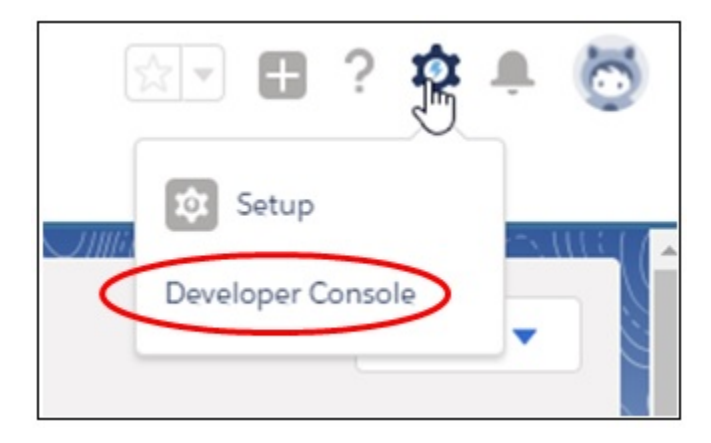

下図のように、Developer Console では、Visualforce ページの定義および構成ができます。

| File + E                                     | Edit • Debug • Test • Workspace • Help • < >                                                                                                    |                                                                   |                      |                       |                                                                                                    |                                        |          |
|----------------------------------------------|----------------------------------------------------------------------------------------------------|-------------------------------------------------------------------|----------------------|-----------------------|----------------------------------------------------------------------------------------------------|----------------------------------------|----------|
| Chained                                      | dContinuationControllerPage.vfp                                                                                                    |                                                                   |                      |                       |                                                                                                    |                                        |          |
| Preview                                      | API Version: 38 V                                                                                                    |                                                                   |                      |                       |                                                                                                    |                                        |          |
| 1 .                                          | <pre><apex:page controller="Chained&lt;/pre&gt;&lt;/td&gt;&lt;td&gt;ContinuationCo&lt;/td&gt;&lt;td&gt;ntroller&lt;/td&gt;&lt;td&gt;" sh<="" td=""><td>owChat="false" showH</td><td>eader="fa</td><td>lse"&gt;</td></apex:page></pre>   | owChat="false" showH                                              | eader="fa            | lse">                 |                                                                                                    |                                        |          |
| 2 .                                          | <pre><apex:form></apex:form></pre>                                                                                                    |                                                                   |                      |                       |                                                                                                    |                                        |          |
| 3                                            | Invokes the action</td <td>method when th</td> <td>e user c</td> <td>lick</td> <td>s this button&gt;</td> <td></td> <td></td>                                                                                                    | method when th                                                    | e user c             | lick                  | s this button>                                                                                                    |                                        |          |
| 4                                            | <apex:commandbutton acti<="" td=""><td>on="{!invokeIn</td><td>itialReq</td><td>uest</td><td>" value="Start Requ</td><td>est" reRe</td><td>nder="</td></apex:commandbutton>                                                              | on="{!invokeIn                                                    | itialReq             | uest                  | " value="Start Requ                                                                                                    | est" reRe                              | nder="   |
| 5                                            |                                                                                                    |                                                                   |                      |                       |                                                                                                    |                                        |          |
| 6                                            |                                                                                                    |                                                                   |                      |                       |                                                                                                    |                                        |          |
| 7 .                                          | <pre><apex:outputpanel id="panel&lt;/pre&gt;&lt;/td&gt;&lt;td&gt;"></apex:outputpanel></pre>                                                                                                    |                                                                   |                      |                       |                                                                                                    |                                        |          |
| 8                                            | <1 Displays the respo                                                                                                    | nse body of th                                                    | e initia             | l cal                 | llout>                                                                                                    |                                        |          |
| 9                                            | <apex:outputtext value="&lt;/td"><td>"{!result1}" /</td><td>&gt;</td><td></td><td></td><td></td><td></td></apex:outputtext>                                                                                                    | "{!result1}" /                                                    | >                    |                       |                                                                                                    |                                        |          |
| 10                                           |                                                                                                    |                                                                   |                      |                       |                                                                                                    |                                        |          |
| 11                                           | <br>                                                                                                    |                                                                   |                      |                       |                                                                                                    |                                        |          |
| 12                                           | Displays the respo</td <td>nse body of th</td> <td>a chaine</td> <td>d ca</td> <td>12</td> <td></td> <td></td>                                                                                                    | nse body of th                                                    | a chaine             | d ca                  | 12                                                                                                    |                                        |          |
|                                              |                                                                                                    | HAC DODY OF SH                                                    | E CHOTHE             | u ca                  | 110UT>                                                                                                    |                                        |          |
| 13                                           | Need to use "escap</td <td>e=false" so th</td> <td>e HTML r</td> <td>espor</td> <td>nse is rendered usin</td> <td>g the tag</td> <td>5&gt;</td>                                                                                         | e=false" so th                                                    | e HTML r             | espor                 | nse is rendered usin                                                                                                    | g the tag                              | 5>       |
| 13<br>14                                     | <pre><!-- Need to use "escap <apex:outputText value=</pre--></pre>                                                                                                    | e=false" so th<br>"{!result2}" e                                  | e HTML r<br>scape="f | espoi<br>alse         | nse is rendered usin<br>/>                                                                                                    | g the tag                              | \$>      |
| 13<br>14<br>15                               | <pre><l "escap<="" need="" td="" to="" use=""><td>e=false" so th<br/>"{!result2}" e</td><td>e HTML r<br/>scape="f</td><td>espor<br/>alse</td><td>nse is rendered usin<br/>/&gt;</td><td>g the tag</td><td>\$&gt;</td></l></pre>         | e=false" so th<br>"{!result2}" e                                  | e HTML r<br>scape="f | espor<br>alse         | nse is rendered usin<br>/>                                                                                                    | g the tag                              | \$>      |
| 13<br>14<br>15<br>16                         | <pre><!-- Need to use "escap</td--><td>e=false" so th<br/>"{!result2}" e</td><td>e HTML r<br/>scape="f</td><td>espor<br/>alse</td><td>nse is rendered usin<br/>/&gt;</td><td>g the tag</td><td>s&gt;</td></pre>                         | e=false" so th<br>"{!result2}" e                                  | e HTML r<br>scape="f | espor<br>alse         | nse is rendered usin<br>/>                                                                                                    | g the tag                              | s>       |
| 13<br>14<br>15<br>16<br>17                   | <pre><!-- Need to use "escap</th--><th>e=false" so th<br/>"{!result2}" e</th><th>e HTML r<br/>scape="f</th><th>espoi<br/>alse</th><th>nse is rendered usin<br/>" /&gt;</th><th>g the tag</th><th>¦\$&gt;</th></pre>                     | e=false" so th<br>"{!result2}" e                                  | e HTML r<br>scape="f | espoi<br>alse         | nse is rendered usin<br>" />                                                                                                    | g the tag                              | ¦\$>     |
| 13<br>14<br>15<br>16<br>17                   | <pre><!-- Need to use "escap<br--><apex:outputtext value="&lt;br"><br/><br/></apex:outputtext></pre>                                                                                                    | e=false" so th<br>"{!result2}" e<br>Progress Problems             | e HTML r<br>scape="f | alse                  | nse is rendered usin<br>" />                                                                                                    | g the tag                              | \$>      |
| 13<br>14<br>15<br>16<br>17<br>Logs<br>Status | <pre><!-- Need to use "escap</td--><td>e=false" so th<br/>"{!result2}" e<br/>Progress Problems<br/>Duration</td><td>e HTML r<br/>scape="f</td><td>alse'</td><td>overall Code Coverage</td><td>g the tag</td><td>(5&gt;<br/>(</td></pre> | e=false" so th<br>"{!result2}" e<br>Progress Problems<br>Duration | e HTML r<br>scape="f | alse'                 | overall Code Coverage                                                                                                    | g the tag                              | (5><br>( |
| 13<br>14<br>15<br>16<br>17<br>Logs<br>Status | <pre><!-- Need to use "escap<br--><apex:outputtext value="&lt;br"><br/><br/> </apex:outputtext></pre>                                                                                                    | Progress Problems<br>Duration                                     | e HTML r<br>scape="f | espoi<br>alse         | Overall Code Coverage<br>Class                                                                                                    | g the tag                              | (5>      |
| 13<br>14<br>15<br>16<br>17<br><b>Logs</b>    | <pre><!-- Need to use "escap<br--><apex:outputtext value="&lt;br"><br/><br/>Text Run Enqueued Time</apex:outputtext></pre>                                                                                                    | Progress Problems<br>Duration                                     | e HTML r<br>scape="f | Total                 | Overall Code Coverage<br>Class<br>Overall                                                                                                    | g the tag<br>Percent<br>0%             | (5>      |
| 13<br>14<br>15<br>16<br>17<br>Logs<br>Status | Need to use "escap<br <apex:outputtext value="&lt;br"><br/><br/>Text Run Engoued Time</apex:outputtext>                                                                                                    | Progress Problems<br>Duration                                     | e HTML r<br>scape="f | espor<br>alse         | Overall Code Coverage<br>Class<br>Overall<br>ChanedContinuationController                                                                                                  | g the tag<br>Percent<br>0%<br>0%       | (5>      |
| 13<br>14<br>15<br>16<br>17<br>52atus         | Need to use "escap<br <apex:outputtext value="&lt;br"><br/></apex:outputtext>                                                                                                    | Progress Problems<br>Duration                                     | Falures              | Total                 | Overall Code Coverage Class Overall ChanedContinuationController helioWorldAccountTrigger                                                                                  | g the tag<br>Percent<br>0%<br>0%       | (5>      |
| 13<br>14<br>15<br>16<br>17<br><b>Logs</b>    | Need to use "escap<br <apex:outputtext value="&lt;br"><br/><br/>Test Run Enqueved Time</apex:outputtext>                                                                                                    | e=false" so th<br>"{!result2}" e<br>Progress Problems<br>Duration | falures              | a ca<br>espoi<br>alse | Overall Code Coverage Class Overall ChanedContinuationController helioWorldAccountTrigger MyHelioWorld ScountTrigger MyHelioWorld ScountTrigger MyHelioWorld ScountTrigger | g the tag<br>Percent<br>0%<br>0%<br>0% | (5>      |

#### 下図は、Developer Console を使用して生成したサンプル出力を示しています。

| $\leftarrow \rightarrow \mathbf{C}$                                                             | 1 Secure                                                                           | https://c.na73.visual.force.                                                                                                    | com/apex/Chaine                                                                                      | dContinuationCo                                                                                               | ontrollerPa                                                      | age?core.apexpages.request.devconsole=1                                                                                                    |
|-------------------------------------------------------------------------------------------------|------------------------------------------------------------------------------------|----------------------------------------------------------------------------------------------------|----------------------------------------------------------------------------------------------------|----------------------------------------------------------------------------------------------------|------------------------------------------------------------------|----------------------------------------------------------------------------------------------------|
| Apps                                                                                            | WebSphere Port                                                                     | al 8.5 🐡 Login   Salesforce                                                                                                    |                                                                                                    |                                                                                                    |                                                                  |                                                                                                    |
| Start Request                                                                                   |                                                                                    |                                                                                                    |                                                                                                    |                                                                                                    |                                                                  |                                                                                                    |
| ?xml version="1<br>alue="IBIWF_SI<br>istModified="0"  <br>/properties> <sta<br>COUNTRY</sta<br> | 1.0" encoding="UT<br>ES_AUTH_TOKEI<br>lastSignin="15154<br>atus_jt="IBSSUse<br>CAR | F-8" standalone="no"?>~lbfsrpc_J<br>V'>~entry key="IBL_CSRF_Token,<br>43750115" lastaccessOn="0" lengt<br>rStatus" name="ACTIVE"/>~group<br>MODEL | t="IBFSResponseOi<br>Value" value="c728<br>h="0" name="david<br>s_jt="ArrayList" size<br>DEALER_COST | bject' language="E<br>396f7e59a977d3bl<br>nameSpace="DB"<br>="0"/> <psetlist_j<br>RETAIL_COST</psetlist_j<br> | N" name="s<br>bb8096dc95<br>" password=<br>t="ArrayList<br>SALES | iignOn" returncode="10000" returndesc="SUCCES<br>53af/>- <rootobject_te="bfsuserobje<br>=" type="User" userStatusDisplay="Active"&gt;<prope<br>" size="0"/&gt;</prope<br></rootobject_te="bfsuserobje<br> |
| ENGLAND                                                                                         | JAGUAR                                                                             | V12XKE AUTO                                                                                                    | 7,427                                                                                                | 8,878                                                                                                    | 0                                                                |                                                                                                    |
|                                                                                                 |                                                                                    | XJ12L AUTO                                                                                                    | 11,194                                                                                               | 13,491                                                                                                    | 12000                                                            |                                                                                                    |
|                                                                                                 | JENSEN                                                                             | INTERCEPTOR III                                                                                                    | 14,940                                                                                               | 17,850                                                                                                    | 0                                                                |                                                                                                    |
|                                                                                                 | TRIUMPH                                                                            | TR7                                                                                                    | 4,292                                                                                                | 5,100                                                                                                    | 0                                                                |                                                                                                    |
| FRANCE                                                                                          | PEUGEOT                                                                            | 504 4 DOOR                                                                                                    | 4,631                                                                                                | 5,610                                                                                                    | 0                                                                |                                                                                                    |
| TALY                                                                                            | ALFA ROMEO                                                                         | 2000 4 DOOR BERLINA                                                                                                    | 4,915                                                                                                | 5,925                                                                                                    | 4800                                                             |                                                                                                    |
|                                                                                                 |                                                                                    | 2000 GT VELOCE                                                                                                    | 5,660                                                                                                | 6,820                                                                                                    | 12400                                                            |                                                                                                    |
|                                                                                                 |                                                                                    | 2000 SPIDER VELOCE                                                                                                    | 5,660                                                                                                | 6,820                                                                                                    | 13000                                                            |                                                                                                    |
|                                                                                                 | MASERATI                                                                           | DORA 2 DOOR                                                                                                    | 25,000                                                                                               | 31,500                                                                                                    | 0                                                                |                                                                                                    |
| JAPAN                                                                                           | DATSUN                                                                             | B210 2 DOOR AUTO                                                                                                    | 2,626                                                                                                | 3,139                                                                                                    | 43000                                                            |                                                                                                    |
|                                                                                                 | TOYOTA                                                                             | COROLLA 4 DOOR DIX AUTO                                                                                                    | 2,886                                                                                                | 3,339                                                                                                    | 35030                                                            |                                                                                                    |
| W GERMANY                                                                                       | AUDI                                                                               | 100 LS 2 DOOR AUTO                                                                                                    | 5,063                                                                                                | 5,970                                                                                                    | 7800                                                             |                                                                                                    |
|                                                                                                 | BMW                                                                                | 2002 2 DOOR                                                                                                    | 5,800                                                                                                | 5,940                                                                                                    | 8950                                                             |                                                                                                    |
|                                                                                                 |                                                                                    | 2002 2 DOOR AUTO                                                                                                    | 6,000                                                                                                | 6,355                                                                                                    | 8900                                                             |                                                                                                    |
|                                                                                                 |                                                                                    | 3.0 SI 4 DOOR                                                                                                    | 10,000                                                                                               | 13,752                                                                                                    | 14000                                                            |                                                                                                    |
|                                                                                                 |                                                                                    | 3.0 SI 4 DOOR AUTO                                                                                                    | 11,000                                                                                               | 14,123                                                                                                    | 18940                                                            |                                                                                                    |
|                                                                                                 |                                                                                    | 530I 4 DOOR                                                                                                    | 8,300                                                                                                | 9,097                                                                                                    | 14000                                                            |                                                                                                    |
|                                                                                                 |                                                                                    | 530I 4 DOOR AUTO                                                                                                    | 8.400                                                                                                | 9.495                                                                                                    | 15600                                                            |                                                                                                    |

## SFDC ダッシュボードへの Visualforce ページの追加

SFDC ダッシュボードへの Visualforce ページの追加は簡単に行えます。

1. 下図のように、左側ウィンドウの [PLATFORM TOOLS] 下で、[User Interface] を展開し、 [Tabs] をクリックします。

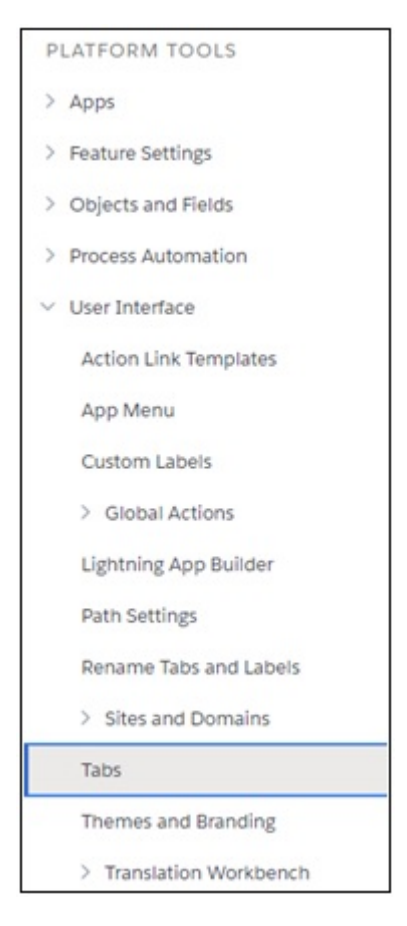

下図のように、[Tabs] ウィンドウが開きます。

|                              |                                           |                                                           | 28-9710-77776-54113-17-381110-7789176-77                                                                   | enezite zite suiste nome zin ezite zite suiste nome zin ezite zite suiste                                                                                                    |
|------------------------------|-------------------------------------------|-----------------------------------------------------------|----------------------------------------------------------------------------------------------------|----------------------------------------------------------------------------------------------------|
|                              | ي يريد                                    |                                                           |                                                                                                    |                                                                                                    |
| Custon                       | n Tabs                                    |                                                           |                                                                                                    | Help for this Page 🥝                                                                                                    |
| You can crea                 | te new custom tab                         | s to extend Salesforce fun                                | ctionality or to build new application functionality.                                                      |                                                                                                    |
| Custom Obje<br>Lightning Cor | ect tabs look and b<br>mponent tabs allow | ehave like the standard tab<br>v you to add Lightning com | s provided with Salesforce. Web tabs allow you to e<br>ponents to the navigation menu in Lightning Experie | mbed external web applications and content within the Salesforce window. Visualiforce tabs allow you to embed Visualiforce pages,<br>nea and the mobile app. Lighthing Page tabs allow you to add Lighthing Pages to Lighthing Experience and the mobile app. |
| Custom O                     | bject Tabs                                |                                                           | New What Is This?                                                                                          |                                                                                                    |
| No Custom                    | Object Tabs have b                        | een defined                                               |                                                                                                    |                                                                                                    |
| Web Tabs                     |                                           |                                                           | New What Is This?                                                                                          |                                                                                                    |
| Action                       | Label                                     |                                                           | Tab Style                                                                                                  | Description                                                                                                    |
| Edit   Del                   | David Test 1                              |                                                           | Car Car                                                                                                    |                                                                                                    |
| Edit   Del                   | PGX Page                                  |                                                           | 🖆 Apple                                                                                                    |                                                                                                    |
| Edit   Del                   | Run FEX                                   |                                                           | Bei                                                                                                    |                                                                                                    |
| Edit   Del                   | SAML                                      |                                                           | Caduceus                                                                                                   |                                                                                                    |
| Visualforce                  | e Tabs                                    |                                                           | New What Is This?                                                                                          |                                                                                                    |
| Action                       | Label                                     | Tab Style                                                 |                                                                                                    | Description                                                                                                    |
| Edit   Del                   | PGX                                       | 🎒 Apple                                                   |                                                                                                    | PGX Page with Event Listener                                                                                                    |
| Lightning                    | Page Tabs                                 |                                                           | New What Is This?                                                                                          |                                                                                                    |
| No Lightning                 | g Page Tabs have b                        | een defined                                               |                                                                                                    |                                                                                                    |
|                              |                                           |                                                           |                                                                                                    |                                                                                                    |

- 2. [Visualforce Tabs] セクションの右側で、[New] をクリックします。
- 3. [Visualforce Page] ドロップダウンリストから、ユーザの Visualforce ページの名前を選択します。
- 4. [Display Properties] エリアの [Tab Label] および [Tab Name] テキストボックスに値を入力 し、[Tab Style] をドロップダウンリストから選択します。
- 5. [Next] をクリックします。
- 6. 後続の [Add to Profiles] および [Add to Custom Apps] のステップでは一切変更しないでく ださい。
- 7. [Save] をクリックします。

8. 下図のように、ダッシュボードで SFDC アプリケーションを開く際に、ユーザの Visualforce ページを含む新しいタブを選択することができます。

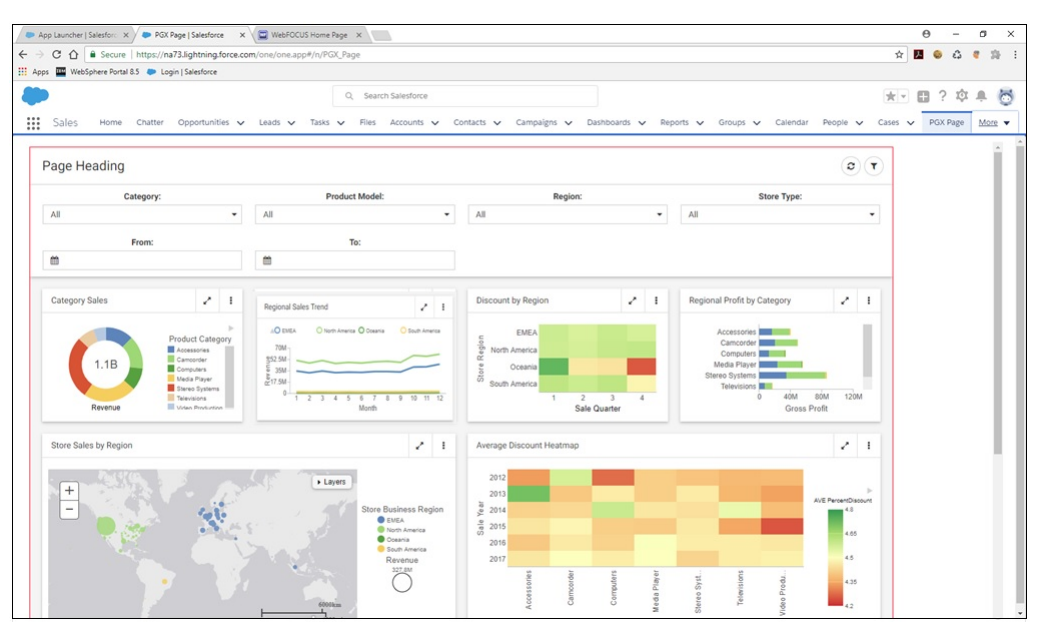

**注意:**Visualforce ページには、HTML および JavaScript を含めることもできます。以下は その例です。

```
apex:page
 html lang="en" xmlns="http://www.w3.org/1999/xhtml">
(head>
    <meta charset="utf-8" />
    <title></title:
   <cript src="https://ajax.googleapis.com/ajax/libs/jquery/3.2.1/jquery.min.js"></script>
<script type="text/javascript">
var csrf_name;
var csrf_value;
       $(document).ready(function () {
    var contentType = "application/x-www-form-urlencoded; charset=utf-8";
            var webMethod = "https://as8200.ibi.com:8443/ibi_apps/rs/ibfs";
            var IBIRS_action = "signOn";
var IBIRS_userName = "admin";
var IBIRS_password = "admin";
            var parameters = 'IBIRS_action=' + IBIRS_action + '&IBIRS_userName=' + IBIRS_userName + '&IBIRS_password=' + IB
            if (window.XDomainRequest)
                 contentType = "text/plain";
            $.ajax({
                type: "POST",
                 url: webMethod,
                data: parameters,
dataType: "xml",
async: false,
                 xhrFields: {
                     withCredentials: true
                 },
                 crossDomain: true,
                 contentType: contentType,
                },
                error: function (jqXHR, textStatus, errorThrown) {
    alert("You can not send Cross Domain AJAX requests: " + errorThrown);
                 }
            })
        });
        window.addEventListener('message', onHeightChanged, false);
        function onHeightChanged(event)
        {
            if (event.data && event.data.message_name == 'height_changed')
            1
                 $('.wrapper').innerHeight(event.data.page_height + 10); // add 10 to account for different things, like bor
            }
        }
    </script>
    <style>
        .wrapper {
            width: 90%;
            height: 100px;
            border: 1px solid red;
        3
    </style>
</head>
<body>
    <iframe class="wropper"></iframe>
</body>
</html>
/apex:page>
```

#### Salesforce.com での WebFOCUS 埋め込みコンテンツのドリルバックサポート

WebFOCUS 埋め込み BI ソリューションでは、次のような WebFOCUS と Salesforce.com (SFDC) との統合がサポートされています。

- HTML iframe 内に WebFOCUS コンテンツを含む SFDC タブ
- WebFOCUS コンテンツを含む SFDC Visualforce ページ
- SFDC データを使用して WebFOCUS レポートを生成および表示するための WebFOCUS Reporting Server 用 SFDC アダプタ

ここでは、WebFOCUS コンテンツの SFDC ポータルタブへのドリルバックを可能にする追加 の統合機能について説明します。たとえば、これらのタブに値を渡して、特定の [Opportunity] を表示することができます。この機能のユーザインターフェースは、Visualforce タブを含む SFDC ポータルアプリケーションで、Visualforce ページを表示します。

#### Visualforce ページの構成

Visualforce ページはコーディングする必要があります。以下はその例です。

```
<apex:page controller="PageReferenceController">
<html>
    <head>
    </head>
<body>
<apex:form >
    <apex:actionFunction name="redirect" action="{!redirectToOppsPage}"
rerender="msgs">
            <apex:param name="opps_url_param" value="" assignTo="{!
opps_url}"/>
    </apex:actionFunction>
</apex:form>
<script type="text/javascript">
        window.addEventListener("message", receiveMessage, false);
        function receiveMessage(event)
        {
            if(typeof event.data === 'string')
            {
                if(event.data.indexOf('NAVIGATE') >= 0)
                    {
                        var params = event.data.split(';');
                        var action_tokens = params[0].split('=');
                        var url_tokens = params[1].split('=');
                                                 redirect(url_tokens[1]);
                    }
            }
        }
</script>
```

```
<iframe id="wf_dashboard" src="https://server:port/ibi_apps/run.bip?</pre>
BIP REOUEST TYPE=BIP LAUNCH&BIP folder=IBFS%253A%252FWFC%252F
Repository%252FRetail_Samples%252F&BIP_item=sfdc_page_for_drillback"
style="width: 100%;">
</iframe>
<script type="text/javascript">
    function resize_iframe()
    ł
        document.getElementById('wf_dashboard').height =
window.innerHeight-30;
    window.onresize = function (event)
    {
        console.log('resizing ' + window.innerHeight);
        resize_iframe();
    resize iframe();
</script>
</body>
</html>
</apex:page>
```

Visualforce ページの次のセクションには、このページから呼び出される Apex クラスの名前が 記述されています (PageReferenceController)。

<apex:page controller="PageReferenceController">

次のセクションでは、redirect という名前の関数が定義され、redirectToOppsPage という名前 の別の関数を呼び出すアクションが記述されています。

```
<apex:actionFunction name="redirect" action="{!redirectToOppsPage}" rerender="msgs">
```

次のセクションでは、この Visualforce ページの opps\_url\_param という名前のパラメータおよ び初期値 null が定義されています。これは、Apex クラスで定義された opps\_url の値に割り当 てる必要があります。

<apex:param name="opps\_url\_param" value="" assignTo="{!opps\_url}"/>

次のセクションから、JavaScript ブロックの定義が開始されます。

<script type="text/javascript">

次のセクションでは、異なるオリジンのコンテンツ (この例では、WebFOCUS コンテンツ)を 含む埋め込み iframe からメッセージを受信するためのイベントリスナが追加され、メッセー ジの受信時に receiveMessage 関数が実行されます。

window.addEventListener("message", receiveMessage, false);

次のセクションから、event という1つのパラメータを含む receiveMessage 関数が開始されます。

function receiveMessage(event)

次のセクションでは、event のデータが string であることが確認されます。

if(typeof event.data === 'string')

次のセクションは、この文字列に NAVIGATE が含まれるかどうかを確認します。

```
if(event.data.indexOf('NAVIGATE') >= 0)
```

次のセクションは、メッセージテキストを解析するコードです。メッセージは、ドリルバック を実行する WebFOCUS プロシジャから発信されます。この例では、次のように記述されま す。 'ACTION=NAVIGATE; URL='||SF\_URL;

var params = event.data.split(';');

次のセクションは、<apex:actionFunction name="redirect"で定義されたリダイレクト アクションを実行し、ドリルバックする URL を渡します。

redirect(url\_tokens[1]);

これは、Apex クラスで定義された redirectToOppsPage 関数を呼び出します (491 ページの 「Apex クラスの構成 」 を参照)。

次のセクションでは、iframe の ID および iframe にコンテンツを追加するために実行するソー スが定義されます。

```
<iframe id="wf_dashboard" src="https://server:port/ibi_apps/run.bip?
BIP_REQUEST_TYPE=BIP_LAUNCH&BIP_folder=IBFS%253A%252FWFC%252FRepository
%252FRetail_Samples%252F&BIP_item=sfdc_page_for_drillback" style="width:
100%;">
```

次のセクションでは、WebFOCUS コンテンツの innerHeight に基づいて iframe のサイズを調整 するために使用する別の JavaScript 関数が定義されます。

```
<script type="text/javascript">
   function resize_iframe()
   {
      document.getElementById('wf_dashboard').height =
window.innerHeight-30;
   }
   window.onresize = function (event)
   {
      console.log('resizing ' + window.innerHeight);
      resize_iframe();
   }
   resize_iframe();
}
```

## Apex クラスの構成

次の Apex クラスは、Visualforce ページで呼び出され、opps\_url メソッドおよび redirectToOppsPage 関数を定義します。

```
public class PageReferenceController {
    public String opps_url {get; set;}
    public PageReference redirectToOppsPage() {
        PageReference pageRef;
            pageRef = new PageReference(opps_url);
            pageRef.setRedirect(true);
            return pageRef;
    }
}
```

この関数は、opps\_url で設定された URL へのドリルバックを実行します。具体的には、 opps\_url の値を使用してページ参照を定義し、関数の呼び出し元である Visualforce ページに このページ参照を返します。

#### WebFOCUS プロシジャの構成

ここでは、WebFOCUS プロシジャの例について説明します。ユーザはこれをモデルとして使 用することができます。

```
DEFINE FILE retail_samples/wf_retail_lite ADD
OPP ID/A255V=IF WF RETAIL LITE.WF RETAIL PRODUCT.PRODUCT CATEGORY EO
'Accessories' THEN '0064C0000031IAsOAM'
ELSE IF WF_RETAIL_LITE.WF_RETAIL_PRODUCT.PRODUCT_CATEGORY EQ 'Camcorder'
THEN '0064C0000031IBCQA2'
ELSE IF WF_RETAIL_LITE.WF_RETAIL_PRODUCT.PRODUCT_CATEGORY EQ 'Computers'
THEN '0064C000031IBHOA2'
ELSE IF WF_RETAIL_LITE.WF_RETAIL_PRODUCT.PRODUCT_CATEGORY EQ 'Media
Player' THEN '0064C000003lIBbOAM'
ELSE IF WF_RETAIL_LITE.WF_RETAIL_PRODUCT.PRODUCT_CATEGORY EQ 'Stereo
Systems' THEN '0064C000031IBgQAM'
ELSE IF WF_RETAIL_LITE.WF_RETAIL_PRODUCT.PRODUCT_CATEGORY EQ 'Televisions'
THEN '0064C00000311BlQAM' ELSE '0064C00000311BqQAM'
                                                    ;
SF_URL/A255V='https://ibi--wfdboard.lightning.force.com/lightning/r/
Opportunity/'||OPP_ID||'/view' ;
SF_POSTMESSAGE/A1024V = 'ACTION=NAVIGATE;URL='||SF_URL;
END
ENGINE INT CACHE SET ON
SET PAGE-NUM=NOLEAD
-DEFAULTH &WF_HTMLENCODE=OFF;
SET HTMLENCODE=&WF_HTMLENCODE
SET ARGRAPHENGINE=JSCHART
SET EMBEDHEADING=ON
SET GRAPHDEFAULT=OFF
-DEFAULTH &WF_STYLE_UNITS='PIXELS';
-DEFAULTH &WF_STYLE_HEIGHT='405.0';
-DEFAULTH &WF_STYLE_WIDTH='770.0';
-DEFAULTH &WF_TITLE='WebFOCUS Report';
GRAPH FILE retail_samples/wf_retail_lite
SUM WF_RETAIL_LITE.WF_RETAIL_SALES.REVENUE_US
FST.SF_POSTMESSAGE AS 'SF_URL' NOPRINT
BY WF_RETAIL_LITE.WF_RETAIL_PRODUCT.PRODUCT_CATEGORY
ON GRAPH PCHOLD FORMAT JSCHART
ON GRAPH SET AUTOFIT ON
ON GRAPH SET GRWIDTH 1
ON GRAPH SET UNITS &WF_STYLE_UNITS
ON GRAPH SET HAXIS &WF_STYLE_WIDTH
ON GRAPH SET VAXIS &WF_STYLE_HEIGHT
ON GRAPH SET LOOKGRAPH PIE
ON GRAPH SET AUTOFIT ON
ON GRAPH SET STYLE *
*GRAPH_SCRIPT
setPieDepth(0);
setPieTilt(0);
setDepthRadius(0);
setPlace(true);
setPieFeelerTextDisplay(1);
setCurveFitEquationDisplay(false);
```

```
*END
INCLUDE=IBFS:/FILE/IBI HTML DIR/ibi themes/Warm.sty,$
TYPE=REPORT, TITLETEXT=&WF TITLE.OUOTEDSTRING, $
TYPE=DATA, COLUMN=N1, BUCKET=color, $
TYPE=DATA, COLUMN=N2, ALT='salesforce_redirector', TARGET='_self',
BUCKET=measure,
JAVASCRIPT=parent.parent.postMessage( \
     FST.SF_POSTMESSAGE \
     'https://ibi--wfdboard--c.cs61.visual.force.com' \
     ),
$
TYPE=DATA, COLUMN=N3, BUCKET=tooltip, $
*GRAPH_SCRIPT
setReportParsingErrors(false);
setSelectionEnableMove(false);
*GRAPH_JS_FINAL
"pieProperties": {
    "holeSize": "65%"
},
"aqnosticSettings": {
    "chartTypeFullName": "Pie_Ring"
}
*END
ENDSTYLE
END
```

この WebFOCUS プロシジャの次のセクションでは、SF\_URL という名前の変数が定義されま す。この変数は、Opportunity を表示するために SFDC が使用する URL フォーマットを指定し ます。

```
SF_URL/A255V='https://ibi--wfdboard.lightning.force.com/lightning/r/
Opportunity/'|OPP_ID||'/view';
```

次のセクションでは、SF\_POSTMESSAGE という名前の変数が定義されます。この変数は、 Visualforce ページのイベントリスナに渡されるメッセージです。

```
SF_POSTMESSAGE/A1024V = 'ACTION=NAVIGATE;URL='||SF_URL;
```

次のセクションでは、ドリルダウンが定義されます。これは JavaScript ドリルダウンです。

```
JAVASCRIPT=parent.parent.postMessage( \
    FST.SF_POSTMESSAGE \
    'https://ibi--wfdboard--c.cs61.visual.force.com' \
    ),
```

WebFOCUS コンテンツの親コンテナ、およびこのコンテナの親コンテナ (最上位コンテナ) に アクセスするには、parent.parent を使用する必要があります。 次に、このドリルダウンが postMessage を呼び出し、SF\_POSTMESSAGE 変数のコンテンツお よび Visualforce ページの実行元の URL を渡します。

# WebFOCUS 埋め込み BI デモアプリケーション

WebFOCUS には、展開用として使用可能なデモアプリケーションが同梱されています。このアプリケ ーションを使用して、WebFOCUS BI コンテンツ、分析、機能を外部アプリケーションとして埋め込む ことができます。WebFOCUS に付属のこの埋め込み BI デモアプリケーションを使用すると、iframe や Web サービスの埋め込みオプションの理解を深めることができます。

また、構成プロセスでは、WebFOCUS に導入された Trusted チケット認証機能を使用してシングルサインオン (SSO) を実装する方法についても学習します。この方法は、埋め込み BI アプリケーションを 作成する開発者が検討する重要事項の1つです。

# WebFOCUS 埋め込み BI デモアプリケ

ーション

ここでは、WebFOCUS に同梱されている埋め込み BI デモアプリケーションのインスト ール方法、構成方法、使用方法について説明します。

トピックス

- 埋め込み BI デモアプリケーションのインストール
- □ 埋め込み BI デモアプリケーションの構成
- 埋め込み BI デモアプリケーション (Fintoso Financial) の使用
- □ 埋め込み BI に関する他の考慮事項
- 📱 埋め込み BI デモアプリケーション (Fintoso Financial) のカスタマイズ
- トラブルシューティング

17

□ 付録 - 埋め込み BI デモアプリケーションの詳細リクエスト/レスポンスフロー

#### 埋め込み BI デモアプリケーションのインストール

ここでは、サンプルの埋め込みコンテンツ、サンプルユーザ (ffadv)、埋め込み BI デモアプリ ケーション (Fintoso Financial) をインストールする方法について説明します。

Fintoso Financial 埋め込み BI デモは、次のディレクトリに自動的にインストールされます。 <drive>:¥ibi¥WebFOCUS82¥samples¥embedded\_demo

ディレクトリには、この埋め込み BI デモで参照、使用される次のコンポーネントが格納されています。

- embeddemo.war 刷新されたアプリケーションの .war ファイルです。このファイルは、ユ ーザの Application Server (例、Apache Tomcat) で展開する必要があります。
- ❑ fintoso\_domain\_CM\_v07.zip WebFOCUS 環境に Fintoso Financial ドメインおよびサンプ ル財務データを展開する新しい変更管理パッケージです。
- □ fintoso\_users.csv 定義済みのサンプルユーザ ID (ffadv) を格納する CSV ファイルです。 これは、Fintoso Financial 埋め込み BI デモアプリケーションへのログインに使用します。

これらのコンポーネントは、次の順序でインストールする必要があります。

- 1. サンプル埋め込みコンテンツ (fintoso\_domain\_CM\_v07.zip)
- 2. サンプル定義済みユーザ (ffadv) (fintoso\_users.csv)
- 3. アプリケーション .war ファイル (embeddemo.war)

## サンプル埋め込みコンテンツのインストール

この「Fintoso Financial」埋め込み BI デモには、パフォーマンスを向上し、迅速に展開するための新しい財務データセットが付属しています。埋め込み BI デモアプリケーション用のデー タソースとして WF\_RETAIL を使用する必要はありません。代わりに、サンプル財務データが 格納された一連の FTM ファイルが、新しい変更管理パッケージとして同梱されています (fintoso\_domain\_CM\_v07.zip)。この新しい変更管理パッケージを展開すると、新しい埋め込み BI デモアプリケーションで使用されるデータのすべてが同時に展開されます。

## 手順 サンプル埋め込みコンテンツをインストールするには

- 1. 管理者として WebFOCUS にログインします。
- 2. 下図のように、WebFOCUS ホームページ右上の [Administrator] をクリックし、メニューから [レガシホームページ] を選択します。

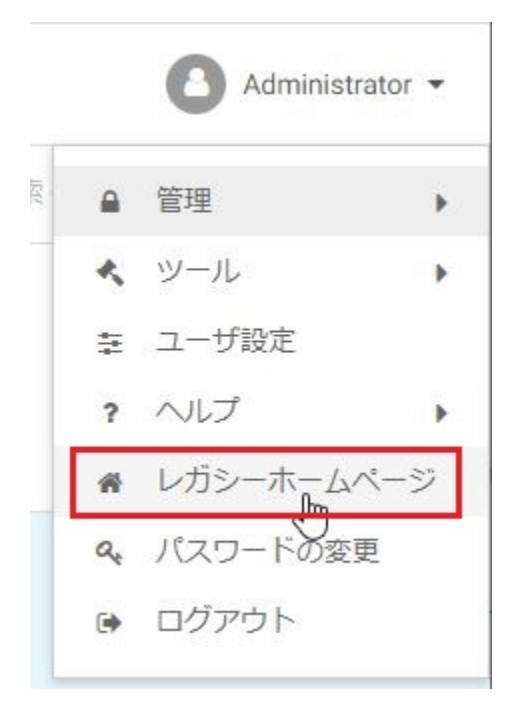

3. 左側ウィンドウのリソースツリーで [変更管理] を展開し、[インポート] ノードを右クリッ ク後、コンテキストメニューから [ZIP ファイルのアップロード] を選択します。

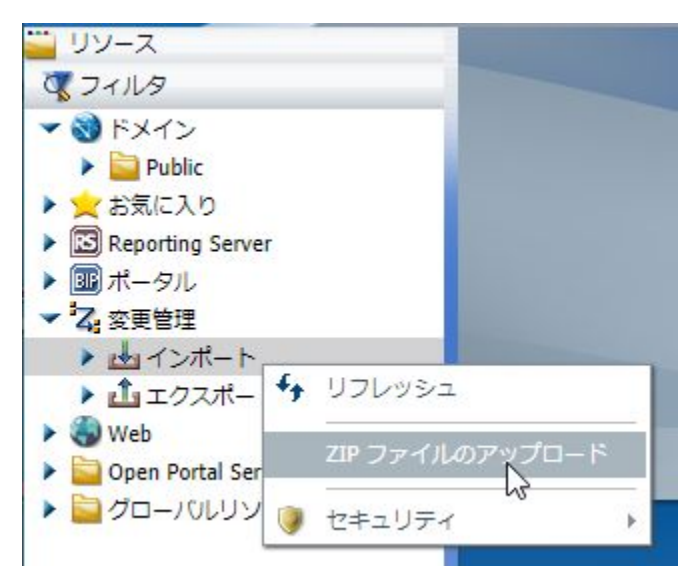

下図のように、[ZIP ファイルのアップロード] ダイアログボックスが開きます。

| <mark>↓</mark> ZIP ファイルのアップロード |        | X   |
|--------------------------------|--------|-----|
| アップロードするファイル:                  |        |     |
|                                |        | 参照  |
| ✓ドキュメントの公開                     | アップロード | 閉じる |

- 次のディレクトリを参照し、fintoso\_domain\_CM\_v07.zip ファイルを選択します。
- 5. [アップロード]をクリックします。

次のメッセージが表示されます。

| / 1/0/J / / / I CAVO |
|----------------------|
|                      |
|                      |
|                      |
|                      |
|                      |

- 6. [OK] をクリックします。
- 7. 下図のように、[インポート] ノードで [fintoso\_domain\_CM\_v07.zip] ファイルを右クリッ クし、コンテキストメニューから [インポート] を選択します。

| 실 fintoso_d                                      | loma | in CM v07.zip  |
|--------------------------------------------------|------|----------------|
| ▶ ⊥ エクスポー                                        | 9    | インポート          |
| <ul> <li>Web</li> <li>Open Portal Ser</li> </ul> | ×    | ーーレー<br>削除 DEL |
| > 칠 グローバルリン                                      |      | 非公開            |
|                                                  |      | セキュリティ ト       |

下図のように、[インポートパッケージ:fintoso\_domain\_CM\_v07.zip] ダイアログボックス が開きます。

| コンテンツリソース                                                                                                    | ς                            |                      |  |
|----------------------------------------------------------------------------------------------------|------------------------------|----------------------|--|
| ◎ 新規リソースの追                                                                                                    | 自加のみ (苦換しない)                 |                      |  |
| ○ 新規リソースを通                                                                                                    | 自加して既存のリソースを更                | 颠                    |  |
| - ポータルのリソース                                                                                                    | L                            |                      |  |
| 新しいポータルとペー                                                                                                    |                              | 成されます.               |  |
|                                                                                                    |                              | ×210078              |  |
|                                                                                                    |                              |                      |  |
| In the state of the state of th | 7                            |                      |  |
| セキュリティリソー                                                                                                    | ^                            |                      |  |
| セキュリティリソー                                                                                                    | 追加                           | 追加/罟換                |  |
|                                                                                                    | <u>追加</u>                    | 追加/罢換                |  |
| - セキュリティリソー<br>- ロール<br>- グループ                                                                                                    | <u>追加</u><br>〇               | 追加/罟換<br>〇<br>〇      |  |
| - セキュリティリソー<br>- ロール<br>- グループ<br>- ユーザ                                                                                                    | ▲<br>追加<br>○<br>○            | 追加/置換<br>〇<br>〇      |  |
| - セキュリティリソー<br>- ロール<br>- グループ<br>- ユーザ<br>- リソースのルール                                                                                                    | △<br>追加<br>○<br>○<br>しをインポート | 追加/罟換<br>〇<br>〇<br>〇 |  |
| - セキュリティリソー<br>ロール<br>グループ<br>ユーザ<br>ロリソースのルール                                                                                                    | 追加<br>〇<br>〇<br>しをインポート      | 追加/罢換<br>〇<br>〇      |  |

- 8. [コンテンツリソース] エリアで、[新規リソースの追加のみ (置換しない)] を選択します。
- [セキュリティリソース] エリアで、次のオプションを選択します。
   a. [グループ]を選択し、このグループのリソースで[追加]を選択します。
  - b. [リソースのルールをインポート]のチェックをオンにします。
- 10. [OK] をクリックします。

下図のように、「シナリオをインポート中」というメッセージが表示されます。

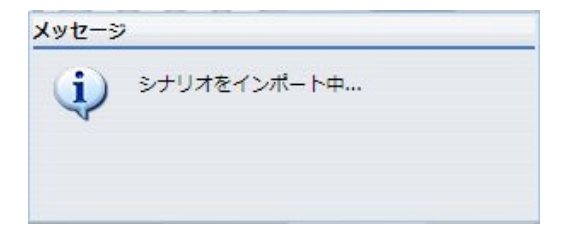

WebFOCUS 埋め込みアプリケーション ユーザガイド

このプロセスが完了すると、下図のように「インポートが正常に終了しました」というメ ッセージが表示されます。

| メッセーシ | ,    |      |          |
|-------|------|------|----------|
| (į)   | インボー | トが正常 | に終了しました。 |
|       |      | ОК   |          |

- 11. [OK] をクリックします。
- 12. 下図のように、WebFOCUS ホームページに戻ると、[Fintoso Financial] が新規ドメインとして表示されています。

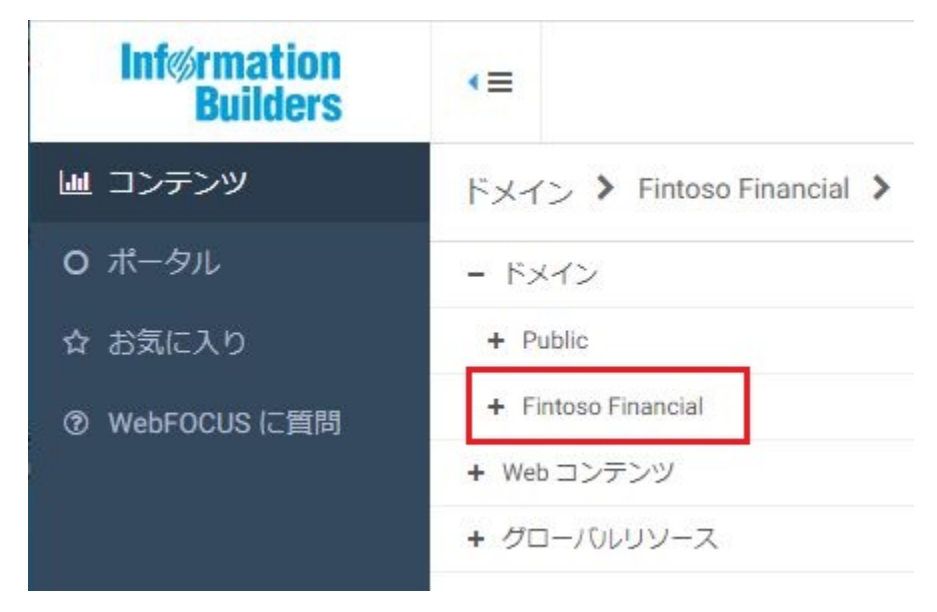

## サンプルユーザ (ffadv) のインポート

埋め込み BI デモアプリケーション (Fintoso Financial) には、定義済みのサンプルユーザ (ffadv) を格納する CSV ファイルが同梱されています。ユーザは、ffadv ユーザ ID を使用して、Fintoso Financial 埋め込み BI デモにログインする必要があります。

## 手順 セキュリティセンターを使用してサンプルユーザ (ffadv) をインポートするには

1. 下図のように、WebFOCUS ホームページ右上の [Administrator] をクリックし、メニューから [管理]、[セキュリティセンター] を順に選択します。

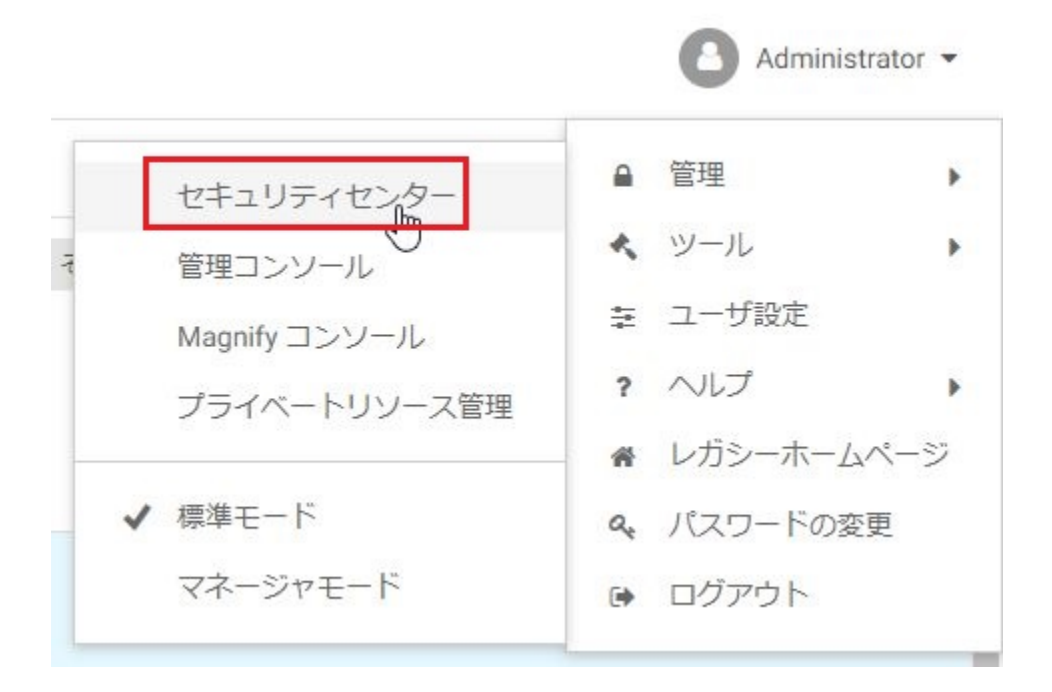

下図のように、セキュリティセンターが開きます。

| 8 8 8            | 8               |             | <b>8</b> 😥                | 🚳   🔳 -        |         |
|------------------|-----------------|-------------|---------------------------|----------------|---------|
| <b>秋索</b> :      |                 | × • ۹       | 検索:                       |                | د • م   |
| 前 ~<br>0 🗁 USERS | ステータス 説明<br>ユーザ | 前回のログイン<br> | 名前<br>田 🗁 GROU            | 説明<br>JPS グループ |         |
|                  |                 |             | >>                        |                |         |
|                  |                 |             |                           |                |         |
|                  |                 |             | 4                         |                | _       |
|                  |                 |             | イープのユ                     | -¥             |         |
|                  |                 |             | <<br>グループのユ<br>名前 〜       | ーザ<br>ステーダス 戦時 | 前回のログイン |
|                  |                 |             | <<br>グループのユ<br>名前 〜       | ーザ<br>ステータス 翻明 | 範囲のログイン |
|                  |                 |             | <<br>グループのユ<br>名前 ~<br><< | ーザ<br>ステータス 詳明 | 朝國のログイン |
2. 下図のように、[グループ] セクションで [Fintoso] グループの主ノードを展開します。

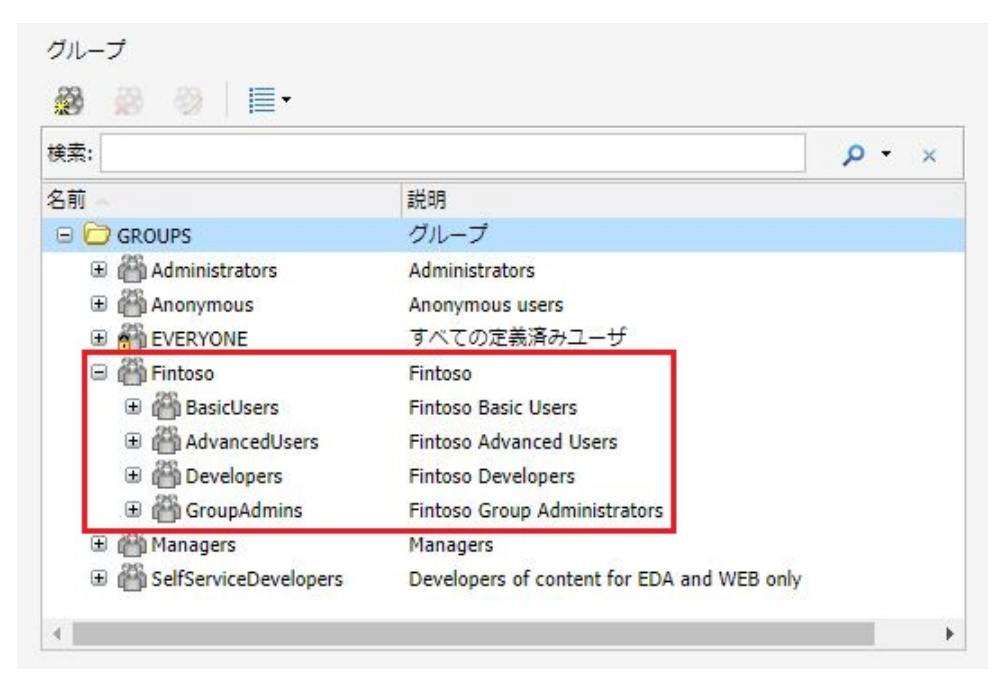

次のグループが利用可能であることを確認します。

- AdvancedUsers
- BasicUsers
- Developers
- GroupAdmins

注意:これらの新しいグループは、WebFOCUS 環境への変更管理パッケージ (fintoso\_domain\_CM\_v07.zip)のインポート時に自動的に作成されます。 3. 下図のように、[ユーザ] セクションで [ユーザのインポート] をクリックします。

| ユーザ        |       |           |         |          |
|------------|-------|-----------|---------|----------|
| 8 8 8      | 8     |           |         |          |
| 検索:        |       |           |         | <b>-</b> |
| <b>2</b> 前 |       | -109      |         |          |
| 石則。        | ステーダス | a光四月<br>- | 同国のロジイン |          |
| I USEDS    |       | ユーザ       |         |          |

下図のように、[ユーザのインポート] ダイアログボックスが開きます。

| 🎒 ユーザのインポート  | 1  |
|--------------|----|
| インポートするファイル: |    |
|              | 参照 |
|              |    |

- 次のディレクトリを参照し、fintoso\_users.csv ファイルを選択します。
   <drive>:¥WebFOCUS82¥samples¥embedded\_demo¥fintoso\_users.csv
- 5. [インポート] をクリックします。

次のメッセージが表示されます。

| ユーザの | インポート                                                                  |
|------|------------------------------------------------------------------------|
| į    | 'fintoso_users.csv' は正常にイン <mark>ポート</mark> されました。<br>2 名のユーザが追加されました。 |
|      | ОК                                                                     |

6. [OK] をクリックします。

セキュリティセンターが更新され、下図のように、インポートした新しいユーザ ID (ffadv) が [ユーザ] および [グループ] セクションにそれぞれ表示されます。

| 1-4<br>& & & & 8                                                                |  |             |      |              |                                                                                                    | クループ<br>図 最 敬                                                                | <b>.</b>                                                                                                    |                             |                      |   |
|---------------------------------------------------------------------------------|--|-------------|------|--------------|----------------------------------------------------------------------------------------------------|------------------------------------------------------------------------------|----------------------------------------------------------------------------------------------------|-----------------------------|----------------------|---|
| <b>東杰</b> :                                                                     |  |             |      | <b>р</b> • ж |                                                                                                    | 現業:                                                                          |                                                                                                    |                             | ρ.                   |   |
| 名前         ステータス         規制         構成のログ           日         05875         ユーザ |  | 肩面のログイン<br> | 9:14 | >>           | 6.67<br>• Coours<br>• Administra<br>• Administra | tors s<br>s s<br>exits s<br>exitsers 1<br>pers 1<br>dimins 1<br>Developers 1 | 総教<br>グリーブ<br>definition tabus<br>howmous users<br>F へての定義済かユーザ<br>Findoso Davedges<br>mindoso Advanced Users<br>mindoso Advanced Users<br>mindoso Cheedges<br>Strateges<br>Developers of content for EDA an | d WEB only                  |                      |   |
|                                                                                 |  |             |      |              | 44                                                                                                    | グループのユーザ・Ad<br>名明<br>一〇 Hadv                                                 | vancedUsers<br>ステータス<br>アクティン                                                                                                    | 武明<br>Fintose Advanced User | 朝 <u>東</u> のログイ:<br> | ~ |

7. 右下の[閉じる]をクリックし、セキュリティセンターを閉じます。

## 埋め込み BI デモアプリケーション (Fintoso Financial) のインストール

この埋め込み BI デモアプリケーション (Fintoso Financial) は、Bootstrap、JSP、Java、JavaScript を使用して作成されています。このアプリケーション全体は Web アーカイブファイル (embeddemo.war) としてパッケージ化されているため、あらゆる Servlet コンテナまたは Java Application Server に簡単に展開することができます。また、このアプリケーションを編集し て、さまざまな埋め込みシナリオを理解することができます。詳細は、538 ページの「 埋 め込み BI デモアプリケーション (Fintoso Financial) のカスタマイズ」 を参照してください。

## 手順 埋め込み BI デモアプリケーション (Fintoso Financial) をインストールするには

1. WebFOCUS インストールディレクトリ下で、embeddemo.war ファイルが格納されている 次のフォルダに移動します。

<drive>:\ibi\WebFOCUS82\samples\embedded\_demo\war

2. Application Server に関する次の手順に従って、Application Server 上に embeddemo.war フ アイルを展開します (例、Apache Tomcat)。 注意:最終的にクロスオリジンシナリオを理解する目的で埋め込み BI デモアプリケーションを使用する場合でも、同一オリジンシナリオでデモアプリケーションを正しく展開することをお勧めします。つまり、embeddemo.war ファイルの最初の展開先は、WebFOCUSのホスト先 Application Server にします。

次の手順では、Apache Tomcat Application Server (WebFOCUS インストールパッケージに 付属) のインスタンスに embeddemo.war ファイルを展開する方法を説明します。

a. embeddemo.war ファイルをコピーし、WebFOCUS インストールディレクトリ下の次のフォルダに貼り付けます。

<drive>:¥ibi¥tomcat¥webapps

Apache Tomcat を停止して再起動する必要はありません。

b. 数秒後に、「embeddemo」という新しいサブフォルダが自動的に作成されます。以下 はその例です。

<drive>:¥ibi¥tomcat¥webapps¥embeddemo

このサブフォルダは、embeddemo.warファイルの展開済みコピーを表し、下図のような構造になります。

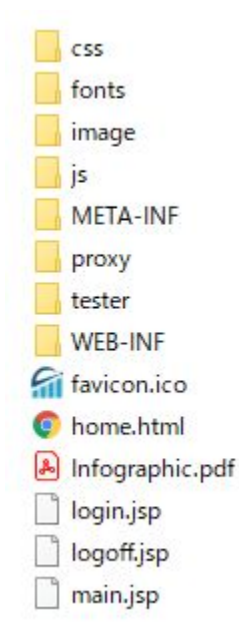

- 3. Microsoft Internet Information Services (IIS) の背後で WebFOCUS を Apache Tomcat Application Server 上に展開している場合は、埋め込み BI デモアプリケーションへのリク エストを IIS 経由で Apache Tomcat に転送するするよう Jakarta コネクタ構成を変更す る必要があります。
  - a. Windows オペレーティングシステムの次のフォルダに移動します。

 $\verb|C:YProgram FilesYApache Software FoundationYJakarta Isapi Redirector Yconf|| \\$ 

- b. テキストエディタで uriworkermap.properties ファイルを開きます。
- c. このファイルの任意の位置に次の2行を追加します。

/embeddemo/\*=ajp13w /embeddemo=ajp13w

- d. uriworkermap.properties ファイルを保存します。
- e. 下図のように、Windows で World Wide Web Publishing Service を再起動します。

|                 | サービス                                                                                                    |                                                                                                    |     | × |
|-----------------|----------------------------------------------------------------------------------------------------|----------------------------------------------------------------------------------------------------|-----|---|
| ファイル(F) 操作(A)   | 表示(V) ヘルプ(H)                                                                                                    |                                                                                                    |     |   |
|                 | 1 💀 🚺 📷 🕨 🗰 II II                                                                                                    |                                                                                                    |     |   |
| 🔍 サービス (ローカル)   | 名前                                                                                                    | 説明                                                                                                    | 状態  | ^ |
|                 | Windows Update     WinHTTP Web Proxy Auto-Discovery Service     Wired AutoConfig     Wired AutoConfig     Wired AutoConfig     Workstation | Windows およびその他のプログラムに対する更新<br>WinHTTP はクライアント HTTP スタックを実装し、<br>Wirdd AutoConfig (DOT3SVC) サービスは、イ<br>Windows Management Instrumentation (<br>SMB プロトコルを使ってリモート サーバーへのクライ | 実行中 |   |
|                 | World Wide Web Publishing Service                                                                                                    | へた さっト ハコナソ さついサービス マネージャ<br>問始(S)                                                                                                    | 実行中 | ~ |
|                 | < Ⅲ<br>\拡張〉標準/                                                                                                    | 停止(0)                                                                                                    | 2   |   |
| ローカル コンピューター の! | ナービス World Wide Web Publishing Service を停止                                                                                                 | 一時停止(U)<br>再開(M)                                                                                                    |     |   |
|                 |                                                                                                    | 再起動(E)                                                                                                    |     |   |
|                 |                                                                                                    | すべてのタスク(K)・                                                                                                    |     |   |
|                 |                                                                                                    | 最新の情報に更新(F)                                                                                                    |     |   |
|                 |                                                                                                    | プロパティ(R)                                                                                                    |     |   |
|                 |                                                                                                    | ヘルプ(H)                                                                                                    |     |   |

### 必要な HTML5 グラフ拡張機能

Fintoso Financial 埋め込み BI デモを使用して一部のグラフを正しく表示するためには、次の HTML5 グラフ拡張機能を WebFOCUS 環境にインストールする必要があります。

- □ スパークライン KPI グラフ (com.ibi.kpi.sparkline)
- □ ワールドコロプレス、バブルマップ (com.ibi.map.world)

これらの拡張機能は、Information Builders の GitHub サイトの拡張機能セクションに公開され ており、ここからダウンロードおよびインストールできます。HTML 5 グラフ拡張機能のイン ストールについての詳細は、『WebFOCUS セキュリティ管理ガイド』を参照してください。

### 埋め込み BI デモアプリケーションの構成

ここでは、埋め込み BI デモアプリケーション (Fintoso Financial) を構成する方法について説明 します。

**ヒント**:クロスオリジンシナリオ (デュアル Web ホスト) を構成する予定の場合でも、最初に 同一オリジンシナリオ (シングル Web ホスト) を正しく構成することをお勧めします。

### バックチャネルチケットリクエストの構成

埋め込み BI デモアプリケーションから送信されるバックチャネルチケットリクエストの構成 は、次のフォルダに格納されている config.properties ファイルで指定します。

embeddemo¥WEB-INF¥classes¥config.properties

たとえば、Apache Tomcat Application Server (WebFOCUS インストールパッケージに付属) に 埋め込み BI デモアプリケーション (embeddemo.war) ファイルを展開した場合、 config.properties ファイルは、下図に示すフォルダパスにあります。

| » ローカル ディスク (C:) » ibi » tomcat | > webapps > embeddemo > V | WEB-INF > classes |      |
|---------------------------------|---------------------------|-------------------|------|
| 名前                              | 更新日時                      | 種類                | サイズ  |
| request                         | 2021/02/16 14:33          | ファイル フォルダー        |      |
| sax                             | 2021/02/16 14:33          | ファイル フォルダー        |      |
| vars                            | 2021/02/16 14:33          | ファイル フォルダー        |      |
| 📧 config.properties             | 2018/12/05 16:47          | PROPERTIES ファイル   | 1 KB |
| 🔮 log4j.xml                     | 2018/02/06 11:40          | XML ドキュメント        | 1 KB |

以下は、デフォルトのファイル構成を示しています。

```
WF_TICKET_PROVIDER_URL=http://localhost:8080/ibi_apps
WF_TRUSTED_APPLICATION_NAME=IBIEmbeddingDemo
WF_HOST=http://localhost:8080/ibi_apps
USERIDS=ffadv
```

使用する環境の要件に応じて、WF\_TICKET\_PROVIDER\_URL 設定に次の変更を加えます。

1. バックチャネルリクエストで HTTP の代わりに HTTPS を使用して WebFOCUS にアクセス する必要がある場合は、プロトコル値を HTTPS に変更します。

2. 埋め込み BI デモアプリケーション (Fintoso Financial) を WebFOCUS のインストール先と 異なるマシンに展開する場合は、localhost を変更し、埋め込み BI デモアプリケーショ ンがバックチャネルで WebFOCUS にアクセスする Web ホストに設定します。

**注意:**同一オリジンシナリオを展開する場合は、ホスト名の設定を localhost のままに します。

3. バックチャネルリクエストで 8080 以外のポート番号を使用して WebFOCUS にアクセス する必要がある場合は、ポート番号をその値に変更します。

たとえば、同一オリジンシナリオを展開し、ポート 80 に Apache Tomcat をインストール した場合、値から:8080 を削除します。

- 4. 標準外のコンテキストパス (例、/ibi\_apps82) に WebFOCUS を展開した場合は、コンテキ ストパス値をその値に変更します。
- 5. config.properties ファイルに追加した変更を保存します。

現時点では、WF\_TRUSTED\_APPLICATION\_NAME の値は IBIEmbeddingDemo のままにします。 信頼済みアプリケーション名は、Trusted チケットリクエストで渡されます。これにより、 WebFOCUS がそのリクエストの IP アドレスを確認する際に、参照する信頼済みホスト構成が 識別されます。

#### WebFOCUS の構成

ここでは、WebFOCUS で Trusted チケット認証を有効にする方法について説明します。使用す る展開シナリオによっては、Trusted チケット認証の再構成が必要になる場合があります。ク ロスオリジン (デュアル Web ホスト)を構成する場合は、追加のクロスオリジン設定の構成が 必要です。WebFOCUS でのクロスオリジン設定の構成および使用についての詳細は、 『WebFOCUS セキュリティ管理ガイド』を参照してください。

#### 手順 WebFOCUS を構成するには

1. WebFOCUS に管理者としてログインします。

2. 下図のように、最上位メニューの [管理] をクリックし、ドロップダウンリストから [管理 コンソール] を選択します。

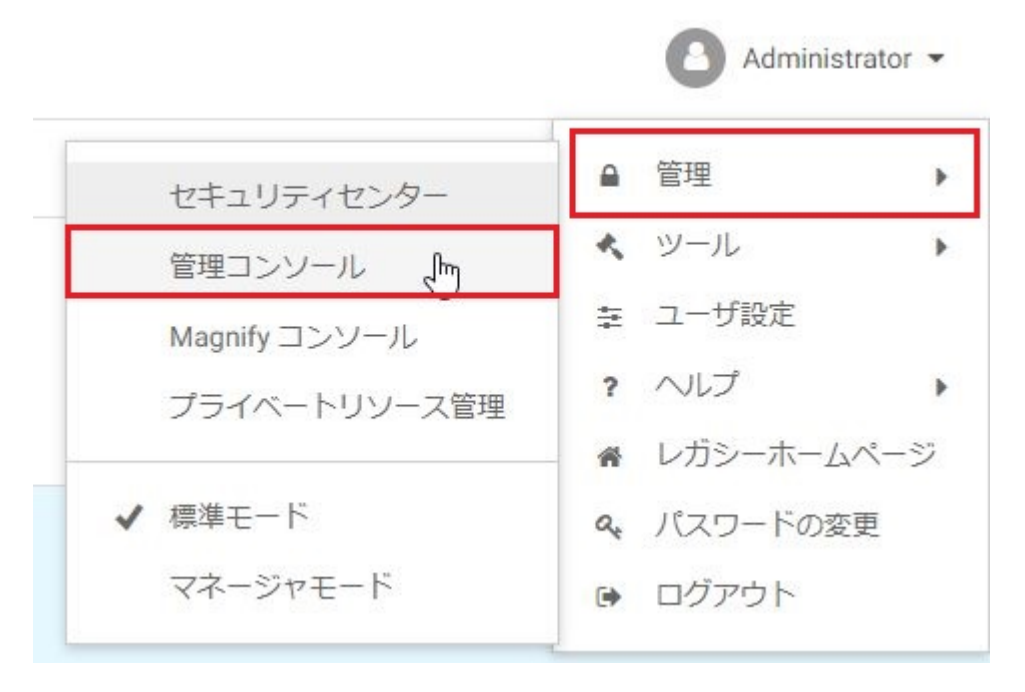

WebFOCUS 管理コンソールが表示されます。

3. 下図のように、[セキュリティ] タブをクリックし、左側ウィンドウの [セキュリティゾーン] フォルダノードをクリックします。

| 構成<br>七字コリティ ReportCaster 機能診断 |           |       |  |  |  |  |
|--------------------------------|-----------|-------|--|--|--|--|
| WebFOCUS セキュリティ                | ++-U= バ   |       |  |  |  |  |
| ▶ 🚞 セキュリティの構成                  | セキュリティソーン |       |  |  |  |  |
| 💌 🤷 セキュリティゾーン                  |           |       |  |  |  |  |
| 🕨 🚞 デフォルト                      | 名前        | ステータス |  |  |  |  |
| 🕨 🚞 モバイル                       | 📄 デフォルト   | 有効    |  |  |  |  |
| ▶ 🚞 ボートレット                     | 🤤 ซที่สม  | 有効    |  |  |  |  |
| ▶ 🚞 代替                         | 📄 ボートレット  | 有効    |  |  |  |  |
| _                              | 🔄 代替      | 無効    |  |  |  |  |
|                                |           |       |  |  |  |  |

代替セキュリティゾーン (上図でハイライト表示された箇所)の[無効] または [有効] を確認します。

WebFOCUS 埋め込み BI をサポートするために代替ゾーンを有効にする必要はありませんが、管理者が WebFOCUS にアクセスする代替方法としてこのゾーンを有効にしている場合があります。

代替セキュリティゾーンのステータスが [無効] の場合は、手順 5 へ進みます。

代替セキュリティゾーンのステータスが [有効] の場合は、Trusted チケットリクエストお よび Trusted ログインリクエストの処理に代替セキュリティゾーンを使用するかどうか を決定する必要があります。使用する場合は、代替セキュリティゾーンで Trusted チケッ ト認証を有効にし、これらのリクエストが処理されるよう正しく構成する必要がありま す。これ以降の構成手順は、デフォルトセキュリティゾーンでの操作方法を記載していま す。これらの手順は、代替セキュリティゾーン (有効にしている場合) にも適用できるほ か、埋め込み BI デモアプリケーションに関連するリクエストの処理にも適用されます。

5. 下図のように、[セキュリティゾーン]、[デフォルト] を順に展開し、[認証] をクリックします。

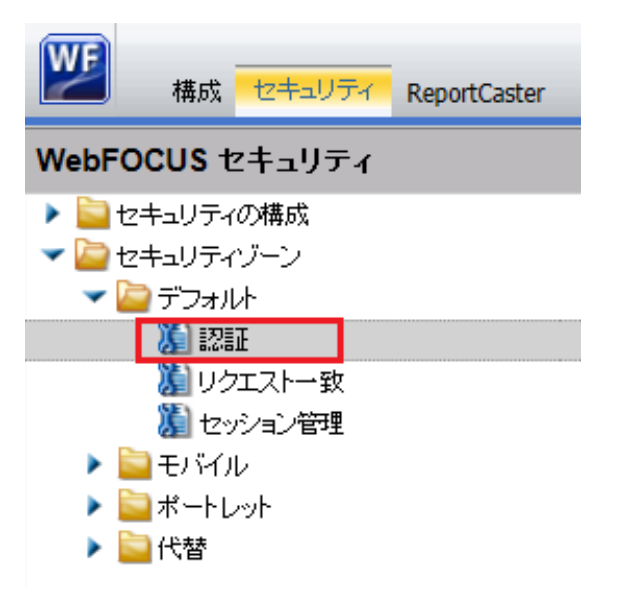

6. 下図のように、[認証] ウィンドウで [Trusted チケット認証] を右クリックし、コンテキス トメニューから [有効にする] を選択します。

# 認証

| 名前                 | ステータス                 |
|--------------------|-----------------------|
| HTTP X.509 認証      | 無効                    |
| JEE コンテナベース認証      | 🗸 有効                  |
| リクエストヘッダ認証         | 無効                    |
| CAS 認証             | 無効                    |
| フォームベース認証          | 無効                    |
| HTTP Basic 認証      | 無効                    |
| SAML i캾턆正          | 無効                    |
| Kerberos/SPNEGO 認証 | 無効                    |
| OpenID Connect 該통표 | 無効                    |
| Remember Me 認証     | 無効                    |
| <b>産名認証</b>        | 🗸 有効                  |
| Trusted チケット認証     | <mark>無効</mark> 有効にする |
|                    | 編集 🖓                  |
|                    |                       |
|                    |                       |

下図のように、[Trusted チケット認証] のステータスが [有効] になります。

| Remember Me 認証 | 無効   |
|----------------|------|
| 匿名認証           | 🗸 有効 |
| Trusted チケット認証 | 🗸 有効 |
| Trusted チケット認証 | 🗸 有効 |

7. 下図のように、[Trusted チケット認証] を再び右クリックし、コンテキストメニューから [編集] を選択します。

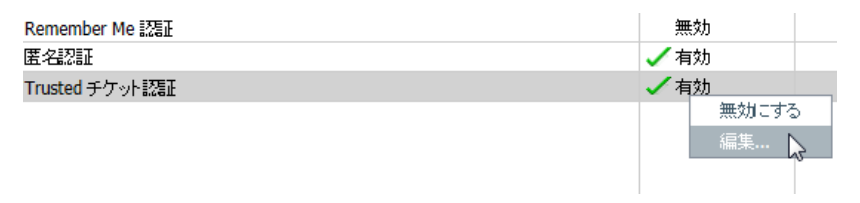

下図のように、[Trusted チケット認証設定の編集] ダイアログボックスが開きます。

| rusted チケット認証設定                               | の編集                                          |       | 2     |
|-----------------------------------------------|----------------------------------------------|-------|-------|
| - プリンシバル変更オプシ:<br>- 各リクエストでプリン<br>- プリンシバルの変更 | <b>ラン</b><br>シバルの変更を確認する<br>時に既存のセッションを無効にする |       |       |
| アプリケーションリスト                                   |                                              |       |       |
| 名前                                            | 受容 IP アドレス                                   | デフォルト |       |
| IBIEmbeddingDemo                              | 127.0.0.1,0:0:0:0:0:0:0:1,::1                | false | ♣ 追加  |
|                                               |                                              |       | 編集    |
|                                               |                                              |       | ╳ 削除  |
|                                               |                                              |       | デフォルト |
|                                               |                                              |       |       |
|                                               |                                              |       |       |
|                                               |                                              |       |       |
|                                               |                                              |       |       |
|                                               |                                              | _/ ОК |       |

信頼済みアプリケーション名は [IBIEmbeddingDemo] です。また、[受容 IP アドレス] リス トでは、localhost IP アドレスの 3 つの形式 (バージョン 4 (IPv4)、バージョン 6 (IPv6)、 IPv6 ループバック) が定義されています。これらの設定が WebFOCUS で使用され、 Trusted チケットリクエストの送信元が認証済みサーバであるかどうかが特定されます。

 config.properties ファイルで (510 ページの「バックチャネルチケットリクエストの構成」を参照)、localhost が WF\_TICKET\_PROVIDER\_URL 設定値として指定され、 IBIEmbeddingDemo が WF\_TRUSTED\_APPLICATION\_NAME 設定値として指定されている場合は、[Trusted チケット認証設定の編集] ダイアログボックスで現在の設定を変更する必要はありません。

[キャンセル]をクリックし、手順10へ進みます。

9. localhost が WF\_TICKET\_PROVIDER\_URL 設定値として指定されている場合は、埋め込み BI デモアプリケーションの実行先とする IP アドレスを特定し、その IP アドレスを [Trusted チケット認証設定の編集] ダイアログボックスの [受容 IP アドレス] リストに追加する必要があります。

**ヒント**: IP アドレスが不明で、誤った値が構成されている場合は、埋め込み BI デモアプ リケーション (Fintoso Financial) へのログイン後にメッセージが表示され、Trusted チケッ トが許可されていなかったことが示されます。問題を調査するには、WebFOCUS websecurity ログを確認します。ログメッセージを確認し、リクエスト元サーバの IP アド レスが [受容 IP アドレス] リストに追加されていないことが判明した場合は、そのログメ ッセージから IP アドレスをコピーし、[Trusted チケット認証設定の編集] ダイアログボッ クスの [受容 IP アドレス] リストに追加した上で再度ログインします。

- 10. [OK] をクリックして要件に同意し、Application Server を再起動します (例、Apache Tomcat)。
- 11. WebFOCUS 管理コンソールを閉じる前に、上記で有効にした Trusted チケット認証プロバ イダをダブルクリックします。

下図のように、[Trusted チケット認証設定の編集] ダイアログボックスが開きます。

| rusted チケット認証設定                                 | の編集                                   |       | >       |
|-------------------------------------------------|---------------------------------------|-------|---------|
| - ブリンシバル変更オブシ:<br>- キリクエストでブリン・<br>- ブリンシバルの変更の | ョン<br>シバルの変更を確認する<br>時に既存のセッションを無効にする |       |         |
| アプリケーションリスト                                     |                                       |       |         |
| 名前                                              | 受容 IP アドレス                            | デフォルト |         |
| IBIEmbeddingDemo                                | 127.0.0.1,0:0:0:0:0:0:0:1,::1         | false | ♣ 追加    |
|                                                 |                                       |       | 編集      |
|                                                 |                                       |       | ╳ 削除    |
|                                                 |                                       |       | デフォルト   |
|                                                 |                                       |       |         |
|                                                 |                                       |       |         |
|                                                 |                                       |       |         |
|                                                 |                                       |       |         |
|                                                 |                                       | ок    | S ≠ャンセル |

信頼済みアプリケーションとして [IBIEmbeddingDemo] が事前に構成されていること、お よびこのアプリケーション名が埋め込み BI デモアプリケーションの config.properties フ ァイルの値に一致していることを再確認します。

WebFOCUS では、この信頼済みアプリケーション情報が事前に構成されていますが、上記の手順に従って有効にしない限り、この情報は使用されません。

- 12. [キャンセル] をクリックし、WebFOCUS 管理コンソールを閉じます。
- 13. Application Server を再起動します (例、Apache Tomcat)。

WebFOCUS で Trusted チケット接続を受容する準備ができました。

## Trusted チケットのテストページの使用

ここでは、有効な引数を使用して Trusted チケットのテストページを構成し、次に無効な引数 を使用してこのページの機能をテストする方法について説明します。

### 手順 Trusted チケットのテストページを構成するには

- WebFOCUS 管理コンソールから [セキュリティ] タブをクリックし、[Trusted チケット認証] のチェックをオンにして、Trusted チケット認証をデフォルトゾーンで有効にします。
   代替ゾーンを使用する場合は、Trusted チケット認証を代替ゾーンで有効にします。
- 2. 新しいブラウザタブに、次の URL を入力します。

http://localhost:8080/embeddemo/tester/create\_trusted\_ticket.jsp

3. 下表に示すように、次の値を入力します。

| パラメータ         | 值                |
|---------------|------------------|
| IBIB_appname: | IBIEmbeddingDemo |

| Creat      | e a Trusted Ticket                                            |
|------------|---------------------------------------------------------------|
| User ID (  | Required)                                                     |
| IBIB_appn  | ame                                                           |
| Applicatio | n Name (Optional only if a default is specified for the zone) |
| IBIB_useri | paddr                                                         |
| Client IP  | Address (Optional unless Client IP Checking is enabled)       |
| Submit     |                                                               |

Trusted チケットが返され、ブラウザに表示されます。

4. Ctrl+C キーを使用して、このチケットをクリップボードにコピーします。

- ブラウザに、次の URL を入力します。
   http://localhost:8080/embeddemo/tester/test\_trusted\_ticket.jsp
- 6. 下表に示すように、次の値を入力します。

| パラメータ         | 值                                                     |
|---------------|-------------------------------------------------------|
| IBIB_ticket:  | <ctrl+v キーを使用してクリップボードから貼り付けてくだ<br="">さい&gt;</ctrl+v> |
| IBIB_appname: | IBIEmbeddingDemo                                      |

これにより、ibfsession とともに XML レスポンスがブラウザに返され、ログインが成功し たことが示されます。

## 手順 無効な引数を使用して Trusted チケットのページをテストするには

無効な引数を使用して Trusted チケットのページをテストするには、次の手順を実行します。

**1.** 下図のように、create\_trusted\_ticket.jsp の実行時に、IBIB\_appname テキストボックスに 無効な名前を入力します。

| Trusted Tick | et Value (Required)    |                       |                     |  |
|--------------|------------------------|-----------------------|---------------------|--|
| BIB_appnam   | e                      |                       |                     |  |
| Application  | lame (Optional only if | a default is spec     | ified for the zone) |  |
| BIB_Destina  | ion                    |                       |                     |  |
| Redirect UR  | (Optionally specify a  | a full or a /relative | URL                 |  |
|              |                        |                       |                     |  |

この結果、チケット値「-1」が返されます。

- 2. 次のテストでは、securitysettings.xml で、[TrustedTicketPreferences] セクションの [userlPAddrCheck] の値を true に設定し、Apache Tomcat を再起動します。
- 3. [IBIB\_useripaddr] に localhost 以外の IP アドレスを入力します。

#### 注意

□ 予期したとおりにチケットが返されます。

□ Ctrl+C キーを使用して、このチケットをクリップボードにコピーすることができます。

4. このチケットで、test\_trusted\_ticket.jsp を実行します。

テストは失敗し、403 エラーメッセージが返されます。websecurity.log ファイルには、次のメッセージが表示されます。

```
[2017-08-16 13:23:52,512] WARN [http-nio-8080-exec-8:wfsecurity]
:unknown: - [Zone: main]Trusted sign on request rejected, Key
verification failure
```

### 埋め込み BI デモアプリケーション (Fintoso Financial) の使用

ここでは、埋め込み BI デモアプリケーション (Fintoso Financial) へのアクセス方法および使用 方法について説明します。また、このアプリケーションの内部 (バックエンド) 機能について も説明します。

### 埋め込み BI デモアプリケーションへのアクセスと実行

1. Web ブラウザを起動し、埋め込み BI デモアプリケーション (Fintoso Financial) の URL を入 力します。

デモアプリケーションにアクセスする際は、Web ブラウザのアクセス元に応じてさまざま な方法があります。たとえば、次の方法がサポートされます (必要に応じてポート番号を追 加)。

- http://localhost/embeddemo
- http://host/embeddemo
- http://host.domain.com/embeddemo

この時点では Fintoso Financial アプリケーションとのセッションが確立されていないため、下図のように、Fintoso Financial ログインページにリダイレクトされます。

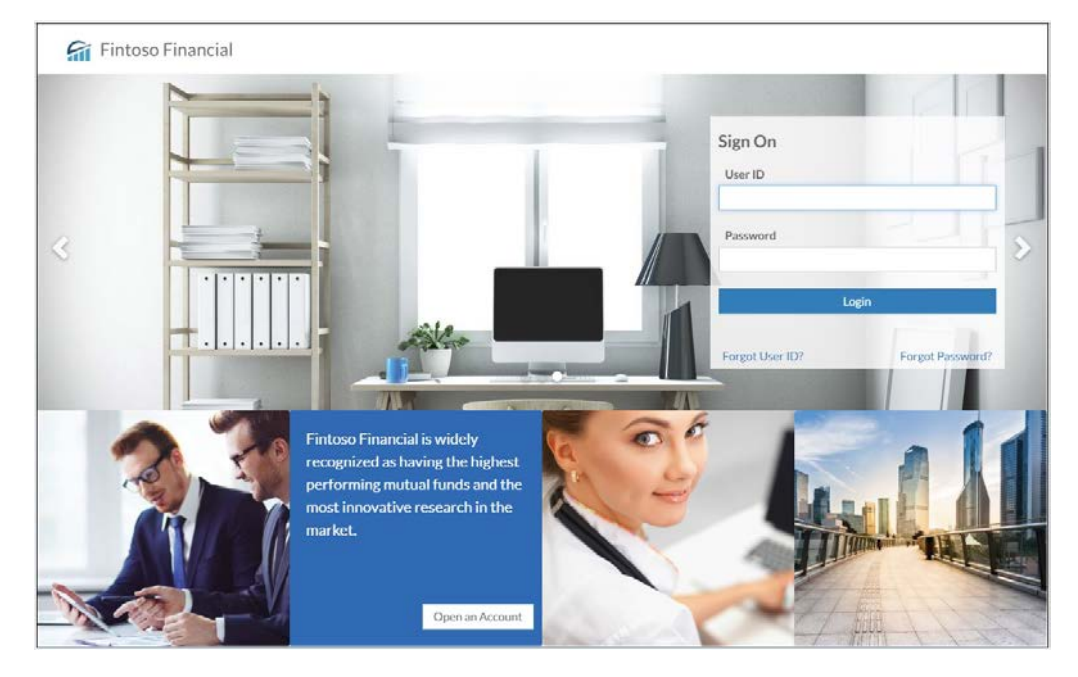

2. 有効なユーザ名を入力します (例、ffadv)。

注意: これは WebFOCUS へのログインではなく、[Password] テキストボックスに入力した 値はすべて、デモアプリケーションでは無視されます。入力したユーザ名は、単に login.jsp ファイルの 5 行目で定義されたリストのユーザとして確認されます。このファイルは、次 のフォルダに格納されています。

embeddemo¥login.jsp

たとえば、Apache Tomcat Application Server (WebFOCUS インストールパッケージに付属) に埋め込み BI デモアプリケーション (embeddemo.war) ファイルを展開した場合、 config.properties ファイルは、下図に示すフォルダパスにあります。

| ローカル ディスク (C:) » ibi » tomcat | > webapps > embeddemo > V | VEB-INF > classes |      |
|-------------------------------|---------------------------|-------------------|------|
| 名前                            | 更新日時                      | 種類                | サイズ  |
| request                       | 2021/02/16 14:33          | ファイル フォルダー        |      |
| sax                           | 2021/02/16 14:33          | ファイル フォルダー        |      |
| vars                          | 2021/02/16 14:33          | ファイル フォルダー        |      |
| 🖉 config.properties           | 2018/12/05 16:47          | PROPERTIES ファイル   | 1 KB |
| 🔮 log4j.xml                   | 2018/02/06 11:40          | XML ドキュメント        | 1 KB |

config.properties ファイルにユーザリストを追加することも、ユーザリストを変更すること もできます。以下はその例です。

```
WF_TICKET_PROVIDER_URL=http://localhost:8080/ibi_apps
WF_TRUSTED_APPLICATION_NAME=IBIEmbeddingDemo
WF_HOST=http://localhost:8080/ibi_apps
USERIDS=ffadv
```

変更は即座に反映され、Application Server を再起動する必要はありません。

入力するユーザ名は、WebFOCUS BI Portal へのアクセス権限と、埋め込み BI デモアプリ ケーションで構成された Web サービスコンテンツへのアクセス権限を所有する有効な WebFOCUS ユーザアカウントにする必要があります。

3. [Login] をクリックします。

デモアプリケーションは、入力したユーザ名の Trusted チケットリクエストを送信します。 次に Web ブラウザの WebFOCUS セッション Cookie を取得するために、このチケットを使 用して WebFOCUS Trusted ログインリクエストを送信します。詳細は、545 ページの 「付録 - 埋め込み BI デモアプリケーションの詳細リクエスト/レスポンスフロー」を参照 してください。 下図のように、Fintoso Financial 埋め込み BI デモアプリケーションのホームページが表示 されます。

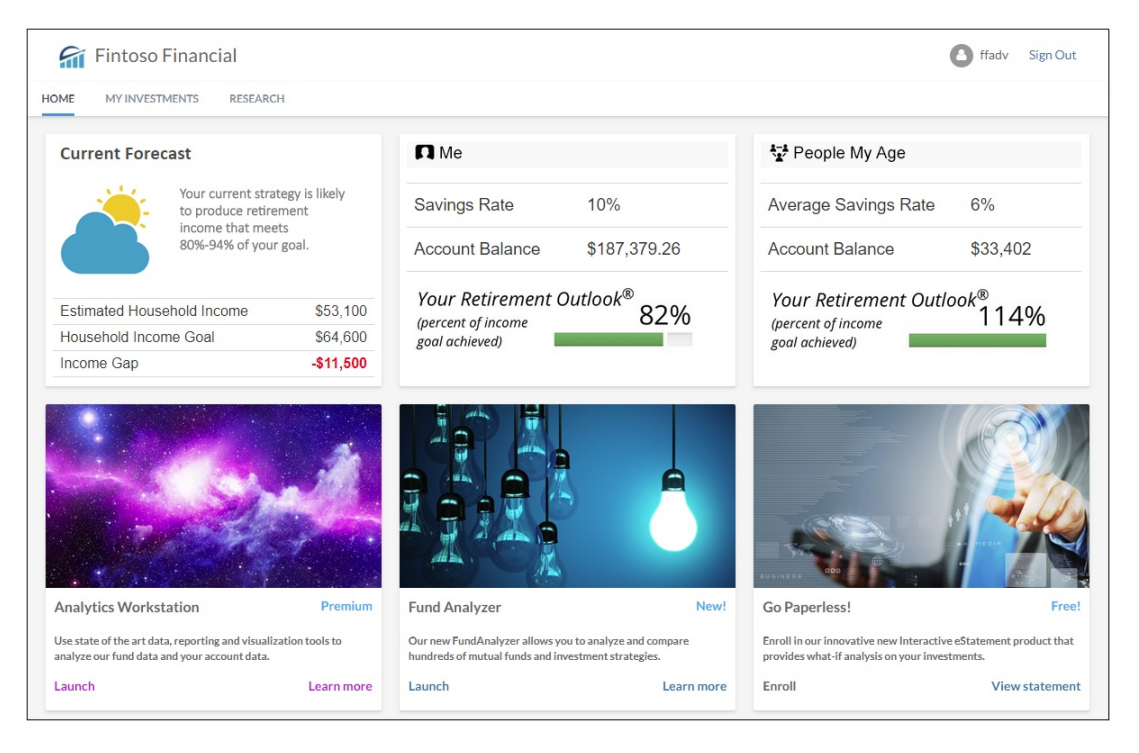

Fintoso Financial 埋め込み BI デモアプリケーションは、レスポンシブ Web デザイン機能を 備えています。ブラウザやモバイルデバイスでの表示では、アプリケーションのサイズや レイアウトが自動的に調整されます。WebFOCUS と埋め込み BI デモアプリケーションの 関係が動的に調整されたという点で、この動作を理解することは重要です。詳細は、536 ページの「レスポンシブ Web デザイン」を参照してください。 下図のように、3つのアカウントウィジェットが画面上部全体に表示されます。

| Fintoso Financial                       | H                     |                                      |                          |                                            | 👌 ffadv Sign     |  |
|-----------------------------------------|-----------------------|--------------------------------------|--------------------------|--------------------------------------------|------------------|--|
| Current Forecast                        |                       | П Ме                                 |                          | People My Age                              |                  |  |
| Your current strat<br>to produce retire | egy is likely<br>ment | Savings Rate                         | Savings Rate 10%         |                                            | 6%               |  |
| income that mee<br>80%-94% of your      | ts<br>goal.           | Account Balance                      | \$187,379.26             | Account Balance                            | \$33,402         |  |
| Estimated Household Income              | \$53,100              | Your Retirement C                    | Dutlook <sup>®</sup> 82% | Your Retirement Outlo                      | ook <sup>®</sup> |  |
| Household Income Goal \$64,600          |                       | (percent of income<br>goal achieved) | 52.70                    | (percent of income 11490<br>goal achieved) |                  |  |
| Income Gan                              | -\$11 500             |                                      |                          |                                            |                  |  |

下図のように、中央および右側のフレームには、WebFOUS レポートを実行するウィジェット (Fund Analyzer および Go Paperless!) が表示されます。

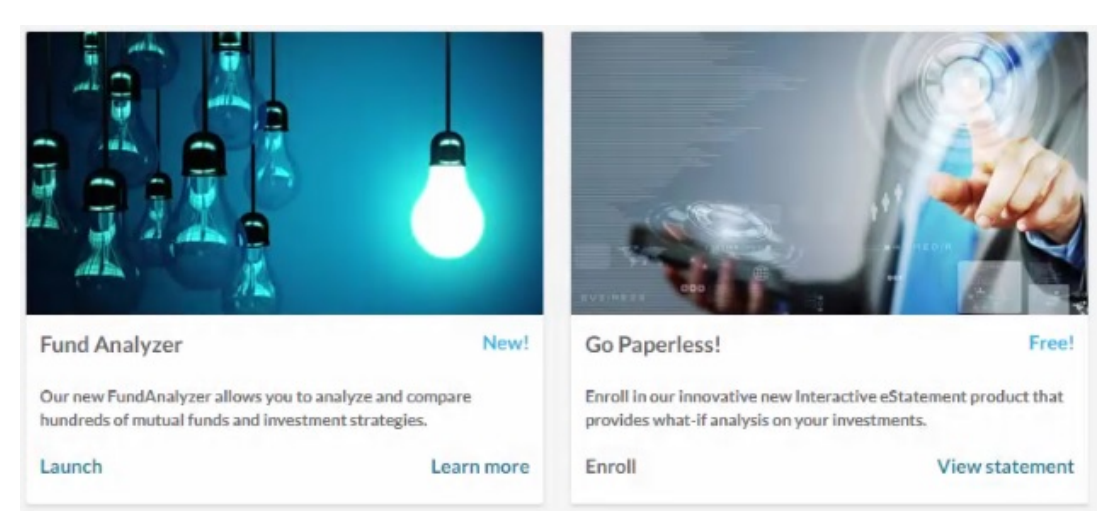

これらのウィジェットは、WebFOCUS への RESTful Web サービスコールで実行されます。 呼び出しは、ユーザ ID のコンテキスト内で、Trusted チケットを使用して実行されます。 下図のように、画面左下には、[Launch] ハイパーリンクを含む [Analytics Workstation] ウィ ジェットが表示されます。

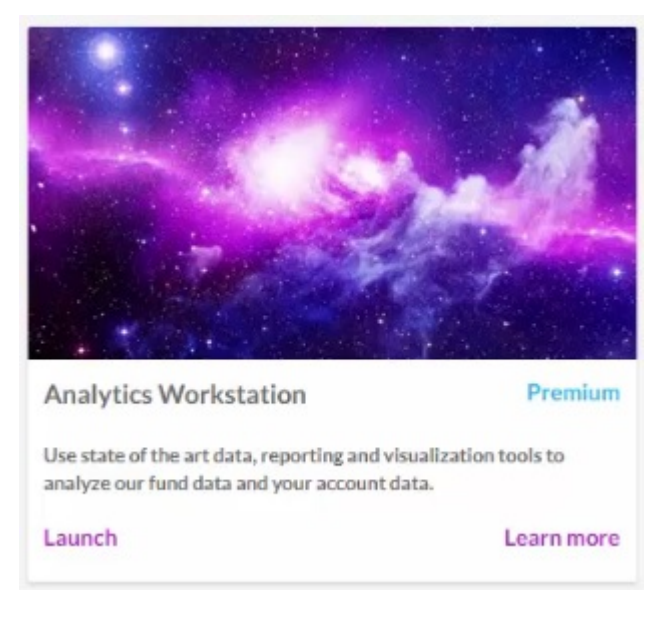

下図のように、[Launch] をクリックすると、WebFOCUS InfoAssist が起動します。

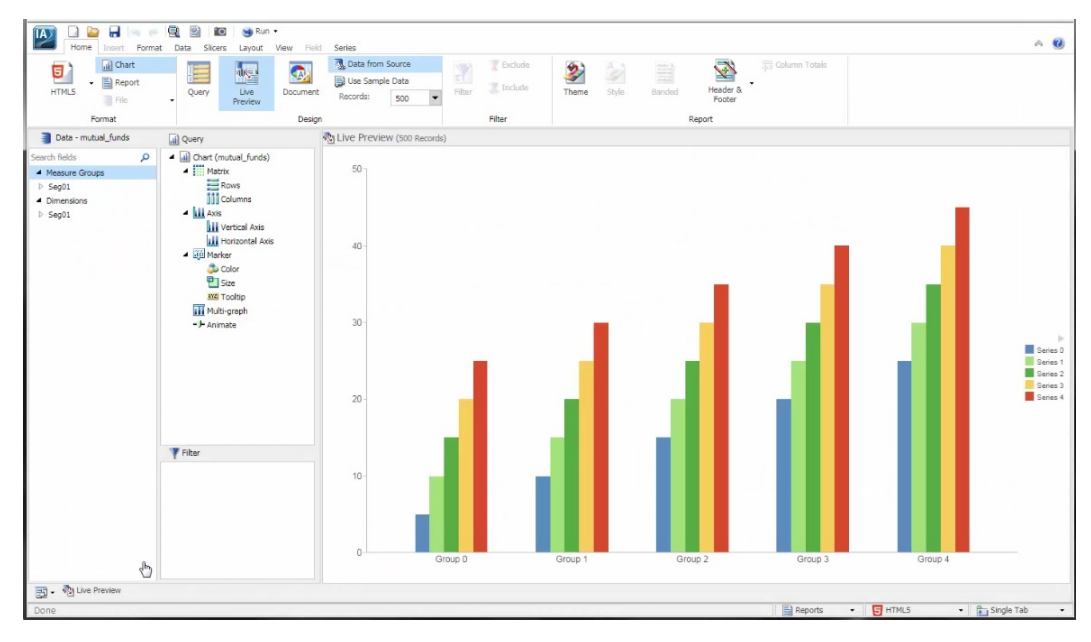

これは、埋め込み URL の一例です。

下図のように、[Analytics Workstation] ウィジェットで [Learn More] をクリックすると、ポ ップアップウィンドウが開き、埋め込み URL のダイアグラムおよび概要が表示されます。

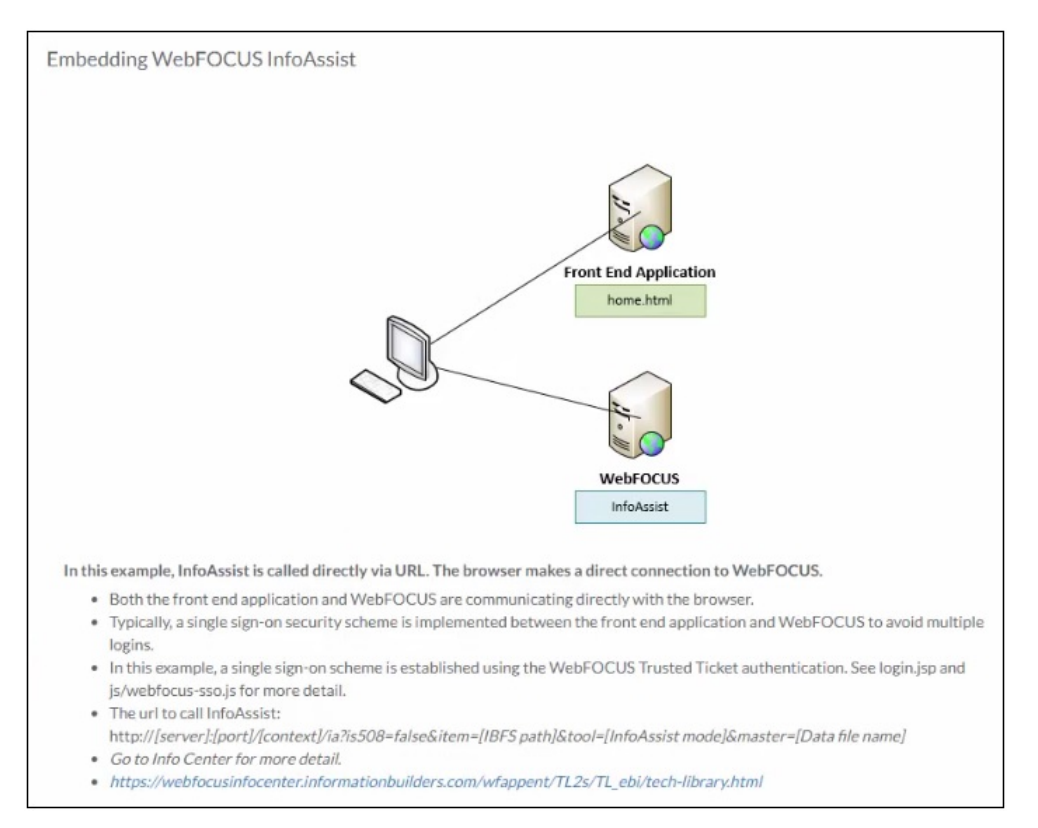

下図のように、[Fund Analyzer] ウィジェットにも [Launch] ハイパーリンクが含まれています。

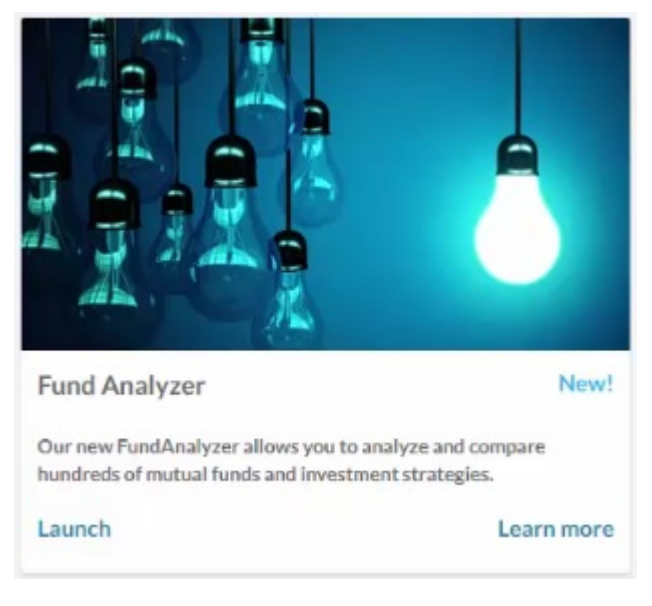

下図のように、このリンクをクリックすると、WebFOCUS インサイトのレポートが開きます。

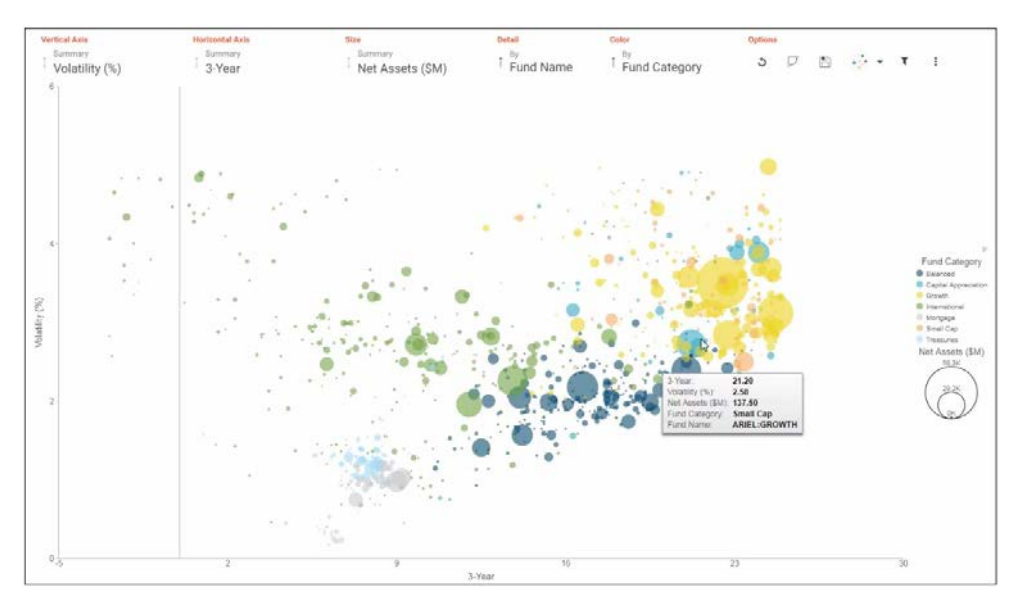

このレポートの呼び出しには Java プロキシが使用されています。WebFOCUS ユーザは多 くの場合、アプリケーションからのすべての URL コールを Java プロキシ経由で WebFOCUS に送信します。これはその一例です。

[Fund Analyzer] ウィジェットで [Learn more] をクリックした場合もポップアップウィンド ウが開きます。このウィンドウには、Java プロキシを使用した URL コールの WebFOCUS へのリダイレクトを示すダイアグラムおよび概要が表示されます。

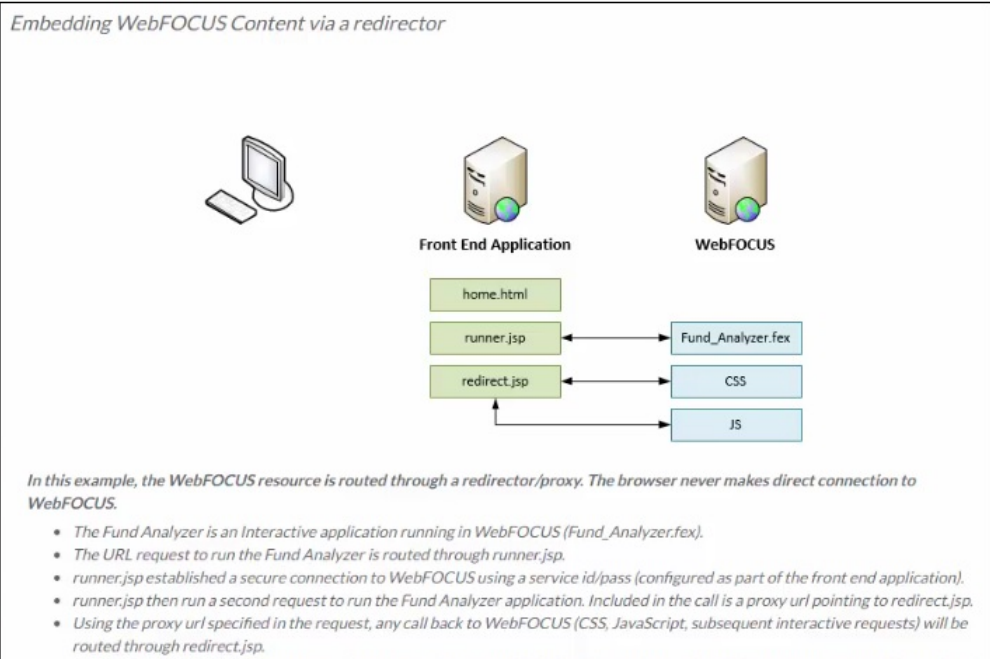

 redirect.jsp forwards all requests from the browsers back to WebFOCUS. The session cookie obtained in runner.jsp will be included in the forwarded request, along with all client headers. 下図のように、画面右下には、[View Statement] ハイパーリンクを含む [Go Paperless] ウィジェットが表示されます。

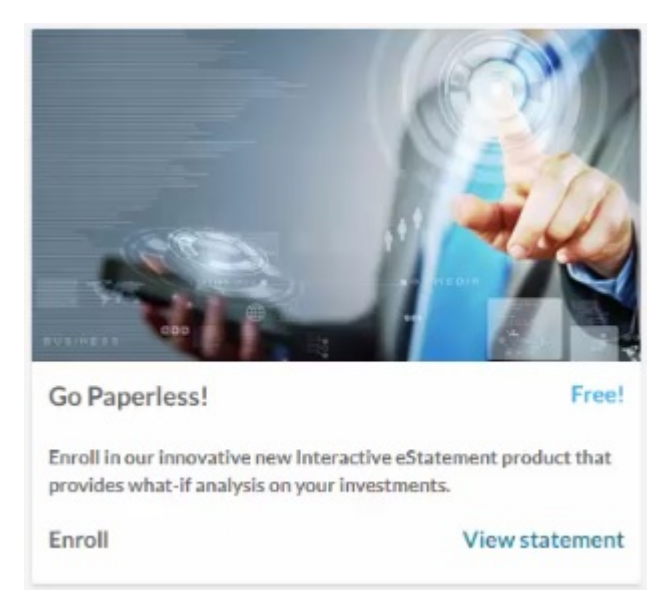

下図のように、このリンクをクリックすると、WebFOCUS Analytic Document (Active) レポートが開きます。

| Acct Activity Fund Activity Allocati                                                                                                    | ons Trends Other Acti                                                                                           | vity Education Contact Us                                                                                                    |
|----------------------------------------------------------------------------------------------------|----------------------------------------------------------------------------------------------------|----------------------------------------------------------------------------------------------------|
| Information Builders<br>2 Penn Plaza<br>New York, NY 10121-2898                                                                                                    |                                                                                                    | RETIREMENT ACCOUNT STATEMENT<br>July 01, 2017 - September 30, 2017                                                                                                    |
| Allison Smith<br>444 Cedar Street<br>St. Paul, MN 55101                                                                                                    |                                                                                                    | Your Account Number: RCMAJ1234567<br>Your Contribution Rates: Pre-tax 2.3%<br>After-tax 5.0%                                                                                                    |
| Your Account Activity                                                                                                    | 1                                                                                                    |                                                                                                    |
| TOTAL PORTFOLIO VALUE                                                                                                    |                                                                                                    | ARE YOU READY FOR RETIREMENT?                                                                                                    |
| Activity<br>Balance as of July 1, 2015<br>Your Contributions This Period<br>Employer Contributions This Period<br>Other Deposits<br>Total Contributions<br>Withdrawals<br>Expenses<br>Transfers<br>Investment Earnings<br>Balance as of September 30, 2015<br>Vested Balance<br>Total Change in Value<br>Investment Learn | Portfolio Value \$44,500<br>\$42<br>\$42<br>\$125<br>\$125<br>\$125<br>\$125<br>\$125<br>\$125<br>\$125<br>\$12 | Current Age = 44 Retirement Age = 65 Contribution = 1 * %                                                                                                    |
| Total Outstanding Loan Balance                                                                                                    | \$8.327.91                                                                                                    | 100K         Current Balance at Age 44       Projected Balance at Age 65         New Projected Balance at Age 65         This illustration is a projection based on your Ending Balance for this period and the assumptions found at www.informationbuilders.com. It is intended to give you a starting point for retirement planning discussions with your financial advisor. Your actual results may ary. |

4. 下図のように、[MY INVESTMENTS] タブをクリックすると、新しいデザインのコラボレー ションポータルが起動します。

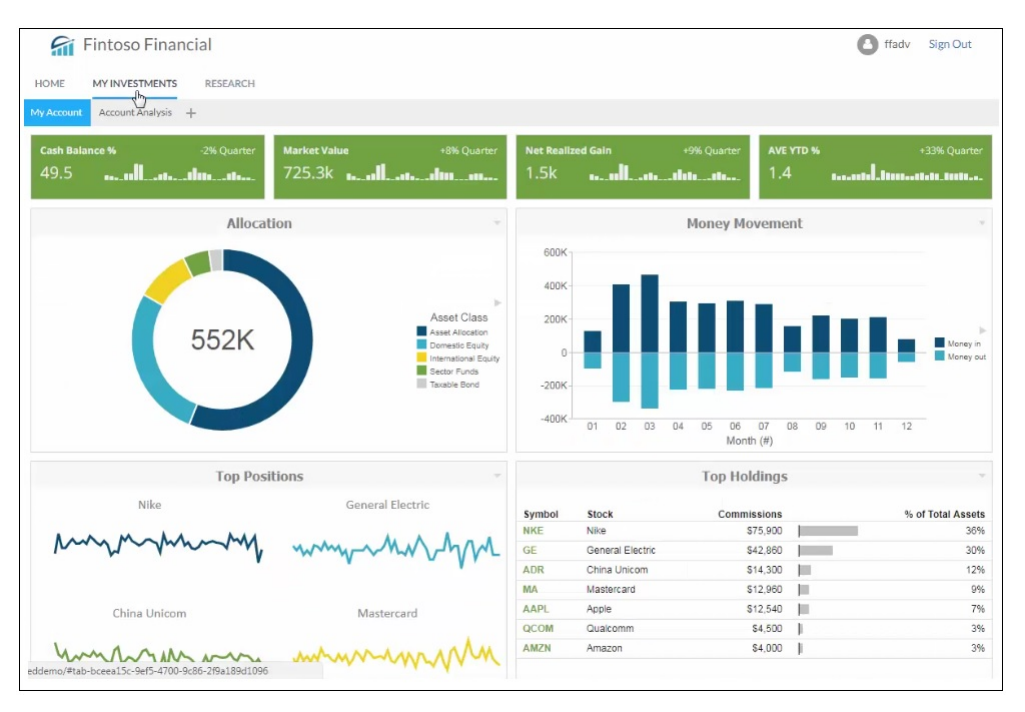

5. 下図のように、[RESEARCH] タブをクリックすると、アプリケーションでの WebFOCUS デ ザイナページの使用例が表示されます。

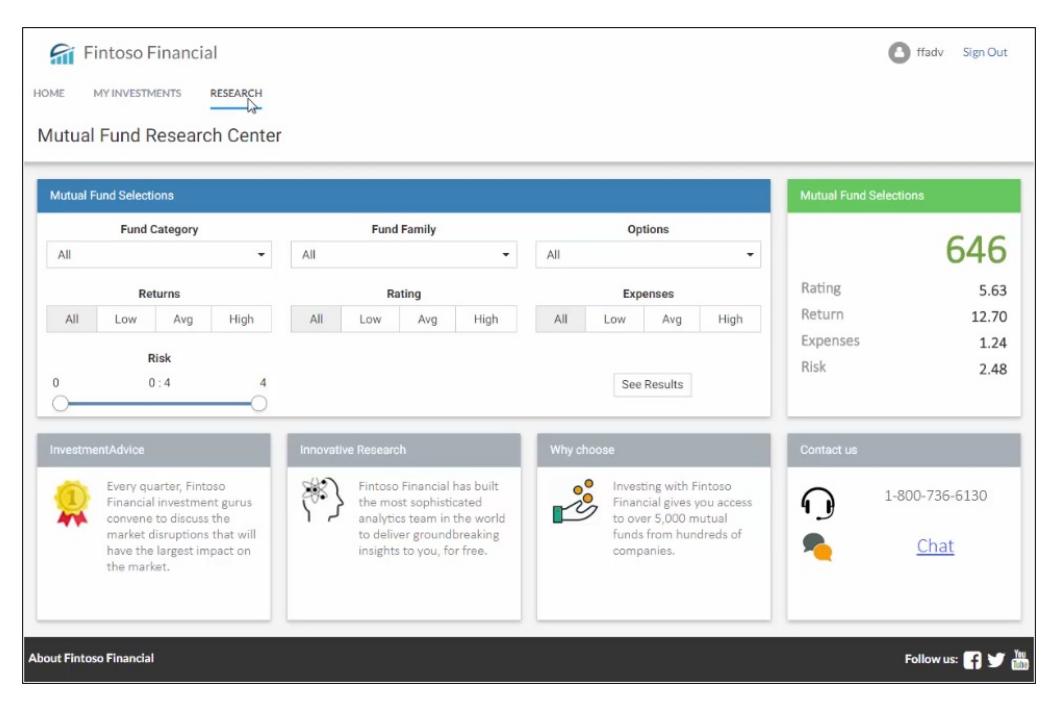

具体的には、2つのデザイナページが、グローバル名機能を使用してリンクされています。

| 6              | Fintoso F   | inanci                  | al       |                                      |            |       |             |          |       |        |         |        | <b>O</b> ff: | adv Sign Ou |
|----------------|-------------|-------------------------|----------|--------------------------------------|------------|-------|-------------|----------|-------|--------|---------|--------|--------------|-------------|
| OME            | MY INVESTM  | IENTS                   | RESEARCH |                                      |            |       |             |          |       |        |         |        |              |             |
| lack to Fu     | nd Research |                         |          |                                      |            |       |             |          |       |        |         |        |              |             |
| Returns        |             |                         |          | Rating                               |            |       |             | Expenses |       |        | Options |        |              |             |
| All            | Low         | Avg                     | High     | All                                  | Low        | Avg   | High        | All      | Low   | Avg    | High    | All    |              |             |
|                |             |                         |          |                                      |            |       | (           | •)       |       |        |         |        |              |             |
|                | Fund Cat    | tegory                  |          | Fund Nam                             | e          |       |             | Туре     | YTD   | 1-Year | 3-Year  | 5-Year | Rating       | Buy         |
|                | Tunu ou     | (egor)                  | _        | AARP BAL STOCK & BOND                |            |       |             | 15.20    | 25.00 | 17.30  |         | *****  | Buy          |             |
| (II            |             |                         | •        | AARP GNMA & US TREAS                 |            |       |             | 61       | 4.50  | 7.50   | 7.30    | 5.40   | *****        | Buy         |
|                |             | ACCESSOR:MORTGAGE SEC   |          |                                      | <b>G</b> i | 5.50  | 9.30        | 8.60     | 6.30  | *****  | Buy     |        |              |             |
| All            |             | ACORN FUND              |          |                                      | fii        | 15.40 | 25.00       | 17.90    | 19.60 | *****  | Buy     |        |              |             |
|                |             | ADVANCE CAP I: BALANCED |          |                                      |            | 13.20 | 23.40       | 19.30    |       | *****  | Buy     |        |              |             |
|                |             | AETNA:AETNA FUND;SEL    |          |                                      |            | 14.40 | 23.50       | 18.20    | 12.80 | *****  | Buy     |        |              |             |
|                | Volatilit   | ty (%)                  |          | AIM EQ:WNGARTEN;RTL A                |            |       | fii         | 20.90    | 32.90 | 24.00  | 15.70   | *****  | Buy          |             |
|                | 0:4         | 4                       | 4        | AIM: BALANCED FUND;A                 |            |       |             | 16.30    | 27.60 | 22.20  | 17.70   | *****  | Buy          |             |
| )              |             |                         | 0        | AIM: BALANCED FUND; B R              |            |       |             | 15.70    | 26.50 | 21.20  |         | *****  | Buy          |             |
|                | Net Acces   | (614)                   |          | AIM:VALU                             | E;A        |       |             | fii      | 18.60 | 31.70  | 22.20   | 20.60  | ****         | Buy         |
|                | O. 200      | 000                     | 22000    | AIM:VALUE;B R<br>ALLIANCE BALANCED;A |            |       | fii         | 18.00    | 30.70 | 21.20  |         | ****   | Buy          |             |
|                | 0:28        | 000                     | 28000    |                                      |            |       |             | 16.40    | 26.00 | 16.50  | 11.50   | *****  | Buy          |             |
|                |             |                         | 0        | ALLIANCE                             | BD:US GOV  | T;A   |             | fii      | 4.10  | 7.00   | 6.40    | 5.20   | *****        | Buy         |
| Manager Tenure |             | ALLIANCE BD:US GOVT;B R |          |                                      | fii        | 3.60  | 6.20        | 5.60     | 4.50  | *****  | Buy     |        |              |             |
|                | 0:3         | 0                       | 30       | ALLIANCE BD:US GOVT;C R              |            |       | fii         | 3.60     | 6.20  | 5.70   |         | *****  | Buy          |             |
| )              |             |                         |          | ALLIANCE FUND;A                      |            |       | <b>G</b> ii | 21.60    | 37.90 | 23.80  | 19.30   | ****   | Buy          |             |
|                |             |                         |          | ALLIANCE                             | MTGE INC;  | A     |             | 61       | 5.20  | 8.50   | 7.90    | 5.80   | ****         | Buy         |
|                | Ris         | k                       |          | ALLIANCE                             | MTGE INC:  | BR    |             | Gi       | 4.70  | 7.60   | 7.10    | 5.00   | *****        | Buy         |

6. アプリケーション右上の [Sign Out] をクリックします。

この操作で、Fintoso Financial 埋め込み BI デモアプリケーションからログアウトされます。

## 埋め込み BI デモアプリケーションの内部 (バックエンド) 機能の理解

埋め込み BI デモアプリケーションは、login.jsp ファイル (embeddemo¥login.jsp) の 5 行目で ユーザを認証した後、ユーザの Trusted チケットを取得するためのリクエストを送信します。 これは、index.jsp ファイル (embeddemo¥index.jsp) の 11 - 14 行目で定義された Java Bean で 処理され、75 行目で実行されます。

注意:この Java Bean コールは、認証済みユーザ ID および HTTP リクエストオブジェクトと ともに渡されます。 Trusted チケットリクエストは、generateTicket()メソッドで送信されます。このメソッドは、TrustedConnectWF.jar ファイル (embeddemo¥WEB-INF¥lib¥TrustedConnectWF.jar)の TrustedConnectWF クラスにあります。以下はその例です。

| 名前                        | 更新日時            | 種類                  | サイズ    |
|---------------------------|-----------------|---------------------|--------|
| 실 commons-codec-1.11.jar  | 2018/02/06 9:50 | Executable Jar File | 328 KB |
| 🔮 commons-io-2.6.jar      | 2018/02/06 9:50 | Executable Jar File | 210 KB |
| 🕌 commons-logging-1.2.jar | 2018/02/06 9:50 | Executable Jar File | 61 KB  |
| 🛃 httpclient-4.5.4.jar    | 2018/02/06 9:50 | Executable Jar File | 764 KB |
| 🛃 httpcore-4.4.8.jar      | 2018/02/06 9:50 | Executable Jar File | 317 KB |
| 실 log4j-1.2.17.jar        | 2018/02/06 9:50 | Executable Jar File | 479 KB |
| TrustedConnectWF.jar      | 2018/02/06 9:50 | Executable Jar File | 7 KB   |

Fintoso Financial サンプル Web アプリケーションは、実在するアプリケーションのように見え ますが、実際の埋め込み BI アプリケーションをデモ用に簡素化したものです。embeddemo フォルダ内でコードを確認することも、IBITrustedTicket.jar ファイル (embeddemo¥WEB-INF ¥lib¥IBITrustedTicket.jar) で TrustedConnectWF メソッドの Java ソースを確認することもで きます。このメソッドの Java ソースコードにアクセスするには、WinZip などのユーティリテ ィを使用してこの .jar ファイルを開き、com¥ibi¥example フォルダ構造からこのファイルを抽 出します。

埋め込み BI デモアプリケーションを実行すると、index.jsp ファイル (embeddemo¥index.jsp) が実行され、HTML ビューが作成されます。

trustedTicket = encodeURIComponent('<%=TrustedConnectWF.generateTicket()
%>');

この Java コードは、config.properties ファイル (embeddemo¥WEB-INF ¥classes ¥config.properties) の 2 つのプロパティを使用して、チケットリクエストの送信先および参照 する信頼済みアプリケーション名を特定します。

WF\_TICKET\_PROVIDER\_URL=http://localhost/ibi\_apps WF\_TRUSTED\_APPLICATION\_NAME=IBIEmbeddingDemo

また、このリクエストでユーザ ID および Web ブラウザ IP アドレスが WebFOCUS に渡されま す。これらの HTTP リクエスト/レスポンスについての詳細は、545 ページの 「 付録 - 埋め 込み BI デモアプリケーションの詳細リクエスト/レスポンスフロー 」 を参照してください。 埋め込み BI デモアプリケーションは、チケットの取得に成功した後、bip-page ext.js ファイル (embeddemo¥js¥bip-page ext.js) の 6 - 8 行目で定義された情報を使用して、Trusted ログイン リクエストを WebFOCUS に送信します。

```
var webfocusHost = '';
var trustedAppName = 'IBIEmbeddingDemo';
var webfocusContext = '/ibi_apps';
```

クロスオリジン (デュアル Web ホスト) 構成では、使用する環境に応じて webfocusHost 設定 を編集する必要があります。

#### 埋め込み BI に関する他の考慮事項

埋め込み BI アプリケーションの外観や操作性を最適にするには、次の点にも考慮する必要が あります。

#### ポータル機能の非表示

一般に埋め込み先アプリケーションには独自のバナーが使用されているため、ポータルバナー を非表示にすることを検討します。単一ページのポータルを埋め込む場合、ポータルデザイナ のリボンでポータルナビゲーションバーを無効にするオプションを選択することもできます。 複数ページのポータルを埋め込む場合、ナビゲーションバーは有効にした状態で、後述のよう にカスタム CSS ファイルを使用してポータルページの各タブにスタイルを適用する方法を検 討します。ナビゲーションバーを表示する場合、[Customize Portal] 権限を所有するユーザに [新規ページ] アイコンを表示するかどうかを制御することもできます。

### 自社ブランドのカスタマイズ

埋め込み BI アプリケーションのコンテンツとそのホスト先アプリケーションのコンテンツ は、外観スタイルをシームレスに一体化するのが一般的です。WebFOCUS には、この要件に 対応するために自社ブランドのカスタマイズ機能が用意されています。スタイル設定に関し ては、次の 2 点を考慮する必要があります。

ポータルに表示されるコンテンツ(例、レポート、グラフ)のスタイルを設定する。

□ ポータルのコンテンツ周囲に表示される「クロム」のスタイルを設定する。

埋め込み要件に準拠するようコンテンツのスタイルを設定するには、カスタム WebFOCUS ス タイルシートを作成し、InfoAssist リボンの [テーマ] ボタンからそのスタイルシートを選択し ます。 また、ポータルの [動的スタイル] オプションを使用して、ポータルコンテンツ全体に適用す るカスタムスタイルシートを指定することもできます。下図のように、埋め込み BI デモアプ リケーションではこの方法が使用されています。

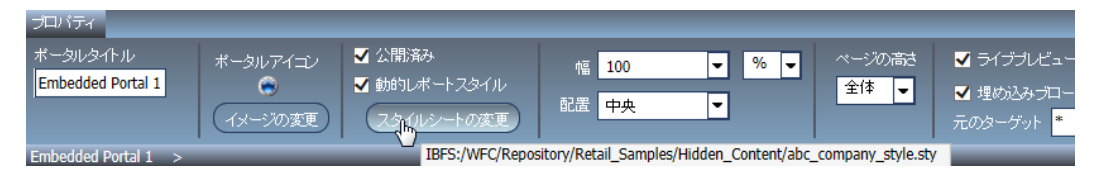

さらに、カスタム CSS テーマを使用して、パネルの境界、タイトルバーのテキスト、ポータ ルページタブの外観などの項目にスタイルを設定することも、簡易選択の[コンテンツの選択] アイコンや[新規ページ]アイコンなどのイメージを指定することもできます。カスタム CSS テーマをリポジトリに保存した後、[ポータルテーマファイル]ダイアログボックスからそのテ ーマを選択します。このダイアログボックスにアクセスするには、ポータルデザイナでリボン の[テーマ]ボタンをクリックします。

## レスポンシブ Web デザイン

レスポンシブポータルコンテンツをアプリケーションに埋め込む場合は、下図のように、ポー タルデザイナでポータルの [プロパティ] パネルを開き、[埋め込みブロードキャスト高さ] オプ ションを有効にする必要があります。

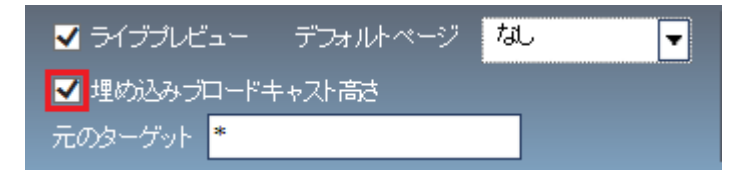

このオプションを有効にすると、高さ (ピクセル単位) を返す JavaScript イベントがポータル からブロードキャストされ、ホスト iframe がその高さに再設定されます。これにより、余分 なブランク領域や内側のスクロールバーを表示せずに、ポータルコンテンツが iframe 内に収 まります。

ポータルが iframe 埋め込みシナリオでのみ使用されている場合は、[元のターゲット] 設定を 「\*」のままにします。ポータルが複数のシナリオで使用され、ブロードキャストメッセージを 単一アプリケーションのみに限定する場合は、[元のターゲット] を特定のホストに設定するこ とができます。以下はその例です。

http://embeddinghost.domain.com

次の2つのイベントを受信待機するよう埋め込みアプリケーションを編集する必要がありま す。

- portal\_loaded このイベントは、ポータルページがロードされた際にブロードキャストされます。
- height\_changed このイベントは、ポータルページの高さが変わるたびにブロードキャストされます。

次の例は、埋め込み BI デモアプリケーションの embeddemo/js/bip-page-ext.js ファイルの 818 行目を示しています。

```
/* Add Message Listener */
window.addEventListener('message', function(e) {
var data;
if (typeof e.data === 'string')
data = JSON.parse(e.data);
elge
data = e.data;
var pageType = typeof data.portal_path !== 'undefined' ? 'portal' : 'page';
console.log(data, pageType, data.page_path);
var portalNode = pageType == 'portal' ? getPortalNode(data.portal_path,
'path') : getPortalNode(data.page_path, 'path');
if (data) {
var message_name = data["message_name"];
if (message_name == "height_changed"){
if (pageType == "portal" && portalNode.loaded)
$('#'+portalNode.id).parent().height( parseInt(data["portal_height"]) );
else
$('#'+portalNode.id).parent().height( parseInt(data["page_height"]) );
else if (message_name == "portal_loaded"){
portalNode.loaded = true;
$('#'+portalNode.id).parent().height( parseInt(data["portal height"]) );
window.scrollTo(0,0);
});
```

### 代替セキュリティゾーン

一般に、埋め込み BI 展開をサポートするために代替セキュリティゾーンを有効にする必要は ありません。代替ゾーンを有効にすると、Trusted チケット認証構成のトラブルシューティン グが複雑になるため、有効にする必要がない限り、代替セキュリティゾーンは無効にしておく ことをお勧めします。以下は、Trusted チケット認証をサポートする際に、代替ゾーンを有効 にする必要のある場合のガイドラインを示しています。

有効にした場合、WebFOCUS は、リクエストを代替ゾーン構成で処理する必要があるかどう かを最初に特定します。デフォルト設定では、代替ゾーンは、127.0.0.1、0:0:0:0:0:0:1、 および::1 に送信されたリクエストを受信するよう構成されています。そのため、同一オリ ジン (シングル Web ホスト)構成をテストする際に、Trusted チケットリクエストが代替ゾー ンで処理される場合があります。この場合、Trusted チケット認証をデフォルトゾーンで有効 にする以外に、代替ゾーンでも有効にする必要があります。

クロスオリジン (デュアル Web ホスト) 構成で、Trusted チケットリクエストを処理するよう 代替ゾーンを有効にして構成することもできますが、このように構成する必要はありません。 このように構成する場合は、単純に代替ゾーンで Trusted チケット認証を有効にし、埋め込み BI アプリケーションが存在するホストの IP アドレスを追加します。

### 埋め込み BI デモアプリケーション (Fintoso Financial) のカスタマイズ

ここでは、埋め込み BI デモアプリケーション (Fintoso Financial) をカスタマイズする方法について説明します。

#### ユーザ名の登録

この埋め込み BI デモアプリケーションは、Truested 認証リクエストを WebFOCUS に送信しま す。通常のケースでは、このアプリケーションは WebFOCUS 外部の別システムを使用してユ ーザを認証します。この埋め込み BI デモアプリケーションでは、デモを簡素化するために、 ログインページで入力されたユーザ名が embeddemo¥login.jsp ファイルの 5 行目で定義され ているリストに存在するかどうかのみを確認します。

Set<String> users = new HashSet<String>(Arrays.asList( userids ));

このリストを編集して、WebFOCUS リポジトリに存在する任意のユーザ ID を含めることがで きます。この変更はアプリケーションの再ロード直後に有効になり、Application Server を再起 動する必要はありません。 重要:このファイルに含める WebFOCUS ユーザ ID は、コンテンツおよび機能へのアクセスを 十分に検討した上で決定します。これは、埋め込み BI デモアプリケーションへのアクセス権 限を所有するユーザすべてが、これらのアカウントのパスワードを知らずに WebFOCUS セッ ションを取得できるようになるためです。

### 別のポータルコンテンツの使用

埋め込み BI デモアプリケーションの [HOME]、[MY INVESTMENTS] および [RESEARCH] タブを 開くと、それぞれのタブの iframe に、特別に構成されたポータルがロードされます。これら のタブを再構成して、別のポータルをロードすることができます。

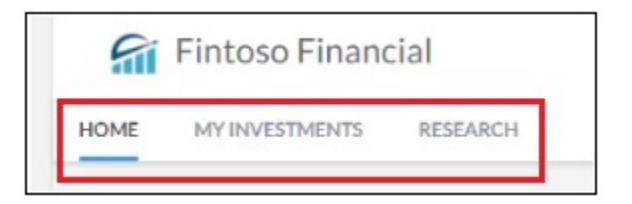

¥ibi¥tomcat¥webapps¥embeddemo¥js¥webfocus-sso.js ファイルのパスおよび対応する URL 値を変更するだけで実行できます。以下はその例です。

```
// Array containing the list of pages
var pages = [
{ text: 'Home', type: 'page', url: 'home.html', loaded: false },
{ text: 'My Investments', type: 'url', path: 'IBFS:/WFC/Repository/Fintoso/
Fintoso_Financial.prtl', url: '/portal/Fintoso/Fintoso_Financial', loaded:
false },
{ text: 'Research', type: 'url', path: 'IBFS:/WFC/Repository/Fintoso/
Page_Designer_content/selections/page.man', url: '/rs/ibfs/WFC/Repository/
Fintoso/Page_Designer_content/selections', loaded: false }
];
```

#### トラブルシューティング

ここには、埋め込み BI デモアプリケーション (Fintoso Financial) のトラブルシューティング情報および問題の回避方法が記載されています。

## ポップアップメッセージ:WebFOCUSからTrustedチケットを取得できません。

埋め込み BI デモアプリケーション (Fintoso Financial) にログイン後、デモアプリケーションが WebFOCUS から Trusted チケットを取得できなかったことを示すポップアップメッセージが 表示される場合があります。このメッセージが表示された場合、デモアプリケーションから WebFOCUS に Trusted ログインリクエストが送信されないため、操作を続行するには、最初に この問題を解決する必要があります。ここでは、メッセージに表示された情報に基づいて問題 を解決するためのヒントおよび回避方法について説明します。

デモアプリケーションは、Trusted チケットリクエストの結果を確認し、その結果がチケット であるかどうかを特定します。この確認には、embeddemo¥js¥bip-page-ext.js ファイルの 21 行目の trustedWFSignOn() 関数が使用され、結果の長さが 40 バイトを超えているかどう かを検証するという簡単な方法で行われます。この方法では、返されるチケットが、-1 ステー タスコード、Null 値、またはチケット以外のレスポンスのいずれにも該当しないことが検証さ れます。以下はその例です。

```
function trustedWFSignOn(){
    // if we do not get a trusted ticket back from the TrustedConnectWF
bean call in index.jsp, popup a message and do not attempt the trusted
signon
    if (trustedTicket.length < 40) {
        alert('Failed to obtain trusted ticket from WebFOCUS. Please refer
to the troubleshooting section of the Embedded Demo documentation.\n
\nTicket value is: ' + trustedTicket);
        return;
}</pre>
```

# チケット値:null

null 値は、Trusted チケットリクエストが WebFOCUS によって処理されなかったことを示しま す。以下はその例です。

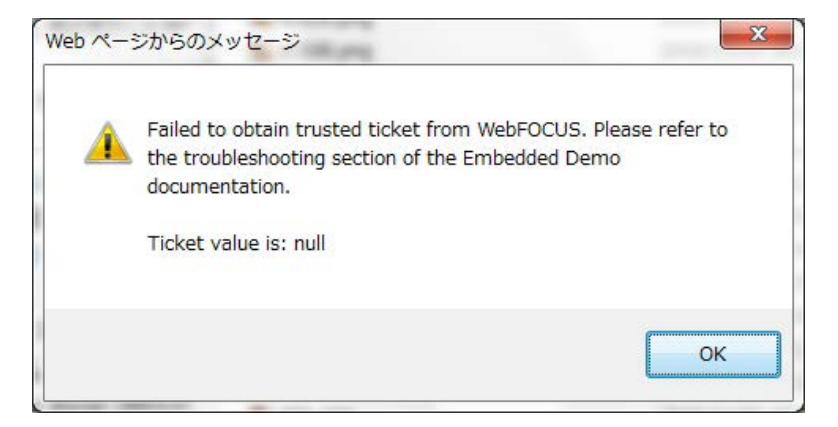
WebFOCUS 管理コンソール ([セキュリティ] タブ) のデフォルトゾーンで Trusted チケット認 証が有効になっていることを確認します。代替ゾーンを有効にしている場合は、代替ゾーンで も確認します。

| 医名認証           | 🗸 有効 |
|----------------|------|
| Trusted チケット認証 | 無効   |

#### チケット値:-1

-1 値は、Trusted チケットリクエストは処理されたが、WebFOCUS がチケットの作成を拒否したことを示します。以下はその例です。

| Web ペーう | ジからのメッセージ                                                                                                    |
|---------|----------------------------------------------------------------------------------------------------|
| 4       | Failed to obtain trusted ticket from WebFOCUS. Please refer to<br>the troubleshooting section of the Embedded Demo<br>documentation.<br>Ticket value is: -1 |
|         | ок                                                                                                    |

この状況は、さまざまな原因で発生します。websecurity.date.log ファイルに、原因の特定に 役立つ追加情報が記録されます。websecurity.date.log ファイルは、WebFOCUS インストール ディレクトリ下の次のフォルダに格納されます。

#### <drive>:¥ibi¥WebFOCUS82¥logs

次のメッセージは、埋め込み BI デモアプリケーションから送信された信頼済みアプリケーション名が、WebFOCUS Trusted チケット認証構成で設定されている値に一致しないことを示します。

```
WARN [http-nio-80-exec-1:wfsecurity] :unknown: - [Zone: main]Invalid application name: 'IBIEmbeddingDmo'
```

埋め込み BI デモアプリケーションの config.properties ファイルで

WF\_TRUSTED\_APPLICATION\_NAME 設定の値を確認し、下図のように、その値が WebFOCUS 管理コンソール ([セキュリティ] タブ) の Trusted チケット認証構成で設定されている値に一致していることを確認します。

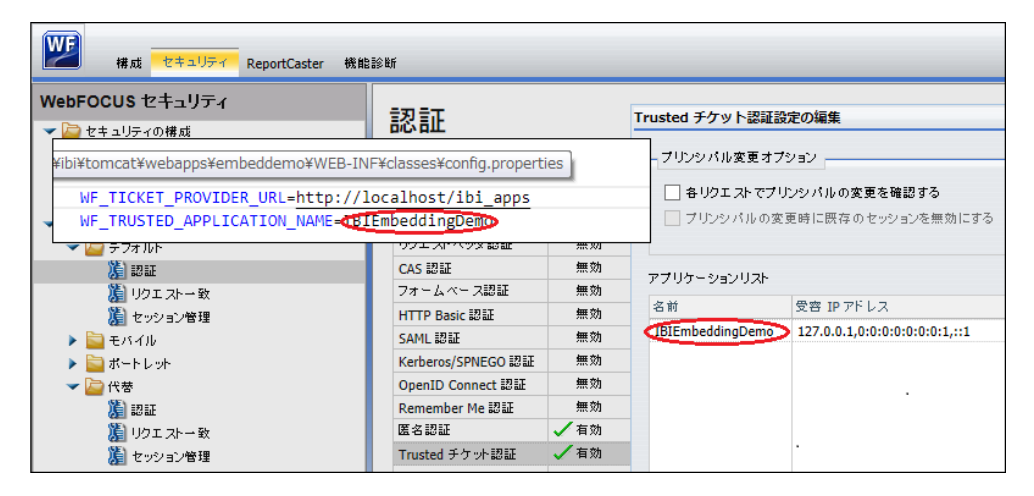

次のメッセージは、Trusted チケットリクエストを送信するホスト IP アドレスが、WebFOCUS Trusted チケット認証構成で設定されている値に一致しないことを示します。

WARN [http-nio-80-exec-9:wfsecurity] :unknown: - [Zone: main] Trusted ticket request rejected, the host IP address '192.168.40.40' is not in the accepted host list.

この問題の原因として、クロスオリジン (デュアル Web ホスト) 構成で、埋め込み BI デモアプ リケーションのホスト IP アドレスが WebFOCUS 構成に追加されていないことが考えられま す。 下図のように、ログに記録されている IP アドレスを WebFOCUS 管理コンソール ([セキュリティ] タブ) の Trusted チケット認証構成に追加します。

| Trusted チケッ                        | ト認証設定の編集                                                                 |                  |                           | x                 |   |
|------------------------------------|--------------------------------------------------------------------------|------------------|---------------------------|-------------------|---|
| - ブリンシパ<br>Trusted チケットのアプリケーション設定 |                                                                          |                  |                           |                   | × |
| 日 各リク                              | アプリケーション名:                                                               |                  |                           |                   |   |
| アプリケーショ                            | IBIEmbeddingDemo                                                         |                  |                           |                   |   |
|                                    | 証明書のエイリアス:                                                               | webfocus         | •                         |                   |   |
|                                    | クロックスキュー許容値 (秒):                                                         |                  | 60 🔔                      |                   |   |
| -四前<br>IBIEmbedd                   | チケットの有効期間 <mark>(</mark> 秒):                                             |                  | 300 🔒                     |                   |   |
|                                    | Trusted IP アドレス:                                                         |                  |                           |                   |   |
|                                    | 0:0:0:0:0:0:1                                                            |                  |                           |                   |   |
|                                    | 127.0.0.1                                                                |                  |                           | - ⊕ 追加            |   |
|                                    | IP アドレスパターンの追加<br>IP アドレスパターン:<br>192.168.40.40<br>(* = 0 個以上の任意の文字列、? = | = 任意の 1 文字、\ = リ | ーテラル *?\ のエスケープ文╡<br>✓ ΟΚ | ×<br>=)<br>=+ャンセル |   |
|                                    |                                                                          |                  | ✓ ОК                      | )キャンセル            |   |

この変更を加えた後、WebFOCUSの展開先 Application Server を再起動します。

### ポータルタブのエラー表示またはブランク

クロスオリジン構成で、WebFOCUS 管理コンソールの [X-Content-Type-Options ヘッダ] 設定を 無効にしていない場合、Trusted チケットリクエストおよび Trusted ログインコールが成功し た場合でも、埋め込み BI デモアプリケーション (Fintoso Financial) の iframe へのポータルの 埋め込みがブラウザで拒否されます。

Google Chrome ブラウザでは、iframe がブランクになります。この場合、F12 キーを押すと Developer Console が開き、WebFOCUS が X-Content-Type-Options ヘッダで SAMEORIGIN 要件 をブラウザに送信したことが原因のエラーが表示されます。

Internet Explorer では、より明確なエラーメッセージが表示され、Developer Console (F12) ではエラーは表示されません。

この問題を解決するには、下図のように、WebFOCUS 管理コンソールの [アプリケーションの 設定] 下の [フィルタ] エリアで [X-Content-Type-Options ヘッダ] のチェックをオフにします。

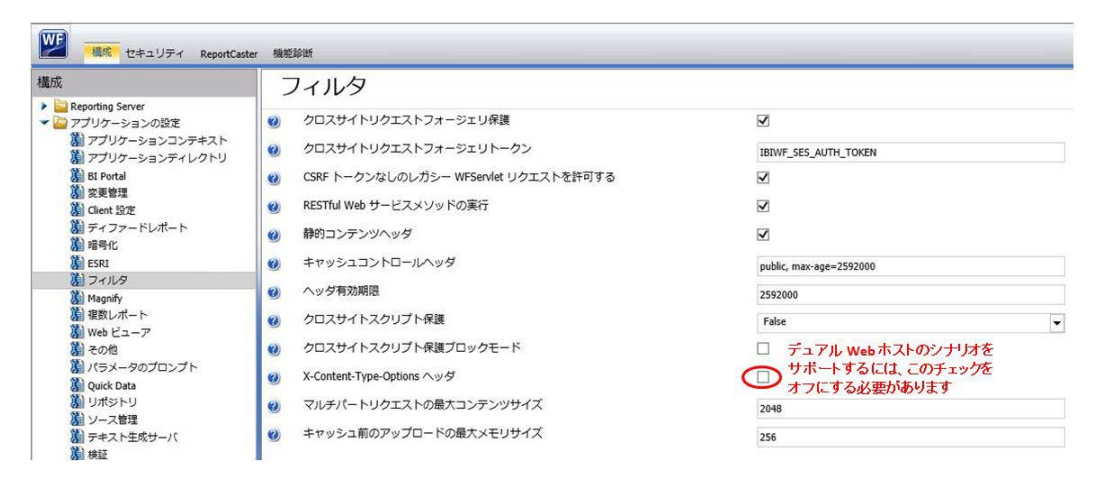

この変更を加えた後、Application Server を再起動する必要はありません。

この変更後にブラウザで埋め込み BI デモアプリケーション (Fintoso Financial) を再ロード (リ フレッシュ) します。

## 付録 - 埋め込み BI デモアプリケーションの詳細リクエスト/レスポンスフロー

下図は、埋め込み BI デモアプリケーション (Fintoso Financial) のリクエスト/レスポンスフロ ーを示しています。

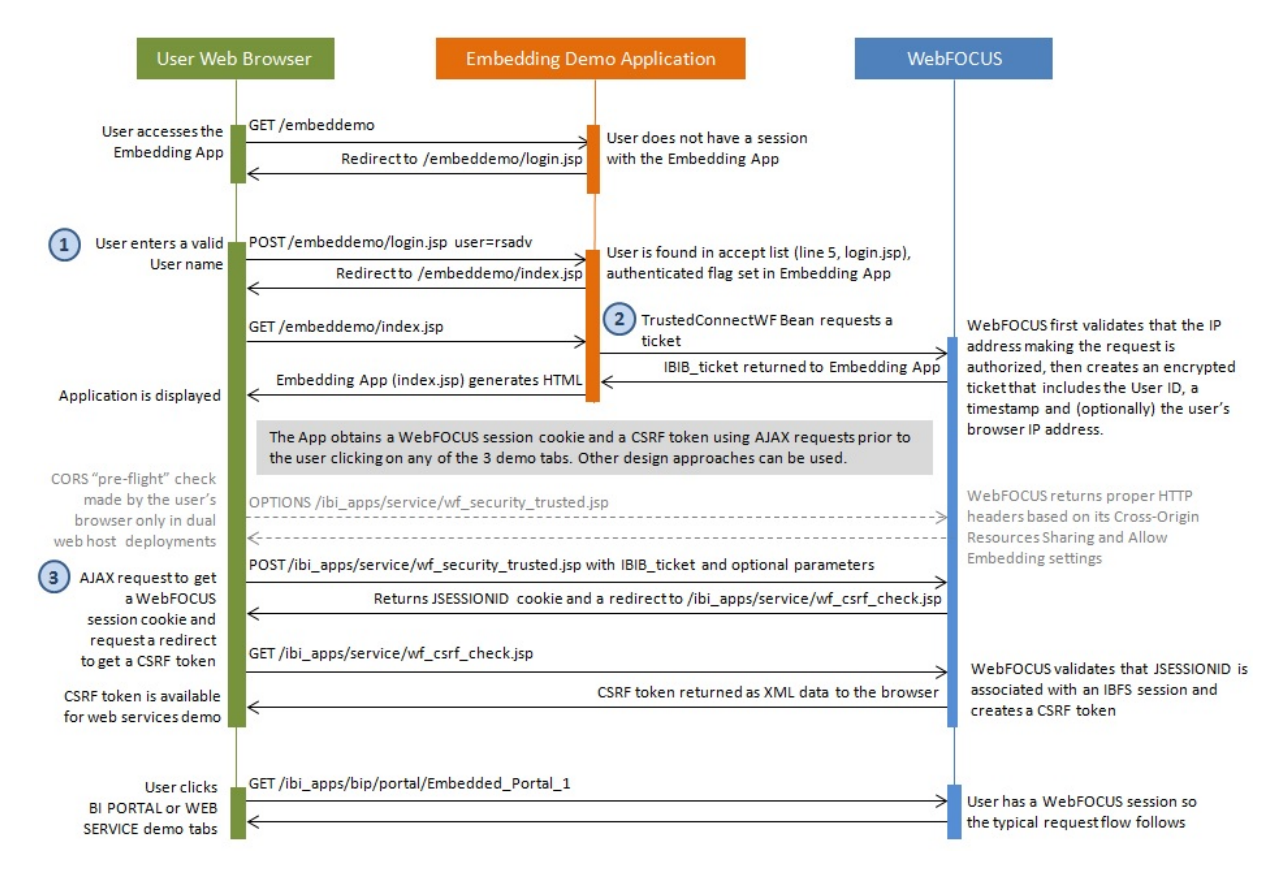

# WebFOCUS WebFOCUS 埋め込みアプリケーションユーザガイド Version 8.2.06

2021 年 3 月 発行 株式会社アシスト URL: http://www.ashisuto.co.jp